# Powertrain Control/Emissions Diagnosis

# **On Board Diagnostics II**

# **Vehicle Application:**

## 1998 7.3L Diesel, 1998 1/2 7.3L Diesel Econoline and 1999 7.3L Diesel F-Series (over 8,500 GVW)

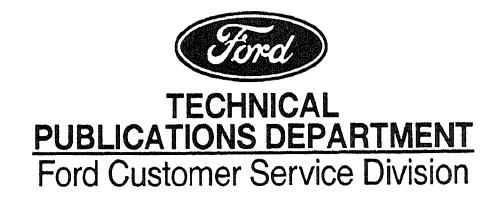

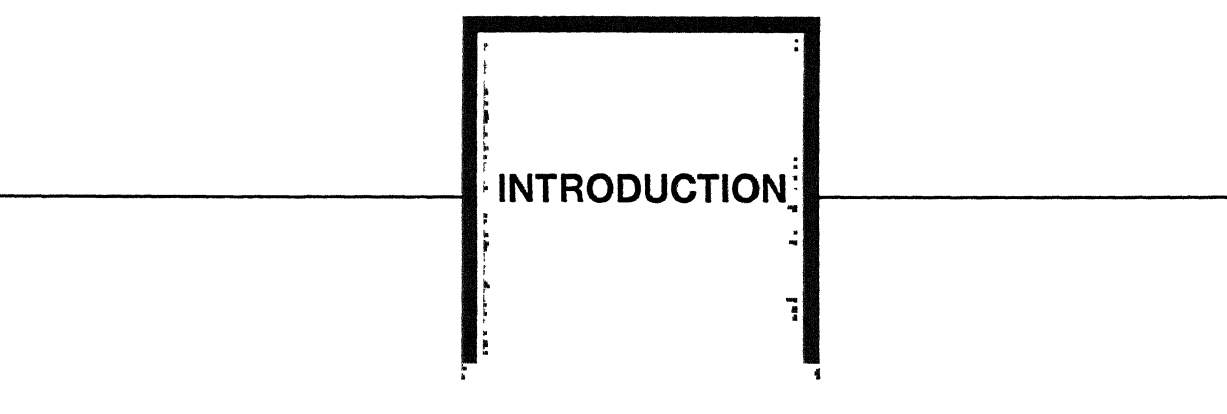

**NOTE:** The descriptions and specifications contained in this manual were in effect at the time this manual was approved for printing. Ford Motor Company reserves the right to discontinue models at any time, or change specifications or design without notice and without incurring any obligation.

#### IMPORTANT SAFETY NOTICE

Appropriate service methods and procedures are essential for the safe, reliable operation of all motor vehicles as well as the personal safety of the individual doing the work. This manual provides general directions for performing service with tested, effective techniques. Following them will help assure reliability.

There are numerous variations in procedure, techniques, tools and parts for servicing vehicles, as well as in the skill of the individual doing the work. This manual cannot possibly anticipate all such variations and provide advice or cautions as to each. Accordingly, anyone who departs from the instructions provided in this manual must first establish that he compromises neither his personal safety nor the vehicle integrity by his choice of methods, tools or parts.

### NOTES, CAUTIONS, AND WARNINGS

As you read through the procedures, you will come across **NOTES**, **CAUTIONS**, and **WARNINGS**. Each one is there for a specific purpose. **NOTES** give you added information that will help you to perform a particular procedure. **CAUTIONS** are given to prevent you from making an error that could damage the vehicle. **WARNINGS** remind you to be especially careful in those areas where carelessness can cause you personal injury. The following list contains some general **WARNINGS** that you should follow when you work on a vehicle.

- ALWAYS WEAR SAFETY GLASSES FOR EYE PROTECTION.
- USE SAFETY STANDS WHENEVER A PROCEDURE REQUIRES YOU TO BE UNDER THE VEHICLE.
- MAKE SURE THAT THE IGNITION SWITCH IS ALWAYS IN THE OFF POSITION, UNLESS OTHERWISE REQUIRED BY THE PROCEDURE.
- SET THE PARKING BRAKE WHEN WORKING ON THE VEHICLE. IF YOU HAVE AN AUTOMATIC TRANSMISSION, SET IN PARK UNLESS INSTRUCTED OTHERWISE FOR A SPECIFIC OPERATION. IF YOU HAVE A MANUAL TRANSMISSION, IT SHOULD BE IN REVERSE (ENGINE OFF) OR NEUTRAL (ENGINE ON) UNLESS INSTRUCTED OTHERWISE FOR A SPECIFIC OPERATION. PLACE WOOD BLOCKS (4" X 4" OR LARGER) AGAINST THE FRONT AND REAR SURFACES OF THE TIRES TO HELP PREVENT THE VEHICLE FROM MOVING.
- OPERATE THE ENGINE ONLY IN A WELL-VENTILATED AREA TO AVOID THE DANGER OF CARBON MONOXIDE POISONING.
- KEEP YOURSELF AND YOUR CLOTHING AWAY FROM MOVING PARTS WHEN THE ENGINE IS RUNNING, ESPECIALLY THE DRIVE BELTS.
- TO PREVENT SERIOUS BURNS, AVOID CONTACT WITH HOT METAL PARTS SUCH AS THE RADIATOR, EXHAUST MANIFOLD, TAIL PIPE, THREE-WAY CATALYTIC CONVERTER AND MUFFLER.
- DO NOT SMOKE WHILE WORKING ON A VEHICLE.
- TO AVOID INJURY, ALWAYS REMOVE RINGS, WATCHES, LOOSE HANGING JEWELRY AND LOOSE CLOTHING BEFORE BEGINNING TO WORK ON A VEHICLE.
- WHEN IT IS NECESSARY TO WORK UNDER THE HOOD, KEEP HANDS AND OTHER OBJECTS CLEAR OF THE RADIATOR FAN BLADES!

## Preface

This manual provides a step-by-step approach for diagnosing driveability, emission and powertrain control system symptoms. Before beginning diagnosis, it may be helpful to reference any Technical Service Bulletins (TSBs) or On-line Automotive Service Information System (OASIS) information when this is available.

This manual is used in conjunction with the Body, Chassis, Electrical, Powertrain Workshop Manuals and the Electrical Vacuum Troubleshooting Manuals (EVTM). The Workshop Manuals are used to provide additional diagnostics when directed by this manual. The Workshop Manuals are also used for component removal and replacement information. Refer to the EVTM for vehicle-specific wiring information and component, connector and splice location.

All references to specific "Groups" refer to groups in the Body, Chassis, Electrical, Powertrain Workshop Manuals. The following is a description of the information contained in each section of this manual.

#### Section 1: Description And Operation

This section contains description and operation information on powertrain control systems and components. This section is designed to give the technician a general knowledge of the powertrain control system. It should be used when general information about the powertrain control system is desired, and is rarely referenced from other sections of the manual.

#### Section 2: Diagnostic Methods

The Diagnostic Methods section contains information on specific diagnostic tasks that are used during diagnosis. Descriptions of specific diagnostic methods are included, as well as detailed instructions on how to access or perform the tasks. This section provides the technician with step-by-step instructions for performing routine diagnostic tasks.

#### **Section 3: Symptom Charts**

All diagnosis begins in Section 3 with the Symptom Index. The Symptom Index contains the list of symptoms addressed in this manual. The Symptom Index will refer the technician to the appropriate Symptom Chart, which guides the technician through diagnosis.

#### Section 4A/B: Diagnostic Subroutines

Section 4A/B contains the Hard Start/No Start and Performance Diagnostic Procedures that are used to obtain quick diagnostic information. This section also contains the Powertrain Diagnostic Trouble Code (DTC) "Go To" Charts. Section 3 will direct the technician to these tests when required.

#### **Section 5: Pinpoint Tests**

All the pinpoint tests are included in Section 5. Never enter a Pinpoint Test unless directed there. When directed to a Pinpoint Test, always read the information and look at the schematic included at the beginning of the Pinpoint Test.

#### Section 6: Reference Values

Section 6 contains the Control System Diagnostic Sheet Reference Chart.

## How To Use The Diagnostic Procedures

#### How To Use The Diagnostic Procedures

- Use the information about the vehicle driveability or emission concern (from the service write-up or the Customer Information Worksheet to attempt to verify/re-create the symptom. Look for any vehicle modifications or aftermarket items that may contribute to the symptom. A check of any applicable TSBs or OASIS messages may be useful, if this information is available.
- Refer to the Symptom Index (Section 3), and select the symptom that best describes the vehicle symptom. (For multiple symptoms, select the one that is most noticeable.)
- Go to the Symptom Chart indicated in the Symptom Index.
- Begin the Chart at step number 1.
- Follow the instructions in the step.
  - If the step contains a test procedure or question (without a reference outside the step), perform the test step/answer the question and continue as directed.
  - If the step sends you to a specific area for testing (for example Hard Start/No Start Procedures, a Pinpoint Test Step in this manual or a Workshop Manual group), go to the procedures. Follow the directions given in those procedures, including directions to other tests or sections. If a damaged part is found, repair/replace as directed. If no fault is found, and diagnosis in that area is complete, return to the Symptom Chart and continue as directed.
- During diagnosis, if directed to test a system/component that is not contained on that vehicle, proceed to the next step.
- If the Symptom Chart for the vehicle symptom is completed and no fault is found, return to the Symptom Index to address the next most prominent symptom.
- After service, verify that the vehicle is operating properly and the original symptom is eliminated.

NOTE: If a symptom is determined to be intermittent, careful visual and physical underhood inspection of connectors, wiring harnesses, vacuum lines and components is required. The Customer Information Worksheet may contain more detailed symptom information. Before an in-depth diagnosis begins, start the engine and wiggle wires, tap on components, etc., while listening for an indication of a concern (such as rpm change or relay clicking)

Information about engine conditions is stored when a diagnostic trouble code (DTC) that lights the malfunction indicator lamp (MIL) is set.

## **SECTION 1**

## **Description and Operation**

## **Contents (continued)**

| Diesel PCM Inputs 1-14                                          |
|-----------------------------------------------------------------|
| Air Conditioning Pressure Switch 1-14                           |
| Brake Lamp Switch 1-14                                          |
| Camshaft Position Sensor1-15                                    |
| Clutch Pedal Position Switch 1-15                               |
| Intake Air Temperature Sensor 1-16                              |
| Transmission Control Switch1-17                                 |
| Vehicle Speed Sensor 1-18                                       |
| 4x4 Low Switch 1-18                                             |
| Diesel PCM Outputs 1-23                                         |
| Diesel Fuel System 1-26                                         |
| 1998 1-26                                                       |
| 1998-1/2 Econoline with Electric Fuel Pump and 1999<br>F-Series |
| Diesel Intake Air Systems 1-31                                  |
| Intake Air System 1-31                                          |
| Diesel Catalyst and Exhaust Systems 1-33                        |
| Catalytic Converter 1-33                                        |

## **Diesel Vehicle Emission Control Information**

#### **Decal Location**

Location of the decal will be on the RH valve cover.

#### **Engine Calibration Label Identification**

An Emission Calibration label is attached to all vehicles. This label (Figure 3) is attached to the LH B-pillar. It identifies the engine year, calibration design, and design revision level. These numbers are used to identify service parts and engine specifications that make up the emission system designed for the vehicle.

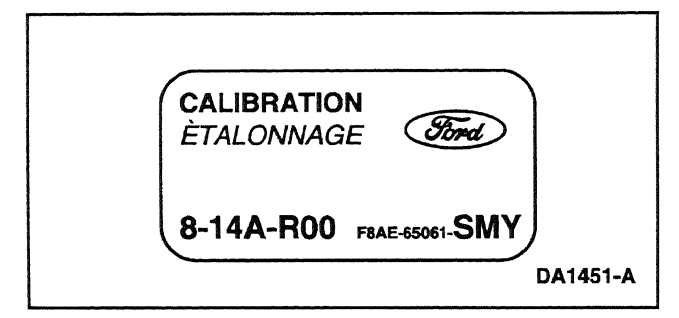

Figure 3: Typical Emission Calibration Label

#### **Calibration Code**

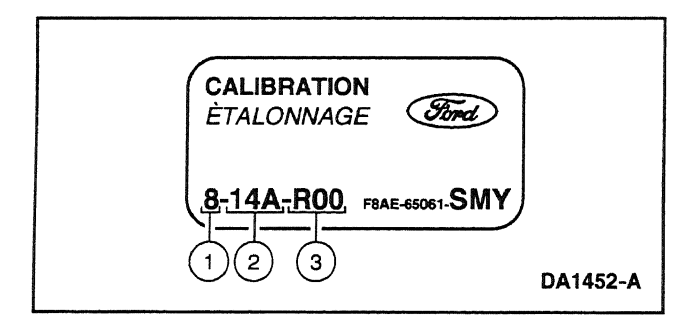

Figure 4: Typical Emission Calibration Label

Use the following to interpret the calibration code from the Emission Calibration Label:

#### 1. MODEL YEAR

This number represents the model year in which the Calibration was first introduced (the model year 1998).

2. CALIBRATION DESIGN LEVEL

Represents the design level assigned to the engine (14A).

#### 3. CALIBRATION REVISION LEVEL

Represents the revision level of the calibration (R00). These numbers will advance as revisions occur.

#### Overview

The California Air Resources Board (ARB) began regulation of On Board Diagnostic (OBD) for diesel vehicles sold in California beginning with the 1997 model year. OBD II requires monitoring of emission-related components. The Malfunction Indicator Lamp (MIL) was required to light and alert the driver of the malfunction and the need for service of the emission control system. The MIL must be labeled CHECK ENGINE. A fault code or Diagnostic Trouble Code (DTC) is associated with the MIL identifying the specific area of the fault.

The OBD II system meets government regulations by monitoring the emission control system. When a system or component exceeds emission thresholds or a component operates outside of tolerance, a Diagnostic Trouble Code (DTC) will be stored and the Malfunction Indicator Lamp (MIL) will be illuminated.

The OBD II Monitors detect system faults and initiate DTC setting and MIL activation. Fault detection strategy and MIL operation are associated with drive cycles. An OBD II pending DTC is stored in the PCM keep alive random access memory when a fault is first detected. In most cases the MIL is turned on after two consecutive drive cycles with the fault and the DTC is set. The DTC is cleared after 40 engine warm-up cycles without the fault being detected once the MIL is turned off. Once a Monitor turns on the MIL, it will require three consecutive drive cycles without a fault for the MIL to turn off. The operation of each of the OBD II Monitors is discussed in detail within this section.

The On Board diagnostic computer program in the Electronic EC Powertrain Control Module (PCM) coordinates the OBD II self-monitoring system. This program controls all the monitors and interactions, DTC and MIL operation, Freeze Frame data and scan tool interface.

Freeze Frame data describes stored engine conditions such as state of the engine rpm and load at the point the first fault is detected. This data is accessible with the scan tool to assist in repairing the vehicle.

OBD II Inspection Maintenance (IM) Readiness DTC P1000 indicates that not all of the OBD II monitors have been completed since the PCM's keep alive random access memory was last cleared. In certain states, it may be necessary to operate the vehicle until DTC P1000 is erased from the PCM in order to purchase a vehicle license.

The On Board Diagnostic System is comprised of the Comprehensive Component Monitor and the Glow Plug Monitor.

#### **Diesel On Board Diagnostics II Monitors**

This section provides a general description of each OBD II monitor. In these descriptions, the monitor strategy, hardware, testing requirements and methods are presented together to provide an overall understanding of each monitor operation. An illustration for each monitor is also provided to aid in the description. These illustrations should be used as typical examples and are not intended to represent all the possible configurations.

Each illustration depicts the Powertrain Control Module (PCM) as the main focus with the primary inputs and outputs for each monitor. The icons to the left of the PCM represent the inputs used by each of the monitor strategies to enable or activate the monitor. The components and subsystems to the right of the PCM represent the hardware and signals used while performing the tests and the systems being tested. The Comprehensive Component Monitor illustration has numerous components and signals involved and is shown generically. When referring to the illustrations, match the numbers to the corresponding numbers in the monitor descriptions for a better comprehension of the monitor and associated Diagnostic Trouble Codes (DTCs).

These monitor descriptions are intended as general information only.

#### Deviations From Standard Gasoline Implementation of OBD II

- 1. The Parameter IDs (PID) that are supported according to OBD II regulations are limited to: Calculated Load Value, MAP, VSS, IAT, and Engine Speed. Values for the other parameters are not accurate and are defaulted.
- 2. The Freeze Frame supports the following limited list of parameters: Freeze Frame Related Trouble Code, Calculated Load Value, MAP, VSS and Engine Speed. Values for the other parameters are not representative and are defaulted.
- 3. While gasoline vehicles evaluate Readiness (i.e.: all monitors complete) based on the diagnostics for any or all of the following systems:
  - a. Catalyst Monitoring
  - b. Heated Catalyst Monitoring
  - c. Evaporative System Monitoring
  - d. Secondary Air System Monitoring
  - e. A/C System Refrigerant Monitoring
  - f. Oxygen Sensor Monitoring
  - g. Oxygen Sensor Heater Monitoring
  - h. EGR System Monitoring

The 7.3L Diesel does not use nor base Readiness on any of these systems.

Readiness for the Diesel is based in each and every OBD II continuous code having run sufficiently to have found a fault without regard to whether or not a fault exists. This requires the execution of a specific drive cycle to enter the conditions for which ALL of the OBD II monitors might find a fault.

4. Unlike Ford gasoline vehicles, the OBD II command to Clear Codes will ONLY clear the OBD II system. Clearing codes from the vehicle specific menu will clear BOTH the manufacturer / vehicle specific codes and the OBD II codes. These icons are used in the illustrations of the OBD II monitors and throughout this section.

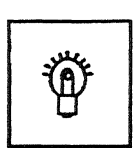

MALFUNCTION INDICATOR LAMP (MIL)

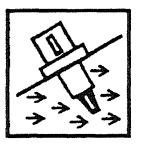

INTAKE AIR TEMPERATURE (IAT)

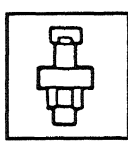

EXHAUST BACK PRESSURE (EBP) SENSOR

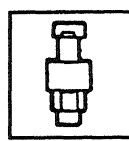

INJECTION CONTROL PRESSURE (ICP) SENSOR

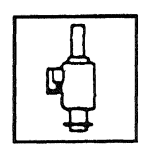

INJECTION PRESSURE REGULATOR (IPR)

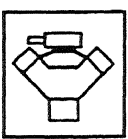

BASE ENGINE OR ANY OF ITS COMPONENTS

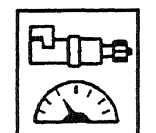

VEHICLE SPEED SENSOR (VSS)

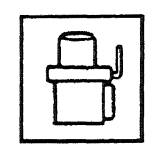

BAROMETRIC PRESSURE (BARO) SENSOR

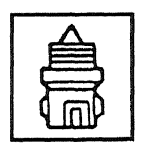

ENGINE OIL TEMPERATURE (EOT) SENSOR

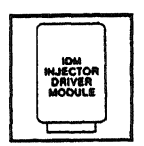

FUEL DELIVERY CONTROL SIGNAL (FDCS)

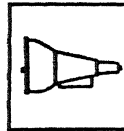

TRANSMISSION

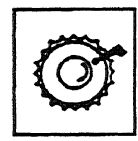

CAMSHAFT POSITION (CMP)

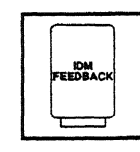

ELECTRONIC FEEDBACK (EF)

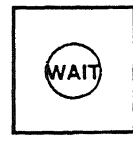

WAIT LIGHT

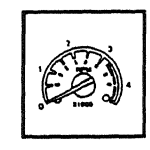

TACHOMETER OUTPUT (TAC)

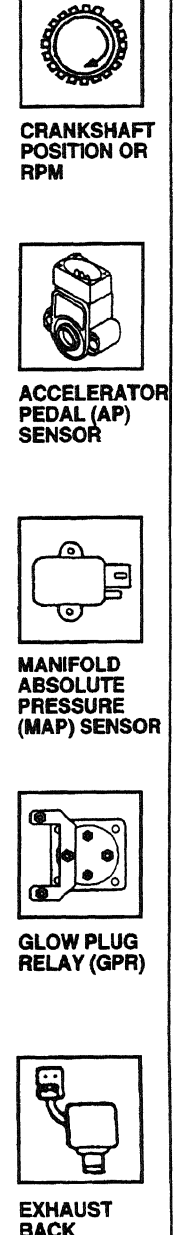

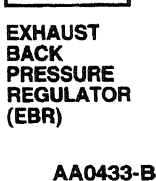

#### **Comprehensive Component Monitor**

The Comprehensive Component Monitor (CCM) is an on-board strategy designed to monitor a fault in any electronic component or circuit that provides input or output signal to the Powertrain Control Module (PCM) and is not exclusively monitored by another monitor system. Inputs and outputs are considered inoperative when at a minimum a failure exists due to a lack of circuit continuity, out-of-range value, or a failed rationality check.

The CCM covers many components and circuits and tests them in various ways depending on the hardware, function, and type of signal. For example, analog inputs are typically checked for opens, shorts, and out of range values. This type of monitoring is performed continuously. Some digital inputs rely on rationality checks. These tests may require the monitoring of several components and can only be performed under the appropriate test conditions. Outputs are checked for opens and shorts by monitoring the Output State Monitor (OSM) or circuit associated with the output driver when the output is energized or de-energized. Other outputs, such as relays, require additional OSM circuits to monitor the secondary side of the component. Some outputs are also monitored for the proper function by observing the reaction of the control system to a given change in the output command. An example of this would be the Injection Pressure Regulator (IPR) Valve.

In general, the CCM covers a broad range of individual component and circuit checks and testing is performed under various conditions. The CCM is enabled shortly after the engine is started but requires certain conditions to occur for some components before it can totally complete. A Diagnostic Trouble Code (DTC) is stored in continuous memory when a fault is determined, and the Malfunction Indicator Lamp (MIL) is activated if the fault detected affects emissions. Most of the CCM Monitor tests are also performed during on demand self-test.

The following is an example of some of the input and output components monitored by the CCM. The components monitored may belong to the engine, transmission or any other PCM supported subsystem.

1. Inputs:

Engine Oil Temperature, Accelerator Position Sensor (AP), Camshaft Position (CMP),...

2. Outputs:

Injection Pressure Regulator, Fuel Delivery Command Signal (FDCS), Shift Solenoid (SS), Torque Converter Clutch (TCC),...

3. The MIL is activated after a fault is detected on two consecutive drive cycles, if the fault detected affects emissions.

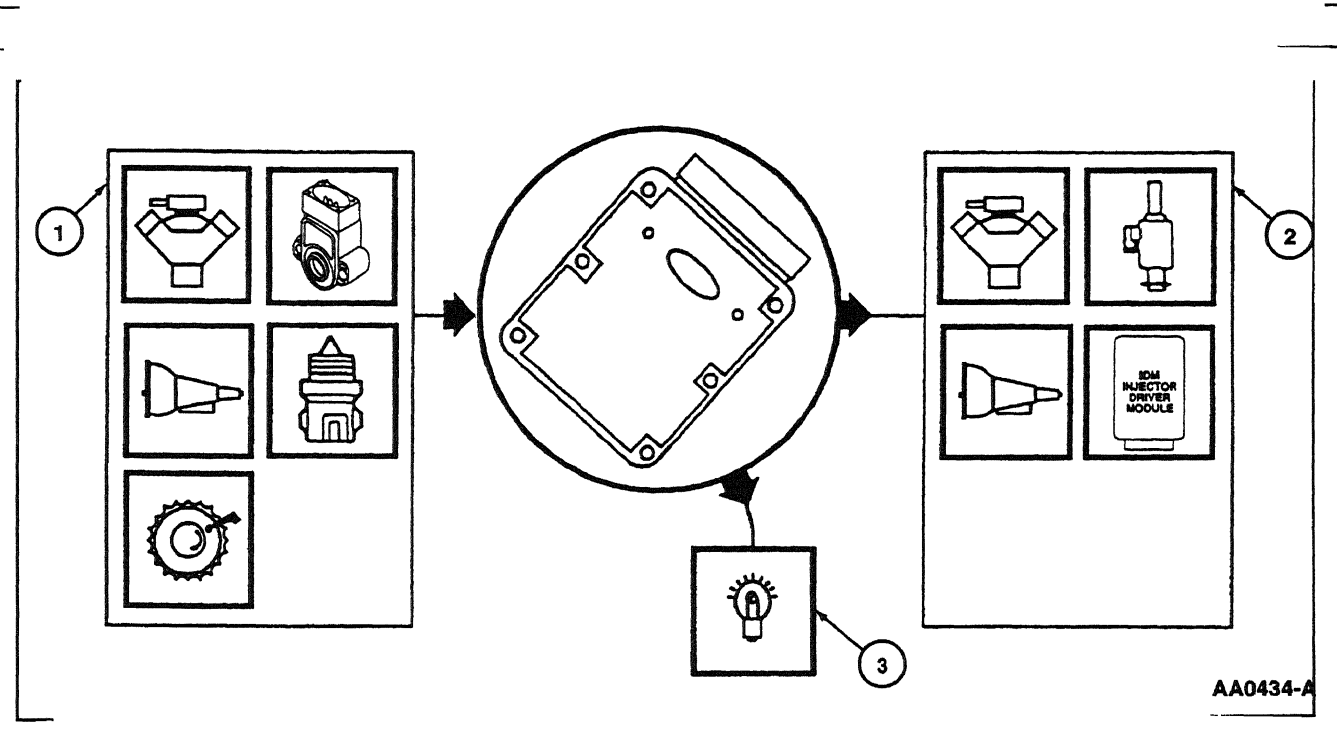

Figure 5: Comprehensive Component Monitor

#### **Glow Plug Monitor**

California and all Econoline vehicles utilize a Glow Plug Monitor (GPM) system designed to locate failed glow plugs or failed wiring in the glow plug system. Diagnostic Trouble Codes (DTCs) indicate which bank has failed glow plugs or failed glow plug wiring.

The GPM system uses two low resistance shunts. One shunt conducts the current to the glow plugs in the left cylinder head and the other shunt conducts the current for the right cylinder head. Three sensing wires measure the voltage drops across the shunts when the glow plugs are operating (the voltage drops are proportional to the current in the shunt). The voltage drops are measured after the glow plug current stabilizes (approximately 30 seconds). Therefore, this system only checks glow plug operation when oil temperature and / or altitude conditions cause the glow plugs to stay on for 30 seconds or more and system voltage is between 11.8 and 14.0 volts.

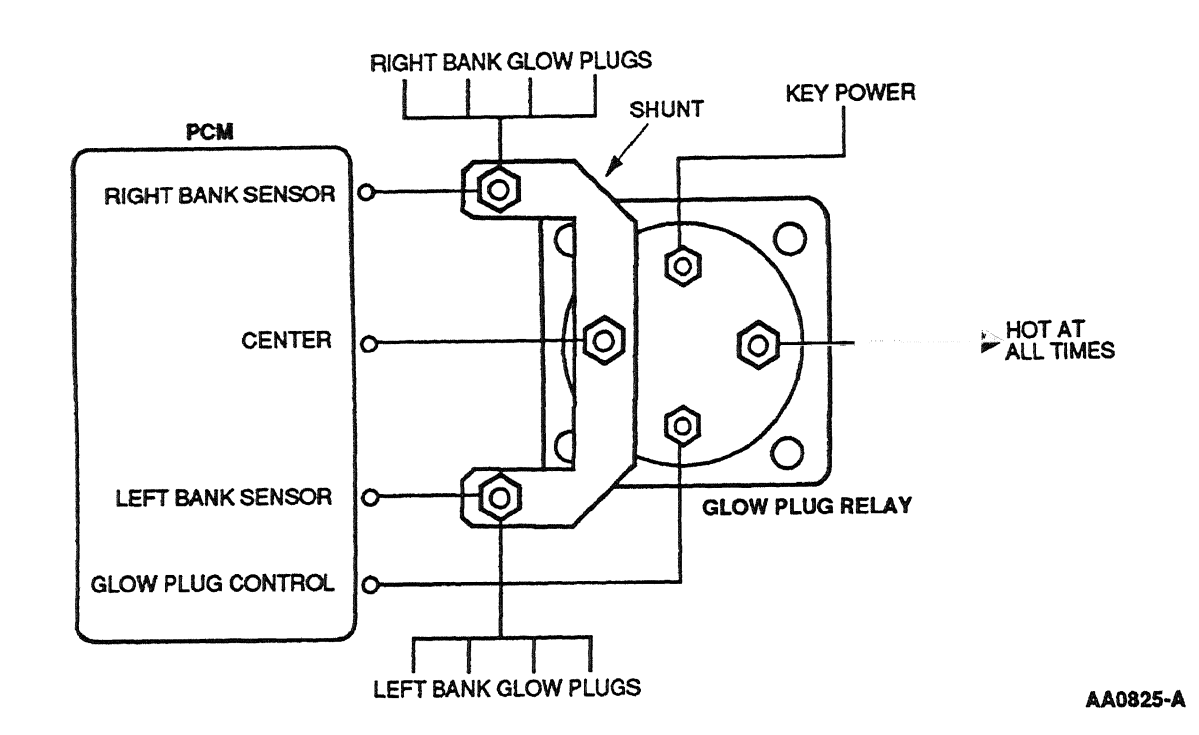

A menu pick on the NGS tester KOER Glow Plug Monitor Test allows 30 second operation of the GPM system independent of oil temperature or altitude.

The GPM also checks the added sensing wires for out of range readings. These checks indicate a shorted or open sensing wire, or a glow plug relay failure by setting DTCs. The DTCs are stored in continuous memory when a fault is determined, and the Malfunction Indicator Lamp (MIL) is illuminated on the second drive cycle if an OBD II fault is detected. The 49 state Econoline vehicles use the GPM system and hardware to detect faults but do not illuminate the MIL.

The glow plug relay coil is checked for opens or shorts as part of Comprehensive Component Monitoring.

The following is an example of some of the input and output components monitored by the GP monitor. The components monitored belong to the engine system.

1. Inputs:

Engine Oil Temperature, Barometric Pressure Sensor (BARO), ...

1998 Powertrain Control/Emissions Diagnosis, OBD II 7 3L Diesel 7/1997

2. Outputs:

Glow Plug Relay (GPR), Glow Plugs

3. The MIL is activated after a fault is detected on two consecutive drive cycles, if the fault detected affects emissions.

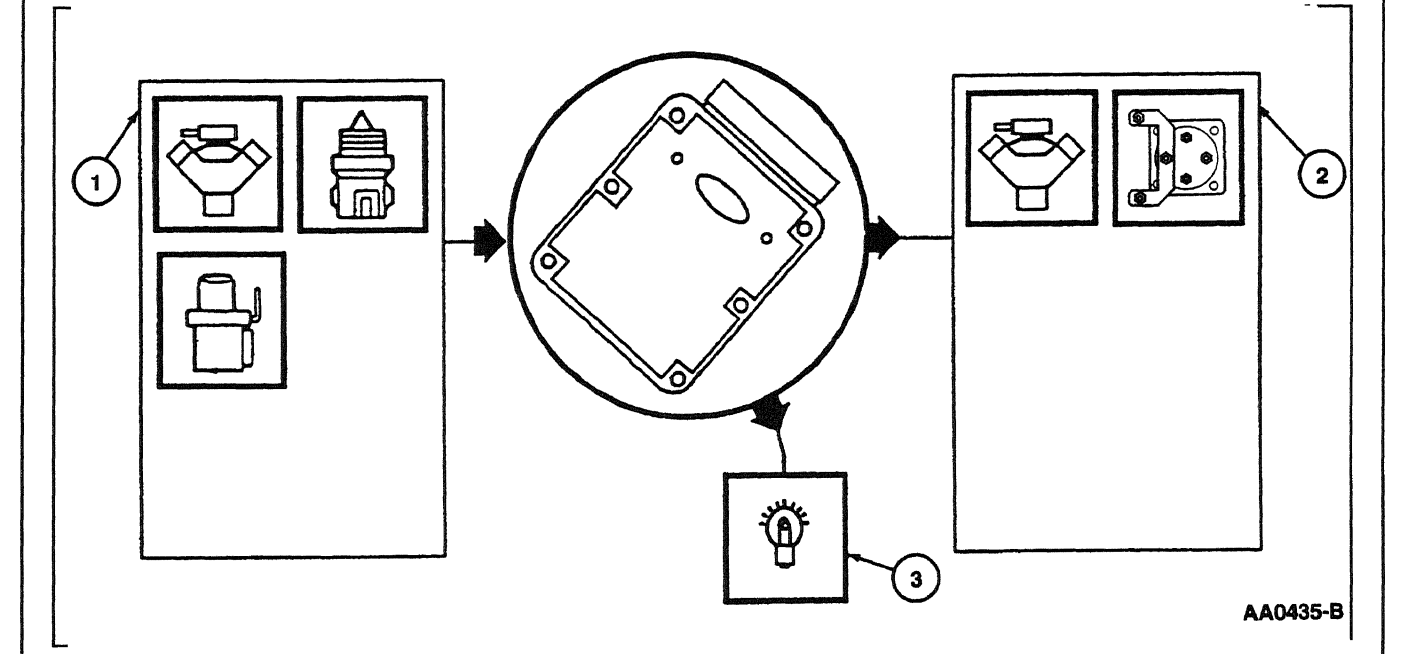

Figure 6: Glow Plug Monitor

1-9

## **Malfunction Indicator Lamp (MIL)**

The Malfunction Indicator Lamp (MIL) alerts the driver that the Powertrain Control Module (PCM) has detected an OBD II emission-related component or system fault. When this occurs, an OBD II Diagnostic Trouble Code (DTC) will be set.

- The MIL is located on the instrument panel and is labeled CHECK ENGINE.
- Power is supplied to the MIL whenever the ignition switch is in the RUN or START position.
- The MIL will remain on in the RUN/START mode as a bulb check until the CKP signal is detected.
- The light may also be on due to a short to ground of the MIL circuit, or operation in the Hardware Limited Operation Strategy (HLOS).
- To turn off the MIL after a repair, a reset command from the Scan Tool must be sent, or three consecutive drive cycles must be completed without a fault.
- For any MIL concern, go to Section 3, Symptom Charts.

## **Diesel Electronic EC System**

#### Overview

The Electronic Engine Control (EC) system provides optimum control of the engine and transmission through the enhanced capability of the Powertrain Control Module (PCM). The Electronic EC also has an on-board diagnostics monitoring system (On Board Diagnostics II) with features and functions to meet federal regulations on exhaust emissions.

The Electronic EC system has two major divisions: hardware and software. The hardware includes the Powertrain Control Module (PCM), Injection Drive Module (IDM), sensors, switches, actuators, solenoids, and interconnecting terminals. The software in the PCM provides the strategy control for outputs (engine hardware) based on the values of the inputs to the PCM. Electronic EC hardware and software are discussed in this section.

The PCM receives information from a variety of sensor and switch inputs. Based on the strategy and calibration stored within the memory chip, the PCM generates the appropriate output. The system is designed to minimize emissions and optimize fuel economy and driveability. The software strategy controls the basic operation of the engine and transmission, provides the OBD II strategy, controls the Malfunction Indicator Lamp (MIL), communicates to the scan tool [New Generation Star (NGS), etc.] via the Data Link Connector (DLC), allows for Flash Electrically Erasable Programmable Read Only Memory (FEEPROM), fuel trim, and controls Failure Mode Effects Management (FMEM).

#### **Modifications to OBD II Vehicles**

Modifications or additions to the vehicle may cause incorrect operation of the OBD II system. Burglar alarms, cellular telephones and CB radios must be carefully installed. **Do not install these devices by tapping into or running wires close to powertrain control system wires or components.** 

## **Diesel Powertrain Control Software**

#### Multiplexing

The increased number of modules on the vehicle dictate a more efficient method of communication. Multiplexing is the process of communicating several messages over the same signal path. This process allows multiple modules to communicate with each other through the signal path (BUS+/BUS-). Modules communicate with the Powertrain Control Module using Standard Corporate Protocol (SCP) which determines the priority in which the signals are sent. (Refer to Standard Corporate Protocol for more information.)

#### **Standard Corporate Protocol**

The Standard Corporate Protocol (SCP) is a communication language used by Ford Motor Company for exchanging bi-directional messages (signals) between stand-alone modules and devices. Two or more signals can be sent over one circuit.

Included in these messages is diagnostic data that is output over the BUS + and BUS - lines to the Data Link Connector (DLC). This information is accessible with a scan tool. Information on this equipment is described in Section 2, Diagnostic Methods.

#### Flash Electrically Erasable Programmable Read Only Memory

The Flash Electrically Erasable Programmable Read Only Memory (FEEPROM) is an Integrated Circuit (IC) within the PCM. This integrated circuit contains the software code required by the PCM to control the powertrain. One feature of the FEEPROM is that it can be electrically erased and then reprogrammed without removing the PCM from the vehicle. If a software change is required to the PCM, the module no longer needs to be replaced, but can be reprogrammed at the dealership through the Service Bay Diagnostic System<sup>®</sup> (SBDS<sup>®</sup>). The reprogramming is done through the DLC.

#### **Failure Mode Effects Management**

Failure Mode Effects Management (FMEM) is an alternate system strategy in the PCM designed to maintain vehicle operation if one or more sensor inputs fail.

When a sensor input is perceived to be out-of-limits by the PCM, an alternative strategy is initiated. The PCM substitutes a fixed value and continues to monitor the incorrect sensor input. If the suspect sensor operates within limits, the PCM returns to the normal engine running strategy.

FMEM operation will result in Continuous Memory DTCs during normal engine operation and when performing Key On Engine Running Self-Test Mode.

#### Engine RPM / Vehicle Speed Limiter

The Powertrain Control Module (PCM) limits engine rpm by cutting off fuel whenever an engine rpm overspeed condition is detected. The purpose of the engine rpm limiter is to prevent damage to the powertrain.

## **Diesel Powertrain Control Software**

#### **Powertrain Control Module**

The center of the Electronic EC system is a microprocessor called the Powertrain Control Module (PCM). The PCM has a 104-pin electrical connector. The PCM receives input from sensors and other electronic components (switches, relays, etc.) and places this information in RAM or Keep Alive RAM. Based on information programmed into its memory (ROM), the PCM generates output signals to control various relays, solenoids and actuators.

#### Keep Alive Random Access Memory (RAM)

The PCM stores information in Keep Alive RAM (a memory integrated circuit chip) about vehicle operating conditions, and then uses this information to compensate for component variability. Keep Alive RAM remains powered when the vehicle key is off so that this information is not lost.

#### **Power and Ground Signals**

#### **Vehicle Power**

When the key is turned to the start or run position, battery positive voltage (B+) is applied to the coil of the Electronic EC Power Relay. Since the other end of the coil is wired to ground, this energizes the coil and closes the contacts of the Electronic EC Power Relay. Vehicle power (VPWR) is now sent to the PCM and the Electronic EC System as VPWR.

#### Vehicle Reference Voltage

The Vehicle Reference Voltage (VREF) is a positive voltage (about 5.0 volts) that is output by the PCM. This is a consistent voltage that is used by the three-wire sensors.

#### **Signal Return**

The Signal Return (SIG RTN) is a dedicated ground circuit used by most Electronic EC sensors and some other inputs.

#### **Power Ground**

Power Ground (PWR GND) is an electric current path return for VPWR voltage circuit. The purpose of the PWR GND is to maintain sufficient voltage at the PCM.

#### **Gold-Plated Pins**

Some engine control hardware components have gold-plated pins on the connectors and mating harness connectors to improve electrical stability for low draw current circuits and to enhance corrosion resistance. The Electronic EC components equipped with gold terminals will vary by vehicle application.

NOTE: Damaged gold terminals should only be replaced with new gold terminals.

#### **Air Conditioning Pressure Switch**

The A/C Pressure Switch (ACPSW) (Figure 7) is used for additional A/C system pressure control. The ACPSW is either dual function for two speed electric fan applications or single function for all others. The ACPSW is also referred to as the Refrigerant Containment Switch (single function) or Refrigerant Containment/Fan Function Switch (dual function).

For refrigerant containment control, the normally closed high pressure contacts open at a predetermined A/C head pressure. This turns off the A/C by opening the A/C demand circuit, preventing the A/C pressure from rising to a level that would open the A/C High Pressure Relief Valve.

For fan function control, the normally open medium pressure contacts close at a predetermined A/C head pressure. This grounds the ACPSW circuit input to the PCM. The PCM will then turn on the high speed fan to help reduce the pressure.

For additional information, refer to the Service Manual Electrical Group, Ventilation / Climate Control Section.

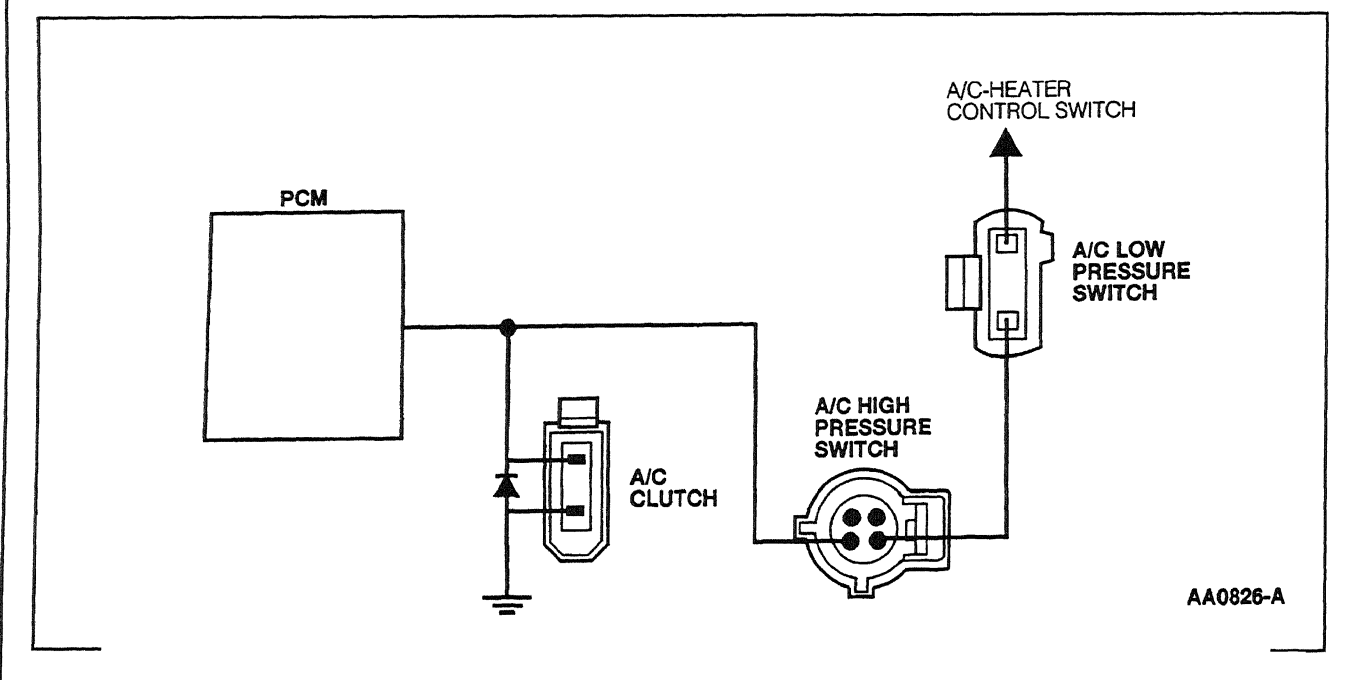

Figure 7: Air Conditioning Pressure Switch (ACPSW)

#### **Brake Lamp Switch**

The Brake Lamp Switch (Figure 8) signals the PCM with a battery positive voltage (B+) signal whenever the vehicle brake pedal is applied.

The signal informs the PCM to disengage the torque converter clutch.

If all the stoplamp bulbs are burned out (open), a high voltage is present at the PCM due to a pull-up resistor in the PCM. This provides fail-safe operation in the event the circuit to the Brake Lamp switch has failed.

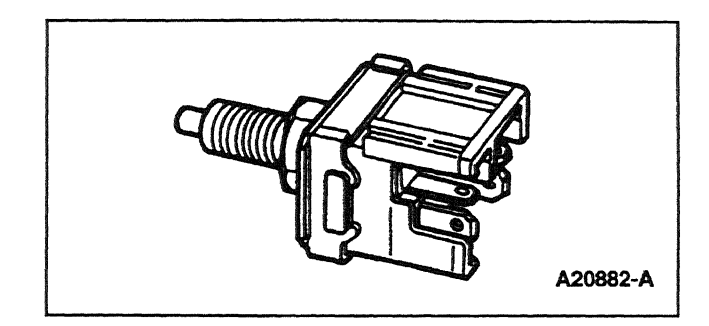

Figure 8: Brake Lamp Switch

#### **Camshaft Position Sensor**

The PCM receives engine rotational position information from the Camshaft Position (CMP) sensor (Figure 9). The CMP is a hall-effect device. It outputs 12 volts to the PCM whenever it detects the iron of a spoked target wheel in front of it, and it outputs 0 volts whenever it detects the space between the spokes. The target wheel spokes and spaces are each 15 crank degrees, except for narrow spoke which indicates cylinder No. 1 and a wide spoke which indicates cylinder No. 4 (fires 5th). The NGS PID RPM is generated by the PCM from the CMP signal.

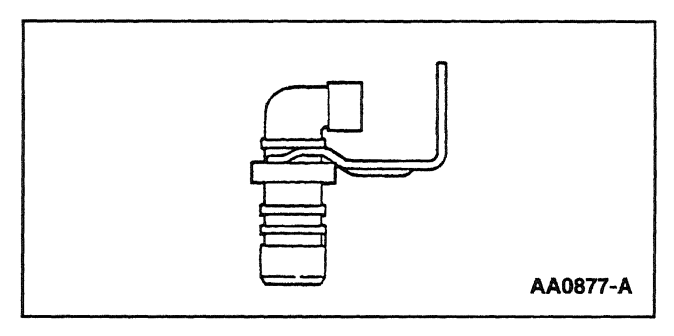

Figure 9: Camshaft Position (CMP) Sensor

#### **Clutch Pedal Position Switch**

The Clutch Pedal Position (CPP) switch (Figure 10) is an input to the PCM indicating the clutch pedal position. The CPP sends battery voltage to the PCM when the clutch is engaged (foot off of pedal) and zero voltage when the clutch is disengaged (pedal depressed).

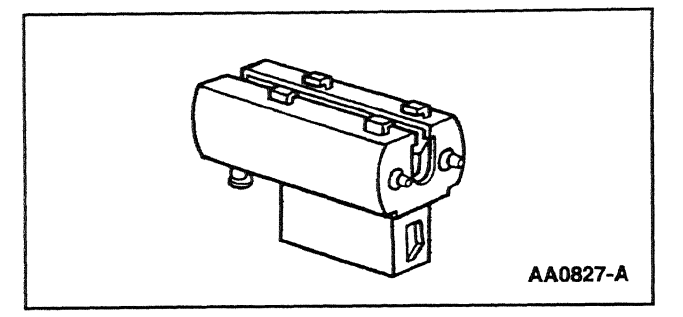

Figure 10: Clutch Pedal Position (CPP) Switch

#### Intake Air Temperature Sensor

The Intake Air Temperature (IAT) Sensors (Figure 11) are thermistor devices in which resistance changes with temperature. The electrical resistance of a thermistor decreases as the temperature increases, and increases as the temperature decreases. The varying resistance affects the voltage drop across the sensor terminals and provides electrical signals to the PCM corresponding to temperature.

Thermistor-type sensors are considered passive sensors. A passive sensor is connected to a voltage divider network so that varying the resistance of the passive sensor causes a variation in total current flow.

Voltage that is dropped across a fixed resistor in a series with the sensor resistor determines the voltage signal at the PCM. This voltage signal is equal to the reference voltage minus the voltage drop across the fixed resistor.

The IAT signal provides air temperature information to the PCM. The PCM uses the air temperature information to operate the Exhaust Back Pressure (EBP) system.

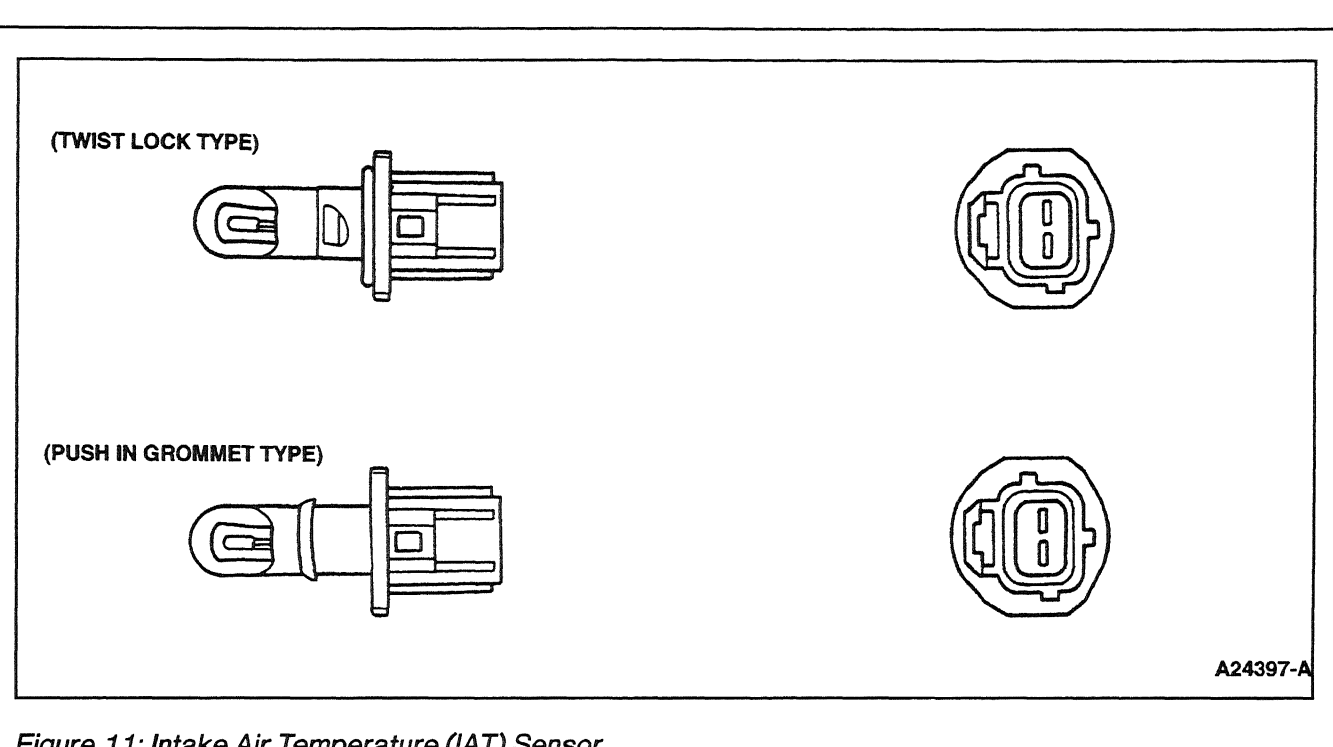

Figure 11: Intake Air Temperature (IAT) Sensor

#### **Transmission Control Switch**

The Transmission Control Switch (Figure 12) signals the PCM with key power whenever the transmission control switch is pressed. On vehicles with this feature, the Transmission Control Indicator Lamp (TCIL) (not shown) lights when the transmission control switch is cycled to disengage overdrive. The operator of the vehicle controls the position of the transmission control switch.

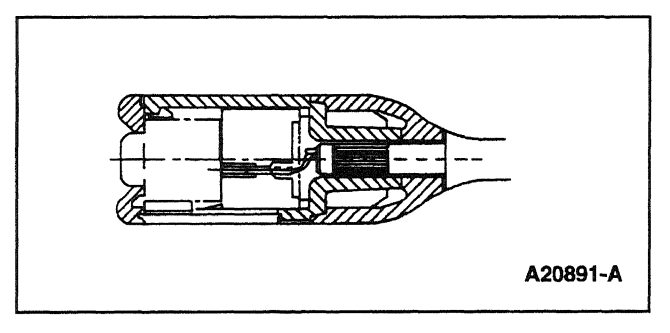

Figure 12: Column-Shift Transmission Control Switch

#### Vehicle Speed Sensor

For Econoline, the Vehicle Speed Sensor (VSS) (Figure 13) is a variable reluctance or Hall-effect type sensor that generates a waveform with a frequency that is proportional to the speed of the vehicle. If the vehicle is moving at a relatively low velocity, the sensor produces a signal with a low frequency. As the vehicle velocity increases, the sensor generates a signal with a higher frequency. The PCM uses the frequency signal generated by the VSS (and other inputs) to control such parameters as fuel injection, ignition control, transmission/transaxle shift scheduling and torque converter clutch scheduling.

For F-Series, the VSS signal is generated by the Programmable Speedometer / Odometer Module (PSOM). The PSOM generates VSS from a speed sensor on the rear axle.

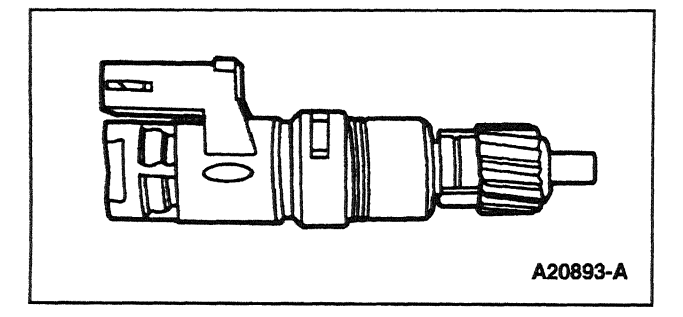

Figure 13: Vehicle Speed Sensor (VSS)

#### 4x4 Low Switch

The 4x4 Low Switch sends a ground signal to the PCM when in 4x4L. This input is used to adjust the shift schedule.

#### **Accelerator Pedal Sensor**

The Accelerator Pedal (AP) sensor provides the PCM with the driver's demand for power. The AP sensor is a three-wire potentiometer that receives VREF from the PCM and returns a signal to the PCM directly proportional to the accelerator pedal position. The AP signal is used in calculating fuel quantity. Also, the AP input is used by the PCM to control the exhaust back-pressure regulator.

A PCM detected fault of the AP sensor will illuminate the Malfunction Indicator Lamp in the instrument cluster. An AP signal that is detected out of range, high or low, will cause the PCM to only allow the engine to operate at low idle.

#### **Idle Validation Switch**

The Idle Validation Switch verifies when the accelerator pedal is in the idle position. This switch protects against in-range failure of the AP sensor.

A PCM detected fault of the Idle Validation Switch will illuminate the Malfunction Indicator Lamp. An inoperative Idle Validation Switch detected by the PCM will only allow the engine to run at idle.

#### **Exhaust Back-Pressure Sensor**

The Exhaust Back-Pressure sensor is a variable capacitor sensor that is supplied a 5-volt reference signal by the PCM and returns a linear analog voltage signal that indicates pressure. The Exhaust Back-Pressure sensor measures the pressure in the RH exhaust manifold. This sensor is used in conjunction with the exhaust back-pressure regulator to form a closed loop exhaust back-pressure control system.

The exhaust back-pressure is controlled by the PCM to provide more heat to the coolant for cab heating when ambient air temperature is below 7°C (45°F) and engine oil temperature is below 75°C (167°F) during low load, low speed operating conditions.

An open or short in the Exhaust Back-Pressure sensor wiring will result in a low out of range voltage at the PCM, and the PCM will disable Exhaust Back-Pressure control.

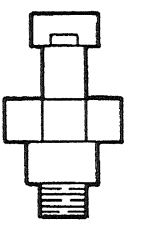

AA0828-A

#### **Injection Control Pressure Sensor**

The Injection Control Pressure sensor is a variable capacitor sensor that is supplied a 5-volt reference signal by the PCM and returns a linear analog voltage signal that indicates pressure. The sensor measures the oil pressure in the LH injection rail. PCM uses this information to determine injection control pressure. The Injection Control Pressure sensor along with the Injection Control Pressure Regulator form a closed loop fuel pressure control system.

If the PCM detects an inoperative Injection Control Pressure sensor, the PCM will control injection control pressure from a PCM-estimated injection control pressure.

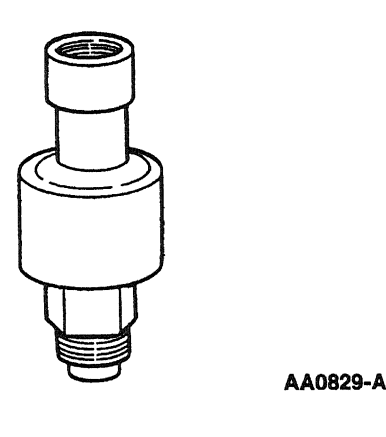

#### **Engine Oil Temperature Sensor**

The Engine Oil Temperature sensor is a thermistor mounted to the oil reservoir whose resistance decreases as engine oil temperature increases. The Engine Oil Temperature signal is used by the PCM to calculate fuel quantity, injection timing, glow plug operation and exhaust back-pressure.

At oil temperatures below 50°C (122°F), low idle is increased to a maximum of 900 rpm to increase engine warm-up. Fuel quantity and timing is controlled throughout the total operating range to provide adequate torque and power.

An Engine Oil Temperature signal detected out of range, high or low, by the PCM will cause the PCM to assume an engine oil temperature of 20°C (68°F) for starting purposes and 100°C (212°F) for operating purposes. The Malfunction Indicator Lamp in the instrument cluster will be illuminated as long as the fault condition exists.

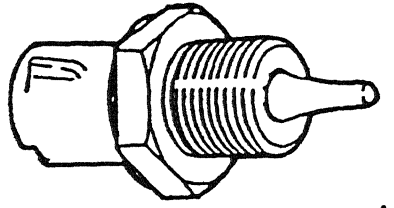

AA0830-A

#### **Digital Manifold Absolute Pressure Sensor**

The digital Manifold Absolute Pressure (MAP) sensor is a variable capacitor sensor that is supplied a 5-volt reference signal by the PCM and returns a digital frequency signal to the PCM relative to intake manifold pressure. The sensor frequency increases as pressure increases. The MAP sensor allows the PCM to determine engine load to calculate fuel quantity. In addition, the MAP signal is used to control smoke by limiting fuel quantity during acceleration until a specified boost pressure is obtained.

A MAP signal fault detected by the PCM will cause the PCM to calculate an estimated manifold pressure based on known engine conditions.

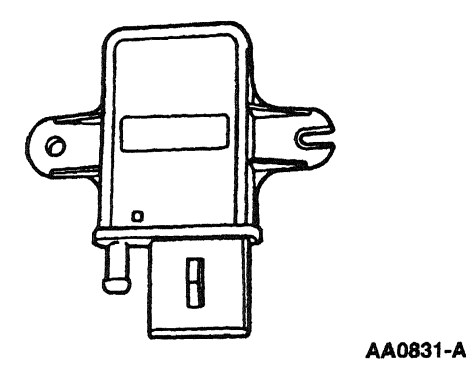

#### **Analog Manifold Absolute Pressure Sensor**

The analog Manifold Absolute Pressure (MAP) sensor is a variable capacitor sensor that is supplied a 5-volt reference signal by the PCM and returns a voltage signal to the PCM relative to intake manifold pressure. The sensor voltage increases as pressure increases. The MAP sensor allows the PCM to determine engine load to calculate fuel quantity. In addition, the MAP signal is used to control smoke by limiting fuel quantity during acceleration until a specified boost pressure is obtained.

A MAP signal fault detected by the PCM will cause the PCM to calculate an estimated manifold pressure based on known engine conditions.

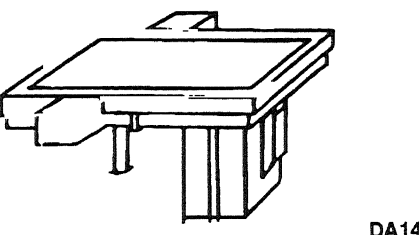

#### DA1453-A

#### **Barometric Pressure Sensor**

The Barometric Pressure (BARO) sensor is a variable capacitor sensor that is supplied a 5-volt reference signal by the PCM and returns a linear analog voltage signal which indicates atmospheric pressure. This allows the PCM to compensate for altitude. The PCM uses this information to calculate injection timing and glow plug control.

An open in the BARO sensor circuit will result in an out-of-range low signal to the PCM. Any other wiring faults will result in an out-of-range condition. The PCM will assume a default value of 100 kPa (14.5 psi).

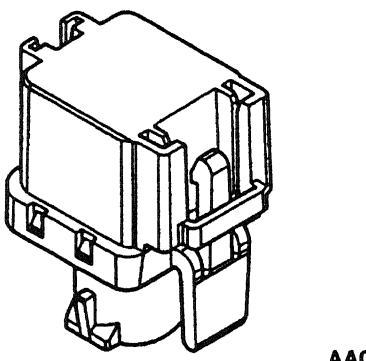

AA0832-A

#### Parking Brake Signal Switch

The Parking Brake Signal switch indicates when the parking brake is applied. The Parking Brake Signal switch is located under the instrument panel. The Parking Brake Signal switch will deactivate speed control if the parking brake is applied during speed control operation.

#### **Brake Pressure Applied**

The Brake Pressure Applied switch is a hydraulically-actuated pressure switch that senses brake pressure and provides a back-up to the stoplight switch to deactivate speed control. The switch is totally independent (mechanically and electrically) from the brake lamp switch. The Brake Pressure Applied switch actuates after the Stoplight switch actuates. When the brake pedal is depressed, the switch is open. When the brake pedal is released, the switch is located on the brake master cylinder.

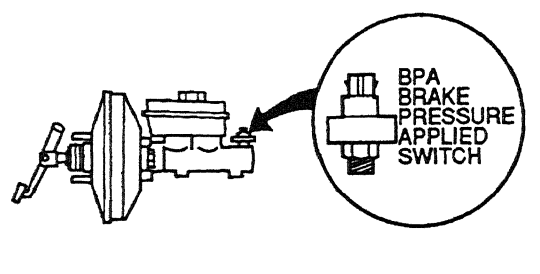

AA0833-A

#### **Speed Control Command Switches**

The Speed Control Command Switches are momentary switches which are located on the steering wheel. They consist of one ON-OFF switch and one SET/ACCEL-COAST-RESUME switch. These switches, when pressed, select one of several resistance values which is sent to the PCM to select speed control functions.

#### **Injector Driver Module Feedback**

The Injector Driver Module (IDM) provides an EF signal to the PCM which confirms that proper timing / duration of the PCM command was received by the IDM. The EF signal is also used to send diagnostic information about the IDM and fuel injector circuitry.

## **Diesel PCM Outputs**

#### **Injector Driver Module**

The Injector Driver Module controls power to the fuel injectors based on information received from the PCM. The Injector Driver Module receives two digital control signals from the PCM: the Fuel Delivery Control Signal and the Camshaft Position signal. The Fuel Delivery Control Signal is used by the Injector Driver Module to control injection timing and injection duration. The CMP signal provides synchronization to the engine's first and the fifth injector (firing order, cylinders number one and four). The Injector Driver Module verifies that Fuel Delivery Control Signal and CMP occur at valid timing intervals for synchronization.

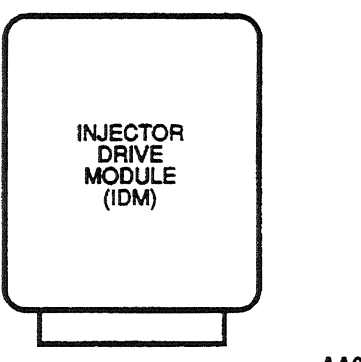

AA0834-A

#### **Exhaust Back Pressure Regulator**

The exhaust back pressure is controlled to provide more heat to the coolant for cab heating when ambient air temperature is below 5°C (40°F) and engine oil temperature is between -10°C (15°F) and 83°C (182°F) during low load, low speed operating conditions. At high load, high speed conditions, the back pressure system is disabled.

The exhaust back pressure regulator solenoid and exhaust back pressure piston are contained in the turbocharger mounting pedestal. Turbocharger pressurized lube oil is routed to the exhaust back pressure solenoid. Oil regulated by the exhaust back pressure solenoid actuates the piston which operates the back pressure valve in the exhaust housing.

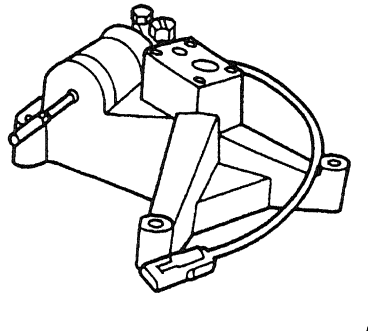

AA0835-A

## **Diesel PCM Outputs**

#### Injection Pressure Regulator

The Injection Pressure Regulator controls injection oil pressure. An electrical signal to a solenoid creates a magnetic field which applies a variable force on a valve servo to control pressure. The quantity of fuel delivered to the combustion chamber is proportional to injection control pressure.

An open circuit will result in minimum oil pressure and a no-start situation. A short circuit results in maximum oil pressure, and is limited by a mechanical pop-off valve to 27,580 kPa (4000 psi).

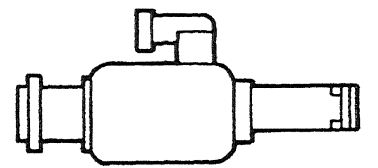

AA0836-A

#### **Tachometer Output**

The Tachometer Output provides a signal from the PCM to the instrumentation system. The signal is a buffered representation of the Camshaft Position Sensor (CMP). The tachometer is part of the instrument cluster.

An open or short circuit of the tachometer output wiring will result in an inoperative tachometer.

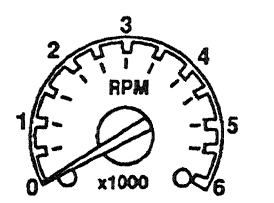

AA0837-A

#### **Glow Plug Relay Control**

The Glow Plug (GP) Relay Control is used to energize the glow plugs for assisting cold engine start-up. Engine Oil Temperature, battery positive voltage (B+), and Barometric Pressure (BARO) are used by the PCM to calculate glow plug on-time and the length of the duty cycle. On-time normally varies between 10 and 120 seconds. With colder oil temperatures and lower barometric pressures, the plugs are on longer. If battery voltage is abnormally high, the duty cycle is shortened to extend plug life. (The glow plug relay will only cycle on and off repeatedly when there is a system high voltage condition greater than 16 volts.)

## **Diesel PCM Outputs**

An open in the glow plug relay circuit will render the glow plugs inoperative. A short circuit will result in a glow plug's always ON condition.

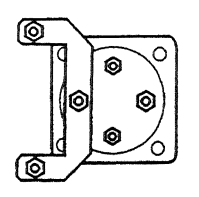

AA0838-A

#### **Glow Plug Light Signal**

The Glow Plug (GP) light signal controls the WAIT TO START indicator light located on the instrument panel. When the light goes off, the engine is ready to be started. The light comes on every time a key on reset occurs. On-time normally varies between 1 and 10 seconds. WAIT TO START light on-time is independent of glow plug relay on-time because the glow plugs may stay on to improve performance until engine reaches operating temperature.

An open circuit in the glow plug light wiring will result in an inoperative glow plug light. A short circuit will result in a glow plug light always ON condition.

### WAIT TO START

AA0839-A

## **Diesel Fuel System**

#### 1998

Fuel is drawn from the fuel tank through the primary filter by the diaphragm section of the tandem fuel pump. Pressurized fuel (approximately 28 kPa (4 psi) is supplied to the secondary filter and returned to the second stage of the tandem fuel pump. The piston-actuated second stage of the tandem fuel pump supplies 276-483 kPa (40-70 psi) of fuel to the rear of each cylinder head where it flows to a fuel rail machined in each cylinder head.

Drillings in the cylinder head route the fuel to the plunger area of the fuel injector which can pressurize the fuel to 124 MPa (18,000 psi) for delivery to the combustion chamber via a conventional nozzle/valve tip arrangement.

Return fuel is plumbed from fittings at the front of each cylinder head to a regulator block which contains a piston / spring type regulator valve that maintains pressure to approximately 345 kPa (50 psi). A de-aeration bleed orifice between the fuel filter and the regulator block vents air trapped in the fuel filter. Most of the fuel from the regulator is recirculated to the inlet of the piston (high pressure) stage of the transfer pump. Fuel return to the tank is limited by the fuel filter bleed orifice and a 0.0008 mm (0.020-inch) fuel return bleed orifice. This prevents the fuel from overheating in the tank. A diaphragm accumulator is included on California and all Econoline vehicles.

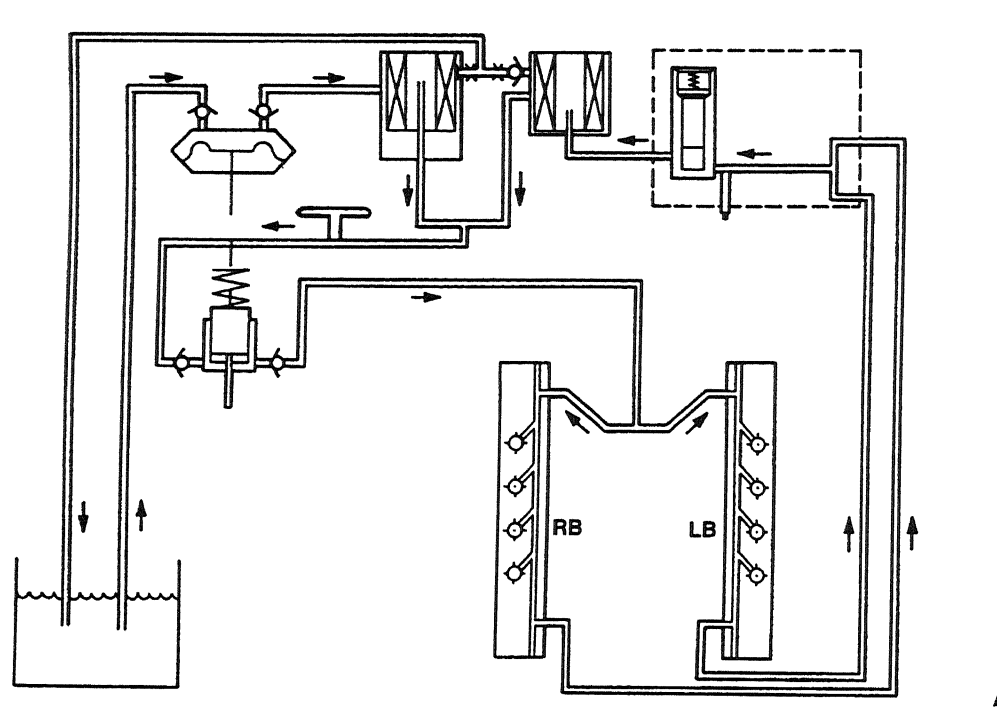

AA0439-B

This system is controlled by the PCM and is composed of the unit injectors, the high pressure oil system, the Injection Driver Module, and the fuel supply system.
## **Diesel Fuel System**

#### 1998-1/2 Econoline with Electric Fuel Pump and 1999 F-Series

Fuel is drawn from the fuel tank through the primary filter (the screen on the fuel tank sending unit) by the electric fuel pump. Pressurized fuel (approximately 276-552 kPa [40-80 psi) is supplied to the secondary filter (the fuel filter housing located in the V on top of the engine) by means of the electric pump and regulator valve. The regulator relieves the pressure, sending fuel back to the fuel tank. Only the filtered fuel going through the fuel filter will go to the heads. A check valve is located on both heads to prevent fuel pressure spikes in the fuel rail.

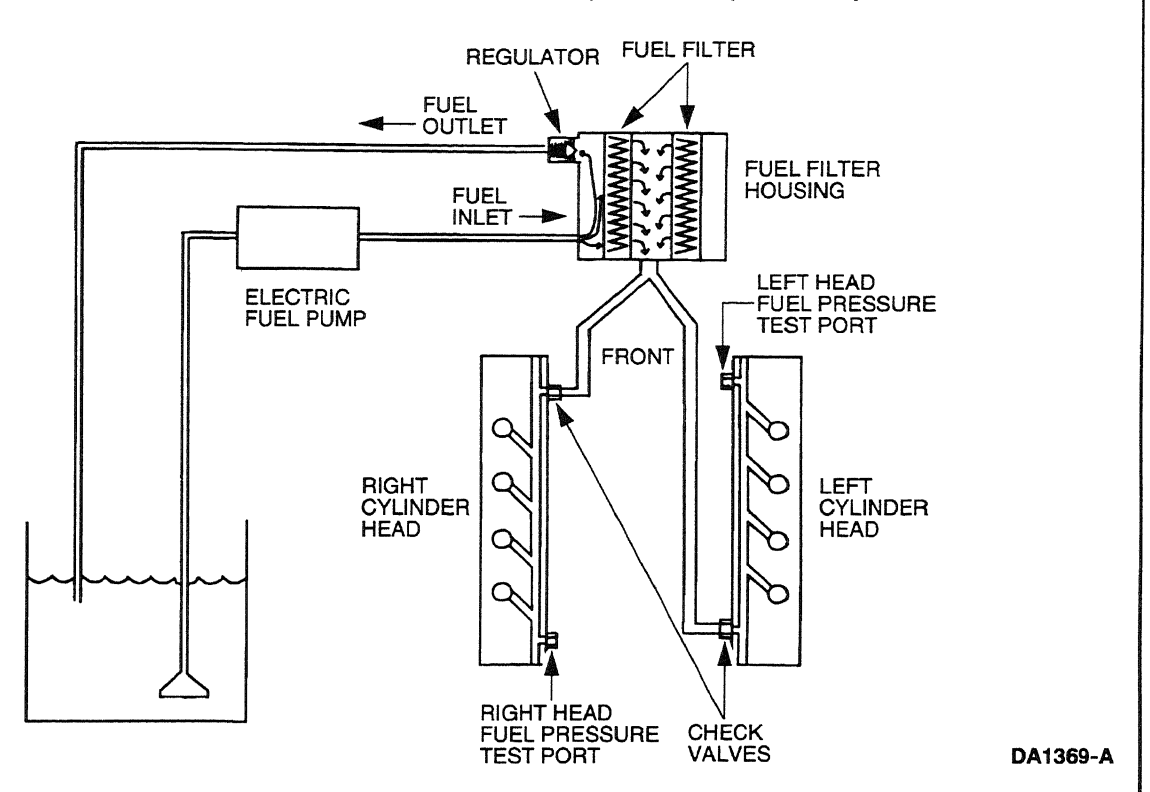

AA0440-B

### **Diesel Fuel System**

and the second second second second second second second second second second second second second second second

new content of the second second second second second second second second second second second second second s

#### **Unit Injector**

The unit injector is composed of five major components: The electronic solenoid, the poppet valve, the amplifier piston, the fuel plunger and the nozzle assembly. Operation of the injector is included in the following description.

ATMOSPHERIC

PRESSURE

PRESSURE

PRESSURE

PRESSURE

PRESSURE

PRESSURE

PRESSURE

PRESSURE

PRESSURE

PRESSURE

PRESSURE

PRESSURE

PRESSURE

PRESSURE

CALFORNIA AND ALL ECONOLINE

## **Diesel Fuel System**

#### **High Pressure Oil System**

The 7.3L Powerstroke diesel injectors are powered by lubricating oil which is pressurized by a special swashplate pump (Rexroth pump) in the engine valley. The pump output pressure ranges from 3, 102 to 20,685 kPa (450 psi to 3,000 psi). This oil pressure is controlled by the Powertrain Control Module (PCM) with a spill valve called the Injector Pressure Regulator. The high pressure oil is delivered to oil rails in the cylinder heads. An Injection Control Pressure sensor mounted on one of the oil rails sends an analog voltage signal (0.5V to 5.0V) to the PCM for feedback control of the oil pressure.

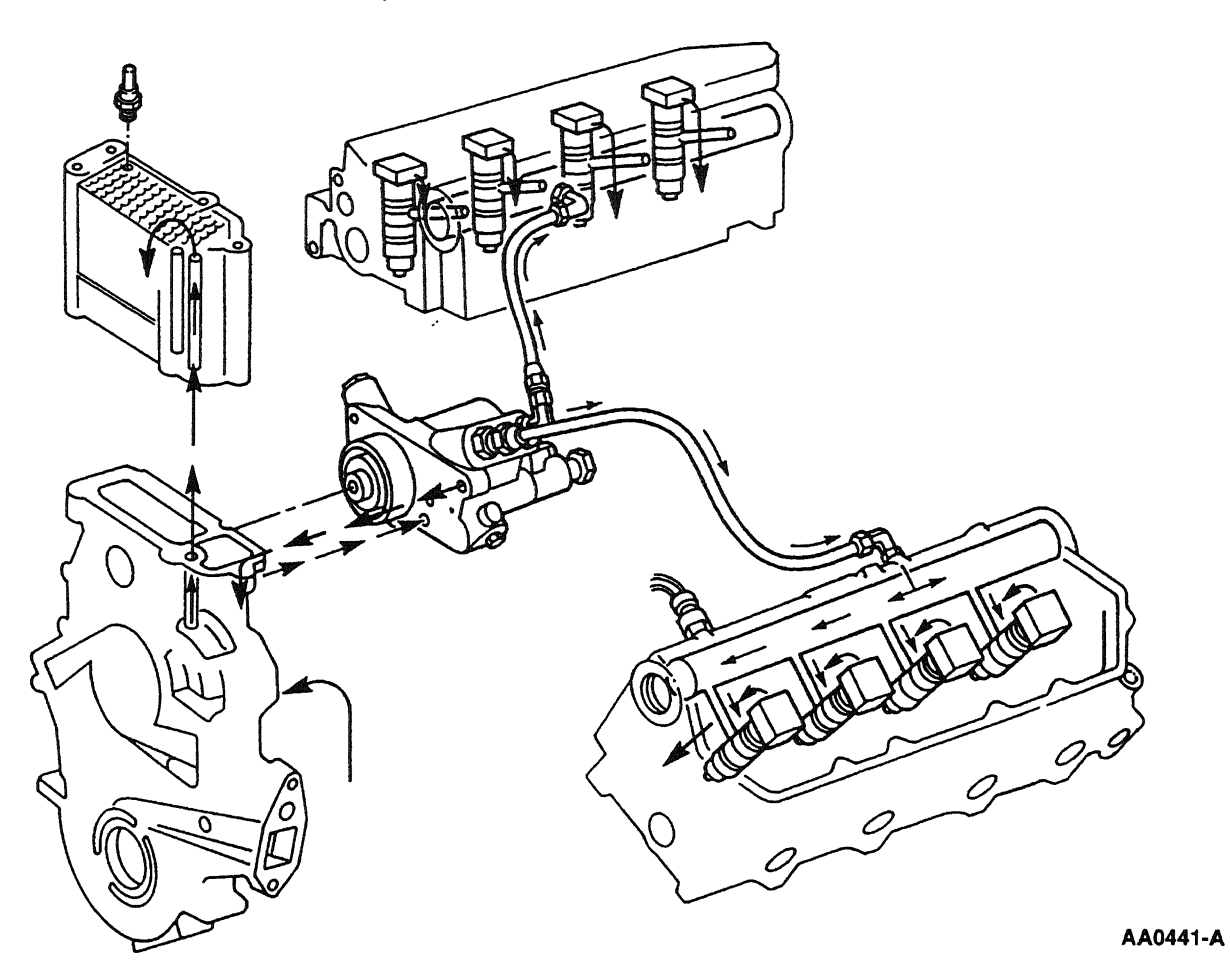

#### **Unit Injector Amplifier Piston**

The high pressure oil flows from the oil rails into an amplifier piston located in the injector. Oil entry and exit to and from the amplifier piston is controlled by a solenoid-operated poppet valve.

#### **Unit Injector Fuel Plunger**

The fuel plunger is located in the injector and is driven by the amplifier piston. The fuel plunger injects fuel into the combustion chamber at pressures of up to 144,795 kPa (21,000 psi) through the nozzle assembly. Fuel is supplied to the fuel at approximately 483 kPa (70 psi) through fuel rails in the cylinder heads.

## **Diesel Fuel System**

#### **Injection Driver Module**

The solenoid-operated poppet valve requires 115 volts at up to 8 amps to operate, which is more power than the PCM can supply. Therefore, a high power device, the Injection Driver Module, is used to supply power to the solenoid on command from the PCM.

#### **PCM Control of Fuel Injection**

The command signal from the PCM to the Injection Driver Module is the Fuel Delivery Control Signal. The poppet requires 12 volts to command the poppet open and 0 volts to command the poppet closed. The PCM also supplies a synchronizing signal, CMP, to indicate cylinder No. 1 (going from 0 to 12 volts) and cylinder No. 4 (fires 5th) (going from 12 to 0 volts).

#### **Engine Timing**

The PCM controls both duration and timing of the injection event with the fuel delivery control signal. Signal duration, or fuel pulse width, is shown as Parameter ID (PID) "FUEL\_\_PW" on the New Generation Star (NGS) Tester 007-00500.

The PCM controls the fuel plunger injection pressure and fuel volume by varying the injection oil pressure with the Injection Pressure Regulator. The command to the Injection Pressure Regulator is a 12 volt, Pulse Width Modulated (PWM) signal (controlled on the ground side).

The injection oil pressure command is shown as NGS PID IPR which is the percentage ON of the pulse width modulated signal. Injection oil pressure is shown as NGS PID ICP.

The PCM receives engine rotational position information from the Camshaft Position sensor (CMP). The CMP is a hall-effect device. It outputs 12 volts to the PCM whenever it detects the iron of a spoked target wheel in front of it, and it outputs 0 volts whenever it detects the space between the spokes. The target wheel spokes and spaces are each 15 crank degrees, except for narrow spoke which indicates cylinder No. 1 and a wide spoke which indicates cylinder No. 4 (fires 5th). The NGS PID RPM is generated by the PCM from the CMP signal.

#### **Fueling Corrections**

The PCM adjusts injector output based on oil temperature information received from the Engine Oil Temperature sensor and turbo boost information received from the Manifold Absolute Pressure (MAP) Sensor, and the Barometric pressure (BARO) sensor. These corrections are necessary to meet emissions requirements and to optimize power. Outputs of these sensors are displayed on the NGS tester as EOT (temperature), MAP (pressure), MAP H (sensor frequency), BARO (pressure), and BARO V (volts). MGP shows boost, which is MAP minus BARO pressure.

## **Diesel Intake Air Systems**

#### Intake Air System

This is similar to a gasoline system except it processes more air. It includes a filter minder to indicate when the air filter is clogging. The system feeds into the turbocharger compressor. Econoline systems include a resonator.

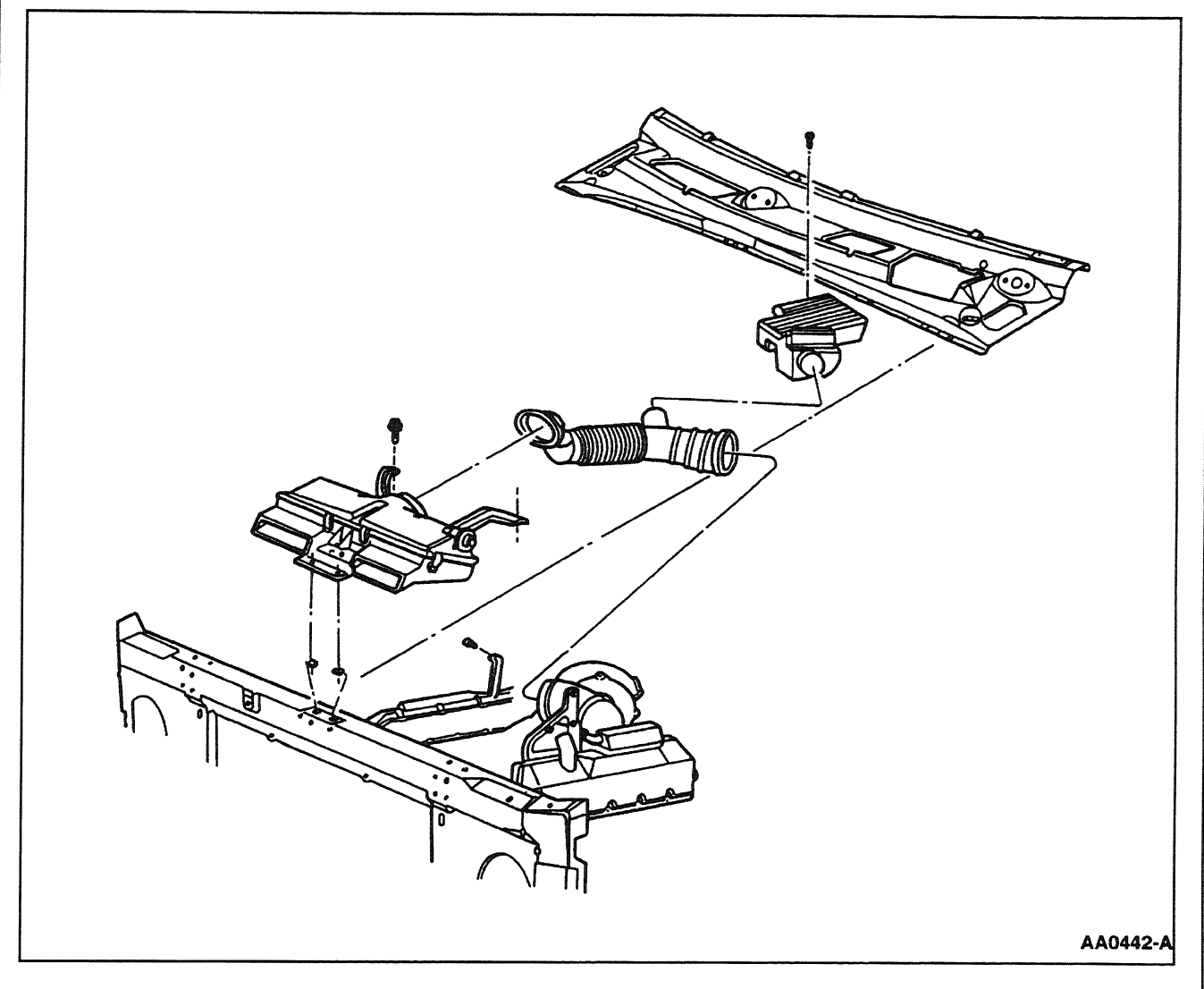

Figure 14: Engine Air Cleaner, 7.3L Diesel Engine—Econoline

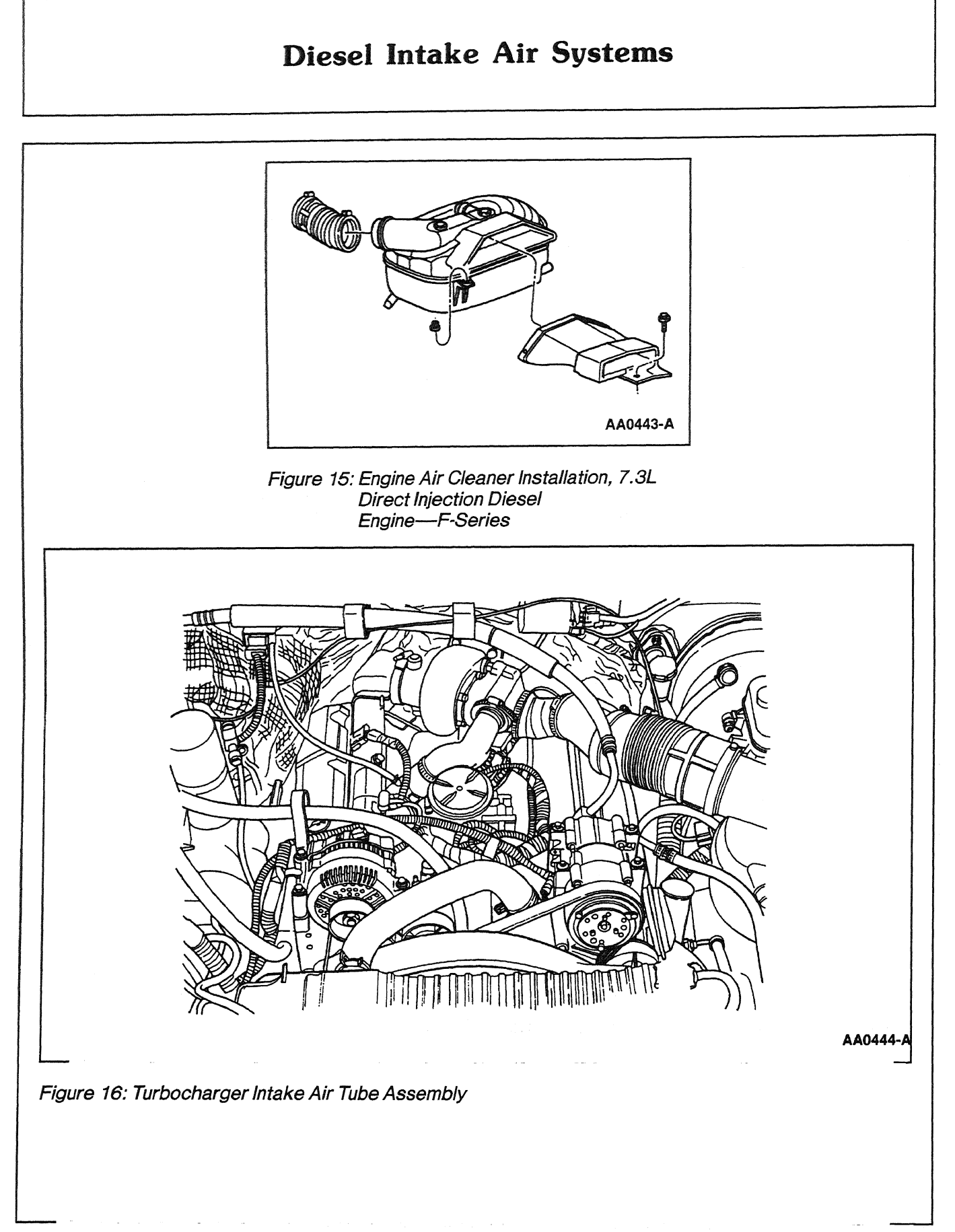

1998 Powertrain Control/Emissions Diagnosis, OBD II 7.3L Diesel 7/1997

## **Diesel Catalyst and Exhaust Systems**

#### **Catalytic Converter**

The Diesel catalytic converter is designed to only oxidize the "soluble oil fraction" of diesel hydrocarbons. Other hydrocarbons, NOX, CO, and particulates are controlled in the combustion process. Diesels do not use heated oxygen sensor because properly fueled diesels run with excess oxygen under most running conditions.

# **SECTION 2**

# **Diagnostic Methods**

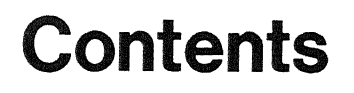

| Diagnostic Methods2-1                                           |
|-----------------------------------------------------------------|
| Overview                                                        |
| Diagnostic Tools2-2                                             |
| Scan Tool Hookup2-3                                             |
| New Generation Star (NGS) Tester2-4                             |
| Generic Scan Tool2-4                                            |
| Communication Error2-4                                          |
| Quick Test Description2-5                                       |
| Retrieve/Clear Continuous DTCs2-5                               |
| Key On Engine Off (KOEO) On-Demand Self Test2-5                 |
| Key On Engine Off (KOEO) Injector Electrical Self Test2-6       |
| Key On Engine Off (KOEO) Output State Self Test2-6              |
| Key On Engine Running (KOER) Switch Self Test2-6                |
| Key On Engine Running (KOER) On-Demand Self Test2-7             |
| Key On Engine Running (KOER) Cylinder Contribution Self Test2-7 |
| Key On Engine Running (KOER) Glow Plug Monitor Self Test2-8     |
| MIL DTCs2-9                                                     |

# **SECTION 2**

# **Diagnostic Methods**

## **Contents (continued)**

| Quick Test Operation2-10                             |
|------------------------------------------------------|
| Key On Engine Off (KOEO) On-Demand Self Test2-11     |
| Key On Engine Running (KOER) On-Demand Self Test2-12 |
| Retrieve / Clear Continuous DTCs2-13                 |
| KOEO Injector Electrical Self Test2-14               |
| KOEO Output State Self Test2-15                      |
| KOER Switch Self Test2-16                            |
| KOER Cylinder Contribution Self Test2-17             |
| KOER Glow Plug Monitoring Self Test2-18              |
| Parameter Identification (PID)2-19                   |
| Selecting Parameter Identification (PID)2-19         |
| Parameter Identification (PID) List2-19              |
| Accumulating PCM Data2-23                            |
| Selecting and Viewing PIDs2-23                       |
| Storing PIDs2-23                                     |
| Recording Measurements Along with PIDs2-23           |
| Playback of Stored PIDs2-24                          |
|                                                      |

# **SECTION 2**

# **Diagnostic Methods**

## **Contents (continued)**

| Peripheral Inputs2-24                  |
|----------------------------------------|
| Comparing PCM Data2-24                 |
| Analyzing PCM Data2-26                 |
| Various Data Procedures2-26            |
| On-Board System Readiness Test2-29     |
| Freeze Frame Data2-32                  |
| Powertrain Control Module (PCM) Reset  |
| Drive Cycles2-37                       |
| Intermittent Diagnostic Techniques2-40 |
| Recreating the Fault2-40               |
| Accumulating PCM Data2-40              |
| Selecting and Viewing PIDs2-40         |
| Peripheral Inputs2-42                  |
| Comparing PCM Data2-42                 |
| Analyzing PCM Data2-42                 |
| EEC-V Graphs and Charts2-44            |
| Basic Circuit Checks2-46               |

## **Diagnostic Methods**

#### Overview

The Diagnostic Methods section provides detailed instructions on how to access or perform routine diagnostic tasks. This section can be referenced as many times as needed for step-by-step instructions for routine procedures.

When performing powertrain diagnostics, the system may be checked by an off board tester referred to as a scan tool. This section contains instructions for performing diagnostics with the New Generation Star (NGS) Tester.

### **Diagnostic Tools**

#### **Required Equipment**

- New Generation Star (NGS) Tester 007-00500 or equivalent
- 104-Pin Breakout Box 014-00950 or equivalent
- 23 Multimeter 105-00050 or equivalent. Input impedance 10 megaohm minimum.
- 5 / 16-inch Fuel Line Disconnect Tool (Gray) T90T-9550-B or equivalent.
- 3/8-inch Fuel Line Disconnect Tool (Blue) T90T-9550-C or equivalent.
- Oil High Pressure Leakage Test Adapter Set D94T-6600-A or equivalent.
- Low Fuel Pressure Adapter 014-00931-2 or equivalent.
- High Fuel Pressure Adapter 014-00931-3 or equivalent.
- Glow Plug Adapter Compression Tool 014-00931-1 or equivalent.
- Crankcase Pressure Test Adapter 5631 or equivalent.
- Glow Plug Injector Adapter 014-00935 or equivalent.
- Crankcase Orifice Restrictor Tool 014-00743 or equivalent.
- ICP/EBP Adapter Cable D94T-50-A or equivalent.
- Pressure Test Adapter Kit 014-00761 or equivalent.
- Compression Test Kit 134-00085 or equivalent.

#### **Optional Equipment**

- R134A Manifold Gauge Set 176-R932A or equivalent.
- Non-powered test lamp.
- Service Bay Diagnostic System<sup>®</sup> (SBDS<sup>®</sup>) 001-00001.
- Vacuum/Pressure Tester 164-R0253 or equivalent. Range 101.3 kPa (0.30 in-Hg). Resolution 3.4 kPa (1 in-Hg).
- Fuel / Oil / Turbo Protector Cap Set T94T-9395-AH or equivalent.

SBDS <sup>®</sup> is a stand-alone system containing universal testers and meters, specialized diagnostic tools and guided diagnostics. OASIS, Electrical and Vacuum Troubleshooting Manuals (EVTMs), Powertrain Control / Emissions Diagnosis (PC/ED) manuals, and Technical Service Bulletins (TSBs) are also available on SBDS<sup>®</sup>.

NOTE: Refer to equipment user's manual for details on tool accessories and function.

## Scan Tool Hookup

The NGS Tester or generic scan tool must be connected to the Data Link Connector (DLC) for communication with the vehicle.

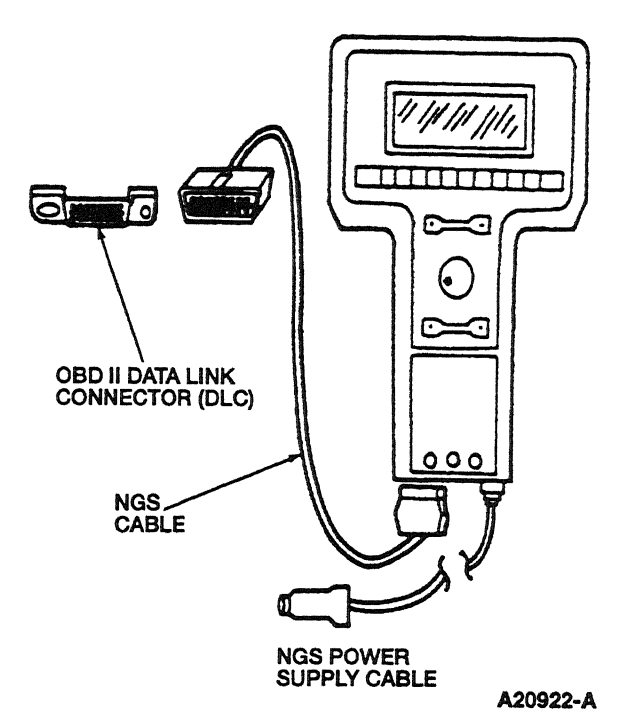

#### **Data Link Connector**

The DLC is located in the passenger compartment. It is attached under the dash-board and accessible from the driver's seat.

The DLC is rectangular in design and capable of accommodating up to 16 terminals. The connector has keying features to allow easy connection. The vehicle connector and the test equipment connector have latching features that ensure the test equipment connector will remain mated when properly connected.

The NGS Tester is capable of many functions. Some of these are as follows.

- Monitor, Record and Playback of PIDS
- Diagnostic Test Modes / Clear Diagnostic DTCs (PCM Reset)
- Digital Measurement System (DVOM, Duty Cycle and Pulse Width Meter)
- Diagnostic Monitoring Test Results (for OBD II On-Board Monitoring)
- On-Board System Readiness (OBD II Monitor Completion Status)
- Clear and Retrieve 4WABS Codes
- Some of these functions are described in this section.

## Scan Tool Hookup

Refer to the NGS Tester Instruction Manual or scan tool manufacturer's manual for specific information on scan tool setup and operation. Contact Rotunda for the latest version of the NGS Tester Instruction Manual at 1-800-ROTUNDA.

NOTE: You must recycle the key between each self test.

#### **New Generation Star (NGS) Tester**

- Key off.
- Verify that the proper memory (EPROM) card is inserted in the NGS Tester.
- Connect DLC adapter cable to the NGS Tester.
- Connect NGS Tester DLC adapter cable securely into the vehicle DLC.
- Connect the NGS Tester power supply cable to vehicle battery power supply through cigarette lighter, at the vehicle battery with alligator clip adapter, at the dashboard power point or into the pigtail power connector attached to the DLC adapter cable.
- Turn ignition key to the on position or start vehicle if necessary. The NGS Tester is ready to communicate with vehicle computers.
- Follow instructions on the NGS Tester or in the diagnostic manual.
- To disconnect NGS Tester, turn ignition key to the off position and disconnect NGS Tester from DLC and power supply.

#### **Generic Scan Tool**

Refer to scan tool manufacturer's manual for specific cables and / or adapters required for scan tool hookup.

#### **Communication Error**

It is possible to get a communication error from a scan tool when initiating a test or viewing PIDs. The communication error could be caused by operator error, the vehicle wiring or connectors, or the powertrain control module (PCM) and other control modules connected to the DLC wiring. The PCM will respond to a scan tool whenever the scan tool requests a test. Some are normal responses to valid requests. The others are communication error responses. If the scan tool displays any of the communication error responses, refer to Section 5, Pinpoint Test QA — Step QA1, after checking scan tool connections, cable / adapters and entry of vehicle information. Verify auxiliary powertrain control (rpm control) is off when trying to perform self tests.

2-4

Quick Test is divided into eight specialized tests:

- (1) Retrieve/Clear Continuous DTCs
- (2) Key On Engine Off (KOEO) On-Demand Self Test
- (3) Key On Engine Off (KOEO) Injector Electrical Self Test
- (4) Key On Engine Off (KOEO) Output State Self Test
- (5) Key On Engine Running (KOER) On-Demand Self Test
- (6) Key On Engine Running (KOER) Switch Self Test
- (7) Key On Engine Running (KOER) Cylinder Contribution Self Test
- (8) Key On Engine Running (KOER) Glow Plug Monitoring Self Test

All eight are described below.

Quick Test checks the integrity and function of the EEC-V Powertrain Control system and outputs the test results upon demand. Quick Test also provides a quick end check of the powertrain control system and is usually performed at the start of each diagnostic procedure. It is also performed at the end of most pinpoint tests for verification of repair and to make sure no other faults were incurred while servicing a previous fault.

All self tests are completely menu driven in the New Generation Star (NGS) Tester.

NOTE: Retrieving continuous DTCs must be performed separately from KOEO Quick Tests.

#### **Retrieve/Clear Continuous DTCs**

Retrieve / Clear Continuous DTCs is a functional test of the PCM. DTCs can be retrieved or cleared with the key on and the engine off or running. Unlike KOEO and KOER self tests, which can only be activated on demand, the Continuous monitor is always active in monitoring the system. When a fault is detected, a code will be stored in memory to be retrieved at a later date, making it possible to diagnose intermittent faults. For California vehicles, P1000 DTC may be the only code displayed, indicating an incomplete OBD II drive cycle (more drive time needed). The IDM stores both historical and hard IDM fault codes. To retrieve IDM fault codes, you must run KOEO On Demand Self Test or KOEO Injector Electrical Self Test. The only way to clear IDM DTCs is to Clear Continuous even though IDM codes do not show up on the Continuous display.

#### Key On Engine Off (KOEO) On-Demand Self Test

Key On Engine Off (KOEO) On-Demand Self Test is a functional test of the PCM performed on demand with the key on and the engine off. This test will check that all inputs and outputs (circuits, sensors, regulators, relays and solenoids) connected to the PCM are electrically operating without fault, with the exception of the Injector Driver Module DTCs. The IDM stores both historical and hard IDM fault codes; to ensure that IDM DTC is a hard fault, you must first clear continuous DTCs (be sure to record all fault codes before clearing). After clearing, rerun self test; a fault must be present at the time of testing for the KOEO On Demand Self Test to detect the fault. If a fault is detected, a Diagnostic Trouble Code (DTC) will be the output on the data link at the end of the test when requested by a scan tool. Only a hard fault code (DTC) will be displayed.

#### Key On Engine Off (KOEO) Injector Electrical Self Test

Key On Engine Off (KOEO) Injector Electrical Self Test is a functional test of the PCM performed on demand with the key on and the engine off. This test determines if the injector circuits and solenoids are electrically operating without fault. All injectors will first buzz (audible feedback of the injector solenoids energizing the injector valves) together for approximately 2 seconds, then each injector will buzz for approximately 1 second in numerical order (1 through 8). The IDM stores all historical IDM fault codes; to ensure that the DTC is a hard fault, you must first clear continuous DTCs (be sure to record all IDM fault codes before clearing). After clearing, rerun self test; a fault must be present at the time of testing for the KOEO Injector Electrical Self Test to detect the fault. If a fault is detected, a Diagnostic Trouble Code (DTC) will be the output on the data link at the end of the test when requested by a scan tool. Only a hard fault code (DTC) will be displayed.

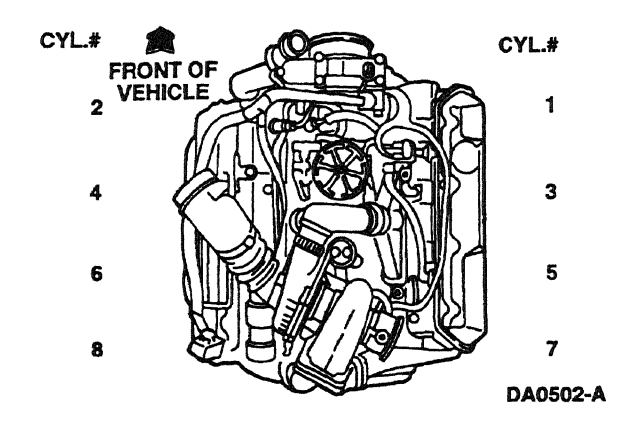

#### Key On Engine Off (KOEO) Output State Self Test

Key On Engine Off (KOEO) Output State Self Test is a functional test of the PCM performed on demand with the key on and the engine off. This test is designed to cycle outputs high and low. After pressing the trigger to start the test, you must then depress and release the accelerator pedal to cycle the outputs high: solenoids, wait to start lamp, IDM relay, TCIL, FDCS, CID and EF. The second time the accelerator pedal is depressed and released the outputs are cycled low, with the exception of the glow plug relay (for 1998-1/2 Econoline with electric fuel pump and 1999 F-Series), which is cycled on for 5 seconds the first time only that the accelerator is pressed and released. This Self Test does not set any codes.

#### Key On Engine Running (KOER) Switch Self Test

Key On Engine Running (KOER) Switch Self Test is a functional test of the PCM performed on demand with the engine running. This test is designed to set DTC(s) if the test does not detect a transition on one or more of the switches. After pressing the trigger to start the test, wait 5 seconds before running through the driver-operated controls to eliminate the chance of setting a false IVS code. The accelerator pedal must first be depressed and released to begin test, then the Parking Brake, Speed Control ON, OFF, SET, RESUME, COAST, Transmission Control or Clutch. The last to be depressed and released must be the brake pedal, which will test both the brake pressure applied (BPA) switch and the brake ON/OFF (BOO) switch.

#### Key On Engine Running (KOER) On-Demand Self Test

Key On Engine Running (KOER) On-Demand Self Test is a functional test of the PCM performed on demand with the engine running. Temperature is not a factor, but A/C must be turned off. A check is made on the injection control pressure (ICP) and exhaust back pressure (EBP) systems. During this test, engine rpm will increase; the PCM will first command ICP high and low, then command EBP high and low. A fault must be present at the time of testing for the KOER On Demand Self Test to detect a fault. If a fault is detected, a Diagnostic Trouble Code (DTC) will be the output on the data link at the end of the test when requested by a scan tool. Only a hard fault code (DTC) will be displayed.

#### Key On Engine Running (KOER) Cylinder Contribution Self Test

#### 1998

Key On Engine Running (KOER) Cylinder Contribution Self Test is a functional test of the PCM performed on-demand with the engine running, A/C off and engine oil temperature above 76.6 °C (170 °F). This test will determine if all cylinders are contributing equally to engine performance. The PCM will test the cylinders in this order (1 through 8). This test consists of two portions. First, the 8-cylinder test checks for a non-contributing cylinder; then the 4-cylinder test detects a weak cylinder. The 4-cylinder portion of the test will never run if a fault is detected on the 8-cylinder portion of the test. The engine will give off smoke and rpm will vary for each test, although you will not hear an rpm difference between good and bad cylinders during the test. A fault must be present at the time of testing for the KOER Cylinder Contribution Self Test to detect a fault. If a fault is detected, a DTC will be output on the data link at the end of the test when requested by a scan tool. Only a hard fault code (DTC) will be displayed.

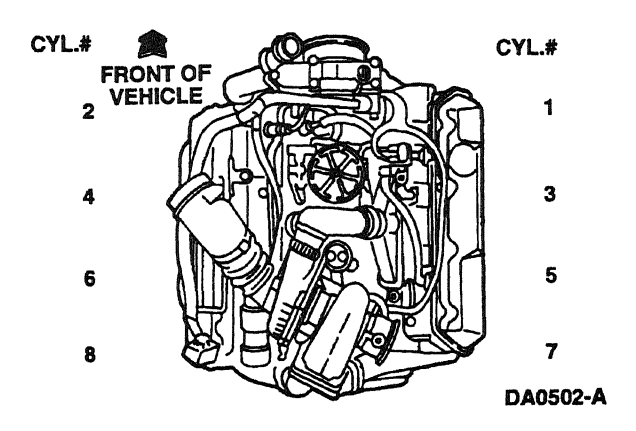

#### 1998-1/2 Econoline with Electric Fuel Pump and 1999 F-Series

Key On Engine Running (KOER) Cylinder Contribution Self Test is a functional test of the PCM performed on-demand with the engine running, A/C off and engine oil temperature above 21°C (70 °F). This test will determine if all cylinders are contributing equally to engine performance. The PCM will test all 8 cylinders continuously during the test; there is no change in engine speed or operation that can be detected by the technician. The test checks for cylinder-to-cylinder decrease in speed, and sets a code if the decrease is too high. The test consists of three portions. Each portion runs for 20 seconds. The first test checks for a badly missing injector or cylinder with no compression, and the second and third tests check for weak injectors or low compression cylinders. A fault must be present at the time of testing for the KOER Cylinder Contribution Self Test to detect a fault, so the engine operating condition at which the idle is the worst will produce the best test results. For automatic transmission vehicles, the best results are reached with the parking brake set and the transmission in DRIVE. If a fault is detected, a Diagnostic Trouble Code (DTC) will be output on the data link at the end of the test when requested by a scan tool. Only a hard fault code (DTC) will be displayed.

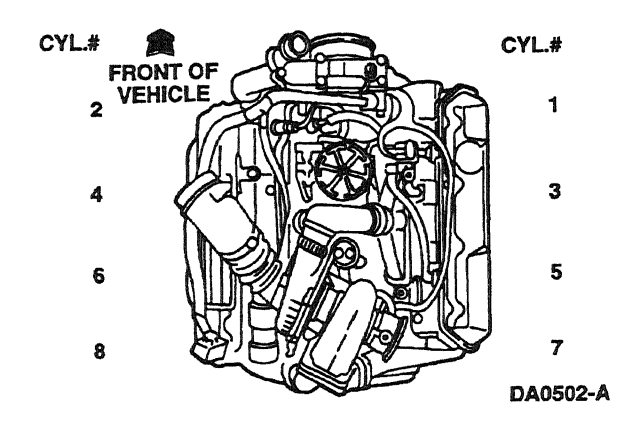

#### Key On Engine Running (KOER) Glow Plug Monitor Self Test

#### 1998

Key On Engine Running (KOER) Glow Plug Monitor Self Test is a functional test of the PCM performed on demand with the engine running and the A/C off. This test will activate the glow plug relay and detect any difference in the amount of current between both banks. Battery voltage must be 11.8-14 volts to complete the test. It may be necessary to raise engine rpm to maintain battery voltage. A fault must be present at the time of testing for the KOER Glow Plug Monitor Self Test to detect a fault. If a fault is detected, a Diagnostic Trouble Code (DTC) will be output on the data link at the end of the test when requested by a scan tool. Only a hard fault code (DTC) will be displayed.

2-8

#### 1998-1/2 Econoline with Electric Fuel Pump and 1999 F-Series

Key On Engine Running (KOER) Glow Plug Monitor Self Test (California only) is a functional test of the PCM performed on demand with the engine running and the A/C off. The test will raise engine speed to 1200 rpm to maintain a system voltage of 11.5-14 volts. The PCM will activate the glow plug relay and monitor the glow plug circuits. A fault must be present at the time of testing for the test to detect a fault. If one bank is reading at least 8-1/2 amps lower than the other bank, a fault will be detected and a Diagnostic Trouble Code (DTC) will be output on the data link at the end of the test when requested by a scan tool. Only a hard fault code (DTC) will be displayed.

#### MIL DTCs

MIL DTCs are generated to alert the driver that there is a concern with the system or the vehicle is in Failure Management Effects Mode (FMEM). MIL DTCs are also used to indicate an emission concern for California vehicles. Non-MIL DTCs indicate a less serious or non-emission related concern with the system.

## **Quick Test Operation**

Quick Test is performed by retrieving KOEO, KOER, and Continuous DTCs.

#### **Special Notes**

Before running Quick Test, always perform the necessary visual checks and safety precautions listed below.

#### **Visual Check**

- Inspect the air cleaner and inlet ducting.
- Check system wiring harness for proper connections, bent or broken pins, corrosion, loose wires, proper routing, etc.
- Check the PCM, sensors and actuators for physical damage.
- Check the engine coolant for proper level and mixture.
- Check the transmission fluid level and quality.
- Make all necessary repairs before continuing with Quick Test.

#### **Vehicle Preparation**

- Perform ALL safety steps required to start and run vehicle tests. Apply parking brake, place shift lever firmly
  into PARK position (NEUTRAL on manual transmission), block drive wheels, etc.
- Turn off ALL electrical loads-radios, lights, A/C, blower, fans, etc.
- Start engine and bring up to normal operating temperature before running Quick Test.

#### **Quick Test Operation**

For a Hard Start/No Start concern or a Performance concern, refer to Section 4A or Section 4B. For all other concerns, refer to the Symptom Charts in Section 3. Quick Test is performed by retrieving KOEO, KOER and Continuous Memory DTC's. If a code is retrieved, you must then go to the appropriate Pinpoint Test. If unable to complete a self test, go to Pinpoint Test QA1.

2-10

## Key On Engine Off (KOEO) On-Demand Self Test

#### **KOEO On-Demand Self Test**

Connect the NGS Tester to the DLC under the dash. Turn off accessories. If vehicle is equipped with an auxiliary powertrain control (rpm control), it must be turned off to perform self tests.

- Perform the necessary vehicle preparation and visual inspection. Refer to Quick Test Operation.
- Select VEHICLE & ENGINE SELECTION menu.
- SELECT NEW VEHICLE, YEAR & MODEL.
- Select DIAGNOSTIC DATA LINK.
- Select PCM POWERTRAIN CONTROL MODULE.
- Select DIAGNOSTIC TEST MODE.
- Select KOEO ON DEMAND SELF TEST.
- Turn key on.
- Follow operating instructions from the menu.
- Record DTCs and follow appropriate pinpoint test.
- After test, cycle key to off before running other tests or driving vehicle.

If performing repeated self tests, it may be necessary to unplug glow plug relay to keep battery from going dead. Ignore any glow plug codes while glow plug relay is unplugged.

## Key On Engine Running (KOER) On-Demand Self Test

----

#### **KOER On-Demand Self Test**

Connect the NGS Tester to the DLC under the dash. Turn off accessories. Turn A/C off. If vehicle is equipped with an auxiliary powertrain control (rpm control), it must be turned off to perform self tests.

NOTE: Engine will run rough during this test.

- Perform the necessary vehicle preparation and visual inspection. Refer to Quick Test Operation.
- Start engine.
- Select VEHICLE & ENGINE SELECTION menu.
- SELECT NEW VEHICLE, YEAR & MODEL.
- Select DIAGNOSTIC DATA LINK.
- Select PCM POWERTRAIN CONTROL MODULE.
- Select DIAGNOSTIC TEST MODE.
- Select KOEO ON DEMAND SELF TEST.
- Follow operating instructions from the menu.
- Record DTCs and follow appropriate pinpoint test.
- After test, cycle key to off before running other tests or driving vehicle.

## **Retrieve/Clear Continuous DTCs**

#### Retrieve/Clear Continuous DTCs

- Perform the necessary vehicle preparation and visual inspection. Refer to Quick Test Operation.
- Select VEHICLE & ENGINE SELECTION menu.
- SELECT NEW VEHICLE, YEAR & MODEL.
- Select DIAGNOSTIC DATA LINK.
- Select PCM POWERTRAIN CONTROL MODULE.
- Select DIAGNOSTIC TEST MODE.
- Select RETRIEVE/CLEAR CONTINUOUS DTCs
- Turn key on.
- Follow operating instructions from the menu.
- Record DTCs and follow appropriate pinpoint test for continuous code diagnostics.
- After test, cycle key to off before running other tests or driving vehicle.
- Continuous DTCs must be cleared after repair is made.

## **KOEO** Injector Electrical Self Test

#### **KOEO Injector Electrical Self Test**

NOTE: If no DTCs are present and the KOEO Injector Electrical Self Test aborts while trying to perform, go to Pinpoint Test NA — Step NA29.

- Perform the necessary vehicle preparation and visual inspection. Refer to Quick Test Operation.
- Select VEHICLE & ENGINE SELECTION menu.
- SELECT NEW VEHICLE, YEAR & MODEL.
- Select DIAGNOSTIC DATA LINK.
- Select PCM POWERTRAIN CONTROL MODULE.
- Select DIAGNOSTIC TEST MODE.
- Select KOEO INJECTOR ELECTRICAL SELF TEST.
- Follow operating instructions from the menu.
- Record DTCs and follow appropriate pinpoint test.
- After test, cycle key to off before running other tests or driving vehicle.

## **KOEO Output State Self Test**

#### **KOEO Output State Self Test**

- Perform the necessary vehicle preparation and visual inspection. Refer to Quick Test Operation.
- Select VEHICLE & ENGINE SELECTION menu.
- SELECT NEW VEHICLE, YEAR & MODEL.
- Select DIAGNOSTIC DATA LINK.
- Select PCM POWERTRAIN CONTROL MODULE.
- Select DIAGNOSTIC TEST MODE.
- Select KOEO output state self test.
- Follow special instructions on screen.
- Depress and release accelerator pedal to cycle output state on relays, solenoids, wait to start light, FDCS, EF, CID and TCIL.
- After test, cycle key to off before running other tests or driving vehicle.

### **KOER Switch Self Test**

#### **KOER Switch Self Test**

- Perform the necessary vehicle preparation and visual inspection. Refer to Quick Test Operation.
- Start engine.
- Select VEHICLE & ENGINE SELECTION menu.
- SELECT NEW VEHICLE, YEAR & MODEL.
- Select DIAGNOSTIC DATA LINK.
- Select PCM POWERTRAIN CONTROL MODULE.
- Select DIAGNOSTIC TEST MODE.
- Select KOER switch self test.
- Follow instructions on screen. After pressing the trigger to start the test, wait 5 seconds before running through the driver-operated controls. The test may also take up to 5 minutes to complete.
- After test, cycle key to off before running other tests or driving vehicle.

## **KOER** Cylinder Contribution Self Test

#### **KOER Cylinder Contribution Self Test**

- Perform the necessary vehicle preparation and visual inspection. Refer to Quick Test Operation.
- Start engine.
- Select VEHICLE & ENGINE SELECTION menu.
- SELECT NEW VEHICLE, YEAR & MODEL.
- Select DIAGNOSTIC DATA LINK.
- Select PCM POWERTRAIN CONTROL MODULE.
- Select DIAGNOSTIC TEST MODE.
- Select KOER cylinder contribution self test.
- Follow instructions on screen.
- After test, cycle the key to off before running other tests or driving vehicle.

## **KOER Glow Plug Monitoring Self Test**

#### KOER Glow Plug Monitoring Self Test

#### **CALIFORNIA and all ECONOLINE**

Connect the NGS Tester to the DLC under the dash. Turn off accessories. Turn A / C off. If vehicle is equipped with an auxiliary powertrain control (rpm control), it must be turned off to perform self test.

NOTE: When running this self test, battery voltage must not drop below 11.8 volts for 1998 or 11.5 volts for 1998-1/2 Econoline and 1999 F-Series or go above 14 volts. Make sure that batteries are OK and the charging system is working properly.

- Perform the necessary vehicle preparation and visual inspection. Refer to Quick Test Operation.
- Using a digital multimeter connected to the battery, monitor voltage. It may be necessary to raise rpm to maintain voltage.
- Start engine.
- Parking brake set, automatic transmission in PARK or manual transmission in NEUTRAL.
- Select VEHICLE & ENGINE SELECTION menu.
- Select NEW VEHICLE, YEAR & MODEL.
- Select DIAGNOSTIC DATA LINK.
- Select PCM --- POWERTRAIN CONTROL MODULE.
- Select KOER GLOW PLUG MONITOR SELF TEST.
- Follow instructions on screen.
- Maintain system voltage until test is complete.
- Record DTCs and follow appropriate pinpoint test.

2-18

The Parameter Identification (PID) mode allows access to certain data values, analog and digital inputs and outputs, calculated values, and system status information. Throughout the manual, there will be references to PID values. PID Data Monitor and Record can be accessed from the Rotunda New Generation Star (NGS) Tester 007-00500 (or equivalent) through the Diagnostic Data Link menu.

#### Selecting Parameter Identification (PID)

Connect the NGS Tester to the DLC under the dash. Turn off accessories. If vehicle is equipped with an auxiliary powertrain control (rpm control), it must be turned off to perform self tests.

- Perform the necessary vehicle preparation and visual inspection. Refer to Quick Test Operation.
- Select VEHICLE & ENGINE SELECTION menu.
- SELECT NEW VEHICLE, YEAR & MODEL.
- Select DIAGNOSTIC DATA LINK.
- Select PCM POWERTRAIN CONTROL MODULE.
- Select PID / DATA MONITOR AND RECORD.
- Turn key on or start vehicle.
- Follow operating instructions from the menu.
- Select the PIDs, press START to begin monitoring.

#### Parameter Identification (PID) List

| Acronym | Description                       | Measurement Units     |  |  |  |
|---------|-----------------------------------|-----------------------|--|--|--|
| 4x4L    | 4x4 Low Switch                    | ON/OFF                |  |  |  |
| ACCS    | Air Conditioning Clutch Status    | ON/OFF                |  |  |  |
| AP      | Accel Pedal Position Sensor       | Volts                 |  |  |  |
| ARPMDES | Ancillary Engine Speed Desired    | RPM                   |  |  |  |
| BARO    | Barometric Pressure Sensor        | PSI                   |  |  |  |
| BARO V  | Barometric Pressure Sensor Actual | Volts                 |  |  |  |
| воо     | Brake ON/OFF Switch               | ON/OFF                |  |  |  |
| BPA     | Brake Pressure Applied            | ON/OFF                |  |  |  |
| CCS     | Coast Clutch Solenoid             | ON/OFF                |  |  |  |
| CPP     | Clutch Pedal Position             | ON/OFF                |  |  |  |
| CPP/TCS | Clutch Pedal Position / TCS       | ON/OFF                |  |  |  |
| CRUISE  | Cruise Control Mode (Driving)     | ON/STNDBY/TAPUP/TAPDN |  |  |  |
| CSE GND | Case Ground                       | Volts                 |  |  |  |
| DTC CNT | Diagnostic Trouble Code Count     | DTC No.               |  |  |  |
| EBP     | Exhaust Back Pressure             | PSI (Absolute)        |  |  |  |
| EBP V   | Exhaust Back Pressure Actual      | Volts                 |  |  |  |
| EOT     | Engine Oil Temperature            | °F                    |  |  |  |

| Acronym     | Description                                  | Measurement Units           |  |  |
|-------------|----------------------------------------------|-----------------------------|--|--|
| EPC*        | Electronic Pressure Control                  | PSI                         |  |  |
| EPC V       | Electronic Pressure Control Actual           | Volts                       |  |  |
| EPR         | Exhaust Pressure Regulator                   | Percent                     |  |  |
| FLI         | Fuel Level Input                             | Percent                     |  |  |
| FLIV        | Fuel Level Input Actual (Voltage)            | Volts                       |  |  |
| FP          | Fuel Pump Control                            | Duty Cycle ( $100\% = On$ ) |  |  |
| FUEL PW     | Fuel Pulse Width                             | Milliseconds                |  |  |
| GEAR        | Transmission Gear E4OD Only (Driving)        | Trans. Gear                 |  |  |
| GPC         | Glow Plug Control Duty Cycle                 | Percent                     |  |  |
| GPC TM      | Glow Plug Control Time                       | Seconds                     |  |  |
| GPL TM      | Glow Plug Lamp Time                          | Seconds                     |  |  |
| GPML        | Glow Plug Monitoring Left Bank               | Amp                         |  |  |
| GPMR        | Glow Plug Monitoring Right Bank              | Amp                         |  |  |
| IAT*        | Intake Air Temperature                       | Degrees                     |  |  |
| IAT V       | Intake Air Temperature Actual                | Volts                       |  |  |
| ICP         | Injector Control Pressure Sensor             | PSI                         |  |  |
| ICP V       | Injection Control Pressure Actual            | Volts                       |  |  |
| IPR         | Injector Control Pressure Regulator          | Percent                     |  |  |
| IVS         | Idle Validation Switch                       | ON/OFF                      |  |  |
| MAP         | Manifold Absolute Pressure Sensor            | PSI (Absolute)              |  |  |
| MAP H       | Manifold Absolute Pressure Actual            | Hz                          |  |  |
| MAT         | Manifold Air Temperature                     | Degrees                     |  |  |
| MAT V       | Manifold Air Temperature Actual (Voltage)    | Volts                       |  |  |
| MFDES       | Mass Fuel Desired                            | Milligrams                  |  |  |
| MGP         | Manifold Gauge Pressure                      | PSI                         |  |  |
| PBA         | Parking Brake Applied                        | ON/OFF                      |  |  |
| RPM         | Engine Speed                                 | RPM                         |  |  |
| SCCS        | Speed Control Command Switch                 | Volts                       |  |  |
| SCCS M      | Speed Control Command Switch Mode            | Mode                        |  |  |
| SS1         | Shift Solenoid No. 1 E4OD Only               | ON/OFF                      |  |  |
| SS2         | Shift Solenoid No. 2 — E4OD Only             | ON/OFF                      |  |  |
| тсс         | Torque Converter Clutch                      | ON/OFF                      |  |  |
| TCIL        | Transmission Control Indicator Lamp          | ON/OFF                      |  |  |
| TCS         | Transmission Control Switch                  | ON/OFF                      |  |  |
| TFT V*      | Transmission Fluid Temperature Sensor Actual | Volts                       |  |  |
| TORQUE      | Engine Torque                                | Lb/Ft                       |  |  |
| TPREL       | Low Idle Throttle Position                   | V                           |  |  |
| TR          | Transmission Range Sensor Position           | PRNI                        |  |  |
| TR V        | Transmission Ranger Sensor Actual            | Volte                       |  |  |
| VFDES       | Volume Fuel Desired                          | Cubio Millimotoro           |  |  |
| (Continued) |                                              |                             |  |  |

| Acronym | Description               | Measurement Units |  |  |
|---------|---------------------------|-------------------|--|--|
| VPWR    | Vehicle Power Supply      | Volts             |  |  |
| VREF    | Vehicle Reference Voltage | Volts             |  |  |
| VS SET  | Vehicle Speed Setting     | МРН               |  |  |
| VSS     | Vehicle Speed Sensor      | МРН               |  |  |
| WG      | Wastegate Control         | Duty Cycle        |  |  |

\* Designates PIDs that show PCM calculated values during fault.

#### NGS TESTER — DRIVER-OPERATED CONTROLS CHECK

| PID     | Operator's Setting                                                                                                    | NGS Tester<br>Reading                             | EEC Pin | Voltage                                                     | Pinpoint<br>Test |
|---------|----------------------------------------------------------------------------------------------------|---------------------------------------------------|---------|-------------------------------------------------------------|------------------|
| AP      | Foot OFF of Accelerator<br>Foot ON at WOT                                                                                            | Approx. 0.6V<br>Approx. 3.8<br>V                  | 89      | Approx. 0.6V<br>Approx. 3.8V                                | DE               |
| IVS     | Foot OFF of Accelerator<br>Foot ON Accelerator                                                                                       | OFF<br>ON                                         | 5       | OV<br>B+                                                    | FE               |
| BOO     | Foot ON Service Brake<br>Foot OFF Service Brake                                                                                      | ON<br>OFF                                         | 92      | B+<br>OV                                                    | FD               |
| BPA     | Foot ON Service Brake<br>Foot OFF Service Brake                                                                                      | ON<br>OFF                                         | 31      | 0V<br>B+                                                    | FB               |
| CPP/TCS | (M5OD)<br>Clutch Depressed<br>Foot OFF Clutch Pedal                                                                                  | ON<br>OFF                                         | 29      | 0V<br>B+                                                    | FC               |
| PBA     | Parking Brake ON<br>Parking Brake OFF                                                                                                | ON<br>OFF                                         | 4       | 0V<br>B+                                                    | FF               |
| CPP/TCS | (E4OD)<br>OD CNCL Button Held In<br>OD CNCL Button Released                                                                          | ON<br>OFF                                         | 29      | B+<br>0 V                                                   |                  |
| TR      | (E4OD)<br>PRNDL in P<br>PRNDL in R<br>PRNDL in N<br>PRNDL in OD<br>PRNDL in OD with OD Cancel Light ON<br>PRNDL in L2<br>PRNDL in L1 | P/N<br>REV<br>NTRL<br>OD<br>DRIVE<br>MAN2<br>MAN1 | 64      | 4.45V<br>3.64V<br>2.87V<br>2.87V<br>2.13V<br>1.40V<br>0.71V |                  |
| TCIL    | (E4OD)<br>After Key ON<br>Push OD Cancel (Latch)<br>Push OD Cancel (Unlatch)                                                         | OFF<br>ON<br>OFF                                  | 79      | OV<br>B+<br>OV                                              | ·                |
| SCCS M  | (Speed Control)<br>After Key ON<br>Speed Control OFF<br>Speed Control ON<br>SET/ACCEL                                                | OPEN<br>OFF<br>ON<br>SET AC                       | 61      | 6.68V<br>0V<br>B+<br>2.74V                                  | FG               |

1998 Powertrain Control/Emissions Diagnosis, OBD II 7.3L Diesel 7/1997

| PID      | Operator's Setting                           | NGS Tester<br>Reading | EEC Pin | Voltage | Pinpoint<br>Test |
|----------|----------------------------------------------|-----------------------|---------|---------|------------------|
|          | COAST                                        | COAST                 |         | 0.68V   |                  |
|          | RESUME                                       | RESUME                |         | 4.66V   |                  |
| CRUISE   | (Speed Control/When Driving Only)            |                       | 61      |         | FG               |
| OFF      | OFF                                          | OFF                   |         | ov      |                  |
|          | ON                                           | STNDBY                |         | В+      |                  |
|          | SET/ACCEL                                    | Tap Up                |         | 2.74V   |                  |
|          | (After Pressing)                             | (Active)              |         |         |                  |
|          | COAST                                        | Tap Down              |         | 0.68V   |                  |
|          | (After Pressing)                             | (Active)              |         |         |                  |
| 4x4L     | (Transfer Case Shifter)                      |                       | 14      |         | FH               |
|          | 4x4H or 2H                                   | OFF                   |         | B+      |                  |
| 4x4L     | 4x4L                                         | ON                    | οv      |         |                  |
| (Cont'd) |                                              |                       |         |         |                  |
| ACCS     | (A/C Controls)                               |                       | 41      |         | FA               |
|          | MAX/NORM AC or MIX/DEF with A/C Clutch<br>ON | ON                    |         | B+      |                  |
|          | Floor or Vent or A/C Clutch OFF              | OFF                   |         | οv      |                  |

Refer to the Powertrain Group in the Workshop Manual.
### Accumulating PCM Data

Accumulating PCM data can be done in a number of ways. Gather as much data as possible when the malfunction is occurring to prevent misdiagnosis. Data should be accumulated in different operating conditions and based on the customer description of the intermittent fault. Acquisition of PCM PID data using a scan tool is one of the easiest ways to gather information. Listed below are instructions for gathering PID data using a Rotunda New Generation Star (NGS) Tester 007-00500.

### **Selecting and Viewing PIDs**

- 1. Select VEHICLE & ENGINE SELECTION menu.
- 2. SELECT NEW VEHICLE, YEAR & MODEL.
- 3. Select DIAGNOSTIC DATA LINK.
- 4. Select PCM POWERTRAIN CONTROL MODULE.
- 5. Select PID / DATA MONITOR AND RECORD.
- Select the PIDs from the intermittent symptom chart or the PCM Pinpoint Test. The star symbol next to each PID on the screen indicates that PID has been selected. Scroll through the PID list using the menu dial and select PIDs using the trigger button.
- 7. Turn ignition key on or start vehicle.
- 8. Select the START key and access the PIDs.

### **Storing PIDs**

- 1. When ready to capture and store the selected PIDs, press the trigger button.
- 2. Press trigger again when ready to save information.
- 3. Information saved is now located in the main recording area. Save to a viewing area before starting another recording or the data will be overwritten.

#### **Recording Measurements Along with PIDs**

- 1. Select DIGITAL MEASUREMENT SYSTEM.
- 2. Select a meter (i.e., VOLTMETER).
- 3. Select LINK and LINK MONITOR.
- 4. Select the PIDs and START recording.
- 5. Press REC to save DVOM function and PID data.

# Accumulating PCM Data

### **Playback of Stored PIDs**

Look for abnormal behavior or values that are clearly incorrect. Inspect the signals for abrupt or unexpected changes. For example, during a steady cruise most of the sensor values should be relatively stable. Sensors such as accelerator pedal (AP), manifold absolute pressure (MAP) and rpm that change abruptly when the vehicle is traveling at a constant speed are clues to a possible fault area.

Look for agreement in related signals. For example, if accelerator pedal position is changed during acceleration, a corresponding change should occur in rpm.

Make sure the signals act in proper sequence. An increase in rpm after the accelerator pedal's position is increased is expected. However, if rpm increases without an accelerator pedal position change, then a problem may exist.

- 1. Select VIEW RECORDER AREAS.
- 2. Select a viewing area.
- 3. Select up to four PIDs to review in the table format or two PIDs to review in the graph mode.
- 4. Table Format: Scroll through the PID data while analyzing the information. Look for sudden drops or spikes in the values. (Refer to the following AP example or reference the EEC-V charts and graphs in this section.) Notice the major jump in the AP voltage while scrolling through the information.
- 5. Graph Format: Scroll through the PID data while analyzing the information. Look for sudden drops or spikes in the linear lines showing the transformation of values to the line graph. (Refer to the following TP example or reference the EEC-V charts and graphs in this section.) This example only applies to an analog signal.

### **Peripheral Inputs**

Some signals may require certain peripherals or auxiliary tools. In some cases, these devices can be inserted into the measurement jacks of the scan tool or digital multimeter. The NGS Tester is capable of recording the value from the measurement jacks on the NGS Tester and storing the value with the other PIDs. For example, connecting an electronic fuel pressure gauge to monitor and record the fuel pressure would capture the data that would help find the fault. Listed are peripheral devices available.

### **Comparing PCM Data**

After the PCM values have been acquired, it is necessary to determine the fault area. Typically, it will require the comparison of the actual values from the vehicle to the typical values. Refer to the pinpoint test procedures. Refer to the following example:

# Accumulating PCM Data

| Circuit | Good PID Values | Actual Vehicle PID<br>Values           |
|---------|-----------------|----------------------------------------|
| AP      | 0.8V            | 0.9V                                   |
| EOT     | 205°F>          | 35°F <example<br>of Fault</example<br> |
| IAT     | 2.8V            | 2.7V                                   |
| IPR     | 35%             | 50%                                    |

# Analyzing PCM Data

Various Data Procedures

Once the fault area is identified, the circuit must be checked to determine if the wiring or component is at fault. Use any of the following methods to diagnose a suspected PCM wire circuit or device. Some methods are particular to a certain type of PCM device.

- Change Condition to Cause Response by Input
- Change Input and Verify Output Response
- Click Testing / Output Test Mode (Solenoids / Relays)
- Coil Resistance (Solenoids / Relays)
- Harness Opens
- Harness Shorts

### Change Condition to Cause Response by Input

The purpose is to verify sensor receives and responds to changes.

- 1. Select, view and record the appropriate sensor PID(s).
- 2. Create condition or cause condition to change.
- 3. If reading changes appropriately, then it should be operating OK. Examples:
  - View EOT PID while engine warms up.
  - It should change from a higher voltage (2.6V) for a cold engine, to a lower voltage as the engine warms up (0.6V).
  - Move accelerator pedal, observe AP PID change.
  - Press brake pedal, watch BOO PID change states.

#### **Change Input and Verify Output Response**

The purpose is to verify how the PCM and actuator circuit responds to sensor input.

- 1. Select, view the appropriate sensor PID(s).
- 2. Create condition to cause input condition to change.
- 3. Observe change (response) in actuator PID or actuator signal circuit measured by a measuring device. Example:
  - Increase accelerator pedal position under load, observe RPM PID and circuit change.

2-26

# Analyzing PCM Data

### Click Testing/Output Test Mode (Solenoids/Relays)

The purpose is to activate solenoid or relay from PCM by entering Output Test Mode.

- 1. Key on.
- 2. Enter Output Test Mode.
- 3. Turn outputs on and then off.
- Listen for relays to click on and off. If a breakout box is connected to the PCM, measure the control circuit while turning the outputs on and off.
   Examples:
  - IDM relay and PCM power relay.

### Coil Resistance (Solenoids/Relays)

The purpose is to measure the correct resistance value of device.

- 1. Key off.
- 2. DLC disconnected.
- 3. Disconnect component from vehicle harness.
- 4. Using an ohmmeter and referencing the Static Resistance Value Chart in this section, measure across the component terminals in question.

### **Harness Opens**

The purpose is to check harness for open circuits

- 1. Key off.
- 2. DLC disconnected from any diagnostic tools.
- 3. Disconnect component from vehicle harness.
- 4. Install breakout box.
- 5. Using an ohmmeter, isolate the circuit in question from the breakout box to the component connector signal pin.
- 6. Reading should be less than 5 ohms.

### **Harness Shorts**

The purpose is to check harness for short circuits (to ground or power).

### Analyzing PCM Data

- 1. Key off only.
- 2. DLC disconnected from any diagnostic tools.
- 3. Disconnect component from vehicle harness.
- 4. Using an ohmmeter, measure between the signal circuit and signal return circuit or power ground circuit or vehicle power.
- 5. If reading is less than 10 kohms, then the two circuits are shorted.

## **On-Board System Readiness Test**

### Description

All OBD II scan tools should display the On-Board System Readiness (OSR) Test. The OSR will display the supported monitors on the vehicle, the status of all monitors (complete or not complete) and the MIL status. If any monitor is not complete, the scan tools will not identify which monitor has not completed. None of the typical OBD II monitors such as catalyst, heated catalyst, evaporative system, secondary air, A/C, HO2S or the EGR monitors, apply to the 7.3L diesel. The values of the monitors are not used. Readiness is reported based on the completeness of the comprehensive component monitors (CCM). Note that Misfire will be added in 1998. It is not possible to determine which individual monitors are complete/incomplete. Furthermore, the use of CCM to determine readiness for diesels is a relatively new feature and some scan tools may default to ALL OBD II MONITORS COMPLETE.

### Accessing On-Board System Readiness Test

### **New Generation Star**

- Perform the necessary vehicle preparation and visual inspection.
- Connect scan tool to DLC.
- Select VEHICLE & ENGINE SELECTION menu (optional).
- Select NEW VEHICLE, YEAR & MODEL.
- Select year, engine, model with the appropriate qualifier, if needed (for example, transmission, 49 States, California).
- Follow operating instructions from the menu.
- Select GENERIC OBD II FUNCTIONS.

NOTE: If all the monitors are not complete, the OSR test will automatically be displayed along with a message.

- Press TEST button to display OSR test.
- Select ON-BOARD SYSTEM READINESS.

#### **Generic Scan Tool**

Refer to the manufacturer's manual for specific instructions.

### **OBD II PID Data Monitor**

The PID monitor for OBD II offers real time evaluation of several emissions-related parameters. Most of these are related to the HO2S and EGR, for which the diesel has no equivalent. The only parameters which apply to 7.3L diesel applications are CCNT, IAT, LOAD, MAP, MIL, RPM and VSS.

# **On-Board System Readiness Test**

### Accessing the PID Data Monitor

### **New Generation Star**

- Perform the necessary vehicle preparation and visual inspection.
- Connect scan tool to DLC.
- Select VEHICLE & ENGINE SELECTION menu (optional).
- Select NEW VEHICLE, YEAR & MODEL.
- Select year, engine, model with the appropriate qualifier, if needed (for example, transmission, 49 States, California).
- Follow operating instructions from the menu.
- Select GENERIC OBD II FUNCTIONS.
- Select PID DATA MONITOR, choose only diesel-related PIDs.

### **Generic Scan Tool**

• Refer to the manufacturer's manual for specific instructions.

### **OBD II Pending Codes**

Pending codes are codes that have only set during one drive cycle and may not have set the MIL yet. While some codes can set the MIL during one drive cycle, they are not recorded as OBD II DTCs until failing during a second drive cycle. These DTCs may be identified using the Retrieve Pending Codes Feature. Additionally, they will be found in the vehicle-specific mode RETRIEVE/CLEAR CONTINUOUS DTCs from the instant that the code is set.

This function will only report pending failures that have occurred during the present drive cycle, but not indicate single failures that happened on any previous drive cycle.

### Accessing the PID Data Monitor

### **New Generation Star**

- Perform the necessary vehicle preparation and visual inspection.
- Connect scan tool to DLC.
- Select VEHICLE & ENGINE SELECTION menu (optional).
- Select NEW VEHICLE, YEAR & MODEL.
- Select year, engine, model with the appropriate qualifier, if needed (for example, transmission, 49 States, California).

2-30

### **On-Board System Readiness Test**

- Follow operating instructions from the menu.
- Select GENERIC OBD II FUNCTIONS.
- Select RETRIEVE PENDING CODES.

### **Generic Scan Tool**

• Refer to the manufacturer's manual for specific instructions.

### **Misfire Monitoring Supported**

This menu pick can be used to determine if the misfire monitoring system is supported on your particular application. All California emission-equipped 7.3L diesel vehicles under 10,000 lbs (OBD II) utilize misfire detection for 1998-1/2 Econoline and 1999 F-Series model year. When selecting this function, a message will be displayed on the screen: "test not supported by this module" or "test supported by this module."

### **Comprehensive Component Monitoring Supported**

This menu pick can be used to determine if the comprehensive component monitoring system is supported on your particular application. All California emission-equipped 7.3L diesel vehicles under 10,000 lbs (OBD II) utilize comprehensive component monitoring for 1998-1/2 Econoline and 1999 F-Series model year. When selecting this function, a message will be displayed on the screen: "test not supported by this module" or "test supported by this module."

#### **Misfire Monitoring Status**

This menu pick can be used to determine the status of the misfire monitoring system on your particular application. All California emission-equipped 7.3L diesel vehicles under 10,000 lbs (OBD II) utilize misfire detection for 1998-1/2 Econoline and 1999 F-Series model year. When selecting this function, a message will be displayed on the screen: "test complete, or not applicable" or "test not complete."

### **Comprehensive Component Monitoring Status**

This menu pick can be used to determine the status of the comprehensive component monitoring system on your particular application. All California emission-equipped 7.3L diesel vehicles under 10,000 lbs (OBD II) utilize comprehensive component monitoring for 1998-1/2 Econoline and 1999 F-Series model year. When selecting this function, a message will be displayed on the screen: "test complete, or not applicable" or "test not complete."

### **PTO Status**

This menu pick can be used to determine the status of the PTO system on your particular application. Some transmission OBD II monitors are disabled during PTO and split shaft operation. Vehicle must be out of PTO mode to clear P1000. When selecting this function, a message will be displayed on the screen: "PTO active" or "PTO non active."

### Freeze Frame Data

### Description

Freeze Frame Data allows access to emission related values from specific generic PIDs. These values are stored the instant an emission related DTC is stored in Continuous Memory. This provides a snapshot of the conditions that were present when the DTC was stored. Once one set of freeze frame data is stored, this data will remain in memory even if another emission related DTC is stored. There are no fuel system DTCs for the 7.3L diesel. When a DTC associated with the freeze frame is erased or a PCM memory reset is performed, new freeze frame data can be stored again. In the event of multiple emission related DTCs in memory, always note the DTC for the freeze frame data. Load, RPM and VSS are the only parameters used for the 7.3L Diesel; all other parameters are to be ignored.

#### FREEZE FRAME DATA TABLE

| PID# | Acronym | Description           | Measurement Units |
|------|---------|-----------------------|-------------------|
| 0004 | LOAD    | Calculated Load Value | PERCENT           |
| 000C | RPM     | Engine RPM            | R/MIN             |
| 000D | VSS     | Vehicle Speed         | МРН-КМН           |

### Accessing Freeze Frame PID Data

### **New Generation Star**

- Perform the necessary vehicle preparation and visual inspection.
- Connect scan tool to DLC.
- Select NEW VEHICLE, YEAR & MODEL.
- Select VEHICLE & ENGINE SELECTION menu (optional).
- Select year, engine, model with the appropriate qualifier, if needed (i.e., transmission, 49 States, California).
- Follow operating instructions from the menu.
- Select GENERIC OBD II FUNCTIONS.
  - Press CONT button if all OBD II monitors are not complete.
- Turn key on.
- Select FREEZE FRAME PID REQUEST.

### **Generic Scan Tool**

Refer to the manufacturer's manual for specific instructions.

### **OBD II PID Data Monitor**

The PID monitor for OBD II offers real time evaluation of several emissions-related parameters. Most of these are related to the HO2S and EGR, for which the diesel has no equivalent. The only parameters which apply to 7.3L diesel applications are CCNT, IAT, LOAD, MAP, MIL, RPM and VSS.

## Freeze Frame Data

### Accessing the PID Data Monitor

### **New Generation Star**

- Perform the necessary vehicle preparation and visual inspection.
- Connect scan tool to DLC.
- Select VEHICLE & ENGINE SELECTION menu (optional).
- Select NEW VEHICLE, YEAR & MODEL.
- Select year, engine, model with the appropriate qualifier, if needed (for example, transmission, 49 States, California).
- Follow operating instructions from the menu.
- Select GENERIC OBD II FUNCTIONS.
- Select PID DATA MONITOR, choose only diesel-related PIDs.

### **Generic Scan Tool**

Refer to the manufacturer's manual for specific instructions.

### **OBD II Pending Codes**

Pending codes are codes that have only set during one drive cycle and may not have set the MIL yet. While some codes can set the MIL during one drive cycle, they are not recorded as OBD II DTCs until failing during a second drive cycle. These DTCs may be identified using the Retrieve Pending Codes Feature. Additionally, they will be found in the vehicle-specific mode RETRIEVE/CLEAR CONTINUOUS DTCs from the instant that the code is set.

This function will only report pending failures that have occurred during the present drive cycle, but not indicate single failures that happened on any previous drive cycle.

### Accessing the PID Data Monitor

### **New Generation Star**

- Perform the necessary vehicle preparation and visual inspection.
- Connect scan tool to DLC.
- Select VEHICLE & ENGINE SELECTION menu (optional).
- Select NEW VEHICLE, YEAR & MODEL.
- Select year, engine, model with the appropriate qualifier, if needed (for example, transmission, 49 States, California).

### Freeze Frame Data

- Follow operating instructions from the menu.
- Select GENERIC OBD II FUNCTIONS.
- Select RETRIEVE PENDING CODES.

### **Generic Scan Tool**

• Refer to the manufacturer's manual for specific instructions.

### Powertrain Control Module (PCM) Reset

### Description

The Powertrain Control Module (PCM) Reset allows the scan tool to command the PCM to clear all emission-related diagnostic information. When resetting the PCM, a DTC P1000 will be stored in the PCM until all the OBD II system monitors or components have been tested to satisfy a drive cycle, without any other faults occurring. For more information about a drive cycle, refer to Drive Cycles in this section. Clearing codes from the vehicle-specific RETRIEVE/CLEAR CONTINUOUS DTCs will clear all systems, except the IDM (see KOEO On-Demand Self Test), including OBD II systems. Clearing codes from the OBD II generic menu will only clear OBD II features for the 7.3L diesel.

The following events occur when a PCM reset is performed:

- Clears the number of Diagnostic Trouble Codes (DTC).
- Clears the DTCs.
- Clears the freeze frame data.
- Resets status of the OBD II system monitors.
- Sets DTC P1000 as a vehicle-specific DTC. P1000 will not appear as an OBD II code.

### **New Generation Star**

- Turn key off.
- Perform the necessary vehicle preparation and visual inspection.
- Select VEHICLE & ENGINE SELECTION menu (optional).
- Select NEW VEHICLE YEAR & MODEL.
- Select year, engine, model with the appropriate qualifier, if needed (for example, transmission, 49 States, California).
- Follow operating instructions from the menu.
- Select GENERIC OBD II FUNCTIONS.
  - Press CONT button if all OBD II monitors are not complete.
- Turn key on.
- Select CLEAR DIAGNOSTIC CODES.
- Press START Key.

#### **Generic Scan Tool**

Refer to the manufacturer's manual for specific instructions.

#### **Resetting KAM**

Disconnect the negative lead from the battery for a minimum of 5 minutes.

# Powertrain Control Module (PCM) Reset

. .

After KAM has been reset, DTCs P1000 and P0603 will be stored in the PCM.

# **Drive Cycles**

### **OBD II Drive Cycle**

### Description

The primary intention of the OBD II Drive Cycle is to clear the DTC P1000 and to satisfy the specifications for SAE specification J1979. Each OBD II monitor must run during the drive cycle.

If the drive cycle is completed and P1000 is not cleared, repeat the entire drive cycle. If a particular step is interrupted, simply repeat the drive mode. If the drive cycle is interrupted with a key-off, only drive modes that were incomplete must be run.

If the drive is working alone, it is recommended that the scan tool be used after a drive cycle is completed to observe a monitor system status. A scan tool can be installed in the vehicle before a drive cycle to observe DTC or PID output.

### CAUTION

# Strict observance of posted speed limits and attention to driving conditions are mandatory when proceeding through the drive cycle.

Rough road conditions may prevent certain steady state conditions and steady accelerations from validating the transmission- and load-related monitors.

# Vehicles equipped with Power Take-Off (PTO) must have that system disengaged before the OBD II drive cycle is initiated.

#### **Drive Cycle Procedure:**

- 1. Key on. Do not crank until the WAIT TO START light extinguishes, or at least 10 seconds, whichever is greater.
- 2. Start the engine. Idle in PARK or NEUTRAL for 40 seconds.
- 3. The following outlines the appropriate conditions for running certain OBD II monitors that require the engine to be under load:
  - a. For vehicles with automatic transmission, select OVERDRIVE CANCEL to run the test in third gear. Turn on accessories such as headlamps, A/C compressor, blower fan, etc. Do not use hazards or PTO. Select an uphill or level road. Driving downhill will unload the engine, thereby defeating the test.
  - b. Accelerate steadily to third gear (M/T use fourth gear) and hold at 1500 rpm for 3 seconds. Accelerate steadily from 35 mph to 65 mph over approximately 15 seconds (M/T 11 seconds minimum).
  - c. Repeat Step 3b three times while maintaining the conditions in Step 3a.
  - d. Before proceeding, turn all accessories off and disengage overdrive cancel.

# **Drive Cycles**

4. Automatic transmission only:

- a. Drive in fourth gear continuously for 60 seconds.
- b. Accelerate steadily from a full stop to fourth gear and then return to a full stop. Repeat 10 times.
- 5. Before continuing, EOT must exceed 60°C (140°F).

6. Idle the vehicle for 20 seconds in PARK or NEUTRAL.

7. Key off.

8. Start the engine. Idle in PARK or NEUTRAL for 40 seconds.

9. Rerun Quick Test.

NOTE: If P1000 is present after running the drive cycle:

- Rerun Step 3b, being certain to maintain a minimum MFDES of 37 mg/stroke above 1500 rpm for 11 seconds. Also, maintain a minimum MFDES of 37 mg/stroke above 2300 rpm for at least 6 seconds.
- Rerun Step 6. MFDES must remain below 12 mg/stroke for 11 consecutive seconds.

#### **OBD II PID Data Monitor**

The PID monitor for OBD II offers real time evaluation of several emission-related parameters. Most of these are related to the HO2S and EGR, for which the diesel has no equivalent. The only parameters that apply to 7.3L diesel applications are CCNT, IAT, LOAD, MAP, MIL, RPM and VSS.

### **Accessing the PID Data Monitor**

#### **New Generation Star**

- Perform the necessary vehicle preparation and visual inspection.
- Connect scan tool to DLC.
- Select VEHICLE & ENGINE SELECTION menu (optional).
- Select NEW VEHICLE, YEAR & MODEL.
- Select year, engine, model with the appropriate qualifier, if needed (for example, transmission, 49 States, California).
- Follow operating instructions from the menu.
- Select GENERIC OBD II FUNCTIONS.
- Select PID Data Monitor, choose only diesel-related PIDs.

# **Drive Cycles**

### **Generic Scan Tool**

Refer to the manufacturer's manual for specific instructions.

### **OBD II Pending Codes**

Pending codes are codes that have only set during one drive cycle and may not have set the MIL yet. While some codes can set the MIL during one drive cycle, they are not recorded as OBD II DTCs until failing during a second drive cycle. These DTCs can be identified using the Retrieve Pending Codes feature. Additionally, they will be found in the vehicle-specific mode RETRIEVE/CLEAR CONTINUOUS DTCs from the instant the code is set.

This function will only report pending failures that have occurred during the present drive cycle, but will not indicate single failures that happened on any previous drive cycle.

### Accessing the PID Data Monitor

### **New Generation Star**

- Perform the necessary vehicle preparation and visual inspection.
- Connect scan tool to DLC.
- Select VEHICLE & ENGINE SELECTION menu (optional).
- Select NEW VEHICLE, YEAR & MODEL.
- Select year, engine, model with the appropriate qualifier, if needed (for example, transmission, 49 States, California).
- Follow operating instructions from the menu.
- Select GENERIC OBD II FUNCTIONS.
- Select RETRIEVE PENDING CODES.

### **Generic Scan Tool**

Refer to the manufacturer's manual for specific instructions.

Intermittent diagnostic techniques help find and isolate the root cause of intermittent faults associated with the EEC-V system. The material is organized to help find the fault and perform the repair. There are examples that illustrate the diagnostic techniques. The process of finding and isolating an intermittent, starts with recreating a fault symptom, accumulating PCM data and comparing that data to typical values and analyzing the results.

Before proceeding, be sure that:

- Customary mechanical system tests and inspections do not reveal a problem. (Remember, mechanical component problems can make a PCM system react abnormally.)
- Review Technical Service Bulletins (TSBs) and OASIS messages, if available.
- Quick Test and associated Pinpoint diagnosis have been completed without finding a fault, and the symptom is still occurring.

### **Recreating the Fault**

Recreating the fault is the first step in isolating the cause of the intermittent symptom. A thorough investigation should start with the customer information worksheet located in the Introduction. If Freeze Frame Data is available, it may help in recreating the conditions at the time of a Malfunction Indicator Lamp Diagnostic Trouble Code (MIL-type DTC). Listed below are some of the conditions for recreating the fault.

| Engine Type Conditions  | Non-Engine Type<br>Conditions |
|-------------------------|-------------------------------|
| Engine Temperature      | Ambient Temperature           |
| Engine RPM              | Moisture Conditions           |
| Engine Load             | Road Conditions               |
| Engine idle/accel/decel | (smooth-bumpy)                |

#### CONDITIONS TO RECREATE FAULT

#### **Accumulating PCM Data**

PCM data can be accumulated in a number of ways. Gather as much data as possible when the malfunction is occurring to prevent misdiagnosis. Data should be accumulated during different operating conditions and based on the customer description of the intermittent fault. Reference the known good data values located in Section 6C, Reference Value. This will require recording data in four conditions for comparison: 1) KOEO, 2) HOT IDLE, 3) 30 mph and 4) 55 mph. Acquisition of PCM PID data using a scan tool is one of the easiest ways to gather information. Listed below are instructions for gathering PID data using a New Generation Star (NGS) scan tool.

### **Selecting and Viewing PIDs**

- 1. Select Vehicle and Engine Selection and enter the proper year, vehicle and engine package from the menu.
- 2. Select DIAGNOSTIC DATA LINK.
- 3. Select POWERTRAIN CONTROL MODULE (PCM).
- 4. Select PID / DATA MONITOR AND RECORD.

- 5. Select the PIDs from the intermittent symptom chart or the PCM Pinpoint test. The star symbol next to each PID on the screen indicates that PID has been selected.
- 6. Turn ignition key on or start vehicle.
- 7. Select the START key and access the PIDs.

### **Storing PIDs**

- 1. When ready to capture and store the selected PIDs, press the trigger button.
- 2. Press trigger again when ready to save information.
- 3. The information is now located in the main recording area. Store to a viewing area before starting another recording or the data will be overwritten.

### **Recording DVOM Measurements Along with PIDs**

- 1. Select DIGITAL MEASUREMENT SYSTEM.
- 2. Select one of the meters (i.e., VOLTMETER).
- 3. Select LINK.
- 4. Select PID / DATA MONITOR.
- 5. Select PCM.
- 6. Select the PIDs and START to record.
- 7. Press REC to save digital multimeter function and PID data.
- 8. Press TRIGGER to save, store and view.

### **Playback of Stored PIDs**

Look for abnormal behavior or values that are clearly incorrect. Inspect the signals for abrupt or unexpected changes. For example, during a steady cruise most of the sensor values should be relatively stable. Sensors such as TP, MAF and RPM that change abruptly when the vehicle is traveling at a constant speed are clues to a possible fault area.

Look for agreement in related signals. For example, if TP is changed during acceleration, a corresponding change should occur in RPM PIDS.

Make sure the signals act in proper sequence. An increase in RPM after the TP is increased is expected. However, if RPM increases without a TP change, then a problem may exist.

1. Select VIEW RECORDER AREAS.

- 2. Select a viewing area.
- 3. Select up to four PIDs to review in the table format or two PIDs to review in the graph mode.
- 4. Table Format: Scroll through the PID data while analyzing the information. Look for sudden drops or spikes in the values. (Refer to the following TP example or reference the EEC-V charts and graphs in this section.) Notice the major jump in the TP voltage while scrolling through the information. This example would require a smooth and progressive throttle pedal travel during a key ON and engine OFF mode.
- 5. Graph Format: Scroll through the PID data while analyzing the information. Look for sudden drops or spikes in the linear lines showing the transformation of values to the line graph.

### **Peripheral Inputs**

Some signals may require certain peripherals or auxiliary tools to aid in diagnostics. In some cases, these devices can be inserted into the measurement jacks of the scan tool or digital multimeter. The NGS is capable of recording the value from the measurement jacks on the NGS while storing the value from other PIDs.

### **Comparing PCM Data**

After the PCM values have been acquired, it is necessary to determine the fault area. Typically, it will require the comparison of the actual values from the vehicle to the typical values from Reference Value Charts in Section 6.

### **Analyzing PCM Data**

Once the fault area is identified, the circuit must be checked to determine if the wiring or component is at fault. When making circuit and component measurements, make sure all accessories and dome and hood lights are off. Use any of the following methods to diagnose a suspected PCM wire circuit or device. Some methods are particular to a certain type of PCM device.

- Change Condition to Cause Response by Input
- Change Input and Verify Output Response
- Click Testing / Output Test Mode (Solenoids / Relays)
- Coil Resistance (Solenoids / Relays)
- Harness Opens
- Harness Shorts

### **Change Conditions to Cause Response by Input**

The purpose is to verify the sensor receives and responds to changes.

- 1. Select, view and record the appropriate sensor PID(s).
- 2. Create condition or cause condition to change.

- 3. If reading changes appropriately, then it should be operating OK. Examples:
  - EOT should change from a higher voltage (2.6V) for a cold engine, to a lower voltage as the engine warms up (0.6V).
  - Move TP, observe TP PID change.
  - Press brake pedal, watch BOO PID change states.

### **Change Input and Verify Output Response**

The purpose is to verify how the PCM and actuator circuit responds to sensor input.

- 1. Select, view and record the appropriate sensor PID(s).
- 2. Create condition to cause input condition to change.
- 3. Observe change (response) in actuator PID or actuator signal circuit measured by a measuring device.

### Click Testing (Solenoids/Relays)

The purpose is to activate a solenoid or relay from the PCM by entering Output Self Test Mode.

- 1. Key on.
- 2. Enter Output Self Test Mode.
- 3. Turn outputs on and then off. The state of the output can be changed by cycling the accelerator pedal.
- 4. Listen for relays to click on and off. If a breakout box is connected to the PCM, measure the control circuit while turning the outputs on and off. A voltage change of greater than 4 volts should occur during the ON and OFF transition. (NOTE: The glow plug relay will only cycle on for 5 seconds the first time the accelerator pedal is pressed.)

### Coil Resistance (Solenoids/Relays)

The purpose is to measure the correct resistance value of a device.

- 1. Key off.
- 2. Data Link Connector (DLC) disconnected from any diagnostic tools.
- 3. Disconnect component from vehicle harness.
- 4. Using an ohmmeter and referencing the Static Resistance Value Chart in the EEC-V graphs and charts at the end of this section, measure across the component terminals.

### Harness Opens

The purpose is to check harness for open circuits.

- 1. Key off.
- 2. DLC disconnected from any diagnostic tools.
- 3. Disconnect component from vehicle harness.
- 4. Install breakout box.
- 5. Using an ohmmeter, isolate the circuit in question from the breakout box to the component connector pin.
- 6. Reading should be less than 5 ohms.

### **Harness Shorts**

The purpose is to check the harness for short circuits (to ground or power).

- 1. Key off only.
- 2. DLC disconnected from any diagnostic tools.
- 3. Disconnect component from vehicle harness.
- 4. Using a digital multimeter, measure between the signal circuit and signal return circuit or power ground circuit or vehicle power.
- 5. If reading is less than 10 kohms, then the two circuits may be shorted.

### **EEC-V Graphs and Charts**

#### **Static Resistance Values**

| Component | Ohm Value       |  |
|-----------|-----------------|--|
| EPC       | 3 to 5.1 ohms   |  |
| SS 1      | 15 to 25 ohms   |  |
| SS 2      | 15 to 25 ohms   |  |
| тсс       | 0.9 to 1.9 ohms |  |

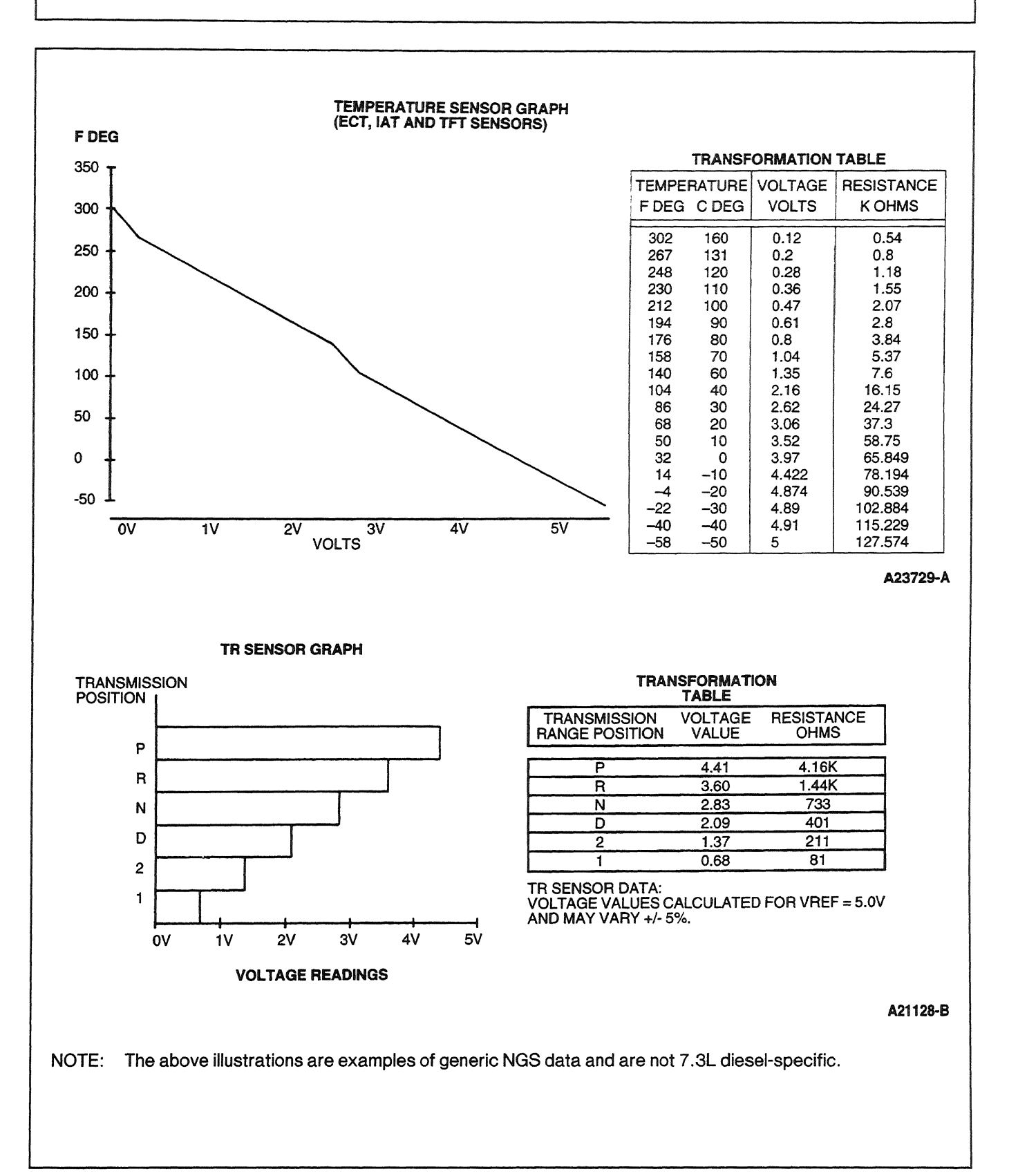

1998 Powertrain Control / Emissions Diagnosis, OBD II 7 3L Diesel 7 / 1997

### **Basic Circuit Checks**

### Description

Basic circuit checks help to minimize pinpoint test steps by providing a procedure to diagnose harness faults associated with the Electronic Engine Control (EC) System. The following techniques provide helpful reminders for diagnosing open circuits (continuity), shorts to ground and shorts to power.

NOTE:

- The suspect circuit must be isolated before testing.
- When disconnecting any harness connector, always inspect for damaged or pushed-out pins, corrosion and loose wires. Repair as necessary.
- The digital multimeter must be set to the correct scale. AUTO scale is used for NGS with the data link connector (DLC) disconnected.
- The techniques do no apply in all situations; therefore, it is necessary to perform each pinpoint test step accurately and completely.
- General resistance and voltage values are specified below. Always use the pinpoint test values if they differ.
- Always turn the key to the OFF position unless directed otherwise by the pinpoint test.

Each of the following procedures will require the powertrain control module (PCM) and component to be disconnected to isolate the harness.

### **Open Circuit (Continuity)**

Install PCM breakout box and leave PCM disconnected. Measure the harness resistance between the suspect circuit at the harness connector and the appropriate PCM breakout box test pin. The resistance must be less than 5.0 ohms.

### Shorts to Ground

Measure the harness resistance between the suspect circuit at the harness connector and a reliable ground (B-, chassis and or PWR and at the PCM breakout box). The resistance must be greater than 10,000 ohms.

### **Shorts to Power**

Key ON to power up circuit. Measure voltage between the suspect circuit at the harness connector and a reliable ground. The voltage must be less than 1.0 volt.

# **SECTION 3**

# **Symptom Charts**

# Contents

| Sym  | ptom Chart Index     |
|------|----------------------|
| 1-:  | Symptom Chart 1      |
| 2-:  | Symptom Chart 2      |
| 3-:  | Symptom Chart 33-5   |
| 4-:  | Symptom Chart 4      |
| 5-:  | Symptom Chart 5      |
| 6-:  | Symptom Chart 63-10  |
| 7-:  | Symptom Chart 73-15  |
| 8-:  | Symptom Chart 8      |
| 9-:  | Symptom Chart 93-17  |
| 10-: | Symptom Chart 103-18 |
| 11-: | Symptom Chart 113-26 |
| 12-: | Symptom Chart 123-27 |
| 13-: | Symptom Chart 133-29 |
| 14-: | Symptom Chart 143-30 |
| 15-: | Symptom Chart 153-31 |
| 16-: | Symptom Chart 163-32 |
|      |                      |

# **SECTION 3**

# **Symptom Charts**

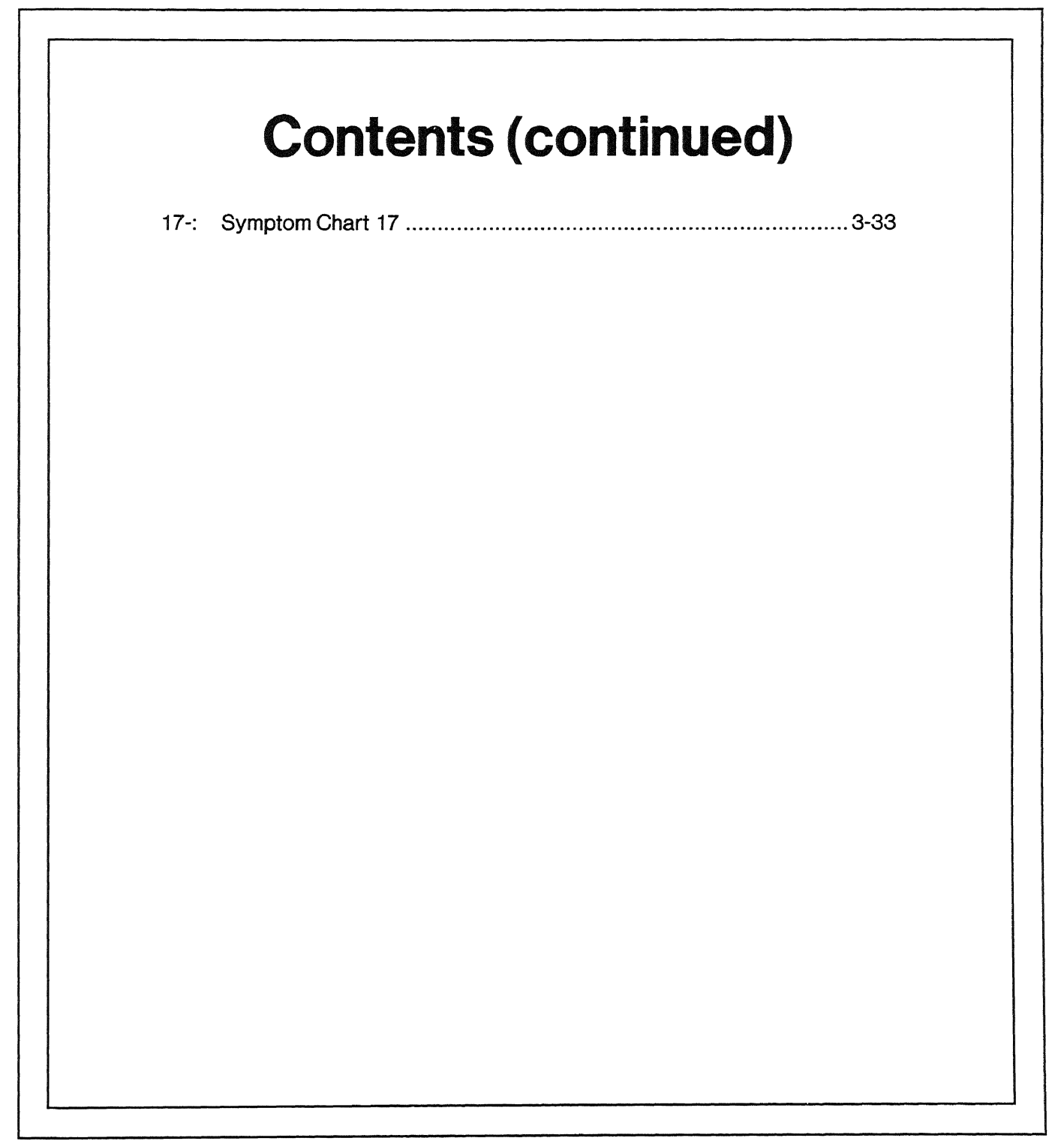

# Symptom Chart Index

| S                              | ystem / Symptom                                      | OASIS<br>Number | Chart<br>Number | Page<br>Number |
|--------------------------------|------------------------------------------------------|-----------------|-----------------|----------------|
| Driveability                   |                                                      |                 | <u></u>         |                |
|                                | No Crank/Slow Crank                                  | 601300          | 1               | 3              |
|                                | Hard Start/Long Crank/Erratic<br>Start/Erratic Crank | 602300          | 3               | 5              |
| Starting Concerns              | Hard Start / No Start — Dry<br>Reservoir             | -               | 17              | 33             |
|                                | Stall After Start                                    |                 | 3               | 5              |
|                                | No Start/Normal Crank                                | 603300          | 3               | 5              |
|                                | Slow Return to Idle                                  | 617400          | 5               | 9              |
|                                | Rolling Idle                                         | 608400          | 6               | 10             |
| Jnique Idie Concerns           | Stalls When Engaging Clutch                          |                 | 6               | 10             |
|                                | Fast Idle                                            | 619400          | 7               | 15             |
| Driveability — Performan       | ice While Driving Concerns                           |                 |                 |                |
|                                | ldle                                                 | 607400          | 2               | 4              |
| Stalls/Quits                   | Acceleration                                         | 607500          | 2               | 4              |
| 607000)                        | Cruise                                               | 607600          | 2               | 4              |
|                                | Deceleration                                         | 607700          | 2               | 4              |
|                                | ldle                                                 | 608400          | 6               | 10             |
| Runs Rough<br>(608000)         | Acceleration                                         | 608500          | 8               | 16             |
|                                | Cruise                                               | 608600          | 8               | 16             |
|                                | Idle                                                 | 609400          | 8               | 16             |
| Misses<br>(609000)             | Acceleration                                         | 609500          | 8               | 16             |
|                                | Cruise                                               | 609600          | 8               | 16             |
|                                | Acceleration                                         | 610500          | 8               | 16             |
| Buck/Jerk<br>(610000)          | Cruise                                               | 610600          | 8               | 16             |
|                                | Deceleration                                         | 610700          | 8               | 16             |
| Hesitation/Stumble<br>(611000) | Acceleration                                         | 611500          | 8               | 16             |
| Surae                          | Acceleration                                         | 612500          | 9               | 17             |
| 612000)                        | Cruise                                               | 612600          | 9               | 17             |
| ack/Loss of Power              | Acceleration                                         | 614500          | 10              | 18             |
| (614000)                       | Cruise                                               | 614600          | 10              | 18             |
| Additional Driveability Co     | ncerns                                               |                 |                 |                |
| Engine Will Only Idle          |                                                      |                 | 4               | 8              |
| (Continued)                    |                                                      |                 |                 |                |

# Symptom Chart Index

| Syste                                    | em / Symptom          | OASIS<br>Number | Chart<br>Number | Page<br>Number |
|------------------------------------------|-----------------------|-----------------|-----------------|----------------|
| Additional Driveability Conce            | erns (continued)      |                 |                 |                |
| Poor Fuel Economy                        |                       | 622000          | 10              | 18             |
| CHECK ENGINE Light Concern               |                       | 698298          | 11              | 26             |
| Speed Control                            |                       | 205200          | 13              | 29             |
| Electrical                               |                       |                 |                 |                |
| A47                                      | CHECK ENGINE Light    | 206000          | 11              | 26             |
| Warning Indicators                       | TCIL                  | 698298          | 14              | 30             |
| Driveline                                |                       |                 |                 |                |
|                                          | A/T Upshift Concern   | 50 1000         | 15              | 31             |
| Automatic Transmission Shift<br>Concerns | A/T Downshift Concern | 502000          | 15              | 31             |
|                                          | Engagement Concern    | 503000          | 15              | 31             |
| Engine                                   |                       |                 |                 |                |
| Oil System Concerns                      | High Oil Consumption  | 401100          | 16              | 32             |
| (401000)                                 | Leaks                 | 401800          | 16              | 32             |
| Exhaust System Concerns<br>(403000)      | Visible Smoke         | 403400          | 12              | 27             |

|                                              | Symptom                                                                                                    |        | OASIS Number                                                                                                    |
|----------------------------------------------|----------------------------------------------------------------------------------------------------|--------|----------------------------------------------------------------------------------------------------|
| Starting Concerns<br>— No Crank / Slow Crank |                                                                                                    |        | 60 1300                                                                                                    |
|                                              | Test Step                                                                                                    | Result | Action to Take                                                                                                    |
| 1-1                                          | PRELIMINARY CHECKS                                                                                                    |        |                                                                                                    |
|                                              | <ul> <li>Perform the following preliminary checks:         <ul> <li>Automatic transmission in PARK or<br/>NEUTRAL</li> <li>Clutch fully depressed</li> <li>Battery connections</li> <li>Starter relay connections</li> <li>Battery load test</li> <li>Alarm anti-theft devices</li> <li>Fuse links</li> <li>Ignition switch</li> </ul> </li> </ul> | Yes No | GO to <u>1-2</u> .<br>REPAIR as necessary.                                                                                                    |
| 1-2                                          | <ul> <li>CHECK STARTER RELAY</li> <li>Cycle ignition key.</li> <li>Is a "clicking" sound heard from the starter relay when the ignition key is turned to start?</li> </ul>                                                                                                    | Yes No | GO to 1-4.<br>GO to 1-3.                                                                                                    |
| 1-3                                          | <ul> <li>CHECK ELECTRICAL ACCESSORIES</li> <li>Do any other electrical accessories operate</li> </ul>                                                                                                    | Yes    | GO to 1-4.                                                                                                    |
|                                              | (headlights, radio, etc.)?                                                                                                    | No     | <ul> <li>GO to the Electrical Group in<br/>the Workshop Manual to check<br/>the battery and charging<br/>systems.</li> </ul>                                                                                                    |
| 1-4                                          | CHECK STARTING SYSTEM SECONDARY<br>CIRCUITS                                                                                                    |        |                                                                                                    |
|                                              | <ul> <li>Go to the Powertrain Group in the Workshop<br/>Manual to check starter ground and starter</li> </ul>                                                                                                    | Yes    | <ul> <li>REPAIR as required according<br/>to Workshop Manual direction.</li> </ul>                                                                                                    |
|                                              | relay cable to starter.  Is a fault indicated?                                                                                                    | No     | GO to 1-5.                                                                                                    |
| 1-5                                          | CHECK STARTING SYSTEM COMPONENTS                                                                                                    |        |                                                                                                    |
|                                              | <ul> <li>Go to the Powertrain Group in the Workshop<br/>Manual to check starter, starter relay, clutch</li> </ul>                                                                                                    | Yes    | <ul> <li>REPAIR as required according<br/>to Workshop Manual direction.</li> </ul>                                                                                                    |
|                                              | <ul> <li>pedal position sensor and manual lever</li> <li>position sensor.</li> <li>Is a fault indicated?</li> </ul>                                                                                                    | No     | <ul> <li>GO to the Powertrain Group in<br/>the Workshop Manual to check<br/>for base engine concerns<br/>(seized/hydro-locked engine<br/>or damaged flywheel). REPAIR<br/>as required according to<br/>Workshop Manual direction.</li> </ul> |

1-

```
2-
```

| Symptom                                                                                                    |                                                | OASIS Number                                                                                                  |
|----------------------------------------------------------------------------------------------------|------------------------------------------------|----------------------------------------------------------------------------------------------------|
| Stalls/Quits<br>Idle<br>Acceleration<br>Cruise<br>Deceleration                                                                                                    | 607000<br>607400<br>607500<br>607600<br>607700 |                                                                                                    |
| Test Step                                                                                                    | Result                                         | Action to Take                                                                                                |
| 2-1 PRELIMINARY CHECKS<br>• Perform the following preliminary checks:                                                                                                    | Yes                                            | ► GO to <b>2-2</b> .                                                                                          |
| <ul> <li>Engine overheating</li> <li>Electrical connections</li> <li>Engine oil level / quality</li> <li>MAP sensor vacuum hose leak</li> <li>Automatic transmission TCC</li> <li>ATF level</li> <li>Are all checks OK?</li> </ul> | No                                             | REPAIR as necessary. VERIFY<br>a symptom no longer exists.                                                    |
| 2-2 CHECK FOR COLD WEATHER STALL                                                                                                    |                                                |                                                                                                    |
| <ul> <li>Does stall occur with cold oil (below 0°C<br/>[32°F]) after several minutes of operation</li> </ul>                                                                                                    | Yes<br>on?                                     | Oil return to oil pan may be too<br>slow. CONFIRM proper grade<br>of oil for frigid conditions. GO to<br>2-3. |
|                                                                                                    | No                                             | ► GO to <b>2-3</b> .                                                                                          |
| 2-3 CHECK PERFORMANCE DIAGNOSTICS                                                                                                    |                                                |                                                                                                    |
| <ul> <li>GO to Section 4A or Section 4B, Diagnostic<br/>Subroutines. Perform Performance Diagno<br/>Procedures.</li> </ul>                                                                                                    | c Yes<br>stic                                  | <ul> <li>FOLLOW Performance<br/>Diagnostic Procedures<br/>direction.</li> </ul>                               |
| Is a fault indicated?                                                                                                    | No                                             | ► GO to the Powertrain Group in<br>the Workshop Manual to<br>perform automatic<br>transmission diagnosis.     |

|                  | Symptom                                                                                                    |          | OASIS Number                                                                                                  |
|------------------|----------------------------------------------------------------------------------------------------|----------|----------------------------------------------------------------------------------------------------|
| Startin<br>— Hai | ng <b>Concerns</b><br>rd Start/Long Crank/Erratic Start/Erratic Crank                                                                                                    |          | 602300                                                                                                    |
| - Sta            | III After Start                                                                                                    |          | 602200                                                                                                    |
| Stalls           |                                                                                                    |          | 607000                                                                                                    |
| — Idle           |                                                                                                    |          | 607400                                                                                                    |
| ſ                |                                                                                                    |          |                                                                                                    |
| 0.1              |                                                                                                    | Hesuit 🕨 |                                                                                                    |
| 3-1              | NOTE: Refer to Section 4A or Section 4B                                                                                                    | Vas      | GQ to 3-2                                                                                                    |
|                  | Diagnostic Subroutines, Performance Diagnostic<br>Procedures or the $11 \times 17$ -inch Diagnostics Guide<br>for the following preliminary checks.                                                                                                    | No ►     | REPAIR as necessary. VERIFY<br>a symptom no longer exists.                                                    |
|                  | <ul> <li>Perform the following preliminary checks:         <ul> <li>Check engine oil level</li> <li>Confirm proper dipstick part number</li> <li>Check for sufficient clean fuel</li> <li>Check for an intake restriction</li> </ul> </li> <li>Are all checks OK?</li> </ul> |          |                                                                                                    |
| 3-2              | CHECK HIGH PRESSURE PUMP OIL LEVEL                                                                                                    |          |                                                                                                    |
|                  | Check engine oil level in high pressure pump                                                                                                    | Yes 🕨    | GO to <b>3-4</b> .                                                                                            |
|                  | <ul> <li>reservoir.</li> <li>Is oil level within 25.4 mm (1 inch) of inspection plug?</li> </ul>                                                                                                    | No 🕨     | GO to <b>3-3</b> .                                                                                            |
| 3-3              | ATTEMPT TO START ENGINE                                                                                                    |          |                                                                                                    |
|                  | <ul> <li>Refill high pressure pump reservoir.</li> <li>Attempt to start engine.</li> <li>Does engine start and then stall after about<br/>15 seconds?</li> </ul>                                                                                                    | Yes 🕨    | Reservoir is not supplying<br>enough oil to the high-pressure<br>oil pump. GO to Symptom Chart<br><b>17</b> . |
|                  |                                                                                                    | No 🕨     | GO to <b>3-4</b> . If no other faults are indicated, GO to Symptom Chart <b>17</b> .                          |
| 3-4              | PERFORM KOEO ON-DEMAND SELF TEST                                                                                                    |          |                                                                                                    |
|                  | NOTE: NGS will reset below 9.5 volts. Charge batteries as necessary.                                                                                                    | Yes 🕨    | GO to appropriate pinpoint test.                                                                              |
|                  | <ul> <li>Go to Section 4A or Section 4B, Diagnostic<br/>Subroutines, Performance Diagnostic<br/>Procedures. Perform KOEO On-Demand Self<br/>Test.</li> <li>Is a fault indicated?</li> </ul>                                                                                  | No 🕨     | GO to <u>3-5</u> .                                                                                            |
| 3-5              | PERFORM KOEO INJECTOR ELECTRICAL SELF<br>TEST                                                                                                    |          |                                                                                                    |
|                  | • Is a fault indicated?                                                                                                    | Yes 🕨    | GO to appropriate pinpoint test.                                                                              |
|                  |                                                                                                    | No 🕨     | If test does not run, GO to <b>3-6</b> .<br>If no codes are present, Go to<br><b>3-7</b> .                    |

3-5

3-

1998 Powertrain Control / Emissions Diagnosis, OBD II 7.3L Diesel 7 / 1997

3-

|      | Test Step                                                                                                    | Result    |          | Action to Take                                                                                                    |
|------|----------------------------------------------------------------------------------------------------|-----------|----------|----------------------------------------------------------------------------------------------------|
| 3-6  | <ul> <li>REPEAT KOEO INJECTOR ELECTRICAL SELF<br/>TEST</li> <li>Repeat KOEO Injector Electrical Self Test for<br/>each injector connector with one connector<br/>disconnected at a time.</li> <li>Does the KOEO Injector Electrical Self Test<br/>run?</li> </ul>                                                                                                    | Yes       | •        | REMOVE valve cover and<br>INSPECT the disconnected<br>valve cover wiring harness for a<br>pinched or grounded injector<br>wire.<br>GO to Pinpoint Test <b>NC</b> to<br>check IDM power and ground.<br>GO to Pinpoint Test <b>NA29</b> to<br>locate short to ground at IDM or |
|      | Γ                                                                                                    |           |          | in injector circuits.                                                                                                    |
| 3-7  | <ul> <li>CHECK PARAMETER IDENTIFICATIONS (PIDS)</li> <li>Go to Section 4A or Section 4B, Diagnostic<br/>Subroutines, Hard Start / No Start Diagnostics.<br/>Perform Steps 9a, 9b, 9c and 9d.</li> <li>Is a fault indicated?</li> </ul>                                                                                                    | Yes       | <b>A</b> | GO to appropriate pinpoint<br>test.<br>GO to <b>3-8</b> .                                                                                                    |
| 3-8  | <ul> <li>CHECK GLOW PLUGS</li> <li>NOTE: Run these checks if starting difficulty is in cold temperatures and/or if excessive white smoke is generated after starting in warmer temperatures.</li> <li>NOTE: Refer to Pinpoint Test KC for circuit diagrams.</li> <li>Disconnect all glow plug/injector connectors on both valve cover gaskets.</li> <li>Check resistance between ground and each glow plug connector using a digital multimeter and special tool.</li> <li>Is resistance between 0.1 and 2.0 ohms?</li> </ul> | Yes<br>No |          | GO to <b>3-9</b> .<br>REMOVE valve cover and<br>INSPECT harness for opens<br>and shorts. If harness is OK,<br>REPLACE indicated glow plug.                                                                                                    |
| 3-9  | CHECK GLOW PLUG CONNECTORS                                                                                                    |           |          |                                                                                                    |
|      | <ul> <li>Check resistance between each glow plug contact in the engine harness and the two brown wires on the glow plug relay.</li> <li>Is resistance between 0 and 2.0 ohms?</li> </ul>                                                                                                    | Yes<br>No |          | GO to <mark>3-10</mark> .<br>REPLACE engine wiring<br>harness.                                                                                                    |
| 3-10 | CHECK GLOW PLUG RELAY CIRCUIT                                                                                                    |           |          |                                                                                                    |
|      | <ul> <li>Check voltage between glow plug relay Circuit<br/>38 (BK/O) and chassis ground.</li> <li>Is battery voltage present?</li> </ul>                                                                                                    | Yes<br>No |          | GO to 3-11.<br>CAUTION: Confirm<br>resistance to ground is above<br>10,000 ohms before<br>attaching to starter relay.<br>REPLACE relay feeder wire<br>fusible links 299 (DB).                                                                                                |

1998 Powertrain Control / Emissions Diagnosis, OBD II 7.3L Diesel 7 / 1997

3-

|      | Test Step                                                                                                    | Result  | Action to Take                                                                                                    |
|------|----------------------------------------------------------------------------------------------------|---------|----------------------------------------------------------------------------------------------------|
| 3-11 | CHECK GLOW PLUG RELAY                                                                                                    |         |                                                                                                    |
|      | <ul> <li>Connect all glow plug connectors.</li> <li>Connect glow plug control connector on side of relay.</li> <li>Disconnect EOT.</li> <li>Connect voltmeter between relay terminal with two brown wires and chassis ground.</li> <li>Measure voltage with key off and key on while wiggling wires connected to relay (relay will remain closed for two minutes with key on).</li> <li>Does voltage change from 0 to battery voltage and stay at battery voltage for approximately 2 minutes?</li> </ul> | Yes D   | GO to <u>3-12</u> .<br>REPLACE glow plug relay.                                                                           |
| 3-12 | CHECK FUEL PUMP PRESSURE                                                                                                    |         |                                                                                                    |
|      | <ul> <li>Connect EOT.</li> <li>Go to Section 4A or Section 4B, Diagnostic<br/>Subroutines, Performance Diagnostic<br/>Procedures. Perform Fuel Pump Pressure test.</li> <li>Is fuel pressure less than 138 kPa (20 psi) at<br/>key on?</li> </ul>                                                                                                    | Yes  No | GO to Section 4A or Section<br>4B, Diagnostic Subroutines,<br>Performance Diagnostics, Step<br>7.<br>REPAIR as necessary. |

| Symptom Chart 4 4- |
|--------------------|
|--------------------|

| Symptom |                                                                                                    |           |            | OASIS Number                                                                         |  |
|---------|----------------------------------------------------------------------------------------------------|-----------|------------|--------------------------------------------------------------------------------------|--|
| Addit   | <b>ional Driveability Concerns</b><br>Igine Will Only Idle                                                                                                    |           |            |                                                                                      |  |
|         | Test Step                                                                                                    | Result    |            | Action to Take                                                                       |  |
| 4-1     | PRELIMINARY CHECKS                                                                                                    |           |            |                                                                                      |  |
|         | <ul> <li>Perform the following preliminary checks:</li> <li>IVS and AP sensor connector attachment</li> <li>Interference from floor mats</li> <li>Accelerator pedal damage</li> <li>Are all checks OK?</li> </ul> | Yes<br>No | <b>A A</b> | GO to Pinpoint Test FE<br>REPAIR as necessary. VERIFY<br>a symptom no longer exists. |  |

3-8
|          | Symptom                                                                                                    |          | OASIS Number                                                                                                |
|----------|----------------------------------------------------------------------------------------------------|----------|----------------------------------------------------------------------------------------------------|
| Unique   | e Idle Concerns                                                                                                    | 617100   |                                                                                                    |
| <u> </u> | w Return to Idle                                                                                                    |          | 61/400                                                                                                    |
|          | Test Step                                                                                                    | Result I | Action to Take                                                                                              |
| 5-1      | PRELIMINARY CHECKS                                                                                                   |          |                                                                                                    |
|          | Perform the following preliminary checks:                                                                            | Yes I    | GO to <u>5-2</u> .                                                                                          |
|          | return spring, stuck (floor mats)                                                                                    | No       | REPAIR as necessary. VERIFY<br>a symptom polonger exists                                                    |
|          | - External fuel source                                                                                               |          | a symptom no longer exists.                                                                                 |
| 5.0      |                                                                                                    |          |                                                                                                    |
| 2-2      | PERFORM QUICK TEST OPERATION                                                                                         | Vos      |                                                                                                    |
|          | Quick Test Operation.                                                                                                | 165      | test.                                                                                                    |
|          | • Is a fault indicated?                                                                                              | No       | GO to 5-3.                                                                                                  |
| 5-3      | CHECK ACCELERATOR PEDAL                                                                                              |          |                                                                                                    |
|          | Check for floor mat interference.                                                                                    | Yes      | REPAIR as required according<br>to Workshop Monual direction                                                |
|          | <ul> <li>Cneck busning for damage.</li> <li>Check return spring.</li> </ul>                                          | No       | CO to 5-4                                                                                                   |
|          | • Is a fault indicated?                                                                                              |          |                                                                                                    |
| 5-4      | CHECK CRANKCASE                                                                                                    |          |                                                                                                    |
|          | <ul> <li>Check for overfilled crankcase.</li> <li>Is crankcase overfilled?</li> </ul>                                | Yes      | DRAIN crankcase to correct<br>level.                                                                        |
|          |                                                                                                    | No       | GO to 5-5.                                                                                                  |
| 5-5      | CHECK ENGINE OIL                                                                                                    | _        |                                                                                                    |
|          | <ul> <li>Check for coolant in engine oil.</li> <li>Is there coolant in engine oil?</li> </ul>                        | Yes      | REPAIR as required according<br>to Workshop Manual direction.                                               |
|          |                                                                                                    | No       | GO to 5-6.                                                                                                  |
| 5-6      | CHECK FOR FUEL CONTAMINATION                                                                                         | 4        |                                                                                                    |
|          | <ul> <li>Check crankcase for fuel contamination.</li> <li>Does the crankcase have fuel<br/>contamination?</li> </ul> | Yes      | GO to Section 4A or Section<br>4B, Diagnostic Subroutines.<br>PERFORM Performance<br>Diagnostic Procedures. |
|          |                                                                                                    | No       | GO to [5-7].                                                                                                |
| 5-7      | CHECK EOT SENSOR                                                                                                    |          | GO to Symptom Chart 10                                                                                      |
|          | • warm engine to between 15°C and 70°C (59°F and 158°F).                                                             | No       | GO to Pinpoint Test DR                                                                                      |
|          | • Remove fill / check plug from high-pressure oil                                                                    |          | CONFIRM wiring is OK. If OK,                                                                                |
|          | <ul> <li>pump reservoir.</li> <li>Measure reservoir oil temperature with an A/C</li> </ul>                           |          | REPLACE EOT according to<br>Workshop Manual direction                                                       |
|          | thermometer.                                                                                                    |          |                                                                                                    |
|          | <ul> <li>Measure EOT using NGS tester or DVOM.</li> <li>Do readings between EOT and</li> </ul>                       |          |                                                                                                    |
|          | thermometer agree within $\pm 3^{\circ}C (\pm 5.4^{\circ}F)$ ?                                                       |          |                                                                                                    |
|          | <ul> <li>Do readings between EOT and<br/>thermometer agree within ± 3°C (± 5.4°F)?</li> </ul>                        |          |                                                                                                    |

| Symptom                                                                                                    |          | OASIS Number                                                             |
|----------------------------------------------------------------------------------------------------|----------|--------------------------------------------------------------------------|
| Unique Idle Concerns<br>— Rolling Idle<br>— Stalls When Engaging Clutch                                                                                                    | 608400   |                                                                          |
| Runs Rough<br>— Idle                                                                                                    |          | 608000<br>608400                                                         |
| Test Step                                                                                                    | Result 🕨 | Action to Take                                                           |
| 6-1 PRELIMINARY CHECKS                                                                                                    |          |                                                                          |
| <ul> <li>Perform the following preliminary checks:         <ul> <li>Check engine oil level</li> <li>Confirm oil change within 8046.5 km (5000 miles) (5632.6 km [3500 miles] if severe duty)</li> <li>Check Filter Minder</li> <li>Check Filter Minder</li> <li>Check MAP sensor hose for holes, blockage, or disconnection. Confirm correct MAP sensor</li> <li>Check intake manifold system for leaks with soapy water with engine running. Include orange seals, gaskets and fittings</li> <li>Confirm acceptable SAE oil viscosity:                 <ul> <li>15W-40: preferred 30°F to 120°F</li> <li>10W-30: preferred below -20°F to -30°F</li> <li>Check fuel quality by opening filter drain and cranking engine.</li> <li>Confirm proper dipstick part number.</li></ul></li></ul></li></ul> | Yes No   | GO to 6-2.<br>REPAIR as necessary. VERIFY<br>a symptom no longer exists. |
| 6-2 PERFORM KOEO ON-DEMAND SELF TEST                                                                                                    |          |                                                                          |
| <ul> <li>Go to Section 4A or Section 4B, Diagnostic<br/>Subroutines, Performance Diagnostic<br/>Procedures. Perform KOEO On-Demand Self<br/>Test.</li> <li>Is a fault indicated?</li> </ul>                                                                                                    | Yes 🕨    | GO to appropriate pinpoint<br>test.<br>GO to <b>6-3</b> .                |
| <ul> <li>6-3 PERFORM KOEO INJECTOR ELECTRICAL SELF<br/>TEST</li> <li>Go to Section 4A or Section 4B, Diagnostic<br/>Subroutines, Performance Diagnostic<br/>Procedures. Perform KOEO Injector Electrical<br/>Self Test.</li> </ul>                                                                                                    | Yes 🕨    | GO to appropriate pinpoint<br>test.<br>GO to <b>6-4</b> .                |

|     | Test Step                                                                                                    | Result | Action to Take                                                                                                    |
|-----|----------------------------------------------------------------------------------------------------|--------|----------------------------------------------------------------------------------------------------|
| 6-4 | CHECK FOR AERATED OIL                                                                                                    |        |                                                                                                    |
|     | CAUTION: Before running oil aeration tests,                                                                                                    | Yes    | GO to <b>6-5.</b>                                                                                                    |
|     | make sure the high-pressure oil passages are<br>free of air from recent repairs by running<br>vehicle hard for 32 kilometers (20 miles) after<br>repair.                                                                                                    | No     | GO to <b>6-6</b> .                                                                                                    |
|     | <ul> <li>CAUTION: Engine must be warmed up to normal operating temperature.</li> <li>Go to Section 4A or Section 4B, Diagnostic Subroutines, Performance Diagnostic Procedures. Perform Injection Control Pressure Test.</li> <li>Run engine at WOT for 30 seconds.</li> <li>Does ICP read greater than 11032 kPa (1600 psi) or 2.15 volts in 30 seconds or less?</li> </ul> |        |                                                                                                    |
| 6-5 | CHECK FOR OIL LEAKS                                                                                                    |        |                                                                                                    |
|     | <ul> <li>Confirm proper oil change interval.</li> <li>Confirm proper oil level and type.</li> </ul>                                                                                                    | Yes    | LOWER vehicle. RETURN oil level to normal. GO to <b>6-6</b> .                                                                                                    |
|     | <ul> <li>Overfill engine by 1.9 liters (2 quarts).</li> <li>Raise and support rear of vehicle 254 mm (10 inches).</li> <li>Run engine at WOT for 30 seconds.</li> <li>Does ICP read greater than 11032 kPa (1600 psi [2.15 volts])?</li> </ul>                                                                                                    | No     | Aeration is caused by O-ring<br>leak or a hole in the oil pickup<br>tube. REPAIR as required<br>according to Workshop Manual<br>direction.                           |
| 6-6 | INJECTION CONTROL PRESSURE TEST                                                                                                    |        |                                                                                                    |
|     | <ul> <li>Go to Section 4A or Section 4B, Diagnostic<br/>Subroutines, Performance Diagnostic<br/>Procedures. Perform Injection Control<br/>Pressure Tests.</li> <li>Warm engine to normal operating temperature.</li> <li>Run engine at WOT for 3 minutes.</li> </ul>                                                                                                    | Yes    | Oil is aerating due to lack of<br>defoaming agents. CHANGE to<br>oil that meets CG4/SH<br>specifications, and CONFIRM<br>oil quantity is 13.2 liters (14<br>quarts). |
|     | <ul> <li>Does ICP read greater than 8756 KPa (1270<br/>psi) or 1.75 volts?</li> </ul>                                                                                                    | No     | GO to <b>6-7</b> .                                                                                                    |
| 6-7 | LOW IDLE STABILITY TEST                                                                                                    |        | <br>                                                                                                    |
|     | <ul> <li>Go to Section 4A or Section 4B, Diagnostic<br/>Subroutines, Performance Diagnostic<br/>Procedures. Perform Low Idle Stability Test.</li> <li>Does idle immediately smooth out?</li> </ul>                                                                                                    | Yes    | GO to Pinpoint Test <b>DD</b> .<br>CONFIRM wiring is OK. If OK,<br>REPLACE ICP according to<br>Workshop Manual direction.                                            |
|     |                                                                                                    | No     | GO to <b>6-8</b> .                                                                                                    |
| 6-8 | CHECK FUEL PUMP PRESSURE                                                                                                    |        |                                                                                                    |
|     | <ul> <li>Go to Section 4A or Section 4B, Diagnostic<br/>Subroutines, Performance Diagnostic<br/>Procedures. Perform Fuel Pump Pressure</li> </ul>                                                                                                    | Yes    | FOLLOW Performance<br>Diagnostic Procedures<br>direction                                                                                                    |
|     | Test.<br>Is fuel pressure less than 206 kPa (30 psi)?                                                                                                    | No     | GO to <b>6-9</b> .                                                                                                    |

6-

1998 Powertrain Control / Emissions Diagnosis, OBD II 7.3L Diesel 7 / 1997

| *****      | Test Step                                                                                                    | Result    |            | Action to Take                                                                                                    |
|------------|----------------------------------------------------------------------------------------------------|-----------|------------|----------------------------------------------------------------------------------------------------|
| 6-9        | CHECK HIGH-PRESSURE OIL SYSTEM                                                                                                    |           |            |                                                                                                    |
|            | • Confirm engine oil level in high-pressure pump                                                                                                    | Yes       | Þ          | GO to 6-10.                                                                                                    |
|            | <ul> <li>reservoir is within 25.4 mm (1 inch) of inspection plug.</li> <li>Attach 689 kPa (100 psi) oil pressure gauge on gauge bar (14-00761) to reservoir.</li> <li>Warm engine to normal operating temperature.</li> <li>Is oil pressure 69 kPa (10 psig) or greater at idle (650 rpm)?</li> </ul>       | No        | •          | GO to the Powertrain Group in<br>the Workshop Manual to chec<br>for cause of low oil pressure.                             |
| -10        | CHECK FOR BIASED ICP SENSOR                                                                                                    |           |            |                                                                                                    |
|            | <ul> <li>Turn off engine for one minute.</li> <li>Does ICP PID read greater than 0 kPa (0 psi)<br/>or ICP V PID read greater than 0.30 volt?</li> </ul>                                                                                                    | Yes       |            | GO to Pinpoint Test DD.<br>CONFIRM wiring is OK. If OK,<br>REPLACE ICP sensor<br>according to Workshop Manua<br>direction. |
|            |                                                                                                    | No        |            | GO to <b>6-11</b> .                                                                                                    |
| <u>-11</u> | KOER ON-DEMAND SELF TEST<br>CAUTION: Before running KOER On-Demand<br>Self Test, make sure that the high-pressure oil<br>passages are free of air from recent repairs by<br>running vehicle hard for 32 kilometers (20<br>miles) after repair.                                                              | Yes<br>No | <b>A A</b> | GO to <b>6-12</b> .<br>GO to <b>6-17</b> .                                                                                 |
|            | <ul> <li>Warm engine to normal operating temperature.</li> <li>Clear codes.</li> <li>Go to Section 4A or Section 4B, Diagnostic<br/>Subroutines, Performance Diagnostic<br/>Procedures. Perform KOER On-Demand Self<br/>Test.</li> <li>Was DTC 1211 received?</li> </ul>                                    |           |            |                                                                                                    |
| 12         | CHECK PRESSURE BALANCE                                                                                                    |           |            |                                                                                                    |
| I.         | Plug off high-pressure hose for right cylinder                                                                                                    | Yes       |            | GO to 6-13                                                                                                    |
|            | <ul> <li>head using special tool.</li> <li>Check IPR at 3000 rpm.</li> <li>Plug off high-pressure hose for left cylinder head using special tool, and reattach high-pressure hose on right cylinder head.</li> <li>Check IPR at 3000 rpm.</li> <li>Is IPR duty cycle difference greater than 2%?</li> </ul> | No        |            | REPLACE IPR according to<br>Workshop Manual direction.                                                                     |
| 13         | CHECK ROUGH IDLE                                                                                                    |           |            |                                                                                                    |
|            | <ul> <li>Was rough idle present when vehicle was<br/>new?</li> </ul>                                                                                                    | Yes       |            | GO to <b>6-14</b> .                                                                                                    |

|      | Test Step                                                                                                    | Result        | Action to Take                                                                                                    |
|------|----------------------------------------------------------------------------------------------------|---------------|----------------------------------------------------------------------------------------------------|
| 6-14 | CHECK HIGH-PRESSURE OIL PUMP                                                                                                    | _             |                                                                                                    |
|      | <ul> <li>Attach right hose to left head and plug left hose.</li> <li>Check IPR at idle.</li> <li>Compare this reading to reading for left head in Step 6-20.</li> <li>Is difference in readings greater than 0.2 volt or 2%?</li> </ul>      | Yes           | Imbalance caused by<br>high-pressure oil pump.<br>CONFIRM high-pressure hoses<br>are clear, and REPLACE<br>high-pressure oil pump<br>according to Workshop Manual<br>direction. |
|      |                                                                                                    | No            | GO to 6-15.                                                                                                    |
| 6-15 | KOER CYLINDER CONTRIBUTION TEST                                                                                                    | 1             |                                                                                                    |
|      | <ul> <li>Go to Section 4A or Section 4B, Diagnostic<br/>Subroutines, Performance Diagnostic<br/>Procedures. Perform KOER Cylinder<br/>Contribution Test.</li> </ul>                                                                          | Yes           | <ul> <li>REPLACE identified injector<br/>according to Workshop Manual<br/>direction.</li> <li>CO to 6-16</li> </ul>                                                             |
|      | • Is a cylinder identified?                                                                                                    |               |                                                                                                    |
| 6-16 | CHECK FOR LEAK SOURCE                                                                                                    |               |                                                                                                    |
|      | <ul> <li>Remove valve cover on cylinder(s) with higher<br/>IPR reading.</li> <li>With engine idling, look for bubbling around<br/>injector bores or oil gallery drain plugs.</li> <li>Or with engine off attach approximately 689</li> </ul> | Yes           | REPLACE seals on injectors or<br>RESEAL oil galleries as<br>required according to<br>Workshop Manual direction.                                                                 |
|      | <ul> <li>kPa (100 psi) air pressure to high-pressure oil gallery.</li> <li>Look/listen for leaks.</li> <li>is a leak present?</li> </ul>                                                                                                    | No I          | REPLACE seals on all injectors<br>on the indicated bank<br>according to Workshop Manual<br>direction.                                                                           |
| 6-17 | CHECK FOR WEAK CYLINDER                                                                                                    | 1             |                                                                                                    |
|      | <ul> <li>Go to Section 4A or Section 4B, Diagnostic<br/>Subroutines, Performance Diagnostic<br/>Procedures. Perform KOER Cylinder<br/>Contribution Test.</li> <li>Is a cylinder identified?</li> </ul>                                       | Yes I<br>No I | <ul> <li>GO to 6-18.</li> <li>GO to 6-19.</li> </ul>                                                                                                    |
| 6-18 | CHECK FOR ENGINE WEAR                                                                                                    |               |                                                                                                    |
|      | Go to Section 4A or Section 4B, Diagnostic<br>Subroutines, Performance Diagnostic<br>Procedures. Perform Crankcase Pressure                                                                                                    | Yes           | REPAIR engine for rings or<br>valves as required according to<br>Workshop Manual direction.                                                                                     |
|      | <ul> <li>Is crankcase pressure higher than 4 inches<br/>of H₂O or compression pressure lower than<br/>2413 kPa (350 psig) and different from<br/>adjacent cylinders by 345 kPa (50 psig)?</li> </ul>                                         | No I          | REPLACE injector in identified<br>cylinder according to<br>Workshop Manual direction.                                                                                           |
| 6-19 | CHECK TRANSMISSION TYPE                                                                                                    |               |                                                                                                    |
|      | <ul> <li>Is vehicle equipped with a manual<br/>transmission?</li> </ul>                                                                                                    | Yes No        | <ul> <li>GO to 6-20.</li> <li>GO to 6-24.</li> </ul>                                                                                                    |

|      | Test Step                                                                                                    | Result    | Action to Take                                                                                   |
|------|----------------------------------------------------------------------------------------------------|-----------|--------------------------------------------------------------------------------------------------|
| 6-20 | CHECK FLYWHEEL                                                                                                    |           |                                                                                                  |
|      | <ul> <li>Go to Section 4A or Section 4B, Diagnostic<br/>Subroutines, Performance Diagnostic<br/>Procedures. Perform KOER On-Demand Self<br/>Test.</li> <li>During KOER On-Demand Self Test, or<br/>normal idling does flywheel make a rattling<br/>noise?</li> </ul> | Yes<br>No | <ul> <li>GO to 6-21.</li> <li>GO to 6-24.</li> </ul>                                             |
| 6-21 | CHECK CLUTCH                                                                                                    |           |                                                                                                  |
|      | <ul> <li>Press on clutch pedal.</li> <li>Does rattling noise remain?</li> </ul>                                                                                                    | Yes<br>No | <ul> <li>GO to 6-22.</li> <li>GO to 6-23.</li> </ul>                                             |
| 6-22 | CHECK RATTLING NOISE                                                                                                    |           |                                                                                                  |
|      | <ul> <li>With noise present in normal running mode,<br/>slowly increase engine rpm to 850.</li> <li>Is rattling noise and rough idle eliminated?</li> </ul>                                                                                                    | Yes       | <ul> <li>REPLACE dual mass flywheel<br/>according to Workshop Manual<br/>direction.</li> </ul>   |
|      |                                                                                                    | No        | ► GO to 6-24.                                                                                    |
| 6-23 | CHECK DUAL MASS FLYWHEEL                                                                                                    |           |                                                                                                  |
|      | <ul> <li>Key off.</li> <li>Remove flywheel cover.</li> <li>Attempt to rotate secondary flywheel with</li> </ul>                                                                                                    | Yes       | <ul> <li>REPLACE engine as required<br/>according to Workshop Manual<br/>direction.</li> </ul>   |
|      | <ul> <li>respect to primary flywheel.</li> <li>Does flywheel freely rotate approximately 25.4 mm (1 inch)?</li> </ul>                                                                                                    | No        | <ul> <li>REPLACE dual mass flywheel<br/>according to Workshop Manual<br/>direction.</li> </ul>   |
| 6-24 | CHECK FOR INCORRECT INJECTOR<br>APPLICATION                                                                                                    |           |                                                                                                  |
|      | <ul> <li>Remove engine valve covers.</li> <li>Check part number stamped on top of each injector.</li> <li>Are the correct injectors installed?</li> </ul>                                                                                                    | Yes       | Cause of rough idle cannot be<br>determined. COMPARE idle<br>performance with other<br>vehicles. |
|      |                                                                                                    | No        | REPLACE injectors according<br>to Workshop Manual direction.                                     |

|                                                                                                    | Symptom                                                                                                    |           |   | OASIS Number                                                                           |  |
|----------------------------------------------------------------------------------------------------|----------------------------------------------------------------------------------------------------|-----------|---|----------------------------------------------------------------------------------------|--|
| Hole Concerns     Fast idle                                                                                                    |                                                                                                    |           |   | 619400                                                                                 |  |
|                                                                                                    | Test Step                                                                                                    | Result    |   | Action to Take                                                                         |  |
| 7-1 PRELIMINAF                                                                                                    | Y CHECKS                                                                                                    |           |   |                                                                                        |  |
| <ul> <li>Perform t</li> <li>PCM</li> </ul>                                                                                     | he following preliminary checks:                                                                                                    | Yes       |   | GO to <b>7-2</b> .                                                                     |  |
| <ul> <li>Accernet</li> <li>Accernet</li> <li>Externet</li> <li>Enginet</li> <li>Temp</li> <li>PTO</li> <li>disernet</li> </ul> | elerator pedal for binding, broken<br>in spring, stuck (floor mats)<br>rnal fuel source<br>ne not reaching normal operating<br>perature<br>and charge protect devices<br>ngaged<br>necks OK? | No        |   | REPAIR as necessary. VERIFY<br>a symptom no longer exists.                             |  |
| 7-2 PERFORM G                                                                                                    | UICK TEST OPERATION                                                                                                    |           |   |                                                                                        |  |
| <ul> <li>Go to Sec<br/>Quick Tes</li> </ul>                                                                                    | ction 2, Diagnostic Methods. Perform<br>at Operation.                                                                                                    | Yes       |   | GO to appropriate pinpoint test.                                                       |  |
| Is a fault                                                                                                    | indicated?                                                                                                    | No        |   | GO to <b>7-3</b> .                                                                     |  |
| 7-3 CHECK PAR                                                                                                    | AMETER IDENTIFICATIONS (PIDS)                                                                                                    | _         |   |                                                                                        |  |
| <ul> <li>Go to Sec<br/>Paramete<br/>Paramete</li> <li>Warm eng</li> <li>Select PII</li> <li>Is EOT validation</li> </ul>       | tion 2, Diagnostic Methods,<br>er Identification (PID), Selecting<br>er Identification (PID).<br>gine to normal operating temperature.<br>D EOT.<br>I <b>ue below 38°C (100°F)?</b>          | Yes<br>No | • | REPLACE EOT sensor<br>according to Workshop Manual<br>direction.<br>GO to <b>7-4</b> . |  |
| 7-4 CHECK ACCI                                                                                                    | ELERATOR PEDAL                                                                                                    |           |   |                                                                                        |  |
| <ul> <li>Check for</li> <li>Check bu</li> </ul>                                                                                | floor mat interference.<br>shing for damage.                                                                                                    | Yes       |   | REPAIR as required according to Workshop Manual direction.                             |  |
| <ul> <li>Gneck ret</li> <li>Is a fault i</li> </ul>                                                                            | urn spring.<br>i <b>ndicated?</b>                                                                                                    | No        |   | GO to <b>7-5</b> .                                                                     |  |
| 7-5 CHECK ENGI                                                                                                    | NEOIL                                                                                                    |           |   |                                                                                        |  |
| <ul> <li>Check for</li> <li>Is there c</li> </ul>                                                                              | coolant in engine oil.<br>oolant in engine oil?                                                                                                    | Yes       |   | REPAIR as required according to Workshop Manual direction.                             |  |
|                                                                                                    |                                                                                                    | No        |   | GO to <b>7-6</b> .                                                                     |  |
| 7-6 CHECK FOR                                                                                                    | FUEL CONTAMINATION                                                                                                    |           |   |                                                                                        |  |
| <ul> <li>Check cra</li> <li>Does the contamin</li> </ul>                                                                       | ankcase for fuel contamination.<br><b>crankcase have fuel</b><br>ation?                                                                                                    | Yes       |   | REPLACE tandem fuel pump<br>according to Workshop Manua<br>direction.                  |  |
|                                                                                                    |                                                                                                    | No        |   | GO to Symptom Chart <b>10</b> .                                                        |  |

| Symptom Chart 8 | 8- |
|-----------------|----|
|-----------------|----|

| Symptom                                                                                                    |        | OASIS Number                                                                     |
|----------------------------------------------------------------------------------------------------|--------|----------------------------------------------------------------------------------|
| Runs Rough<br>— Acceleration<br>— Cruise                                                                                                    |        | 608000<br>608500<br>608600                                                       |
| Viises<br>– Idle<br>– Acceleration<br>– Cruise                                                                                                    |        | 609000<br>609400<br>609500<br>609600                                             |
| Buck/Jerk<br>— Acceleration<br>— Cruise<br>— Deceleration<br>Hesitation/Stumble                                                                                                    |        | <br>610000<br>610500<br>610600<br>610700<br>611000<br>611500                     |
|                                                                                                    | Desult | <br>Action to Toko                                                               |
| <ul> <li>8-1 PRELIMINARY CHECKS</li> <li>Perform the following preliminary checks:         <ul> <li>Engine overheating</li> <li>Electrical connections</li> <li>Engine oil level / quality</li> <li>MAP sensor vacuum hose leak</li> <li>PCM automatically limits RPM at top engine speed</li> <li>Automatic transmission TCC</li> <li>ATF level</li> </ul> </li> </ul> | Yes    | GO to <b>8-2</b> .<br>REPAIR as necessary. VERIFY<br>a symptom no longer exists. |
|                                                                                                    |        |                                                                                  |

Yes

No

direction.

FOLLOW Symptom Chart

GO to the Powertrain Group in the Workshop Manual to perform automatic transmission diagnosis.

Go to Symptom Chart 10.

Is a fault indicated?

۲

.

|                                     | Symptom                                                                                                    |                            |            | OASIS Number                                                                                                    |
|-------------------------------------|----------------------------------------------------------------------------------------------------|----------------------------|------------|----------------------------------------------------------------------------------------------------|
| Surge<br>— Acceleration<br>— Cruise |                                                                                                    | 612000<br>612500<br>612600 |            |                                                                                                    |
|                                     | Test Step                                                                                                    | Result                     | ►          | Action to Take                                                                                                    |
| 9-1                                 | <ul> <li>PRELIMINARY CHECKS</li> <li>Perform the following preliminary checks:         <ul> <li>Engine oil level / quality</li> <li>Electrical wiring</li> </ul> </li> <li>Are all checks OK?</li> </ul> | Yes<br>No                  | <b>A A</b> | GO to <b>9-2</b> .<br>REPAIR as necessary. VERIFY<br>a symptom no longer exists.                                                             |
| 9-2                                 | CHECK PERFORMANCE DIAGNOSTICS<br>NOTE: Surges at rpm limiter or top end speed<br>limiter are normal functions of the PCM.<br>• Go to Symptom Chart 10.<br>• Is a fault indicated?                        | Yes                        | <b>A A</b> | FOLLOW Symptom Chart<br>direction.<br>GO to the Powertrain Group in<br>the Workshop Manual to<br>perform automatic<br>transmission diagnosis |

| Symptom                                                                                                    |                                      |   | OASIS Number                                                              |
|----------------------------------------------------------------------------------------------------|--------------------------------------|---|---------------------------------------------------------------------------|
| Lack/Loss of Power<br>— Acceleration<br>— Cruise<br>Additional Driveability Concerns<br>— Poor Fuel Economy                                                                                                    | 614000<br>614500<br>614600<br>622000 |   |                                                                           |
| Test Step                                                                                                    | Result                               |   | Action to Take                                                            |
| <ul> <li>10-1 PRELIMINARY CHECKS</li> <li>Perform the following preliminary checks: <ul> <li>Confirm brakes are not dragging</li> <li>Confirm transmission and axle fluid levels</li> <li>Confirm transmission and axle tube are not "cooked"</li> <li>Check for engine overheating</li> <li>Check for oil in coolant</li> <li>Check engine oil level</li> <li>Confirm oil change within 8046.5 km (5000 miles), (5632.6 km [3500 miles] if severe duty)</li> <li>Check Filter Minder</li> <li>Check Kitter Minder</li> <li>Check Kitter Minder</li> <li>Check intake manifold system for leaks with soapy water with engine running. Include orange seals, gaskets and fittings</li> <li>Confirm acceptable SAE oil viscosity: <ul> <li>15W-40: preferred 30°F to 120°F</li> <li>10W-30: preferred 50°F to -30°F</li> <li>Check fuel quality by opening filter drain and cranking engine</li> <li>Confirm proper dipstick part number.</li> <li>Check for an intake restriction</li> <li>Check MAP sensor hose</li> </ul> </li> </ul></li></ul> | Yes<br>No                            |   | GO to 10-2.<br>REPAIR as necessary. VERIFY<br>a symptom no longer exists. |
| <ul> <li>10-2 PERFORM KOEO ON-DEMAND SELF TEST</li> <li>GO to Section 4A or Section 4B, Diagnostic<br/>Subroutines, Performance Diagnostic<br/>Procedures. Perform KOEO On-Demand Self<br/>Test.</li> <li>Is a fault indicated?</li> </ul>                                                                                                    | Yes<br>No                            | • | GO to appropriate pinpoint<br>test.<br>GO to <b>10-3</b> .                |

|      | Test Step                                                                                                    | Result    |   | Action to Take                                                                                                    |
|------|----------------------------------------------------------------------------------------------------|-----------|---|----------------------------------------------------------------------------------------------------|
| 10-3 | PERFORM KOEO INJECTOR ELECTRICAL SELF<br>TEST                                                                                                    |           |   |                                                                                                    |
|      | <ul> <li>GO to Section 4A or Section 4B, Diagnostic<br/>Subroutines, Performance Diagnostic<br/>Procedures. Perform KOEO Injector Electrical<br/>Self Test.</li> <li>Is a fault indicated?</li> </ul>                                                                                                    | Yes<br>No | • | GO to appropriate pinpoint<br>test.<br>GO to <b>10-4</b> .                                                                                                    |
| 10-4 | RETRIEVE/CLEAR CONTINUOUS DTCS                                                                                                    |           |   |                                                                                                    |
|      | <ul> <li>GO to Section 4A or Section 4B, Diagnostic<br/>Subroutines, Performance Diagnostic<br/>Procedures. Retrieve / Clear Continuous<br/>DTCs.</li> <li>Record any codes retrieved.</li> <li>Clear Continuous DTCs.</li> <li>Check camshaft timing.</li> <li>Rotate engine by hand until crankshaft<br/>timing mark for cylinder No. 1 is aligned<br/>with CMP sensor pointer.</li> <li>Remove CMP sensor.</li> <li>View spoked timing disk through hole for<br/>CMP sensor. If narrow spoke is not<br/>visible, rotate engine an additional 360<br/>degrees.</li> <li>Is narrow sync spoke aligned with the<br/>middle of the hole?</li> </ul> | Yes<br>No |   | GO to <b>10-5</b> .<br>Cam gear is misindexed with<br>crank gear. REPAIR as required<br>according to Workshop Manual<br>direction.                                                        |
| 10-5 | CHECK COLD CMP CLEARANCE                                                                                                    |           |   |                                                                                                    |
|      | <ul> <li>Did engine fail to reach rated speed only<br/>when engine oil was cold?</li> </ul>                                                                                                    | Yes<br>No |   | GO to <b>10-6</b> .<br>GO to <b>10-7</b> .                                                                                                    |
| 10-6 | <ul> <li>CHECK CMP CLEARANCE TO TIMING DISK</li> <li>Remove and inspect CMP for evidence of contact with the timing disk (scratches or unplugged holes on working surface).</li> <li>Is there evidence of contact?</li> </ul>                                                                                                    | Yes       | • | REPLACE CMP according to<br>Workshop Manual direction and<br>add shim F6TZ-12J027-M to<br>create approximately 0.5 mm<br>(0.020 inch) clearance to<br>timing disk.<br>GO to <b>10-7</b> . |
| 10-7 | CHECK FOR BIASED ICP SENSOR                                                                                                    |           |   |                                                                                                    |
|      | <ul> <li>Warm up engine.</li> <li>Turn off engine for one minute.</li> <li>KOEO.</li> <li>GO to Section 2, Diagnostic Methods,<br/>Parameter Identification (PID), selecting<br/>Parameter Identification (PID).</li> <li>Select PIDs ICP and ICP V.</li> <li>Does ICP PID read greater than 0 kPa (0 psi)<br/>or ICP V PID read greater than 0.30 volt?</li> </ul>                                                                                                    | Yes       | • | GO to Pinpoint Test DD.<br>CONFIRM wiring is OK. If OK,<br>REPLACE ICP sensor<br>according to Workshop Manual<br>direction.<br>GO to 10-8.                                                |

10-

|       | Test Step                                                                                                   | Result | Action to Take                 |
|-------|----------------------------------------------------------------------------------------------------|--------|--------------------------------|
| 10-8  | CHECK FOR LOW IDM POWER                                                                                     |        |                                |
|       | Run engine at WOT, unloaded.                                                                                | Yes    | GO to 10-12.                   |
|       | <ul> <li>Does engine reach 3300 rpm?</li> </ul>                                                             | No     | GO to 10-9.                    |
| 10-9  | VERIFY GOVERNED IDLE                                                                                        |        |                                |
|       | • Does engine stay at governed idle (650                                                                    | Yes    | GO to Symptom Chart 4.         |
|       | rpm)?                                                                                                    | No     | GO to 10-10.                   |
| 10-10 | CONFIRM INJECTION CONTROL PRESSURE                                                                          |        |                                |
|       | Go to Section 2, Diagnostic Methods,                                                                        | Yes    | GO to 10-11.                   |
|       | Parameter Identification (PID), selecting<br>Parameter Identification (PID).                                | No     | GO to 10-23.                   |
|       | <ul> <li>Select PIDs ICP and ICP V.</li> </ul>                                                              |        |                                |
|       | <ul> <li>Does ICP PID read at least 6895 kPa (1000<br/>nsi [1 46 volts]) at maximum rom reached?</li> </ul> |        |                                |
| 10-11 | CHECK FUEL PUMP PRESSURF                                                                                    | +      | <br>                           |
|       | Go to Section 4A or Section 4B. Diagnostic                                                                  | Yes    | GO to Pinpoint Test NA Step    |
|       | Subroutines, Performance Diagnostic                                                                         |        | NA29. CONFIRM injector         |
|       | Procedures. Perform Fuel Pump Pressure                                                                      |        | wiring circuits are OK. If OK, |
|       | Check both tanks.                                                                                           |        | Workshop Manual direction.     |
|       | • Is fuel pressure at least 172 kPa (25 psi) at                                                             | No     | GO to 10-15.                   |
| 10-12 |                                                                                                    |        | <br>                           |
| 10-12 | CAUTION: Before running oil agration tests                                                                  |        |                                |
|       | make sure the high-pressure oil passages are                                                                | No     | GO to 10-13.                   |
|       | free of air from recent repairs by running                                                                  | NO     | GO to <u>10-14</u> .           |
|       | repair.                                                                                                    |        |                                |
|       | CAUTION: Engine must be warmed up to                                                                        |        |                                |
|       | normal operating temperature.                                                                               |        |                                |
|       | Go to Section 4A or Section 4B, Diagnostic                                                                  |        |                                |
|       | Subroutines, Performance Diagnostic<br>Procedures, Perform Injection Control                                |        |                                |
|       | Pressure Test.                                                                                              |        |                                |
|       | <ul> <li>Run engine at WOT for 30 seconds.</li> <li>Does ICP read greater than 11020 kP.</li> </ul>         |        |                                |
|       | (1600 psi) or 2.15 volts in 30 seconds or                                                                   |        |                                |
|       | less?                                                                                                    |        |                                |
| 10-13 | CHECK FOR OIL PUMP INTAKE LEAKS                                                                             |        |                                |
| (     | Confirm proper oil change interval.                                                                         | Yes I  | LOWER vehicle. RETURN oil      |
|       | <ul> <li>Overfill engine by 1.9 liters (2 quarts)</li> </ul>                                                |        | level to normal. GO to 10-14.  |
| ¢     | <ul> <li>Raise and support rear of vehicle 254 mm (10</li> </ul>                                            | No     | Aeration is caused by O-ring   |
| -     | inches).                                                                                                    |        | tube. REPAIR as required       |
| •     | <ul> <li>Does ICP read greater than 11032 kPa</li> </ul>                                                    |        | according to Workshop Manual   |
|       | (1600 psi [2.15 volts])?                                                                                    |        | direction.                     |

1998 Powertrain Control / Emissions Diagnosis, OBD II 7 3L Diesel 7 / 1997

| Test Step                                                                                                    | Result 🕨  | Action to Take                                                                                                    |
|----------------------------------------------------------------------------------------------------|-----------|----------------------------------------------------------------------------------------------------|
| 10-14       INJECTION CONTROL PRESSURE TEST         • Go to Section 4A or Section 4B, Diagnostic Subroutines, Performance Diagnostic Procedures. Perform Injection Control Pressure Test.         • Warm engine to normal operating temperature.         • Run engine at WOT for 3 minutes.         • Does ICP read greater than 8756 kPa (1270 psi) or 1.75 volts? | Yes  No   | Oil is aerating due to lack of<br>defoaming agents. CHANGE to<br>oil that meets CG4/SH<br>specifications and CONFIRM<br>oil quantity is 13.2 liters (14<br>quarts). GO to 10-15.<br>GO to 10-15.                                                                                        |
| <ul> <li>10-15 FUEL SYSTEM CHECK</li> <li>Go to Section 4A or Section 4B, Diagnostic<br/>Subroutines, Performance Diagnostic<br/>Procedures. Perform Fuel Pump Pressure<br/>Test.</li> <li>Is fuel pressure less than 206 kPa (30 psi) at<br/>3300 rpm?</li> </ul>                                                                                                  | Yes No    | REMOVE filter cover and filter.<br>DETACH pressure regulator<br>from filter housing and CHECK<br>for clogged return screen.<br>CHANGE fuel filter, and RERUN<br>pressure check. If fuel<br>pressure is still less than 206<br>kPa (30 psi) at 3300 rpm, GO to<br>10-16.<br>GO to 10-16. |
| <ul> <li>10-16 CHECK FUEL REGULATOR</li> <li>Detach pressure regulator from filter housing, and check for clogged return screen or clogged orifices.</li> <li>Check regulator valve for evidence of sticking or debris.</li> <li>Is regulator valve faulty?</li> </ul>                                                                                              | Yes No    | REPLACE regulator valve<br>according to Workshop Manual<br>direction.<br>GO to 10-17.                                                                                                    |
| <ul> <li>10-17 CHECK PUMP INLET RESTRICTION</li> <li>Go to Section 4A or Section 4B, Diagnostic<br/>Subroutines, Performance Diagnostic<br/>Procedures. Perform Pump Inlet Pressure<br/>Test.</li> <li>Is vacuum greater than 20 kPa (6 in-Hg)?</li> </ul>                                                                                                    | Yes  No   | CHECK inlet lines between<br>tank(s) and fuel line fitting for<br>blockage.<br>1998 models, GO to <u>10-18</u> .<br>1998-1/2 Econoline with<br>electric fuel pump and 1999<br>F-Series, GO to <u>10-20</u> .                                                                            |
| 10-18       CHECK FOR AIR IN FUEL SYSTEM         •       Go to Section 4A, Diagnostic Subroutines,<br>Performance Diagnostic Procedures. Perform<br>Air In Fuel System Test.         •       Is there return fuel?                                                                                                    | Yes<br>No | GO to 10-19.<br>GO to 10-20.                                                                                                    |

-----

And the same of the second second second second second

.....

10-

. . . . . .

|       | Test Step                                                                                                    | Result 🕨  | Action to Take                                                                                                    |
|-------|----------------------------------------------------------------------------------------------------|-----------|----------------------------------------------------------------------------------------------------|
| 10-19 | CHECK FOR BUBBLES IN FUEL RETURN                                                                                                    |           | CHECK fuel regulator return                                                                                                    |
|       | <ul> <li>Referring to Step 10-18, were there bubbles<br/>in the return fuel?</li> </ul>                                                                                                    | Yes P     | CHECK fuel regulator return<br>passages for obstruction.<br>LOCATE and REPAIR fuel<br>supply line leak between<br>tank(s) and fuel pump, or at<br>high-pressure stage inlet. |
|       |                                                                                                    | No        | Fuel system is OK. GO to 10-23.                                                                                                    |
| 10-20 | CHECK FOR PLUGGED / KINKED RETURN LINE                                                                                                    |           |                                                                                                    |
|       | <ul> <li>Disconnect return line from clear line.</li> <li>Catch return fuel in a container.</li> </ul>                                                                                                    | Yes       | REPLACE return line according to Workshop Manual direction.                                                                                                    |
|       | Is there return fuel?                                                                                                    | No 🕨      | GO to 10-21.                                                                                                    |
| 10-21 | CHECK FUEL REGULATOR FOR BLOCKAGE     Remove fuel regulator and check for     blockage.                                                                                                    | Yes 🕨     | REPLACE fuel regulator<br>according to Workshop Manual                                                                                                    |
|       | If there blockage?                                                                                                    |           |                                                                                                    |
| 10.00 |                                                                                                    | NO P      |                                                                                                    |
| 10-22 | <ul> <li>Check fuel inlet line for blockage between<br/>quick connect fitting and fuel pump.</li> <li>Is there blockage?</li> </ul>                                                                                                    | Yes 🕨     | REPLACE fuel inlet line<br>according to Workshop Manual<br>direction.                                                                                                    |
|       |                                                                                                    | No 🕨      | REPLACE fuel pump according to Workshop Manual direction.                                                                                                    |
| 10-23 | CHECK HIGH-PRESSURE OIL SYSTEM                                                                                                    |           |                                                                                                    |
|       | Confirm engine oil level in high-pressure pump                                                                                                    | Yes 🕨     | GO to 10-24.                                                                                                    |
|       | <ul> <li>reservoir is within 25.4 mm (1 inch) of inspection plug.</li> <li>Attach 689 kPa (100 psi) oil pressure gauge on gauge bar (14-00761) to reservoir.</li> <li>Warm engine to normal operating temperature.</li> <li>Is oil pressure 69 kPa (10 psig) or higher at idle (650 rpm)?</li> </ul> | No        | GO to the Powertrain Group in<br>the Workshop Manual to check<br>for cause of low oil pressure.                                                                              |
| 10-24 | KOER ON-DEMAND SELF TEST                                                                                                    |           |                                                                                                    |
|       | CAUTION: Before running KOER On-Demand<br>Self Test, make sure the high-pressure oil<br>passages are free of air from recent repairs by<br>running vehicle hard for 32 kilometers (20                                                                                                    | Yes<br>No | GO to <b>10-26</b> .<br>GO to <b>10-25</b> .                                                                                                    |
|       | <ul> <li>Go to Section 4A or Section 4B, Diagnostic<br/>Subroutines, Performance Diagnostic<br/>Procedures. Perform KOER On-Demand Self<br/>Test.</li> <li>Was DTC P1211 received?</li> </ul>                                                                                                    |           |                                                                                                    |

|         | Test Step                                                                                                    | Result        | Action to Take                                                                                                    |
|---------|----------------------------------------------------------------------------------------------------|---------------|----------------------------------------------------------------------------------------------------|
| 10-25 ( | CHECK FOR DTC P0476                                                                                                    |               |                                                                                                    |
|         | <ul> <li>Referring to Step 10-24, was DTC P0476<br/>received?</li> </ul>                                                                                                    | Yes  <br>No   | <ul> <li>GO to 10-29.</li> <li>GO to 10-33.</li> </ul>                                                                                 |
| 10-26   | CHECK PRESSURE BALANCE                                                                                                    |               |                                                                                                    |
|         | <ul> <li>Plug off high-pressure hose for right cylinder head using special tool.</li> <li>Record IPR at 3300 rpm.</li> <li>Plug off high-pressure hose for left cylinder head using special tool, and reattach high-pressure hose on right cylinder head.</li> <li>Record IPR at 3000 rpm.</li> <li>Is IPR duty cycle difference greater than 2%?</li> </ul> | Yes No        | <ul> <li>GO to 10-27.</li> <li>REPLACE IPR according to<br/>Workshop Manual direction.</li> </ul>                                      |
| 10-27 H | KOER CYLINDER CONTRIBUTION TEST                                                                                                    |               |                                                                                                    |
|         | <ul> <li>Go to Section 4A or Section 4B, Diagnostic<br/>Subroutines, Performance Diagnostic<br/>Procedures. Perform KOER Cylinder</li> </ul>                                                                                                    | Yes           | REPLACE identified injector<br>according to Workshop Manual<br>direction.                                                              |
| (       | <ul> <li>Is a cylinder identified?</li> </ul>                                                                                                    | No            | GO to 10-28.                                                                                                    |
| 10-28 ( | CHECK FOR LEAK SOURCE                                                                                                    |               |                                                                                                    |
| 4       | <ul> <li>Remove valve cover on cylinder head with<br/>higher IPR reading.</li> <li>With engine idling, look for bubbling around<br/>injector bores or oil gallery drain plugs.</li> </ul>                                                                                                    | Yes           | <ul> <li>REPLACE seals on injectors or<br/>RESEAL oil galleries as<br/>required according to<br/>Workshop Manual direction.</li> </ul> |
| 4       | <ul> <li>kPa (100 psi) air pressure to high-pressure oil gallery.</li> <li>Look / listen for leaks.</li> <li>Is a leak present?</li> </ul>                                                                                                    | No            | REPLACE seals on all injectors<br>on the indicated bank<br>according to Workshop Manual<br>direction.                                  |
| 10-29 I | EXHAUST RESTRICTION TEST                                                                                                    |               |                                                                                                    |
|         | <ul> <li>Inspect exhaust system for damage.</li> <li>Remove engine cover (lid).</li> <li>Observe EBP valve operation while rerunning<br/>KOER On-Demand Self Test.</li> <li>Does EBP valve cycle and then open<br/>completely (tang against stop)?</li> </ul>                                                                                                | Yes I<br>No I | <ul> <li>GO to 10-31.</li> <li>GO to 10-30.</li> </ul>                                                                                 |
| 10-30 ( | CHECK ELECTRICAL SYSTEM                                                                                                    |               |                                                                                                    |
| (       | <ul> <li>Go to Section 5, Pinpoint Test KB, and confirm that EPR and wiring are working.</li> <li>Is electrical system OK?</li> </ul>                                                                                                    | Yes No        | <ul> <li>REPAIR EBP system.</li> <li>REPAIR electrical system.</li> </ul>                                                              |
| 10-31   | <ul> <li>CHECK FOR BIASED EBP SENSOR</li> <li>KOEO.</li> <li>Use NGS tester to read EBP, MAP and BARO PIDs.</li> <li>Is the difference between EBP, MAP and BARO PIDs greater than 20 kPa (3 psi)?</li> </ul>                                                                                                    | Yes I         | GO to Pinpoint Test <b>DF</b> .<br>CONFIRM wiring and PCM are<br>OK. If OK, REPLACE EBP<br>according to Workshop Manual<br>direction.  |

. . . . . ....

10-

----

| Test Step                                                                                                    | Result    |   | Action to Take                                                                                                    |
|----------------------------------------------------------------------------------------------------|-----------|---|----------------------------------------------------------------------------------------------------|
| <ul> <li>10-32 CHECK FOR EXHAUST RESTRICTION</li> <li>Unplug EOT to cause EBP valve to stay open.</li> <li>Run engine at WOT.</li> <li>Read EBP on NGS or DVOM.</li> <li>Is EBP greater than 172 kPa [25 psia (2 volts)]?</li> </ul>                                                                        | Yes       | • | LOCATE and REPAIR exhaust<br>restriction according to<br>Workshop Manual direction.<br>GO to Pinpoint Test <b>C</b> . |
| 10-33 CHECK FOR WEAK CYLINDER                                                                                                    | Yes       |   | GO to <b>10-34</b> .                                                                                                  |
| <ul> <li>Subroutines, Performance Diagnostic</li> <li>Procedures. Perform KOER Cylinder</li> <li>Contribution Test.</li> <li>Is a cylinder identified?</li> </ul>                                                                                                    | No        |   | GO to 10-35.                                                                                                    |
| 10-34 CHECK FOR PISTON OR VALVE LEAKS                                                                                                    |           |   |                                                                                                    |
| <ul> <li>Perform a compression pressure test.</li> <li>Is compression pressure lower than 2413<br/>kPa (350 psig) and different from adjacent</li> </ul>                                                                                                    | Yes       |   | REPAIR as necessary<br>according to Workshop Manual<br>direction.                                                     |
| cylinders by 345 kPa (50 psig)?                                                                                                    | No        |   | REMOVE and REPAIR injector<br>identified in Step 10-33 as<br>required according to<br>Workshop Manual direction.      |
| 10-35 CHECK FOR ENGINE WEAR                                                                                                    |           |   |                                                                                                    |
| <ul> <li>Go to Section 4A or Section 4B, Diagnostic<br/>Subroutines, Performance Diagnostic<br/>Procedures. Perform Crankcase Pressure<br/>Test.</li> <li>Is crankcase pressure higher than 4 inches<br/>of H<sub>2</sub>O?</li> </ul>                                                                      | Yes<br>No |   | REPAIR engine for rings or<br>valves as required according to<br>Workshop Manual direction.<br>GO to <b>10-36</b> .   |
| 10-36 BOOST PRESSURE TEST                                                                                                    |           |   |                                                                                                    |
| <ul> <li>Go to Section 4A or Section 4B, Diagnostic<br/>Subroutines, Performance Diagnostic<br/>Procedures. Perform Boost Pressure Test.</li> <li>Display PID MGP on NGS.</li> <li>Road test to determine turbo boost.</li> <li>Accelerate hard between 1500 and 3000 rpm.</li> <li>Is boost OK?</li> </ul> | Yes<br>No |   | GO to 10-38.<br>GO to 10-37.                                                                                          |
| 10-37 CHECK MAP SENSOR                                                                                                    |           |   |                                                                                                    |
| <ul> <li>Go to Section 5. Perform Pinpoint Test DC or DJ.</li> <li>Does MAP system check OK?</li> </ul>                                                                                                    | Yes       |   | REPLACE MAP sensor<br>according to Workshop Manual<br>direction.                                                      |
|                                                                                                    | No        |   | INSPECT turbocharger.<br>REPAIR as necessary<br>according to Workshop Manual<br>direction.                            |

|       | Test Step                                                                                                    | Result    | Action to Take                                                                                                    |
|-------|----------------------------------------------------------------------------------------------------|-----------|----------------------------------------------------------------------------------------------------|
| 10-38 | CHECK FOR BIASED EOT SENSOR                                                                                                    |           |                                                                                                    |
|       | <ul> <li>Soak vehicle overnight.</li> <li>Do not start engine.</li> <li>Read EOT and IAT using NGS Tester with KOEO.</li> <li>Do readings agree within 6°C (11°F)?</li> </ul>                                                                                                    | Yes<br>No | <ul> <li>GO to 10-39.</li> <li>GO to Pinpoint Test DB.</li> <li>CONFIRM wiring is OK. If OK,<br/>REPLACE EOT according to<br/>Workshop Manual direction.</li> </ul>                                                                               |
| 10-39 | CHECK EOT SENSOR                                                                                                    |           |                                                                                                    |
|       | <ul> <li>Warm engine to between 15°C and 70°C (59°F and 158°F).</li> <li>Remove fill/check plug from high-pressure oil pump reservoir.</li> <li>Measure reservoir oil temperature with an A/C thermometer.</li> <li>Measure EOT using NGS Tester or DVOM.</li> <li>Do readings between EOT and</li> </ul> | Yes       | With transmission in fourth gear<br>(M/T) or OD locked out<br>(E4OD), RECORD time to<br>accelerate hard between 48<br>and 97 km/h (30 and 60 mph).<br>COMPARE time to another<br>power stroke vehicle with same<br>weight, transmission and axle. |
|       | thermometer agree within $\pm$ 3°C ( $\pm$ 5.4°F)?                                                                                                    | No        | ► GO to Pinpoint Test <b>DB</b> .<br>CONFIRM wiring is OK. If OK,<br>REPLACE EOT according<br>Workshop Manual direction.                                                                                                    |

|                | Symptom                                                                                                    |           |          | OASIS Number                                                 |
|----------------|----------------------------------------------------------------------------------------------------|-----------|----------|--------------------------------------------------------------|
| Additio<br>CH  | Additional Driveability Concerns<br>                                                                                                    |           |          | 698298                                                       |
| Warnir<br>— CH | ng Indicators<br>ECK ENGINE Light                                                                                                    |           |          | 206000                                                       |
|                | Test Step                                                                                                    | Result    |          | Action to Take                                               |
| 11-1           | OBSERVE CHECK ENGINE LIGHT                                                                                                    |           |          |                                                              |
|                | <ul> <li>Is CHECK ENGINE light continuously<br/>illuminated?</li> </ul>                                                                                             | Yes<br>No | ><br>>   | GO to <b>11-2</b> .<br>GO to <b>11-3</b> .                   |
| 11-2           | PERFORM KOEO ON-DEMAND SELF TEST AND<br>RETRIEVE / CLEAR CONTINUOUS DTCS                                                                                            |           |          |                                                              |
|                | <ul> <li>Go to Section 2, Diagnostic Methods. Perform<br/>KOEO On-Demand Self Test, and<br/>Retrieve/Clear Continuous DTCs.</li> <li>Is fault indicated?</li> </ul> | Yes<br>No | <b>A</b> | GO to appropriate pinpoint<br>test.<br>GO to <b>11-3</b> .   |
| 11-3           | RUN BULB CHECK                                                                                                    |           |          |                                                              |
|                | <ul> <li>Cycle ignition switch.</li> <li>Does CHECK ENGINE light flash?</li> </ul>                                                                                  | Yes<br>No | <b>A</b> | CHECK ENGINE light is OK.<br>GO to Pinpoint Test <b>NB</b> . |

- <u>est haster</u>ter til k

| Symptom                                    |                                                                                                    |          | OASIS Number                                                                                                    |  |
|--------------------------------------------|----------------------------------------------------------------------------------------------------|----------|----------------------------------------------------------------------------------------------------|--|
| Exhaust System Concerns<br>— Visible Smoke |                                                                                                    |          | 403000                                                                                                    |  |
|                                            |                                                                                                    |          | 403400                                                                                                    |  |
|                                            | Test Step                                                                                                    | Result I | Action to Take                                                                                                    |  |
| 12-1                                       | PRELIMINARY CHECKS                                                                                                    |          |                                                                                                    |  |
|                                            | <ul> <li>Perform the following preliminary checks:         <ul> <li>Check Filter Minder</li> <li>Check MAP sensor hose for holes,<br/>blockage, or disconnection. Confirm<br/>correct MAP sensor.</li> <li>Check intake manifold system for leaks<br/>with soapy water with engine running.<br/>Include orange seals, gaskets and fittings</li> <li>Confirm acceptable SAE oil viscosity:</li> </ul> </li> </ul> | Yes No   | <ul> <li>GO to <u>12-2</u>.</li> <li>REPAIR as required according to Workshop Manual direction. VERIFY a symptom no longer exists.</li> </ul> |  |
|                                            | <ul> <li>15W-40: preferred -30°F to 120°F</li> <li>10W-30: preferred -10°F to -30°F</li> <li>5W-30: preferred below -20°F to 30°F</li> <li>Check fuel quality by opening filter drain and cranking engine.</li> <li>Are all checks OK?</li> </ul>                                                                                                    |          |                                                                                                    |  |
| 12-2                                       | ATMOSPHERIC PRESSURE RATIONALITY<br>CHECK                                                                                                    |          |                                                                                                    |  |
|                                            | <ul> <li>Go to Section 2, Diagnostic Methods,<br/>Parameter Identification (PID), Selecting<br/>Parameter Identification (PID).</li> <li>Select PIDs EBP, MAP and BARO.</li> </ul>                                                                                                    | Yes      | GO to the appropriate pinpoint<br>test for the sensor that<br>disagrees with the other two<br>sensors.                                        |  |
|                                            | <ul> <li>Ney on, engine off.</li> <li>Do all readings agree within 7 kPa (1.0 psi)?</li> </ul>                                                                                                    | No       | GO to 12-3.                                                                                                    |  |
| 12-3                                       | CHECK TAILPIPE EXHAUST SMOKE                                                                                                    |          |                                                                                                    |  |
|                                            | • Is exhaust smoke coming from the tailpipe?                                                                                                    | Yes      | If exhaust smoke is white, GO<br>to <u>12-4</u> . If exhaust smoke is<br>black, GO to <u>12-6</u> .                                           |  |
|                                            |                                                                                                    | No       | <ul> <li>VERIFY a symptom no longer<br/>exists.</li> </ul>                                                                                    |  |
| 12-4                                       | CHECK WHITE TAILPIPE EXHAUST SMOKE                                                                                                    |          |                                                                                                    |  |
|                                            | NOTE: White tailpipe exhaust smoke is a normal condition at start-up with temperatures below                                                                                                    | Yes      | <ul> <li>FOLLOW Diagnostic<br/>Procedures direction.</li> </ul>                                                                               |  |
|                                            | climate.                                                                                                    | No P     | GO to 12-5.                                                                                                    |  |
|                                            | <ul> <li>Go to Section 4A or Section 4B, Diagnostic<br/>Subroutines, Hard Start/No Start Diagnostic<br/>Procedures. Perform Glow Plug System<br/>Operation check.</li> </ul>                                                                                                    |          |                                                                                                    |  |
|                                            | <ul> <li>Go to Section 4A or Section 4B, Diagnostic<br/>Subroutines. Perform Performance Diagnostic<br/>Procedures.</li> <li>Is a fault indicated?</li> </ul>                                                                                                    |          |                                                                                                    |  |

|      | Test Step                                                                                                    | Result | Action to Take                                                                                                    |
|------|----------------------------------------------------------------------------------------------------|--------|----------------------------------------------------------------------------------------------------|
| 12-5 | CHECK ENGINE COOLING                                                                                                    |        |                                                                                                    |
|      | <ul> <li>Go to the Powertrain Group in the Workshop<br/>Manual to check thermostat operation.</li> <li>Is thermostat operating properly?</li> </ul> | Yes    | REPAIR as necessary<br>according to Workshop Manual<br>direction.                                                   |
|      |                                                                                                    | No     | PERFORM cooling system leak<br>tests. CHECK for internal<br>engine leaks according to<br>Workshop Manual direction. |
| 12-6 | MAP SENSOR VACUUM CHECK                                                                                                    |        |                                                                                                    |
|      | <ul> <li>Apply vacuum to MAP sensor.</li> <li>Does MAP sensor hold vacuum?</li> </ul>                                                               | Yes    | Unable to verify concern at this<br>time. RETURN to Symptom<br>Index.                                               |
|      |                                                                                                    | No     | REPLACE MAP sensor<br>according to Workshop Manual<br>direction.                                                    |

13-

| Symptom                                                                                                    |          | OASIS Number                                                                                                    |
|----------------------------------------------------------------------------------------------------|----------|----------------------------------------------------------------------------------------------------|
| Additional Driveability Concerns<br>— Speed Control                                                                                                    |          | 205200                                                                                                    |
| Test Step                                                                                                    | Result 🕨 | Action to Take                                                                                                    |
| 13-1 CHECK ABS LIGHT                                                                                                    |          |                                                                                                    |
| Is ABS light on?                                                                                                    | Yes 🕨    | REPAIR as necessary<br>according to Workshop Manual<br>direction.                                                                                             |
|                                                                                                    | No 🕨     | GO to 13-2.                                                                                                    |
| 13-2 CHECK BRAKE WARNING LIGHT                                                                                                    |          |                                                                                                    |
| Is brake warning light on?                                                                                                    | Yes 🕨    | GO to Pinpoint Test <b>FF</b> .                                                                                                    |
|                                                                                                    | No 🕨     | GO to 13-3.                                                                                                    |
| 13-3 PERFORM KOEO ON-DEMAND SELF TEST AND<br>RETRIEVE/CLEAR CONTINUOUS DTCS                                                                                                    |          |                                                                                                    |
| <ul> <li>Go to Section 2, Diagnostic Methods. Perform<br/>KOEO On-Demand Self Test, and</li> </ul>                                                                                                    | Yes 🕨    | GO to appropriate pinpoint test.                                                                                                    |
| Retrieve / Clear Continuous DTCs.  Is a fault indicated?                                                                                                    | No       | GO to 13-4.                                                                                                    |
| 13-4 PERFORM KOER SWITCH SELF TEST                                                                                                    | _        |                                                                                                    |
| <ul> <li>Go to Section 2, Diagnostic Methods. Perform<br/>KOER switch self test.</li> </ul>                                                                                                    | Yes 🕨    | GO to appropriate pinpoint test.                                                                                                    |
| Is a fault indicated?                                                                                                    | No 🕨     | GO to 13-5.                                                                                                    |
| 13-5 ROAD TEST                                                                                                    | _        |                                                                                                    |
| <ul> <li>Go to Section 2, Diagnostic Methods,<br/>Parameter Identification (PID), Selecting<br/>Parameter Identification (PID).</li> <li>Select PIDs PBA, BPA, CPP, BOO, SCCS_M,<br/>VSS, and VS SET.</li> <li>Drive vehicle and function speed control<br/>system.</li> <li>Compare VSS to Speedometer.</li> <li>Does NGS display proper values for each<br/>PID selected?</li> </ul> | Yes No   | GO to <b>13-6</b> .<br>GO to appropriate pinpoint<br>test.                                                                                                    |
| 13-6 CHECK SPEED CONTROL                                                                                                    |          |                                                                                                    |
| <ul> <li>Does speed control drop out when climbing<br/>hills?</li> </ul>                                                                                                    | Yes 🕨    | Engine power is not adequate to hold hill. GO to <b>13-7</b> .                                                                                                |
|                                                                                                    | No 🕨     | GO to Symptom Chart 10.                                                                                                    |
| 13-7 CHECK VEHICLE LOAD                                                                                                    | _        |                                                                                                    |
| <ul> <li>Check vehicle for heavy loads.</li> <li>Is vehicle load too heavy to hold hills?</li> </ul>                                                                                                    | Yes ►    | Vehicle speed dropped 10 mph<br>below speed control set mph,<br>causing speed control<br>disengagement. CONFIRM<br>condition with NGS PIDS VSS<br>and VS SET. |
|                                                                                                    | No       | GO to Symptom Chart <b>10</b> .                                                                                                    |

| Symptom                                                                                    |        | OASIS Number                     |
|--------------------------------------------------------------------------------------------|--------|----------------------------------|
| Warning Indicators<br>— TCIL                                                               |        | 698298                           |
| Test Step                                                                                  | Result | Action to Take                   |
| 14-1 CHECK TCIL                                                                            |        |                                  |
| Is TCIL flashing?                                                                          | Yes    | GO to <b>14-3</b> .              |
|                                                                                            | No     | GO to 14-2.                      |
| 14-2 TOGGLE TCIL                                                                           |        |                                  |
| <ul> <li>Toggle TCIL by pushing TCS switch several</li> </ul>                              | Yes    | TCIL is OK.                      |
| times.<br>• Does TCIL toggle on and off?                                                   | No     | GO to Pinpoint Test <b>HA</b> .  |
| 14-3 OBSERVE CHECK ENGINE LIGHT                                                            |        |                                  |
| Is Check Engine Light on?                                                                  | Yes    | GO to Symptom Chart 11.          |
|                                                                                            | No     | GO to 14-4.                      |
| 14-4 RUN QUICK TEST                                                                        |        |                                  |
| <ul> <li>Go to Section 2, Diagnostic Methods. Perform<br/>Quick Test Operation.</li> </ul> | Yes    | GO to appropriate pinpoint test. |
| <ul> <li>Is a fault indicated?</li> </ul>                                                  | No     | GO to Pinpoint Test HA.          |

| Symptom                                                                                                    |                             | OASIS Number                                                                                                    |
|----------------------------------------------------------------------------------------------------|-----------------------------|----------------------------------------------------------------------------------------------------|
| Automatic Transmission Shift Concerns<br>— A/T Upshift Concern<br>— A/T Downshift Concern<br>— Engagement Concern                                                                                                    | 50 1000<br>502000<br>503000 |                                                                                                    |
| Test Step                                                                                                    | Result                      | Action to Take                                                                                                    |
| 15-1 CHECK AUTOMATIC TRANSMISSION FLUID                                                                                                    |                             |                                                                                                    |
| Check automatic transmission fluid level and                                                                                                    | Yes                         | GO to 15-2.                                                                                                    |
| <ul> <li>quality.</li> <li>Are fluid level and quality OK?</li> </ul>                                                                                                    | No                          | <ul> <li>REPAIR as necessary<br/>according to Workshop Manual<br/>direction. VERIFY a symptom<br/>no longer exists.</li> </ul> |
| 15-2 CHECK PARAMETER IDENTIFICATIONS (PIDS)                                                                                                    |                             |                                                                                                    |
| NOTE: Refer to NGS Tester — Driver Operated                                                                                                    | Yes 🕨                       | GO to 15-3.                                                                                                    |
| <ul> <li>Controls Check for PID values.</li> <li>Go to Section 2, Diagnostic Methods,<br/>Parameter Identification (PID), Selecting<br/>Parameter Identification (PID).</li> <li>Display PIDs TR, SCCS M, 4x4L and VSS.</li> <li>Does the scan tool display proper values for<br/>each PID?</li> </ul> | or No                       | <ul> <li>GO to appropriate pinpoint test.</li> </ul>                                                                           |
| 15-3 CHECK PERFORMANCE DIAGNOSTICS                                                                                                    |                             |                                                                                                    |
| <ul> <li>Go to Symptom Chart 10.</li> <li>Is a fault indicated?</li> </ul>                                                                                                    | Yes                         | <ul> <li>REPAIR engine faults first, then<br/>REPAIR automatic<br/>transmission faults.</li> </ul>                             |
|                                                                                                    | No                          | GO to the Powertrain Group in<br>the Workshop Manual to<br>perform automatic<br>transmission diagnosis.                        |

| Symptom                                                                                                    |                            | OASIS Number                                                                                                    |
|----------------------------------------------------------------------------------------------------|----------------------------|----------------------------------------------------------------------------------------------------|
| Oil System Concerns<br>— High Oil Consumption<br>— Leaks                                                                                                    | 401000<br>401100<br>401800 |                                                                                                    |
| Test Step                                                                                                    | Result                     | Action to Take                                                                                                    |
| <ul> <li>PRELIMINARY CHECKS</li> <li>Perform the following preliminary checks:         <ul> <li>External leaks (rocker cover gasket, crankshaft seals, etc.)</li> <li>Proper dipstick</li> <li>Proper oil viscosity</li> </ul> </li> <li>Are all checks OK?</li> </ul> | Yes<br>No                  | <ul> <li>GO to 16-2.</li> <li>REPAIR as required according to Workshop Manual direction. VERIFY a symptom no longer exists.</li> </ul>                                                                                                    |
| 16-2 CHECK PERFORMANCE DIAGNOSTICS                                                                                                    |                            |                                                                                                    |
| <ul> <li>Go to Symptom Chart 10.</li> <li>Is a fault indicated?</li> </ul>                                                                                                    | Yes                        | FOLLOW Diagnostic<br>Procedures direction.                                                                                                    |
|                                                                                                    | No                         | GO to the Powertrain Group in<br>the Workshop Manual to<br>CHECK valves, valve guides,<br>valve stem seals, intake<br>manifold gaskets, cylinder<br>head drain passages (blue<br>smoke on startup), and piston<br>rings. REPAIR as required<br>according to Workshop Manua<br>direction. |

| Symptom                                                                                                    |        | OASIS Number                                                                                                    |
|----------------------------------------------------------------------------------------------------|--------|----------------------------------------------------------------------------------------------------|
| Starting Concerns<br>— Hard Start / No Start — Dry Reservoir                                                                                                    |        |                                                                                                    |
| Test Step                                                                                                    | Result | Action to Take                                                                                                    |
| 17-1 PERFORM OIL PUMP PRESSURE TEST                                                                                                    |        |                                                                                                    |
| NOTE: Low oil pressure from the engine oil pur<br>can also cause low oil levels in the reservoir.                                                                                                    | ıp Yes | REPAIR as required according<br>to Workshop Manual direction.                                                                                                    |
| <ul> <li>Go to the Powertrain Group in the Workshop<br/>Manual. Perform Oil Pump Pressure Test.</li> <li>Is a fault indicated?</li> </ul>                                                                        | P No   | ► GO to <b>17-2</b> .                                                                                                    |
| 17-2 CHECK OIL RESERVOIR                                                                                                    |        |                                                                                                    |
| Remove oil reservoir fill plug and refill                                                                                                    | Yes    | ► GO to 17-3.                                                                                                    |
| <ul> <li>reservoir.</li> <li>Start engine and test drive vehicle for 16 kilometers (10 miles).</li> <li>Remove oil reservoir fill plug and check reservoir oil level.</li> <li>Is oil reservoir full?</li> </ul> | No     | INSPECT oil reservoir and<br>engine front cover for evidence<br>of oil leakage. If leakage is<br>detected, REPAIR or REPLACE<br>as required according to<br>Workshop Manual direction.                                                                                                    |
| 17-3 RECHECK OIL RESERVOIR                                                                                                    |        |                                                                                                    |
| NOTE: Perform the following step before startinengine.                                                                                                    | ng Yes | VERIFY a symptom no longer<br>exists.                                                                                                    |
| <ul> <li>Allow vehicle to sit overnight.</li> <li>Remove oil reservoir fill plug and check reservoir oil level.</li> <li>Is oil reservoir full?</li> </ul>                                                       | No     | REMOVE high-pressure oil<br>pump. INSPECT for internal<br>leak pass across<br>high-pressure oil pump gasket<br>beads. REMOVE oil reservoir<br>cover. INSPECT oil reservoir fo<br>casting porosity. If necessary,<br>REPLACE high-pressure oil<br>pump or oil reservoir according<br>to Workshop Manual direction. |

# **SECTION 4A**

# Diagnostic Subroutines — 1998

# Contents

| Hard Start/No Start Diagnostic Procedures4A-1            |
|----------------------------------------------------------|
| 1. Visual Engine/Chassis Inspection4A-2                  |
| 2. Check Engine Oil Level4A-3                            |
| 3. Intake / Exhaust Restriction4A-5                      |
| 4. Sufficient Clean Fuel4A-6                             |
| 5. Tandem Fuel Pump Pressure4A-8                         |
| 6. Perform KOEO On-Demand Self Test4A-10                 |
| 7. Retrieve / Clear Continuous DTCs4A-11                 |
| 8. KOEO Injector Electrical Self Test4A-12               |
| 9a. Check VPWR During Cranking4A-14                      |
| 9b. Check RPM Signal While Cranking4A-15                 |
| 9c. Monitor ICP While Cranking4A-17                      |
| 9d. Check Fuel Pulse Width (FUEL PW) While Cranking4A-22 |
| 10. Glow Plug System Operation4A-24                      |
| Performance Diagnostic Procedures4A-31                   |
| 1. Visual Engine / Chassis Inspection4A-31               |
| 2. Sufficient Clean Fuel4A-32                            |
|                                                          |

# **SECTION 4A**

# Diagnostic Subroutines — 1998

# **Contents (continued)**

| 3. Check Engine Oil Level4A-34                                                   |
|----------------------------------------------------------------------------------|
| 4. Intake Restriction4A-35                                                       |
| 5. Perform KOEO On-Demand Self Test4A-37                                         |
| 6. Retrieve/Clear Continuous DTCs4A-38                                           |
| 7. KOEO Injector Electrical Self Test4A-39                                       |
| 8a. Tandem Fuel Pump Pressure4A-41                                               |
| 8b. Tandem Fuel Pump Inlet Restriction4A-43                                      |
| 9. Air in Fuel System Test4A-44                                                  |
| 10. Perform KOER On-Demand Self Test4A-46                                        |
| 11a. Injection Control Pressure Tests (Oil Aeration — Poor Idle<br>Quality)4A-48 |
| 11b. Low Idle Stability (ICP Pressure)4A-49                                      |
| 12. Crankcase Pressure Test4A-49                                                 |
| 13. Cylinder Contribution Tests4A-51                                             |
| 14. Exhaust Restriction4A-52                                                     |
| 15. Boost Pressure Test4A-55                                                     |
| Diagnostic Trouble Code Description4A-58                                         |

| 1 V      | isual Engine                                                                                                    | /Chassis Inspe                                                                                                    | ction                                                                                                    | 7. R             | etrieve Conti                                                                                                    | nuous Trouble                                                                                                    | Codes                                                                                                    |               | Note: A                                                                                                    | hard                                                                  | start/no start c                                                                                                    | oncern with EOT                                                                                                    | -        |
|----------|----------------------------------------------------------------------------------------------------|----------------------------------------------------------------------------------------------------|----------------------------------------------------------------------------------------------------|------------------|----------------------------------------------------------------------------------------------------|----------------------------------------------------------------------------------------------------|----------------------------------------------------------------------------------------------------|---------------|----------------------------------------------------------------------------------------------------|-----------------------------------------------------------------------|----------------------------------------------------------------------------------------------------|----------------------------------------------------------------------------------------------------|----------|
|          | Fuel Oil                                                                                                    | Coolant Electric                                                                                                    | al Hoses Leaks                                                                                                    | 7   •            | Diagnostic Trout                                                                                                    | oie Codes                                                                                                    |                                                                                                    |               | temp. b                                                                                                    | HOW E                                                                 | 0 F perform th                                                                                                    | nis Test Step first.                                                                                                    | •        |
|          | Method                                                                                                    | c                                                                                                    | heck                                                                                                    | 1   '            | etrieved during<br>Pass Cod                                                                                                    | this test are histo<br>e = P1111 or Svi                                                                                                    | ncal taults<br>stem Passed                                                                                                    |               | 10. GIOW P                                                                                                    | uy ay<br>F                                                            | Relav Operati                                                                                                    | on                                                                                                    |          |
|          | Visual                                                                                                    |                                                                                                    |                                                                                                    | 1 Г г            | <u>.</u>                                                                                                    |                                                                                                    |                                                                                                    | 7             | Glow Plu                                                                                                    |                                                                       | ime is depender                                                                                                    | t on oil temperature                                                                                                    | e        |
|          |                                                                                                    |                                                                                                    |                                                                                                    |                  | Trouble Codes                                                                                                    |                                                                                                    |                                                                                                    |               | and aititu                                                                                                    | de Th                                                                 | e Glow Plug rela                                                                                                    | y comes on betwee                                                                                                    | m        |
| 2. 0     | Deck Engine                                                                                                    | e OII Level                                                                                                    | olant)                                                                                                    |                  | 070                                                                                                    |                                                                                                    |                                                                                                    |               | 1 to 120<br>is above                                                                                                    | secar<br>B6 F (4                                                      | id does not com<br>9 State Econolis                                                                                                    | e on at all if oil iem)<br>ne) or 131 F                                                                                                    | р        |
| •        | Correct Grade                                                                                                    | Viscosity                                                                                                    | olanty                                                                                                    | 8. K             | UEU Injector                                                                                                    | Electrical Sen                                                                                                    | -1est                                                                                                    |               | all F-Se                                                                                                    | ies an                                                                | d California Ecol                                                                                                    | noline)                                                                                                    |          |
| •        | Miles/hours on                                                                                                    | oil, correct level                                                                                                    |                                                                                                    |                  | al injectors will r                                                                                                    | nomentarily buzz                                                                                                    | , then individual                                                                                                    |               | Venfy that                                                                                                    | t B+ is                                                               | being supplied                                                                                                    | on the large                                                                                                    |          |
| •        | Check level in                                                                                                    | reservoir                                                                                                    |                                                                                                    | -   .            | njectors will buz                                                                                                    | z in sequence 1                                                                                                    | through 8                                                                                                    |               | <ul> <li>Install a</li> </ul>                                                                                                    | oltmei                                                                | ter to the glow pl                                                                                                    | ug feed terminal                                                                                                    |          |
|          | Method                                                                                                    | C                                                                                                    | neck                                                                                                    | -   '            | Jiagnostič Trout                                                                                                    | oleted                                                                                                    | ransmitted                                                                                                    |               | (terminal                                                                                                    | with ty                                                               | vo brown wires)                                                                                                    | or (center terminal)                                                                                                    | on       |
|          | visuai                                                                                                    |                                                                                                    |                                                                                                    |                  | Pass Cod                                                                                                    | e = P1111 or Sy                                                                                                    | stem Passed                                                                                                    |               | the shun<br>• Turn key                                                                                                    | tor Ca                                                                | alitornia)<br>position measur                                                                                                    | re ON" turne                                                                                                    |          |
| 3. li    | take/Exhau                                                                                                    | st Restriction                                                                                                    |                                                                                                    |                  | Diagnostic                                                                                                    |                                                                                                    | /                                                                                                    |               | <ul> <li>Using the</li> </ul>                                                                                                    | NGS                                                                   | GPCTM and EC                                                                                                    | T pids, verify                                                                                                    |          |
| •        | inspect air filte                                                                                                    | r and ducts - exha                                                                                                    | ust system                                                                                                    |                  | Trouble Codes                                                                                                    |                                                                                                    |                                                                                                    |               | sufficient                                                                                                    | glow p                                                                | olug 'ON" time ar                                                                                                    | nd voltage                                                                                                    |          |
| •        | inspect exhaus                                                                                                    | st back pressure d                                                                                                    | evice                                                                                                    | -   <sup>L</sup> | Refer to Pr                                                                                                    | VED manual E                                                                                                    | inpoint tests if                                                                                                    | ~             | (De                                                                                                    | uende                                                                 | Soec                                                                                                    | Messuremen                                                                                                    | +        |
|          | Method                                                                                                    | c                                                                                                    | heck                                                                                                    | 4 1              | Diagnos                                                                                                    | stic Trouble Co                                                                                                    | des are set                                                                                                    | 1             |                                                                                                    | 2                                                                     | 1 to 100                                                                                                    | measuremen                                                                                                    | <u> </u> |
| ļ        | Visual                                                                                                    |                                                                                                    |                                                                                                    |                  | Diagnos                                                                                                    |                                                                                                    | uic 36L                                                                                                    |               | Helay<br>time                                                                                                    | Jn                                                                    | seconds                                                                                                    |                                                                                                    |          |
| •        | tuel filter while<br>Note if operato<br>or Fuel Filter F                                                                                                    | k(s), drain sample<br>cranking engine<br>or has indicated the<br>Restriction Lamp ha                                                                                                    | from<br>at the Water in Fuel<br>as been illuminated                                                                                    |                  | Select the paral<br>parameter list a<br>Parameter                                                                                                    | meters indicated indicated                                                                                                    | from the NGS<br>cranking engine<br>Measurement                                                                                                    |               | • Measure                                                                                                    | nden<br>Glow                                                          | t from Glow Plu<br>w Plug Open<br>Plug Resistance                                                                                                    | to Bat Ground                                                                                                    | )<br>ne  |
| •        | tuel filter while<br>Note if operato<br>or Fuel Filter R<br>Method                                                                                                    | K(S), drain sample<br>cranking engine<br>or has indicated the<br>Restriction Lamp ha                                                                                                    | from<br>at the Water in Fuel<br>as been illuminated<br>theck                                                                           |                  | Select the paral<br>parameter list a<br>Parameter<br>V PWR                                                                                                    | reset below 9 S<br>meters indicated i<br>ind monitor while<br>Spec<br>7 volt<br>minimum                                                                                                    | rom the NGS<br>cranking engine<br>Measurement                                                                                                    |               | Measure     Measure     Measure                                                                                                    | nden<br>Glow<br>all glov<br>GP Hi                                     | t from Glow Plu<br>w Plug Open<br>Plug Resistance<br>w plug/injector co<br>arness Resistance                                                                                                    | to Bat Ground<br>onnectors<br>ce to Relay                                                                                                    | )<br>ne  |
| •        | tuel filter while<br>Note if operato<br>or Fuel Filter R<br><u>Method</u><br>Visual                                                                                                    | K(S), drain sample<br>cranking engine<br>or has indicated that<br>lestriction Lamp hat<br>C<br>Front Tank                                                                                                    | from<br>at the Water in Fueł<br>as been illuminated<br>iheck<br>Rear Tank                                                              |                  | Select the paral<br>parameter list a<br>Parameter<br>V PWR<br>RPM                                                                                                    | y reset below 9 5<br>meters indicated i<br>ind monitor while<br>Spec<br>7 volt<br>minimum<br>100 RPM<br>minimum                                                                                                    | vois<br>rom the NGS<br>cranking engine<br>Measurement                                                                                                    |               | Measure     Measure     Measure     Measure     Glov                                                                                                    | Glow<br>Glow<br>all glow<br>GP Hi                                     | t from Glow Plu<br>w Plug Open<br>Plug Resistance<br>w plug/injector co<br>arriess Resistance<br>Glow Plug<br>to Ground                                                                                                    | ug Relay "On" tin<br>ation<br>to Bat Ground<br>onnectors<br>ce to Relay<br>Connector<br>to Relay                                              | )<br>ne  |
| 5. Ti    | uel filter while<br>Note if operato<br>or Fuel Filter F<br>Method<br>Visual                                                                                                    | K(s), orain sample<br>cranking engine<br>or has indicated thi<br>lestriction Lamp hi<br>C<br>Front Tank<br>Pump Pressure                                                                                                    | from<br>at the Water in Fuel<br>as been illuminated<br>theck<br>Reer Tank                                                              |                  | Select the paral<br>parameter list a<br>Parameter<br>V PWR<br>RPM<br>ICP                                                                                                    | y reset: below 9 5<br>meters indicated i<br>ind monitor while<br>7 volt<br>minimum<br>100 RPM<br>minimum<br>500 PSI or                                                                                                    | voits<br>from the NGS<br>cranking engine<br>Measurement                                                                                                    |               | • Measure<br>• Remove<br>• Measure<br>• Measure<br>Giov<br>Plug<br>Numb                                                                                                    | Glow<br>Glow<br>all glow<br>GP Hi<br>er                               | Hind Standard Control Control                                                                                                    | ug Relay "On" tin<br>ation<br>to Bat Ground<br>onnectors<br>ce to Relay<br>Connector<br>to Relay<br>0 to 1 ohms                               | )<br>ne  |
| 5. Ti    | Auel filter while<br>Note if operato<br>or Fuel Filter R<br>Method<br>Visual<br>Andem Fuel<br>Measure at reg<br>Minimum 100                                                                                                    | K(s), orain sample<br>cranking engine<br>or has indicated thi<br>testriction Lamp hi<br>Front Tank<br>Pump Pressure<br>gulator block<br>RPM crank speed                                                                                                    | from<br>at the Water in Fuel<br>as been illuminated<br>theck<br>Reer Tank<br>of<br>for 20 sec                                          |                  | Select the parai<br>parameter list a<br>Parameter<br>V PWR<br>RPM<br>ICP                                                                                                    | y reset: below 9 5<br>meters indicated i<br>ind monitor while<br>Spec<br>7 volt<br>minimum<br>100 RPM<br>minimum<br>500 PSI or<br>3 4 mPa min                                                                                                    | volis<br>rom the NGS<br>cranking engine<br>Measurement                                                                                                    |               | • Measure<br>• Measure<br>• Measure<br>• Measure<br>Glow<br>Plug<br>Numb                                                                                                    | Glow<br>Glow<br>all glow<br>GP Ha                                     | Hind Barry Construction of the second second                                                                                                    | to Bat Ground<br>to Bat Ground<br>onnectors<br>be to Relay<br>Connector<br>to Relay<br>0 to 1 ohms                                            | ne       |
| 5. Ti    | tuel filter while<br>Note if operato<br>or Fuel Filter R<br>Method<br>Visual<br>Andem Fuel<br>Measure at reg<br>Minimum 100                                                                                                    | K(s), orain sample<br>cranking engine<br>or has indicated thi<br>testriction Lamp hi<br>Front Tank<br>Pump Pressure<br>gulator block<br>RPM crank speed<br>Front Tank                                                                                                    | from<br>at the Water in Fuel<br>as been Illuminated<br>theck<br>RearTank<br>for 20 sec                                                 |                  | Select the para<br>parameter list a<br>Parameter<br>V PWR<br>RPM<br>ICP<br>FUEL PW                                                                                                    | y reset: below 9 5<br>meters indicated i<br>nd monitor while<br>Spec<br>7 volt<br>minimum<br>100 RPM<br>minimum<br>500 PSI or<br>3 4 mPa min<br>1 mS to<br>6 mS                                                                                                    | Mulas from the NGS cranking engine Measurement                                                                                                    |               | • Measure<br>• Remove<br>• Measure<br>• Measure<br>Glov<br>Plug<br>Numb                                                                                                    | Glow<br>Glow<br>all glov<br>GP Hi<br>GP Hi                            | From Glow Plug<br>W Plug Open<br>Plug Resistance<br>w plug/injector cc<br>arness Resistanc<br>Glow Plug<br>to Ground<br>.1 to 2 ohms                                                                                                    | to Bat Ground<br>to Bat Ground<br>onnectors<br>be to Relay<br>Connector<br>to Relay<br>0 to 1 ohms                                            | )<br>ne  |
| 5. Ti    | tuel filter while<br>Note if operato<br>or Fuel Filter R<br>Method<br>Visual<br>Andem Fuel<br>Measure at reg<br>Minimum 100<br>Instrument                                                                                                    | K(s), orain sample<br>cranking engine<br>or has indicated thi<br>lestriction Lamp hi<br>C<br>Front Tank<br>Pump Pressure<br>gulator block<br>RPM crank speed<br>Front Tank                                                                                                    | from<br>at the Water in Fuel<br>as been Illuminated<br>heck<br>ReerTank<br>for 20 sec<br>Measurement                                   |                  | Select the para<br>parameter list a<br>Parameter<br>V PWR<br>RPM<br>ICP<br>FUEL PW                                                                                                    | y reserved below 95 years of the one of the one one of the one of the one of the one of the one of                                                                                                    | Mulas from the NGS cranking engine Measurement                                                                                                    |               | Measure     Measure     Measure     Glov     Plug     Numb     #1     #3     #5                                                                                                    | Glow<br>Glow<br>all glow<br>GP Hi<br>er                               | From Glow Plu<br>w Plug Oper.<br>Plug Resistance<br>w plug/injector cc<br>arness Resistance<br>Glow Plug<br>to Ground<br>.1 to 2 ohms                                                                                                    | to Bat Ground<br>to Bat Ground<br>onnectors<br>be to Relay<br>Connector<br>to Relay<br>0 to 1 ohms                                            |          |
| 5. Ti    | tuel filter while<br>Note if operato<br>or Fuel Filter R<br>Method<br>Visual<br>Andem Fuel<br>Measure at reg<br>Minimum 100 I<br>Instrument<br>0-160 PSI<br>Gauge                                                                                                    | K(s), orain sample<br>cranking engine<br>or has indicated that<br>lestriction Lamp hi<br>Front Tank<br>Pump Pressure<br>gulator block<br>RPM crank speed<br>Front Tank<br>Spec.<br>20 PSI min                                                                                                    | from<br>at the Water in Fuel<br>as been Illuminated<br>heck<br>Peer Tank<br>for 20 sec<br>Measurement                                  |                  | Select the para<br>parameter list a<br>Parameter<br>V PWR<br>RPM<br>ICP<br>FUEL PW<br>PWR - If indi                                                                                                    | y reserved below 95 years below 95 years melers indicated ind monitor while Spec 7 volt minimum 100 RPM minimum 500 PSI or 34 mPa min 3 4 mPa min 1 mS to 6 mS cating a low vo                                                                                                    | Mulas tram the NGS cranking engine Measurement                                                                                                    |               | • Measure<br>• Remove<br>• Measure<br>• Measure<br>• Measure<br>• Measure<br>• Measure<br>• Measure<br>• Measure<br>• Measure<br>• Measure<br>• Measure<br>• Measure<br>• Measure<br>• Measure                                                                                                    | Glow<br>Glow<br>all glow<br>GP Hi                                     | from Glow Plu<br>w Plug Oper<br>Plug Resistance<br>w plug/injector co<br>arness Resistance<br>Glow Plug<br>to Ground<br>.1 to 2 ohms                                                                                                    | Connector<br>to Relay "On" tin<br>ation<br>to Bat Ground<br>onnectors<br>to Relay<br>0 to 1 ohms                                              |          |
| 5. T.    | tuel filter while<br>Note if operate<br>or Fuel Filter R<br>Method<br>Visual<br>Andem Fuel<br>Measure at reg<br>Minimum 100<br>Instrument<br>0-160 PSI<br>Gauge                                                                                                    | K(s), orain sample<br>cranking engine<br>or has indicated that<br>lestriction Lamp hi<br>Front Tank<br>Pump Pressure<br>guilator block<br>RPM crank speed<br>Front Tank<br>Spec.<br>20 PSI min                                                                                                    | from<br>at the Water in Fuel<br>as been Illuminated<br>heck<br>Reer Tank<br>for 20 sec<br>Measurement                                  | ]                | Select the para<br>parameter list a<br>Parameter<br>V PWR<br>RPM<br>ICP<br>FUEL PW<br>PWR - If indi<br>theck battery vol                                                                                                    | y reserved below 95 years<br>mellers indicated i<br>and monitor while<br><b>Spec</b><br>7 volt<br>minimum<br>100 RPM<br>minimum<br>500 PSI or<br>3 4 mPa min<br>1 mS to<br>6 mS<br><b>cating a low vo</b><br>lage, charging sy<br>its to the PCM                                                                                                    | Mulas transition the NGS cranking engine Measurement Measurement M                                                                                                    |               | Note that is independent of the second second                                                                                                    | nden<br>Glow<br>all glow<br>GP Hi<br>er                               | from Glow Pl.<br>w Plug Oper-<br>Plug Resistance<br>w pluginjector cc<br>arness Resistance<br>Glow Plug<br>to Ground<br>.1 to 2 ohms                                                                                                    | rug Relay "On" tin<br>ation<br>to Bat Ground<br>onnectors<br>to Relay<br>Connector<br>to Relay<br>0 to 1 ohms                                 | )<br>ne  |
| 5. T.    | tuel filter while<br>Note if operate<br>or Fuel Filter R<br>Method<br>Visual<br>Andem Fuel<br>Measure at reg<br>Minimum 100 i<br>Instrument<br>0-160 PSI<br>Gauge                                                                                                    | K(s), orain sample<br>cranking engine<br>or has indicated that<br>lestriction Lamp hi<br>Front Tank<br>Pump Pressure<br>gulator block<br>RPM crank speed<br>Front Tanh<br>Spec.<br>20 PSI min<br>Rear Tank                                                                                                    | from at the Water in Fuel as been illuminated theck ReerTank for 20 sec Measurement                                                    |                  | Select the para<br>parameter list a<br>Parameter<br>V PWR<br>RPM<br>ICP<br>FUEL PW<br>PWR - If indi-<br>theck battery vol-<br>und ground circu                                                                                                    | y reserved below 95<br>meeters indicated ind monitor while<br>Spec<br>7 volt<br>minimum<br>100 RPM<br>minimum<br>500 PSI or<br>3 4 mPa min<br>1 mS to<br>6 mS<br>cating a low vo<br>tage, charging sy<br>TO PINPOINT TE                                                                                                    | Multis from the NGS<br>cranking engine<br>Measurement<br>Measurement<br>Measurement<br>Measurement<br>Measurement<br>Measurement<br>Measurement<br>Measurement                                                                                                    |               | Note vitro<br>is indepo<br>• Reasure<br>• Reasure<br>• Measure<br>• Mea | nden<br>Glow<br>all glov<br>GP Hi<br>er                               | A from Glow Plu<br>w Plug Oper.<br>Plug Resistance w<br>w pluginjector co<br>arress Resistant<br>Glow Plug<br>to Ground<br>.1 to 2 ohms                                                                                                    | rug Relay "On" tin<br>ation<br>to Bat Ground<br>onnectors<br>to Relay<br>Connector<br>to Relay<br>0 to 1 ohms                                 |          |
|          | uel filter while<br>Note if operate<br>or Fuel Filter R<br>Method<br>Visual<br>Measure at reg<br>Minimum 100<br>Instrument<br>0-160 PSI<br>Gauge                                                                                                    | K(s), orain sample<br>cranking engine<br>or has indicated thi<br>lestriction Lamp hi<br>Front Tank<br>Pump Pressure<br>gulator block<br>RPM crank speed<br>Front Tanh<br>Spec.<br>20 PSI min<br>Rear Tank<br>Spec.<br>20 PSI min                                                                                                    | from at the Water in Fuel as been illuminated iheck ReerTank for 20 sec Measurement Measurement                                        |                  | Select the para<br>parameter list a<br>Parameter<br>V PWR<br>RPM<br>FUEL PW<br>FUEL PW<br>PWR - If indi-<br>theck battery vol-<br>go<br>(PM - Low RP)                                                                                                    | y reserved below 95 years of the second of the second of t                                                                                                    | Multis from the NGS<br>cranking engine<br>Measurement<br>Measurement<br>Measurement<br>Measurement<br>Measurement<br>Mitage condition,<br>stem or power<br>ST A<br>indication of staal                                                                                                    | rting/        | <ul> <li>Measure</li> <li>Measure</li> <li>Measure</li> <li>Measure</li> <li>Giov</li> <li>Piug</li> <li>Numb</li> <li>#1</li> <li>#3</li> <li>#5</li> <li>#7</li> <li>#2</li> <li>#4</li> <li>#6</li> <li>#8</li> </ul>                                                                                                    | ndeni<br>Glow<br>Glow<br>all glov<br>GP Hi<br>er                      | A from Glow Plu<br>w Plug Oper-<br>Plug Resistance<br>w pluginjector co<br>arress Resistan<br>Glow Plug<br>to Ground<br>.1 to 2 ohms                                                                                                    | Connector     to Relay     Connector     to Relay     Connector     to Relay     Connector     to Relay     O to 1 ohms                       |          |
| 5.T      | uel filter while<br>Note if operate<br>or Fuel Filter R<br>Method<br>Visual<br>Measure at reg<br>Minimum 100 i<br>Instrument<br>0-160 PSI<br>Gauge                                                                                                    | K(s), orain sample<br>cranking engine<br>or has indicated thi<br>lestriction Lamp hi<br>Front Tank<br>Pump Pressure<br>gulator block<br>RPM crank speed<br>Front Tanh<br>Spec.<br>20 PSI min<br>Rear Tank<br>Spec.<br>20 PSI min                                                                                                    | from at the Water in Fuel as been Illuminated iheck ReerTank for 20 sec Measurement Measurement                                        |                  | Select the para<br>parameter list a<br>Parameter<br>V PWR<br>RPM<br>FUEL PW<br>FUEL PW<br>PWR - If indi<br>theck battery vol<br>GO<br>IPM - Low RP<br>tharging system                                                                                                    | y reserved below 95<br>meeters indicated ind monitor while<br>Spec<br>7 volt<br>minimum<br>100 RPM<br>minimum<br>3 4 mPa min<br>1 mS to<br>6 mS<br>cating a low vc<br>tatage, charging sy<br>its to the PCM<br>To PINPOINT TE<br><b>M could be an</b><br>problems, No RP<br>could be CMP or                                                                                                    | Multis from the NGS cranking engine<br>Measurement<br>Measurement<br>Measur | rting/        | Alle Sole of the second second                                                                                                    | nden:<br>Glow<br>all glov<br>GP H:<br>er                              | from Glow Plu<br>w Plug Oper.<br>Plug Resistance<br>w pluginjector co<br>arress Resistan<br>Glow Plug<br>to Ground<br>.1 to 2 ohms                                                                                                    | dig Relay "On" tin     ation     to Bat Ground     onnectors     ze to Relay     Connector     to Relay     O to 1 ohms     de State Economic |          |
| 5. T.    | uel filter while<br>Note if operate<br>or Fuel Filter R<br>Method<br>Visual<br>Measure at reg<br>Minimum 100 i<br>Instrument<br>0-160 PSI<br>Gauge<br>Instrument<br>0-160 PSI<br>Gauge                                                                                                    | K(s), orain sample<br>cranking engine<br>or has indicated thi<br>lestriction Lamp h<br>Front Tank<br>Pump Pressure<br>gulator block<br>RPM crank speed<br>Front Tanh<br>Spec.<br>20 PSI min<br>Rear Tank<br>Spec.<br>20 PSI min                                                                                                    | from at the Water in Fuel as been Illuminated iheck ReerTank for 20 sec Measurement Measurement Test                                   |                  | Select the para<br>parameter list a<br>Parameter<br>V PWR<br>RPM<br>FUEL PW<br>FUEL PW<br>PWR - If indi<br>theck battery vol<br>GO<br>(PM - Low RP)<br>tharging system<br>or Diagnostic Tr                                                                                                    | y reserved below 95<br>meeters indicated ind monitor while<br>Spec<br>7 volt<br>minimum<br>100 RPM<br>minimum<br>3 4 mPa min<br>1 mS to<br>6 mS<br>cating a low vo<br>tage, charging sy<br>its to the PCM<br>to PINT TE<br>M could be an<br>problems, No RP<br>problems, No RP                                                                                                    | Volis<br>rom the NGS<br>cranking engine<br>Measurement<br>Measurement<br>Itage condition,<br>stem or power<br>ST A<br>Indication of stat<br>Mindicated with the<br>cut fault, check                                                                                                    | rting/        | All F Ser<br>140                                                                                                    | nden:<br>Glow<br>all glov<br>GP Hi<br>er                              | from Glow Plu     w Plug Oper.     Plug Resistance     w plug/injector cc     arress Resistan     Glow Plug     to Ground     .1 to 2 ohms                                                                                                    | 49 State Econoline                                                                                                    |          |
| 5. T.    | uel filter while<br>Note if operation<br>or Fuel Filter R<br>Method<br>Visual<br>Measure at reg<br>Minimum 100 i<br>Instrument<br>0-160 PSI<br>Gauge<br>Instrument<br>0-160 PSI<br>Gauge<br>erform KOE<br>Use NGS Teste                                                                                    | k(s), orain sample<br>cranking engine<br>or has indicated the<br>lestriction Lamp hi<br>estriction Lamp hi<br>C<br>Front Tank<br>Pump Pressure<br>C<br>Front Tank<br>Spec.<br>20 PSI min<br>Rear Tank<br>Spec.<br>20 PSI min<br>Rear Tank<br>Spec.<br>20 PSI min<br>O On Demand T<br>er                                                                 | from at the Water in Fuel as been Illuminated iheck ReerTank for 20 sec Measurement Measurement Test                                   |                  | Select the para<br>parameter list a<br>Parameter<br>V PWR<br>RPM<br>ICP<br>FUEL PW<br>PWR - If indi<br>theck battery volumd ground circu<br>GO<br>IPM - Low RP<br>tharging system<br>nogine cranking-<br>or Diagnostic Tro<br>GO<br>CP - A minime                                                                                                    | y reserved below 95<br>meeters indicated ind monitor while<br>Spec<br>7 volt<br>minimum<br>100 RPM<br>minimum<br>3 4 mPa min<br>1 mS to<br>6 mS<br>3 4 mPa min<br>1 mS to<br>6 mS<br>cating a low vo<br>tatage, charging sy<br>its to the PCM<br>TO PINPOINT TE<br>M could be an<br>problems, No RP<br>could be CMP or<br>puble Codes<br>TO PINPOINT TE<br>m of 500 PSI (1                                                                                                    | Volias<br>rom the NGS<br>cranking engine<br>Measurement<br>Measurement<br>Itage condition,<br>stem or power<br>ST A<br>Indication of stai<br>Mindicated with the<br>cut fault, check<br>ST DG<br>34 mPa is repul                                                                                                    | rting/        | All F Ser     All F Ser     All F Ser                                                                                                    | Glow<br>Glow<br>GP H:<br>er                                           | Econoline                                                                                                    | 49 State Econoline                                                                                                    |          |
| 5. T     | uel filter while<br>Note if operate<br>or Fuel Filter <b>M</b><br>Method<br>Visual<br>andem Fuel<br>Measure at reg<br>Minimum 100 i<br>Instrument<br>0-160 PSI<br>Gauge<br>Instrument<br>0-160 PSI<br>Gauge<br>erform KOE:<br>Use NGS Test<br>Diagnostic Troo                                              | k(s), orain sample<br>cranking engine<br>or has indicated this<br>lestriction Lamp his<br>Front Tank<br>Pump Pressure<br>gulator block<br>RPM crank speed<br>Front Tank<br>Spec.<br>20 PSI min<br>Rear Tank<br>Spec.<br>20 PSI min<br>Co On Demand T<br>er<br>uble Codes set<br>are ourgent for the                                                     | from at the Water in Fuel as been Illuminated heck Rear Tank for 20 sec Measurement Measurement Fest                                   |                  | Select the para<br>parameter list a<br>Parameter<br>V PWR<br>RPM<br>ICP<br>FUEL PW<br>FUEL PW<br>FUEL PW<br>GO<br>CPM - Low RP<br>harging cstanking-<br>or Diagnostic Tr<br>GO<br>CP - A minimu-<br>terfore the inject                                                                                                    | y reser below 95<br>yreser below 95<br>yreser below 10<br>yreserver 10<br>yreserver 10<br>yreser                                                                                                    | Multis from the NGS cranking engine Measurement Measurement Measurement Measurement STA Indication of stail Mindicated with the cuit fault, check IST DG 3 4 mPa) is requil to or low oil in the                                                                                                    | nting/        | • Measure<br>• Remove<br>• Measure<br>• Measure<br>• Measure<br>• Measure<br>* Masser<br>* * * * * * * * * * * * * * * * * * *                                                                                                     | nden:<br>Glow<br>all glov<br>GP H;<br>;<br>;<br>;<br>;<br>;<br>;<br>; | Econoline                                                                                                    | 49 State Econoline                                                                                                    |          |
| 5. T.    | tuel filter while<br>Note if operate<br>or Fuel Filter <b>M</b><br>Method<br>Visual<br>andem Fuel<br>Measure at reg<br>Minimum 100<br>Instrument<br>0-160 PSI<br>Gauge<br>Instrument<br>0-160 PSI<br>Gauge<br>erform KOE<br>Use NGS Test<br>Diagnostic Troj<br>during Ihis test<br>Pass Co                 | k(s), orain sample<br>cranking engine<br>or has indicated this<br>lestriction Lamp his<br>Front Tank<br>Pump Pressure<br>gulator block<br>RPM crank speed<br>Front Tank<br>Spec.<br>20 PSI min<br>Rear Tank<br>Spec.<br>20 PSI min<br>Co On Demand T<br>er<br>uble Codes set<br>are current faults<br>de = P1111 or Sy                                  | from at the Water in Fuel as been Illuminated heck Rear Tank for 20 sec Measurement Measurement Measurement fest stem Passed           |                  | Select the para<br>parameter list a<br>Parameter<br>V PWR<br>RPM<br>ICP<br>FUEL PW<br>FUEL PW<br>FUEL PW<br>GO<br>RPM - Low RP<br>harging system<br>or Diagnostic Tr<br>GO<br>CP - A minimu.                                                                                                    | y reser below 95<br>yreser below 95<br>yreser below 95<br>yrott<br>minimum<br>100 RPM<br>minimum<br>100 RPM<br>minimum<br>100 RPM<br>minimum<br>3 4 mPa min<br>1 mS to<br>6 mS<br>cating a low vo<br>tage, charging sy<br>its to the PCM<br>Could be an<br>problems, No RP<br>could be CMP or<br>abole COP SI<br>TO PINPOINT TE<br>um of 500 PSI (<br>to sare enabled M<br>leakage, faulty II                                                                                                    | Multis from the NGS cranking engine Measurement Measurement Measurement Measurement Measurement STA Indication of stail Mindicated with the cuit fault, check IST DG 3 4 mPa) is requil to or low oil in the PR or high pressure                                                                                                    | rting/        | • Measure<br>• Remove<br>• Measure<br>• Measure<br>• Measu | Glow<br>Glow<br>all gloo<br>GP Hi<br>ser                              | Econoline                                                                                                    | 49 State Econoline                                                                                                    |          |
|          | tuel filter while<br>Note if operate<br>or Fuel Filter <b>M</b><br>Method<br>Visual<br>andem Fuel<br>Measure at reg<br>Minimum 100<br>Instrument<br>0-160 PSI<br>Gauge<br>Instrument<br>0-160 PSI<br>Gauge<br>Erform KOEE<br>Use NGS Test<br>Diagnostic Troi<br>Juring this test<br>Pass Co<br>Diagnostic  | k(s), orain sample<br>cranking engine<br>or has indicated thi<br>lestriction Lamp hi<br>Front Tank<br>Pump Pressure<br>gulator block<br>RPM crank speed<br>Front Tank<br>Spec.<br>20 PSI min<br>Rear Tank<br>Spec.<br>20 PSI min<br>O On Demand T<br>er<br>uble Codes set<br>are current faults<br>de = P1111 or Sy                                     | from at the Water in Fuel as been Illuminated heck RearTank for 20 sec Measurement Measurement fest stem Passed                        |                  | Select the para<br>parameter list a<br>Parameter<br>V PWR<br>RPM<br>ICP<br>FUEL PW<br>FUEL PW<br>FUEL PW<br>FUEL PW<br>GO<br>CP - Low RPI<br>tharging system<br>or Diagnosite Tre<br>GO<br>CP - A minimu<br>GO<br>CP - A minimu<br>System system<br>nump could cause                                                                                                    | y reserve below 95<br>y reserve below 95<br>y reserve below 95<br>y out<br>minimum<br>100 RPM<br>minimum<br>100 RPM | Volias<br>rom the NGS<br>cranking engine<br>Measurement<br>Measurement<br>Measurement<br>Measurement<br>Mindicate condition,<br>stem or power<br>ST A<br>indication of stal<br>Mindicated with the<br>cut fault, check<br>ST DG<br>3 4 mPa) is requil<br>to or low oil in the<br>PR or high pressure<br>and hefore IPR is                                                                                                    | rting/        | • Measure<br>• Remove<br>• Remove<br>• Measure<br>• Measur | nden:<br>Glow<br>all glov<br>GP H:<br>er                              | Econoline 140<br>Econoline 140<br>Econol                                                                                                    | 49 State Econoline                                                                                                    |          |
| 5. T.    | tuel filter while<br>Note if operate<br>or Fuel Filter <b>M</b><br>Method<br>Visual<br>Andem Fuel<br>Measure at reg<br>Minimum 100<br>Instrument<br>0-160 PSI<br>Gauge<br>Instrument<br>0-160 PSI<br>Gauge<br>erform KOEI<br>Use NGS Tests<br>Diagnostic Troi<br>Journg this test<br>Pass Co<br>Diagnostic | k(s), orain sample<br>cranking engine<br>or has indicated the<br>lestriction Lamp ha<br>Front Tank<br>Pump Pressure<br>gulator block<br>RPM crank speed<br>Front Tank<br>Spec.<br>20 PSI min<br>Rear Tank<br>Spec.<br>20 PSI min<br>C On Demand T<br>er<br>uble Codes set<br>are current faults<br>de = P1111 or Sy                                     | from at the Water in Fuel as been Illuminated heck RearTank for 20 sec for 20 sec Measurement Measurement Measurement fest stem Passed |                  | Select the parameter<br>parameter list a<br>parameter list a<br>Parameter<br>V PWR<br>RPM<br>ICP<br>FUEL PW<br>FUEL PW<br>PWR - If indii<br>theck battery vol<br>ind ground circu<br>GO<br>PM - Low RPI<br>tharging system<br>ingine cranking-<br>or Diagnostic Tro-<br>GO<br>CP - A minimu<br>pelore the injecto<br>Servor, system<br>pump could cacus<br>Note: CMIP                                                                                                    | y reserve below 95<br>yreserve below 95<br>yreserve below 95<br>yreserve below 95<br>yreserve 100<br>yreserve 100<br>yreserve                                                                                                    | Multis from the NGS cranking engine<br>Measurement<br>Measurement<br>Measurement<br>Measurement<br>Measurement<br>Minutage condition,<br>stem or power<br>ST A<br>Indication of stail<br>Indication of stail<br>Indication of stail<br>Minutage of the stail<br>Minutage of the stail<br>Min                                                         | rting/        | • Measure<br>• Remove<br>• Remove<br>• Measure<br>• Measur | nden:<br>Glow<br>all glov<br>GP H:<br>er                              | Econoline                                                                                                    | 49 State Econoline                                                                                                    |          |
| 5. T<br> | tuel filter while<br>Note if operate<br>or Fuel Filter <b>M</b><br>Method<br>Visual<br>Andem Fuel<br>Minimum 100<br>Instrument<br>0-160 PSI<br>Gauge<br>Instrument<br>0-160 PSI<br>Gauge<br>Erform KOE<br>Use NGS Test.<br>Diagnostic Trouble Codes                                                        | K(s), orain sample<br>cranking engine<br>or has indicated the<br>lestriction Lamp hi<br>Front Tank<br>Pump Pressure<br>gulator block<br>RPM crank speed<br>Front Tank<br>Spec.<br>20 PSI min<br>Rear Tank<br>Spec.<br>20 PSI min<br>Rear Tank<br>Spec.<br>20 PSI min<br>Con Demand T<br>er<br>uble Codes set<br>are current faults<br>de = P1111 or Sy  | from at the Water in Fuel as been Illuminated heck ReerTank for 20 sec for 20 sec Measurement Measurement Measurement fest stem Passed |                  | Select the parameter<br>parameter list a<br>parameter list a<br>Parameter<br>V PWR<br>RPM<br>ICP<br>FUEL PW<br>FUEL PW<br>PWR - If indii<br>theck battery vol<br>ind ground circu<br>GO<br>PM - Low RPI<br>tharging system<br>angine cranking-<br>or Diagnostic Tre<br>GO<br>CP - A minimi<br>perfore the injectic<br>servoir, system<br>pump could caus<br><i>Note: CM</i>                                                                                                    | y reserved below 95<br>yreserved below 95<br>yreserved below 95<br>yreserved 100<br>yreserved 100<br>yrese                                                                                                    | Multis from the NGS cranking engine<br>Measurement<br>Measurement<br>Measurement<br>Measurement<br>Measurement<br>Measurement<br>ST A<br>Indication of stail<br>Mindicated with the<br>cut fault, check<br>ST DG<br>3 4 mPa) is requile<br>to or low oil in the<br>PR or high pressure<br>we 14%<br>S MEASURE TR is<br>we 14%<br>S MEASURE TR is<br>we 14%<br>S MEASURE TR is<br>we 14%<br>S MEASURE TR is<br>we 14%<br>S MEASURE TR is<br>we 14%<br>S MEASURE TR is<br>we 14%<br>S MEASURE TR is<br>WEASURE TR is<br>WEASURE TR IS<br>S MEASURE TR IS<br>S MEASURE                             | rting/        | Neasure<br>• Measure<br>• Measure<br>•                                                                                                    | er                                                                    | Econoline<br>122 131<br>Econoline<br>Econoline<br>Ec | 49 State Econoline                                                                                                    | 13       |
| 5. T     | tuel filter while<br>Note if operate<br>or Fuel Filter <b>M</b><br>Method<br>Visual<br>Andem Fuel<br>Minimum 100<br>Instrument<br>0-160 PSI<br>Gauge<br>Instrument<br>0-160 PSI<br>Gauge<br>erform KOE!<br>Use NGS Teste<br>Diagnostic Trouble Codes                                                       | K(s), orain sample<br>cranking engine<br>or has indicated the<br>lestriction Lamp hi<br>Front Tank<br>Pump Pressure<br>gulator block<br>RPM crank speed<br>Front Tank<br>Spec.<br>20 PSI min<br>Reer Tank<br>Spec.<br>20 PSI min<br>Reer Tank<br>Spec.<br>20 PSI min<br>C On Demand T<br>er<br>uble Codes set<br>are current faults<br>de = P1111 or Sy | from at the Water in Fuel as been Illuminated heck RearTank for 20 sec Measurement Measurement fest stem Passed                        |                  | Select the para<br>parameter list a<br>parameter list a<br>Parameter<br>V PWR<br>RPM<br>ICP<br>FUEL PW<br>FUEL PW<br>FUEL FUEL FUEL FUEL FUEL FUEL FUEL FUEL | y reserved below 95<br>y reserved below 95<br>y reserved below 95<br>y rolt<br>minimum<br>100 RPM<br>minimum<br>100 RPM<br>minimum<br>100 RPM<br>minimum<br>300 PSI or<br>34 mRa min<br>1 mS to<br>6 mS<br>cating a low vc<br>tage, charging sy<br>its to the PCM<br>TO PINPOINT TE<br>M could be an<br>problems, No RF<br>could be CMP or<br>auble Codes<br>TO PINPOINT TE<br>m of 500 PSI (<br>the pressure loss<br>2 eignal is require<br>tommanded abo<br>en though a 11<br>NGS to be sent to<br>100 did not cet 11<br>NGS to be sent to                                                                                                    | Multis<br>tram the NGS<br>cranking engine<br>Measurement<br>Measurement<br>Measurement<br>STA<br>Indication of stail<br>Mindicated with the<br>cut fault, check<br>ST DG<br>3 4 mPa) is requil<br>to or low oil in the<br>PR or high pressure<br>ed before IPR is<br>we 14%<br>to 6 mS FUEL PW<br>the IDM, its<br>estimation due to a                                                                                                    | rting/<br>red | Neasure<br>• Measure<br>• Measure<br>•                                                                                                    | es/Calif                                                              | Econoline<br>Econoline<br>Econoline     | 49 State Econoline                                                                                                    | 13 F 0   |

DA1454-A

### 1. Visual Engine / Chassis Inspection

### Purpose:

This is a visual inspection to check the general condition of the engine and look for obvious causes of hard start or no start conditions.

| 1. Visual Engine/C | chassis inspection           |
|--------------------|------------------------------|
| Fuel Oil Co        | olant Electrical Hoses Leaks |
| Method             | Check                        |
| Visual             |                              |

DA1455-A

### **Recommended Procedure:**

Inspect fuel system including fuel tank and fuel lines for kinks, bends and/or leakage. Check oil lines and high pressure pump in engine V for major oil leaks. Inspect for coolant leaks at radiator and heater hoses and check coolant level. Inspect MAP sensor hose for pinched or open vacuum leaks. Inspect wiring for correct routing and make sure no rubbing or chafing has occurred. Inspect the in-line 42-way, injector driver module (IDM), powertrain control module (PCM) and sensor connectors to make sure they are completely seated and in good condition.

### **Possible Causes:**

- Loose or leaking fuel supply lines could cause fuel system to lose prime.
- Kinked or blocked fuel supply lines will create fuel restriction.
- Massive fuel or oil leaks could contribute to no start conditions.
- Coolant leaks could indicate serious engine problems.
- Biased MAP sensor.
- Electronic connectors may be damaged or not installed properly causing a no start condition. The camshaft position (CMP) sensor and the injection pressure regulator (IPR) are the two most critical electronic sensors/actuators to inspect in no start situations.
- Pinched or open MAP sensor hose.

### **Tools Required:**

Inspection light

### 2. Check Engine Oil Level

### Purpose:

To determine if there is enough oil or oil of sufficient quality to operate the injectors.

| 2. | Check Engin                       | e Oil Level                |  |
|----|-----------------------------------|----------------------------|--|
|    | Check for co                      | ntaminants (fuel, coolant) |  |
|    | <ul> <li>Correct Grad</li> </ul>  | le/Viscosity               |  |
|    | Miles/Hours                       | on oil, correct level      |  |
|    | <ul> <li>Check level i</li> </ul> | n reservoir                |  |
|    | Method                            | Check                      |  |
|    | Visual                            |                            |  |

A22181-C

#### **Recommended Procedure:**

Check oil level with dipstick when vehicle is on level ground. If there is no oil or very little oil in the crankcase, the injectors will not operate.

If the oil level on the dipstick is overfull it is possible the engine was incorrectly serviced or fuel is diluting the oil and filling the crankcase. Usually if a substantial amount of fuel is in the oil it will have a fuel odor.

Inspect oil for color. A milky white oil indicates possible coolant contamination and will have an ethylene glycol odor.

Check service records for correct oil type and viscosity for the vehicle operating temperature. Single weight or 15W-40 oil is not recommended for cold ambient temperatures. 10W-30 oil is recommended for cold ambient temperatures. Oil that has had extended drain intervals will have increased viscosity (become thicker) and will make engine cranking more difficult and starting less reliable at temperatures below freezing. Refer to the lube oil chart in the Workshop Manual or Owner's Guide for the correct oil selection for temperature conditions.

The level in the oil reservoir should also be checked. Remove the inspection plug in top of reservoir and check to see if the oil reservoir is full. (A reservoir that drains back after the engine has not been operated for a period of time can cause a hard start and die condition.) Filling the reservoir will allow the system to prime faster facilitating starting.

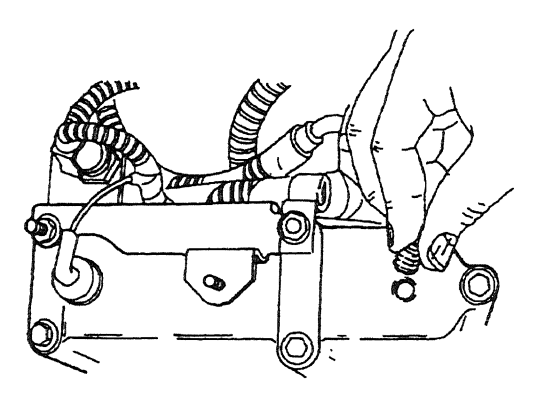

A23376-A

### **Possible Causes:**

- Loss of lube oil pressure
- Oil level low --- oil leak, oil consumption, incorrect servicing
- Oil level high incorrect servicing, fuel dilution from tandem fuel pump, fuel dilution from injector O-rings
- Oil contamination with coolant oil cooler, head gasket, porosity
- Low reservoir level engine built dry (not pressure lubed), prolonged period of not running, excessive cranking without starting

### **Tools Required:**

1/4-inch drive ratchet or breaker bar to remove inspection plug

### 3. Intake/Exhaust Restriction

### **Purpose:**

This is a visual inspection to determine if an air intake or exhaust restriction is contributing to a no start or hard start condition. If the engine does start with a high air intake or exhaust restriction, a considerable amount of black / blue smoke is produced.

| 3. | Intake/Exhaust Restriction                                     |                                                      |  |  |  |  |
|----|----------------------------------------------------------------|------------------------------------------------------|--|--|--|--|
|    | <ul> <li>Inspect air filter</li> <li>Inspect exhaus</li> </ul> | and ducts – exhaust system<br>t back pressure device |  |  |  |  |
|    | Method                                                         | Check                                                |  |  |  |  |
|    | Visual                                                         |                                                      |  |  |  |  |

A22182-C

### **Recommended Procedure:**

Inspect the air cleaner inlet and ducting to assure that it is not blocked or collapsed. Inspect the air cleaner housing and filter for proper installation. Inspect the filter minder to assure intake restriction is below the red marks.

Inspect the exhaust back pressure device bellcrank during cranking and assure that it is not closing. Inspect the exhaust system for damaged or blocked pipes. When the tang is against the stop, the valve is fully open.

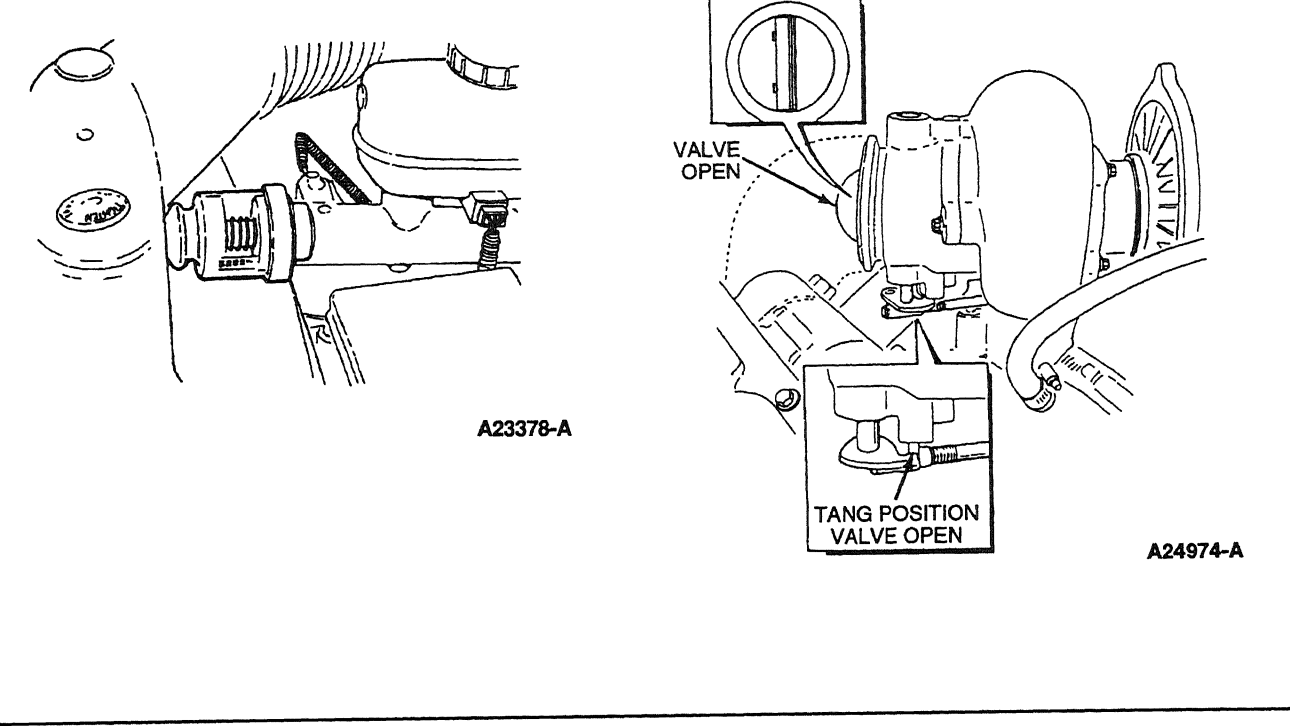

#### **Possible Causes:**

- Snow, plastic bags or other foreign material may restrict airflow at the air inlet.
- Misrouted air cleaner ducting.
- On engines recently repaired, rags or cap plugs may have been inadvertently left in an air inlet pipe.
- Exhaust back pressure device may be closing during cranking or stuck closed.
- Tailpipe or muffler may have collapsed or been damaged or the catalytic converter is clogged.

### **Tools Required:**

None

### 4. Sufficient Clean Fuel

#### **Purpose:**

The purpose of this test is to see if the fuel system is getting sufficient clean fuel to start and run.

|   | 4. Sufficient Cle                                         | an Fuel            |                                              |  |  |
|---|-----------------------------------------------------------|--------------------|----------------------------------------------|--|--|
|   | <ul> <li>Check fuel tank(s), drain sample from</li> </ul> |                    |                                              |  |  |
|   | fuel filter while                                         | e cranking engine  |                                              |  |  |
|   | <ul> <li>Note if operat</li> </ul>                        | or has indicated t | hat the Water in Fuel                        |  |  |
| 1 | · · · · · · · · · · · · · · · · · · ·                     |                    |                                              |  |  |
|   | or Fuel Filter                                            | Restriction Lamp   | has been illuminated.                        |  |  |
|   | or Fuel Filter                                            | Restriction Lamp   | has been illuminated.<br>Checks              |  |  |
|   | or Fuel Filter                                            | Restriction Lamp   | has been illuminated.<br>Checks<br>Rear Tank |  |  |

DA1456-A

### **Recommended Procedure:**

Route a hose from the fuel drain line to a clear container and open the drain. Crank the engine and observe the fuel flowing into the container. Stop cranking the engine when the container is half full.

Observe the WATER IN FUEL lamp while cranking the engine. If the lamp is illuminated, the fuel is probably contaminated with water.

Flow out of the drain should be a steady stream. Insufficient flow could indicate fuel supply or fuel system problems.

Inspect fuel in the container. It should be straw colored, but not cloudy. It also should be free of water and contaminants. Dyed red or blue fuel indicates off-highway fuel.
If engine oil is present in the fuel it may indicate an injector O-ring leak and subsequent loss of rail pressure. If that is suspected, check rail pressure during engine cranking (Hard Start/No Start Diagnostic Procedures Step 9C).

Some sediment and water may be present in the fuel sample if the fuel filter has not been serviced for a prolonged period of time and/or if the sediment and water have not been drained recently. If that is the case, a second sample may be required to determine fuel quality.

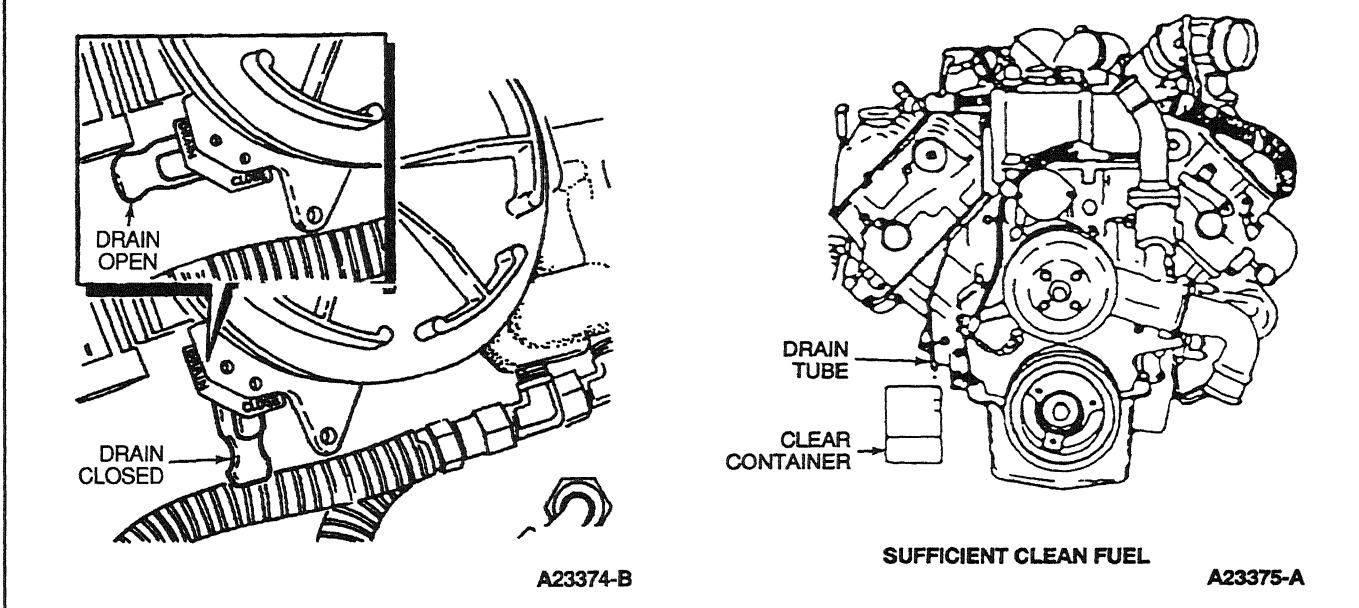

### **Possible Causes:**

- No fuel in tank.
- If equipped with a fuel line valve, it could be shut off.
- If equipped with dual tanks, the switch valve could be faulty.
- Fuel supply line could be broken or crimped.
- Fuel could be jelled (most likely in cold weather with No. 2 fuel).
- Pickup tube screen in tank could be clogged.

Cloudy fuel indicates that the fuel may not be a suitable grade for cold temperatures; excessive water or contaminants may indicate that the tank and fuel system may need to be flushed and cleaned.

### **Tools Required:**

Clear container --- approximately 1-quart

### 5. Tandem Fuel Pump Pressure

### **Purpose:**

To determine if there is sufficient fuel pressure for starting.

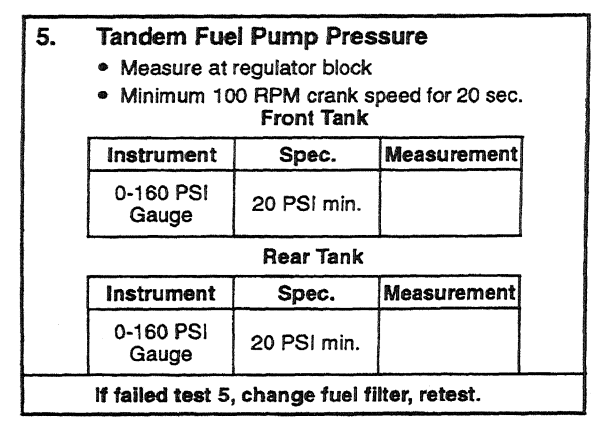

A22186-C

### **Recommended Procedure:**

Connect High Fuel Pressure Adapter 014-00931-3 or equivalent to the Schrader valve mounted in the fuel regulator block. Connect a line for a 160-psi gauge to the adapter. Crank engine at 100 rpm minimum and measure maximum fuel pressure.

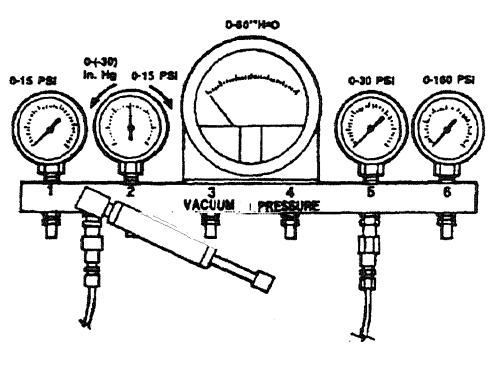

A23383-A

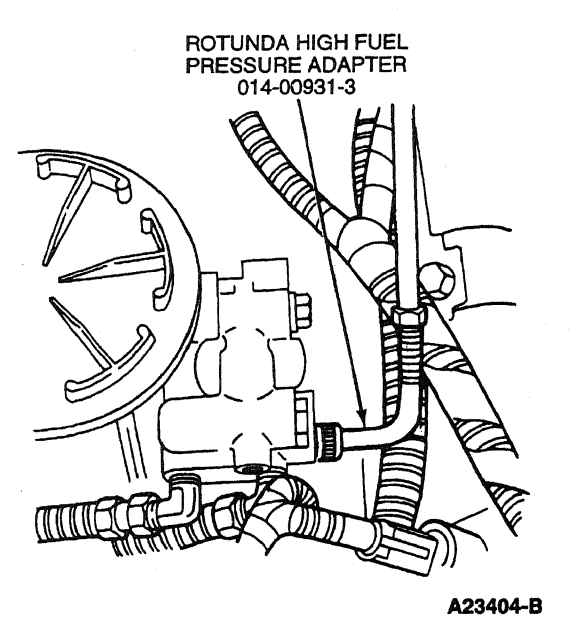

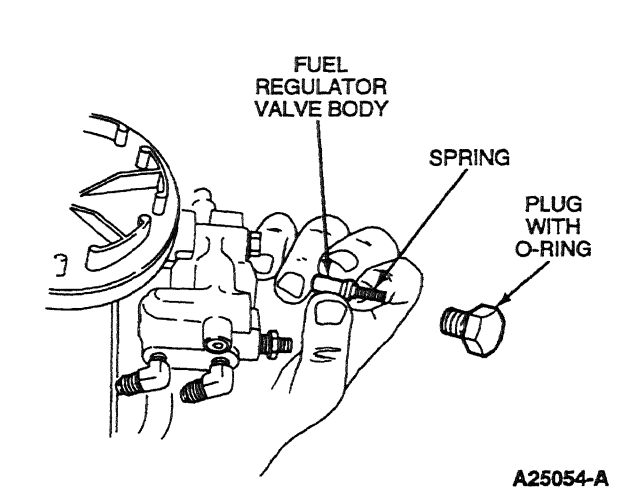

### **Possible Causes:**

- A fuel filter could cause high restriction and low fuel pressure because of dirt or fuel jelling in cold ambient temperatures. Change filter and retest. (Note: It may take a couple of crank cycles to purge the air out of the fuel system.)
- Debris in the fuel regulator valve will cause low fuel pressure. Disassemble, inspect and clean.
- A kinked or severely bent fuel supply line or blockage at the pickup tube could cause restriction and therefore low fuel pressure.
- A loose fuel line on the suction side of the fuel system could cause air to be ingested into the system and cause low fuel pressure.
- The fuel pump could have internal damage, such as ruptured diaphragm, seized plunger or leaking check valves.

### **Tools Required:**

- 0-160 psi fuel pressure gauge
- High Fuel Pressure Adapter 014-00931-3 or equivalent line with 1/4-inch NPT fitting

### 6. Perform KOEO On-Demand Self Test

### **Purpose:**

To determine if the PCM has detected any fault conditions that would cause a hard start or no start condition.

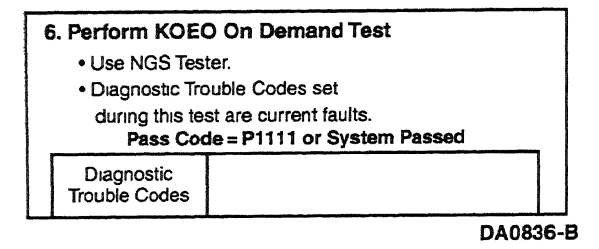

NOTE: The IDM stores both historical and hard IDM fault codes. To retrieve IDM fault codes, you must run KOEO On-Demand Self Test or KOEO Injector Electrical Test. To ensure that the DTC is a hard fault, you must first clear Continuous DTCs (be sure to record all DTCs before clearing) even though IDM codes do not show up on the Continuous display. Rerun KOEO On-Demand Self Test if an IDM DTC is set. This is a hard fault.

### **Recommended Procedure:**

Connect the NGS Tester to the data link connector (DLC) under the dash. Turn off accessories. If vehicle is equipped with an auxiliary powertrain control (rpm control), it must be turned off to perform self tests.

- Perform the necessary vehicle preparation and visual inspection. Refer to Quick Test Operation.
- Select VEHICLE & ENGINE SELECTION menu.
- SELECT NEW VEHICLE, YEAR & MODEL.
- Select DIAGNOSTIC DATA LINK.
- Select PCM POWERTRAIN CONTROL MODULE.
- Select DIAGNOSTIC TEST MODE.
- Select KOEO ON-DEMAND SELF TEST.
- Turn key on.
- Follow operating instructions from the menu.
- Record DTCs and follow appropriate pinpoint test.
- After test, cycle key to off before running other tests or driving vehicle.
- NOTE: If performing repeated self tests, it may be necessary to unplug glow plug relay to keep battery from going dead. Ignore glow plug codes while glow plug relay is unplugged.

### **Possible Causes:**

The most likely PCM detectable faults that will cause a no start or hard start condition are:

- CMP sensor inactive faults.
- IPR output circuit check fault.
- FDCS, CID and IDM ENABLE circuit faults.

### **Tools Required:**

New Generation Star (NGS) Tester 007-00500 or equivalent

### 7. Retrieve / Clear Continuous DTCs

### Purpose:

To determine if the PCM has detected any historical or intermittent fault conditions that would cause a hard start / no start symptom. The condition that caused a continuous DTC may no longer exist.

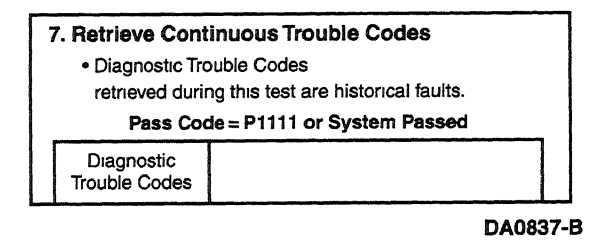

NOTE: The IDM stores both historical and hard IDM fault codes. To retrieve IDM fault codes, you must run KOEO On-Demand Self Test or KOEO Injector Electrical Test. To ensure that the DTC is a hard fault, you must first clear Continuous DTCs (be sure to record all DTCs before clearing) even though IDM codes do not show up on the Continuous display. Rerun KOEO On-Demand Self Test if an IDM DTC is set. This is a hard fault.

### **Recommended Procedure:**

Connect the NGS Tester to the DLC under the dash. Turn off accessories. If vehicle is equipped with an auxiliary powertrain control (rpm control), it must be turned off to perform self tests.

- Perform the necessary vehicle preparation and visual inspection. Refer to Quick Test Operation.
- Select VEHICLE & ENGINE SELECTION menu.
- SELECT NEW VEHICLE, YEAR & MODEL.
- Select DIAGNOSTIC DATA LINK.
- Select PCM POWERTRAIN CONTROL MODULE.

- Select DIAGNOSTIC TEST MODE.
- Select RETRIEVE/CLEAR CONTINUOUS DTCs
- Turn key on.
- Follow operating instructions from the menu.
- Record DTCs and follow appropriate pinpoint test for continuous code diagnostics.
- After test, cycle key to off before running other tests or driving vehicle.
- Continuous DTCs must be cleared after repair is made.

If performing repeated self tests, it may be necessary to unplug glow plug relay to keep battery from going dead. Ignore any glow plug codes while glow plug relay is unplugged.

### **Tools Required:**

New Generation Star (NGS) Tester 007-00500 or equivalent

### 8. KOEO Injector Electrical Self Test

NOTE: If unable to perform KOEO Injector Electrical Self Test, disconnect IDM connector and check injector high and low side for shorts or opens.

### Purpose:

To determine if the injector solenoids and valves are operating by buzzing all injectors together and then each injector in numerical sequence (1 through 8).

| 8. KOEO Injector Electric Self-Test                                                                                                    |                           |  |  |
|----------------------------------------------------------------------------------------------------|---------------------------|--|--|
| <ul> <li>Use NGS Tes</li> </ul>                                                                                                    | Use NGS Tester.           |  |  |
| <ul> <li>All injectors will momentarily buzz , then individual<br/>injectors will buzz in sequence 1 through 8.</li> <li>Diagnostic Trouble Codes will be transmitted<br/>after test is completed</li> <li>Pass Code = P1111 or System Passed</li> </ul> |                           |  |  |
| Injector<br>Trouble Codes                                                                                                    | Injector<br>Trouble Codes |  |  |
| Refer to PC/ED manual Pinpoint tests if<br>Diagnostic Trouble Codes are set.                                                                                                    |                           |  |  |

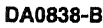

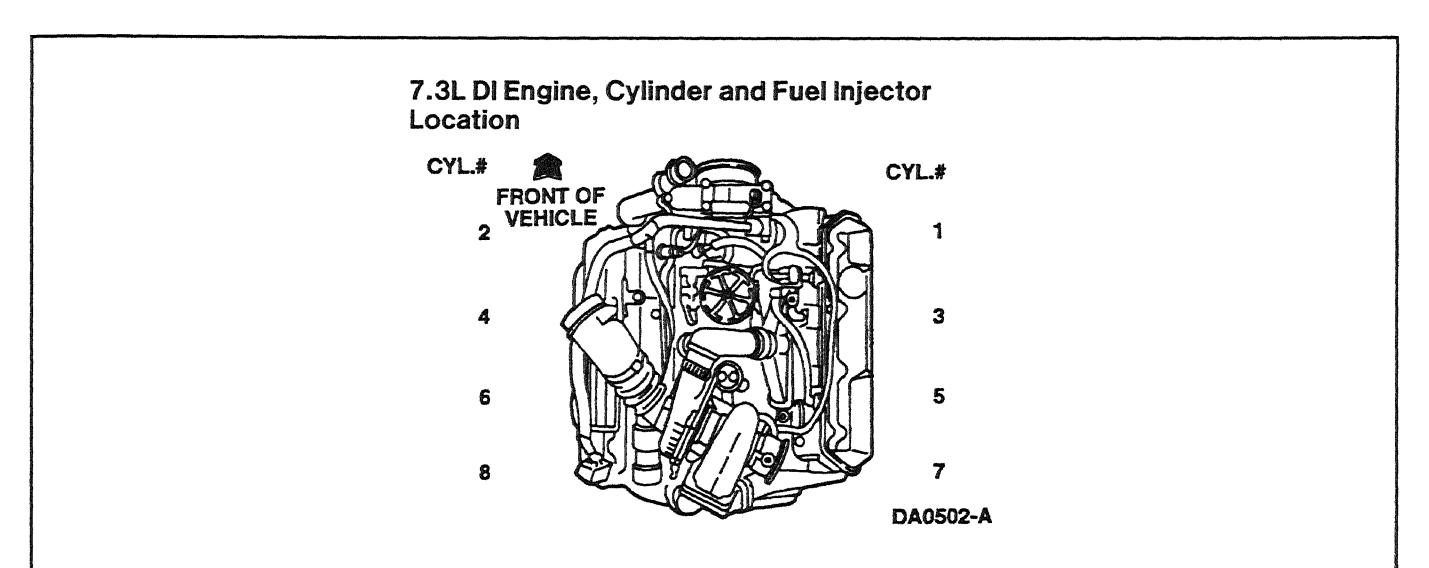

### **Recommended Procedure:**

NOTE: If no DTCs are present and the KOEO Injector Electrical Self Test aborts while trying to perform, go to Pinpoint Test NA, Step NA29.

This test determines if the injector circuits and solenoids are electrically operating without fault. All injectors will first buzz together for approximately 2 seconds, then each injector will buzz for approximately 1 second in numerical order (1 through 8). The IDM stores all historical IDM fault codes; to ensure that the DTC is a hard fault, you must first clear continuous DTCs (be sure to record all IDM fault codes before clearing). After clearing, rerun self test; a fault must be present at the time of testing for the KOEO Injector Electrical Self Test to detect the fault. If a fault is detected, a DTC will be output on the data link at the end of the test when requested by a scan tool. Only a hard fault code (DTC) will be displayed.

Connect the NGS Tester to the DLC under the dash. Turn off accessories. If vehicle is equipped with an auxiliary powertrain control (rpm control), it must be turned off to perform self tests.

- Perform the necessary vehicle preparation and visual inspection. Refer to Quick Test Operation.
- Select VEHICLE & ENGINE SELECTION menu.
- SELECT NEW VEHICLE, YEAR & MODEL.
- Select DIAGNOSTIC DATA LINK.
- Select PCM POWERTRAIN CONTROL MODULE.
- Select DIAGNOSTIC TEST MODE.
- Select KOEO INJECTOR ELECTRICAL SELF TEST.
- Follow operating instructions from the menu.
- Record DTCs and follow appropriate pinpoint test.
- After test, cycle key to off before running other tests or driving vehicle.

### **Possible Causes:**

- Open or shorted injector circuits
- Bad injector connector
- Open or shorted CID or FDCS circuits
- Open injector solenoid
- IDM powering or ground circuit or IDM relay
- Defective IDM

### **Tools Required:**

New Generation Star (NGS) Tester 007-00500 or equivalent

### 9a. Check VPWR During Cranking

#### **Purpose:**

To verify PCM power-up during cranking. Lack of power to PCM can cause a no-start condition as well as fault code loss. The NGS Tester requires a minimum system voltage of 9.5 volts to avoid resetting.

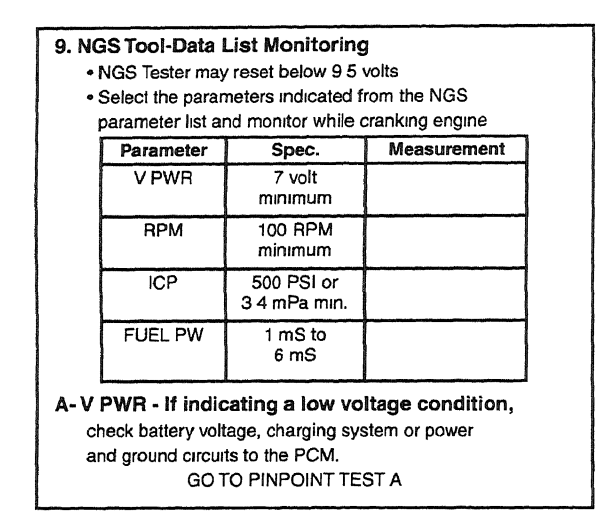

#### DA1457-A

### **Recommended Procedure:**

Install NGS Tester. Access VPWR PID on NGS Tester and monitor while cranking the engine.

### **Possible Causes:**

- Low battery voltage
- Charging system problem
- Power circuit and ground faults to the PCM

Refer to Pinpoint Test A to diagnose a voltage concern.

NOTE: Battery voltage below 9.5 volts can cause the NGS Tester to reset. If the NGS Tester resets during a self test or while PID monitoring, it may be necessary to install a battery charger to maintain the correct voltage.

### **Tools Required:**

New Generation Star (NGS) Tester 007-00500 or equivalent

### 9b. Check RPM Signal While Cranking

### **Purpose:**

To determine if the CMP sensor and circuit are functioning.

| <ul> <li>9. NGS Tool-Data List Monitoring <ul> <li>NGS Tester may reset below 9 5 volts</li> <li>Select the parameters indicated from the NGS parameter list and monitor while cranking engine</li> </ul> </li> </ul>       |           |                            |             |  |  |
|----------------------------------------------------------------------------------------------------|-----------|----------------------------|-------------|--|--|
| i                                                                                                    | Parameter | Spec.                      | Measurement |  |  |
|                                                                                                    | V PWR     | 7 volt<br>minimum          |             |  |  |
|                                                                                                    | RPM       | 100 RPM<br>minimum         |             |  |  |
|                                                                                                    | ICP       | 500 PSI or<br>3 4 mPa min. |             |  |  |
|                                                                                                    | FUEL PW   | 1 mS to<br>6 mS            |             |  |  |
| A- V PWR - If indicating a low voltage condition,<br>check battery voltage, charging system or power<br>and ground circuits to the PCM.                                                                                     |           |                            |             |  |  |
| B- RPM - Low RPM could be an indication of starting/<br>charging system problems, No RPM indicated with the<br>engine cranking-could be CMP circuit fault, check<br>for Diagnostic Trouble Codes.<br>GO TO PINPOINT TEST DG |           |                            |             |  |  |

DA1458-A

### **Recommended Procedure:**

Access RPM PID with the NGS Tester, and monitor RPM reading while cranking the engine. If RPM stays at 0, the PCM is not receiving the CMP signal; refer to Pinpoint Test DG for CMP sensor diagnosis. If the PID reads above 0 but below 100 rpm, the engine is not turning over fast enough to start the engine; refer to the Powertrain Group in the Workshop Manual.

Install NGS Tester. Access RPM PID on NGS Tester and monitor rpm reading while cranking the engine. NGS Tester will read rpm if PCM is receiving a CMP signal.

### **Possible Causes:**

- Weak battery or starter
- Faulty wire harness connection
- Poor CMP ground connection
- Incorrect CMP sensor to target wheel spacing
- Defective CMP sensor

Refer to Pinpoint Test DG for CMP sensor diagnosis.

### **Tools Required:**

New Generation Star (NGS) Tester 007-00500 or equivalent

### 9c. Monitor ICP While Cranking

### Purpose:

To determine if the injection control system can supply enough injection control pressure to sustain starting.

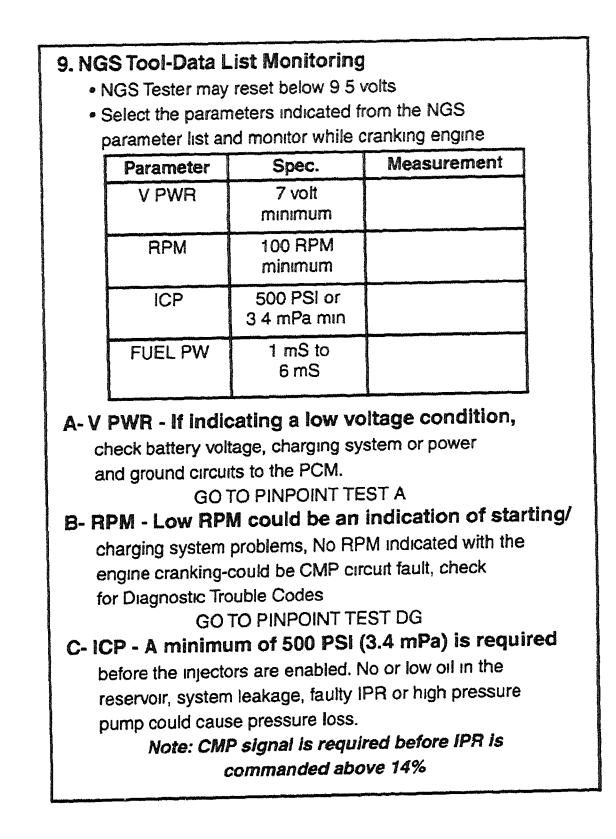

DA1459-A

### **Recommended Procedure:**

Install NGS Tester. Access ICP PID on NGS Tester, and monitor ICP reading while cranking the engine.

NOTE: CMP signal is required before IPR is commanded above 14%.

If the ICP does not meet the minimum specification (3.4 mPa [500 psi]), the injectors will not be enabled by the PCM because of insufficient rail pressure.

Access ICP and IPR PIDs with the NGS Tester, and monitor PID readings while cranking the engine. If IPR goes above 14%, ICP pressure should easily go above 3450 kPa (500 psi) provided that the oil reservoir is full, the IPR valve is not stuck open, the high pressure pump is building pressure and there is not an injection control pressure leak between the high pressure pump and all of the injectors.

### **Possible Causes:**

- Injection control pressure system leak
- Oil reservoir level low
- IPR failure
- Faulty high pressure pump
- Injector O-ring leaking

### **Injection Control Pressure Leak Test**

Removing the ICP sensor and inspecting the level in the oil rail will determine if oil is being supplied to the rail. Removing the inspection plug in the top of the reservoir will help determine if the reservoir is full. A reservoir that drains back after the engine has not been operated for a long period of time can cause a hard start condition. If reservoir empties after filling, verify it is being supplied oil from the low pressure oiling system.

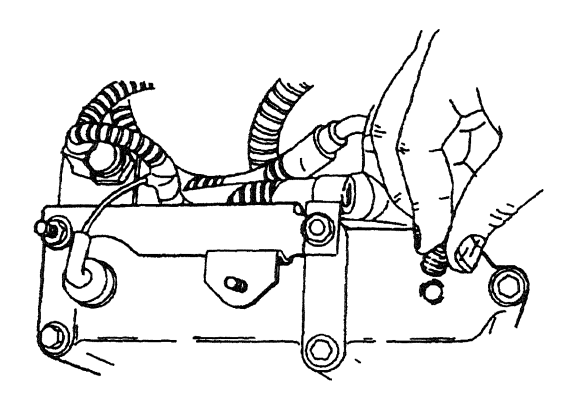

A23394-A

### Purpose:

Isolate the cause of low injection control pressure.

### **Recommended Procedure:**

### **Right Cylinder Head Check**

Remove the high pressure hose from the right cylinder head and cover the fitting on the cylinder head with the appropriate cap from the Fuel / Oil / Turbo Protector Cap Set T94T-9395-AH. Install the plug from the Oil High Pressure Leakage Test Adapter Set D94T-6600-A into the high pressure hose to block it off. Connect the ICP / EBP Adapter Cable D94T-50-A to the ICP sensor. Connect a digital multimeter between signal return and ICP signal wires on the ICP / EBP Adapter Cable D94T-50-A. Crank the engine and monitor the signal. The digital multimeter should read 1 to 4 volts.

CAUTION

### The engine may start!

If the engine starts or if injection control pressure is now within specification, the injection control pressure leak has been isolated to the right cylinder head. Inspect the fuel to see if oil is in the fuel. If no oil is present in the fuel, remove the valve cover, crank the engine and inspect the injector body and injector bore area for leakage.

### CAUTION

### Oil is under high pressure!

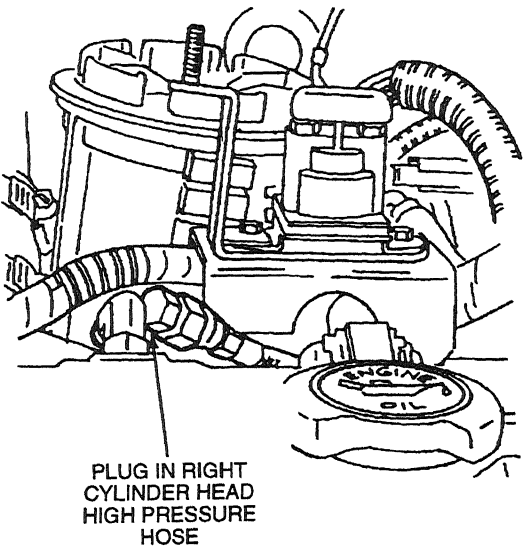

A23395-B

### Left Cylinder Head Check

Remove the cap and plug, then reinstall the high pressure hose to the right cylinder head. Remove the high pressure hose from the left cylinder head and cover the fitting on the cylinder head with the appropriate cap from the Fuel/Oil/Turbo Protector Cap Set T94T-9395-AH. Install the ICP adapter from the Oil High Pressure Leakage Test Adapter Set D94T-6600-A into the high pressure hose. Remove the ICP sensor and install the sensor in the end of the ICP adapter. Connect the ICP/EBP Adapter Cable D94T-50-A to the ICP sensor. Connect a digital multimeter between the signal return and ICP signal wires of the ICP/EBP Adapter Cable D94T-50-A. Crank the engine and monitor the signal. The digital multimeter should read 1 to 4 volts.

### CAUTION

### The engine may start!

If the engine starts or if injection control pressure is now within specification, the injection control pressure leak has been isolated to the left cylinder head.

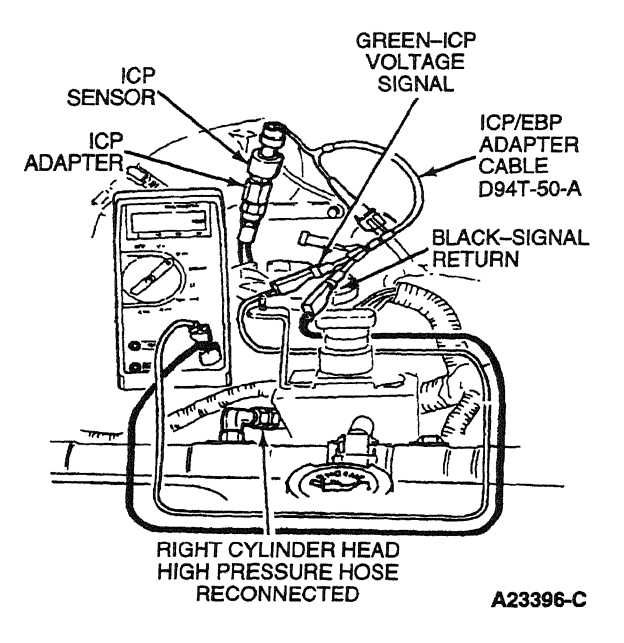

### **IPR and High-Pressure Pump Test**

If injection control pressure is still low after ruling out both cylinder heads as the source of injection control pressure leakage, perform the following steps to isolate the cause. Leave the ICP sensor and ICP adapter connected to the left high-pressure hose. Remove the high-pressure hose from the right cylinder head and cover the fitting on the cylinder head with the appropriate cap from the Fuel / Oil / Turbo Protector Cap Set T94T-9395-AH. Install the plug from the Oil High Pressure Leakage Test Adapter Set D94T-6600-A into the high-pressure hose to block it off. With the high-pressure pump effectively deadheaded, crank the engine and monitor the signal. If injection control pressure is not within specification, replace the Injection Pressure Regulator (IPR) with a known good IPR and retest. If a low pressure condition still exists, the problem is most likely with the high-pressure pump drive gear.

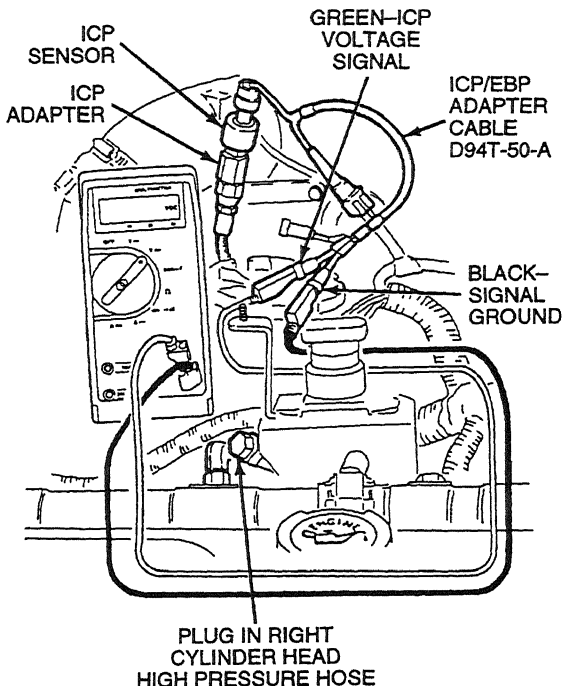

A25052-A

### **Tools Required:**

- Fuel/Oil/Turbo Protector Cap Set T94T-9395-AH
- ICP/EBP Adapter Cable D94T-50-A
- Oil High Pressure Leakage Test Adapter Set D94T-6600-A
- 23 Multimeter 105-00050 or equivalent
- 1/4-inch drive ratchet or breaker bar to remove inspection plug

.....

### 9d. Check Fuel Pulse Width (FUEL PW) While Cranking

### Purpose:

To verify that the Fuel Delivery Command Signal (FDCS) system is functioning correctly.

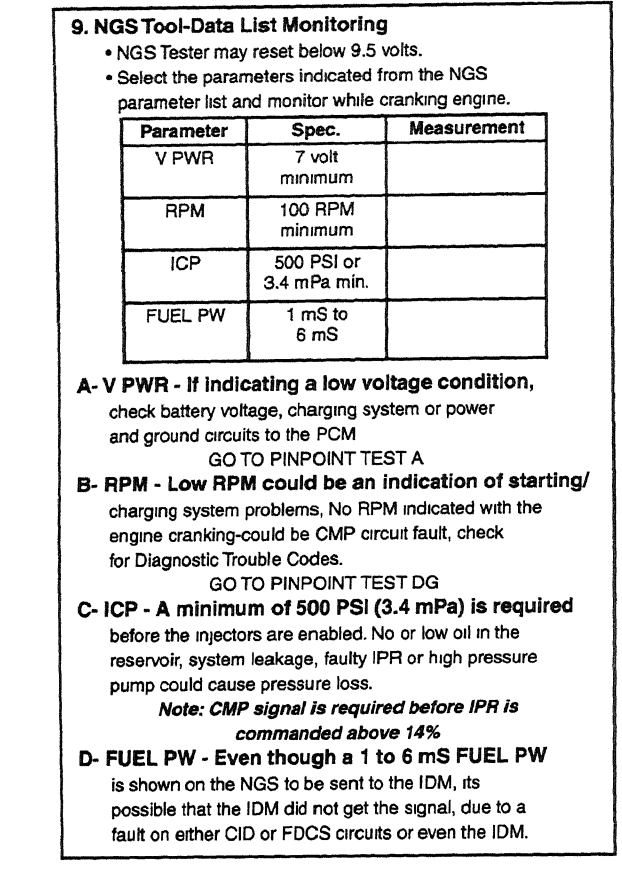

DA1460-A

### **Recommended Procedure:**

Install NGS Tester. Access FUEL PW PID on NGS Tester and monitor while cranking engine.

No fuel command signal when ICP, RPM and VPWR signals are correct usually indicates a loss of CMP sync signal. Refer to Pinpoint Test DG for CMP sensor diagnosis.

A 1-6 mS fuel pulse width (FUEL PW) will be sent by the PCM to the IDM, if system voltage does not go below 7 volts during cranking, engine cranking speed is above 100 rpm and injection control pressure is above 3450 kPa (500 psi). Even though a 1-6 mS fuel pulse width is shown on the NGS to be sent to the IDM, it's possible the IDM did not get the signal, due to a fault on either the CID or FDCS circuits or even the IDM. Note that low fuel pressure or no glow plugs could still be the cause of the No Start or Hard Start condition. A 0.42-ms fuel pulse width (a no fueling pulse) will be sent by the PCM when a sync pulse has been received from the CMP sensor and if insufficient injection control pressure is present. This 0.42 ms fuel pulse width will not allow injectors to be enabled, but does keep the IDM and PCM synchronized until sufficient injection control pressure is realized.

### **Possible Causes:**

- FDCS and CID circuitry
- PCM
- IDM

### **Tools Required:**

New Generation Star (NGS) Tester 007-00500 or equivalent

### 10. Glow Plug System Operation

### Purpose:

To determine if the glow plug system operation is sufficient to permit starting.

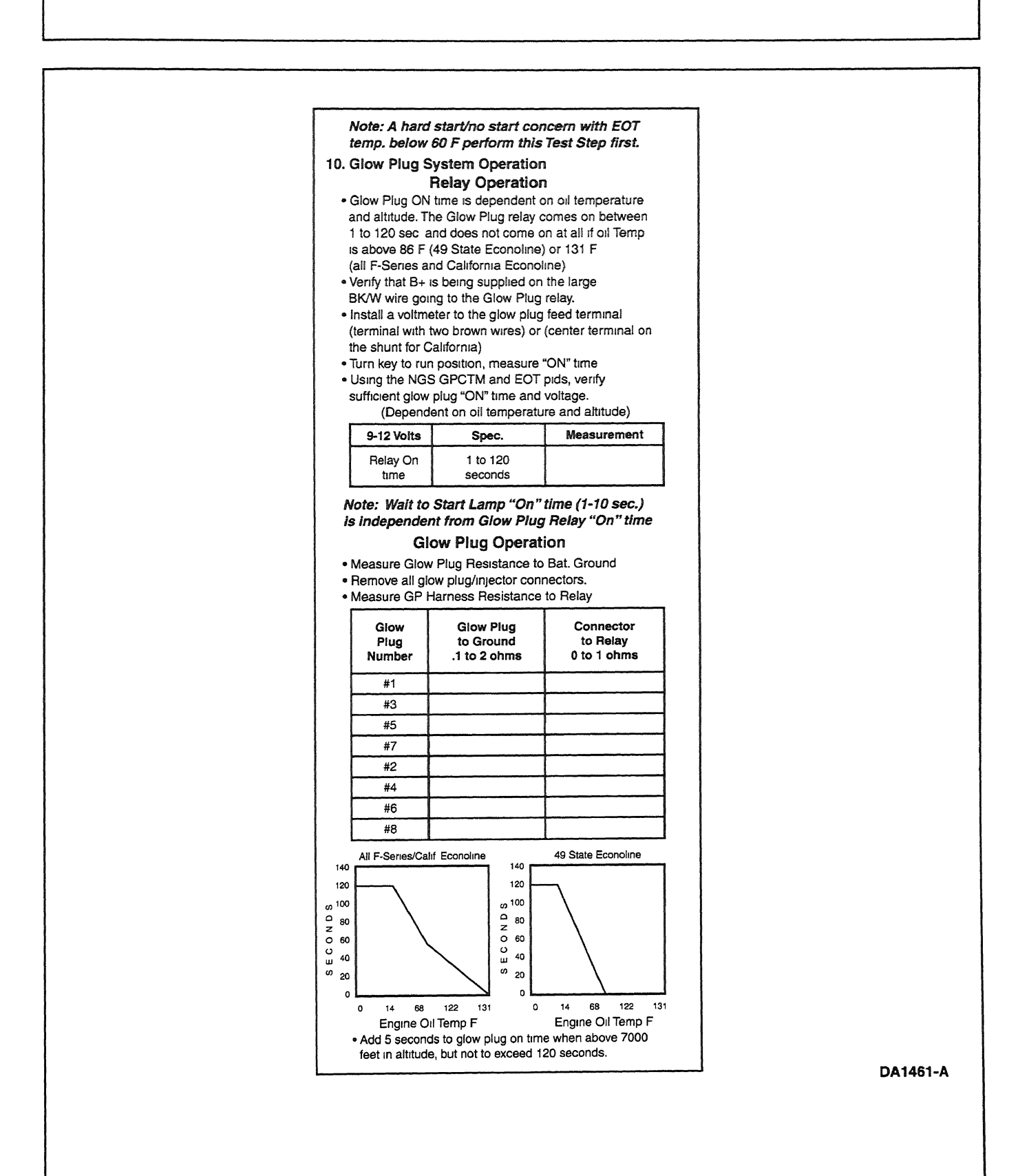

On California only, the glow plug system monitor will start when the glow plugs are commanded on for more than 35 seconds and the battery voltage is between 11.8-14 volts. A glow plug code will be stored in Continuous memory if one or more glow plugs are not being powered.

The Glow Plug Monitor Self Test is a functional test of the PCM performed on demand with the engine running and the A/C off. This test will activate the glow plug relay and detect any difference in the amount of current between both banks. Battery voltage must be 11.8-14 volts to complete the test. It may be necessary to raise engine rpm to maintain battery voltage. A fault must be present at the time of testing for the KOER Glow Plug Monitor Self Test to detect a fault. If a fault is detected, a DTC will be the output on the data link at the end of the test when requested by a scan tool. Only a hard fault code (DTC) will be displayed.

You can verify glow plug on time (and amps for California) by monitoring NGS PIDs EOT and GPCTM (California GPMR and GPML). The wait to start lamp ON time (1-10 seconds) is independent from glow plug relay ON time.

### **Recommended Procedure:**

Install a digital multimeter on the glow plug feed side of the glow plug relay (large stud with two wires connected). Turn the ignition key to the ON position but do not attempt to start. Note the time in seconds from when the key is turned on and the glow plug relay energizes until the glow plug relay de-energizes. Glow plug on time is dependent on oil temperature and altitude. The glow plug relay comes on between 1-120 seconds and does not come on at all if EOT is above 30 °C (86°F) for 49-state or 55°C (131°F) for California. The wait to start light is independent from glow plug relay ON time. The glow plug relay makes a loud click noise which is easily heard when it energizes and de-energizes. The dome light will dim and the dash voltmeter will dip when the glow plugs are drawing current from the battery. Compare the times measured to the table (time will be affected by engine temperature, battery condition and vehicle altitude). The voltage at the glow plug feed terminal may vary from 9 to 12 volts depending upon battery condition.

If battery voltage is not present, check for B+ at the power supply terminal (terminal with single large wire). Power for glow plug power supply is supplied from the starter relay through two fusible links at solenoid.

NOTE: Look very carefully for poor connections, burnt looking or loose fitting pins that will cause high resistance and set a code.

Disconnect all of the glow plug / injector harness connectors from the valve cover gaskets. With the Glow Plug Injector Adapter 014-00935 or equivalent installed, measure glow plug resistance to ground (preferably B-). A resistance measurement of 0.1-2 ohms indicates a good glow plug. TO BATTERY NEGATIVE TERMINAL DA1499-A 1998-1/2 California Econoline 1998 49 State Econoline and All 1998-1/2 Econoline and 1999 F-Series 140 140 120 120 o 100 م o 100 o z ECOND 80 80 ō 60 60 õ 40 40 ш s S 20 20 ٥ 0 32 50 68 86 122 122 131 131 0 14 68 0 14 Oil Temperature °F Oil Temperature °F Note: Add 5 seconds to glow plug on time when above 7000 feet in altitude, but not to exceed 120 seconds. DA1462-A

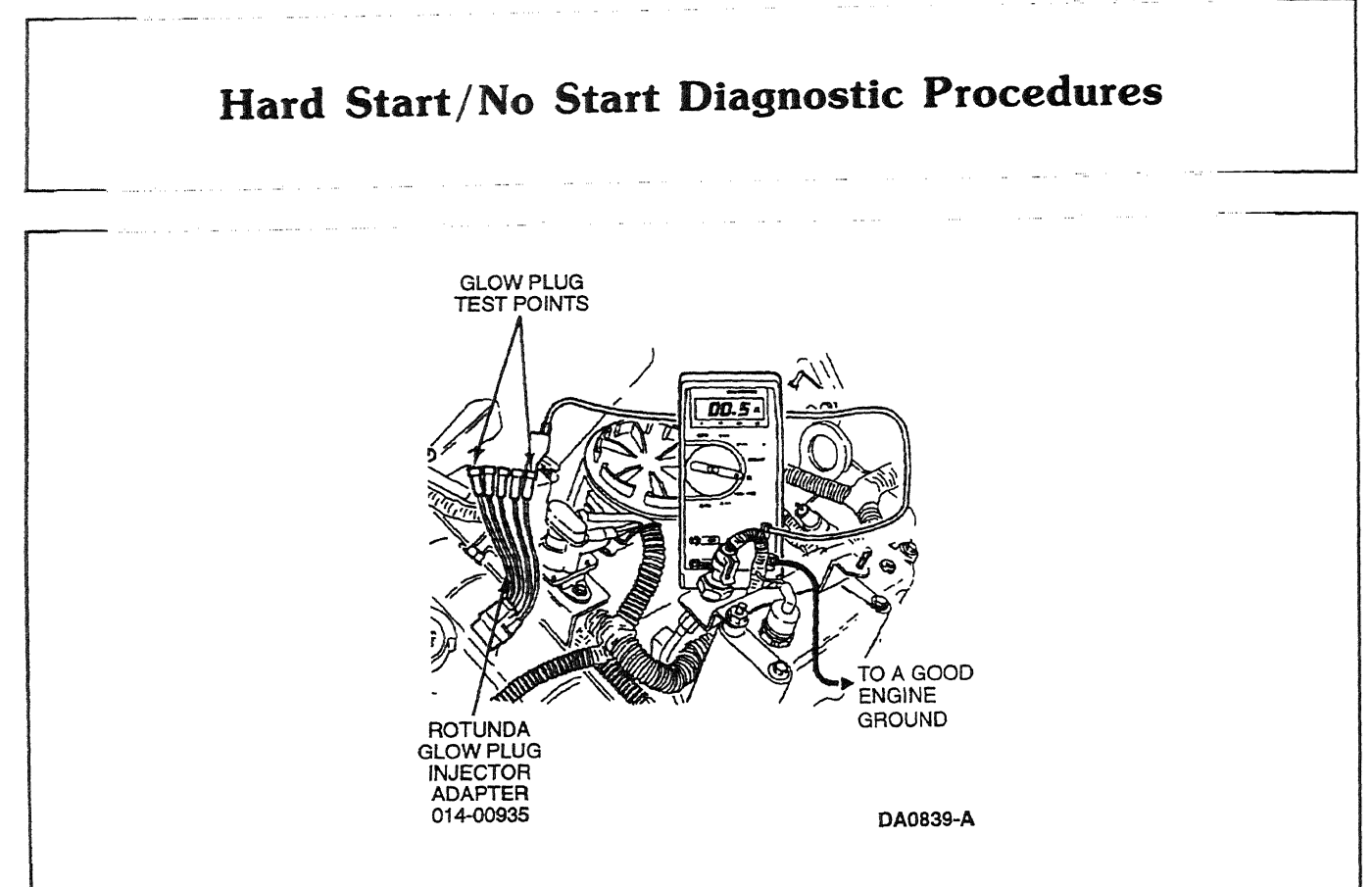

### **Glow Plug Harness Continuity**

Measure for continuity from the connector harness to the glow plug feed terminal on the glow plug relay. Resistance should be less than 0.1-1 ohm.

Incorrect measurements will result if all glow plug/injector connectors to valve cover are not disconnected.

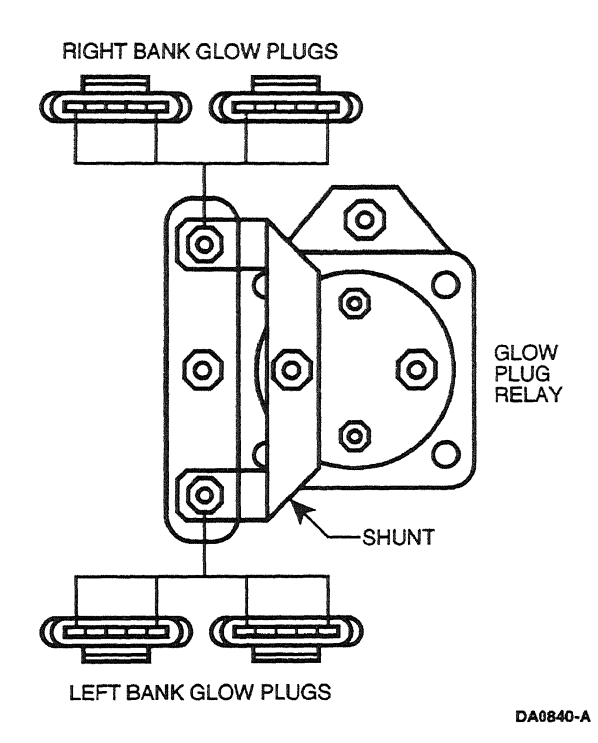

### **Possible Causes:**

Insufficient glow plug ON time will not allow enough heat to accumulate in the combustion chamber to easily facilitate starting. If the glow plug system ON time does not meet any of the specifications in the accompanying chart the problem is most likely a faulty wire harness connection, ground connections or glow plug relay.

- NOTE: Look very carefully for poor connections, burnt looking or loose fitting pins that will cause high resistance.
- Glow plug relay.
- Powering circuit to glow plug relay (fusible links from starter relay).
- Glow plug relay to valve cover connector circuits.
- Valve cover gasket.
- Under valve cover (UVC) harness.
- Glow plugs.

Aller - Martin Science

### **Tools Required:**

- 23 Multimeter 105-00050 or equivalent
- Glow Plug Injection Adapter 014-00935 or equivalent
- Stopwatch or equivalent

|                                                                                                    | ,        |                                                                                                    |                               | uginoonoo                               | -                                                        |                                                                                       |                     |  |
|----------------------------------------------------------------------------------------------------|----------|----------------------------------------------------------------------------------------------------|-------------------------------|-----------------------------------------|----------------------------------------------------------|---------------------------------------------------------------------------------------|---------------------|--|
| 1. Visual Engine/Chassis Inspection                                                                                                    | 8a. Tan  | idem Fuel                                                                                                    | Pump Pressu                   | re                                      | 11b. Low idle                                            | Stability (ICP Pressu                                                                 | ire)                |  |
| Fuel Oil Coolant Electrical Hoses Leaks                                                                                                    | 7 • Mea  | asure at reg                                                                                                    | ulator block                  |                                         | Check at                                                 | ow idle                                                                               |                     |  |
| MAP hose open pinched or intake leaks                                                                                                    | • Roa    | ad Test-sele                                                                                                    | ct appropriate ge             | ar to obtain                            | Monitor id                                               | P and RPM with the NG                                                                 | S Tester            |  |
| Method Check                                                                                                    | a tu     | ll load on th                                                                                                    | e engine<br>WOT - Eront T     | ank.                                    |                                                          | Low Idle                                                                              |                     |  |
| Visual                                                                                                    |          |                                                                                                    | WOT - FIOIR I                 |                                         | Parameter                                                | Spec @ 650 RPM                                                                        | Measurement         |  |
|                                                                                                    |          | strument                                                                                                    | Spec.                         | Measurement                             | ICP                                                      | 400 to 600 PSI                                                                        |                     |  |
| 2. Sufficient Clean Fuel                                                                                                    | 0        | Gauge                                                                                                    | PSI                           |                                         |                                                          | Calif and all Econoline                                                               |                     |  |
| <ul> <li>Check fuel tank(s), drain sample from fuel filter</li> </ul>                                                                                                    |          |                                                                                                    | WOT PeerT                     |                                         | ICP                                                      | 550 to 700 PSI                                                                        |                     |  |
| while cranking engine                                                                                                    |          |                                                                                                    | nor mean                      |                                         |                                                          | 49 State F-Series                                                                     |                     |  |
| <ul> <li>Note if operator has indicated that the water in Fuel<br/>or Fuel Filter Restriction Lamp has been illuminated</li> </ul>                                                                                                    |          | strument                                                                                                    | Spec                          | Measurement                             | If engine RPM                                            | s unstable, disconnect                                                                | the ICP sensor      |  |
| the state of the state of the s | ۳ I I ۴  | Gauge                                                                                                    | 30-80<br>PSI                  |                                         | » if idle speed s                                        | aths out, ICP signal faults                                                           | re-test             |  |
| Melhod Check                                                                                                    |          | M dual and                                                                                                    |                               |                                         | # 11 1040 Iole Sille<br>(5                               | ee ICP circuit diagnostic                                                             | 51                  |  |
| VISUAI                                                                                                    |          | condition                                                                                                    | n and regulator               | inspect ruel filter<br>valve for debris | · · · · · · · · · · · · · · · · · · ·                    |                                                                                       |                     |  |
| Charle Family Oil Laws                                                                                                    |          |                                                                                                    |                               |                                         | - 12. Crankcas                                           | e Pressure Test                                                                       |                     |  |
| 3. Check Engine Oil Level                                                                                                    | 8b. Tan  | idem Pum                                                                                                    | p Inlet Restric               | tion                                    | Assure en                                                | gine is at normal operatin                                                            | ig temp             |  |
| Correct Grade/Uscosity                                                                                                    | • Mea    | asure at fue                                                                                                    | l inlet line                  |                                         | Measure a     tool BN 6                                  | Measure at oil fill with adapter and orifice     tool BNL 5531 8 014 00742 (petallor) |                     |  |
| Miles/hours on oil, correct level                                                                                                    | • Mea    | asure at WC                                                                                                    | <b>D</b> T                    |                                         | Measure a                                                | it WOT under no load                                                                  | <b>u</b>            |  |
| Method Gheck                                                                                                    |          | strument                                                                                                    | Spec.                         | Measurement                             | Parameter                                                | Spec                                                                                  | Measurement         |  |
| Visual                                                                                                    |          | 0-30" Hg                                                                                                    | 6* Hg                         |                                         | Magaabalia                                               | loce than                                                                             | - meuserentent      |  |
|                                                                                                    |          | acounig                                                                                                    |                               |                                         | 0 to 60" H <sup>2</sup> 0                                | 3" H <sup>2</sup> 0                                                                   |                     |  |
| 4 Intake Bestriction                                                                                                    |          | el feed line l                                                                                                    | is restricted abov            | e 6" Hg, check for                      | If more then                                             | 3" H20 Befer base enour                                                               | ne in Shon Manual   |  |
| Check filter minder                                                                                                    | bloc     | <ul> <li>blockage between pump and fuel tank</li> <li>If fuel feed is not restricted below 6" Hg, check</li> <li>requiring up to the standard or standard deprese</li> </ul> |                               |                                         | Innote their of the of the of base engine in onep mandal |                                                                                       |                     |  |
| <ul> <li>or Measure at WOT w/magnehelic gauge</li> </ul>                                                                                                    | » in tue |                                                                                                    |                               |                                         | 13. Cylinder (                                           | Contribution Test                                                                     |                     |  |
| Instrument Check                                                                                                    |          | JIAIOI VAIVE                                                                                                    | ior sacking of the            |                                         | Ensure the                                               | at the engine ia at operati                                                           | ng                  |  |
| Magnebelic/                                                                                                    | 9. Air i | n Fuel Sys                                                                                                    | stern Test                    |                                         | temp 170                                                 | F (77°C) minimum before                                                               | e performing test   |  |
| Filter Minder                                                                                                    | • Ren    | nove fuel re                                                                                                    | turn line from fue            | l filter                                | Select Cv                                                | ind all accessories on<br>inder Contribution from th                                  | e test menu         |  |
|                                                                                                    | • Inst   | all clear line                                                                                                    | from filter to retu           | um line                                 | Note: Engine                                             | vill smoke and run roug                                                               | h during test and   |  |
| 5. Perform KOEO On Demand Test                                                                                                    | • View   | V clear line                                                                                                    | during low idle to            | rair                                    | you may not b                                            | e able to hear a low con                                                              | tributing cylinder. |  |
| Use NGS lester     Disonastic Trouble Codes set                                                                                                    |          | Method                                                                                                    | C                             | hecks                                   | ССТ                                                      |                                                                                       |                     |  |
| during this test are current faults                                                                                                    |          | Visual                                                                                                    | Front Tank                    | Rear Tank                               | Trouble Code                                             | s                                                                                     |                     |  |
| Pass Code = P1111 or System Passed                                                                                                    | 10 Per   | form KOE                                                                                                    | B On Demand                   | Test                                    |                                                          |                                                                                       |                     |  |
|                                                                                                    | ] Sele   | ect KOER te                                                                                                    | est from NGS test             | tmenu                                   | 14. Exhaust I                                            | estriction                                                                            | -t                  |  |
| Trouble Codes                                                                                                    |          | Pass Coc                                                                                                    | de = P1111 or Sy              | stem Passed                             | Visually in     Verify EBI                               | spect exhaust system for<br>device is open at WOT                                     | damage              |  |
|                                                                                                    |          | KOER                                                                                                    |                               |                                         | Monitor E                                                | BP with the NGS Tester w                                                              | with the engine     |  |
| 5. Retrieve Continuous Trouble Codes                                                                                                    |          | Diagnostic                                                                                                    |                               | 1                                       | temperatu                                                | re at 170°F minimum at 3                                                              | 1400 RPM            |  |
| Use NGS Tester                                                                                                    | Tro      | uble Codes                                                                                                    | L                             |                                         | Parameter                                                | Spec                                                                                  | Measurement         |  |
| <ul> <li>Diagnostic Trouble Codes retrieved during</li> </ul>                                                                                                    | 11a. In  | jection Co                                                                                                    | ontrol Pressure               | e Tests                                 | EBP                                                      | 28 PSI MAX                                                                            |                     |  |
| this test are historical faults                                                                                                    | (0       | Dil Aeratio                                                                                                    | n-Poor idle qu                | ality)                                  |                                                          | @ 3400 RPM                                                                            |                     |  |
| rass Code = PTTTT or System Passed                                                                                                    | - M      | onitor ICP a                                                                                                    | ind RPM with the              | NGS Tester                              | 15 Boost Pre                                             | eeura Test                                                                            |                     |  |
| Diagnostic<br>Trauble Control                                                                                                    | •Tu      | Im A/C and                                                                                                    | all accessories o             | ff                                      | • Verify that                                            | MAP hose is not open in                                                               | lugged or pinched   |  |
| Irouble Godes                                                                                                    | • Ho     | old engine s                                                                                                    | peed at 3400 RP               | M for 3 minutes                         | Monitor M                                                | GP (manifold gauge pres                                                               | sure) and           |  |
| KOEO Injector Electrical Salt-Test                                                                                                    |          | 1                                                                                                    | High idle                     | Management                              | RPM with                                                 | the NGS Tester                                                                        |                     |  |
| Itee NGS Tester                                                                                                    | Pa       | urameter                                                                                                    | Spec.                         | Measurement                             | Road Test                                                | select appropriate gear t                                                             | o obtain            |  |
| •All Injectors will momentarily buzz, then individual                                                                                                    |          | 104                                                                                                    | 750 to 1250<br>PSI @ 3400 RPM | u                                       | desired er                                               | igine speed at iuli load th                                                           | Tome position       |  |
| injectors will buzz in sequence 1 through 8                                                                                                    |          |                                                                                                    |                               |                                         | Parameter                                                | Spec.                                                                                 | Measurement         |  |
| Pass Code = P1111 or System Passed                                                                                                    | » If ICP | signal incre                                                                                                    | eases above 125               | 0 PSI after                             | MGP                                                      | 13 PSIG MIN                                                                           |                     |  |
|                                                                                                    |          |                                                                                                    |                               |                                         |                                                          |                                                                                       |                     |  |
| Diagostic                                                                                                    | ] 3 min  | nutes anti-for                                                                                                    | am oil additives r            | nay have                                | Me                                                       | asure between 2500 to 3                                                               | 000 RPM             |  |

DA1463-A

### 1. Visual Engine/Chassis Inspection

| 1.           | Visual Engine/Ch                                                                 | assis Inspection |  |
|--------------|----------------------------------------------------------------------------------|------------------|--|
|              | Fuel Oil Coolant Electrical Hoses Leaks<br>MAP hose open pinched or intake leaks |                  |  |
| Method Check |                                                                                  | Check            |  |
|              | Visual                                                                           |                  |  |

DA1464-A

### Purpose:

This is a visual inspection to check the general condition of the engine and chassis. Look for obvious cause of a loss in performance.

### **Recommended Procedure:**

- Inspect for a hole in the MAP sensor hose or a pinched hose.
- Inspect fuel system, including fuel tank, fuel pump, fuel filter housing and fuel lines, for kinks, bends or leakage.
- Inspect oil lines and high-pressure pump in engine V for major oil leaks.
- Inspect for coolant leaks at radiator and heater hoses, and check coolant level.
- Inspect wiring for correct routing, and make sure no rubbing or chafing has occurred.
- Make sure all sensors and outputs from the PCM are plugged in.

### 2. Sufficient Clean Fuel

### Purpose:

The purpose of this test is to see if the fuel system is getting sufficient clean fuel to operate correctly.

| 2. Sufficient Clean Fuel                                                                                                    |       |  |
|----------------------------------------------------------------------------------------------------|-------|--|
| Check fuel tank(s), drain sample from fuel filter<br>while cranking engine.     Note if operator has indicated that the Water in Fuel |       |  |
| or Fuel Filter Restriction Lamp has been illuminated.                                                                                 |       |  |
| Method                                                                                                    | Check |  |
| Visual                                                                                                    |       |  |

#### DA1465-A

### **Recommended Procedure:**

Route a hose from the fuel drain line to a clear container and open the drain. Idle the engine and observe the fuel flowing into the container. Shut the engine off when the container is half full.

Observe WATER IN FUEL light while cranking. If the lamp is illuminated the fuel is probably contaminated with water.

Flow out of the drain should be a steady stream. Insufficient flow could indicate fuel supply or fuel system problems.

Inspect fuel in the container, it should be straw colored but not cloudy. It also should be free of water and contaminants. Dyed red or blue fuel indicates off-highway fuel.

If engine oil is present in the fuel it may indicate an injector O-ring leak and subsequent loss of rail pressure. If that is suspected, check rail pressure during engine cranking (refer to Hard Start/No Start Diagnostic Procedures Step 9C).

Some sediment and water may be present in the fuel sample if the fuel filter has not been serviced for a prolonged period of time and/or if the sediment and water have not been drained recently. If that is the case a second sample may be required to determine fuel quality.

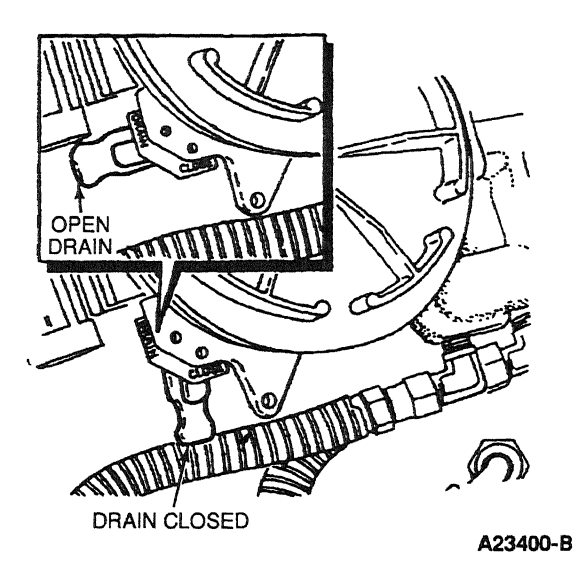

### **Possible Causes:**

- No fuel in tank.
- If equipped with a fuel line valve, it could be shut off.
- If equipped with dual tanks, the switch valve could be faulty.
- Fuel supply line could be broken or crimped.
- Fuel could be jelled (most likely in cold weather with No. 2 fuel).
- Pickup tube screen in tank could be clogged.

Cloudy fuel indicates that the fuel may not be a suitable grade for cold temperatures. Excessive water or contaminants may indicate that the tank and fuel system may need to be flushed and cleaned.

### **Tools Required:**

Clear container — approximately 1-quart

### 3. Check Engine Oil Level

### **Purpose:**

To determine if there is enough oil or oil of sufficient quality to operate the injectors.

| 3 | 3. Check Engine Oil Level                                   |  |  |
|---|-------------------------------------------------------------|--|--|
|   | <ul> <li>Check for contaminants (fuel, coolant).</li> </ul> |  |  |
|   | <ul> <li>Correct Grade/Viscosity.</li> </ul>                |  |  |
|   | <ul> <li>Miles/hours on oil, correct level.</li> </ul>      |  |  |
|   | Method Check                                                |  |  |
|   | Visual                                                      |  |  |

DA1466-A

### **Recommended Procedure:**

Check oil level with oil level dipstick. If there is no oil or very little oil in the crankcase, the injectors will not operate.

If the oil level is overfull, it is possible the engine was incorrectly serviced or fuel is diluting the oil and filling the crankcase. If a substantial amount of fuel is in the oil, it will have a fuel odor.

Inspect oil for color. A milky white oil indicates possible coolant contamination which will have an ethylene glycol odor.

Check service records for correct oil type and viscosity for the vehicle operating temperature. Single weight or 15W-40 oil is not recommended for cold ambient temperatures. 10W-30 oil is recommended for cold ambient temperatures. Oil that has had extended drain intervals will have increased viscosity (become thicker) and will make engine cranking more difficult and starting less reliable at temperatures below freezing. Refer to the lube oil chart in the Workshop Manual or Owner's Guide for the correct oil selection for temperature conditions.

The level in the oil reservoir should also be checked. Remove the inspection plug in top of reservoir and check to see if the oil reservoir is full (a reservoir that drains back after the engine has not been operated for a period of time can cause a hard start or a start and die condition). Filling the reservoir will allow the system to prime faster, facilitating starting.

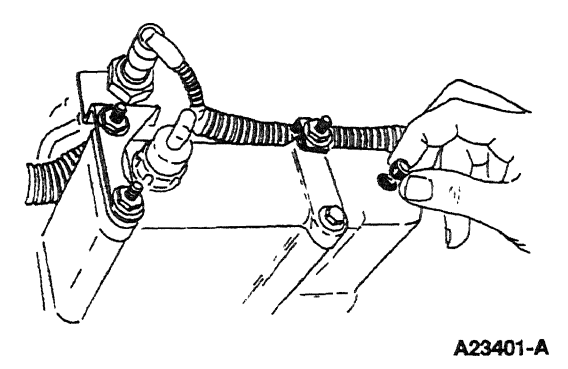

### **Possible Causes:**

- Oil level low --- oil leak, oil consumption, incorrect servicing
- Oil level high incorrect servicing, fuel dilution from tandem fuel pump, fuel dilution from injector O-rings
- Oil contamination with coolant --- oil cooler, head gasket, porosity
- Low reservoir level engine built dry (not pressure lubed), prolonged period of not running, leaking check valve in high pressure pump

### **Tools Required:**

1/4-inch drive ratchet or breaker bar to remove inspection plug

### 4. Intake Restriction

### Purpose:

This is a visual inspection to determine if an air intake restriction is contributing to a low power condition. If the engine does have a high air intake restriction, a considerable amount of black or blue smoke may be produced.

| 4                            | <ul> <li>Intake Restriction</li> <li>Check filter mind</li> <li>or Measure at W</li> </ul> | o <b>n</b><br>ler,<br>IOT w/magnehelic gauge |  |
|------------------------------|--------------------------------------------------------------------------------------------|----------------------------------------------|--|
|                              | Instrument                                                                                 | Check                                        |  |
| Magnehelic/<br>Filter Minder |                                                                                            |                                              |  |

DA1467-A

### **Recommended Procedure:**

Inspect the air cleaner inlet and ducting to assure that it is not blocked or collapsed. Inspect the air cleaner housing and filter for proper installation.

If necessary, use Pressure Adapter Kit 014-00761 or equivalent to install a Magnehelic<sup>®</sup> gauge on the port on the air cleaner and measure restriction at high idle.

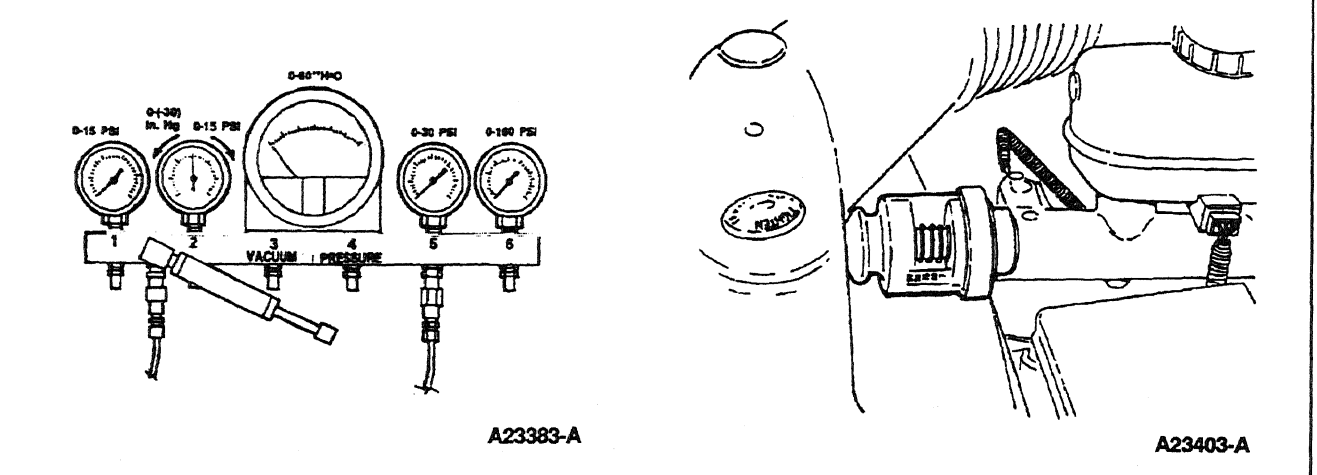

### **Possible Causes:**

- Snow, plastic bags or other foreign material may restrict airflow at the air inlet.
- Misrouted air cleaner ducting.
- On engines recently repaired, rags or cap plugs may have been inadvertently left in an air inlet pipe.

#### **Tools Required:**

Magnehelic® gauge (part of Pressure Adapter Kit 014-00761 or equivalent)

### 5. Perform KOEO On-Demand Self Test

### Purpose:

To determine if the PCM has detected any fault conditions that would cause a performance problem.

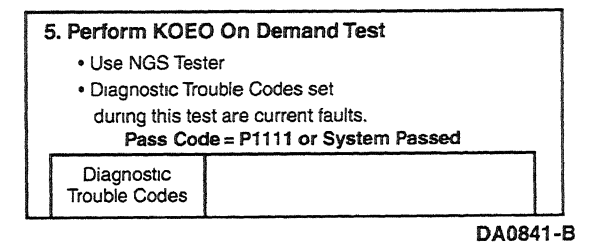

NOTE: The IDM stores both historical and hard IDM fault codes. To retrieve IDM fault codes, you must run KOEO On-Demand Self Test or KOEO Injector Electrical Test. To ensure that the DTC is a hard fault, you must first clear Continuous DTCs (be sure to record all DTCs before clearing) even though IDM codes do no show up on the Continuous display.

### **Recommended Procedure:**

Connect the NGS Tester to the DLC under the dash. Turn off accessories. If vehicle is equipped with an auxiliary powertrain control (rpm control), it must be turned off to perform self tests.

- Perform the necessary vehicle preparation and visual inspection. Refer to Quick Test Operation.
- Select VEHICLE & ENGINE SELECTION menu.
- SELECT NEW VEHICLE, YEAR & MODEL.
- Select DIAGNOSTIC DATA LINK.
- Select PCM POWERTRAIN CONTROL MODULE.
- Select DIAGNOSTIC TEST MODE.
- Select KOEO ON DEMAND SELF TEST.
- Turn key on.
- Follow operating instructions from the menu.
- Record DTCs and follow appropriate pinpoint test.
- After test, cycle key to off before running other tests or driving vehicle.

If performing repeated self tests, it may be necessary to unplug glow plug relay to keep battery from going dead. Ignore any glow plug codes while glow plug relay is unplugged.

### **Tools Required:**

New Generation Star (NGS) Tester 007-00500 or equivalent

### 6. Retrieve / Clear Continuous DTCs

### Purpose:

To determine if the PCM has detected any historical or intermittent fault conditions that would cause a performance symptom. The condition that caused a continuous DTC may no longer exist.

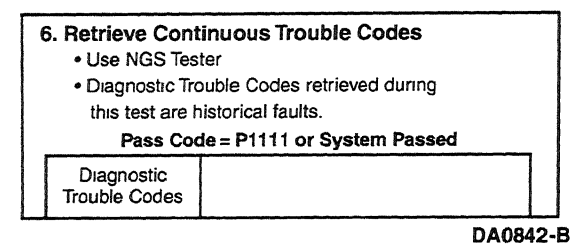

NOTE: The IDM stores both historical and hard IDM fault codes. To retrieve IDM fault codes, you must run KOEO On-Demand Self Test or KOEO Injector Electrical Test. To ensure that the DTC is a hard fault, you must first clear Continuous DTCs (be sure to record all DTCs before clearing) even though IDM codes do not show up on the Continuous display. Rerun KOEO On-Demand Self Test if an IDM DTC is set. This is a hard fault.

### **Recommended Procedure:**

Connect the NGS Tester to the DLC under the dash. Turn off accessories. If vehicle is equipped with an auxiliary powertrain control (rpm control), it must be turned off to perform self tests.

- Perform the necessary vehicle preparation and visual inspection. Refer to Quick Test Operation.
- Select VEHICLE & ENGINE SELECTION menu.
- SELECT NEW VEHICLE, YEAR & MODEL.
- Select DIAGNOSTIC DATA LINK.
- Select PCM POWERTRAIN CONTROL MODULE.
- Select DIAGNOSTIC TEST MODE.
- Select RETRIEVE/CLEAR CONTINUOUS DTCs.
- Turn key on.
- Follow operating instructions from the menu.

- Record DTCs and follow appropriate pinpoint test for continuous code diagnostics.
- After test, cycle key to off before running other tests or driving vehicle.
- Continuous DTCs must be cleared after repair is made.

If performing repeated self tests, it may be necessary to unplug glow plug relay to keep battery from going dead. Ignore any glow plug codes while glow plug relay is unplugged.

### **Tools Required:**

New Generation Star (NGS) Tester 007-00500 or equivalent

### 7. KOEO Injector Electrical Self Test

NOTE: If unable to perform KOEO Injector Electrical Self Test, disconnect IDM connector and check injector high and low sides for shorts or opens.

### Purpose:

To determine if the injector solenoids and valves are operating by buzzing all injectors together, then each injector in numerical sequence (1 through 8).

|   |                                                               |  | and the second second |  |
|---|---------------------------------------------------------------|--|-----------------------|--|
| 7 | 7. KOEO Injector Electrical Self-Test                         |  |                       |  |
|   | Use NGS Tester.                                               |  |                       |  |
|   | <ul> <li>All injectors will momentarily buzz, then</li> </ul> |  |                       |  |
|   | individual injectors will buzz in sequence                    |  |                       |  |
|   | 1 through 8.                                                  |  |                       |  |
|   | Pass Code = P1111 or System Passed                            |  |                       |  |
|   | Injector<br>Trouble Codes                                     |  |                       |  |

DA0843-B

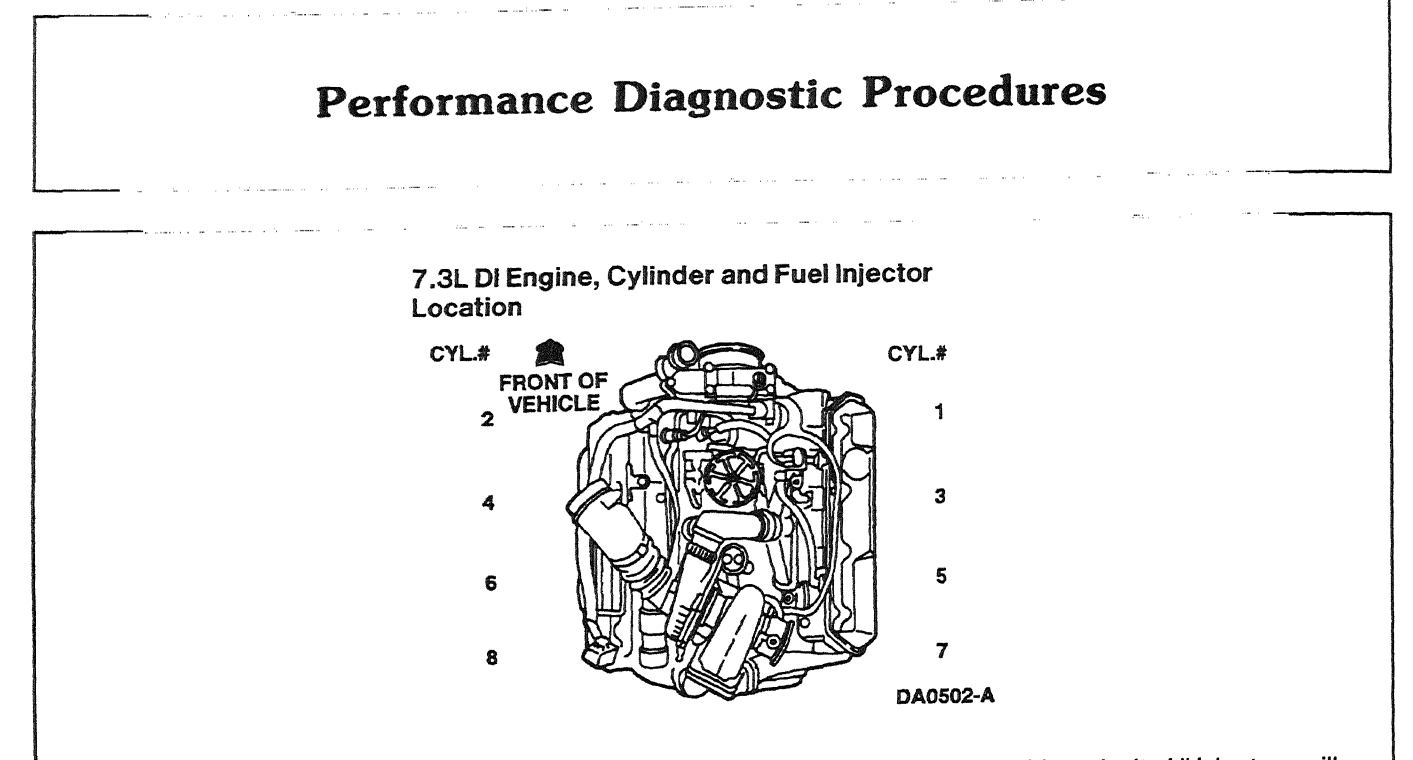

This test determines if the injector circuits and solenoids are electrically operating without fault. All injectors will first buzz together for approximately 2 seconds, then each injector will buzz for approximately 1 second in numerical order (1 through 8). The IDM stores all historical IDM fault codes; to ensure that the DTC is a hard fault, you must first clear continuous DTCs (be sure to record all IDM fault codes before clearing). After clearing, rerun self test; a fault must be present at the time of testing for the KOEO Injector Electrical Self Test to detect the fault. If a fault is detected, a DTC will be output on the data link at the end of the test when requested by a scan tool. Only a hard fault code (DTC) will be displayed.

### **Recommended Procedure:**

NOTE: If no DTCs are present and the KOEO Injector Electrical Self Test aborts while trying to perform, go to Pinpoint Test NA — Step NA29.

Connect the NGS Tester to the DLC under the dash. Turn off accessories. If vehicle is equipped with an auxiliary powertrain control (rpm control), it must be turned off to perform self tests.

- Perform the necessary vehicle preparation and visual inspection. Refer to Quick Test Operation.
- Select VEHICLE & ENGINE SELECTION menu.
- SELECT NEW VEHICLE, YEAR & MODEL.
- Select DIAGNOSTIC DATA LINK.
- Select PCM POWERTRAIN CONTROL MODULE.
- Select DIAGNOSTIC TEST MODE.
- Select KOEO INJECTOR ELECTRICAL SELF TEST.
- Follow operating instructions from the menu.
- Record DTCs and follow appropriate pinpoint test.
- After test, cycle key to off before running other tests or driving vehicle.

If performing repeated self tests, it may be necessary to unplug glow plug relay to keep battery from going dead. Ignore any glow plug codes while glow plug relay is unplugged.

### **Possible Causes:**

- Open injector wire
- Damaged injector connector
- Shorted wire or connector
- Open injector solenoid
- Defective IDM

### **Tools Required:**

New Generation Star (NGS) Tester 007-00500 or equivalent

### 8a. Tandem Fuel Pump Pressure

### Purpose:

To determine if there is sufficient fuel pressure for correct engine operation.

| <ul> <li>8a. Tandem Fuel Pump Pressure</li> <li>Measure at regulator block.</li> <li>Road Test-select appropriate gear to obtain</li> </ul> |                |             |  |  |  |
|----------------------------------------------------------------------------------------------------|----------------|-------------|--|--|--|
| a full load o                                                                                                    | on the engine. |             |  |  |  |
|                                                                                                    | WOI-FIONLIANK  |             |  |  |  |
| Instrument                                                                                                    | Spec.          | Measurement |  |  |  |
| 0-160 PSI                                                                                                    | 30-80          |             |  |  |  |
| Gauge                                                                                                    | PSI            |             |  |  |  |
|                                                                                                    | WOT-Rear Tank  |             |  |  |  |
| Instrument                                                                                                    | Spec.          | Measurement |  |  |  |
| 0-160 PSI                                                                                                    | 30-80          |             |  |  |  |
| Gauge                                                                                                    | PSI            |             |  |  |  |
| If fuel pressure fails low, inspect Fuel filter condition and regulator valve for debris.                                                   |                |             |  |  |  |

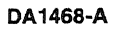

### **Recommended Procedure:**

Note if operator has indicated if the high fuel restriction lamp has been illuminated. A restricted fuel filter may be causing low fuel pressure.

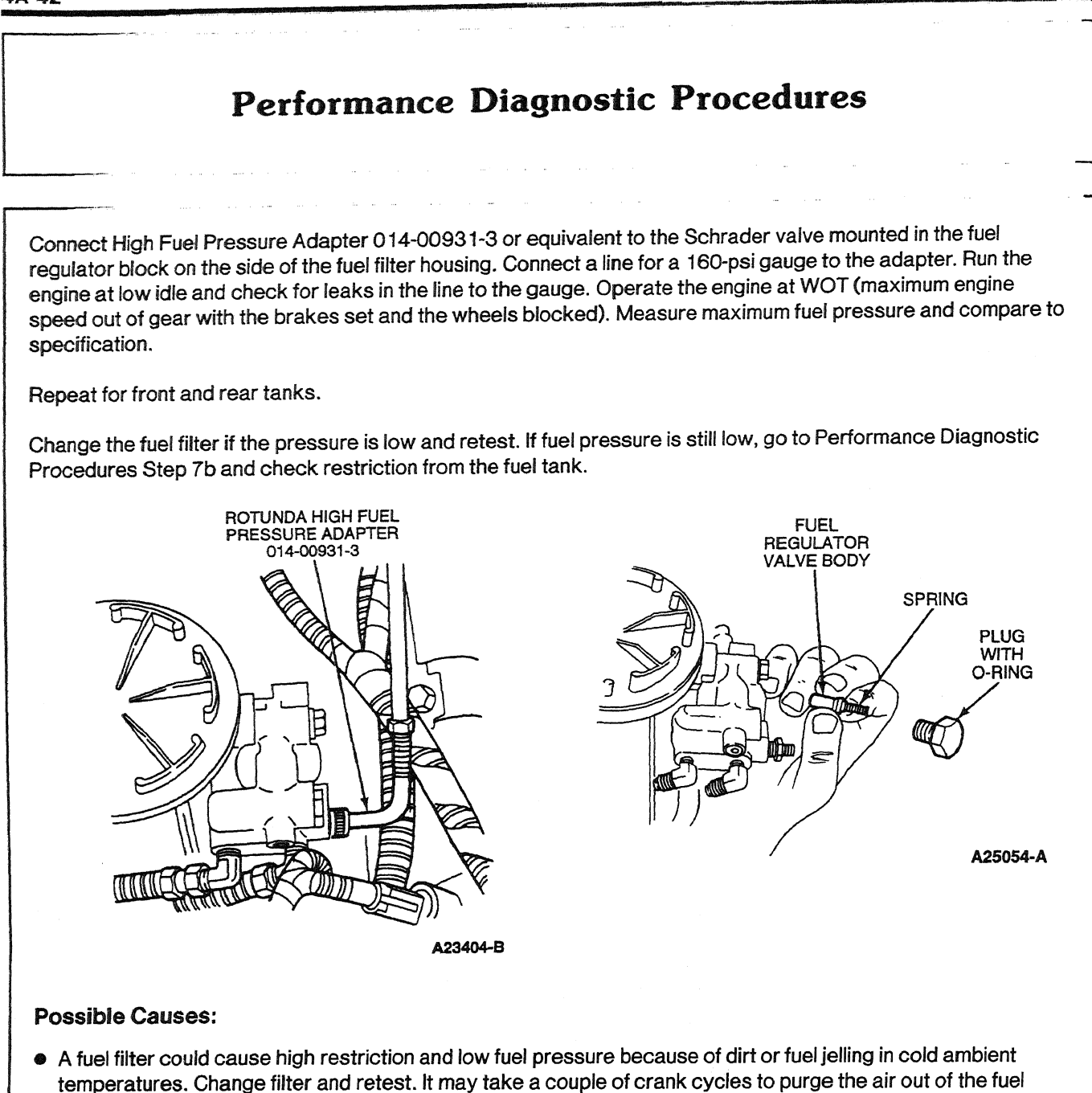

- system.
- Debris in the fuel regulator valve will cause low fuel pressure. Disassemble, inspect and clean.
- A kinked or severely bent fuel supply line or blockage at the pickup tube could cause restriction and therefore low fuel pressure.
- A loose fuel line on the suction side of the fuel system could cause air to be ingested into the system and cause low fuel pressure.
- The fuel pump could have internal damage, e.g., ruptured diaphragm, seized plunger or leaking check valves.

### **Tools Required:**

- 0-160 psi fuel pressure gauge
- High Fuel Pressure Adapter 014-00931-3 or equivalent line with 1/4-inch NPT fitting
#### 8b. Tandem Fuel Pump Inlet Restriction

#### Purpose:

To determine if there is excessive restriction of fuel flow from the inlet fuel line to the fuel tank(s).

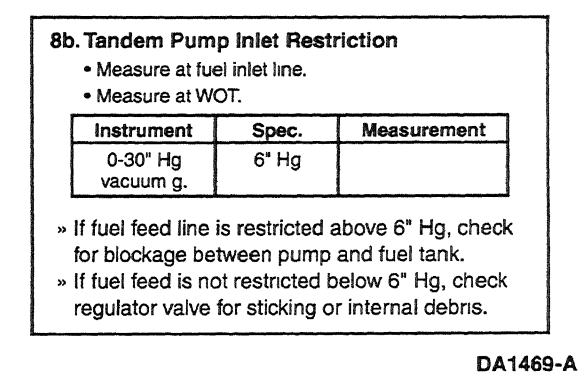

#### **Recommended Procedure:**

Remove the short rubber hose at the fuel inlet line (left side of engine close to the frame rail). The larger of the two fuel lines is the fuel inlet. The smaller line is fuel return. Install Low Fuel Pressure Adapter 014-00931-2 or equivalent to the fuel inlet line and connect to a fuel restriction gauge (0-30 inch-Hg vacuum). Measure restriction at WOT (maximum engine speed out of gear with the brakes set and the wheels blocked). If restriction measures above specification, there is a blockage between the engine and the tank.

#### **Possible Causes:**

- A kinked or severely bent fuel supply line or blockage at the pickup tube could cause restriction and cause high restriction.
- The selector valve for fuel tanks could be damaged.
- In very cold ambient temperatures with No. 2 fuel, the fuel could be jelled in the lines and cause restriction.

#### **Tools Required:**

- Low Fuel Pressure Adapter 014-00931-2 or equivalent
- Pressure Test Adapter Kit 014-00761 or equivalent

#### 9. Air in Fuel System Test

#### Purpose:

To determine if air is being drawn into the fuel system.

| Remove fuel re     Install clear line     View clear line | eturn line from fu<br>e from filter to re<br>during low idle | uel filter.<br>eturn line.<br>for air. |  |
|-----------------------------------------------------------|--------------------------------------------------------------|----------------------------------------|--|
| Method Checks                                             |                                                              |                                        |  |
| Visual                                                    | Front Tank                                                   | Rear Tank                              |  |
|                                                           |                                                              |                                        |  |

#### **Recommended Procedure:**

- Remove the rubber hose and clamps from the fuel return line at the fuel filter.
- Install a clear line from the return line to the fuel filter. Loop the excess line at a point higher than the filter.
- Observe the fuel in the line while the engine is running. The fuel should be flowing toward the return line to the tank. After approximately 5 minutes of running, fuel flow should be free of air.
- If the fuel is foamy, check the fuel supply lines from the tank to the fuel pump for an air leak.
- If there is no fuel return flow, remove fuel regulator block. Use care not to lose or damage O-ring as it must be used during fuel regulator block reinstallation. Inspect fuel return orifice screen for debris. Clean as necessary. Refer to the following illustration.

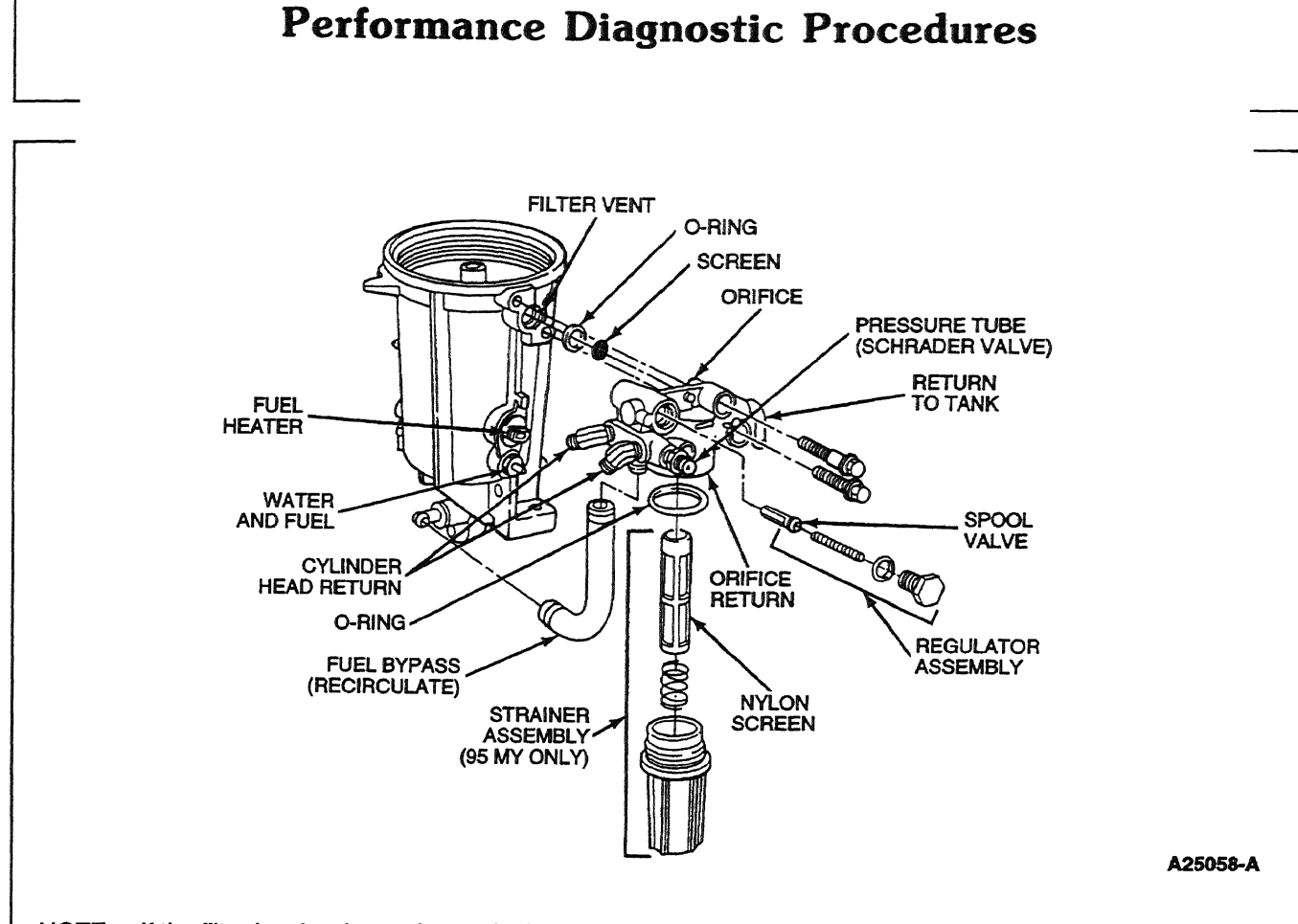

#### NOTE: If the filter has just been changed, air may be present in the clear line until purged from the system.

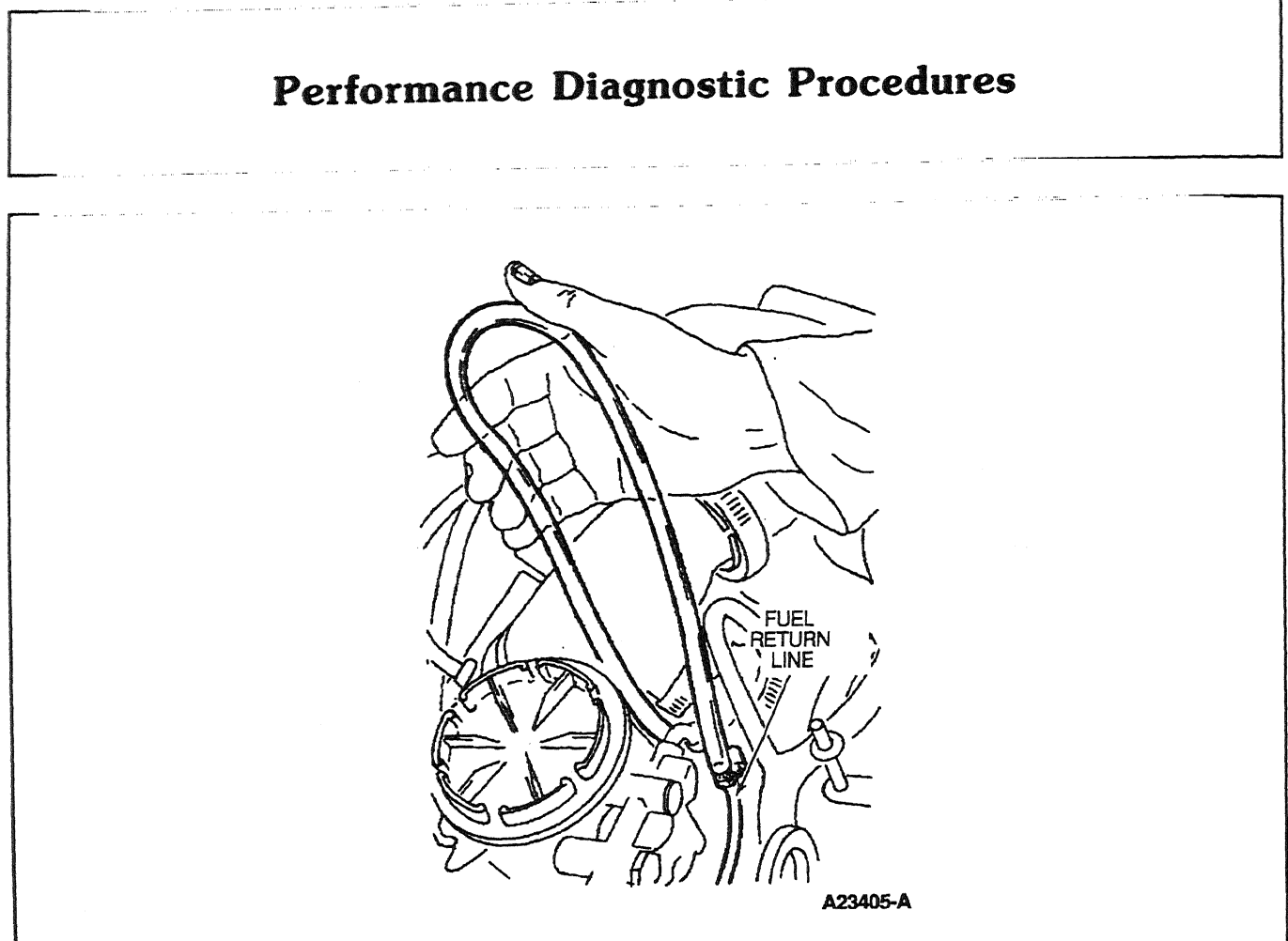

#### **Possible Causes:**

Loose and leaking fuel line fittings at:

- fuel tanks
- selector valve
- connection between the selector valve and engine
- O-ring connection from chassis line to engine fuel inlet tube
- hose clamps, rubber line on fuel pump

#### **Tools Required:**

Clear line and hose clamps

#### 10. Perform KOER On-Demand Self Test

#### **Purpose:**

To determine if the PCM has detected any fault conditions that would cause a performance problem while the engine is running. This will perform step tests on the injection control pressure system and the exhaust back pressure system.

Step tests are PCM-controlled tests where the PCM commands a specific exhaust back pressure or injection control pressure and then measures the result. If a predetermined threshold is not reached, a fault code will be generated. This test can be performed at any engine temperature.

| 1 | 10. Perform KOE                     | R On Demand Test            |
|---|-------------------------------------|-----------------------------|
|   | <ul> <li>Select KOER</li> </ul>     | test from NGS test menu.    |
|   | Pass Coo                            | de = P1111 or System Passed |
|   | KOER<br>Diagnostic<br>Trouble Codes |                             |

DA0844-B

#### **Recommended Procedure:**

Connect the NGS Tester to the DLC under the dash. Turn off accessories. Turn A/C off. If vehicle is equipped with an auxiliary powertrain control (rpm control), it must be turned off to perform self tests.

NOTE: Engine will run rough during this test.

- Perform the necessary vehicle preparation and visual inspection. Refer to Quick Test Operation.
- Select VEHICLE & ENGINE SELECTION menu.
- SELECT NEW VEHICLE, YEAR & MODEL.
- Select DIAGNOSTIC DATA LINK.
- Select PCM POWERTRAIN CONTROL MODULE.
- Select DIAGNOSTIC TEST MODE.
- Select KOEO ON DEMAND SELF TEST.
- Start vehicle.
- Follow operating instructions from the menu.
- Record DTCs and follow appropriate pinpoint test.
- After test, cycle key to off before running other tests or driving vehicle.

#### **Tools Required:**

New Generation Star (NGS) Tester 007-00500 or equivalent

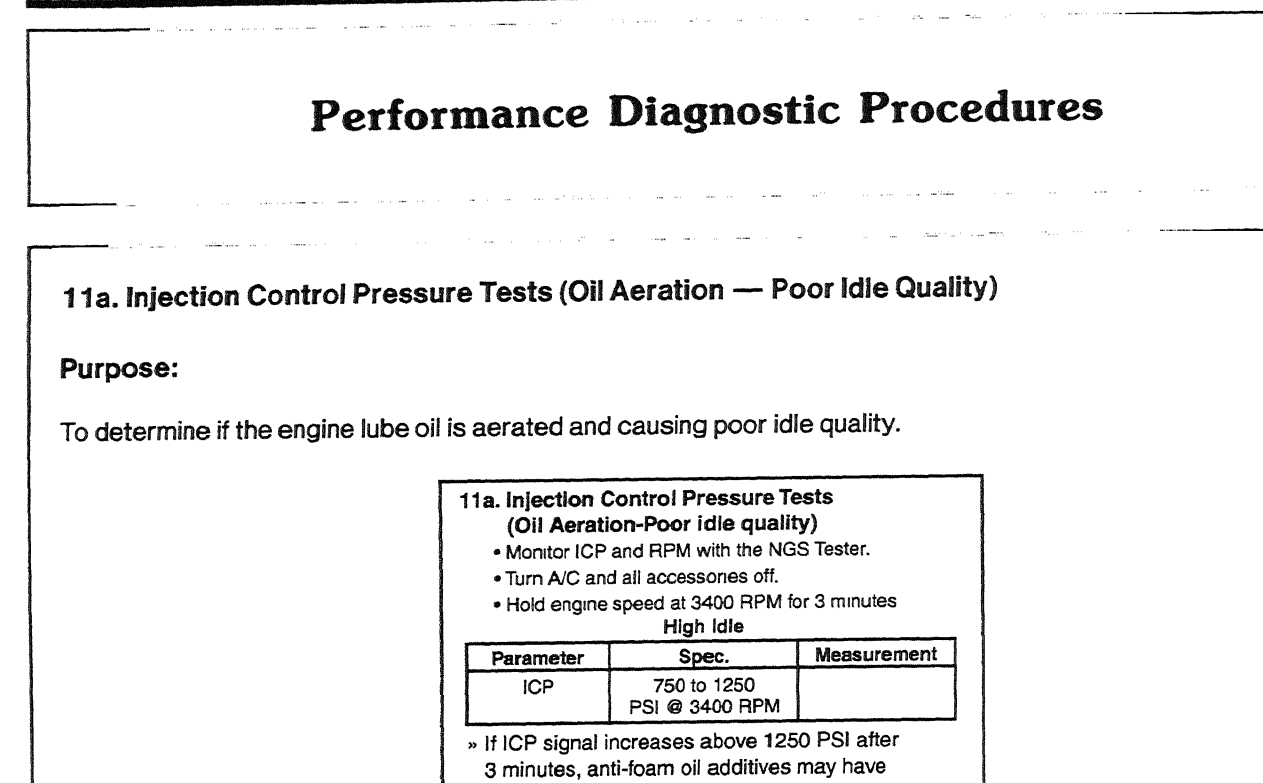

DA1471-A

#### **Recommended Procedure:**

Install NGS Tester. Turn A/C off. Access ICP PID on NGS Tester and monitor ICP pressure. Operate the engine at 3400 rpm for 3 minutes. This test should be performed with engine at normal operating temperature.

become depleted from oil, change oil and re-test.

#### **Possible Causes:**

- Extended oil drain intervals the anti-foam additives in the oil may be depleted either from severe use or extended intervals.
- Air present due to recent engine repair on injection control pressure system. It is necessary to run the vehicle aggressively for 24-32 kilometers (15-20 miles) to remove air.
- Wrong type or grade of oil.

#### **Tools Required:**

New Generation Star (NGS) Tester 007-00500 or equivalent

#### 11b. Low Idle Stability (ICP Pressure)

#### Purpose:

To determine if idle stability and / or low power is caused by a stuck or dirty IPR or faulty ICP signal.

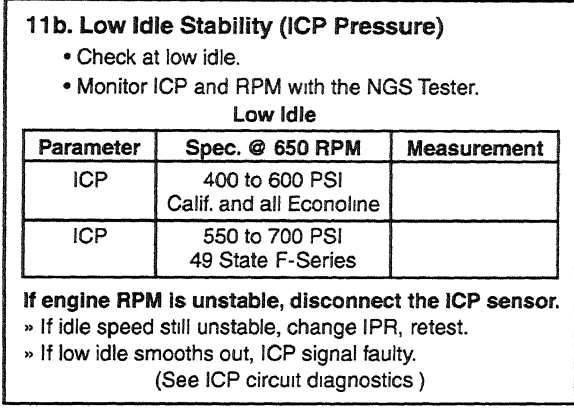

DA1472-A

#### **Recommended Procedure:**

Install NGS Tester. Turn A/C off. Access ICP PID on NGS Tester and monitor ICP pressure. Operate the engine at low idle. If engine does not stabilize, disconnect the ICP sensor. If low idle speed stabilizes with the ICP sensor disconnected, the problem is most likely in the ICP sensor circuit. Refer to Pinpoint Test DD. If rpm does not stabilize, change the IPR and retest. This test should be performed with engine at normal operating temperature.

#### **Possible Causes:**

- Debris stuck in the IPR
- In-range ICP sensor or circuit failure

#### **Tools Required:**

New Generation Star (NGS) Tester 007-00500 or equivalent

#### 12. Crankcase Pressure Test

#### Purpose:

This test will measure crankcase pressure. Crankcase pressure is a measure of how well the cylinders are sealing.

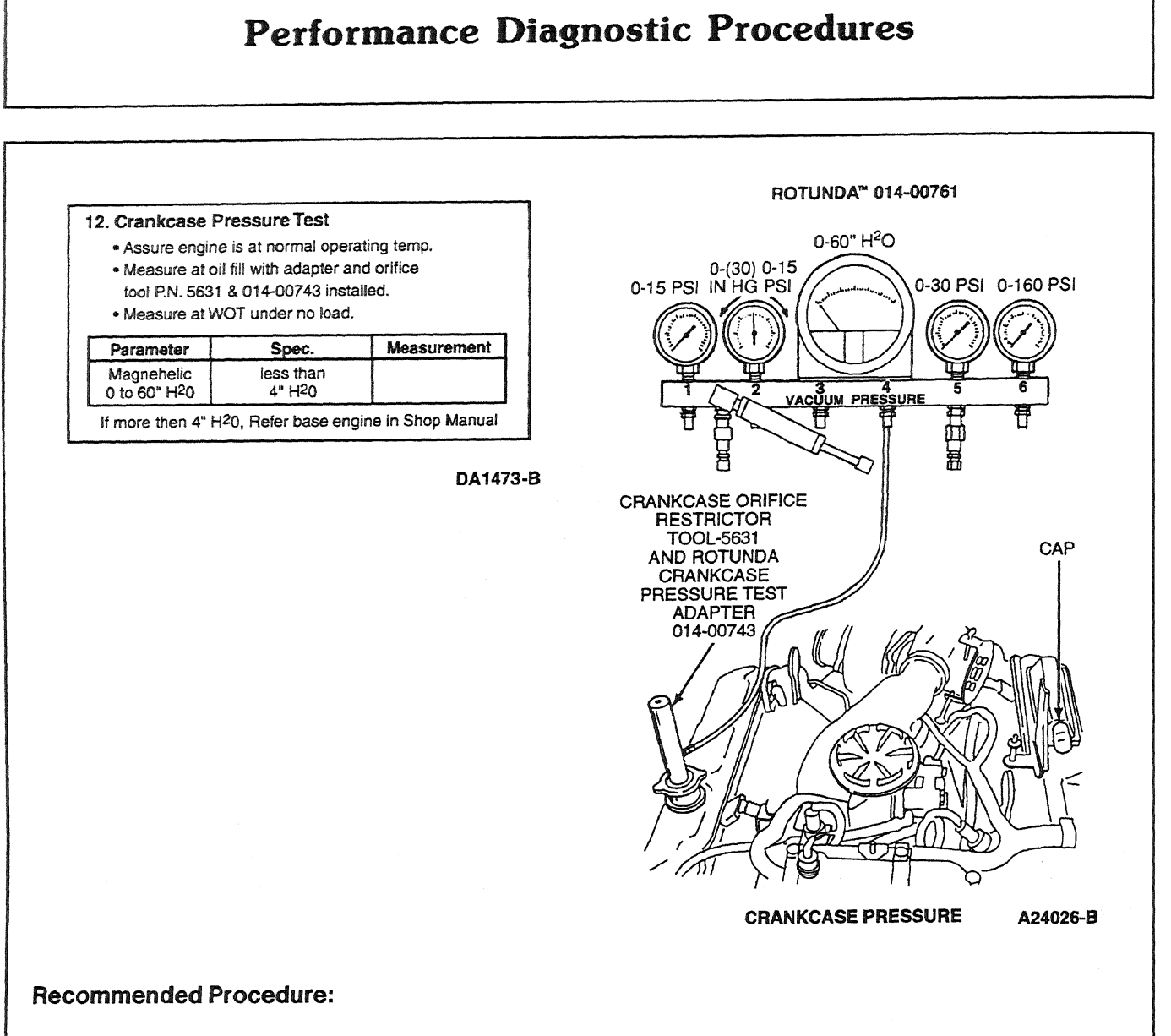

NOTE: Do not plug hole on Crankcase Orifice Restrictor Tool PN 5631.

Make sure the engine is up to operating temperature. A cold engine will give higher readings. Remove the ducting to the turbocharger inlet pipe and remove the inlet pipe and elbow that connects to the breather box. Block the outlet at the breather box with the cap provided in Pressure Test Adapter Kit 014-00761 or equivalent. Install a protective screen over the turbocharger inlet.

Screw the Crankcase Orifice Restrictor Tool 014-00743 or equivalent and Crankcase Pressure Test Adapter 5631 or equivalent in the oil fill cap hole. Plumb to the Magnehelic<sup>®</sup> gauge in the gauge block. Make sure the Magnehelic<sup>®</sup> gauge has been zeroed.

Start the engine and operate at 3400 rpm. Hold for 30 seconds minimum and take a stabilized reading. Do not block the hole at the top of the restrictor tool.

#### **Possible Causes:**

- Broken or worn compression rings
- Polished cylinder bores
- Leaking or bent valves

Inspect air induction system. If the air induction system allows dirt to enter the cylinders, it will quickly "dust" the engine causing high crankcase pressure.

#### **Tools Required:**

- Crankcase Orifice Restrictor Tool PN 5631 (part of Pressure Test Kit 014-00761)
- Magnehelic<sup>®</sup> gauge (part of Pressure Test Kit 014-00761)
- Protective screen
- Crankcase Pressure Test Adapter 014-00743 or equivalent

#### **13. Cylinder Contribution Tests**

#### Purpose:

To test individual cylinders and injectors to determine if all are contributing equally to engine performance.

This is a test performed after a standard KOER test is performed.

| 13. Cylinder Cor                                                                                                    | tribution Test                                                                                                    |
|----------------------------------------------------------------------------------------------------|----------------------------------------------------------------------------------------------------|
| <ul> <li>Ensure that the temp. 170°F (1)</li> <li>Turn A/C and 1)</li> <li>Select Cylinde</li> <li>Note: Engine will a you may not be all</li> </ul> | e engine ia at operating<br>77°C) minimum before performing test.<br>all accessories off<br>er Contribution from the test menu.<br>smoke and run rough during test and<br>ole to hear a low contributing cylinder. |
| CCT<br>Trouble Codes                                                                                                    |                                                                                                    |

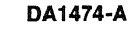

#### **Recommended Procedure:**

If the base engine condition meets specifications, the injector may not be functioning correctly and will need replacement. The solenoid and wiring should have been checked in earlier tests. Verify KOEO Injector electrical Self Test passed.

NOTE: The A/C must be off and engine oil temperature above 76.6°C (170°F) to run this test.

This test will determine if all cylinders are contributing equally to engine performance. The PCM will test the cylinders in order (1 through 8). This test consists of two portions. First, the 8-cylinder test checks for a non-contributing cylinder; then, the 4-cylinder test detects a weak cylinder. The 4-cylinder portion of the test will never run if a fault is detected on the 8-cylinder portion of the test. The engine will give off smoke and rpm will vary for each test although you will not hear an rpm difference between good and bad cylinders during the test. A fault must be present at the time of testing for the KOER Cylinder Contribution Self Test to detect a fault. If a fault is detected, a DTC will be output on the data link at the end of the test when requested by a scan tool. Only a hard fault code (DTC) will be displayed.

#### **Possible Causes:**

Failing this test could indicate mechanical engine problems such as:

- broken compression rings
- leaking or bent valves
- bent push rods
- bent connecting rods
- damaged rocker arms
- faulty injector assembly

Go to the workshop manual for base engine diagnostic procedures.

#### **Tools Required:**

New Generation Star (NGS) Tester 007-00500 or equivalent

#### 14. Exhaust Restriction

#### Purpose:

To determine if the exhaust system is sufficiently restricted to cause a performance problem.

| <ul> <li>14. Exhaust Re</li> <li>Visually insp</li> <li>Verify EBP of</li> <li>Monitor EBF</li> <li>temperature</li> </ul> | estriction<br>bect exhaust system f<br>device is open at WO <sup>T</sup><br>P with the NGS Tester<br>e at 170°F minimum a | or damage<br>r.<br>with the engine<br>t 3400 RPM. |
|----------------------------------------------------------------------------------------------------|----------------------------------------------------------------------------------------------------|---------------------------------------------------|
| Parameter                                                                                                    | Spec.                                                                                                    | Measurement                                       |
|                                                                                                    |                                                                                                    |                                                   |

DA1475-A

#### **Recommend Procedure:**

Use NGS Tester PID EBPA. An EBPA reading above 193 kPa (28 psia) indicates a restricted exhaust condition.

#### Alternate Procedure:

A thorough visual inspection will find the problem quickly in most instances. If an NGS Tester is not available and a measurement is necessary, measure voltage at exhaust back pressure (EBP) sensor using a DVOM and ICP/EBP Adapter Cable D94T-50-A. Measure this pressure at WOT, wheels blocked and brake engaged.

#### **Possible Causes:**

- Collapsed tail pipe
- Clogged tail pipe
- Closed exhaust back pressure device
- Clogged catalytic converter
- Damaged muffler

#### **Tools Required:**

- ICP/EBP Adapter Cable D94T-50-A or equivalent
- New Generation Star (NGS) Tester 007-00500 or equivalent
- 23 Multimeter 105-00050 or equivalent

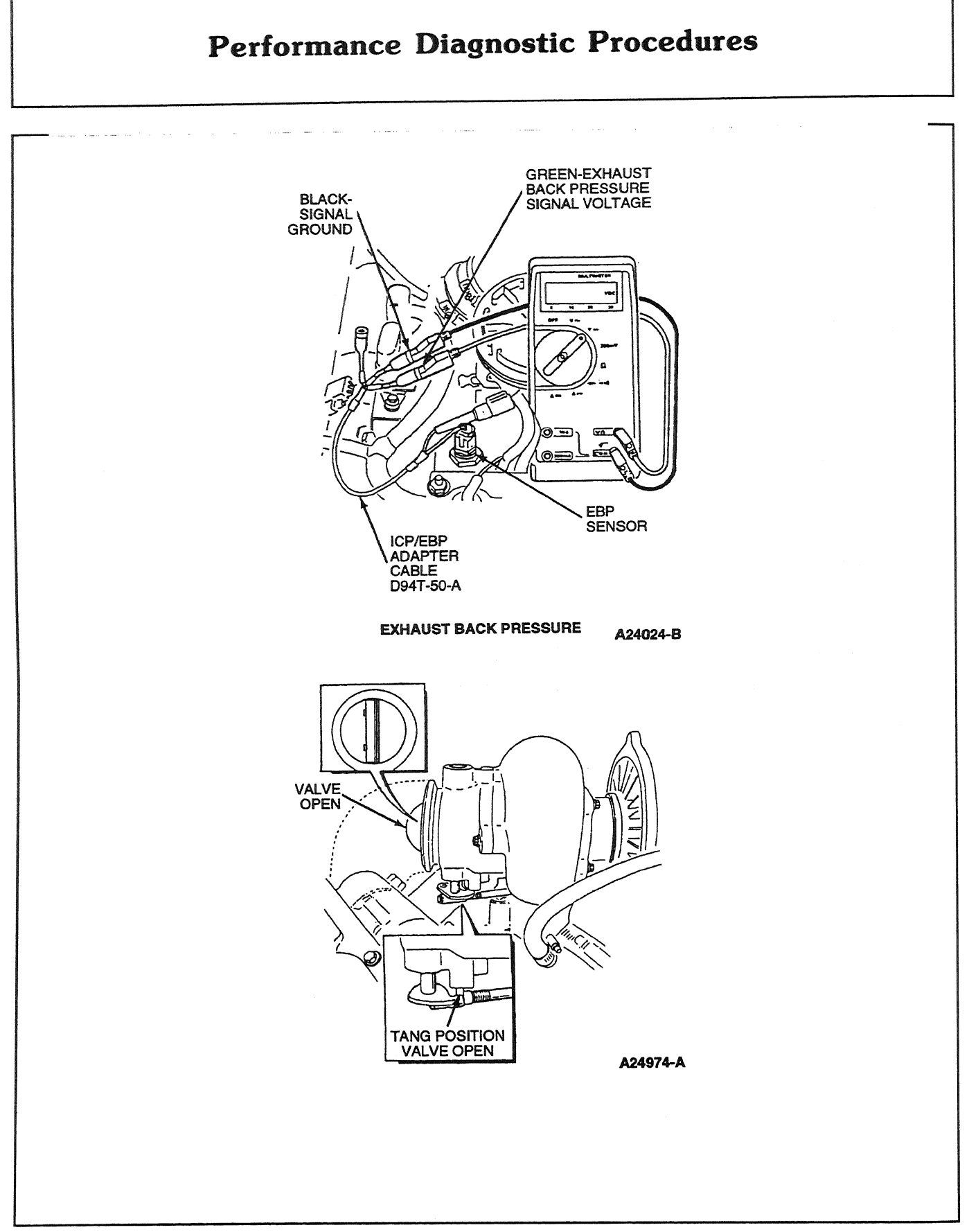

#### 4A-54

#### **15. Boost Pressure Test**

#### Purpose:

To determine if the engine can develop sufficient boost to obtain specific power.

If the engine can obtain specified boost there is no engine power problem. There may be chassis or applications concerns but the engine is performing as specified.

| 15.    | <ul> <li>Boost Pres</li> <li>Verify that M</li> <li>Monitor MGi<br/>RPM with th</li> <li>Road Test-s<br/>desired eng</li> </ul> | sure Test<br>IAP hose is not open,<br>P (manifold gauge pre<br>e NGS Tester.<br>elect appropriate geal<br>ine speed at full load | plugged or pinched<br>assure) and<br>r to obtain<br>throttle position. |
|--------|----------------------------------------------------------------------------------------------------|----------------------------------------------------------------------------------------------------|------------------------------------------------------------------------|
|        | Parameter                                                                                                    | Spec.                                                                                                    | Measurement                                                            |
|        | MGP                                                                                                    | 13 PSIG MIN                                                                                                    |                                                                        |
| harrow | Measu                                                                                                    | ure between 2500 to 3                                                                                                    | 000 RPM                                                                |

DA1476-A

#### **Recommended Procedure:**

Monitor NGS PID "MGP." After the engine is up to operating temperature, find an open section of road and select the best gear to achieve a 2500-3000 rpm acceleration. With the accelerator at WOT, note the boost reading while accelerating through the 2500-3000 rpm range. Boost will level out after 3000 rpm. The highest boost reading will be noticed between 2500-3000 rpm. This test is best accomplished either climbing a hill or with the truck fully loaded.

#### Alternate Procedure:

Install a T (manufactured locally out of common fittings) into the manifold absolute pressure (MAP) sensor line that comes from the intake manifold. Make sure the MAP sensor is hooked up for this test.

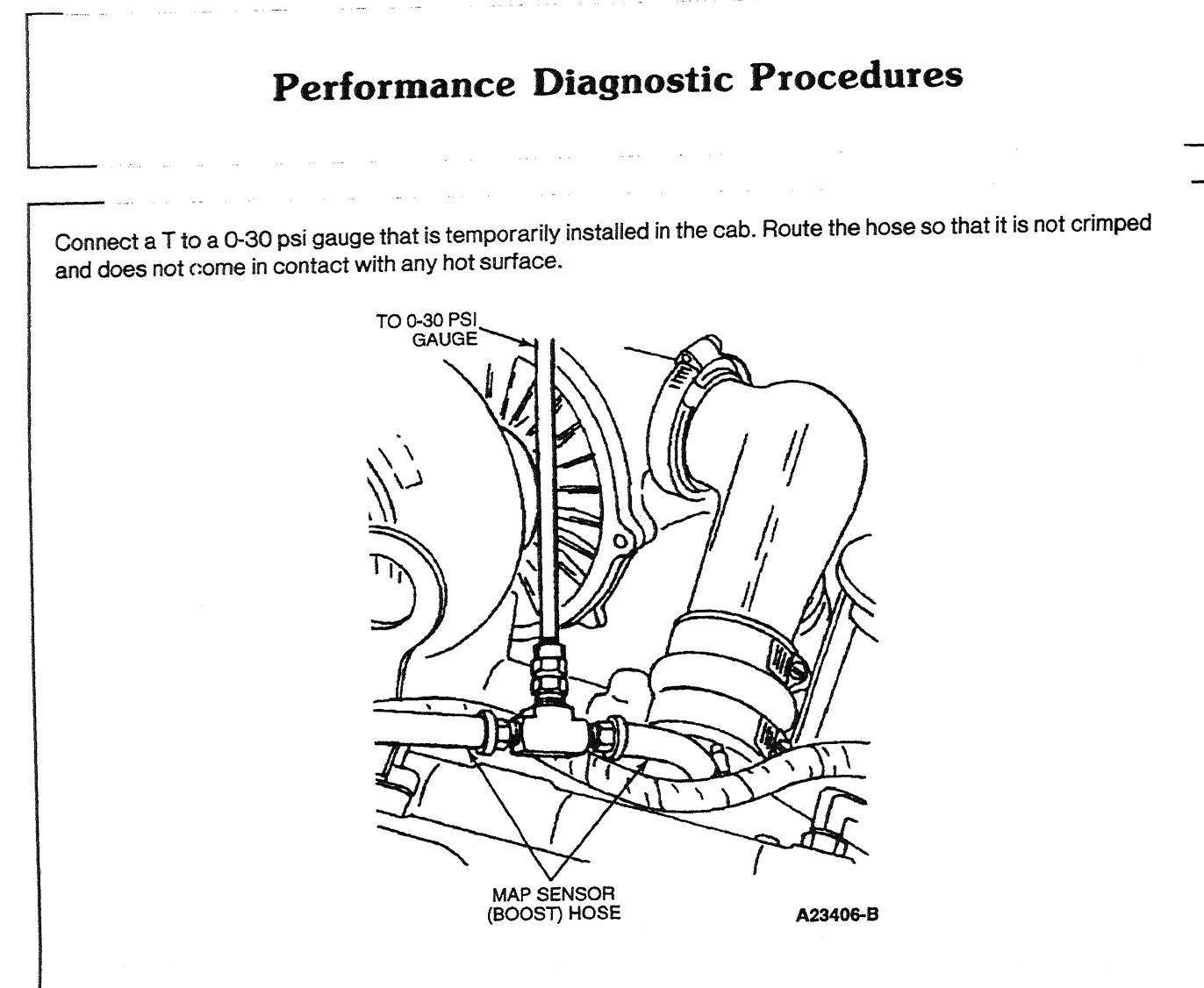

#### **Possible Causes:**

- Restricted intake or exhaust
- Pinched or open MAP sensor hose
- Low fuel pressure
- Biased MAP sensor
- Low injection control pressure
- Control system faults
- IDM fault
- Defective injectors
- Defective turbocharger
- Base engine failure

#### **Tools Required:**

- A T manufactured locally out of common fittings
- 0-30 psi gauge
- New Generation Star (NGS) Tester 007-00500 or equivalent

## **Diagnostic Trouble Code Description**

\_\_\_\_\_

|         |                                                                | Pinpoir | t Test Step Go t |            |
|---------|----------------------------------------------------------------|---------|------------------|------------|
| 4 Digit | Description                                                    | KOEO    | KOER             | Continuous |
|         | System Pass (No DTCs Available) — California and all Econoline |         |                  | -          |
| P0107   | BARO Circuit Low Input                                         | DH1     |                  | DH1        |
| P0108   | BARO Circuit High Input                                        | DH8     |                  | DH8        |
| P0112   | IAT Sensor Circuit Low Input                                   | DA5     |                  | DA8        |
| P0113   | IAT Sensor Circuit High Input                                  | DA1     |                  | DA8        |
| P0122 * | Accelerator Pedal Sensor Circuit Low Input                     | DE5     |                  | DE5        |
| P0123*  | Accelerator Pedal Sensor Circuit High Input                    | DE1     |                  | DE1        |
| P0196   | EOT Sensor Circuit Performance                                 |         | DB 10            |            |
| P0197*  | EOT Sensor Circuit Low Input                                   | DB4     |                  | DB6        |
| P0198*  | EOT Sensor Circuit High Input                                  | DB1     |                  | DB6        |
| P0220*  | Throttle Switch B Circuit Malfunction                          |         | FE1              |            |
| P0221*  | Throttle Switch B Circuit Malfunction                          |         |                  | FE1        |
| P0236*  | Turbo Boost Sensor A Circuit Performance                       | DC1     |                  | DC1        |
| P0237*  | Turbo Boost Sensor A Circuit Low Input                         | DC5     |                  | DC16       |
| P0238*  | Turbo Boost Sensor A Circuit High Input                        | DC 15   |                  | DC24       |
| P0261*  | Injector Circuit Low — Cylinder 1                              | NA1     |                  | NA1        |
| P0262   | Injector Circuit High — Cylinder 1                             | NA6     |                  | NA6        |
| P0263   | Cylinder 1 Contribution / Balance Fault                        |         | NA25             |            |
| P0264*  | Injector Circuit Low — Cylinder 2                              | NA 1    |                  | NA1        |
| P0265   | Injector Circuit High — Cylinder 2                             | NA6     |                  | NA6        |
| P0266   | Cylinder 2 Contribution / Balance Fault                        |         | NA25             |            |
| P0267*  | Injector Circuit Low — Cylinder 3                              | NA 1    | —                | NA 1       |
| P0268   | Injector Circuit High — Cylinder 3                             | NA6     |                  | NA6        |
| P0269   | Cylinder 3 Contribution / Balance Fault                        |         | NA25             |            |
| P0270*  | Injector Circuit Low — Cylinder 4                              | NA 1    | -                | NA1        |
| P0271   | Injector Circuit High — Cylinder 4                             | NA6     | -                | NA6        |
| P0272   | Cylinder 4 Contribution / Balance Fault                        |         | NA25             | _          |
| P0273*  | Injector Circuit Low — Cylinder 5                              | NA1     | -                | NA1        |
| P0274   | Injector Circuit High — Cylinder 5                             | NA6     |                  | NA6        |
| P0275   | Cylinder 5 Contribution / Balance Fault                        |         | NA25             | _          |
| P0276*  | Injector Circuit Low — Cylinder 6                              | NA1     | _                | NA1        |
| P0277   | Injector Circuit High — Cylinder 6                             | NA6     | _                | NA6        |
| P0278   | Cylinder 6 Contribution / Balance Fault                        |         | NA25             |            |
| P0279*  | Injector Circuit Low — Cylinder 7                              | NA1     | T -              | NA1        |
| P0280   | Injector Circuit High — Cylinder 7                             | NA6     | 1 -              | NA6        |
| P0281   | Cylinder 7 Contribution / Balance Fault                        |         | NA25             |            |
| P0282*  | Injector Circuit Low — Cylinder 8                              | NA1     | _                | NA1        |
|         | Inighter Circuit High Chilinder 8                              | NAG     |                  | NAG        |

### **Diagnostic Trouble Code Description**

|         |                                                           | Pinpoint Test Step Go to Direction |      |            |
|---------|-----------------------------------------------------------|------------------------------------|------|------------|
| 4 Digit | Description                                               | KOEO                               | KOER | Continuous |
| P0284   | Cylinder 8 Contribution / Balance Fault                   |                                    | NA25 |            |
| P0340   | CMP Sensor Circuit Malfunction                            | DG1                                |      | DG1        |
| P0341*  | CMP Sensor Circuit Performance                            |                                    | DG1  | DG1        |
| P0344*  | CMP Sensor Circuit Intermittent                           | DG1                                |      | DG1        |
| P0380   | Glow Plug Circuit Malfunction                             | КСЗ                                | —    | КСЗ        |
| P0381   | Glow Plug Indicator Circuit Malfunction                   | KD1                                | —    | KD3        |
| P0470   | Exhaust Back Pressure Sensor Circuit<br>Malfunction       | DF1                                | —    | DF3        |
| P0471   | Exhaust Back Pressure Sensor Circuit<br>Performance       |                                    | —    | DF5        |
| P0472   | Exhaust Back Pressure Sensor Circuit Low Input            | DF9                                |      | DF9        |
| P0473   | Exhaust Back Pressure Sensor Circuit High Input           | DF 15                              | _    | DF 15      |
| P0475   | Exhaust Pressure Control Valve Malfunction                | KB1                                | _    |            |
| P0476   | Exhaust Pressure Control Valve Performance                |                                    | KB7  | KB7        |
| P0478   | Exhaust Pressure Control Valve High Input                 |                                    |      | DF 17      |
| P0500   | Vehicle Speed Sensor Malfunction — KOER<br>Tests          |                                    | _    | HB1        |
| P0560   | System Voltage Malfunction                                |                                    | A1   |            |
| P0562   | System Voltage Low                                        | A1                                 |      | A1         |
| P0563   | System Voltage High                                       | A1                                 |      | A1         |
| P0565   | Cruise "On" Signal Malfunction                            |                                    | FG1  | _          |
| P0566   | Cruise "Off" Signal Malfunction                           |                                    | FG1  | _          |
| P0567   | Cruise "Resume" Signal Malfunction                        |                                    | FG1  |            |
| P0568   | Cruise "Set" Signal Malfunction                           |                                    | FG1  | _          |
| P0569   | Cruise "Coast" Signal Malfunction                         |                                    | FG1  |            |
| P0571   | Brake Switch A Circuit Malfunction                        |                                    | FB1  |            |
| P0603   | Internal Control Module KAM Error                         | MA1                                |      | MA1        |
| P0605   | Internal Control Module ROM Error                         | MD1                                |      | MD1        |
| P0606   | PCM Processor Fault                                       | MC1                                |      |            |
| P0703   | Brake Switch B Circuit Malfunction                        |                                    | FD1  |            |
| P0704   | Clutch Pedal Position Switch Input Circuit<br>Malfunction |                                    | FC1  | -          |
| P0705** | TR Sensor Circuit Malfunction                             | * * *                              | ***  | ***        |
| P0707** | TR Sensor Circuit Low Input                               | ***                                | ***  | ***        |
| P0708** | TR Sensor Circuit High Input                              | * * *                              | ***  | ***        |
| P0712   | Transmission Fluid Temp. Sensor CKT Low Input             | * * *                              | ***  | ***        |
| P0713   | Transmission Fluid Temp. Sensor CKT High Input            | ***                                | ***  |            |
| P0741   | TCC Circuit Performance                                   | ***                                | ***  | ***        |
| P0743   | Torque Converter Clutch System Electrical<br>Failure      | ***                                | •••  | •••        |
| 00750   | Shift Solonoid 1 Malfunction                              | ***                                | ***  | ***        |

.....

## **Diagnostic Trouble Code Description**

|         |                                                              | Pinpoint Test Step Go to Direction |       |            |
|---------|--------------------------------------------------------------|------------------------------------|-------|------------|
| 4 Digit | Description                                                  | KOEO                               | KOER  | Continuous |
| P0751   | Shift Solenoid A Performance                                 | * * *                              | ***   | ***        |
| P0755   | Shift Solenoid 2 Malfunction                                 | ***                                | * * * | ***        |
| P0756   | Shift Solenoid B Performance                                 | ***                                | ***   | ***        |
| P0760   | Shift Solenoid C Malfunction                                 | ***                                | ***   | ***        |
| P0781   | 1-2 Shift Malfunction                                        | ***                                | ***   | ***        |
| P0781** | 1-2 Shift Malfunction                                        | * * *                              | ***   | ***        |
| P0782** | 2-3 Shift Malfunction                                        | * * *                              | ***   | ***        |
| P0783** | 3-4 Shift Malfunction                                        | * * *                              | ***   | ***        |
| P1000   | OBD II Monitor Checks Not Complete, More<br>Driving Required |                                    |       | AP         |
| P1111   | System Pass — 49-State except Econoline                      | Pass                               | Pass  | Pass       |
| P1184   | Engine Oil Temp Sensor Circuit Performance                   |                                    | DB 10 |            |
| P1209   | Injection Control System Pressure Peak Fault                 |                                    |       | KE15       |
| P1210   | Injection Control Pressure Above Expected Level              | DD11                               |       | DD22       |
| P1211*  | ICP Not Controllable — Pressure Above / Below<br>Desired     | KE14                               | KE7   | KE14       |
| P1212*  | ICP Voltage Not at Expected Level                            | DD11                               |       | DD14       |
| P1218   | CID Stuck High                                               | KA10                               | —     | KA10       |
| P1219   | CID Stuck Low                                                | KA9                                | _     | KA9        |
| P1247   | Turbo Boost Pressure Low                                     |                                    |       | DC1        |
| P1248   | Turbo Boost Pressure Not Detected                            |                                    | -     | DC1        |
| P1261   | High to Low Side Short — Cylinder 1                          | NA6                                |       | NA6        |
| P1262   | High to Low Side Short — Cylinder 2                          | NA6                                | —     | NA6        |
| P1263   | High to Low Side Short — Cylinder 3                          | NA6                                |       | NA6        |
| P1264   | High to Low Side Short — Cylinder 4                          | NA6                                |       | NA6        |
| P 1265  | High to Low Side Short — Cylinder 5                          | NA6                                |       | NA6        |
| P1266   | High to Low Side Short — Cylinder 6                          | NA6                                |       | NA6        |
| P1267   | High to Low Side Short — Cylinder 7                          | NA6                                | —     | NA6        |
| P1268   | High to Low Side Short — Cylinder 8                          | NA6                                | _     | NA6        |
| P1271   | High to Low Side Open — Cylinder 1                           | NA11                               |       | NA11       |
| P1272   | High to Low Side Open — Cylinder 2                           | NA11                               |       | NA11       |
| P1273   | High to Low Side Open — Cylinder 3                           | NA11                               |       | NA11       |
| P1274   | High to Low Side Open — Cylinder 4                           | NA11                               |       | NA11       |
| P 1275  | High to Low Side Open — Cylinder 5                           | NA11                               |       | NA11       |
| P 1276  | High to Low Side Open — Cylinder 6                           | NA11                               | —     | NA11       |
| P1277   | High to Low Side Open — Cylinder 7                           | NA11                               | _     | NA11       |
| P1278   | High to Low Side Open — Cylinder 8                           | NA11                               | _     | NA11       |
| P1280*  | ICP Circuit Out of Range Low                                 | DD1                                | _     | DD1        |
| P1281*  | ICP Circuit Out of Range High                                | DD8                                | _     | DD8        |
| P1282   | Excessive ICP                                                |                                    | KE5   | KE5        |

1998 Powertrain Control / Emissions Diagnosis, OBD II 7.3L Diesel 7 / 1997

### **Diagnostic Trouble Code Description**

|         |                                                          | Pinpoint Test Step Go to Direction |             |            |
|---------|----------------------------------------------------------|------------------------------------|-------------|------------|
| 4 Digit | Description                                              | KOEO                               | KOER        | Continuous |
| P1283*  | IPR Circuit Failure                                      | KE1                                |             |            |
| P1284   | ICP Failure — Aborts KOER or CCT Test                    |                                    | DD21        |            |
| P1291   | High Side No. 1 (Right) Short to GND or B+               | NA 16                              |             | NA 16      |
| P1292   | High Side No. 2 (Left) Short to GND or B+                | NA 16                              | _           | NA 16      |
| P1293   | High Side Open Bank No. 1 (Right)                        | NA20                               |             | NA20       |
| P1294   | High Side Open Bank No. 2 (Left)                         | NA20                               |             | NA20       |
| P1295*  | Multiple Faults on Bank No. 1 (Right)                    | NA29                               |             | NA29       |
| P1296*  | Multiple Faults on Bank No. 2 (Left)                     | NA29                               | _           | NA29       |
| P1297   | High Sides Shorted Together                              | NA27                               | —           | NA27       |
| P1298   | IDM Failure                                              | KA1                                | —           | KA1        |
| P1316   | Injector Circuit / IDM Codes Detected                    | FJ10                               | _           | FJ10       |
| P1391   | Glow Plug Circuit Low Input Bank No. 1 (Right)           |                                    | KC1         | KC1        |
| P1392   | Glow Plug Circuit High Input Bank No. 1 (Right)          |                                    | KC1         | KC1        |
| P1393   | Glow Plug Circuit Low Input Bank No. 2 (Left)            |                                    | KC1         | KC1        |
| P1394   | Glow Plug Circuit High Input Bank No. 2 (Left)           |                                    | KC1         | KC1        |
| P1395   | Glow Plug Monitor Fault Bank No. 1                       |                                    | KC1         | KC1        |
| P1396   | Glow Plug Monitor Fault Bank No. 2                       |                                    | KC1         | KC1        |
| P1397   | System Voltage out of Self Test Range                    |                                    | KC15        | KC 15      |
| P1464   | A/C On During KOER or CCT Test                           |                                    | FA1         |            |
| P1501   | Vehicle Moved During Testing                             |                                    | Repeat Test |            |
| P1502   | Invalid Self Test — APCM Functioning                     | QA                                 | QA          | QA         |
| P1531   | Invalid Test — Accelerator Pedal Movement                |                                    | Repeat Test |            |
| P1536   | Parking Brake Applied Failure                            |                                    | Q1          |            |
| P1660   | Output Circuit Check Signal High                         | КН                                 | _           | КН         |
| P1661   | Output Circuit Check Signal Low                          | KJ                                 |             | KJ         |
| P1662   | IDM EN Circuit Failure                                   | NC1                                |             |            |
| P1663   | FDCS Circuit Failure                                     | KF1                                |             |            |
| P1667   | CID Circuit Failure                                      | KA1                                |             |            |
| P1668   | PCM — IDM Diagnostic Communication Error                 | FJ1                                |             | FJ1        |
| P1670   | EF Feedback Signal Not Detected                          |                                    |             | FJ1        |
| P1704   | Digital TRS Failed to Transition State                   |                                    |             |            |
| P1705   | TR Sensor out of Self Test Range                         | ***                                | ***         | ***        |
| P1706** | High Vehicle Speed in Park                               | ***                                | ***         | ***        |
| P1711   | TFT Sensor Out of Self Test Range                        | ***                                | ***         | * * *      |
| P1714   | Shift Solenoid A Inductive Signature Malfunction         | * * *                              | ***         | * * *      |
| P1715   | Shift Solenoid B Inductive Signature Malfunction         | ***                                | ***         | ***        |
| P1727   | Coast Clutch Solenoid Inductive Signature<br>Malfunction | ***                                | ***         | ***        |
| P1728** | Transmission Slip Error — Converter Clutch               | ***                                |             | ***        |

## **Diagnostic Trouble Code Description**

|         |                                                            | Pinpoint Test Step Go to Direction |       |            |
|---------|------------------------------------------------------------|------------------------------------|-------|------------|
| 4 Digit | Description                                                | KOEO                               | KOER  | Continuous |
| P1729   | 4x4L Switch Error                                          | ***                                | ***   | ***        |
| P1740   | Torque Converter Clutch Inductive Signature<br>Malfunction | ***                                | ***   | ***        |
| P1742   | Torque Converter Clutch Failed On                          | * * *                              | ***   | ***        |
| P1744   | Torque Converter Clutch System Performance                 | * * *                              | ***   | ***        |
| P1746   | EPC Solenoid Open Circuit                                  | ***                                | * * * | ***        |
| P1747   | EPC Solenoid Short Circuit                                 | ***                                | ***   | ***        |
| P1748** | EPC Malfunction                                            | ***                                | ***   | ***        |
| P1751   | Shift Solenoid A Performance                               | ***                                | ***   | ***        |
| P1754   | CCS (Solenoid) Circuit Malfunction                         | ***                                | ***   | ***        |
| P1756   | Shift Solenoid B Performance                               | ***                                | ***   | ***        |
| P1779   | TCIL Circuit Malfunction                                   | ***                                | ***   | * * *      |
| P1780   | TCS Circuit out of Self Test Range                         | ***                                | ***   | ***        |
| P1781   | 4x4L Circuit out of Self Test Range                        | ***                                | ***   | ***        |
| P1783** | Transmission Overtemperature Condition                     | ***                                | ***   | ***        |
| No Code | No Communication                                           | QA1                                | QA1   | QA1        |
| No Code | Auxiliary Powertrain Control System                        | HA1                                | HA1   | HA 1       |
| No Code | Tachometer                                                 | KG1                                | KG1   | KG1        |

\* Check Engine light illuminates when fault is present. On California and all Econoline, CHECK ENGINE light will turn off if no fault is detected for four consecutive drive cycles.

- \*\* Transmission Control Indicator Light (TCIL) flashes when fault is present.
- \*\*\* Refer to the Powertrain Group in the Workshop Manual for diagnostic procedures.
- NOTE: Speed control DTCs will be set during KOER Switch Test if the vehicle is not equipped with speed control. This is a normal condition. On these vehicles ignore the following DTCs P0565-P0566-P0567-P0568-P0569.

## Diagnostic Subroutines — 1998-1/2 Econoline with Electric Fuel Pump and 1999 F-Series

## Contents Hard Start / No Start Diagnostic Procedures ......4B-1 1. Visual Engine / Chassis Inspection ......4B-3 7. Retrieve / Clear Continuous DTCs......4B-12 9a. Check VPWR During Cranking ......4B-15 9b. Check RPM Signal While Cranking ......4B-16 10. Glow Plug System Operation ......4B-25 Performance Diagnostic Procedures ......4B-31 1. Visual Engine / Chassis Inspection ......4B-33

### Insert this manual behind the 7.3L Diesel tab in the 1998 Powertrain Control/ Emissions Diagnosis Service Manual.

# 7.3L Diesel Powertrain Control/Emissions Diago

## 1998 Service Manual

Ford

### **Diagnostic Trouble Code Description**

|         |                                                            | Pinpoint Test Step Go to Direction |      |            |
|---------|------------------------------------------------------------|------------------------------------|------|------------|
| 4 Digit | Description                                                | KOEO                               | KOER | Continuous |
| P1729   | 4x4L Switch Error                                          | ***                                | ***  | ***        |
| P1740   | Torque Converter Clutch Inductive Signature<br>Malfunction | ***                                | ***  | ***        |
| P1742   | Torque Converter Clutch Failed On                          | * * *                              | ***  | ***        |
| P1744   | Torque Converter Clutch System Performance                 | * * *                              | ***  | ***        |
| P1746   | EPC Solenoid Open Circuit                                  | * * *                              | ***  | * * *      |
| P1747   | EPC Solenoid Short Circuit                                 | * * *                              | ***  | * * *      |
| P1748** | EPC Malfunction                                            | * * *                              | ***  | * * *      |
| P1751   | Shift Solenoid A Performance                               | * * *                              | ***  | ***        |
| P 1754  | CCS (Solenoid) Circuit Malfunction                         | * * *                              | ***  | ***        |
| P 1756  | Shift Solenoid B Performance                               | * * *                              | ***  | ***        |
| P1779   | TCIL Circuit Malfunction                                   | * * *                              | ***  | ***        |
| P1780   | TCS Circuit out of Self Test Range                         | * * *                              | ***  | * * *      |
| P1781   | 4x4L Circuit out of Self Test Range                        | * * *                              | ***  | * * *      |
| P1783** | Transmission Overtemperature Condition                     | * * *                              | ***  | ***        |
| No Code | No Communication                                           | QA1                                | QA1  | QA1        |
| No Code | Auxiliary Powertrain Control System                        | HA1                                | HA1  | HA 1       |
| No Code | Tachometer                                                 | KG1                                | KG1  | KG1        |

\* Check Engine light illuminates when fault is present. On California and all Econoline, CHECK ENGINE light will turn off if no fault is detected for four consecutive drive cycles.

\*\* Transmission Control Indicator Light (TCIL) flashes when fault is present.

\*\*\* Refer to the Powertrain Group in the Workshop Manual for diagnostic procedures.

NOTE: Speed control DTCs will be set during KOER Switch Test if the vehicle is not equipped with speed control. This is a normal condition. On these vehicles ignore the following DTCs P0565-P0566-P0567-P0568-P0569.

## Diagnostic Subroutines — 1998-1/2 Econoline with Electric Fuel Pump and 1999 F-Series

| Contents                                                 |  |
|----------------------------------------------------------|--|
| Hard Start/No Start Diagnostic Procedures4B-1            |  |
| 1. Visual Engine / Chassis Inspection4B-3                |  |
| 2. Check Engine Oil Level4B-4                            |  |
| 3. Intake/Exhaust Restriction4B-6                        |  |
| 4. Sufficient Clean Fuel4B-7                             |  |
| 5. Electric Fuel Pump Pressure4B-9                       |  |
| 6. Perform KOEO On-Demand Self Test4B-11                 |  |
| 7. Retrieve / Clear Continuous DTCs4B-12                 |  |
| 8. KOEO Injector Electrical Self Test4B-13               |  |
| 9a. Check VPWR During Cranking4B-15                      |  |
| 9b. Check RPM Signal While Cranking4B-16                 |  |
| 9c. Monitor ICP While Cranking4B-18                      |  |
| 9d. Check Fuel Pulse Width (FUEL PW) While Cranking4B-23 |  |
| 10. Glow Plug System Operation4B-25                      |  |
| Performance Diagnostic Procedures4B-31                   |  |
| 1. Visual Engine / Chassis Inspection4B-33               |  |
| 2. Sufficient Clean Fuel4B-34                            |  |
|                                                          |  |

ł

## Diagnostic Subroutines — 1998-1/2 Econoline with Electric Fuel Pump and 1999 F-Series

## **Contents (continued)**

| 3. Check Engine Oil Level                                                      | 4B-36          |
|--------------------------------------------------------------------------------|----------------|
| 4. Intake Restriction                                                          | 4B-37          |
| 5. Perform KOEO On-Demand Self Test                                            | 4B-39          |
| 6. Retrieve Continuous DTCs                                                    | 4B-40          |
| 7. KOEO Injector Electrical Self Test                                          | 4B-41          |
| 8a. Electric Fuel Pump Inlet Restriction                                       | 4 <b>B</b> -43 |
| 8b. Electric Fuel Pump Pressure                                                | 4B-45          |
| 8c. Fuel Pressure Test at Left Head for Econoline or Right Hea<br>for F-Series | ıd<br>4B-47    |
| 8d. Fuel Pressure Test at Right Head for Econoline or Left Hea<br>for F-Series | d<br>4B-49     |
| 9. Perform KOER On-Demand Self Test                                            | 4B-51          |
| 10a. Injection Control Pressure Tests (Oil Aeration — Poor Idle<br>Quality)    | 4B-52          |
| 10b. Low Idle Stability (ICP Pressure)                                         | 4B-53          |
| 11. Crankcase Pressure Test                                                    | 4B-53          |
| 12. Cylinder Contribution Tests                                                | 4B-55          |
| 13. Exhaust Restriction                                                        | 4B-57          |
| 14. Boost Pressure Test                                                        | 4B-59          |
|                                                                                |                |

## Diagnostic Subroutines — 1998-1/2 Econoline with Electric Fuel Pump and 1999 F-Series

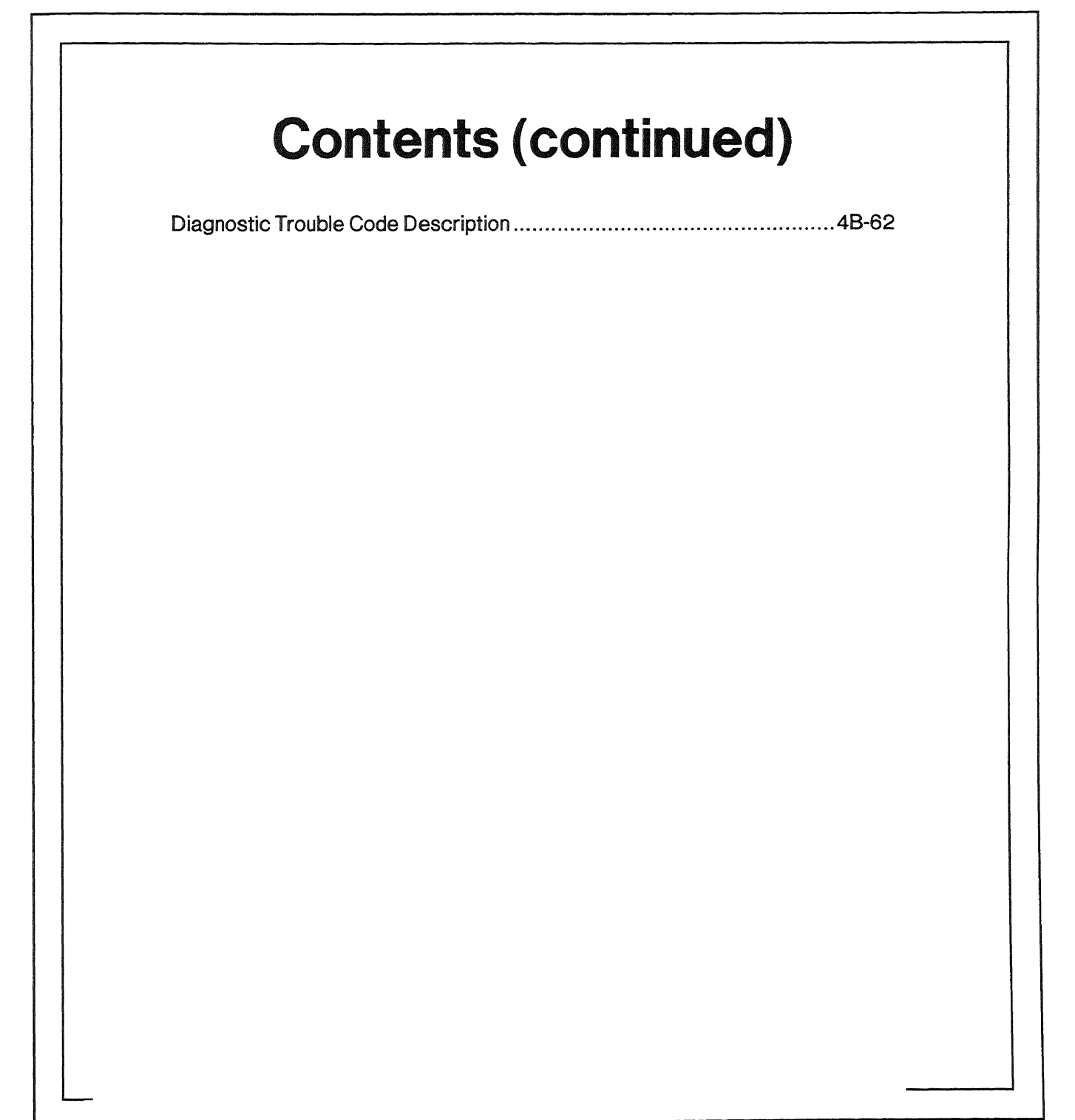

| <b>a</b>                                                                                                    |                                                                                                    |                                                                                                    |                                                                                                |                                                                                                    | Econoli                                                                                                    | ne                                                                                                    |                                                                                             |                                                                                                    |                                                                                                    |                                                                                                    |
|----------------------------------------------------------------------------------------------------|----------------------------------------------------------------------------------------------------|----------------------------------------------------------------------------------------------------|------------------------------------------------------------------------------------------------|----------------------------------------------------------------------------------------------------|----------------------------------------------------------------------------------------------------|----------------------------------------------------------------------------------------------------|---------------------------------------------------------------------------------------------|----------------------------------------------------------------------------------------------------|----------------------------------------------------------------------------------------------------|----------------------------------------------------------------------------------------------------|
| 4                                                                                                    |                                                                                                    |                                                                                                    | —— Ha                                                                                          | ard Star                                                                                                    | t/No Stari                                                                                                    | t Diagnosti                                                                                                    | cs                                                                                          |                                                                                                    |                                                                                                    |                                                                                                    |
| 1. Visual Engin                                                                                                    | e/Chassis Inspe                                                                                                    | ction                                                                                                   | 7. Re                                                                                          | trieve Conti                                                                                                    | nuous Trouble                                                                                                    | Codes                                                                                                    |                                                                                             | Note A hard                                                                                                    | i start/no start co                                                                                                    | oncern with EOT                                                                                                    |
| Fuel Oil                                                                                                    | Coolant Electric                                                                                                    | al Hoses Leaks                                                                                          | • • •                                                                                          | hagnostic Trout                                                                                                    | ble Codes                                                                                                    |                                                                                                    | 1.0                                                                                         | temp. below                                                                                                    | 60 F perform this                                                                                                    | s Test Step first.                                                                                                    |
| Method                                                                                                    | C                                                                                                    | heck                                                                                                    | 10                                                                                             | Ineved during<br>Pass Cod                                                                                                    | this test are rusu<br>- P1111 or Sv                                                                                                    | orical faults                                                                                                    |                                                                                             | . GIOW Plug a                                                                                                    | System Operatio                                                                                                    | n                                                                                                    |
| Visual                                                                                                    | 1                                                                                                    |                                                                                                    |                                                                                                | Disancetra                                                                                                    | <u>u - r i i i v - c</u> ,                                                                                                    | Stenn Federa                                                                                                    | - 1                                                                                         | - Char Diug ON                                                                                                    | Helay Uperauu                                                                                                    | D                                                                                                    |
| 1 Observe English                                                                                                    |                                                                                                    | l                                                                                                    |                                                                                                | Fromble Codes                                                                                                    |                                                                                                    |                                                                                                    |                                                                                             | and altitude T                                                                                                    | he Glow Plug relay                                                                                                    | comes on between                                                                                                    |
| <ol> <li>Check English</li> <li>Check for con</li> </ol>                                                                                                    | e Oil Level                                                                                                    |                                                                                                    |                                                                                                | 100000                                                                                                    | L                                                                                                    |                                                                                                    |                                                                                             | 1 to 120 sec a                                                                                                    | and does not come                                                                                                    | on at all if oil Temp                                                                                                    |
| Correct Grade                                                                                                    | e/Viscosity                                                                                                    | blant)                                                                                                  | 8. KO                                                                                          | EO Injector                                                                                                    | Electrical Self                                                                                                    | f-Test                                                                                                    |                                                                                             | • Verify that B+                                                                                                    | in heine sunnlied o                                                                                                    | - the larne                                                                                                    |
| Miles/Hours of                                                                                                    | on oil, correct level                                                                                                    |                                                                                                    | • • •                                                                                          | se NGS lester                                                                                                    |                                                                                                    | - iteo undisadical                                                                                                    |                                                                                             | BK/W wire go:                                                                                                    | ng to the Glow Plug                                                                                                    | i relav                                                                                                    |
| Check level in                                                                                                    | 1 reservoir                                                                                                    |                                                                                                    | in                                                                                             | ectors will buz                                                                                                    | z in sequence 1                                                                                                    | through 8                                                                                                    |                                                                                             | Install a voltme                                                                                                    | eter to the glow plu                                                                                                    | g feed terminal                                                                                                    |
| Method                                                                                                    | CI                                                                                                    | heck                                                                                                    | • D                                                                                            | agnostic Trout                                                                                                    | ble Codes will be                                                                                                    | transmitted                                                                                                    |                                                                                             | (terminal with a                                                                                                    | (wo brown wires) or                                                                                                    | ' (center terminal on                                                                                                    |
| Visual                                                                                                    | T                                                                                                    |                                                                                                    | an                                                                                             | ter lest is comp                                                                                                    | pleted                                                                                                    | Decend                                                                                                    |                                                                                             | • Turn key to rur                                                                                                    | amontary<br>1 Dosition, measure                                                                                                    | "ON" time                                                                                                    |
| C. Intoke/Exhau                                                                                                    | 1 Di stalation                                                                                                    | J.                                                                                                    |                                                                                                | 1-120                                                                                                    | B= P1111 01 37                                                                                                    | stem rasseu                                                                                                    | -   '                                                                                       | Using the NGS                                                                                                    | GPCTM and EOT                                                                                                    | pids, verify                                                                                                    |
| 3. Intakevexnau                                                                                                    | ist Restriction                                                                                                    | * -··· <b>*</b>                                                                                         |                                                                                                | Injector                                                                                                    |                                                                                                    |                                                                                                    |                                                                                             | sufficient glow                                                                                                    | plug "ON" time and                                                                                                    | voltage                                                                                                    |
| <ul> <li>Inspect an inte</li> <li>Inspect exhau</li> </ul>                                                                                                    | er and oucts - exitat                                                                                                    | ust system<br>evice                                                                                     |                                                                                                | rouble coues                                                                                                    |                                                                                                    |                                                                                                    |                                                                                             |                                                                                                    |                                                                                                    | Ire and anitude)                                                                                                    |
| Method                                                                                                    |                                                                                                    | hark                                                                                                    |                                                                                                | Refer to PC                                                                                                    | C/ED manual F                                                                                                    | Pinpoint tests if                                                                                                    | _                                                                                           | 9-12 VOILS                                                                                                    | Spec.                                                                                                    | Measurement                                                                                                    |
| Visual                                                                                                    |                                                                                                    | JIGUN                                                                                                   |                                                                                                | Diagnos                                                                                                    | stic Trouble Co                                                                                                    | odes are set.                                                                                                    |                                                                                             | time                                                                                                    | 1 IO 120                                                                                                    |                                                                                                    |
|                                                                                                    |                                                                                                    | <u>l</u>                                                                                                |                                                                                                | Det                                                                                                    | · · · · · · · · · · · · · · · · · · ·                                                                                                    |                                                                                                    |                                                                                             |                                                                                                    | 3000 103                                                                                                    | L                                                                                                    |
| A Sufficient Ck                                                                                                    |                                                                                                    |                                                                                                    | 3.11                                                                                           | 1001 - Daw                                                                                                    | LIST MOINUER                                                                                                    | na                                                                                                    |                                                                                             | Note: Wart to                                                                                                    | Start Lamp "On"                                                                                                    | time (1-10 sec )                                                                                                    |
| 4. Sumclent Cit                                                                                                    | ean Fuel                                                                                                    |                                                                                                    | · • •                                                                                          | IGS Tester may                                                                                                    | recet helow 9.5                                                                                                    | · site                                                                                                    |                                                                                             | 1- independen                                                                                                    | + from Glow Pluc                                                                                                    | - n-l-v "An" time                                                                                                    |
| Check fuel tan                                                                                                    | ean Fuel                                                                                                    | m                                                                                                    | • N<br>• S                                                                                     | NGS Tester may<br>Select the parar                                                                                                    | y reset below 9 5<br>neters indicated f                                                                                                    | volts<br>from the NGS                                                                                                    |                                                                                             | is independen<br>Gl                                                                                                    | nt from Glow Plug                                                                                                    | i Relay "On" time                                                                                                    |
| Check fuel tan<br>fuel filter while     Note if operato                                                                                                    | ean Fuel<br>nk, drain sample froi<br>eranking engine.                                                                                                    | M                                                                                                    | •N<br>•S<br>p                                                                                  | NGS Tester may<br>Select the parar<br>varameter list av                                                                                                    | y reset below 9 5<br>meters indicated i<br>nd monitor while                                                                                                    | volts<br>from the NGS<br>cranking engine                                                                                                    |                                                                                             | is independen<br>Gl                                                                                                    | ow Plug Opera                                                                                                    | <i>Relay "On" time</i>                                                                                                    |
| <ul> <li>Check fuel tan<br/>fuel filter while</li> <li>Note if operato<br/>has been illum</li> </ul>                                                                                                    | ean Fuel<br>nk, drain sample froi<br>e cranking engine.<br>or has indicated that<br>iinated                                                                                                    | m<br>it the Water in Fuel                                                                               | ۸۰<br>s<br>q                                                                                   | NGS Tester may<br>Select the parar<br>parameter list an<br>Parameter                                                                                                    | y reset below 9 5<br>meters indicated i<br>nd monitor while<br>Spec.                                                                                                    | volts<br>from the NGS<br>cranking engine<br>Measurement                                                                                                    | ן ר<br>ר                                                                                    | is independer.<br>GI<br>• Measure Glow<br>• Remove all glo                                                                                                    | nt from Glow Plus<br>ow Plug Opera<br>/ Plug Resistance to<br>w plug/injector cor                                                                                    | tion<br>o Bat Ground<br>inectors                                                                                                    |
| Check fuel tan<br>fuel filter while     Note if operato<br>has been illum     Method                                                                                                    | ean Fuel<br>nk, drain sample froi<br>e cranking engine.<br>or has indicated that<br>innated<br>Chi                                                                                                    | m<br>It the Water in Fuel                                                                               | ••<br>•s<br>p                                                                                  | NGS Tester may<br>Select the parar<br>xarameter list a<br>Parameter<br>V PWR                                                                                                    | y reset below 9 5<br>meters indicated i<br>nd monitor while<br>Spec.<br>7 volt                                                                                                    | volts<br>from the NGS<br>cranking engine<br>Measurement                                                                                                    |                                                                                             | is independer.<br>GI<br>• Measure Glow<br>• Remove all glo<br>• Measure GP H                                                                                                    | tt from Glow Plus<br>ow Plug Opera<br>/ Plug Resistance to<br>pw plug/injector con<br>farness Resistance                                                             | tion<br>o Bat Ground<br>inectors<br>to Relay                                                                                                    |
| Check fuel tar.<br>fuel filter while     Note if operator<br>has been illum     Method     Visual                                                                                                    | ean Fuel<br>nk, drain sample froi<br>e cranking engine.<br>or has indicated tha<br>ninated<br>Chi                                                                                                    | m<br>It the Water in Fuel<br>I                                                                          | ••<br>•s                                                                                       | NGS Tester may<br>Select the parar<br>parameter list a<br>Parameter<br>V PWR                                                                                                    | y reset below 9 5<br>meters indicated i<br>nd monitor while<br>Spec.<br>7 volt<br>minimum                                                                                                    | volts<br>from the NGS<br>cranking engine<br>Measurement                                                                                                    |                                                                                             | Is Independer.<br>Gl<br>• Measure Glow<br>• Remove all glo<br>• Measure GP F                                                                                                    | th from Glow Plus<br>ow Plug Opera<br>v Plug Resistance t<br>ow plug/injector cor<br>farness Resistance                                                              | g Relay "On" time<br>tion<br>o Bat Ground<br>inectors<br>⇒ to Relay                                                                                                    |
| Check fuel tar<br>fuel filter while     Note if operato<br>has been illum     Method     Visual                                                                                                    | ean Fuel<br>nk, drain sample froi<br>e cranking engine.<br>or has indicated tha<br>ninated<br>Ch                                                                                                    | m<br>It the Water in Fuel<br>iecks                                                                      | ••<br>•<br>•<br>•                                                                              | NGS Tester mar<br>Select the parar<br>parameter list a<br>Parameter<br>V PWR<br>RPM                                                                                                    | y reset below 9 5<br>meters indicated i<br>nd monitor while<br>Spec.<br>7 volt<br>minimum<br>100 RPM<br>minimum                                                                                                    | volts<br>from the NGS<br>cranking engine<br>Measurement                                                                                                    |                                                                                             | is independer.<br>Gi<br>• Measure Glow<br>• Remove all glu<br>• Measure GP H<br>Glow                                                                                                    | t from Glow Plug<br>ow Plug Opera<br>v Plug Resistance t<br>ow plug/injector cor<br>farness Resistance<br>Glow Plug                                                  | PRelay "On" time<br>tion<br>o Bat Ground<br>inectors<br>⇒ to Relay<br>Connector<br>to Relay                                                                                                    |
| Check fuel tar<br>fuel filter while<br>Note if operator<br>has been illum<br><u>Method</u><br>Visual     S. Electric Fuel                                                                                                    | ean Fuel hk, drain sample fro. e cranking engine. or has indicated tha ninated Pump Pressure                                                                                                    | rn<br>It the Water in Fuel                                                                              | •••<br>•••<br>•••                                                                              | NGS Tester mar<br>Select the parai<br>parameter list a<br>Parameter<br>V PWR<br>RPM                                                                                                    | y reset below 9 5<br>meters indicated in<br>nd monitor while<br>Spec.<br>7 volt<br>minimum<br>100 RPM<br>minimum                                                                                                    | volts<br>from the NGS<br>cranking engine<br>Measurement                                                                                                    |                                                                                             | is independer.<br>Giu<br>• Measure Giow<br>• Remove all glu<br>• Measure GP H<br>Glow<br>Plug<br>Number                                                                                                    | th from Glow Plug<br>ow Plug Opera<br>v Plug Resistance t<br>ow plug/injector cor<br>farness Resistance<br>Glow Plug<br>to Ground<br>1 to 2 ohms                     | g Relay "On" time<br>tion<br>o Bat Ground<br>inectors<br>⇒ to Relay<br>Connector<br>to Relay<br>0 to 1 ohms                                                                                                    |
| Check fuel tar<br>fuel filter while<br>Note if operatu<br>has been illum<br><u>Method</u><br>Visual<br>5. Electric Fuel<br>After verfying<br>and the upper                                                                                                    | ean Fuel nk, drain sample fro a cranking engine. or has indicated tha innated Pump Pressure that there is fuel in                                                                                                    | rn<br>It the Water in Fuel<br>Incks                                                                     | ••<br>••<br>••<br>••                                                                           | NGS Tester mar<br>Select the parau<br>parameter list a<br>Parameter<br>V PWR<br>RPM<br>ICP                                                                                                    | y reset below 9 5<br>meters indicated<br>ind monitor while<br>Spec.<br>7 volt<br>minimum<br>100 RPM<br>minimum<br>500 PSI or<br>3 4 mPa min                                                                                                    | volts from the NGS cranking engine Measurement                                                                                                    |                                                                                             | is Independer.<br>Gli<br>• Measure Glow<br>• Remove all gli<br>• Measure GP +<br>Glow<br>Plug<br>Number<br>#1                                                                                                    | the from Glow Plug<br>ow Plug Opera<br>v Plug Resistance to<br>ow plug/injector cor<br>tarness Resistance<br>Glow Plug<br>to Ground<br>.1 to 2 ohms                  | g Relay "On" time<br>tion<br>o Bat Ground<br>inectors<br>o to Relay<br>Connector<br>to Relay<br>0 to 1 ohms                                                                                                    |
| Check fuel tar<br>fuel filter while<br>Note if operatu-<br>has been illum<br><u>Method</u><br>Visual<br>S. Electric Fuel<br>After verifying<br>and the pump<br>Measure at the                                                                                                    | ean Fuel nk, drain sample fro a cranking engine. or has indicated tha innated Pump Pressure that there is fuel in is being powered a tho of the left civin                                                                                                    | In the Water in Fuel                                                                                    | • • •<br>• • •<br>• •                                                                          | NGS Tester mar<br>Select the parai<br>parameter list a<br>Parameter<br>V PWR<br>RPM<br>ICP<br>Fuel PW                                                                                                    | y reset below 9 5<br>meters indicated<br>ind monitor while<br>Spec.<br>7 volt<br>minimum<br>100 RPM<br>minimum<br>500 PSI or<br>3 4 mPa min<br>1 mS to                                                                                                    | volts from the NGS cranking engine Measurement                                                                                                    |                                                                                             | is independer.<br>Gi<br>• Measure Glov<br>• Remove all gl<br>• Measure GP I<br>Glow<br>Plug<br>Number<br>#1<br>#3                                                                                                    | t from Glow Plug<br>w Plug Opera<br>v Plug Resistance t<br>ow plug/injector cor<br>-larness Resistance<br>Glow Plug<br>to Ground<br>.1 to 2 ohms                     | g Relay "On" time<br>tion<br>o Bat Ground<br>unectors<br>s to Relay<br>Connector<br>to Relay<br>0 to 1 ohms                                                                                                    |
| Check fuel tar<br>fuel fitter while<br>Note if operatu<br>has been illum<br>Method<br>Visual<br>5. Electric Fuel<br>After verifying<br>and the pump<br>Measure at the<br>a (0-160 PSI) g                                                                                                    | ean Fuel nk, drain sample fro a cranking engine. or has indicated tha innated Ch Dump Pressure that there is fuel in is being powered e top of the left cylin gauge                                                                                                    | the Water in Fuel                                                                                       | • P<br>• S<br>P                                                                                | NGS Tester ma<br>Select the parai<br>parameter list a<br>Parameter<br>V PWR<br>RPM<br>ICP<br>Fuel PW                                                                                                    | y reset below 9 5<br>meters indicated<br>ind monitor while<br><b>Spec.</b><br>7 volt<br>minimum<br>100 RPM<br>minimum<br>500 PSI or<br>3 4 mPa min<br>1 mS to<br>6 mS                                                                                                    | volts<br>from the NGS<br>cranking engine<br>Measurement                                                                                                    |                                                                                             | is independer.<br>Gil<br>• Measure Glow<br>• Remove all gle<br>• Measure GP +<br>Glow<br>Plug<br>Number<br>#1<br>#3<br>#5                                                                                                    | At from Glow Plug<br>low Plug Opera<br>v Plug Resistance t<br>w Plug Injector cor<br>Harness Resistance<br>Glow Plug<br>to Ground<br>.1 to 2 ohms                    | g Relay "On" time<br>tion<br>o Bat Ground<br>inectors<br>≥ to Relay<br>Connector<br>to Relay<br>0 to 1 ohms                                                                                                    |
| Check fuel tar<br>fuel filter while<br>Note if operatu<br>has been illum<br>Method<br>Visual<br>S. Electric Fuel<br>After verifying<br>and the pump<br>Measure at the<br>a (0-160 PSI) g<br>Turn the Ign sta                                                                                                    | ean Fuel nnk, drain sample fro e cranking engine. or has indicated tha ninated  Pump Pressure that there is fuel in is being powered e top of the left cylin gauge witch on                                                                                                    | m<br>tt the Water in Fuel<br>Incks<br>the tank<br>the tank<br>inder head with                           | •••<br>•••<br>•••<br>•••<br>•••<br>•••<br>•••<br>•••<br>•••<br>••                              | NGS Tester ma<br>Select the para<br>parameter list a<br>Parameter<br>V PWR<br>RPM<br>ICP<br>Fuel PW<br>PWR - if Indi                                                                                                    | y reset below 9 5<br>meters indicated<br>ind monitor while<br>Spec.<br>7 vol:<br>minimum<br>100 RPM<br>minimum<br>500 PSI or<br>3 4 mPa min<br>1 mS to<br>6 mS<br>cating a jow yy                                                                                                    | volts<br>from the NGS<br>cranking engine<br>Measurement                                                                                                    |                                                                                             | Is Independer.<br>Gil<br>• Measure Glogie<br>• Remove alli gli<br>• Measure GP I<br>Glow<br>Plug<br>Number<br>#1<br>#3<br>#5<br>#7                                                                                                    | At from Glow Plug<br>low Plug Opera<br>v Plug Resistance t<br>w Plug Injector cor<br>Harness Resistance<br>Glow Plug<br>to Ground<br>.1 to 2 ohms                    | g Relay "On" time<br>tion<br>o Bat Ground<br>inectors<br>b to Relay<br>Connector<br>to Relay<br>0 to 1 ohms                                                                                                    |
| Check fuel ar<br>fuel filter while<br>Note if operatu-<br>has been illum<br>Method<br>Visual<br>S. Electric Fuel<br>After verifying<br>and the pump<br>Measure at the<br>a (0-160 PSI) (<br>Turn the Ign ss<br>Instrument                                                                                                    | ean Fuel nk, dram sample fro e cranking engine. or has indicated tha ninated  Pump Pressure that there is fuel in is being powered e top of the left cylin gauge witch on  Spec.                                                                                                    | m<br>tt the Water in Fuel<br>iecks<br>the tank<br>inder head with<br>Measurement                        | • • •<br>• • •<br>• • •<br>• •<br>• •<br>•                                                     | VGS Tester ma<br>Select the parau<br>parameter list a<br>Parameter<br>V PWR<br>RPM<br>ICP<br>Fuei PW<br>PWR - If India<br>eck battery volt                                                                                                    | y reset below 9 5<br>meters indicated<br>ind monitor while<br>Spec.<br>7 vol:<br>minimum<br>100 RPM<br>minimum<br>500 PSI or<br>3 4 mPa min<br>1 mS to<br>6 mS<br>cating a low vo<br>ace, charging sy:                                                                                                    | volts<br>from the NGS<br>cranking engine<br>Measurement<br>oltage condition,<br>stem or power                                                                                                    |                                                                                             | is independer.<br><u>Gi</u><br>• Measure Giow<br>• Measure GP +<br>Glow<br>Plug<br>Number<br>#1<br>#3<br>#5<br>#7<br>#2                                                                                                    | At from Glow Plug<br>low Plug Opera<br>v Plug Resistance to<br>w plug/injector cor<br>farness Resistance<br>Glow Plug<br>to Ground<br>.1 to 2 ohms                   | g Relay "On" time<br>tion<br>o Bat Ground<br>inectors<br>to Relay<br>Connector<br>to Relay<br>0 to 1 ohms                                                                                                    |
| Check fuel tar<br>fuel filter while<br>Note if operatu-<br>has been illum<br>Method<br>Visual<br>S. Electric Fuel<br>After verifying<br>and the pump<br>Measure at the<br>a (0-160 PSI)<br>0-Tium the ign ss<br>Instrument<br>0-160 PSI                                                                                                    | ean Fuel nk, dram sample fro e cranking engine. or has indicated tha ninated  Pump Pressure that there is fuel in is being powered e top of the left cylin gauge witch on  Spec. 30 PSI min                                                                                                    | m It the Water in Fuel It the tank Inder head with Ithe measurement Ithe tank                           | ۲۰۰<br>۶<br>۵<br>۰<br>۰<br>۰<br>۰                                                              | NGS Tester ma:<br>Select the parau<br>parameter list a<br>Parameter<br>V PWR<br>RPM<br>ICP<br>Fuel PW<br>PWR - If Indl<br>d ground carcui                                                                                                    | y reset below 9 5<br>meters indicated<br>ind monitor while<br>Spec.<br>7 vol:<br>minimum<br>100 RPM<br>minimum<br>500 PSI or<br>3 4 mPa min<br>1 mS to<br>6 mS<br>cating a low vo<br>use, charging sy;<br>ts to the PCM                                                                                                    | volts<br>from the NGS<br>cranking engine<br>Measurement<br>Ditage condition,<br>stem or power                                                                                                    |                                                                                             | is independer.<br>Gil<br>• Measure Glow<br>• Remove all gli<br>• Measure GP F<br>Glow<br>Plug<br>Number<br>#1<br>#3<br>#5<br>#7<br>#2<br>#4                                                                                                    | At from Glow Plug<br>low Plug Opera<br>v Plug Resistance to<br>verification of the standard<br>discontinue of the standard<br>Glow Plug<br>to Ground<br>.1 to 2 ohms | g Relay "On" time<br>tion<br>o Bat Ground<br>unectors<br>o to Relay<br>Connector<br>to Relay<br>0 to 1 ohms                                                                                                    |
| Check fuel tar<br>fuel filter while<br>Note if operatu-<br>has been illum<br>Method<br>Visual<br>S. Electric Fuel<br>After verifying<br>and the pump<br>Measure at the<br>a (0-160 PSI)<br>Guide State<br>Guide State<br>State State<br>State State<br>State State<br>State State<br>State<br>State                                                                                                    | ean Fuel nk, drain sample fro a cranking engine. or has indicated tha innated Pump Pressure that there is fuel in is being powered e top of the left cylin gauge witch on Spec. 30 PSI min                                                                                                    | In the Water in Fuel                                                                                    | ۹۰<br>۶<br>۶<br>۹<br>۹                                                                         | VGS Tester ma:<br>Select the parai<br>parameter list a<br>Parameter<br>V PWR<br>RPM<br>ICP<br>Fuel PW<br>PWR - If Indli<br>eck battery volt<br>d ground carcui<br>GO T                                                                                                    | y reset below 9 5<br>meters indicated<br>ind monitor while<br>Spec.<br>7 volt<br>minimum<br>100 RPM<br>minimum<br>500 PSI or<br>3 4 mPa min<br>1 mS to<br>6 mS<br>cating a low vi<br>age, charging sy:<br>ts to the PCM<br>O PINPOINT TE                                                                                                    | volts<br>from the NGS<br>cranking engine<br>Measurement<br>Joitage condition,<br>stem or power<br>ST A                                                                                                    |                                                                                             | is independer.<br>Gi<br>• Measure Glow<br>• Remove all gl<br>• Measure GP +<br>Glow<br>Plug<br>Number<br>#1<br>#3<br>#5<br>#7<br>#2<br>#4<br>#6                                                                                                    | At from Glow Plug<br>low Plug Opera<br>v Plug Resistance to<br>w plug/injector cor<br>farness Resistance<br>Glow Plug<br>to Ground<br>.1 to 2 ohms                   | g Relay "On" time<br>tion<br>o Bat Ground<br>inectors<br>o to Relay<br>Connector<br>to Relay<br>0 to 1 ohms                                                                                                    |
| A summer of the second second se | ean Fuel nnk, drain sample fro a cranking engine. or has indicated tha innated Pump Pressure that there is fuel in is being powered e top of the left cylin gauge witch on Spec. 30 PSI min w, Go to step 8a on                                                                                                   | the Water in Fuel                                                                                       | A - V F<br>                                                                                    | VGS Tester ma<br>Select the parai<br>parameter list a<br>Parameter<br>V PWR<br>ICP<br>Fuel PW<br>PWR - If Indi<br>eck battery voli<br>d ground circuit<br>GO T<br>?M - Low RP                                                                                                    | y reset below 9 5<br>meters indicated<br>ind monitor while<br>Spec.<br>7 vol:<br>minimum<br>100 RPM<br>minimum<br>500 PSI or<br>3 4 mPa min<br>1 mS to<br>6 mS<br>cating a low vo<br>age, charging sys<br>to the PCM<br>'O PINPOINT TE<br>M could be an                                                                                                    | volts<br>from the NGS<br>cranking engine<br>Measurement<br>oltage condition,<br>stem or power<br>ST A<br>Indication of stan                                                                                                    | -<br>-<br>-<br>-<br>-<br>-<br>-<br>-<br>-<br>-<br>-<br>-<br>-<br>-<br>-<br>-<br>-<br>-<br>- | is independer.<br>Gil<br>• Measure Glow<br>• Remove all gli<br>• Measure GP I<br>Glow<br>Plug<br>Number<br>#1<br>#3<br>#5<br>#7<br>#2<br>#4<br>#6<br>#8                                                                                                    | At from Glow Plug<br>low Plug Opera<br>v Plug Resistance 1<br>w Plug Ingector cor<br>Harness Resistance<br>Glow Plug<br>to Ground<br>.1 to 2 ohms                    | g Relay "On" time<br>tion<br>o Bat Ground<br>unectors<br>o to Relay<br>Connector<br>to Relay<br>0 to 1 ohms                                                                                                    |
| A summer of the second second se | ean Fuel nnk, drain sample fro e cranking engine. or has indicated tha ininated  Pump Pressure that there is fuel in is being powered e top of the left cylin gauge witch on  Spec. 30 PSi min  wy, Go to step 8a on side of this sheet.                                                                          | the Water in Fuel                                                                                       | A - VI<br>chie<br>B - RF<br>chie<br>ent                                                        | NGS Tester ma<br>Select the parau<br>parameter list a<br>Parameter<br>V PWR<br>RPM<br>ICP<br>Fuel PW<br>PWR - If Indi<br>eck battery volt<br>d ground caroui<br>GO T<br>PM - Low RPI<br>arging system ;<br>argine cranking -                                                                                                    | y reset below 9 5<br>meters indicated<br>nd montor while<br>Spec.<br>7 volt<br>minimum<br>100 RPM<br>minimum<br>500 PSI or<br>3 4 mPa min<br>1 mS to<br>6 mS<br>cating a low vi<br>'age, charging sy:<br>ts to the PCM<br>'age, charging sy:<br>ts to the PCM<br>'o PINPOINT TE<br>M could be an<br>problems, No RPI                                                                                                    | volts from the NGS cranking engine Measurement oltage condition, stem or power ST A Indication of stat Mindicated with the count fault check                                                                                                    | -<br>-<br>-<br>-<br>-<br>-<br>-<br>-<br>-<br>-<br>-<br>-<br>-<br>-<br>-<br>-<br>-<br>-<br>- | Is Independer.<br>Gil<br>• Measure Gloge<br>• Remove Gloge<br>• Remove Gloge<br>• Measure GP +<br>Glow<br>Plug<br>Number<br>#1<br>#3<br>#5<br>#7<br>#2<br>#4<br>#6<br>#8                                                                                                    | At from Glow Plug<br>low Plug Opera<br>v Plug Resistance 1<br>w Plug Ingector cor<br>Harness Resistance<br>Glow Plug<br>to Ground<br>.1 to 2 ohms                    | g Relay "On" time<br>tion<br>o Bat Ground<br>inectors<br>b to Relay<br>Connector<br>to Relay<br>0 to 1 ohms<br>                                                                                                    |
| Check fuel tar<br>fuel filter while<br>Note if operatu-<br>has been illum<br>Method<br>Visual<br>S. Electric Fuel<br>After verifying<br>and the pump<br>Measure at the<br>a (0-160 PSI) g<br>Turn the Ign ss<br>Instrument<br>0-160 PSI<br>Gauge<br>If pressure fails to<br>S. Berform KOE                                                                                                    | ean Fuel nnk, drain sample fro e cranking engine. or has indicated tha ninated                                                                                                    | m tt the Water in Fuel iecks the tank the tank Measurement the Performance                              | A - V F<br>A - V F<br>A - V F<br>B - RF<br>cha<br>eng<br>for                                   | VGS Tester ma<br>Select the parau<br>parameter list a<br>Parameter<br>V PWR<br>ICP<br>Fuel PW<br>PWR - If Indi<br>eck battery volt<br>d ground circuit<br>GO T<br>PM - Low RPI<br>arging system (<br>gine cranking -<br>Diagnostic Troi                                                                                                    | y reset below 9 5<br>meters indicated<br>ind monitor while<br>Spec.<br>7 vol:<br>minimum<br>100 RPM<br>minimum<br>500 PSI or<br>3 4 mPa min<br>1 mS to<br>6 mS<br>cating a low vo<br>age, charging sy<br>ts to the PCM<br>'O PINPOINT TE<br>M could be an<br>problems, No RPI<br>could be CMP qi                                                                                                    | volts from the NGS cranking engine Measurement oltage condition, stem or power ST A Indication of stai M indicated with the rcut fault, check                                                                                                    | -<br>-<br>-<br>-<br>-<br>-<br>-<br>-<br>-<br>-<br>-<br>-<br>-<br>-<br>-<br>-<br>-<br>-<br>- | Is Independer.<br>Gi<br>• Measure Gloge<br>• Remove aloge<br>• Remove aloge<br>• Remove | At from Glow Plug<br>low Plug Opera<br>v Plug Resistance 1<br>w Plug Inglector cor<br>Harness Resistance<br>Glow Plug<br>to Ground<br>.1 to 2 ohms                   | g Relay "On" time tion o Bat Ground inectors to Relay Connector to Relay O to 1 ohms                                                                                                    |
| A summer of the set of the set of the s | ean Fuel nnk, dram sample fro e cranking engine. or has indicated tha ninated  Pump Pressure that there is fuel in is being powered e top of the left cylin gauge witch on  Spec. 30 PSI min  w, Go to step 8a on side of this sheet. O On Demand Te er                                                           | In the Water in Fuel                                                                                    | A - V I<br>cha<br>and<br>B - RF<br>cha<br>enq<br>for                                           | VGS Tester ma<br>Select the parau<br>parameter list a<br>Parameter<br>V PWR<br>ICP<br>Fuei PW<br>PWR - If India<br>eck battery volt<br>d ground circuit<br>GO T<br>M - Low RPI<br>arging system (<br>gine cranking -<br>Diagnostic Tro<br>GO T                                                                                                    | y reset below 9 5<br>meters indicated<br>ind monitor while<br>Spec.<br>7 vol:<br>minimum<br>100 RPM<br>minimum<br>500 PSI or<br>3 4 mPa min<br>1 mS to<br>6 mS<br>cating a low vo<br>iage, charging sy<br>ts to the PCM<br>'O PINPOINT TE<br>could be CMP of<br>volle COMPA<br>'O PINPOINT TE                                                                                                    | volts from the NGS cranking engine Measurement oltage condition, stem or power ST A indication of stai M indicated with the rcut fault, check ST DG                                                                                                    | rting/                                                                                      | is independer.<br>Gi<br>• Measure Glov<br>• Remove all glu<br>• Measure GP +<br>Glow<br>Plug<br>Number<br>#1<br>#3<br>#5<br>#7<br>#2<br>#4<br>#6<br>#8<br>140<br>120<br>100                                                                                                    | At from Glow Plug<br>low Plug Opera<br>v Plug Resistance 1<br>w Plug Resistance 1<br>darness Resistance<br>Glow Plug<br>to Ground<br>.1 to 2 ohms                    | g Relay "On" time tion o Bat Ground inectors to Relay Connector to Relay O to 1 ohms                                                                                                    |
| A summer of the second second se | ean Fuel nnk, dram sample fro e cranking engine. or has indicated tha ninated Pump Pressure that there is fuel in is being powered e top of the left cylir gauge witch on Spec. 30 PSI min ww, Go to step 8a on side of this sheet. O On Demand Te ef ef                                                          | It the Water in Fuel                                                                                    | A - V I<br>chi<br>and<br>B - RF<br>for<br>C - ICI                                              | VGS Tester ma<br>Select the para<br>parameter list a<br>Parameter<br>V PWR<br>RPM<br>ICP<br>Fuel PW<br>PWR - If India<br>eck battery volt<br>d ground circuit<br>GO T<br>M - Low RPI<br>arging system r<br>gine cranking -<br>Diagnostic Troo<br>GO T<br>P - A minimu                                                                                                    | y reset below 9 5<br>meters indicated<br>nd monitor while<br>Spec.<br>7 vol:<br>minimum<br>100 RPM<br>500 PSI or<br>3 4 mPa min<br>1 mS to<br>6 mS<br>cating a low vo<br>iage, charging sy<br>ts to the PCM<br>70 PINPOINT TE<br>volde CMP or<br>uble Codes<br>0 PINPOINT TE<br>im of 500 PSI (                                                                                                    | volts from the NGS cranking engine Measurement oltage condition, stem or power ST A indication of stail Nindicated with the rcuit fault, check ST DG (3.4 mPa) is requil                                                                                                    | rting/                                                                                      | Is Independer.<br>Gil<br>• Measure Gov<br>• Remove all gle<br>• Measure GP +<br>Glow<br>Plug<br>Number<br>#1<br>#3<br>#5<br>#7<br>#2<br>#4<br>#6<br>#8<br>140<br>2 00<br>2 00                                                                                                    | At from Glow Plug<br>low Plug Opera<br>v Plug Resistance 1<br>w Plug Resistance<br>discound anness Resistance<br>Glow Plug<br>to Ground<br>.1 to 2 ohms              | g Relay "On" time tion o Bat Ground unectors to Relay Connector to Relay O to 1 ohms                                                                                                    |
| A summerer of the second second  | ean Fuel nk, drain sample fro e cranking engine. or has indicated tha ninated Pump Pressure that there is fuel in is being powered e top of the left cylir gauge witch on Spec. 30 PSI min side of this sheet. O On Demand Te er uble Codes set t are current faults                                              | In the Water in Fuel                                                                                    | A - V I<br>cha<br>and<br>B - RF<br>cha<br>eng<br>for<br>C - ICI<br>bef                         | NGS Tester ma<br>Select the para<br>parameter list a<br>Parameter<br>V PWR<br>RPM<br>ICP<br>Fuel PW<br>PWR - If Indl<br>exk battery volt<br>d ground circuit<br>GO T<br>PM - Low RPI<br>arging system r<br>gune cranking -<br>Diagnostic Tron<br>GO T<br>P - A minimu<br>fore the injecton                                                                                                    | y reset below 9 5<br>meters indicated<br>ind monitor while<br>spec.<br>7 vol:<br>minimum<br>100 RPM<br>minimum<br>500 PSI or<br>3 4 mPa min<br>1 mS to<br>6 mS<br>cating a low vo<br>age, charging sy;<br>is to the PCM<br>TO PINPOINT TE<br>M could be an<br>Coolid be CMP or<br>uble Codes<br>To PINPOINT TE<br>im of 500 PSI (<br>is are enabled M.                                                                                                    | volts from the NGS cranking engine Measurement oltage condition, stem or power ST A Indication of stail Mindicated with the rcuit fault, check ST DG (3.4 mPa) is requi o or low oil in the "of the the ageigne                                                                                                    | rting/                                                                                      | is independer.<br>Gil<br>• Measure Gov<br>• Remove all gl<br>• Measure GP F<br>Glow<br>Plug<br>Number<br>#1<br>#3<br>#5<br>#7<br>#2<br>#4<br>#6<br>#8<br>100<br>200<br>200<br>200<br>200<br>200<br>200<br>200                                                                                                    | At from Glow Plug<br>low Plug Opera<br>v Plug Resistance 1<br>arness Resistance<br>Glow Plug<br>to Ground<br>.1 to 2 ohms                                            | g Relay "On" time tion o Bat Ground nnectors to Relay Connector to Relay 0 to 1 ohms                                                                                                    |
| Check fuel tar<br>fuel filter while<br>• Note if operati-<br>has been illur<br>Method<br>Visual<br>5. Electric Fuel<br>• After verifying<br>and the pump-<br>Measure at the<br>a (0-160 PSI) {<br>• Turn the ign ss<br>Instrument<br>0-160 PSI<br>Gauge<br>It pressure fails to<br>5. Perform KOE(<br>Use NGS Tests<br>Diagnostic Troi<br>during this test<br>Pass Co                                                                                                    | ean Fuel nk, drain sample fro a cranking engine. or has indicated tha innated Pump Pressure that there is fuel in is being powered e top of the left cylir gauge witch on Spec. 30 PSI min Side of this sheet. O On Demand Te er uble Codes set i are current faults de = P1111 or Sysi                           | In the Water in Fuel  Incks Inder head with Inder head with Inthe Performance Est Item Passed           | A - V F<br>chi<br>and<br>bef<br>for<br>C - ICl<br>bef<br>resp                                  | NGS Tester ma<br>Select the parau<br>parameter list a<br>Parameter<br>V PWR<br>ICP<br>Fuel PW<br>Fuel PW<br>PWR - If Indi<br>eck battery voli<br>d ground circuit<br>GO T<br>PM - Low RPI<br>arging system Ţ<br>Diagnostic Troi<br>GO T<br>P - A minimu<br>fore the injector<br>iervoir, system<br>m could cause                                                                                                    | y reset below 9 5<br>meters indicated<br>ind monitor while<br>Spec.<br>7 volt<br>minimum<br>100 RPM<br>minimum<br>3 4 mPa min<br>1 mS to<br>6 mS<br>cating a low vo<br>iage, charging sy<br>is to the PCM<br>0 PINPOINT TE<br>M could be an<br>problems, No RPI<br>0 PINPOINT TE<br>im of 500 PSI (<br>rs are enabled Ni<br>leakage, faulty IP<br>a reasure loss,                                                                                                    | volts from the NGS cranking engine Measurement definition oltage condition, stem or power ST A indication of stat Mindicated with the rcuit fault, check ST DG (3.4 mPa) is requil o or low oil in the Pr or high pressure                                                                                                    | rting/                                                                                      | Is Independer.<br>Gi<br>• Measure Glov<br>• Remove allov<br>• Remove allov<br>• Measure GP +<br>Glow<br>Plug<br>Number<br>#1<br>#3<br>#5<br>#7<br>#2<br>#4<br>#6<br>#8<br>140<br>120<br>5 00<br>2 00<br>2 00<br>2 00<br>2 00<br>100<br>100<br>100<br>100<br>100<br>100<br>100                                                                                                    | At from Glow Plug<br>low Plug Opera<br>v Plug Resistance 1<br>v Plug Resistance 1<br>darness Resistance<br>Glow Plug<br>to Ground<br>.1 to 2 ohms                    | g Relay "On" time tion o Bat Ground nnectors a to Relay Connector to Relay O to 1 ohms                                                                                                    |
| A summer of the set of the set of the s | ean Fuel nnk, drain sample fro e cranking engine. or has indicated tha ninated Pump Pressure that there is fuel in is being powered e top of the left cylir gauge witch on Spec. 30 PSI min side of this sheet. O On Demand Te er uble Codes set tare current faults de = P1111 or System                         | m tt the Water in Fuel ecks the tank nder head with Measurement the Performance est tem Passed          | A - V F<br>cha<br>and<br>B - RF<br>cha<br>eng<br>for<br>C - ICl<br>bef<br>res<br>pur           | VGS Tester ma<br>Select the parau<br>parameter list a<br>Parameter<br>V PWR<br>ICP<br>Fuel PW<br>PWR - If Indit<br>eck battery volt<br>d ground circuit<br>GO T<br>PM - Low RPI<br>arging system g<br>Diagnostic Troi<br>GO T<br>P - A minimu<br>fore the injector<br>iervoir, system<br>mp could cause<br>Note. CMP                                                                                                    | y reset below 9 5<br>meters indicated<br>ind monitor while<br>Spec.<br>7 vol:<br>minimum<br>100 RPM<br>minimum<br>500 PSI or<br>3 4 mPa min<br>1 mS to<br>6 mS<br>cating a low vi<br>lage, charging sy:<br>ts to the PCM<br>0 PINPOINT TE<br>M could be an<br>problems, No RPi<br>could be CMP ci<br>uble Codes<br>70 PINPOINT TE<br>is are enabled N<br>leakage, faulty IP<br>a pressure loss.<br><i>signal</i> is requiring                                                                                                    | volts from the NGS cranking engine Measurement oltage condition, stem or power ST A Indication of stat Mindicated with the ircuit fault, check ST DG (3.4 mPa) is requi o or low oil in the PR or high pressure ed before IPR is                                                                                                    | rting/                                                                                      | Is Independer.<br>Gi<br>• Measure Glou<br>• Remove allou<br>• Remove allou<br>• Measure GP +<br>Glow<br>Plug<br>Number<br>#1<br>#3<br>#5<br>#7<br>#2<br>#4<br>#6<br>140<br>120<br>0<br>100<br>5<br>80<br>2<br>40<br>2<br>20<br>2<br>100<br>100<br>100<br>100<br>100<br>10                                                                                                    | At from Glow Plug<br>low Plug Opera<br>v Plug Resistance 1<br>w Plug Ingector cor<br>Harness Resistance<br>Glow Plug<br>to Ground<br>.1 to 2 ohms                    | g Relay "On" time tion o Bat Ground nnectors a to Relay Connector to Relay O to 1 ohms                                                                                                    |
| A summerient cite     Check fuel tar     fuel filter while     Note if operatu     has been illur     Method     Visual     S. Electric Fuel     After verifying     and the pump     Measure at the     a (0-160 PSI) {         Turn the Ign ss     Instrument         0-160 PSI     Gauge     If pressure fails to     S. Perform KOEd         Use NGS Tests         Diagnostic     Trouble Codes                                                                                                    | ean Fuel nnk, dram sample fro e cranking engine. or has indicated tha ninated  Pump Pressure that there is fuel in is being powered e top of the left cylir gauge witch on  Spec. 30 PSI min  w, Go to step 8a on side of this sheet. O On Demand Te er uble Codes set t are current faults de = P1111 or System  | m  tt the Water in Fuel  iecks  the tank inder head with  Measurement  the Performance  est  tem Passed | A - VI<br>A - VI<br>B - RF<br>cha<br>enq<br>for<br>C - ICI<br>bef<br>res<br>pur                | NGS Tester ma<br>Select the parau<br>parameter list a<br>Parameter<br>V PWR<br>ICP<br>Fuel PW<br>PWR - If Indi-<br>eck battery volt<br>d ground circuit<br>GO T<br>PM - Low RPI<br>arging system (<br>gine cranking -<br>Diagnostic Troi<br>Or The nipector<br>iervoir, system<br>mp could cause<br>Note. CMP                                                                                                    | y reset below 9 5<br>meters indicated<br>ind monitor while<br>Spec.<br>7 vol:<br>minimum<br>100 RPM<br>minimum<br>500 PSI or<br>3 4 mPa min<br>1 mS to<br>6 mS<br>cating a low vi<br>iage, charging sy<br>ts to the PCM<br>Co PINPOINT TE<br>M could be an<br>problems, No RPI<br>could be CMP or<br>uble Codes<br>'O PINPOINT TE:<br>m of soo PSI 0<br>PINPOINT TE:<br>m of Soo PSI 0<br>PINPOINT TE:<br>s are enabled N<br>leakage, faulty IP<br>s pressure loss.<br>signal is requiring<br>mmanded abov                                                                                                    | volts from the NGS cranking engine Measurement oltage condition, stem or power ST A indicated with the rcrut fault, check ST DG (3.4 mPa) is requi o or low oil in the PR or high pressure ad before IPR is re 14%                                                                                                    | rting/                                                                                      | Is Independer.<br>Gi<br>• Measure Glow<br>• Remove allow<br>• Remove allow<br>• Remove allow<br>• Measure GP +<br>Glow<br>Plug<br>Number<br>#1<br>#3<br>#5<br>#7<br>#2<br>#4<br>#6<br>#8<br>140<br>120<br>2 80<br>2 90<br>0                                                                                                    | At from Glow Plug<br>low Plug Opera<br>v Plug Resistance 1<br>w Plug Inglector con<br>Harness Resistance<br>Glow Plug<br>to Ground<br>.1 to 2 ohms                   | g Relay "On" time tion o Bat Ground nnectors to Relay Connector to Relay O to 1 ohms                                                                                                    |
| A summer of the second second se | ean Fuel nnk, dram sample fro e cranking engine. or has indicated tha ninated Pump Pressure that there is fuel in is being powered e top of the left cylir gauge witch on Spec. 30 PSI min w, Go to step 8a on side of this sheet. F uble Codes set t are current faults de = P1111 or System                     | In East tem Passed                                                                                      | A - V I<br>chi<br>and<br>B - RF<br>chi<br>enq<br>for<br>C - ICI<br>bet<br>res<br>pur<br>D - FU | NGS Tester ma<br>Select the parau<br>parameter list a<br>Parameter<br>V PWR<br>ICP<br>Fuei PW<br>PWR - If Indi-<br>eck battery volt<br>d ground circuit<br>d ground circuit<br>gine cranking -<br>Diagnostic Tor<br>P - A minimu<br>fore the injectoi<br>ervoir, system<br>mp could cause<br>Note. CMP<br>circuit                                                                                                    | y reset below 9 5<br>meters indicated<br>ind monitor while<br>Spec.<br>7 vol:<br>minimum<br>100 RPM<br>minimum<br>500 PSI or<br>3 4 mPa min<br>1 mS to<br>6 mS<br>cating a low vi<br>iage, charging sy:<br>ts to the PCM<br>CO PINPOINT TE<br>M could be an<br>problems, No RPI<br>could be CMP of<br>to PINPOINT TE<br>im of 500 PSI<br>(0 PINPOINT TE<br>is are enabled<br>N for source and the source<br>signal is require<br>is require<br>is require source and the source<br>of the of the source<br>signal is require<br>is manafied abov                                                                                                    | volts<br>from the NGS<br>cranking engine<br>Measurement<br>Measurement<br>oltage condition,<br>stem or power<br>ST A<br>indication of stai<br>M indicated with the<br>incuit fault, check<br>ST DG<br>(3.4 mPa) is requi<br>o or low oil in the<br>PR or high pressure<br>ad before IPR is<br>e 14%                                                                                                    | rting/                                                                                      | Is Independer.<br>Gilow<br>Person all gilow<br>Plug<br>Number<br>#1<br>#3<br>#5<br>#7<br>#2<br>#4<br>#6<br>#8<br>140<br>0<br>0<br>0<br>0<br>0<br>14                                                                                                    | At from Glow Plug<br>low Plug Opera<br>v Plug Resistance 1<br>w Plug Resistance<br>Harness Resistance<br>Glow Plug<br>to Ground<br>.1 to 2 ohms                      | Belay "On" time tion     o Bat Ground     nnectors     s to Relay     Connector     to Relay     O to 1 ohms     D     D |
| A summer of the second second se | ean Fuel nnk, dram sample fro e cranking engine. or has indicated tha ninated Pump Pressure that there is fuel in is being powered e top of the left cylir gauge witch on Spec. 30 PSI min wi, Go to step 8a on side of this sheet. O On Demand Te er er uble Codes set t are current faults de = P1111 or System | In the Water in Fuel                                                                                    | A - VI<br>A - VI<br>Chi<br>Chi<br>C - ICI<br>beft<br>res<br>pur<br>D - FU<br>is s              | NGS Tester ma<br>Select the parau<br>parameter list a<br>Parameter<br>V PWR<br>RPM<br>ICP<br>Fuel PW<br>PWR - If Indi-<br>eck battery voll<br>d ground circuit<br>GO T<br>P - Low RP<br>arging system p<br>gine cranking -<br>Diagnostic Trool<br>GO T<br>P - A minimu<br>lore the injector<br>RO - CMP<br>Diagnostic Trool<br>GO T<br>P - A minimu<br>lore the singector<br>ground cause<br>Note. CMP<br>C<br>IEL PW - Eve<br>shown on the N | y reset below 9 5<br>meters indicated<br>nd monitor while<br>Spec.<br>7 vol:<br>minimum<br>100 RPM<br>100 RPM<br>100 R | volts from the NGS cranking engine Measurement Measurement definition definition definit | rting/                                                                                      | Is Independer.<br>Gil<br>• Measure Giv<br>• Remove all gli<br>• Measure GP I<br>Glow<br>Plug<br>Number<br>#1<br>#3<br>#5<br>#7<br>#2<br>#4<br>#6<br>#8<br>140<br>0<br>0<br>0<br>0<br>0<br>0<br>14<br>• Ardd 5 seconds                                                                                                    | At from Glow Plug<br>low Plug Opera<br>v Plug Resistance 1<br>w Plug Resistance<br>Harness Resistance<br>Glow Plug<br>to Ground<br>.1 to 2 ohms                      | Belay "On" time     tion     o Bat Ground     nnectors     to Relay     Connector     to Relay     O to 1 ohms     def 122 131                                                                                                    |

|                                                                                                    |                                                                                                    |                                           |                                                                                                    | <b>F-Series</b>                                                                                                    |                                                                                                    |              |                                                                                                    |                                                                               |                                           |
|----------------------------------------------------------------------------------------------------|----------------------------------------------------------------------------------------------------|-------------------------------------------|----------------------------------------------------------------------------------------------------|----------------------------------------------------------------------------------------------------|----------------------------------------------------------------------------------------------------|--------------|----------------------------------------------------------------------------------------------------|-------------------------------------------------------------------------------|-------------------------------------------|
| ŧ                                                                                                    |                                                                                                    | ——— Ha                                    | ard Start/                                                                                                    | No Start                                                                                                    | Diagnostics                                                                                                    | \$           |                                                                                                    |                                                                               |                                           |
| Visual Engine/                                                                                                    | Chassis inspection<br>colant Electrical Hoses Leaks                                                                                                    | 7. Ref<br>• Di<br>re                      | rieve Continu<br>agnostic Trouble<br>ineved during th                                                                                                    | uous Trouble<br>e Codes<br>his test are histor                                                                                                    | Codes                                                                                                    | 10.          | Note: A hard a<br>temp. below 6<br>Glow Plug Sy                                                                                                    | start/no start con<br>60 F perform this<br>ystem Operation<br>Relay Operation | ncern with EOT<br>Test Step first.<br>I   |
| Method                                                                                                    | Check                                                                                                    | + $-$                                     | Pass Code                                                                                                    | = P1111 OF Sys                                                                                                    | tem Passeu                                                                                                    | ı I .        | Glow Plug ON 1                                                                                                    | time is dependent of                                                          | on oil temperature                        |
| Check Engine                                                                                                    | Oil Level                                                                                                    |                                           | Diagnostic<br>rouble Codes                                                                                                    |                                                                                                    |                                                                                                    |              | and altitude Th<br>1 to 120 sec ar                                                                                                    | e Glow Plug relay o<br>nd does not come o                                     | comes on between<br>in at all if oil Temp |
| 2. Check Engine Uil Levei<br>• Check for contaminants (fuel, coolant)<br>• Correct Grade/Viscosity<br>• Miles/Hours on oil, correct level<br>• Check level in reservoir.                                                          |                                                                                                    |                                           | 8. KOEO Injector Electrical Self-Test  • Use NGS Tester •All injectors will momentarily buzz, then individual injectors will buzz in sequence 1 through 8  • Descript Truble Codes will be transmitted                                   |                                                                                                    |                                                                                                    |              | is above 131 F<br>• Venty that B+ is being supplied on the large<br>BK/W wire going to the Glow Plug relay<br>• Install a voltmeter to the glow plug feed terminal<br>(terminal with two brown wires) or (center terminal on<br>the splut for California) |                                                                               |                                           |
| Visual                                                                                                    |                                                                                                    |                                           | ter test is comp                                                                                                    | eted                                                                                                    | tem Passed                                                                                                    | · · ·        | Turn key to run                                                                                                    | position, measure                                                             | "ON" time                                 |
|                                                                                                    |                                                                                                    | ┷┥┍                                       | Pass Loue                                                                                                    | = FILL OF Sys                                                                                                    | actil Fassed                                                                                                    | יור          | <ul> <li>Using the NGS</li> <li>sufficient alow (</li> </ul>                                                                                                    | GPCTM and EOI                                                                 | voltage                                   |
| 3. Intake/Exhaus                                                                                                    | t Restriction                                                                                                    |                                           | injector                                                                                                    |                                                                                                    |                                                                                                    |              | (Depende                                                                                                    | ant on oil temperatu                                                          | re and altitude)                          |
| Inspect air filter                                                                                                    | and ducts - exhaust system                                                                                                    |                                           | rouble Codes                                                                                                    |                                                                                                    |                                                                                                    | l [          | 9 -12 volts                                                                                                    | Spec                                                                          | Measurement                               |
| • inspect exhaus                                                                                                    | Check                                                                                                    | ר I                                       | Refer to PC                                                                                                    | /ED manual P                                                                                                    | inpoint tests if                                                                                                    |              | Relay On                                                                                                    | 1 to 120                                                                      |                                           |
| Method                                                                                                    | GRECK                                                                                                    | +                                         | Diagnos                                                                                                    | tic Trouble Co                                                                                                    | des are set.                                                                                                    |              | time                                                                                                    | seconds                                                                       |                                           |
| 1.002.                                                                                                    |                                                                                                    | - 9 NG                                    | S Tool - Data                                                                                                    | List Monitori                                                                                                    | na                                                                                                    |              | Note: Wait to                                                                                                    | Start Lamp "On"                                                               | time (1-10 sec.)                          |
| • Note if operato<br>has been illumi<br>Method                                                                                                    | ranking engine<br>r has indicated that the Water in Fuel<br>nated.<br>Checks                                                                                                    |                                           | Parameter list an<br>Parameter<br>V PWR                                                                                                    | Spec.<br>7 volt                                                                                                    | Cranking engine                                                                                                    |              | Measure Glov     Remove all gl     Measure GP I                                                                                                    | v Plug Resistance t<br>ow plug/injector cor<br>Hamess Resistance              | o Bat Ground<br>nnectors<br>e to Relay    |
|                                                                                                    |                                                                                                    |                                           | 8                                                                                                    | {                                                                                                    | 1 1                                                                                                    |              |                                                                                                    |                                                                               |                                           |
| Visual                                                                                                    |                                                                                                    |                                           | RPM                                                                                                    | 100 RPM                                                                                                    |                                                                                                    |              | Glow                                                                                                    | Glow Plug<br>to Ground                                                        | Connector<br>to Relay                     |
| Visual<br>5. Electric Fuel                                                                                                    | Pump Pressure                                                                                                    | <u> </u>                                  | RPM                                                                                                    | 100 RPM<br>minimum<br>500 PSI or                                                                                                    |                                                                                                    |              | Glow<br>Plug<br>Number                                                                                                    | Glow Plug<br>to Ground<br>.1 to 2 ohms                                        | Connector<br>to Relay<br>0 to 1 ohms      |
| 5. Electric Fuel I<br>• After verifying                                                                                                    | Pump Pressure<br>that there is fuel in the tank                                                                                                    |                                           | RPM<br>ICP                                                                                                    | 100 RPM<br>minimum<br>500 PSI or<br>3 4 mPa min                                                                                                    |                                                                                                    |              | Glow<br>Plug<br>Number<br>#1                                                                                                    | Glow Plug<br>to Ground<br>.1 to 2 ohms                                        | Connector<br>to Relay<br>0 to 1 ohms      |
| Visual<br>5. Electric Fuel I<br>• After verifying<br>and the pump<br>• Measure at the                                                                                                    | Pump Pressure<br>that there is fuel in the tank<br>is being powered.                                                                                                    | <u> </u>                                  | RPM<br>ICP<br>Fuel PW                                                                                                    | 100 RPM<br>minimum<br>500 PSI or<br>34 mPa min<br>1 mS to                                                                                                    |                                                                                                    |              | Glow<br>Plug<br>Number<br>#1<br>#3                                                                                                    | Glow Plug<br>to Ground<br>.1 to 2 ohms                                        | Connector<br>to Relay<br>0 to 1 ohms      |
| Visual<br>5. Electric Fuel<br>• After verifying<br>and the pump<br>• Measure at the<br>a (0-160 PSI) g                                                                                                    | Pump Pressure<br>that there is fuel in the tank<br>is being powered.<br>b top of the left cylinder head with<br>gauge.                                                                                                    |                                           | RPM<br>ICP<br>Fuel PW                                                                                                    | 100 RPM<br>minimum<br>500 PSI or<br>3 4 mPa min<br>1 mS to<br>6 mS                                                                                                    |                                                                                                    |              | Glow<br>Plug<br>Number<br>#1<br>#3<br>#5                                                                                                    | Glow Plug<br>to Ground<br>.1 to 2 ohms                                        | Connector<br>to Relay<br>0 to 1 ohms      |
| Visual<br>• After verifying<br>and the pump<br>• Measure at the<br>a (0-160 PSI) g<br>• Turn the Ign s                                                                                                    | Pump Pressure<br>that there is tuel in the tank<br>is being powered.<br>Is top of the left cylinder head with<br>gauge.<br>witch on.                                                                                                    | A-V                                       | RPM<br>ICP<br>Fuel PW                                                                                                    | 100 RPM<br>minimum<br>500 PSi or<br>3 4 mPa min<br>1 mS to<br>6 mS<br>cating a low v                                                                                                    | oltage condition,                                                                                                    |              | Glow<br>Plug<br>Number<br>#1<br>#3<br>#5<br>#7                                                                                                    | Glow Plug<br>to Ground<br>.1 to 2 ohms                                        | Connector<br>to Relay<br>0 to 1 ohms      |
| Visual<br>5. Electric Fuel I<br>• After verifying<br>and the pump<br>• Measure at the<br>a (0-160 PSI) §<br>• Turn the Ign s<br>Instrument                                                                                        | Pump Pressure<br>that there is tuel in the tank<br>is being powered.<br>top of the left cylinder head with<br>gauge.<br>witch on.<br>Spec. Measurement                                                                                                    | A - V                                     | RPM<br>ICP<br>Fuel PW<br>PWR - If indi                                                                                                    | 100 RPM<br>minimum<br>500 PSi or<br>3 4 mPa min<br>1 mS to<br>6 mS<br>cating a low v<br>tage, charging s                                                                                                    | oitage condition,<br>stem or power                                                                                                    |              | Glow<br>Plug<br>Number<br>#1<br>#3<br>#5<br>#7<br>#2                                                                                                    | Glow Plug<br>to Ground<br>.1 to 2 ohms                                        | Connector<br>to Relay<br>0 to 1 ohms      |
| Visual<br>5. Electric Fuel I<br>- After verifying<br>and the pump<br>- Measure at the<br>a (0-160 PSI)<br>- Turn the Ign sv<br>Instrument<br>0-160 PSI<br>Given                                                                   | Pump Pressure<br>that there is fuel in the tank<br>is being powered.<br>Is top of the left cylinder head with<br>gauge.<br>witch on.<br>Spec. Measurement<br>30 PSI min                                                                                                    | A - V                                     | Fuel PW<br>Fuel PW<br>PWR - If indi<br>heck battery voi<br>nd ground circui                                                                                                    | 100 APM<br>minimum<br>500 PSI or<br>3 4 mPa min<br>1 mS to<br>6 mS<br>cating a low v<br>tage, charging sy<br>ts to the PCM<br>To PINPOINT TE                                                                                                    | oltage condition,<br>stem or power                                                                                                    |              | Glow<br>Plug<br>Number<br>#1<br>#3<br>#5<br>#7<br>#2<br>#4<br>#4                                                                                                    | Glow Plug<br>to Ground<br>.1 to 2 ohms                                        | Connector<br>to Relay<br>0 to 1 ohms      |
| Visual<br>5. Electric Fuel I<br>- After verifying<br>and the pump<br>• Measure at the<br>a (0-160 PSI)<br>- Turn the Ign sv<br>Instrument<br>0-160 PSI<br>Gauge                                                                   | Pump Pressure<br>that there is fuel in the tank<br>is being powered.<br>Is top of the left cylinder head with<br>gauge.<br>witch on.<br>Spec. Messurement<br>30 PSI min                                                                                                    | A-V<br>c<br>a<br>B-F                      | RPM<br>ICP<br>Fuel PW<br>PWR - If Indi<br>heck battery voi<br>nd ground circui<br>GO<br>IPM - Low RP                                                                                                    | 100 RPM<br>minimum<br>500 PSi or<br>3 4 mPa min<br>1 mS to<br>6 mS<br>cating a low v<br>tage, charging s)<br>ts to the PCM<br>ts to the PCM<br>To PINPOINT TT<br>M could be ar                                                                                                    | oltage condition,<br>stem or power<br>IST A<br>indication of star                                                                                                    | ting/        | Glow<br>Plug<br>Number<br>#1<br>#3<br>#5<br>#7<br>#2<br>#4<br>#4<br>#6<br>#8                                                                                                    | Glow Plug<br>to Ground<br>.1 to 2 ohms                                        | Connector<br>to Relay<br>0 to 1 ohms      |
| Visual 5. Electric Fuel I 4 After verifying and the pump 9 Measure at the a (0-160 PSI) 5 Turn the Ign ss 1 Instrument 0-160 PSI Gauge It pressure fails ic                                                                       | Pump Pressure<br>that there is tuel in the tank<br>is being powered.<br>Is top of the left cylinder head with<br>gauge.<br>witch on.<br>Spec. Measurement<br>30 PSI min<br>w, Go to step 8a on the Performance<br>side of this sheet.                                                                                                | A-V                                       | RPM<br>ICP<br>Fuel PW<br>PWR - If Indi<br>heck battery voi<br>nd ground circui<br>GO<br>RPM - Low RP<br>harging system                                                                                                    | 100 RPM<br>minimum<br>500 PSI or<br>3 4 mPa min<br>1 mS to<br>6 mS<br>cating a low v<br>tage, charging s)<br>ts to the PCM<br>to PINPOINT TE<br>M could be ar<br>problems, No RF                                                                                                    | oltage condition,<br>stem or power<br>EST A<br>indication of star<br>Mindicated with the<br>recut fault, check                                                                                                    | 'ting/       | Glow<br>Plug<br>Number<br>#1<br>#3<br>#5<br>#7<br>#2<br>#4<br>#6<br>#8                                                                                                    | Glow Plug<br>to Ground<br>.1 to 2 ohms                                        | Connector<br>to Relay<br>0 to 1 ohms      |
| Visual 5. Electric Fuel I 4 After verifying and the pump 6 Measure at the a (0-160 PSI) 7 Turn the Ign ss 1 Instrument 0-160 PSI Gauge It pressure fails ic 6. Perform KOE Use NGS Test b Liagnostic Tro during this test Pass Co | Pump Pressure<br>that there is fuel in the tank<br>is being powered.<br>to po of the left cylinder head with<br>auge.<br>witch on.<br>Spec. Measurement<br>30 PSI min<br>w, Go to step 8a on the Performance<br>alde of this sheet.<br>O On Demand Test<br>ar<br>uble Codes set<br>are current faults<br>de = P1111 or System Passed | A-V<br>c<br>a<br>B-F<br>c<br>t<br>C-H     | RPM<br>ICP<br>Fuel PW<br>Fuel PW<br>PWR - If Indi<br>hack battery voi<br>GO<br>PM - Low RP<br>harging system<br>angine cranking -<br>or Diagnostic Tro<br>GO<br>CP - A minimi<br>efore the injecto<br>sservoir, system<br>ump could caus | 100 RPM<br>minimum<br>500 PSI or<br>3 4 mPa min<br>1 mS to<br>6 mS<br>cating a low v<br>tage, charging s)<br>ts to the PCM<br>TO PINPOINT TE<br>M could be ar<br>problems, No RF<br>TO PINPOINT TE<br>und 500 PSI<br>rs are enabled N<br>leakage, faulty 1<br>e pressure loss                                                                                                 | oltage condition,<br>stem or power<br>EST A<br>indication of star<br>Mindicated with the<br>incuut fault, check<br>EST DG<br>(3.4 mPa) is requil<br>to or low oil in the<br>PR or high pressure                               | ting/<br>red | Glow<br>Plug<br>Number<br>#1<br>#3<br>#5<br>#7<br>#2<br>#4<br>#6<br>#8<br>140<br>140<br>140<br>120<br>5 100<br>5 80<br>0 9 60<br>9 40                                                                                                    | Glow Plug<br>to Ground<br>.1 to 2 ohms                                        | Connector<br>to Relay<br>0 to 1 ohms      |
| Visual 5. Electric Fuel I 4 After verifying and the pump Measure at the a (0-160 PSI) Gauge It pressure falls ic 6. Perform KOE Use NGS Test Diagnostic Tro during this test Pass Co Diagnostic Trouble Codes                     | Pump Pressure<br>that there is tuel in the tank<br>is being powared.<br>top of the left cylinder head with<br>gauge.<br>witch on.<br>Spec. Measurement<br>30 PSI min<br>w, Go to step 8a on the Performance<br>side of this sheet.<br>O On Demand Test<br>or<br>uble Codes set<br>are current faults<br>de = P1111 or System Passed  | A-V<br>ca<br>B-F<br>c<br>fr<br>C-lu<br>bn | RPM<br>ICP<br>Fuel PW<br>PWR - If Indi<br>heck battery voi<br>nd ground circuit<br>GO<br>RPM - Low RP<br>harging system<br>or Diagnostic Tro<br>CP - A minimu<br>efore the injecto<br>esservoir, system<br>ump could caus<br>Note: CMF   | 100 RPM<br>minimum<br>500 PSI or<br>3 4 mPa min<br>1 mS to<br>6 mS<br>cating a low v<br>tage, charging s)<br>is to the PCM<br>tage, charging s)<br>is to the PCM<br>TO PINPOINT TF<br>M could be ar<br>problems, No RF<br>could be CMP or<br>uble Codes<br>TO PINPOINT TF<br>ar a re enabled N<br>leakage, faulty 1<br>e pressure loss<br>2 signal is requil<br>commanded abo | oitage condition,<br>stem or power<br>ST A<br>indication of star<br>Mindicated with the<br>arcuit fault, check<br>ST DG<br>(3.4 mPa) is requili<br>to or low oil in the<br>PR or high pressure<br>red before IPR is<br>ve 14% | ting/<br>red | Glow<br>Plug<br>Number<br>#1<br>#3<br>#5<br>#7<br>#2<br>#4<br>#4<br>#6<br>#8<br>140<br>120<br>x 80<br>0 80<br>x 80<br>0 80<br>x 80<br>0 0                                                                                                    | Glow Plug<br>to Ground<br>.1 to 2 ohms                                        | Connector<br>to Relay<br>0 to 1 ohms      |

DA1478-A

#### 1. Visual Engine / Chassis Inspection

#### Purpose:

This is a visual inspection to check the general condition of the engine and look for obvious causes of hard start or no start conditions.

| - | I. Visual Engine/Ch | assis Inspection           |  |
|---|---------------------|----------------------------|--|
|   | Fuel Oil Cool       | ant Electrical Hoses Leaks |  |
|   | Method              | Check                      |  |
|   | Visual              |                            |  |

DA1455-A

#### **Recommended Procedure:**

Inspect fuel system including fuel tank and fuel lines for kinks, bends and/or leakage. Check oil lines and high pressure pump in engine V for major oil leaks. Inspect for coolant leaks at radiator and heater hoses and check coolant level. Inspect MAP sensor and intercooler hoses for pinched or open vacuum leaks. Inspect wiring for correct routing and make sure no rubbing or chafing has occurred. Inspect the in-line 42-way, injector driver module (IDM), powertrain control module (PCM) and sensor connectors to make sure they are completely seated and in good condition.

#### **Possible Causes:**

- Loose or leaking fuel supply lines could cause fuel system to lose prime.
- Kinked or blocked fuel supply lines will create fuel restriction.
- Massive fuel or oil leaks could contribute to no start conditions.
- Coolant leaks could indicate serious engine problems.
- Electronic connectors may be damaged or not installed properly causing a no start condition. The camshaft position (CMP) sensor and the injection pressure regulator (IPR) are the two most critical electronic sensors / actuators to inspect in no start situations.
- Pinched or open MAP sensor hose.
- Pinched or open intercooler hose.

#### **Tools Required:**

Inspection light

#### 2. Check Engine Oil Level

#### Purpose:

To determine if there is enough oil or oil of sufficient quality to operate the injectors.

| 2. Check | Engine | Oil L | evel |
|----------|--------|-------|------|
|----------|--------|-------|------|

- Check for contaminants (fuel, coolant)
- Correct Grade/Viscosity
- · Miles/Hours on oil, correct level

| <ul> <li>Check level i</li> </ul> | n reservoir |
|-----------------------------------|-------------|
| Method                            | Check       |
| Visual                            |             |

A22181-C

#### **Recommended Procedure:**

Check oil level with dipstick when vehicle is on level ground. If there is no oil or very little oil in the crankcase, the injectors will not operate.

If the oil level on the dipstick is overfull it is possible the engine was incorrectly serviced or fuel is diluting the oil and filling the crankcase. Usually if a substantial amount of fuel is in the oil it will have a fuel odor.

Inspect oil for color. A milky white oil indicates possible coolant contamination and will have an ethylene glycol odor.

Check service records for correct oil type and viscosity for the vehicle operating temperature. Single weight or 15W-40 oil is not recommended for cold ambient temperatures. 10W-30 oil is recommended for cold ambient temperatures. Oil that has had extended drain intervals will have increased viscosity (become thicker) and will make engine cranking more difficult and starting less reliable at temperatures below freezing. Refer to the lube oil chart in the Workshop Manual or Owner's Guide for the correct oil selection for temperature conditions.

The level in the oil reservoir should also be checked. Remove the inspection plug in top of reservoir and check to see if the oil reservoir is full. (A reservoir that drains back after the engine has not been operated for a period of time can cause a hard start and die condition.) Filling the reservoir will allow the system to prime faster facilitating starting.

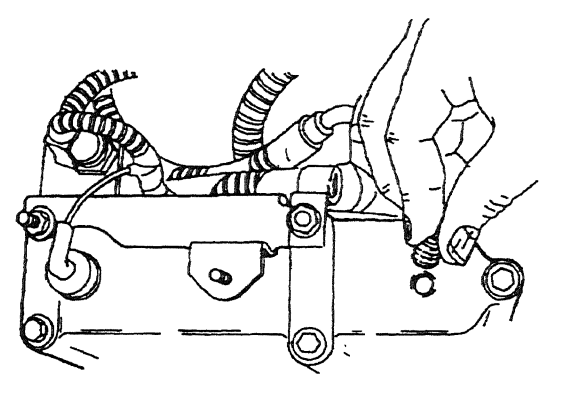

A23376-A

#### **Possible Causes:**

- Loss of lube oil pressure
- Oil level low --- oil leak, oil consumption, incorrect servicing
- Oil level high incorrect servicing, fuel dilution from tandem fuel pump, fuel dilution from injector O-rings
- Oil contamination with coolant --- oil cooler, head gasket, porosity
- Low reservoir level engine built dry (not pressure lubed), prolonged period of not running, excessive cranking without starting

#### **Tools Required:**

1/4-inch drive ratchet or breaker bar to remove inspection plug

#### 3. Intake/Exhaust Restriction

#### Purpose:

This is a visual inspection to determine if an air intake or exhaust restriction is contributing to a no start or hard start condition. If the engine does start with a high air intake or exhaust restriction, a considerable amount of black / blue smoke is produced.

Inspect air filter and ducts – exhaust system

| ۰ | Inspect | exhaust | back | pressure | device |
|---|---------|---------|------|----------|--------|
|---|---------|---------|------|----------|--------|

| Method | Check |
|--------|-------|
| Visual |       |

A22182-C

#### **Recommended Procedure:**

Inspect the air cleaner inlet and ducting to assure that it is not blocked or collapsed. Inspect the air cleaner housing and filter for proper installation. Inspect the filter minder to assure intake restriction is below the red marks.

Inspect the exhaust back pressure device bellcrank during cranking and assure that it is not closing. Inspect the exhaust system for damaged or blocked pipes. When the tang is against the stop, the valve is fully open.

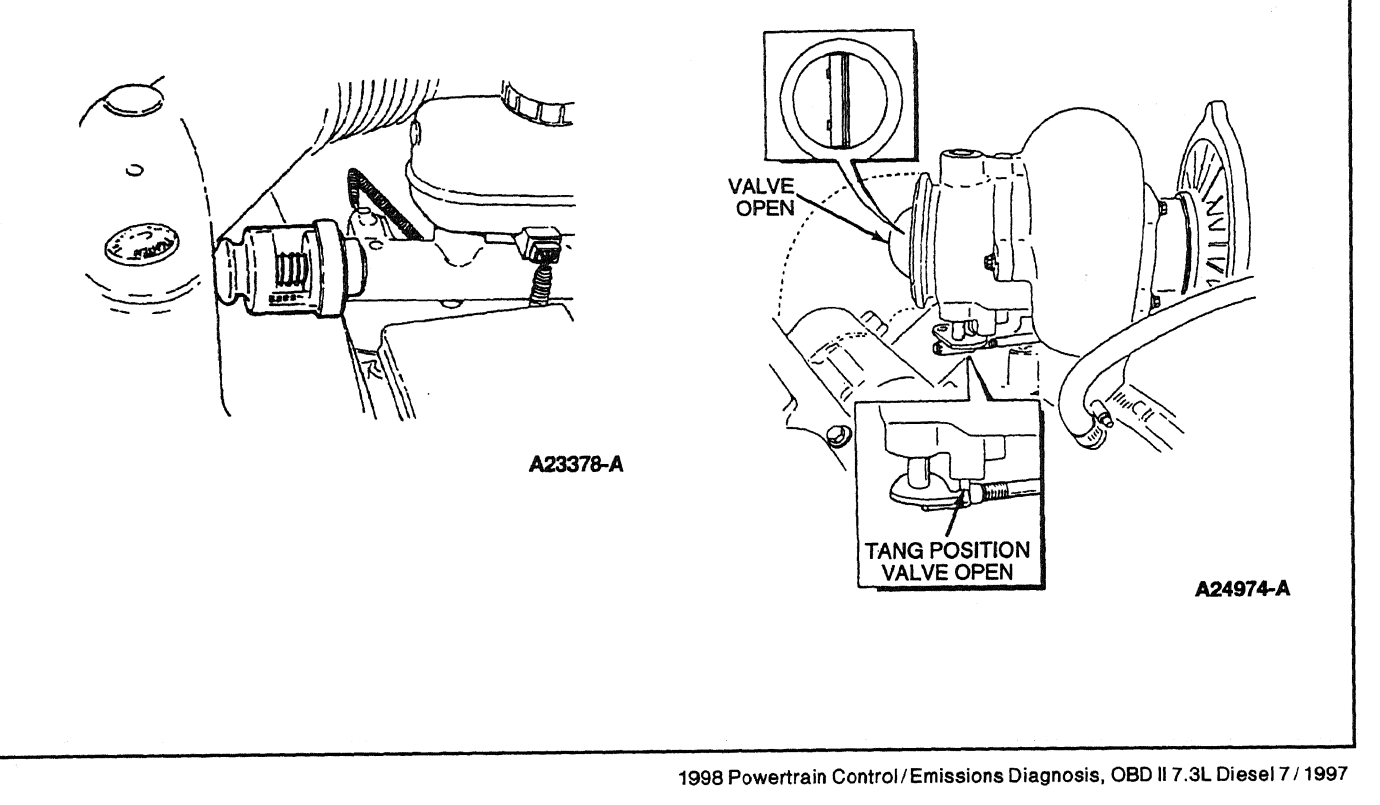
## **Possible Causes:**

- Snow, plastic bags or other foreign material may restrict airflow at the air inlet.
- Misrouted air cleaner ducting.
- On engines recently repaired, rags or cap plugs may have been inadvertently left in an air inlet pipe.
- Exhaust back pressure device may be closing during cranking or stuck closed.
- Tailpipe or muffler may have collapsed or been damaged or the catalytic converter is clogged.

### **Tools Required:**

None

## 4. Sufficient Clean Fuel

### Purpose:

The purpose of this test is to see if the fuel system is getting sufficient clean fuel to start and run.

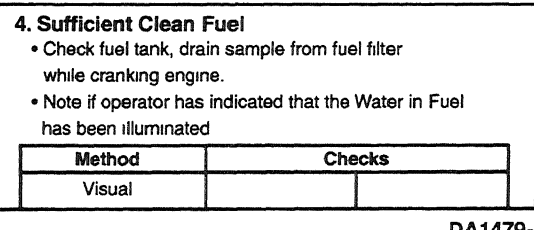

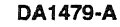

### **Recommended Procedure:**

Route a hose from the fuel drain line to a clear container and open the drain. Crank the engine and observe the fuel flowing into the container. Stop cranking the engine when the container is half full.

Observe the WATER IN FUEL lamp while cranking the engine. If the lamp is illuminated, the fuel is probably contaminated with water.

Flow out of the drain should be a steady stream. Insufficient flow could indicate fuel supply or fuel system problems.

Inspect fuel in the container. It should be straw colored, but not cloudy. It also should be free of water and contaminants. Dyed red or blue fuel indicates off-highway fuel.

If engine oil is present in the fuel it may indicate an injector O-ring leak and subsequent loss of rail pressure. If that is suspected, check rail pressure during engine cranking (Hard Start / No Start Diagnostic Procedures Step 9C).

Some sediment and water may be present in the fuel sample if the fuel filter has not been serviced for a prolonged period of time and/or if the sediment and water have not been drained recently. If that is the case, a second sample may be required to determine fuel quality.

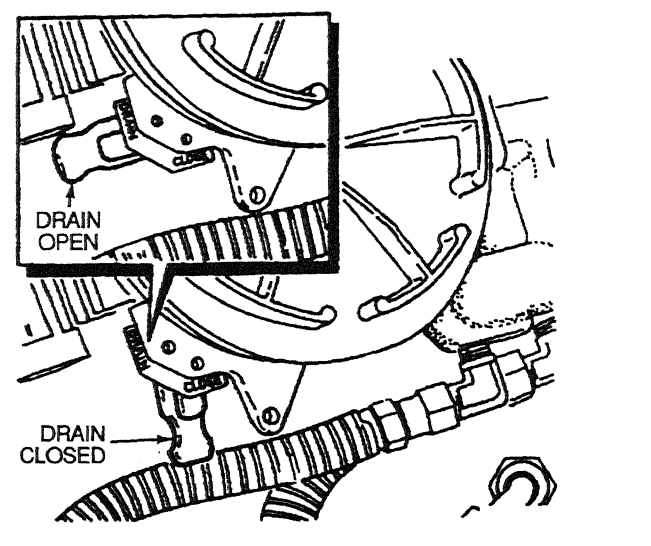

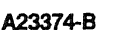

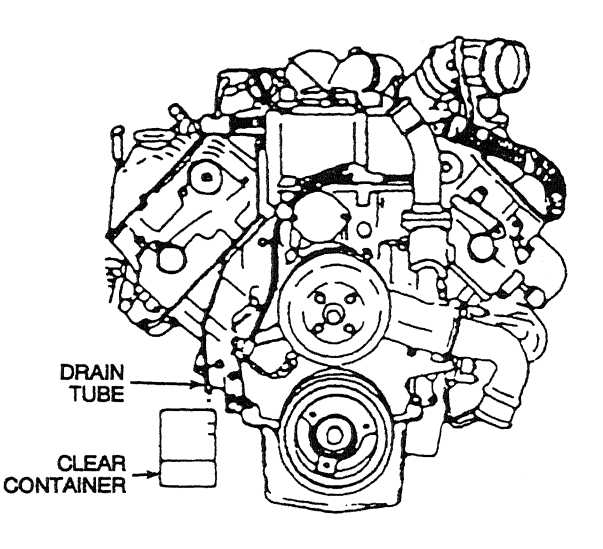

SUFFICIENT CLEAN FUEL

A23375-A

### **Possible Causes:**

- No fuel in tank.
- If equipped with a fuel line valve, it could be shut off.
- If equipped with dual tanks, the switch valve could be faulty.
- Fuel supply line could be broken or crimped.
- Fuel could be jelled (most likely in cold weather with No. 2 fuel).
- Pickup tube screen in tank could be clogged.

Cloudy fuel indicates that the fuel may not be a suitable grade for cold temperatures; excessive water or contaminants may indicate that the tank and fuel system may need to be flushed and cleaned.

## **Tools Required:**

Clear container — approximately 1-quart

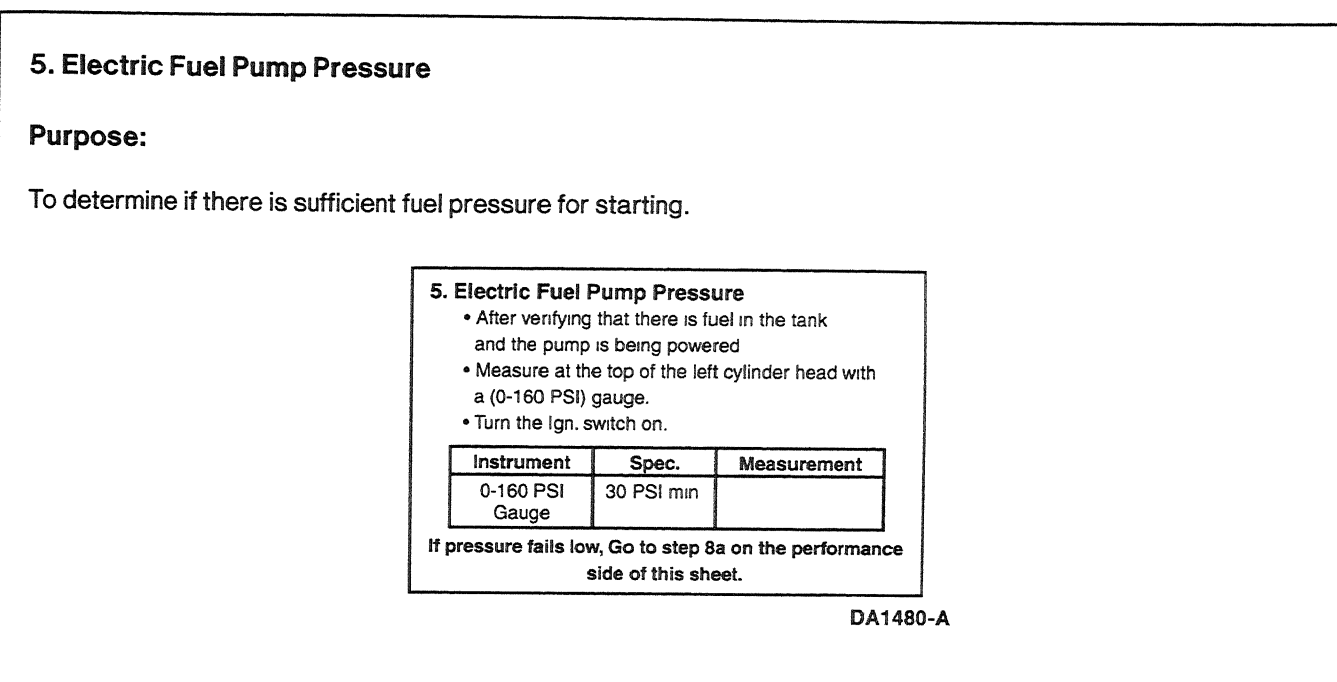

## **Recommended Procedure:**

First verify that there is fuel in the tank and battery voltage going to the fuel pump, using a digital multimeter connected between the two circuits going to the pump. Battery voltage will be present for approximately 20 seconds when the ignition key is turned on. If no voltage is present, go to Pinpoint Test FK.

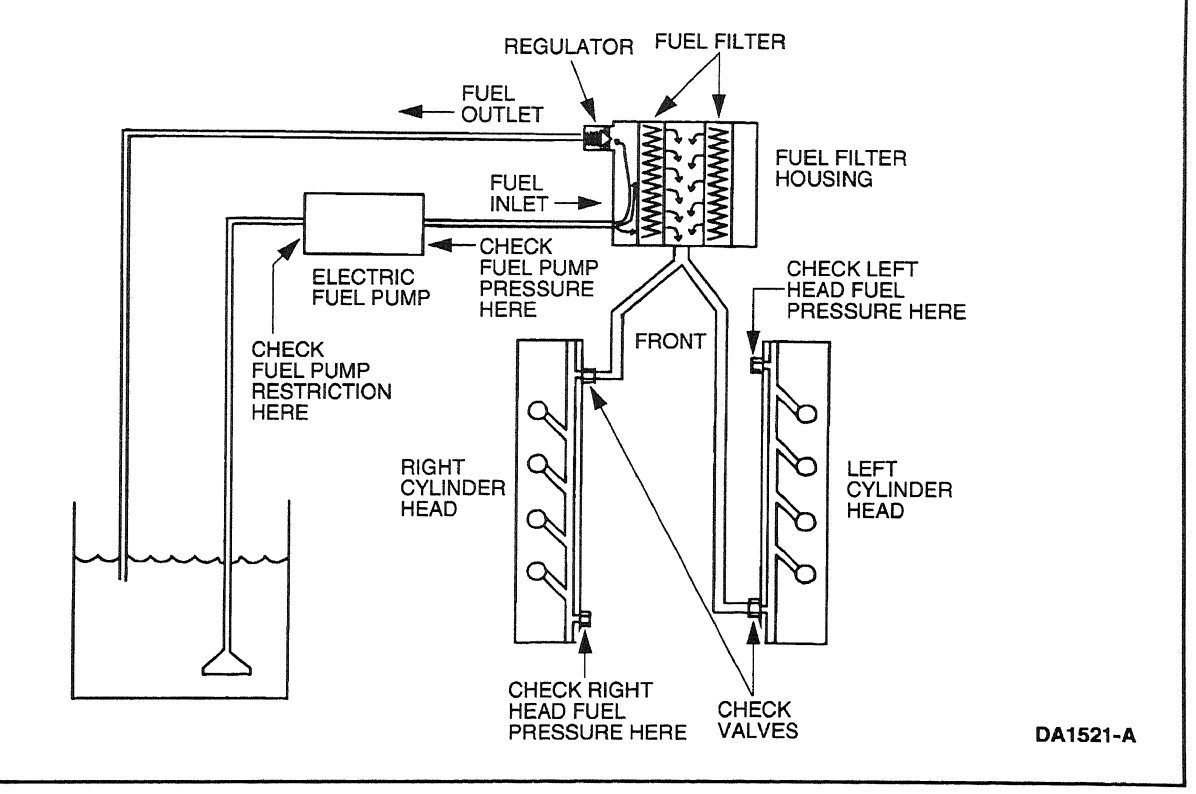

1998 Powertrain Control / Emissions Diagnosis, OBD II 7 3L Diesel 7 / 1997

#### Econoline

Remove the doghouse cover and remove the 1/8-inch pipe plug from the top rear of left head. Install Gauge (0-160 psi) Bar 014-00761 or equivalent. Measure pressure in crank or run. If pressure measures below specification (30-80 psi), perform test steps 8a-d in Performance Diagnostic Procedures in this section.

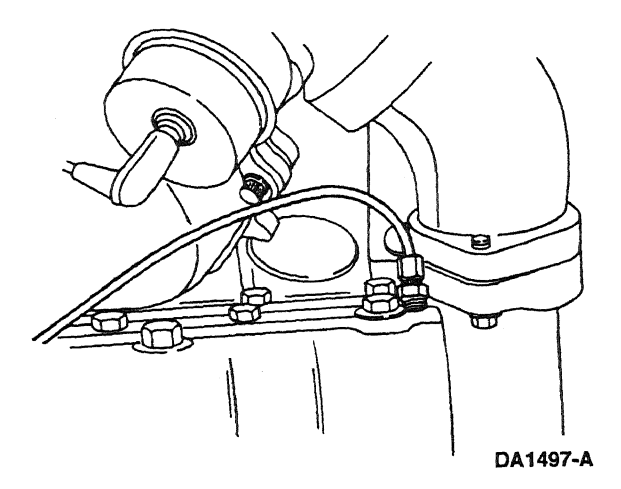

#### **F-Series**

Remove the 1/8-inch pipe plug from the top front of the right head. Install Gauge (0-160 psi) Bar 014-00761 or equivalent. Measure pressure in crank or run. If pressure measures below specification (30-80 psi), perform test steps 8a-d in Performance Diagnostic Procedures in this section.

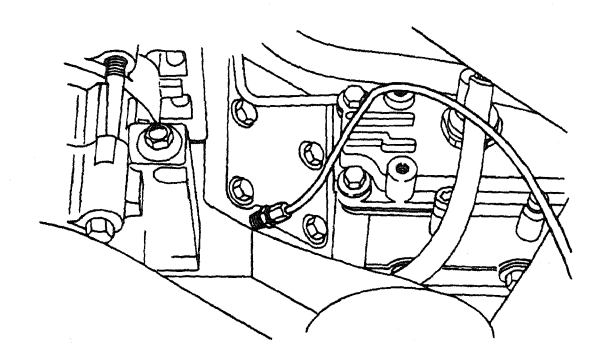

DA1498-A

# 6. Perform KOEO On-Demand Self Test

## Purpose:

To determine if the PCM has detected any fault conditions that would cause a hard start or no start condition.

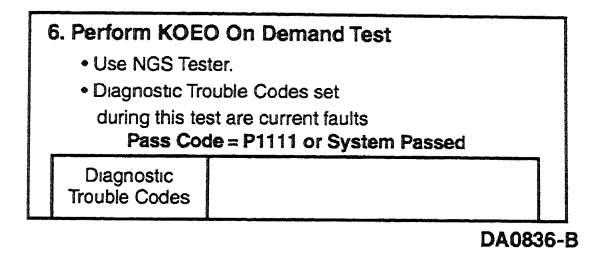

NOTE: The IDM stores both historical and hard IDM fault codes. To retrieve IDM fault codes, you must run KOEO On-Demand Self Test or KOEO Injector Electrical Test. To ensure that the DTC is a hard fault, you must first clear Continuous DTCs (be sure to record all DTCs before clearing) even though IDM codes do not show up on the Continuous display. Rerun KOEO On-Demand Self Test if an IDM DTC is set. This is a hard fault.

### **Recommended Procedure:**

Connect the NGS Tester to the data link connector (DLC) under the dash. Turn off accessories. If vehicle is equipped with an auxiliary powertrain control (rpm control), it must be turned off to perform self tests.

- Perform the necessary vehicle preparation and visual inspection. Refer to Quick Test Operation.
- Select VEHICLE & ENGINE SELECTION menu.
- SELECT NEW VEHICLE, YEAR & MODEL.
- Select DIAGNOSTIC DATA LINK.
- Select PCM POWERTRAIN CONTROL MODULE.
- Select DIAGNOSTIC TEST MODE.
- Select KOEO ON-DEMAND SELF TEST.
- Turn key on.
- Follow operating instructions from the menu.
- Record DTCs and follow appropriate pinpoint test.
- After test, cycle key to off before running other tests or driving vehicle.
- NOTE: If performing repeated self tests, it may be necessary to unplug glow plug relay to keep battery from going dead. Ignore glow plug codes while glow plug relay is unplugged.

### **Possible** Causes:

The most likely PCM detectable faults that will cause a no start or hard start condition are:

- CMP sensor inactive faults.
- IPR output circuit check fault.
- FDCS, CID and IDM ENABLE circuit faults.

## **Tools Required:**

New Generation Star (NGS) Tester 007-00500 or equivalent

## 7. Retrieve / Clear Continuous DTCs

### Purpose:

To determine if the PCM has detected any historical or intermittent fault conditions that would cause a hard start/no start symptom. The condition that caused a continuous DTC may no longer exist.

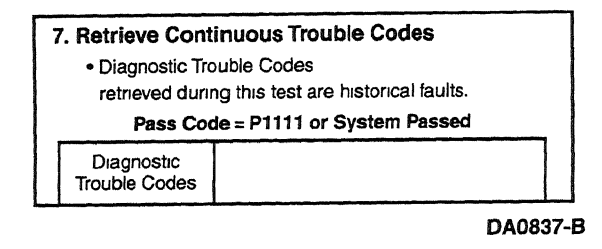

NOTE: The IDM stores both historical and hard IDM fault codes. To retrieve IDM fault codes, you must run KOEO On-Demand Self Test or KOEO Injector Electrical Test. To ensure that the DTC is a hard fault, you must first clear Continuous DTCs (be sure to record all DTCs before clearing) even though IDM codes do not show up on the Continuous display. Rerun KOEO On-Demand Self Test if an IDM DTC is set. This is a hard fault.

### **Recommended Procedure:**

Connect the NGS Tester to the DLC under the dash. Turn off accessories. If vehicle is equipped with an auxiliary powertrain control (rpm control), it must be turned off to perform self tests.

- Perform the necessary vehicle preparation and visual inspection. Refer to Quick Test Operation.
- Select VEHICLE & ENGINE SELECTION menu.
- SELECT NEW VEHICLE, YEAR & MODEL.
- Select DIAGNOSTIC DATA LINK.
- Select PCM POWERTRAIN CONTROL MODULE.

- Select DIAGNOSTIC TEST MODE.
- Select RETRIEVE / CLEAR CONTINUOUS DTCs
- Turn key on.
- Follow operating instructions from the menu.
- Record DTCs and follow appropriate pinpoint test for continuous code diagnostics.
- After test, cycle key to off before running other tests or driving vehicle.
- Continuous DTCs must be cleared after repair is made.

If performing repeated self tests, it may be necessary to unplug glow plug relay to keep battery from going dead. Ignore any glow plug codes while glow plug relay is unplugged.

## **Tools Required:**

New Generation Star (NGS) Tester 007-00500 or equivalent

## 8. KOEO Injector Electrical Self Test

NOTE: If unable to perform KOEO Injector Electrical Self Test, disconnect IDM connector and check injector high and low side for shorts or opens.

## **Purpose:**

To determine if the injector solenoids and valves are operating by buzzing all injectors together and then each injector in numerical sequence (1 through 8).

| 8. KOEO Injector Electric Self-Test                                                                                                    |  |  |  |  |
|----------------------------------------------------------------------------------------------------|--|--|--|--|
| <ul> <li>Use NGS Tester.</li> <li>All injectors will momentarily buzz, then individual injectors will buzz in sequence 1 through 8.</li> <li>Diagnostic Trouble Codes will be transmitted after test is completed.</li> <li>Pass Code = P1111 or System Passed</li> </ul> |  |  |  |  |
| Injector<br>Trouble Codes                                                                                                    |  |  |  |  |
| Refer to PC/ED manual Pinpoint tests if<br>Diagnostic Trouble Codes are set.                                                                                                    |  |  |  |  |

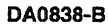

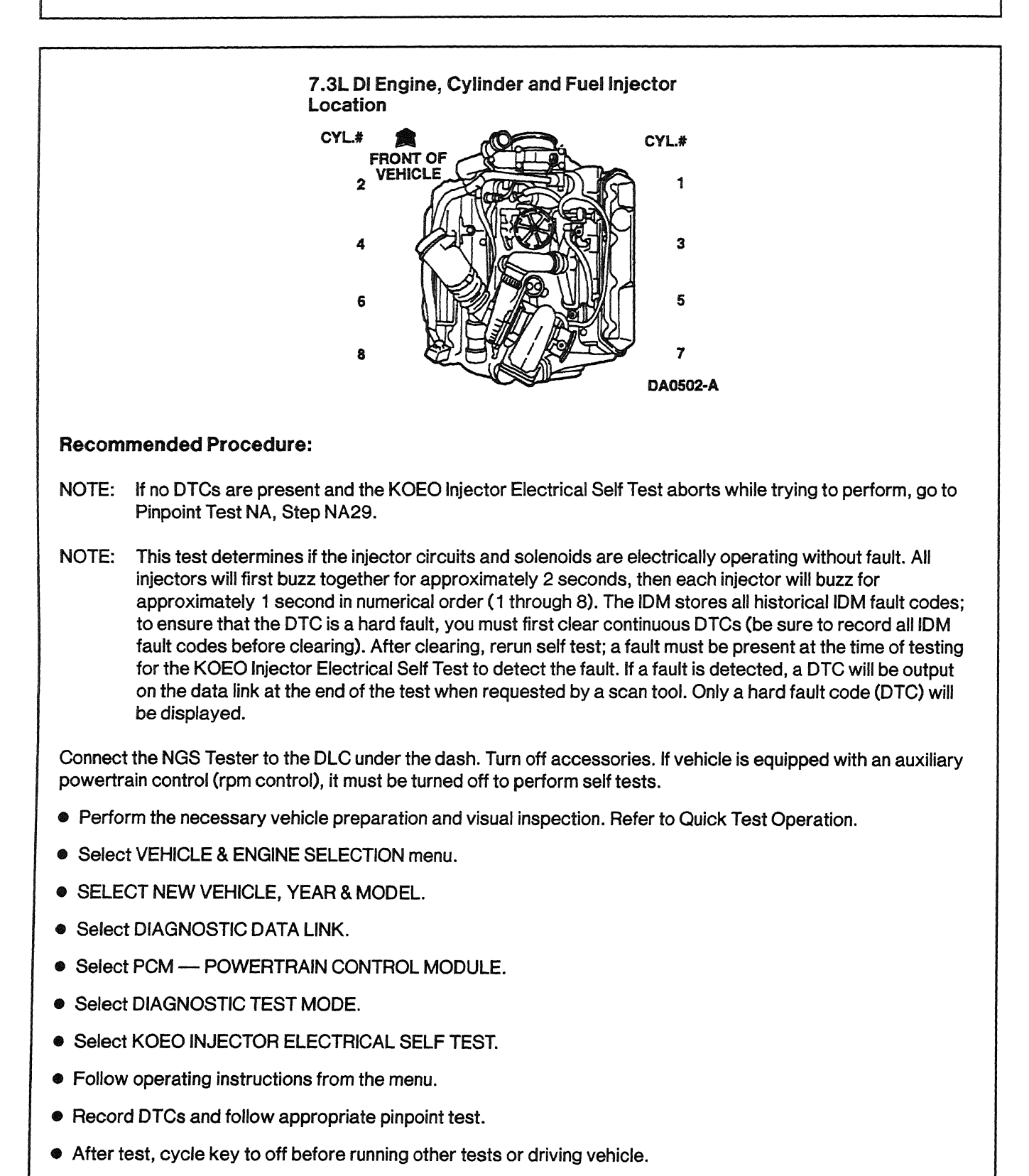

1998 Powertrain Control / Emissions Diagnosis, OBD II 7.3L Diesel 7 / 1997

# **Possible Causes:**

- Open or shorted injector circuits
- Bad injector connector
- Open or shorted CID or FDCS circuits
- Open injector solenoid
- IDM powering or ground circuits
- Defective IDM

# **Tools Required:**

New Generation Star (NGS) Tester 007-00500 or equivalent

# 9a. Check VPWR During Cranking

### Purpose:

To verify PCM power-up during cranking. Lack of power to PCM can cause a no-start condition as well as fault code loss. The NGS Tester requires a minimum system voltage of 9.5 volts to avoid resetting.

| 9. NG<br>• 1<br>• 3 | <b>S Tool-Data I</b><br>NGS Tester may<br>Select the paran<br>parameter list ar | <b>ist Monitoring</b><br>reset below 9.5 v<br>neters indicated fi<br>ad monitor while c | l<br>volts<br>rom the NGS<br>cranking engine. |
|---------------------|---------------------------------------------------------------------------------|-----------------------------------------------------------------------------------------|-----------------------------------------------|
|                     | Parameter                                                                       | Spec.                                                                                   | Measurement                                   |
|                     | V PWR                                                                           | 7 volt<br>minimum                                                                       |                                               |
|                     | RPM                                                                             | 100 RPM<br>minimum                                                                      |                                               |
|                     | ICP                                                                             | 500 PSI or<br>3.4 mPa min.                                                              |                                               |
|                     | FUEL PW                                                                         | 1 mS to<br>6 mS                                                                         |                                               |
| A-V<br>ct<br>ar     | PWR - If indic<br>heck battery volt<br>nd ground circui<br>GO 1                 | cating a low vo<br>rage, charging system<br>ts to the PCM.<br>TO PINPOINT TE            | Itage condition,<br>stem or power<br>ST A     |

DA1457-A

# **Recommended Procedure:**

Install NGS Tester. Access VPWR PID on NGS Tester and monitor while cranking the engine.

### **Possible Causes:**

- Low battery voltage
- Charging system problem
- Power circuit and ground faults to the PCM

Refer to Pinpoint Test A to diagnose a voltage concern.

NOTE: Battery voltage below 9.5 volts can cause the NGS Tester to reset. If the NGS Tester resets during a self test or while PID monitoring, it may be necessary to install a battery charger to maintain the correct voltage.

### **Tools Required:**

New Generation Star (NGS) Tester 007-00500 or equivalent

### 9b. Check RPM Signal While Cranking

#### **Purpose:**

To determine if the CMP sensor and circuit are functioning.

| 9. NO    | 9. NGS Tool-Data List Monitoring                                                                                |                                           |                    |       |  |  |  |
|----------|----------------------------------------------------------------------------------------------------|-------------------------------------------|--------------------|-------|--|--|--|
|          | <ul> <li>NGS Tester may reset below 9.5 volts.</li> <li>Select the parameters indicated from the NGS</li> </ul> |                                           |                    |       |  |  |  |
| •        | Select the paran                                                                                                | neters indicated in<br>ad monitor while o | rom the NGS        |       |  |  |  |
|          |                                                                                                    |                                           |                    | 1     |  |  |  |
|          | Parameter                                                                                                    | Spec.                                     | measurement        |       |  |  |  |
|          | VPWR                                                                                                    | 7 volt<br>minimum                         |                    |       |  |  |  |
|          | RPM                                                                                                    | 100 RPM<br>minimum                        |                    |       |  |  |  |
|          | ICP                                                                                                    | 500 PSI or<br>3.4 mPa min.                |                    |       |  |  |  |
|          | FUEL PW                                                                                                    | 1 mS to<br>6 mS                           |                    |       |  |  |  |
| A- V     | PWR - If indic                                                                                                  | ating a low vo                            | Itage condition,   |       |  |  |  |
|          | neck ballery voll                                                                                               | age, charging sys                         | atem of power      |       |  |  |  |
| a        |                                                                                                    |                                           | et a               |       |  |  |  |
| 8. B     |                                                                                                    | l could be en i                           | ndication of star  | tina/ |  |  |  |
| - ni     |                                                                                                    |                                           | Audioated with the | ung/  |  |  |  |
|          | aiging system p                                                                                                 | suid be CMD are                           |                    |       |  |  |  |
| er<br>fo | r Diagnostia Tra                                                                                                | Unio De Civir Circ                        | un aun, check      |       |  |  |  |
| TO       |                                                                                                    |                                           |                    |       |  |  |  |
|          | GUT                                                                                                    | O PINPOINT IES                            | SIDG               |       |  |  |  |

DA1458-A

### **Recommended Procedure:**

### **Possible Causes:**

- Weak battery or starter
- Faulty wire harness connection
- Poor CMP ground connection
- Incorrect CMP sensor to target wheel spacing
- Defective CMP sensor

Refer to Pinpoint Test DG for CMP sensor diagnosis.

### **Tools Required:**

New Generation Star (NGS) Tester 007-00500 or equivalent

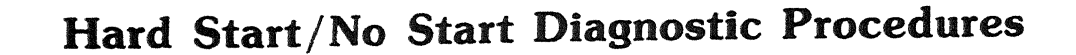

### 9c. Monitor ICP While Cranking

#### **Purpose:**

To determine if the injection control system can supply enough injection control pressure to sustain starting.

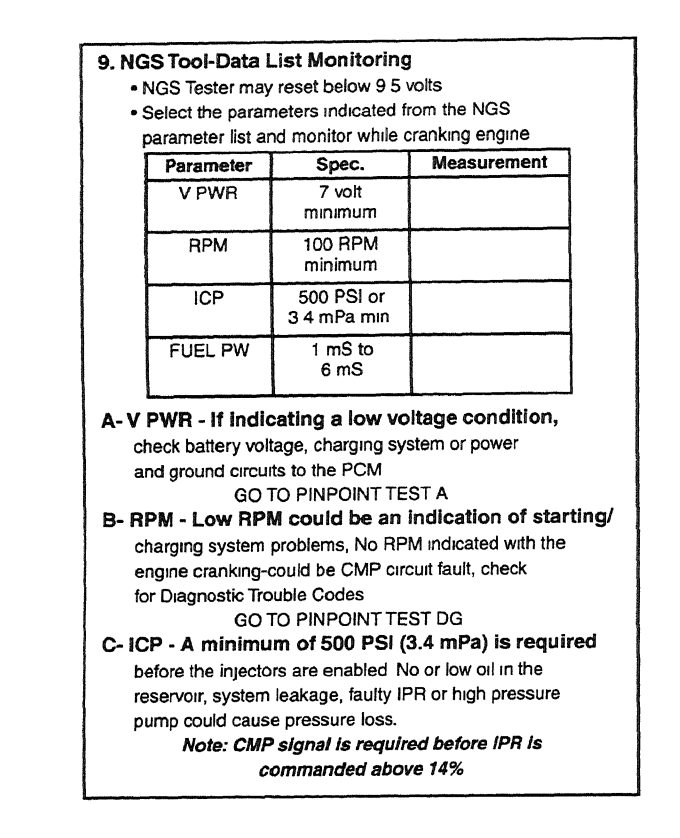

DA1459-A

#### **Recommended Procedure:**

Install NGS Tester. Access ICP and IPR PIDs on NGS Tester, and monitor PID readings while cranking the engine.

NOTE: CMP signal is required before IPR is commanded above 14%.

If ICP does not meet the minimum specification of 3450 kPa (500 psi), the injectors will not be enabled by the PCM because of insufficient rail pressure.

If IPR goes above 14%, ICP pressure should easily go above 3450 kPa (500 psi) provided that the oil reservoir is full, the IPR valve is not stuck open, the high pressure pump is building pressure and there is not an injection control pressure leak between the high pressure pump and all of the injectors.

## **Possible Causes:**

- Injection control pressure system leak
- Oil reservoir level low
- IPR failure
- Faulty high pressure pump
- Injector O-ring leaking

### **Injection Control Pressure Leak Test**

Removing the ICP sensor and inspecting the level in the oil rail will determine if oil is being supplied to the rail. Removing the inspection plug in the top of the reservoir will help determine if the reservoir is full. A reservoir that drains back after the engine has not been operated for a long period of time can cause a hard start condition. If reservoir empties after filling, verify it is being supplied oil from the low pressure oiling system.

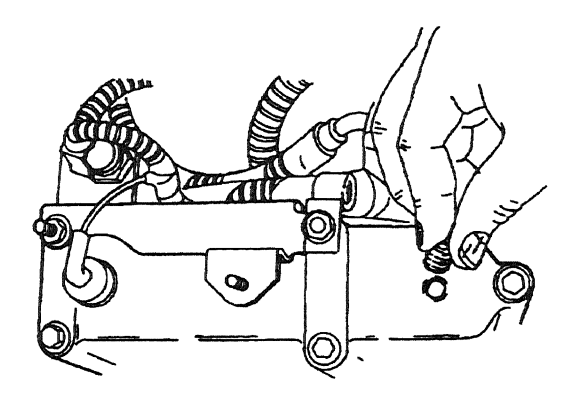

A23394-A

## Purpose:

Isolate the cause of low injection control pressure.

#### **Recommended Procedure:**

### **Right Cylinder Head Check**

Remove the high pressure hose from the right cylinder head and cover the fitting on the cylinder head with the appropriate cap from the Fuel/Oil/Turbo Protector Cap Set T94T-9395-AH. Install the plug from the Oil High Pressure Leakage Test Adapter Set D94T-6600-A into the high pressure hose to block it off. Connect the ICP/EBP Adapter Cable D94T-50-A to the ICP sensor. Connect a digital multimeter between signal return and ICP signal wires on the ICP/EBP Adapter Cable D94T-50-A. Crank the engine and monitor the signal. The digital multimeter should read 1 to 4 volts.

#### CAUTION

#### The engine may start!

If the engine starts or if injection control pressure is now within specification, the injection control pressure leak has been isolated to the right cylinder head. Inspect the fuel to see if oil is in the fuel. If no oil is present in the fuel, remove the valve cover, crank the engine and inspect the injector body and injector bore area for leakage.

### CAUTION

#### Oil is under high pressure!

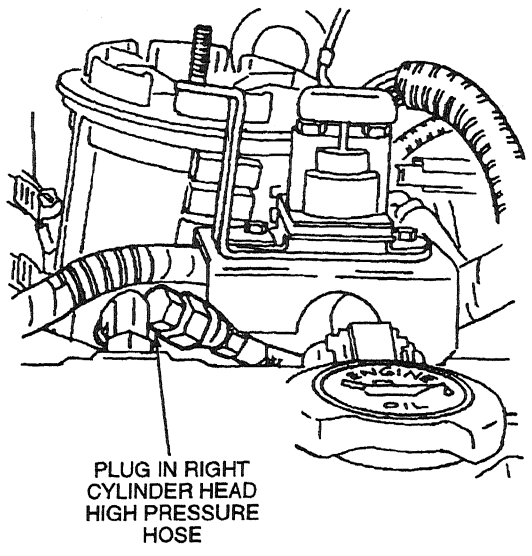

A23395-B

### Left Cylinder Head Check

Remove the cap and plug, then reinstall the high pressure hose to the right cylinder head. Remove the high pressure hose from the left cylinder head and cover the fitting on the cylinder head with the appropriate cap from the Fuel/Oil/Turbo Protector Cap Set T94T-9395-AH. Install the ICP adapter from the Oil High Pressure Leakage Test Adapter Set D94T-6600-A into the high pressure hose. Remove the ICP sensor and install the sensor in the end of the ICP adapter. Connect the ICP/EBP Adapter Cable D94T-50-A to the ICP sensor. Connect a digital multimeter between the signal return and ICP signal wires of the ICP/EBP Adapter Cable D94T-50-A. Crank the engine and monitor the signal. The digital multimeter should read 1 to 4 volts.

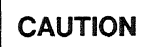

### The engine may start!

If the engine starts or if injection control pressure is now within specification, the injection control pressure leak has been isolated to the left cylinder head.

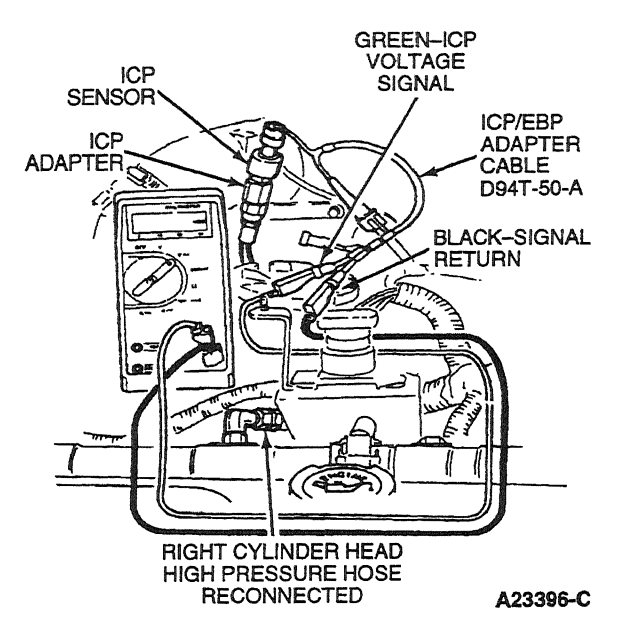

### **IPR and High-Pressure Pump Test**

If injection control pressure is still low after ruling out both cylinder heads as the source of injection control pressure leakage, perform the following steps to isolate the cause. Leave the ICP sensor and ICP adapter connected to the left high-pressure hose. Remove the high-pressure hose from the right cylinder head and cover the fitting on the cylinder head with the appropriate cap from the Fuel/Oil/Turbo Protector Cap Set T94T-9395-AH. Install the plug from the Oil High Pressure pump effectively deadheaded, crank the engine and monitor the signal. If injection control pressure is not within specification, replace the Injection Pressure Regulator (IPR) with a known good IPR and retest. If a low pressure condition still exists, the problem is most likely with the high-pressure pump drive gear.

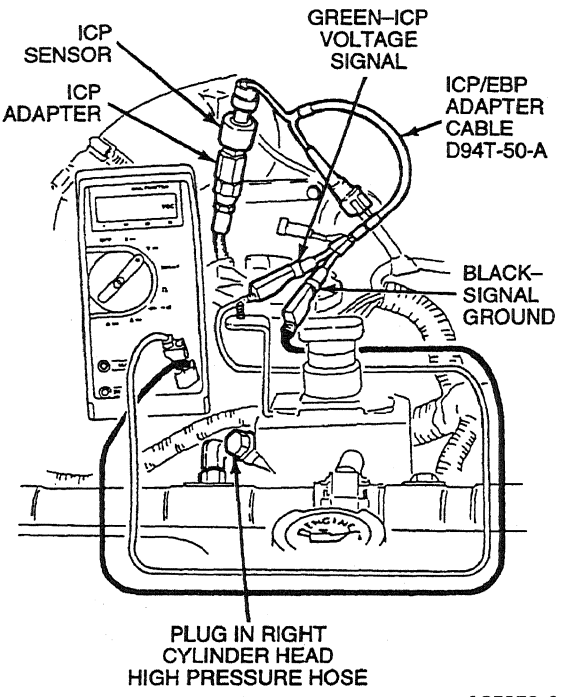

#### A25052-A

## **Tools Required:**

- Fuel/Oil/Turbo Protector Cap Set T94T-9395-AH
- ICP/EBP Adapter Cable D94T-50-A
- Oil High Pressure Leakage Test Adapter Set D94T-6600-A
- 23 Multimeter 105-00050 or equivalent
- 1/4-inch drive ratchet or breaker bar to remove inspection plug

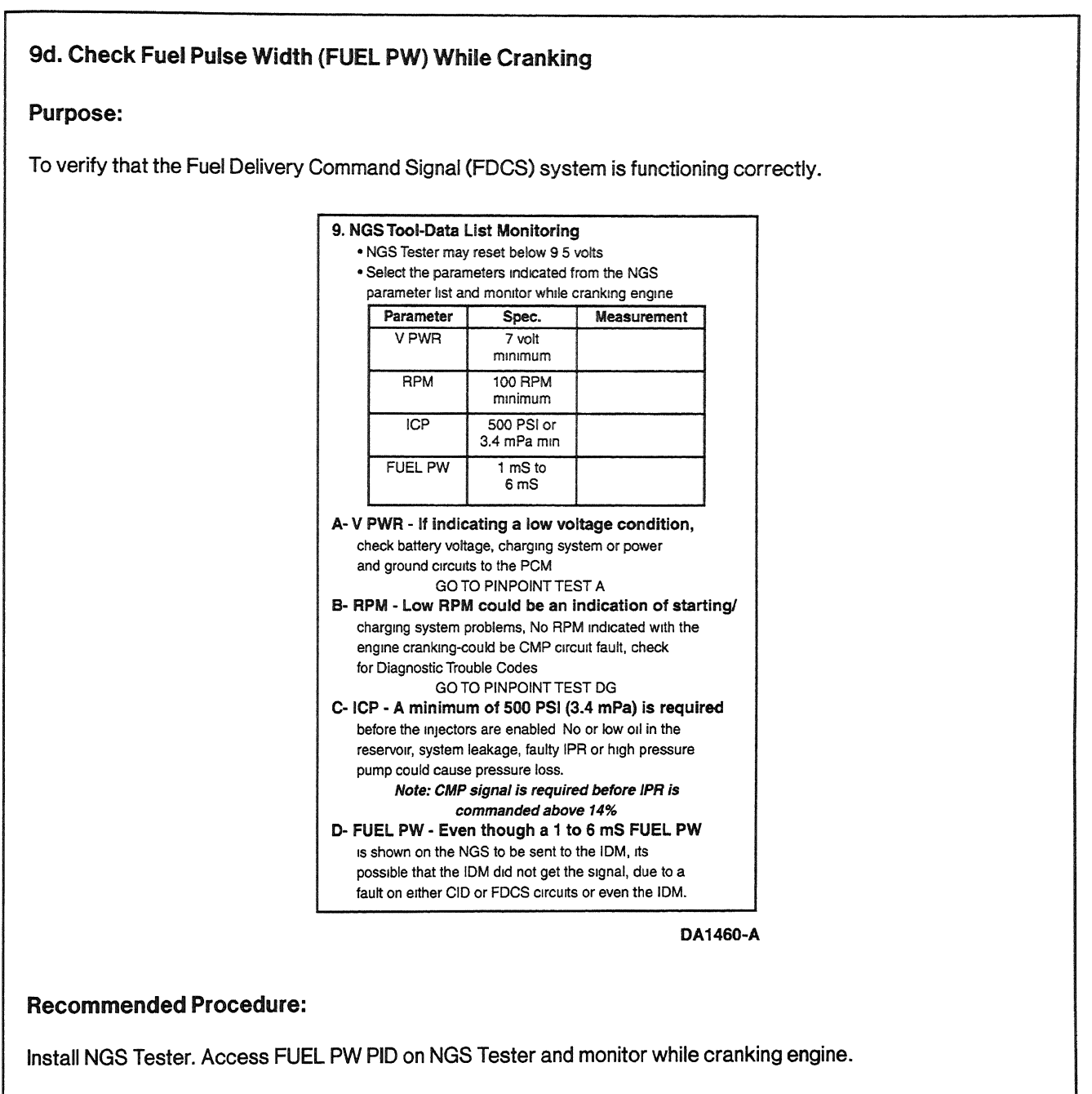

No fuel command signal when ICP, RPM and VPWR signals are correct usually indicates a loss of CMP sync signal. Refer to Pinpoint Test DG for CMP sensor diagnosis.

A 1-6 mS fuel pulse width (FUEL PW) will be sent by the PCM to the IDM if system voltage does not go below 7 volts during cranking, engine cranking speed is above 100 rpm and injection control pressure is above 3450 kPa (500 psi). Even though a 1-6 mS fuel pulse width is shown on the NGS to be sent to the IDM, it is possible the IDM did not get the signal, due to a fault on either the CID or FDCS circuits or even the IDM. Note that low fuel pressure or no glow plugs could still be the cause of the No Start or Hard Start condition. A 0.42-ms fuel pulse width (a no fueling pulse) will be sent by the PCM when a sync pulse has been received from the CMP sensor and if insufficient injection control pressure is present. This 0.42-ms fuel pulse width will not allow injectors to be enabled, but does keep the IDM and PCM synchronized until sufficient injection control pressure is realized.

# **Possible Causes:**

- FDCS and CID circuitry
- PCM
- IDM

# **Tools Required:**

New Generation Star (NGS) Tester 007-00500 or equivalent

## **10. Glow Plug System Operation**

#### Purpose:

To determine if the glow plug system operation is sufficient to permit starting.

<sup>1998</sup> Powertrain Control / Emissions Diagnosis, OBD II 7.3L Diesel 7 / 1997

|                                                                                                    | Econoline                                                                                                    |                                                                                                    |                                                                                                    | F-Series                                                                                                    |                                                                                                    |
|----------------------------------------------------------------------------------------------------|----------------------------------------------------------------------------------------------------|----------------------------------------------------------------------------------------------------|----------------------------------------------------------------------------------------------------|----------------------------------------------------------------------------------------------------|----------------------------------------------------------------------------------------------------|
| Note: A hard :<br>temp. below t                                                                                                    | start/no start cor<br>0 F perform this                                                                                                    | ncern with EOT<br>Test Step first.                                                                                                    | Note: A hard<br>temp. below<br>10. Glow Plug S                                                                                                    | start/no start co<br>60 F perform this<br>ystem Operatio                                                                                                    | ncern with EOT<br>s Test Step first.<br>n                                                                                                    |
| F                                                                                                    | Relay Operation                                                                                                    | n I                                                                                                    |                                                                                                    | Relay Operatio                                                                                                    | n                                                                                                    |
| Glow Plug ON I                                                                                                    | ime is dependent of                                                                                                    | on oil temperature                                                                                                    | Glow Plug ON                                                                                                    | time is dependent                                                                                                    | on oil temperature                                                                                                    |
| and altitude. Th<br>1 to 120 sec. ar<br>is above 86 F<br>• Verify that B+ is<br>BK/W wire goin<br>• Install a voltme<br>(terminal with th<br>the shunt for C:<br>• Turn key to run<br>• Using the NGS<br>sufficient glow<br>(Depende<br>9-12 volts<br>Relay On<br>time | e Glow Plug relay of<br>Id does not come of<br>being supplied on<br>g to the Glow Plug<br>ter to the glow plug<br>wo brown wires) or<br>alifornia)<br>position, measure<br>GPCTM and EOT<br>plug "ON" time and<br>ant on oil temperatu<br>Spec.<br>1 to 120<br>seconds | comes on between<br>on at all if oil Temp<br>relay.<br>If feed terminal<br>(center terminal on<br>"ON" time<br>pids, verify<br>voltage.<br>Ire and altitude)<br>Measurement | and altitude Tr<br>1 to 120 sec. a<br>is above 131 F<br>• Verify that B+ 1<br>BK/W wire goin<br>• Install a voltme<br>(terminal with 1<br>the shunt for C<br>• Turn key to rur<br>• Using the NGS<br>sufficient glow<br>(Depend<br>9-12 volts<br>Relay On<br>time                                                                                                    | te Glow Plug relay<br>nd does not come<br>s being supplied or<br>ng to the Glow Plug<br>ter to the glow plug<br>wo brown wires) or<br>alifornia).<br>o position, measure<br>s GPCTM and EOT<br>plug "ON" time and<br>ent on oil temperati<br>Spec.<br>1 to 120<br>seconds<br>Start Lamp "On"                                                                                                    | comes on between<br>on at all if oil Temp<br>in the large<br>grelay.<br>g feed terminal<br>r (center terminal on<br>"ON" time<br>pids, verify<br>d voltage.<br>ure and altitude)<br>Measurement |
| Note: Walt to<br>is independen<br>Gio                                                                                                    | Start Lamp "On"<br>It from Glow Plug<br>In Plug Operat                                                                                                    | time (1-10 sec.)<br>g Relay "On" time<br>tion                                                                                                    | Note: Wait to<br>is independer<br><u>Glu</u>                                                                                                    | ow Plug Operation                                                                                                    | g Relay "On" time                                                                                                    |
| Note: want to<br>is independent<br>Gid<br>• Measure Glow<br>• Measure GP H<br>Glow<br>Plug<br>Number                                                                                                    | Start Lamp "On"<br>at from Glow Plug<br>by Plug Operat<br>Plug Resistance to<br>w plug/injector con<br>larness Resistance<br>Glow Plug<br>to Ground<br>1 to 2 ohms                                                                                                    | time (1-10 sec.)<br>g Relay "On" time<br>b Bat Ground<br>inectors<br>to Relay.<br>Connector<br>to Relay<br>0 to 1 ohms                                                      | Note: wait to<br>is independen<br>• Measure Glow<br>• Remove all glo<br>• Measure GP H<br>Glow<br>Plug<br>Number                                                                                                    | A group of the second second s | tion<br>o Bat Ground<br>mectors<br>to Relay.<br>Connector<br>to Relay<br>0 to 1 ohms                                                                                                    |
| Note: Walt to<br>is independent<br>Glov<br>• Measure Glow<br>• Measure GP H<br>Glow<br>Plug<br>Number                                                                                                    | Start Lamp "On"<br>at from Glow Plug<br>ow Plug Operat<br>Plug Resistance to<br>w plug/injector con<br>larness Resistance<br>Glow Plug<br>to Ground<br>.1 to 2 ohms                                                                                                    | time (1-10 sec.)<br>g Relay "On" time<br>b Bat Ground<br>inectors<br>to Relay.<br>Connector<br>to Relay<br>0 to 1 ohms                                                      | Note: wait to<br>is independen<br>Glu<br>• Measure Glow<br>• Remove all glo<br>• Measure GP F<br>Glow<br>Plug<br>Number<br>#1                                                                                                    | burn Lump Glow Plug<br>ow Plug Operation<br>ow Plug Resistance to<br>we plug/injector cor-<br>tarness Resistance<br>Glow Plug<br>to Ground<br>.1 to 2 ohms                                                                                                    | tion<br>o Bat Ground<br>mectors<br>a to Relay.<br>Connector<br>to Relay<br>0 to 1 ohms                                                                                                    |
| Note: want to<br>is independent<br>Gid<br>• Measure Glow<br>• Measure GP H<br>Glow<br>Plug<br>Number<br>#1                                                                                                    | Start Lamp "On"<br>at from Glow Plug<br>ow Plug Operat<br>Plug Resistance to<br>w plug/injector con<br>larness Resistance<br>Glow Plug<br>to Ground<br>.1 to 2 ohms                                                                                                    | time (1-10 sec.)<br>g Relay "On" time<br>b Bat Ground<br>inectors<br>to Relay.<br>Connector<br>to Relay<br>0 to 1 ohms                                                      | Note: wait to<br>is independen<br>Glu<br>• Measure Glow<br>• Remove all glo<br>• Measure GP F<br>Glow<br>Plug<br>Number<br>#1<br>#3                                                                                                    | Glow Plug Operation<br>w Plug Operation<br>w Plug Resistance to<br>w plug/injector cor-<br>tarness Resistance<br>Glow Plug<br>to Ground<br>.1 to 2 ohms                                                                                                    | g Relay "On" time<br>tion<br>o Bat Ground<br>intectors<br>a to Relay.<br>Connector<br>to Relay<br>0 to 1 ohms                                                                                   |
| Note: want to<br>is independent<br>Gid<br>• Measure Glow<br>• Measure GP H<br>Glow<br>Plug<br>Number<br>#1<br>#3<br>#5                                                                                                    | Start Lamp "On"<br>at from Glow Plug<br>ow Plug Operat<br>Plug Resistance to<br>w plug/injector con<br>larness Resistance<br>Glow Plug<br>to Ground<br>.1 to 2 ohms                                                                                                    | time (1-10 sec.)<br>g Relay "On" time<br>b Bat Ground<br>inectors<br>to Relay.<br>Connector<br>to Relay<br>0 to 1 ohms                                                      | Note: wait to<br>is independen<br>Glu<br>• Measure Glow<br>• Remove all glo<br>• Measure GP F<br>Glow<br>Plug<br>Number<br>#1<br>#3<br>#5                                                                                                    | A construction of the form of the form of  | g Relay "On" time<br>tion<br>o Bat Ground<br>intectors<br>a to Relay.<br>Connector<br>to Relay<br>0 to 1 ohms                                                                                   |
| Note: want to<br>is independent<br>Gito<br>• Measure Glow<br>• Measure GP H<br>Glow<br>Plug<br>Number<br>#1<br>#3<br>#5<br>#7                                                                                                    | Start Lamp "On"<br>at from Glow Plug<br>ow Plug Operat<br>Plug Resistance to<br>w plug/injector con<br>larness Resistance<br>Glow Plug<br>to Ground<br>.1 to 2 ohms                                                                                                    | time (1-10 sec.)<br>g Relay "On" time<br>b Bat Ground<br>inectors<br>to Relay.<br>Connector<br>to Relay<br>0 to 1 ohms                                                      | Note: wait to<br>is independen<br>Glu<br>• Measure Glow<br>• Remove all glo<br>• Measure GP F<br>Glow<br>Plug<br>Number<br>#1<br>#3<br>#5<br>#7                                                                                                    | A construction of the formation of the formation of the f | g Relay "On" time<br>tion<br>o Bat Ground<br>intectors<br>a to Relay.<br>Connector<br>to Relay<br>0 to 1 ohms                                                                                   |
| Note: want to<br>is independent<br>Glow<br>• Measure Glow<br>• Remove all glo<br>• Measure GP H<br>Glow<br>Plug<br>Number<br>#1<br>#3<br>#5<br>#7<br>#2                                                                                                    | Start Lamp "On"<br>at from Glow Plug<br>ow Plug Operat<br>Plug Resistance to<br>w plug/injector con<br>larness Resistance<br>Glow Plug<br>to Ground<br>.1 to 2 ohms                                                                                                    | time (1-10 sec.)<br>g Relay "On" time<br>tion<br>b Bat Ground<br>inectors<br>to Relay.<br>Connector<br>to Relay<br>0 to 1 ohms                                              | Note: wait to<br>is independen<br>Glu<br>• Measure Glow<br>• Remove all glo<br>• Measure GP F<br>Glow<br>Plug<br>Number<br>#1<br>#3<br>#5<br>#7<br>#2                                                                                                    | A construction of the second second s | g Relay "On" time<br>tion<br>o Bat Ground<br>intectors<br>to Relay.<br>Connector<br>to Relay<br>0 to 1 ohms                                                                                     |
| Note: want to<br>is independent<br>Glow<br>• Remove all glo<br>• Measure GP H<br>Glow<br>Plug<br>Number<br>#1<br>#3<br>#5<br>#7<br>#2<br>#4                                                                                                    | Start Lamp "On"<br>at from Glow Plug<br>ow Plug Operat<br>Plug Resistance to<br>w plug/injector con<br>larness Resistance<br>Glow Plug<br>to Ground<br>.1 to 2 ohms                                                                                                    | time (1-10 sec.)<br>g Relay "On" time<br>tion<br>b Bat Ground<br>inectors<br>to Relay.<br>Connector<br>to Relay<br>0 to 1 ohms                                              | Note: wait to<br>is independen<br>Glu<br>• Measure Glow<br>• Remove all glo<br>• Measure GP F<br>Glow<br>Plug<br>Number<br>#1<br>#3<br>#5<br>#7<br>#2<br>#4                                                                                                    | A construction of the formation of the formation of the f | g Relay "On" time<br>tion<br>o Bat Ground<br>intectors<br>to Relay.<br>Connector<br>to Relay<br>0 to 1 ohms                                                                                     |
| Note: Walt to<br>is independent<br>Glow<br>• Measure Glow<br>• Measure GP H<br>Glow<br>Plug<br>Number<br>#1<br>#3<br>#5<br>#7<br>#2<br>#4                                                                                                    | Start Lamp "On"<br>at from Glow Plug<br>ow Plug Operat<br>Plug Resistance to<br>w plug/injector con<br>larness Resistance<br>Glow Plug<br>to Ground<br>.1 to 2 ohms                                                                                                    | time (1-10 sec.)<br>g Relay "On" time<br>b Bat Ground<br>inectors<br>to Relay.<br>Connector<br>to Relay<br>0 to 1 ohms                                                      | Note: wait to<br>is independen<br>Glu<br>• Measure Glow<br>• Remove all glo<br>• Measure GP F<br>Glow<br>Plug<br>Number<br>#1<br>#3<br>#5<br>#7<br>#2<br>#4                                                                                                    | A construction of the formation of the formation of the f | g Relay "On" time<br>tion<br>o Bat Ground<br>intectors<br>to Relay.<br>Connector<br>to Relay<br>0 to 1 ohms                                                                                     |
| Note: Walt to<br>is independent<br>Glow<br>• Measure Glow<br>• Measure GP H<br>Glow<br>Plug<br>Number<br>#1<br>#3<br>#5<br>#7<br>#2<br>#4<br>#4                                                                                                    | Start Lamp "On"<br>at from Glow Plug<br>ow Plug Operat<br>Plug Resistance to<br>w plug/injector con<br>larness Resistance<br>Glow Plug<br>to Ground<br>.1 to 2 ohms                                                                                                    | time (1-10 sec.)<br>a Relay "On" time<br>b Bat Ground<br>inectors<br>to Relay.<br>Connector<br>to Relay<br>0 to 1 ohms                                                      | Note: wait to<br>is independen<br>Glu<br>• Measure Glow<br>• Remove all glo<br>• Measure GP F<br>Glow<br>Plug<br>Number<br>#1<br>#3<br>#5<br>#7<br>#2<br>#4<br>#6<br>#9                                                                                                    | A constraint of the second second sec | g Relay "On" time<br>tion<br>o Bat Ground<br>intectors<br>to Relay.<br>Connector<br>to Relay<br>0 to 1 ohms                                                                                     |
| Note: Walt to<br>is independent<br>Glow<br>• Measure Glow<br>• Measure GP H<br>Glow<br>Plug<br>Number<br>#1<br>#3<br>#5<br>#7<br>#2<br>#4<br>#6<br>#8                                                                                                    | Start Lamp "On"<br>at from Glow Plug<br>ow Plug Operat<br>Plug Resistance to<br>w plug/injector con<br>larness Resistance<br>Glow Plug<br>to Ground<br>.1 to 2 ohms                                                                                                    | time (1-10 sec.)<br>a Relay "On" time<br>b Bat Ground<br>inectors<br>to Relay.<br>Connector<br>to Relay<br>0 to 1 ohms                                                      | Note: wait to<br>is independen<br>Glu<br>• Measure Glow<br>• Remove all glo<br>• Measure GP H<br>Glow<br>Plug<br>Number<br>#1<br>#3<br>#5<br>#7<br>#2<br>#4<br>#6<br>#8                                                                                                    | A constraint of the second second sec | g Relay "On" time<br>tion<br>o Bat Ground<br>intectors<br>a to Relay.<br>Connector<br>to Relay<br>0 to 1 ohms                                                                                   |
| Note: Walt to<br>is independent<br>Glow<br>• Measure Glow<br>• Remove all glo<br>• Measure GP H<br>Glow<br>Plug<br>Number<br>#1<br>#3<br>#5<br>#7<br>#2<br>#4<br>#4<br>#6<br>#8                                                                                        | Start Lamp "On"<br>at from Glow Plug<br>ow Plug Operat<br>Plug Resistance to<br>w plug/injector con<br>tarness Resistance<br>Glow Plug<br>to Ground<br>.1 to 2 ohms                                                                                                    | time (1-10 sec.)<br>g Relay "On" time<br>tion<br>D Bat Ground<br>nectors<br>to Relay.<br>Connector<br>to Relay<br>0 to 1 ohms                                               | Note:       wait to is independent         Is independent       Glu         • Measure Glow       • Remove all glo         • Measure GP H       Glow         Plug       Number         #1       #3         #5       #7         #2       #4         #6       #8         140       120         0       100         2       80         0       60         3       40         0       0         0       0         0       0         0       0 | Glow Plug Operation<br>Plug Resistance to<br>Plug Resistance to<br>w plug/injector cor-<br>tarness Resistance<br>Glow Plug<br>to Ground<br>.1 to 2 ohms                                                                                                    | Greiay "On" time tion o Bat Ground innectors a to Relay. Connector to Relay 0 to 1 ohms                                                                                                    |

## **Recommended Procedure:**

### **Relay Operation**

Install a digital multimeter on the glow plug feed side of the glow plug relay (large stud with two wires connected). Turn the ignition key to the ON position but do not attempt to start. Note the time in seconds from when the key is turned on and the glow plug relay energizes until the glow plug relay de-energizes. The relay does not come on if EOT is above 55°C (131°F) for F-Series and 30°C (86 °F) for Econoline. The glow plug relay makes a loud click noise which is easily heard when it energizes and de-energizes. The dome light will dim and the dash voltmeter will dip when the glow plugs are drawing current from the battery. Compare the times measured to the table (time will be affected by engine temperature, battery condition and vehicle altitude). The voltage at the glow plug feed terminal may vary from 9 to 12 volts depending upon battery condition.

If battery voltage is not present, check for B+ at the power supply terminal (terminal with single large wire). Power for glow plug power supply is supplied from the starter relay through two fusible links at solenoid.

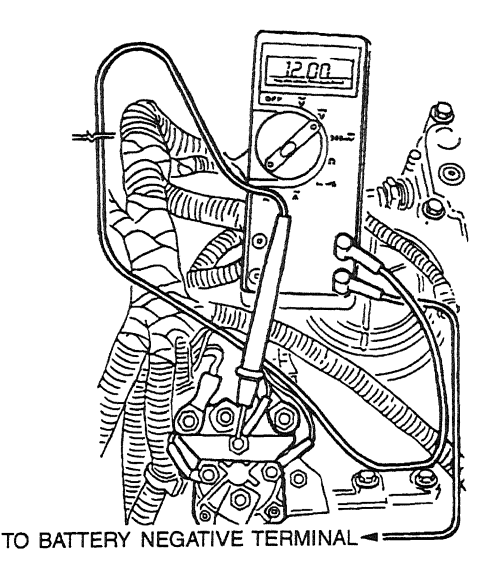

DA1499-A

Disconnect all of the glow plug / injector harness connectors from the valve cover gaskets. With the Rotunda Glow Plug Injector Adapter 014-00935 or equivalent installed, measure glow plug resistance to ground (preferably B-). A resistance measurement of 0.1-2 ohms indicates a good glow plug.

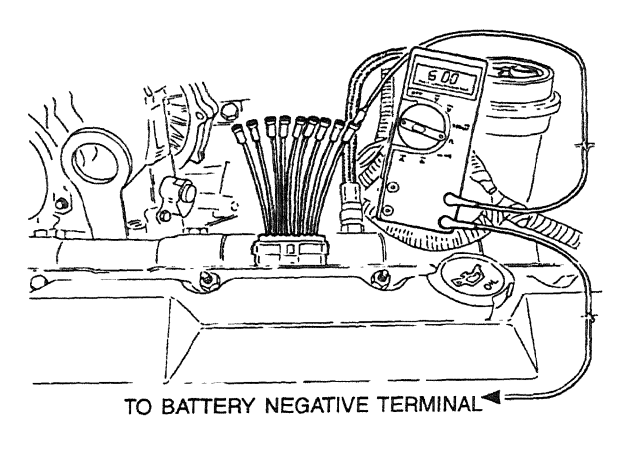

DA1500-A

### **Glow Plug Harness Continuity**

Measure for continuity from the connector harness to the glow plug feed terminal on the glow plug relay. Resistance should be less than 0.1-1 ohm.

## **California Only**

For California only, the glow plug system monitor will start when the glow plugs are commanded on for over 35 seconds and the battery voltage is between 11.5-14 volts. A glow plug code will be stored in continuous memory if one or more glow plugs are not being powered.

NOTE: Look very carefully for poor connections, burnt looking or loose fitting pins that will cause high resistance and set a code.

The Glow Plug Monitor Self Test (California only) is a functional test of the PCM performed on demand with the engine running and the A/C off. The test will raise engine speed to 1200 rpm to maintain a system voltage of 11.5-14 V. The PCM will activate the glow plug relay and monitor the glow plug circuits. A fault must be present at the time of testing for the test to detect a fault. If one bank is reading less than 32 amps or one bank is reading at least 8-1/2 amps lower than the other bank, a fault will be detected and a Diagnostic Trouble Code (DTC) will be output on the data link at the end of the test when requested by a scan tool. Only a hard fault code (DTC) will be displayed.

## California or 49-State

The glow plug on time is dependent on oil temperature and altitude. The glow plug relay comes on between 1-120 seconds and does not come on at all if oil temperature is above 30°C (86°F) for Econoline or 55 °C (131 °F) for F-Series. By using the NGS you can run the Output State Self Test which will cycle the glow plug relay on for 5 seconds the first time only that the accelerator pedal is pressed. This self test does not set any codes.

You can verify glow plug on time (and amps for California) by monitoring NGS PIDS: EOT, GPCTM (California GPMR and GPML). The wait to start lamp ON time (1-10 seconds) is independent from glow plug relay ON time.

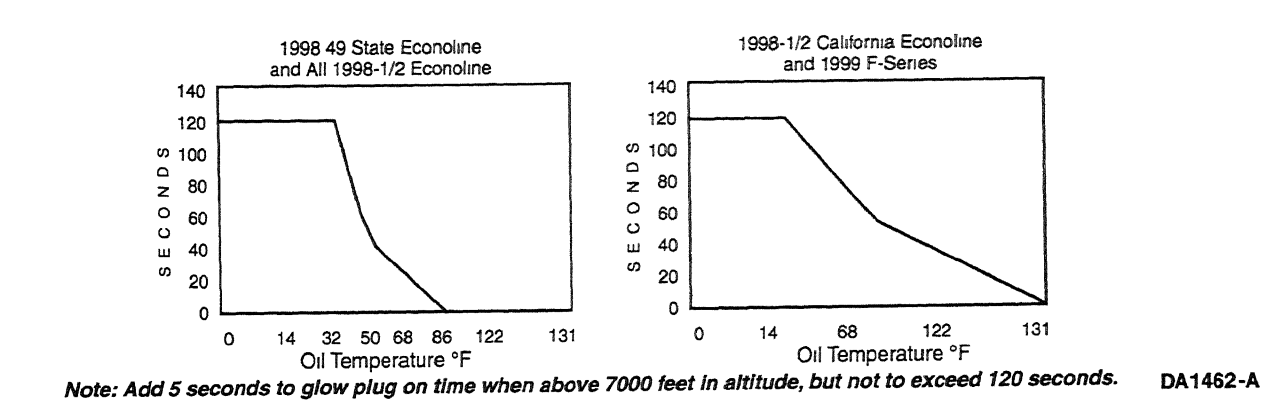

Incorrect measurements will result if all glow plug/injector connectors to valve cover are not disconnected.

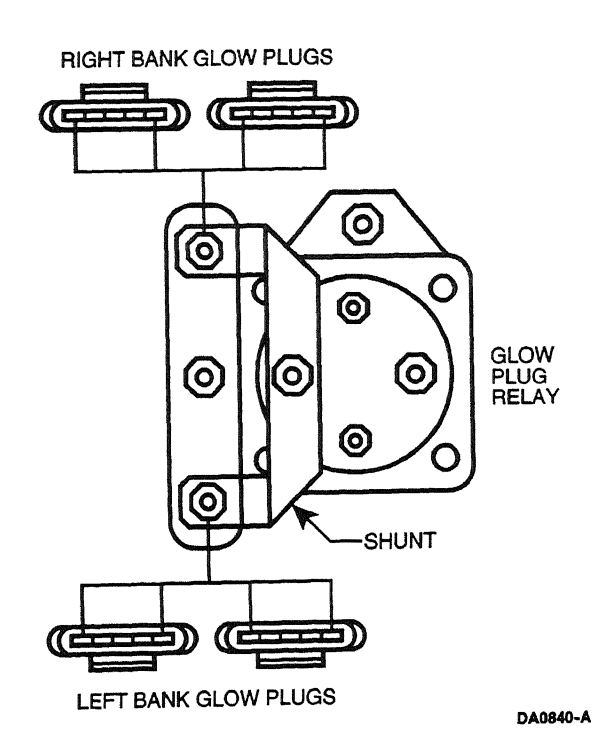

# **Possible Causes:**

Insufficient glow plug ON time will not allow enough heat to accumulate in the combustion chamber to easily facilitate starting. If the glow plug system ON time does not meet any of the specifications in the accompanying chart the problem is most likely a faulty wire harness connection, ground connections or glow plug relay.

- NOTE: Look very carefully for poor connections, burnt looking or loose fitting pins that will cause high resistance.
- Glow plug relay.
- Powering circuit to glow plug relay (fusible links from starter relay).
- Glow plug relay to valve cover connector circuits.
- Valve cover gasket.
- Under valve cover (UVC) harness.
- Glow plugs.

### **Tools Required:**

- 23 Multimeter 105-00050 or equivalent
- Glow Plug Injection Adapter 014-00935 or equivalent
- New Generation Star (NGS) Tester 007-00500 or equivalent

|                                                                                                    |             | Douto                                                                                                    | Econolin                                                         | e                                                               |             |                                                                              |                                                                                                    |                                                     |
|----------------------------------------------------------------------------------------------------|-------------|----------------------------------------------------------------------------------------------------|------------------------------------------------------------------|-----------------------------------------------------------------|-------------|------------------------------------------------------------------------------|----------------------------------------------------------------------------------------------------|-----------------------------------------------------|
|                                                                                                    |             | Perior                                                                                                    | mance Dia                                                        | ignostics —                                                     |             |                                                                              |                                                                                                    |                                                     |
| Visual Engine/Chassis Inspection     Verify that there are no fluid, vacuum or pressure hose     Inspect all wire connection for damage | leaks       | 8a. Electric Fuel<br>• Verify that fuel is<br>• Measure WOT a                                                                                                    | Pump inlet Res<br>s in the tank and th<br>at fuel inlet to Elect | striction<br>e pump is being power<br>ric fuel pump for restric | red<br>t.on | 10b. Low idle<br>• Check at le<br>• Monitor IC                               | Stability (ICP Pressu<br>ow idle<br>P and RPM with the NG                                                                           | <b>sre)</b><br>S Tester                             |
| Fuel Oil Coolant Electrical Hoses Leaks                                                                                                 | •           | Instrument                                                                                                    | Spec                                                             | Measurement                                                     |             | Description                                                                  | LOW IGIE                                                                                                    | Moguromant                                          |
| MAP hose open, pinched of intake leaks                                                                                                  | -           | 0-30" Hg<br>vacuum g                                                                                                    | 5" Hg                                                            |                                                                 |             | Parameter                                                                    | 500 to 500 FP #                                                                                                    | Meddurenten                                         |
| Visual                                                                                                    | +           | <ul> <li>If fuel feed line<br/>blockage between the block and block and blo</li></ul> | is restricted above                                              | 6" Hg, check for tank                                           |             | iCP                                                                          | 400 10 000 FSI                                                                                                    |                                                     |
| Sufficient Clean Fuel     Check fuel tank, drain sample from fuel filter     while cranking engine                                      | _           | <ul> <li>8b. Electric Fue</li> <li>Measure at fue</li> <li>Road Test - se</li> <li>a full load on the</li> </ul>                                                                                                    | I Pump Pressur                                                   | e<br>no fuel Pump<br>ar to obtain                               |             | If engine RPM I<br>» if idle speed st<br>» if low idle smo<br>(S             | s unstable, disconnect<br>iil unstable, change IPR<br>oths out, ICP signal fault<br>ee ICP circuit diagnostic                       | the ICP sensor.<br>retest<br>y<br>s)                |
| Method Check                                                                                                    | - 1         | Instrument                                                                                                    | Snec                                                             | Maneurament                                                     | 1           | 11. Crankcase                                                                | Pressure Test                                                                                                    |                                                     |
| VISUAI                                                                                                    |             | 0-160 PSI                                                                                                    | 30-80                                                            |                                                                 |             | Assure en                                                                    | gine is at normal operation<br>t oil fill with adapter and                                                                          | ng temp<br>orifice                                  |
| 3. Check Engine Oil Level                                                                                                    |             | Gauge                                                                                                    | PSI                                                              |                                                                 |             | tool PN 5                                                                    | 531 & 014-00743 installe                                                                                                    | d                                                   |
| Check for contaminants (fuel, coolant)                                                                                                  |             | if fuel press                                                                                                    | ure fails low, insp                                              | ect regulator valve                                             |             | <ul> <li>Measure a</li> </ul>                                                | t WOT under no load                                                                                                    |                                                     |
| Correct Grade/Viscosity                                                                                                    | L           | condition                                                                                                    | and for debris, if (                                             | OK replace pump.                                                |             | Parameter                                                                    | Spec.                                                                                                    | Measurement                                         |
| Miles/nours on oil, correct level      Method     Check                                                                                 |             | <ul> <li>8c. Fuel Pressu</li> <li>Measure fuel r</li> </ul>                                                                                                    | re at the left hea                                               | ed<br>r of the left head                                        |             | Magnehelic<br>0 to 60° H <sup>2</sup> 0                                      | less than<br>4° H <sup>2</sup> 0                                                                                                    |                                                     |
| Visual                                                                                                    |             | <ul> <li>Road Test - se<br/>a full load on ti</li> </ul>                                                                                                    | lect appropriate ge<br>ne engine                                 | ar to obtain                                                    |             | If more then 3" H <sup>2</sup> 0, Refer base engine in Shop Manual           |                                                                                                    |                                                     |
| Intake Restriction     Check filter minder     or Measure at WOT w/magnehelic gauge     Instrument     Check                            |             | Instrument<br>0-160 PSI<br>Gauge<br>If fuel pre                                                                                                    | Spec.<br>30-80<br>PSI<br>essure fails low, R                     | Measurement                                                     |             | 12. Cylinder C<br>• Ensure tha<br>Vehicles S<br>• Turn A/C a<br>• Select Cyl | Contribution Test<br>at EOT is at above 70 F r<br>Set parking brake and pla<br>ind all accessories off<br>inder Contribution from t | nın Automatic<br>ace Trans ın drive<br>he test menu |
| Magnehelic/<br>Filter Minder                                                                                                    |             | Pri Euci Broom                                                                                                    | re at the right h                                                | ead                                                             |             | ССТ                                                                          |                                                                                                    |                                                     |
| 5. Perform KOEO On Demand Test<br>• Use NGS Tester<br>• Diagnostic Trouble Codes set                                                    |             | Measure fuel     Test under full     longer than 10                                                                                                    | load, but don't brai                                             | ht of nght head<br>ke torque engine any                         |             | 13. Exhaust F                                                                | estriction                                                                                                    |                                                     |
| during this test are current faults                                                                                                    |             | Instrument                                                                                                    | Spec                                                             | Measurement                                                     |             | Visually in     Verify FBF                                                   | spect exhaust system to<br>device is open at WOT                                                                                    | r damage<br>in park or neutral                      |
| Pass Code = P1111 or System Passed Diagnostic                                                                                           | $\neg \mid$ | 0-160 PSI<br>Gauge                                                                                                    | 30-80<br>PSI                                                     |                                                                 |             | Monitor El<br>temperatu                                                      | BP with the NGS Tester to<br>re at 170°F minimum at                                                                                 | with the engine<br>3400 RPM                         |
| Trouble Codes                                                                                                    |             | If fuel pressu                                                                                                    | re falls low, Repla                                              | ice right check valve.                                          |             | Parameter                                                                    | Spec.                                                                                                    | Measurement                                         |
| G. Retrieve Continuous Trouble Codes     Use NGS Tester                                                                                 |             | 9. Perform KOE<br>• Select KOER                                                                                                    | R On Demand T<br>test from NGS test                              | est<br>menu<br>stem Passed                                      |             | EBP                                                                          | 34 PSI MAX<br>@ 3400 RPM                                                                                                    |                                                     |
| <ul> <li>Diagnostic Trouble Codes retrieved during<br/>this test are historical faults</li> </ul>                                       |             | KOER                                                                                                    |                                                                  |                                                                 |             | 14. Boost Pre                                                                | ssure Test                                                                                                    |                                                     |
| Pass Code = P1111 or System Passed                                                                                                    | L           | DTCs                                                                                                    |                                                                  |                                                                 |             | Verify that                                                                  | MAP hose is not open, p                                                                                                    | olugged or pinched                                  |
| Diagnostic                                                                                                    | 7 [         | 10a. Injection C                                                                                                    | ontrol Pressure                                                  | Tests                                                           |             | RPM with                                                                     | the NGS Tester                                                                                                    |                                                     |
| Trouble Codes                                                                                                    |             | • All acc off, M                                                                                                    | on - Poor idle que                                               | u <b>ality)</b><br>PM with NGS Tester                           |             | <ul> <li>Road Test<br/>desired er</li> </ul>                                 | <ul> <li>select appropriate gea<br/>ngine speed at full load the</li> </ul>                                                         | r to obtain<br>prottle position                     |
| 7. KOEO injector Electrical Self-Test                                                                                                   |             | Hold engine                                                                                                    | speed at 3400 RP                                                 | M for 3 minutes                                                 |             | Best acco                                                                    | mplished climbing hill or                                                                                                    | truck fully loaded                                  |
| Use NGS Tester                                                                                                    |             | Parameter                                                                                                    | High RPM                                                         | Measurement                                                     |             | Parameter                                                                    | Spec.                                                                                                    | Measurement                                         |
| All injectors will momentarily buzz, then individual                                                                                    |             | ICP                                                                                                    | 750 to 1250<br>PSI @ 3400 RPM                                    | A                                                               |             | MGP                                                                          | 13 PSIG MIN                                                                                                    |                                                     |
| injectors will buzz in sequence 1 through 8<br>Pass Code = P1111 or System Passed                                                       |             |                                                                                                    |                                                                  |                                                                 |             |                                                                              |                                                                                                    |                                                     |

|                                                                                                    | F-Series Performance Diagnostics                                                                                                    |                                                                                                    |                                                                                                    |                                       |
|----------------------------------------------------------------------------------------------------|----------------------------------------------------------------------------------------------------|----------------------------------------------------------------------------------------------------|----------------------------------------------------------------------------------------------------|---------------------------------------|
| I. Visual Engine/Chassis Inspection Venfy that there are no fluid, vacuum or pressure hose leav Inspect all wire connection for damage Inspect all WCP. Leave each where and write for leave | 8a. Electric Fuel Pump Inlet Restriction     • Verify that fuel is in the tank and the pump is being powered     • Measure WOT at fuel inlet to Electric fuel pump for restriction | 10b. Low Idle Stability (ICP Pressure)<br>• Check at low idle<br>• Monitor ICP and RPM with the NGS Tester |                                                                                                    |                                       |
| • Inspect MAP, WGC, Inner cooler noses and intake for leaks                                                                                                    | instrument Spec. Measurement                                                                                                    | Parameter                                                                                                  | Spec. @ 650 BPM                                                                                             | Measurement                           |
| Fuel Oil Coolant Electrical Hoses Leaks                                                                                                    | Vacuum o                                                                                                    |                                                                                                    | 400 to 500 PSI                                                                                              |                                       |
| Method Check<br>Visual                                                                                                    | » If fuel feed line is restricted above 6" Hg, check for<br>blockage between pump and fuel tank                                                                                    |                                                                                                    |                                                                                                    |                                       |
| . Sufficient Clean Fuel<br>Check fuel tank, dran sample from fuel filter<br>while cranking engine                                                                                            | Bb. Electric Fuel Pump Pressure     Measure at fuel outlet from Electric fuel pump     Road Test - select appropriate gear to obtain     a full load on the engine                 | If engine RPM is<br>» If idle speed str<br>» If low idle smoo<br>(Se                                       | a unstable, disconnect<br>li unstable, change IPR<br>oths out, ICP signal faul<br>ae ICP circuit diagnostic | , retest<br>ty<br>cs )                |
| Method Check                                                                                                    |                                                                                                    | 11. Crankcase                                                                                              | Pressure Test                                                                                               |                                       |
| Visual                                                                                                    | 0-160 PSI 30-80<br>Gauge PSI                                                                                                    | Assure eng     Measure at     tool PN 56                                                                   | ine is at normal operati<br>oil fill with adapter and<br>31 & 014-00743 installe                            | ng temp<br>orifice<br>ed              |
| Check for contaminants (fuel contant)                                                                                                    | If fuel pressure fails low, inspect regulator valve                                                                                                    | Measure at                                                                                                 | WOT under no load                                                                                           |                                       |
| Correct Grade/Viscosity                                                                                                    | condition and for debris, if OK replace pump                                                                                                    | Parameter                                                                                                  | Spec.                                                                                                    | Measurement                           |
| Miles/hours on oil, correct level  Method  Check                                                                                                    | 8c. Fuel Pressure at the right head                                                                                                    | Magnehelic<br>0 to 60" H <sup>2</sup> 0                                                                    | less than<br>4" H <sup>2</sup> 0                                                                            |                                       |
| Visual                                                                                                    | Measure their pressure at the front of right head     Road Test - select appropriate gear to obtain     a full load on the engine                                                  | If more then :                                                                                             |                                                                                                    | ine in Shop Manual                    |
| Check hiter minder     or Measure at WOT w/magnehelic gauge     Instrument     Check                                                                                                    | 0-160 PSi 30-80<br>Gauge PSi<br>If fuel pressure fails low, Replace fuel filter,<br>Betest if still fails. Replace right check value.                                              | Ensure that EO     Automatic Vehic     Turn A/C and a     Select Cylinder                                  | T is at above 70 F min<br>cles Set parking brake a<br>I accessories off<br>Contribution from the te         | and place Trans in driv<br>est menu   |
| Magnehelic/<br>Filter Minder                                                                                                    |                                                                                                    | CCT                                                                                                    |                                                                                                    |                                       |
| S. Perform KOEO On Demand Test     Use NGS Tester                                                                                                    | 8d. Fuel Pressure at the left head     Measure fuel pressure at the rear of left head     Road Test - select appropriate gear to obtain                                            | Trouble Codes                                                                                              |                                                                                                    |                                       |
| Diagnostic Trouble Codes set                                                                                                    |                                                                                                    | Visually ins                                                                                               | pect exhaust system to                                                                                      | r damage                              |
| during this test are current faults<br>Pass Code = P1111 or System Passed                                                                                                    | 0-160 PSI 30-80                                                                                                    | Verify EBP     Monitor EB                                                                                  | device is open at WOT<br>P with the NGS Tester                                                              | in park or neutral<br>with the engine |
| Diagnostic                                                                                                    |                                                                                                    | temperatur                                                                                                 | e at 170°F minimum at                                                                                       | 3400 HPM                              |
| HOUDIE COURS                                                                                                    | in fact pressure fails for, replace for offeck valve.                                                                                                    | Parameter                                                                                                  | Spec.                                                                                                    | Measurement                           |
| Retrieve Continuous Trouble Codes     Use NGS Tester     Diagnostic Trouble Codes retrieved during                                                                                           | 9. Perform KOER On Demand Test<br>• Select KOER test from NGS test menu<br>Pass Code = P1111 or System Passed                                                                      | ЕВР                                                                                                    | 34 PSI MAX<br>@ 3400 RPM                                                                                    |                                       |
| this lest are historical faults<br>Pass Code = P1111 or System Passed                                                                                                    | KOER<br>DTCs                                                                                                    | • Verify that I                                                                                            | AP hose is not open, p                                                                                      | blugged or pinched                    |
| Diagnostic                                                                                                    | 10a. Injection Control Pressure Tests                                                                                                    | Verify that t                                                                                              | he green Waste gate ho                                                                                      | ose is not plugged                    |
| Trouble Codes                                                                                                    | (Oil Aeration - Poor idle quality)<br>• All acc off, Monitor ICP and RPM with NGS Tester<br>• Hold engine speed at 3400 RPM for 3 minutes                                          | Monitor MG<br>RPM with t<br>Boad Test                                                                      | P (manifold gauge pres<br>ne NGS Tester<br>select appropriate gea                                           | ssure) and                            |
| • Use NGS Tester                                                                                                    | Parameter High RPM Measurement                                                                                                    | desired eng                                                                                                | ine speed at full load th                                                                                   | rottle position                       |
| •All injectors will momentarily buzz, then individual                                                                                                    | ICP 750 to 1250                                                                                                    | Best accon                                                                                                 | plished climbing hill or                                                                                    | truck fully loaded                    |
| investors will buzz in sequence 1 through 8                                                                                                    | PSI @ 3400 RPM                                                                                                    | Parameter                                                                                                  | Spec. PSIG                                                                                                  | Measurement                           |
| Pass Code - P1111 or System Passed                                                                                                    |                                                                                                    |                                                                                                    |                                                                                                    |                                       |
| Pass Code = P1111 or System Passed                                                                                                    | » If ICP signal increases above 1250 PSI after                                                                                                    | MGP                                                                                                    | 16 PSIG                                                                                                    |                                       |

DA1483-A

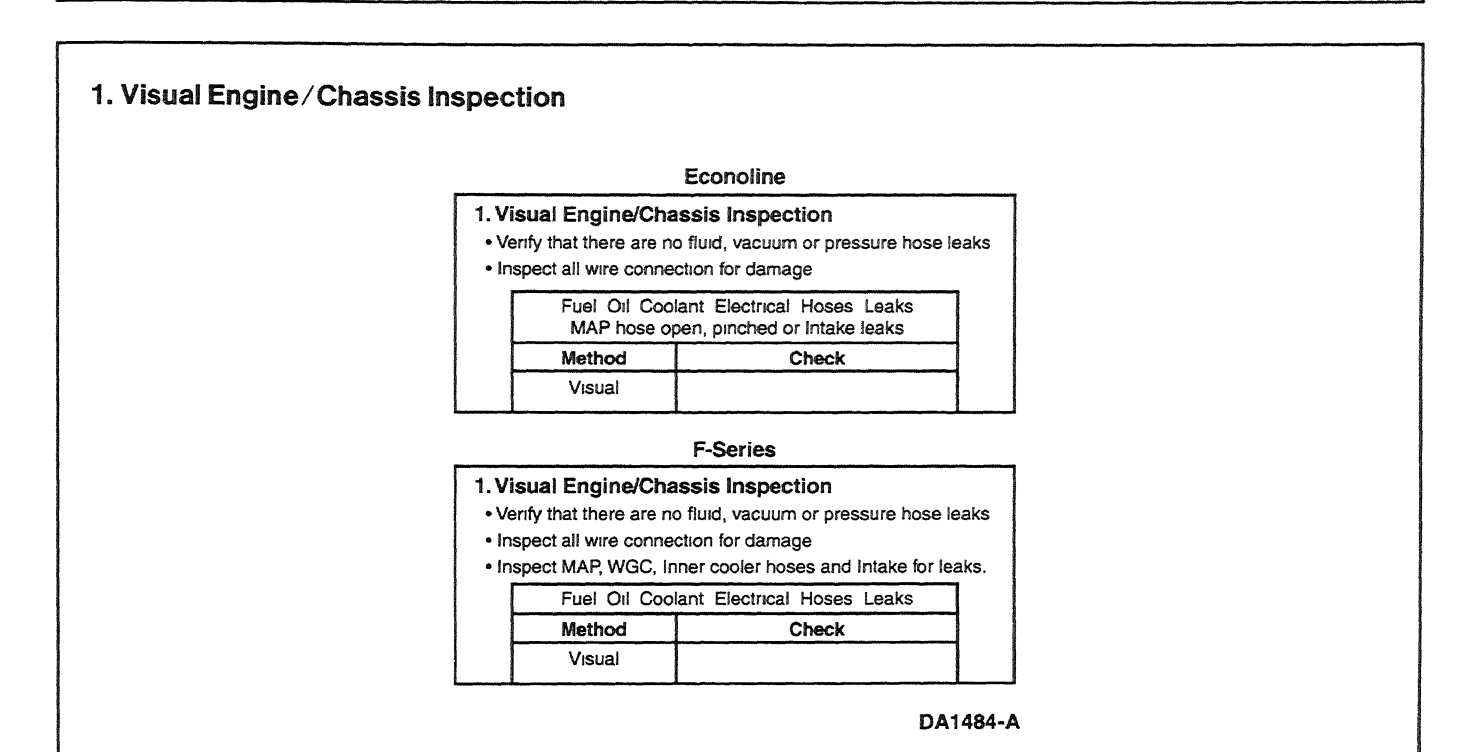

## Purpose:

This is a visual inspection to check the general condition of the engine and chassis. Look for obvious causes of a loss in performance.

### **Recommended Procedure:**

- Inspect for a hole in the MAP sensor hose or a pinched hose.
- Inspect fuel system, including the fuel tank, fuel pump, fuel filter housing and fuel lines, for kinks, bends or leakage.
- Inspect oil lines and high pressure oil pump in engine V for major oil leaks.
- Inspect for coolant leaks at the radiator and coolant hoses. Also check coolant level.
- Inspect wiring for correct routing, and make sure no rubbing or chafing has occurred.
- Inspect all sensors, and make sure outputs from the PCM are properly connected.

## Added Checks (F-Series):

- Inspect intercooler hoses for leaks.
- Inspect wastegate control solenoid and hoses.

# 2. Sufficient Clean Fuel

### **Purpose:**

The purpose of this test is to see if the fuel system is getting sufficient clean fuel to operate correctly.

| 2. Su      | fficient Clean Fu                             | lel                     |  |
|------------|-----------------------------------------------|-------------------------|--|
| • Ch<br>wh | ieck fuel tank, drain<br>hile cranking engine | sample from fuel filter |  |
|            | Method                                        | Check                   |  |
|            | Visual                                        |                         |  |

DA1485-A

## **Recommended Procedure:**

Route a hose from the fuel drain line to a clear container and open the drain. Idle the engine and observe the fuel flowing into the container. Shut the engine off when the container is half full.

Observe WATER IN FUEL light while cranking. If the lamp is illuminated the fuel is probably contaminated with water.

Flow out of the drain should be a steady stream. Insufficient flow could indicate fuel supply or fuel system problems.

Inspect fuel in the container, it should be straw colored but not cloudy. It also should be free of water and contaminants. Dyed red or blue fuel indicates off-highway fuel.

If engine oil is present in the fuel it may indicate an injector O-ring leak and subsequent loss of rail pressure. If that is suspected, check rail pressure during engine cranking (refer to Hard Start/No Start Diagnostic Procedures Step 9C).

Some sediment and water may be present in the fuel sample if the fuel filter has not been serviced for a prolonged period of time and/or if the sediment and water have not been drained recently. If that is the case a second sample may be required to determine fuel quality.

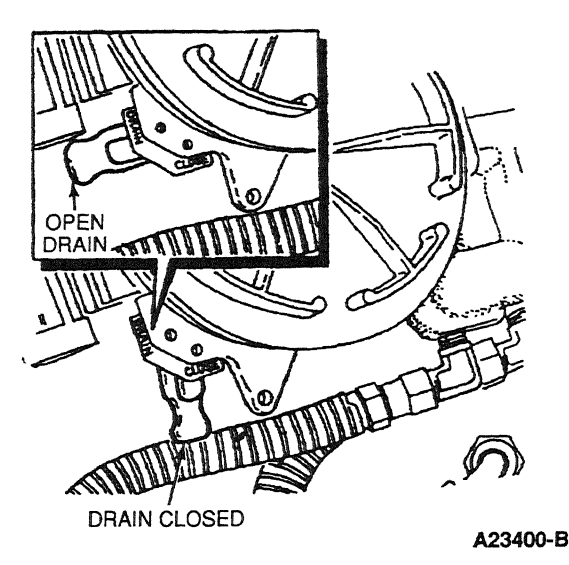

# **Possible Causes:**

- No fuel in tank.
- If equipped with a fuel line valve, it could be shut off.
- If equipped with dual tanks, the switch valve could be faulty.
- Fuel supply line could be broken or crimped.
- Fuel could be jelled (most likely in cold weather with No. 2 fuel).
- Pickup tube screen in tank could be clogged.

Cloudy fuel indicates that the fuel may not be a suitable grade for cold temperatures. Excessive water or contaminants may indicate that the tank and fuel system may need to be flushed and cleaned.

## **Tools Required:**

Clear container — approximately 1-quart

# 3. Check Engine Oil Level

### Purpose:

To determine if there is enough oil or oil of sufficient quality to operate the injectors.

| 3 | 3. Check Engine Oil Level                                  |                    |  |  |  |
|---|------------------------------------------------------------|--------------------|--|--|--|
|   | <ul> <li>Check for contaminants (fuel, coolant)</li> </ul> |                    |  |  |  |
| 1 | Correct Grade/Viscosity.                                   |                    |  |  |  |
|   | <ul> <li>Miles/hours on o</li> </ul>                       | II, correct level. |  |  |  |
| [ | Method                                                     | Check              |  |  |  |
|   | Visual                                                     |                    |  |  |  |

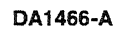

## **Recommended Procedure:**

Check oil level with oil level dipstick. If there is no oil or very little oil in the crankcase, the injectors will not operate.

If the oil level is overfull, it is possible the engine was incorrectly serviced or fuel is diluting the oil and filling the crankcase. If a substantial amount of fuel is in the oil, it will have a fuel odor.

Inspect oil for color. A milky white oil indicates possible coolant contamination which will have an ethylene glycol odor.

Check service records for correct oil type and viscosity for the vehicle operating temperature. Single weight or 15W-40 oil is not recommended for cold ambient temperatures. 10W-30 oil is recommended for cold ambient temperatures. Oil that has had extended drain intervals will have increased viscosity (become thicker) and will make engine cranking more difficult and starting less reliable at temperatures below freezing. Refer to the lube oil chart in the service manual or operator's manual for the correct oil selection for temperature conditions.

The level in the oil reservoir should also be checked. Remove the inspection plug in top of reservoir and check to see if the oil reservoir is full (a reservoir that drains back after the engine has not been operated for a period of time can cause a hard start or a start and die condition). Filling the reservoir will allow the system to prime faster, facilitating starting.

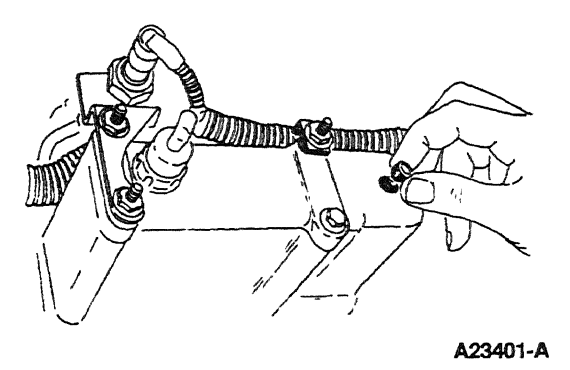

### **Possible Causes:**

- Oil level low oil leak, oil consumption, incorrect servicing
- Oil level high incorrect servicing, fuel dilution from tandem fuel pump, fuel dilution from injector O-rings
- Oil contamination with coolant --- oil cooler, head gasket, porosity
- Low reservoir level engine built dry (not pressure lubed), prolonged period of not running, leaking check valve in high pressure pump

## **Tools Required:**

1/4-inch drive ratchet or breaker bar to remove inspection plug

# 4. Intake Restriction

### **Purpose:**

This is a visual inspection to determine if an air intake restriction is contributing to a low power condition. If the engine does have a high air intake restriction, a considerable amount of black or blue smoke may be produced.

| <ul> <li>4. Intake Restriction</li> <li>• Check filter minder,</li> <li>• or Measure at WOT w/magnehelic gauge</li> </ul> |                              |       |  |
|----------------------------------------------------------------------------------------------------|------------------------------|-------|--|
|                                                                                                    | Instrument                   | Check |  |
|                                                                                                    | Magnehelic/<br>Filter Minder |       |  |

DA1467-A

### **Recommended Procedure:**

Inspect the air cleaner inlet and ducting to assure that it is not blocked or collapsed. Inspect the air cleaner housing and filter for proper installation.

If necessary, use Pressure Adapter Kit 014-00761 or equivalent to install a Magnehelic<sup>®</sup> gauge on the port on the air cleaner and measure restriction at high idle.

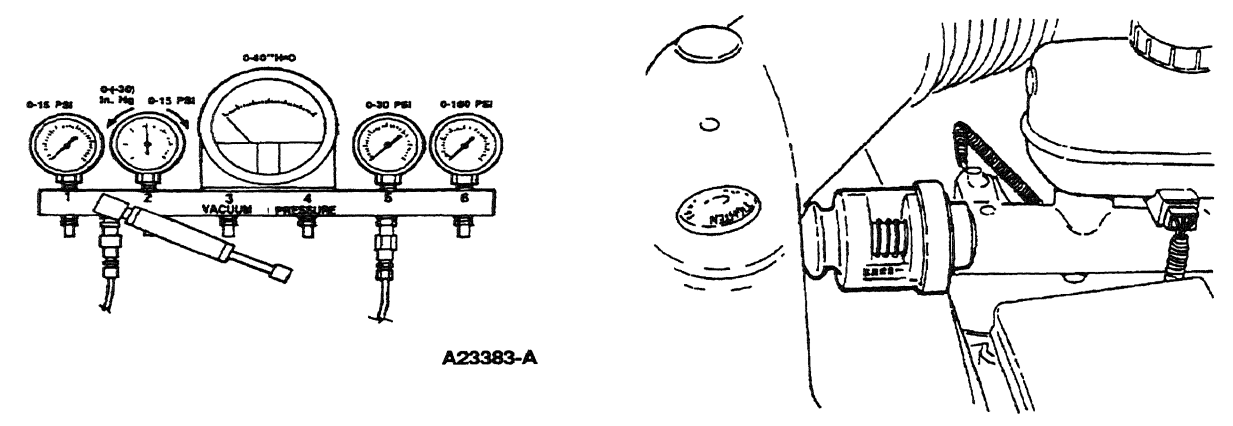

A23403-A

### **Possible Causes:**

- Snow, plastic bags or other foreign material may restrict airflow at the air inlet.
- Misrouted air cleaner ducting.
- On engines recently repaired, rags or cap plugs may have been inadvertently left in an air inlet pipe.

### **Tools Required:**

Magnehelic® gauge (part of Pressure Adapter Kit 014-00761 or equivalent)

# 5. Perform KOEO On-Demand Self Test

### Purpose:

To determine if the PCM has detected any fault conditions that would cause a performance problem.

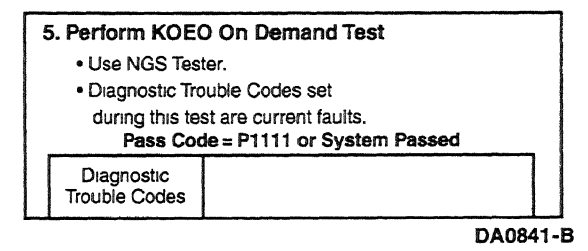

NOTE: The IDM stores both historical and hard IDM fault codes. To retrieve IDM fault codes, you must run KOEO On-Demand Self Test or KOEO Injector Electrical Test. To ensure that the DTC is a hard fault, you must first clear Continuous DTCs (be sure to record all DTCs before clearing) even though IDM codes do not show up on the Continuous display.

### **Recommended Procedure:**

Connect the NGS Tester to the DLC under the dash. Turn off accessories. If vehicle is equipped with an auxiliary powertrain control (rpm control), it must be turned off to perform self tests.

- Perform the necessary vehicle preparation and visual inspection. Refer to Quick Test Operation.
- Select VEHICLE & ENGINE SELECTION menu.
- SELECT NEW VEHICLE, YEAR & MODEL.
- Select DIAGNOSTIC DATA LINK.
- Select PCM POWERTRAIN CONTROL MODULE.
- Select DIAGNOSTIC TEST MODE.
- Select KOEO ON DEMAND SELF TEST.
- Turn key on.
- Follow operating instructions from the menu.
- Record DTCs and follow appropriate pinpoint test.
- After test, cycle key to off before running other tests or driving vehicle.

If performing repeated self tests, it may be necessary to unplug glow plug relay to keep battery from going dead. Ignore any glow plug codes while glow plug relay is unplugged.

# **Tools Required:**

Rotunda New Generation Star (NGS) Tester 007-00500 or equivalent

# 6. Retrieve Continuous DTCs

### **Purpose:**

To determine if the PCM has detected any historical or intermittent fault conditions that would cause a performance symptom. The condition that caused a continuous DTC may no longer exist.

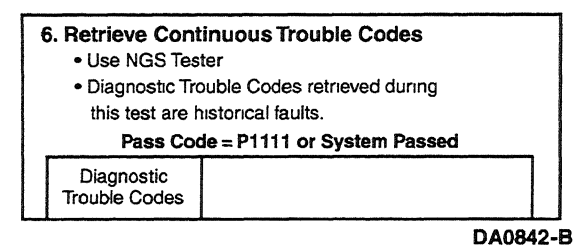

NOTE: The IDM stores both historical and hard IDM fault codes. To retrieve IDM fault codes, you must run KOEO On-Demand Self Test or KOEO Injector Electrical Test. To ensure that the DTC is a hard fault, you must first clear Continuous DTCs (be sure to record all DTCs before clearing) even though IDM codes do not show up on the Continuous display.

## **Recommended Procedure:**

Connect the NGS Tester to the DLC under the dash. Turn off accessories. If vehicle is equipped with an auxiliary powertrain control (rpm control), it must be turned off to perform self tests.

- Perform the necessary vehicle preparation and visual inspection. Refer to Quick Test Operation.
- Select VEHICLE & ENGINE SELECTION menu.
- SELECT NEW VEHICLE, YEAR & MODEL.
- Select DIAGNOSTIC DATA LINK.
- Select PCM POWERTRAIN CONTROL MODULE.
- Select DIAGNOSTIC TEST MODE.
- Select RETRIEVE/CLEAR CONTINUOUS DTCs.
- Turn key on.
- Follow operating instructions from the menu.

- Record DTCs and follow appropriate pinpoint test for continuous code diagnostics.
- After test, cycle key to off before running other tests or driving vehicle.
- Continuous DTCs must be cleared after repair is made.

If performing repeated self tests, it may be necessary to unplug glow plug relay to keep battery from going dead. Ignore any glow plug codes while glow plug relay is unplugged.

### **Tools Required:**

New Generation Star (NGS) Tester 007-00500 or equivalent

## 7. KOEO Injector Electrical Self Test

NOTE: If unable to perform KOEO Injector Electrical Self Test, disconnect IDM connector and check injector high and low sides for shorts or opens.

### Purpose:

To determine if the injector solenoids and valves are operating by buzzing all injectors together, then each injector in numerical sequence (1 through 8).

| 7 | 7. KOEO Injector Electrical Self-Test |                             |  |  |  |
|---|---------------------------------------|-----------------------------|--|--|--|
|   | Use NGS Tester.                       |                             |  |  |  |
|   | <ul> <li>All injectors w</li> </ul>   | ull momentarily buzz, then  |  |  |  |
|   | individual inje                       | ctors will buzz in sequence |  |  |  |
|   | 1 through 8.                          |                             |  |  |  |
|   | Pass Code = P1111 or System Passed    |                             |  |  |  |
|   | Injector<br>Trouble Codes             |                             |  |  |  |

DA0843-B

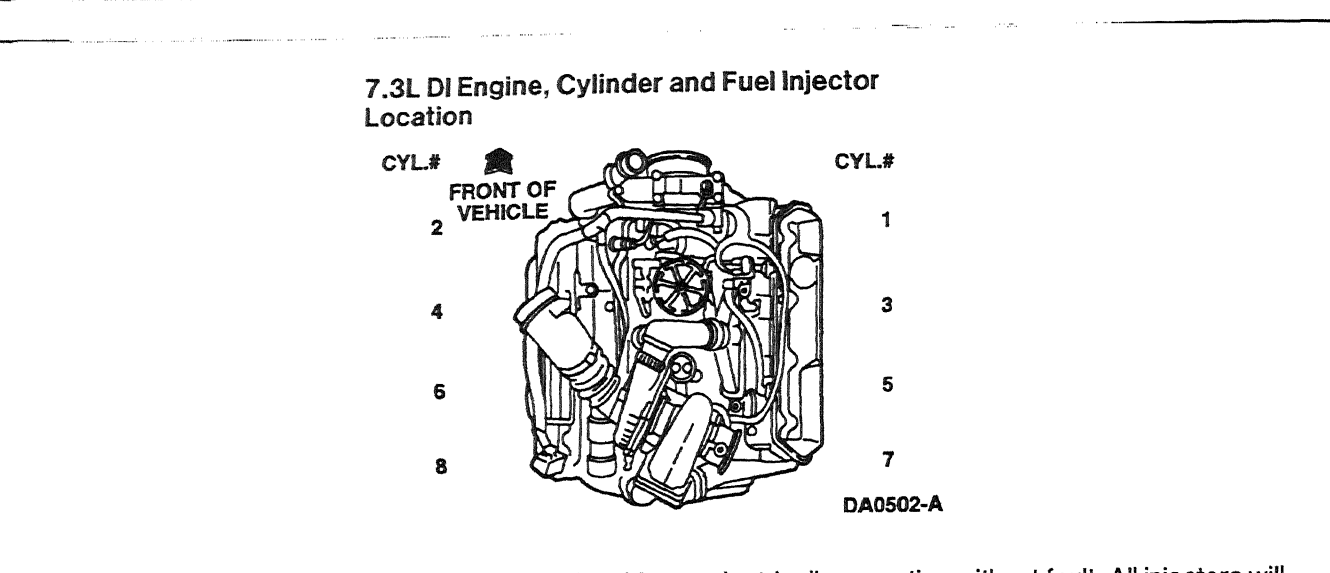

This test determines if the injector circuits and solenoids are electrically operating without fault. All injectors will first buzz together for approximately 2 seconds, then each injector will buzz for approximately 1 second in numerical order (1 through 8). The IDM stores all historical IDM fault codes; to ensure that the DTC is a hard fault, you must first clear continuous DTCs (be sure to record all IDM fault codes before clearing). After clearing, rerun self test; a fault must be present at the time of testing for the KOEO Injector Electrical Self Test to detect the fault. If a fault is detected, a DTC will be output on the data link at the end of the test when requested by a scan tool. Only a hard fault code (DTC) will be displayed.

## **Recommended Procedure:**

NOTE: If no DTCs are present and the KOEO Injector Electrical Self Test aborts while trying to perform, go to Pinpoint Test NA — Step NA29.

Connect the NGS Tester to the DLC under the dash. Turn off accessories. If vehicle is equipped with an auxiliary powertrain control (rpm control), it must be turned off to perform self tests.

- Perform the necessary vehicle preparation and visual inspection. Refer to Quick Test Operation.
- Select VEHICLE & ENGINE SELECTION menu.
- SELECT NEW VEHICLE, YEAR & MODEL.
- Select DIAGNOSTIC DATA LINK.
- Select PCM POWERTRAIN CONTROL MODULE.
- Select DIAGNOSTIC TEST MODE.
- Select KOEO INJECTOR ELECTRICAL SELF TEST.
- Follow operating instructions from the menu.
- Record DTCs and follow appropriate pinpoint test.
- After test, cycle key to off before running other tests or driving vehicle.
If performing repeated self tests, it may be necessary to unplug glow plug relay to keep battery from going dead. Ignore any glow plug codes while glow plug relay is unplugged.

### **Possible Causes:**

- Open injector wire
- Damaged injector connector
- Shorted wire or connector
- Open injector solenoid
- Defective IDM

### **Tools Required:**

New Generation Star (NGS) Tester 007-00500 or equivalent

### 8a. Electric Fuel Pump Inlet Restriction

| <ul> <li>8a. Electric Fuel Pump Inlet Restriction</li> <li>Verify that fuel is in the tank and the pump is being powered</li> <li>Measure WOT at fuel inlet to Electric fuel pump for restriction.</li> </ul> |                                             |                                    |                       |  |  |  |
|----------------------------------------------------------------------------------------------------|---------------------------------------------|------------------------------------|-----------------------|--|--|--|
|                                                                                                    | Instrument                                  | Spec.                              | Measurement           |  |  |  |
|                                                                                                    | 0-30" Hg                                    | 6" Hg                              |                       |  |  |  |
|                                                                                                    | vacuum g                                    |                                    |                       |  |  |  |
| »                                                                                                    | If fuel feed line is re<br>between pump and | stricted above 6" Hg<br>fuel tank. | g, check for blockage |  |  |  |

DA1486-A

#### Purpose:

To determine if there is excessive restriction of fuel flow between the fuel tank and the inlet line to the electric fuel pump.

Fuel is drawn from the fuel tank through the primary filter (the screen on the fuel tank sending unit) by the electric fuel pump. Pressurized fuel (approximately 30-80 psi) is supplied to the secondary filter (the fuel filter housing is located in the V on top of engine) by means of electric pump and regulator valve. The regulator relieves the pressure, sending fuel back to the fuel tank. Only the filtered fuel going through fuel filter will go to the heads. A check valve is located on both heads to prevent fuel pressure spikes in fuel rail.

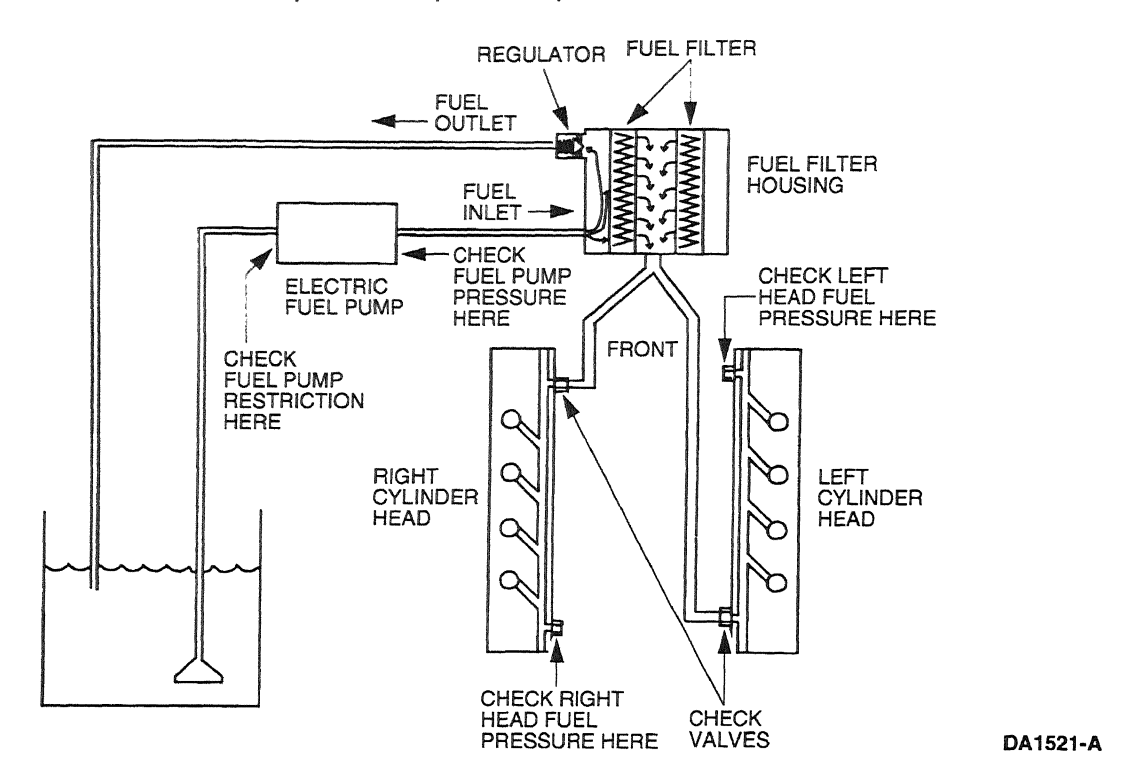

### **Recommended Procedure:**

First verify that there is fuel in the tank and battery voltage going to the fuel pump, using a digital multimeter connected between the two circuits going to the pump. Battery voltage will be present for approximately 20 seconds when the ignition key is turned on. If no voltage is present, go to Pinpoint Test FK.

Remove the fuel line to the inlet side of the fuel pump. Install Rotunda Low Fuel Pump Adapter 014-00931-2 or equivalent between the fuel inlet line and the electric fuel pump. Connect test adapter to gauge (0-30 in-Hg vacuum). Measure restriction at WOT (maximum engine speed out of gear with the brakes set and the wheels blocked). If restriction measures above specification (6 in-Hg), there is a blockage between the fuel pump and the fuel tank.

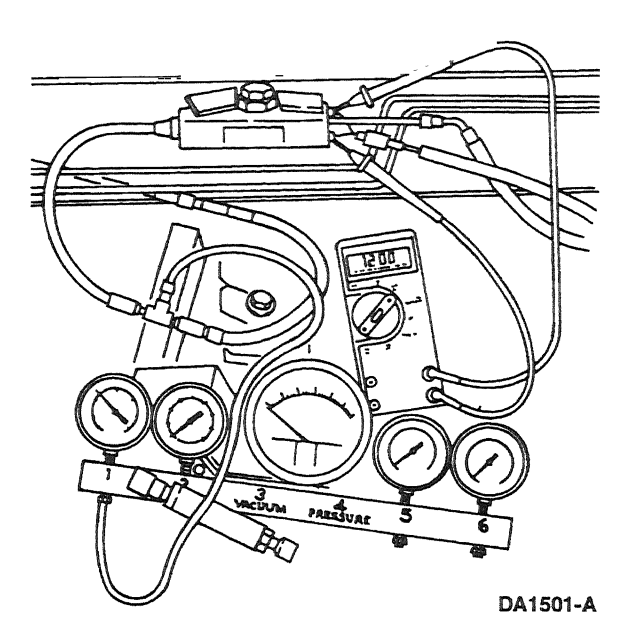

### **Possible Causes:**

- A plugged, kinked or severely bent fuel supply line.
- A plugged fuel sending unit screen.

### 8b. Electric Fuel Pump Pressure

| <ul> <li>8b. Electric Fuel Pump Pressure</li> <li>Measure at fuel outlet from Electric fuel pump</li> <li>Road Test - select appropriate gear to obtain a full load on the engine</li> </ul> |            |       |             |  |
|----------------------------------------------------------------------------------------------------|------------|-------|-------------|--|
|                                                                                                    | Instrument | Spec. | Measurement |  |
|                                                                                                    | 0-160 PSI  | 30-80 |             |  |
|                                                                                                    | Gauge      | PSI   |             |  |
|                                                                                                    |            |       |             |  |

If fuel pressure fails low, inspect regulator valve condition and for debris, if OK replace pump.

### Purpose:

To determine if there is sufficient fuel pressure for correct engine operation.

### **Recommended Procedure:**

After verifying that there is fuel in the tank, the pump is being powered and there is not a restriction.

Remove the fuel line to the outlet side of the fuel pump. Install Low Fuel Pump Adapter 014-00931-2 or equivalent between the fuel outlet line and the electric fuel pump. Connect test adapter to gauge (160 psi). Run engine at idle and check for leaks from the line to the gauge. Measure pressure with a full load on the engine. If pressure measures below specification (30-80 psi), check fuel regulator valve for debris. If OK, replace the electric fuel pump. After replacing fuel pump, re-check fuel pressure to verify that there is not a restriction downstream of the pump causing high fuel pressure, which will cause the pump to fail again.

A stuck-open regulator valve will cause low fuel pressure.

A stuck-closed regulator valve (possibly caused by debris) will cause high fuel pressure for a short time until the pump fails.

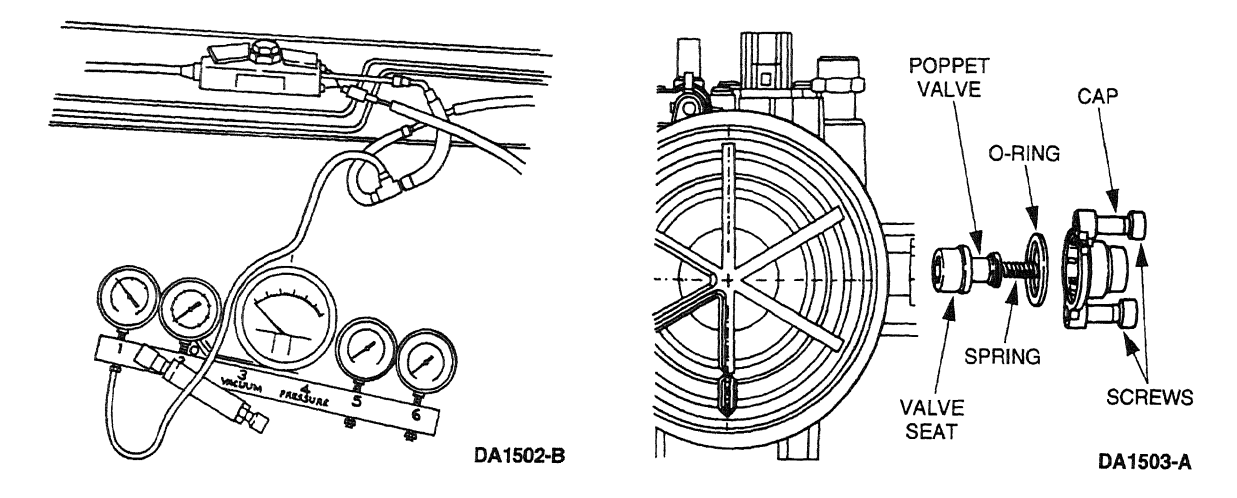

### **Possible Causes:**

- A stuck-open regulator valve will cause low fuel pressure.
- A stuck-closed regulator valve (possibly caused by debris) will cause high fuel pressure for a short time until the pump fails.
- A loose fuel line on the suction side of the fuel system can cause air to be ingested into the system and cause low fuel pressure.
- Electric fuel pump.
- Fuel pump fuse.

- Fuel pump relay.
- Inertia switch.
- Fuel pump circuit faults.

### 8c. Fuel Pressure Test at Left Head for Econoline or Right Head for F-Series

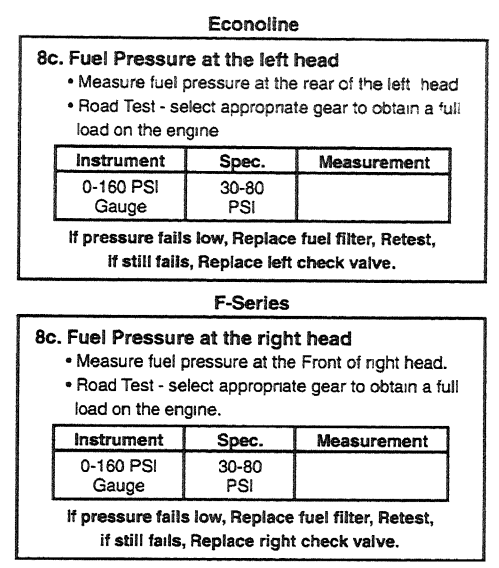

DA1488-A

### **Purpose:**

To determine if there is a restriction in the fuel filter or the head check valve.

#### **Recommended Procedure:**

#### Econoline

Remove the doghouse cover and remove the 1/8-inch pipe plug from the top rear of left head. Install Gauge (0-160 psi) Bar 014-00761 or equivalent. Run engine at idle and check for leaks from the line to the gauge. Measure pressure with a full load on the engine. If pressure measures below specification (30-80 psi), replace fuel filter. Retest and if still below specification, replace left head check valve, which is located on the front of the left head between the fuel inlet line and the head.

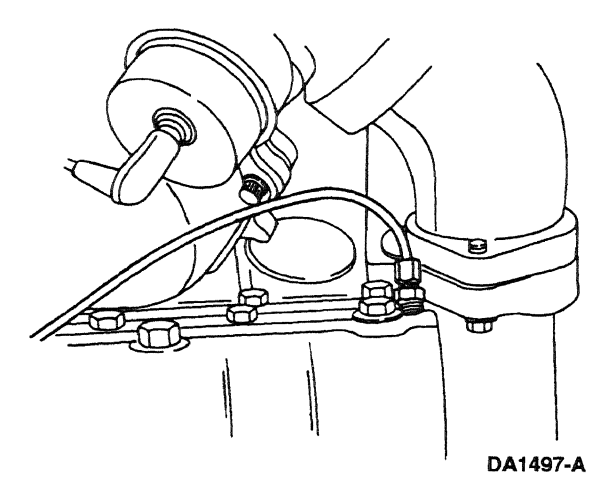

#### **F-Series**

Remove the 1/8-inch pipe plug from the top front of the right head. Install Gauge (0-160 psi) Bar 014-00761 or equivalent. Run engine at idle and check for leaks from the line to the gauge. Measure pressure with a full load on the engine. If pressure measures below specification (30-80 psi), replace fuel filter. Retest and if still below specification, replace right head check valve, which is located on the rear of the right head between the fuel inlet line and the head.

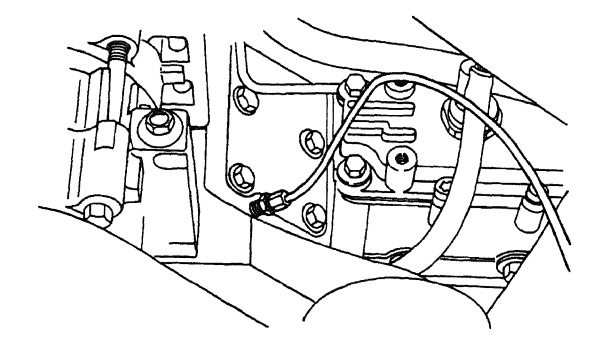

DA1498-A

### **Possible Causes:**

- Fuel filter
- Head check valve

### 8d. Fuel Pressure Test at Right Head for Econoline or Left Head for F-Series

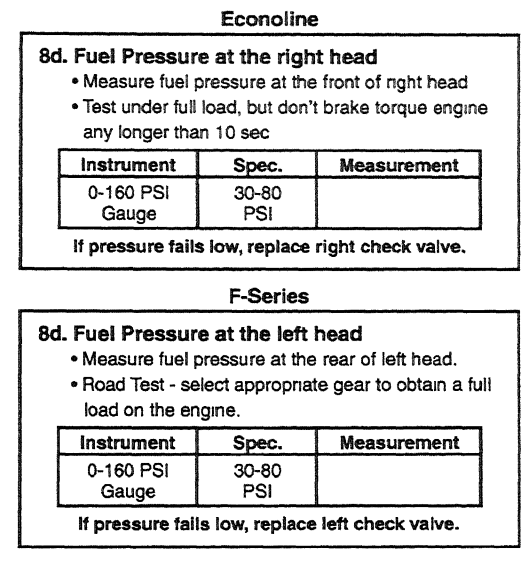

DA1489-A

### **Purpose:**

To determine if there is a restriction in the head check valve.

#### **Recommended Procedure:**

#### Econoline

If necessary to remove the alternator and bracket from the right side of the engine to remove the 1/8-inch pipe plug from the top front of right head. Install Gauge (0-160 psi) Bar 014-00761 or equivalent. Run engine at idle and check for leaks from the line to the gauge. Measure pressure with a full load on the engine. **DO NOT** brake torque engine more than 10 seconds. After testing move the transmission range selector lever to N (NEUTRAL), and run the engine for about 15 seconds to allow the torque converter to cool. If pressure measures below specification (30-80 psi), replace right head check valve, which is located on the rear of the right head between the fuel inlet line and the head.

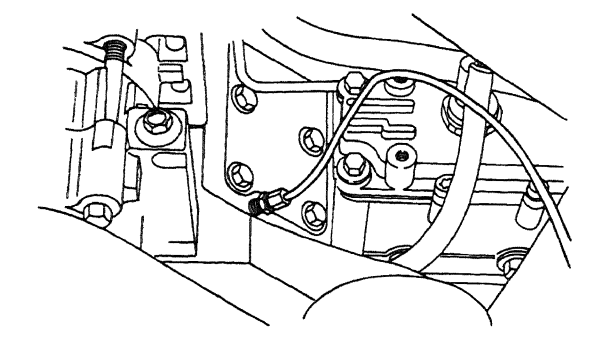

DA1498-A

#### **F-Series**

Remove the 1/8-inch pipe plug from the top rear of the left head. Install Gauge (0-160 psi) Bar 014-00761 or equivalent. Run engine at idle, and check for leaks from the line to the gauge. Measure pressure with a full load on the engine. If pressure measures below specification (30-80 psi), replace left head check valve, which is located on the front of the left head between the fuel inlet line and the head.

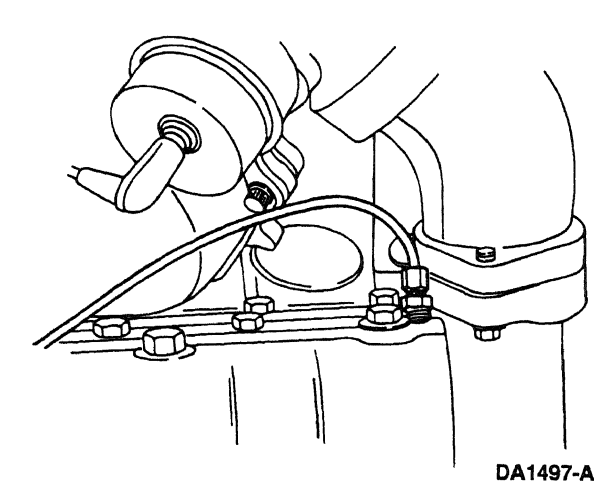

### **Possible Causes:**

Head check valve

### 9. Perform KOER On-Demand Self Test

#### Purpose:

To determine if the PCM has detected any fault conditions that would cause a performance problem while the engine is running. This will perform step tests on the injection control pressure system and the exhaust back pressure system.

Step tests are PCM-controlled tests where the PCM commands a specific exhaust back pressure or injection control pressure and then measures the result. If a predetermined threshold is not reached, a fault code will be generated. This test can be performed at any engine temperature.

| 9 | 9. Perform KOER On Demand Test                           |  |  |  |  |  |
|---|----------------------------------------------------------|--|--|--|--|--|
|   | <ul> <li>Select KOER test from NGS test menu.</li> </ul> |  |  |  |  |  |
|   | Pass Code = P1111 or System Passed                       |  |  |  |  |  |
|   | KOER                                                     |  |  |  |  |  |
|   | DTCs                                                     |  |  |  |  |  |

DA1490-A

### **Recommended Procedure:**

Connect the NGS Tester to the DLC under the dash. Turn off accessories. Turn A/C off. If vehicle is equipped with an auxiliary powertrain control (rpm control), it must be turned off to perform self tests.

NOTE: Engine will run rough during this test.

- Perform the necessary vehicle preparation and visual inspection. Refer to Quick Test Operation.
- Select VEHICLE & ENGINE SELECTION menu.
- SELECT NEW VEHICLE, YEAR & MODEL.
- Select DIAGNOSTIC DATA LINK.
- Select PCM POWERTRAIN CONTROL MODULE.
- Select DIAGNOSTIC TEST MODE.
- Select KOEO ON DEMAND SELF TEST.
- Start vehicle.

- Follow operating instructions from the menu.
- Record DTCs and follow appropriate pinpoint test.
- After test, cycle key to off before running other tests or driving vehicle.

#### **Tools Required:**

New Generation Star (NGS) Tester 007-00500 or equivalent

### 10a. Injection Control Pressure Tests (Oil Aeration — Poor Idle Quality)

#### Purpose:

To determine if the engine lube oil is aerated and causing poor idle quality.

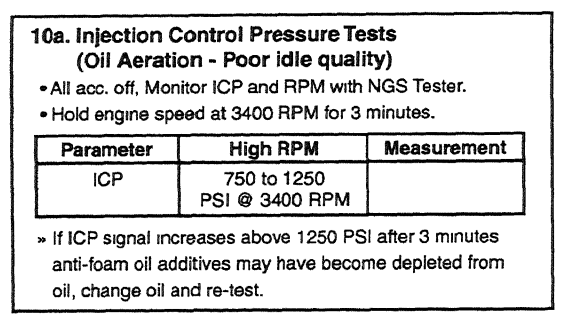

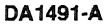

#### **Recommended Procedure:**

Install NGS Tester. Turn A / C off. Access ICP PID on NGS Tester and monitor ICP pressure. Operate the engine at 3400 rpm for 3 minutes. This test should be performed with engine at normal operating temperature.

#### **Possible Causes:**

- Extended oil drain intervals the anti-foam additives in the oil may be depleted either from severe use or extended intervals.
- Air present due to recent engine repair on injection control pressure system. It is necessary to run the vehicle
  aggressively for 24-32 kilometers (15-20 miles) to remove air.
- Wrong type or grade of oil.

#### **Tools Required:**

New Generation Star (NGS) Tester 007-00500 or equivalent

### 10b. Low Idle Stability (ICP Pressure) Purpose: To determine if idle stability or low power is caused by a stuck or dirty IPR or faulty ICP signal. 10b. Low Idle Stability (ICP Pressure) · Check at low idle. · Monitor ICP and RPM with the NGS Tester. Low Idle Parameter Spec. @ 650 RPM Measurement ICP 400 to 600 PSI If engine RPM is unstable, disconnect the ICP sensor. » If idle speed still unstable, change IPR, retest. » If low idle smooths out, ICP signal faulty. (See ICP circuit diagnostics.)

DA1492-A

### **Recommended Procedure:**

Install NGS Tester. Turn A/C off. Access ICP PID on NGS Tester and monitor ICP pressure. Operate the engine at low idle. If engine does not stabilize, disconnect the ICP sensor. If low idle speed stabilizes with the ICP sensor disconnected, the problem is most likely in the ICP sensor circuit. Refer to Pinpoint Test DD. If rpm does not stabilize, change the IPR and retest. This test should be performed with engine at normal operating temperature.

### **Possible Causes:**

- Debris stuck in the IPR
- In-range ICP sensor or circuit failure

### **Tools Required:**

New Generation Star (NGS) Tester 007-00500 or equivalent

### **11. Crankcase Pressure Test**

### Purpose:

This test will measure crankcase pressure. Crankcase pressure is a measure of how well the cylinders are sealing.

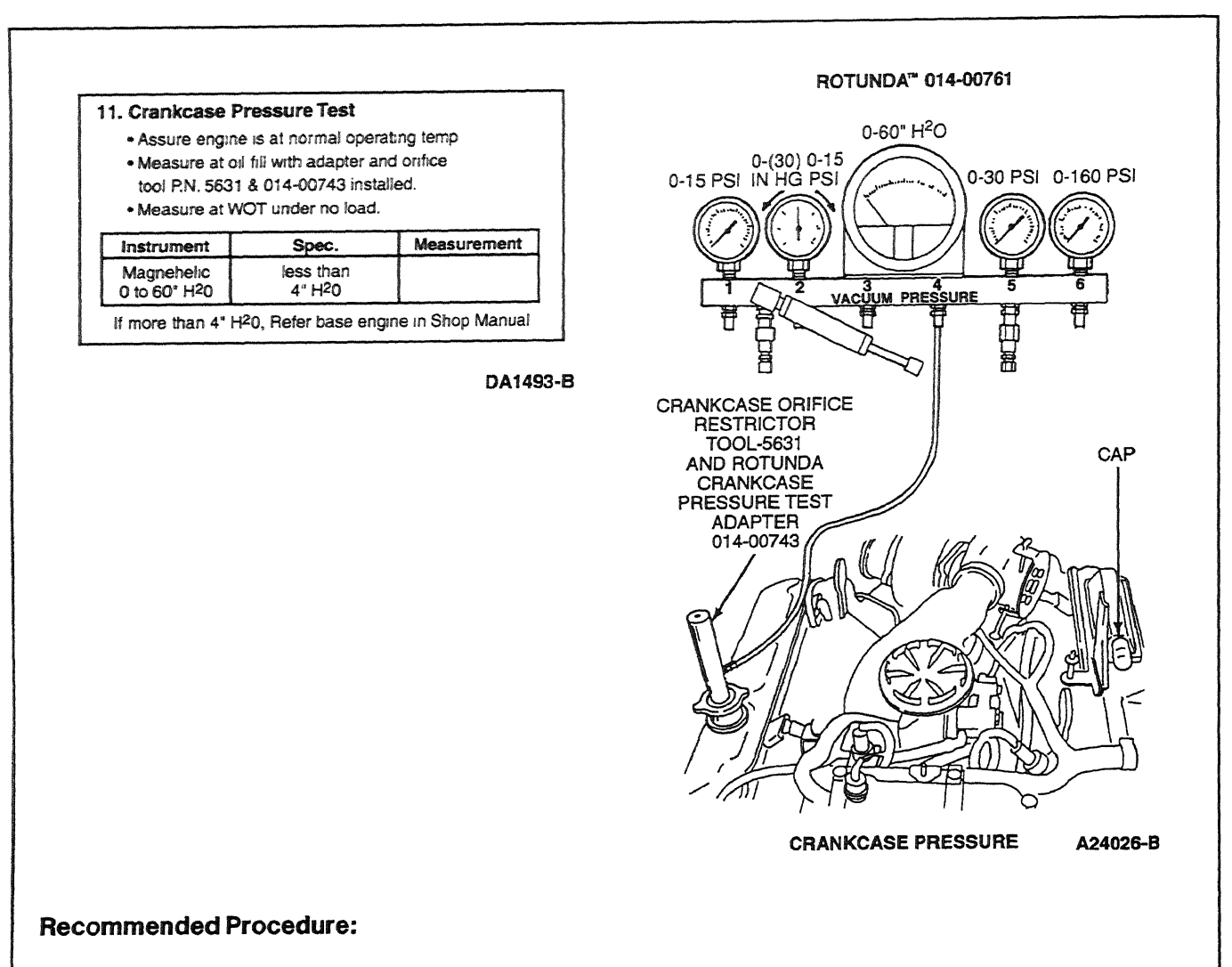

NOTE: Do not plug hole on Crankcase Orifice Restrictor Tool 014-00743.

Make sure the engine is up to operating temperature. A cold engine will give higher readings. Remove the ducting to the turbocharger inlet pipe and remove the inlet pipe and elbow that connects to the breather box. Block the outlet at the breather box with the cap provided in Pressure Test Adapter Kit 014-00761 or equivalent. Install a protective screen over the turbocharger inlet.

Screw the Crankcase Orifice Restrictor Tool 014-00743 and Crankcase Pressure Test Adapter or equivalent in the oil fill cap hole. Plumb to the Magnehelic<sup>®</sup> gauge in the gauge block. Make sure the Magnehelic<sup>®</sup> gauge has been zeroed.

Start the engine and operate at 3400 rpm. Hold for 30 seconds minimum and take a stabilized reading. Do not block the hole at the top of the restrictor tool.

#### **Possible Causes:**

- Broken or worn compression rings
- Polished cylinder bores
- Leaking or bent valves

Inspect air induction system. If the air induction system allows dirt to enter the cylinders, it will quickly "dust" the engine causing high crankcase pressure.

#### **Tools Required:**

- Crankcase Orifice Restrictor Tool 014-00743 (part of Pressure Test Adapter Kit 014-00761)
- Magnehelic<sup>®</sup> gauge (part of Pressure Test Kit 014-00761)
- Protective screen
- Crankcase Pressure Test Adapter 014-00743 or equivalent

#### **12. Cylinder Contribution Tests**

#### Purpose:

To test individual cylinders and injectors to determine if all are contributing equally to engine performance.

NOTE: Only California vehicles will set a Continuous Misfire DTC. Both 49-state and California vehicles will set a KOER Cylinder Contribution Self Test code for a low or non-contributing cylinder. If any CCT or misfire DTCs are set, go to Pinpoint Test NA to diagnose the fault.

| 12. Cylinder Contribution Test                                                                                                    |  |  |  |  |  |
|----------------------------------------------------------------------------------------------------|--|--|--|--|--|
| <ul> <li>Ensure that EOT is at above 70 F min.</li> <li>Automatic Vehicles. Set parking brake and place Trans in dri</li> <li>Turn A/C and all accessories off</li> <li>Select Cylinder Contribution from the test menu</li> </ul> |  |  |  |  |  |
| CCT<br>Trouble Codes                                                                                                    |  |  |  |  |  |

DA1494-A

#### **Recommended Procedure:**

The A/C must be off and engine oil temperature above 21°C (70 °F) to run Cylinder Contribution Self Test. This test will determine if all cylinders are contributing equally to engine performance. The PCM will test all eight cylinders continuously during the test; there is no change in engine speed or operation that can be detected by the technician. The test checks for cylinder-to-cylinder decrease in speed and sets a code if the decrease is too high. The test consists of three portions. Each portion runs for 20 seconds. The first test checks for a badly missing injector or cylinder with no compression, and the second and third tests check for weak injectors or low compression cylinders. A fault must be present at the time of testing for the KOER Cylinder Contribution Self Test to detect a fault, so the engine operating condition at which the idle is worst will produce the best test results. For automatic transmission vehicles, the best results are reached with the parking brake set and the transmission in DRIVE. If a fault is detected, a Diagnostic Trouble Code (DTC) will be output on the data link at the end of the test when requested by a scan tool. Only a hard fault code (DTC) will be displayed.

#### **Possible Causes:**

Failing this test could indicate mechanical engine problems such as:

- broken compression rings
- leaking or bent valves
- bent push rods
- bent connecting rods
- damaged rocker arms
- faulty injector assembly

Go to the workshop manual for base engine diagnostic procedures.

If the base engine condition meets specifications, the injector may not be functioning correctly and will need replacement. The solenoid and wiring should have been checked in earlier tests. Verify KOEO Injector Electrical Self Test passed.

### **Tools Required:**

New Generation Star (NGS) Tester 007-00500 or equivalent

### **13. Exhaust Restriction**

### Purpose:

To determine if the exhaust system is sufficiently restricted to cause a performance problem.

| - | <ul> <li>13. Exhaust Re</li> <li>Visually inspectively used</li> <li>Verify EBP de</li> <li>Monitor EBP with temperature and temperature and t</li></ul> | striction<br>ct exhaust system for<br>vice is open at WOT ii<br>with the NGS Tester w<br>it 170°F minimum at 3 | damage<br>n park or neutral<br>ith the engine<br>400 RPM |   |
|---|----------------------------------------------------------------------------------------------------|----------------------------------------------------------------------------------------------------|----------------------------------------------------------|---|
|   | Parameter                                                                                                    | Spec.                                                                                                    | Measurement                                              | ] |
|   | EBP                                                                                                    | 34 PSI MAX<br>@ 3400 RPM                                                                                       |                                                          |   |

DA1495-A

### **Recommend Procedure:**

Use NGS Tester PID EBP. An EBP reading above 193 kPa (28 psia) indicates a restricted exhaust condition.

### Alternate Procedure:

A thorough visual inspection will find the problem quickly in most instances. If an NGS Tester is not available and a measurement is necessary, measure voltage at exhaust back pressure (EBP) sensor using a digital multimeter and ICP/EBP Adapter Cable D94T-50-A. Measure this pressure at WOT, wheels blocked and brake engaged.

### **Possible Causes:**

- Collapsed tail pipe
- Clogged tail pipe
- Closed exhaust back pressure device
- Clogged catalytic converter
- Damaged muffler

### **Tools Required:**

- ICP / EBP Adapter Cable D94T-50-A or equivalent
- New Generation Star (NGS) Tester 007-00500 or equivalent
- 23 Multimeter 105-00050 or equivalent

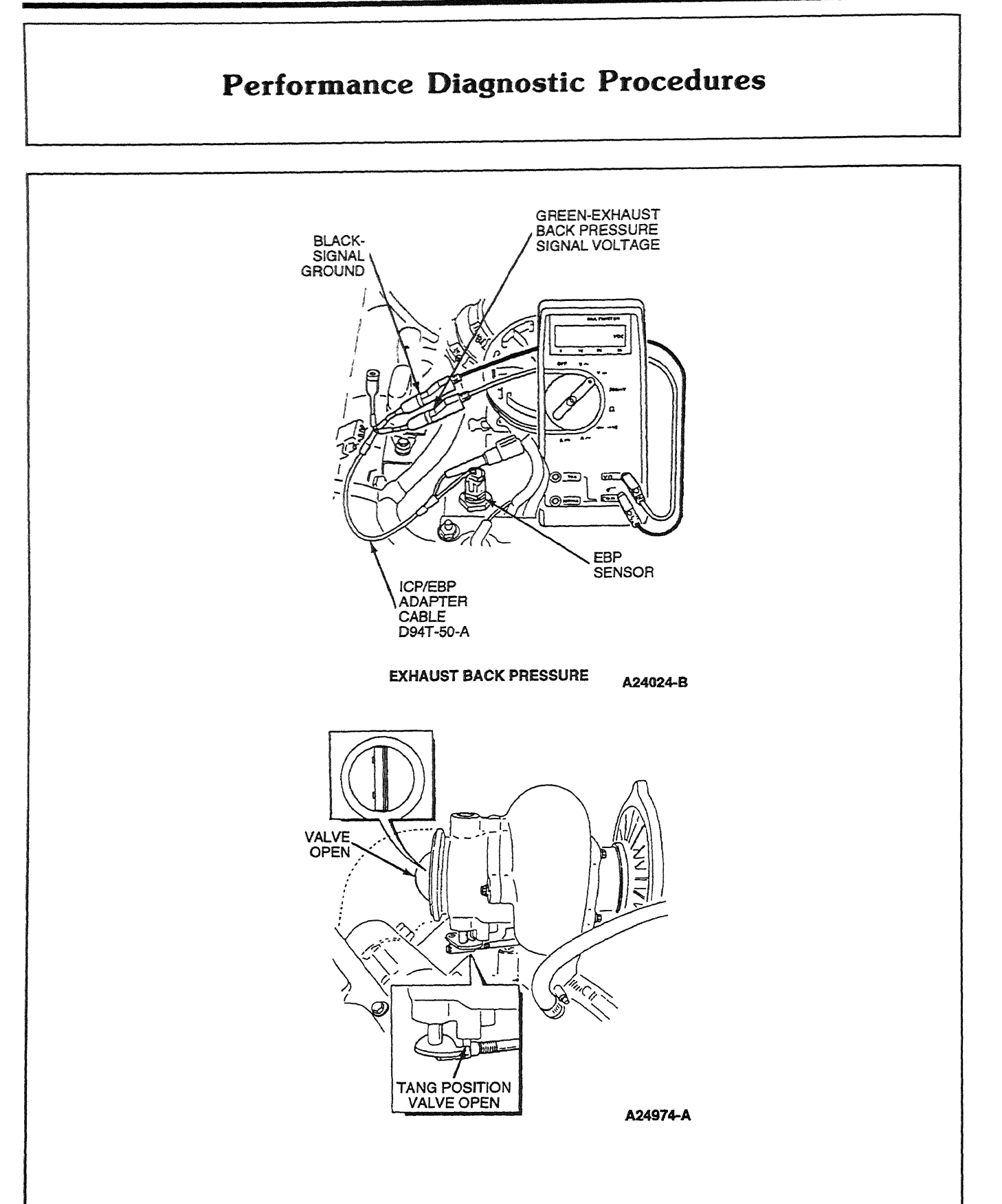

### 14. Boost Pressure Test

#### **Purpose:**

To determine if the engine can develop sufficient boost to obtain specific power.

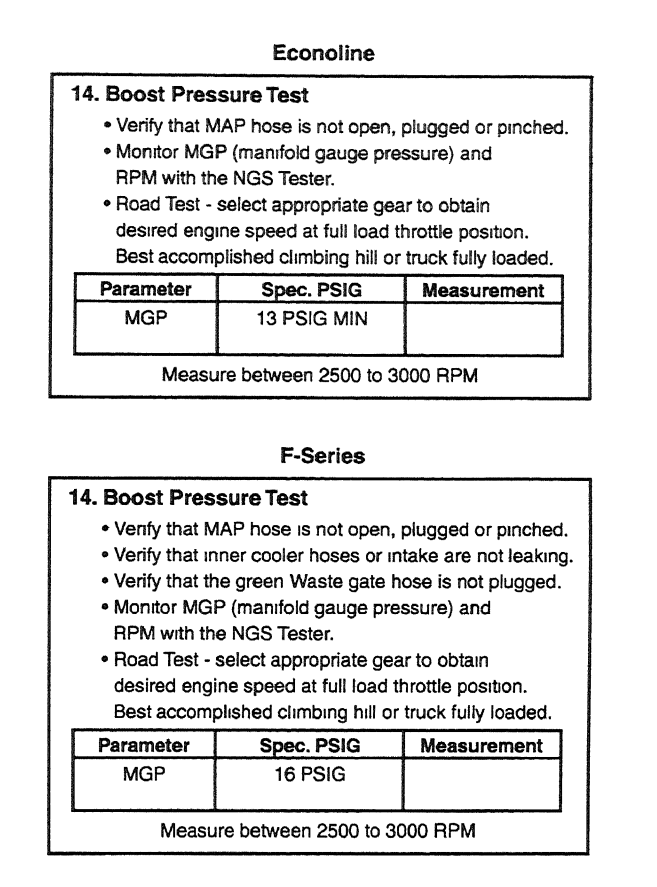

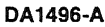

### **Recommended Procedure:**

Monitor NGS Tester PID MGP and RPM. After the engine is up to operating temperature, find an open section of road and select the best gear to achieve a 2500-3000 rpm acceleration. With the accelerator at WOT, note the highest boost reading while accelerating through the 2500-3000 rpm range. Boost will level out after 3000 rpm. This is best accomplished either climbing a hill or with the vehicle fully loaded.

### **Alternate Procedure:**

Install a T (manufactured locally out of common fittings) into the manifold absolute pressure (MAP) sensor line that comes from the intake manifold. Make sure the MAP sensor is hooked up for this test.

Connect a T to a 0-30 psi gauge that is temporarily installed in the cab. Route the hose so that it is not crimped and does not come in contact with any hot surface.

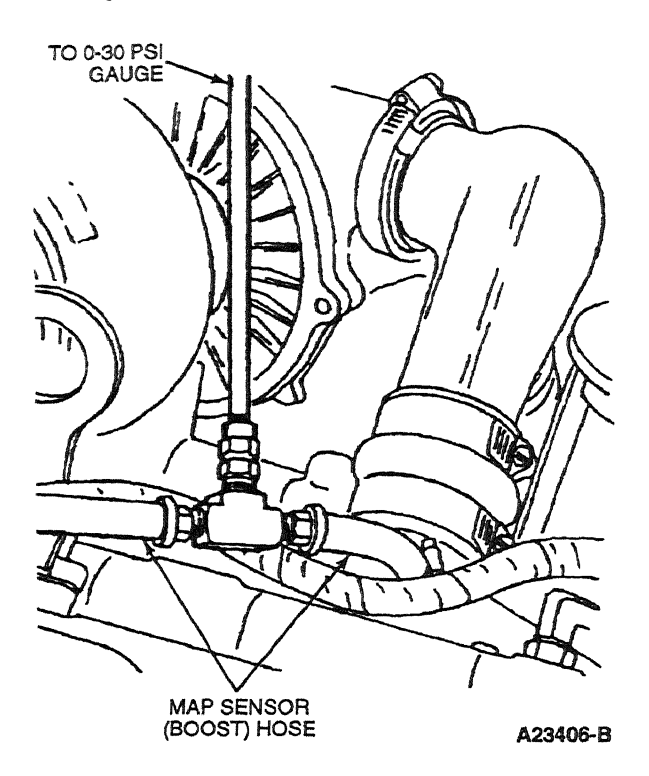

### **Possible Causes:**

- MAP hose pinched or open
- Leaking intake, hoses or fittings
- Defective turbocharger
- Base engine failure

### **Added Causes for F-Series**

- Plugged green wastegate hose or port in the charge air intake to the turbo
- Wastegate control solenoid not electrically but mechanically inoperative
- Wastegate actuator
- Wastegate valve
- Wastegate turbo
- Intercooler hoses leaking

A wastegated turbo is designed to reach maximum boost sooner then a conventional turbo, but overboosting will cause damage to the turbo. The PCM will control the boost pressure by duty cycle to the solenoid to maximize boosting performance. When pressure is supplied on the red hose going to the actuator (solenoid NOT energized) the valve will open, dumping boost. When low or no pressure is on the red hose going to the actuator (solenoid to the actuator (solenoid is being energized) the valve will stay closed.

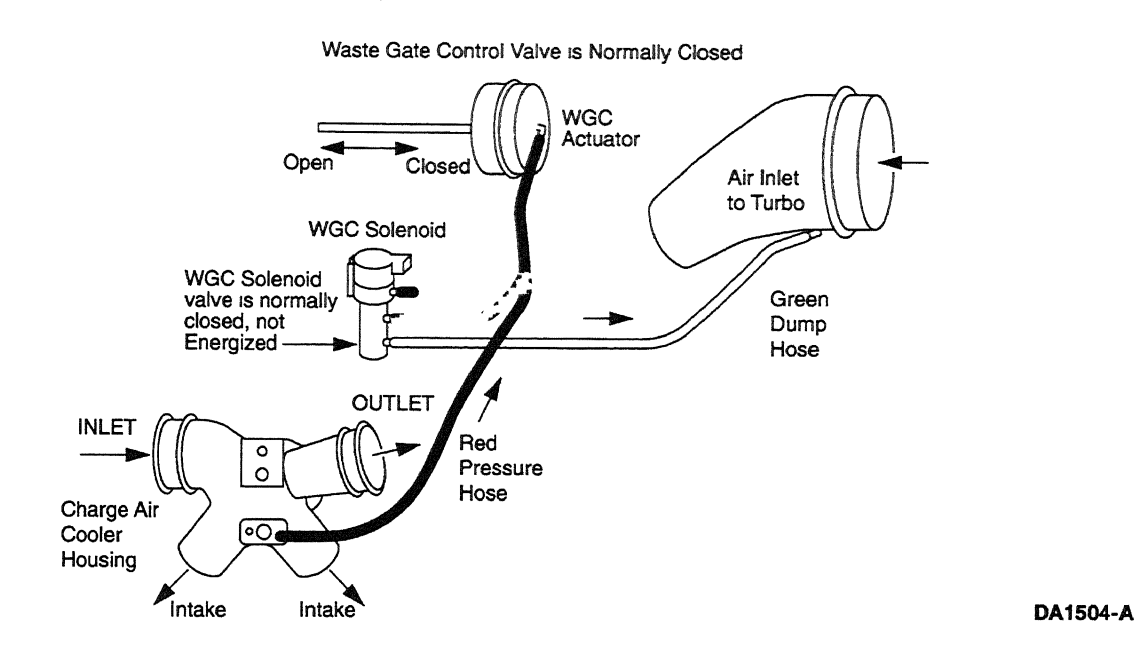

|                    |                                                                | Pinpoin | Pinpoint lest Step Go To Directio |            |
|--------------------|----------------------------------------------------------------|---------|-----------------------------------|------------|
| 4 Digit            | Description                                                    | KOEO    | KOER                              | Continuous |
|                    | System Pass (No DTCs Available) — California and all Econoline |         |                                   |            |
| P0107              | BARO Circuit Low Input                                         | DH      |                                   | DH         |
| P0108              | BARO Circuit High Input                                        | DH      |                                   | DH         |
| P0112              | IAT Sensor Circuit Low Input                                   | DA      |                                   | DA         |
| P0113              | IAT Sensor Circuit High Input                                  | DA      |                                   | DA         |
| P0122ª             | Accelerator Pedal Sensor Circuit Low Input                     | DE5     |                                   | DE5        |
| P0123 <sup>a</sup> | Accelerator Pedal Sensor Circuit High Input                    | DE1     |                                   | DE 1       |
| P0196              | EOT Sensor Circuit Performance                                 |         | DB 10                             |            |
| P0197 <sup>a</sup> | EOT Sensor Circuit Low Input                                   | DB4     |                                   | DB6        |
| P0198 <sup>a</sup> | EOT Sensor Circuit High Input                                  | DB1     | —                                 | DB6        |
| P0220*             | Throttle Switch B Circuit Malfunction                          |         | FE1                               | _          |
| P0221ª             | Throttle Switch B Circuit Malfunction                          |         |                                   | FE1        |
| P0230              | Fuel Pump Relay Driver Fail                                    | FK1     |                                   | FK16       |
| P0231              | Fuel Pump Relay Driver Failed On                               | FK5     |                                   | FK18       |
| P0232              | Fuel Pump Relay Driver Failed Off                              | FK11    |                                   | FK11       |
| P0236 <sup>ª</sup> | Turbo Boost Sensor A Circuit Performance                       | DJ1     |                                   | DJ1        |
| P0237*             | Turbo Boost Sensor A Circuit Low Input                         | DJ5     |                                   | DJ13       |
| P0238ª             | Turbo Boost Sensor A Circuit High Input                        | DJ11    |                                   | DJ15       |
| P0261ª             | Injector Circuit Low — Cylinder 1                              | NA 1    |                                   | NA1        |
| P0262              | Injector Circuit High — Cylinder 1                             | NA6     |                                   | NA6        |
| P0263              | Cylinder 1 Contribution / Balance Fault                        |         | NA25                              | _          |
| P0264 <sup>a</sup> | Injector Circuit Low — Cylinder 2                              | NA 1    |                                   | NA1        |
| P0265              | Injector Circuit High — Cylinder 2                             | NA6     |                                   | NA6        |
| P0266              | Cylinder 2 Contribution / Balance Fault                        |         | NA25                              |            |
| P0267ª             | Injector Circuit Low — Cylinder 3                              | NA1     |                                   | NA1        |
| P0268              | Injector Circuit High — Cylinder 3                             | NA6     |                                   | NA6        |
| P0269              | Cylinder 3 Contribution / Balance Fault                        |         | NA25                              |            |
| P0270 <sup>ª</sup> | Injector Circuit Low — Cylinder 4                              | NA1     |                                   | NA1        |
| P0271              | Injector Circuit High — Cylinder 4                             | NA6     |                                   | NA6        |
| P0272              | Cylinder 4 Contribution / Balance Fault                        |         | NA25                              |            |
| P0273 <sup>ª</sup> | Injector Circuit Low — Cylinder 5                              | NA1     |                                   | NA1        |
| P0274              | Injector Circuit High — Cylinder 5                             | NA6     |                                   | NA6        |
| P0275              | Cylinder 5 Contribution / Balance Fault                        |         | NA25                              |            |
| P0276ª             | Injector Circuit Low — Cylinder 6                              | NA1     |                                   | NA1        |
| P0277              | Injector Circuit High — Cylinder 6                             | NA6     |                                   | NA6        |
| P0278              | Cylinder 6 Contribution / Balance Fault                        |         | NA25                              |            |
| P0279ª             | Injector Circuit Low Cylinder 7                                | NA1     |                                   | NA1        |
| P0280              | Injector Circuit High — Cylinder 7                             | NA6     |                                   | NAG        |

|                    |                                                     | Pinpoin | it Test Step Go T | o Direction |
|--------------------|-----------------------------------------------------|---------|-------------------|-------------|
| 4 Digit            | Description                                         | KOEO    | KOER              | Continuous  |
| P0281              | Cylinder 7 Contribution / Balance Fault             |         | NA25              |             |
| P0282ª             | Injector Circuit Low — Cylinder 8                   | NA1     |                   | NA1         |
| P0283              | Injector Circuit High — Cylinder 8                  | NA6     |                   | AB6         |
| P0284              | Cylinder 8 Contribution / Balance Fault             |         | NA25              |             |
| P0301              | Fault Cylinder A-Misfire Detected (CYL 1)           |         |                   | NA25        |
| P0302              | Fault Cylinder B-Misfire Detected (CYL 2)           |         |                   | NA25        |
| P0303              | Fault Cylinder D-Misfire Detected (CYL 3)           |         |                   | NA25        |
| P0304              | Fault Cylinder E-Misfire Detected (CYL 4)           |         |                   | NA25        |
| P0305              | Fault Cylinder F-Misfire Detected (CYL 5)           |         |                   | NA25        |
| P0306              | Fault Cylinder G-Misfire Detected (CYL 6)           |         |                   | NA25        |
| P0307              | Fault Cylinder C-Misfire Detected (CYL 7)           |         |                   | NA25        |
| P0308              | Fault Cylinder H-Misfire Detected (CYL 8)           |         | —                 | NA25        |
| P0340              | CMP Sensor Circuit Malfunction                      | DG1     |                   | DG1         |
| P0341 <sup>a</sup> | CMP Sensor Circuit Performance                      |         | DG1               | DG1         |
| P0344 <sup>a</sup> | CMP Sensor Circuit Intermittent                     | DG1     |                   | DG1         |
| P0380              | Glow Plug Circuit Malfunction                       | KC3     |                   | КСЗ         |
| P0381              | Glow Plug Indicator Circuit Malfunction             | KD1     | —                 | KD3         |
| P0460              | Fuel Tank Level Indicator Circuit Malfunction       |         |                   |             |
| P0470              | Exhaust Back Pressure Sensor Circuit<br>Malfunction | DF1     |                   | DF3         |
| P0471              | Exhaust Back Pressure Sensor Circuit<br>Performance |         | _                 | DF5         |
| P0472              | Exhaust Back Pressure Sensor Circuit Low Input      | DF9     |                   | DF9         |
| P0473              | Exhaust Back Pressure Sensor Circuit High Input     | DF 15   |                   | DF 15       |
| P0475              | Exhaust Pressure Control Valve Malfunction          | KB1     |                   |             |
| P0476              | Exhaust Pressure Control Valve Performance          |         | KB7               | KB7         |
| P0478              | Exhaust Pressure Control Valve High Input           |         |                   | DF 17       |
| P0500              | Vehicle Speed Sensor Malfunction — KOER<br>Tests    |         | -                 | HB1         |
| P0560              | System Voltage Malfunction                          |         | A1                | -           |
| P0562              | System Voltage Low                                  | A1      |                   | A1          |
| P0563              | System Voltage High                                 | A1      | -                 | A1          |
| P0565              | Cruise "On" Signal Malfunction                      |         | FG1               | -           |
| P0566              | Cruise "Off" Signal Malfunction                     |         | FG1               |             |
| P0567              | Cruise "Resume" Signal Malfunction                  |         | FG1               | -           |
| P0568              | Cruise "Set" Signal Malfunction                     |         | FG1               | -           |
| POSED              | Cruise "Coast" Signal Malfunction                   |         | FG1               |             |
| - POST             | Brake Switch A Circuit Malfunction                  |         | FB1               |             |
| . P00/1            | Internal Control Module KAM Error                   | MA1     | - 1               | MA1         |
| PU603              |                                                     |         | -                 | MD1         |

|                    |                                                              | Pinpoir | it lest Step Go T | O DIFECTION |
|--------------------|--------------------------------------------------------------|---------|-------------------|-------------|
| 4 Digit            | Description                                                  | KOEO    | KOER              | Continuous  |
| P0606              | PCM Processor Fault                                          | MC1     |                   |             |
| P0703              | Brake Switch B Circuit Malfunction                           |         | FD1               |             |
| P0704              | Clutch Pedal Position Switch Input Circuit<br>Malfunction    |         | FC1               |             |
| P0705 <sup>b</sup> | TR Sensor Circuit Malfunction                                | c       | c                 | c           |
| P0707              | TR Sensor Circuit Low Input                                  | c       | c                 | c           |
| P0708 <sup>b</sup> | TR Sensor Circuit High Input                                 | c       | c                 | c           |
| P0712              | Transmission Fluid Temp. Sensor CKT Low Input                | c       | с                 | c           |
| P0713              | Transmission Fluid Temp. Sensor CKT High Input               | c       | c                 | c           |
| P0731              | Gear One Ratio Error                                         | c       | c                 | c           |
| P0732              | Gear Two Ratio Error                                         | c       | c                 | c           |
| P0733              | Gear Three Ratio Error                                       | c       | c                 | c           |
| P0741              | TCC Circuit Performance                                      | c       | c                 | c           |
| P0743              | Torque Converter Clutch System Electrical<br>Failure         | c       | c                 | c           |
| P0750              | Shift Solenoid 1 Malfunction                                 | c       | c                 | c           |
| P0751              | Shift Solenoid A Performance                                 | c       | c                 | c           |
| P0755              | Shift Solenoid 2 Malfunction                                 | с       | c                 | ¢           |
| P0756              | Shift Solenoid B Performance                                 | c       | c                 | c           |
| P0760              | Shift Solenoid C Malfunction                                 | c       | c                 | c           |
| P0781              | 1-2 Shift Malfunction                                        | c       | c                 | c           |
| P0781 <sup>b</sup> | 1-2 Shift Malfunction                                        | c       | c                 | c           |
| P0782 <sup>b</sup> | 2-3 Shift Malfunction                                        | c       | c                 | c           |
| P0783 <sup>b</sup> | 3-4 Shift Malfunction                                        | c       | c                 | c           |
| P1000              | OBD II Monitor Checks Not Complete, More<br>Driving Required |         |                   | AP          |
| P1118              | Manifold Air Temperature Sensor Low Input                    | DK4     | _                 | DK4         |
| P1119              | Manifold Air Temperature Sensor High Input                   | DK1     | _                 | DK1         |
| P1139              | Water in Fuel Indicator Circuit Malfunction                  | DM1     |                   | DM1         |
| P1140              | Water in Fuel Condition                                      |         | _                 | DL1         |
| P1184              | Engine Oil Temp Sensor Circuit Performance                   |         | DB 10             |             |
| P1209              | Injection Control System Pressure Peak Fault                 |         |                   | KE 15       |
| P1210              | Injection Control Pressure Above Expected Level              | DD11    |                   | DD22        |
| P1211ª             | ICP Not Controllable — Pressure Above / Below<br>Desired     | KE14    | KE7               | KE 14       |
| P1212ª             | ICP Voltage Not at Expected Level                            | DD11    |                   | DD 14       |
| P1218              | CID Stuck High                                               | KA 10   |                   | KA 10       |
| P1219              | CID Stuck Low                                                | KA9     |                   | KA9         |
| P1247              | Turbo Boost Pressure Low                                     | ations  |                   | DC1         |
| P1248              | Turbo Boost Pressure Not Detected                            |         |                   | DC1         |

|                    |                                                 | Pinpoir | nt Test Step Go T | o Direction |
|--------------------|-------------------------------------------------|---------|-------------------|-------------|
| 4 Digit            | Description                                     | KOEO    | KOER              | Continuous  |
| P1249              | Wastegate Fail Steady State Test                | _       |                   | KL5         |
| P1261              | High to Low Side Short — Cylinder 1             | NA6     |                   | NA6         |
| P1262              | High to Low Side Short — Cylinder 2             | NA6     |                   | NA6         |
| P1263              | High to Low Side Short — Cylinder 3             | NA6     |                   | NA6         |
| P1264              | High to Low Side Short — Cylinder 4             | NA6     |                   | NA6         |
| P1265              | High to Low Side Short — Cylinder 5             | NA6     |                   | NA6         |
| P1266              | High to Low Side Short — Cylinder 6             | NA6     |                   | NA6         |
| P1267              | High to Low Side Short — Cylinder 7             | NA6     |                   | NA6         |
| P1268              | High to Low Side Short — Cylinder 8             | NA6     |                   | NA6         |
| P1271              | High to Low Side Open — Cylinder 1              | NA11    |                   | NA11        |
| P1272              | High to Low Side Open — Cylinder 2              | NA11    |                   | NA11        |
| P1273              | High to Low Side Open — Cylinder 3              | NA11    |                   | NA11        |
| P1274              | High to Low Side Open — Cylinder 4              | NA11    |                   | NA11        |
| P1275              | High to Low Side Open — Cylinder 5              | NA11    |                   | NA11        |
| P1276              | High to Low Side Open — Cylinder 6              | NA11    |                   | NA11        |
| P1277              | High to Low Side Open — Cylinder 7              | NA11    |                   | NA11        |
| P1278              | High to Low Side Open — Cylinder 8              | NA11    |                   | NA11        |
| P1280ª             | ICP Circuit Out of Range Low                    | DD1     |                   | DD1         |
| P1281 <sup>a</sup> | ICP Circuit Out of Range High                   | DD8     |                   | DD8         |
| P1282              | Excessive ICP                                   |         | KE5               | KE5         |
| P1283 <sup>a</sup> | IPR Circuit Failure                             | KE1     |                   |             |
| P1284              | ICP Failure — Aborts KOER or CCT Test           |         | DD21              |             |
| P1291              | High Side No. 1 (Right) Short to GND or B+      | NA 16   |                   | NA 16       |
| P1292              | High Side No. 2 (Left) Short to GND or B+       | NA 16   |                   | NA 16       |
| P1293              | High Side Open Bank No. 1 (Right)               | NA20    |                   | NA20        |
| P1294              | High Side Open Bank No. 2 (Left)                | NA20    |                   | NA20        |
| P1295 <sup>a</sup> | Multiple Faults on Bank No. 1 (Right)           | NA29    |                   | NA29        |
| P1296 <sup>ª</sup> | Multiple Faults on Bank No. 2 (Left)            | NA29    |                   | NA29        |
| P1297              | High Sides Shorted Together                     | NA27    |                   | NA27        |
| P1298              | IDM Failure                                     | KA1     |                   | KA1         |
| P1316              | Injector Circuit / IDM Codes Detected           | FJ10    |                   | FJ10        |
| P1389              | Glow Plug High Side Circuit Out of Range Low    |         | KC1               | KC1         |
| P1391              | Glow Plug Circuit Low Input Bank No. 1 (Right)  |         | KC1               | KC1         |
| P1392              | Glow Plug Circuit High Input Bank No. 1 (Right) |         | KC1               | KC1         |
| P1393              | Glow Plug Circuit Low Input Bank No. 2 (Left)   |         | KC1               | KC1         |
| P1394              | Glow Plug Circuit High Input Bank No. 2 (Left)  |         | KC1               | KC1         |
| P 1395             | Glow Plug Monitor Fault Bank No. 1              | _       | KC1               | KC1         |
| P1396              | Glow Plug Monitor Fault Bank No. 2              | _       | KC1               | KC1         |
| P1397              | System Voltage Out of Self Test Range           |         | KC 15             | KC15        |

-- -

-- ---- -

|                     |                                                            | Pinpo | int Test Step Go To | DIrection  |
|---------------------|------------------------------------------------------------|-------|---------------------|------------|
| 4 Digit             | Description                                                | KOEO  | KOER                | Continuous |
| P 1464              | A / C On During KOER or CCT Test                           |       | FA1                 |            |
| P1501               | Vehicle Moved During Testing                               |       | Repeat Test         |            |
| P1502               | Invalid Self Test — APCM Functioning                       | QA    | QA                  | QA         |
| P1531               | Invalid Test — Accelerator Pedal Movement                  |       | Repeat Test         |            |
| P1536               | Parking Brake Applied Failure                              |       | FF1                 |            |
| P 1634              | Data Output Link Failure                                   |       | —                   | KM1        |
| P 1660              | Output Circuit Check Signal High                           | КН    | —                   | КН         |
| P 1661              | Output Circuit Check Signal Low                            | КJ    | —                   | КJ         |
| P 1662              | IDM EN Circuit Failure                                     | NC1   |                     |            |
| P 1663              | FDCS Circuit Failure                                       | KF1   | —                   |            |
| P 1667              | CID Circuit Failure                                        | KA1   |                     |            |
| P 1668              | PCM — IDM Diagnostic Communication Error                   | FJ1   |                     | FJ1        |
| P1670               | EF Feedback Signal Not Detected                            |       | —                   | FJ1        |
| P1690               | Wastegate Control Valve Malfunction                        | KL1   |                     | KL1        |
| P1704               | Digital TRS Failed to Transition State                     |       |                     |            |
| P1705               | TR Sensor out of Self Test Range                           | C     | c                   | c          |
| P1706 <sup>b</sup>  | High Vehicle Speed in Park                                 | c     | c                   | c          |
| P1711               | TFT Sensor Out of Self Test Range                          | c     | c                   | c          |
| P1714               | Shift Solenoid A Inductive Signature Malfunction           | c     | c                   | c          |
| P1715               | Shift Solenoid B Inductive Signature Malfunction           | c     | c                   | c          |
| P1727               | Coast Clutch Solenoid Inductive Signature<br>Malfunction   | C     | c                   | с          |
| P1728 <sup>b</sup>  | Transmission Slip Error — Converter Clutch<br>Failed       | с     | c                   | c          |
| P1729               | 4x4L Switch Error                                          | c     | C                   | c          |
| P1740               | Torque Converter Clutch Inductive Signature<br>Malfunction | c     | c                   | c          |
| P1742               | Torque Converter Clutch Failed On                          | c     | c                   | c          |
| P1744               | Torque Converter Clutch System Performance                 | c     | c                   | c          |
| P1746               | EPC Solenoid Open Circuit                                  | c     | c                   | c          |
| P1747               | EPC Solenoid Short Circuit                                 | c     | c                   | c          |
| P 1748 <sup>b</sup> | EPC Malfunction                                            | c     | c                   | c          |
| P1751               | Shift Solenoid A Performance                               | c     | c                   | c          |
| P1754               | CCS (Solenoid) Circuit Malfunction                         | c     | c                   | c          |
| P 1756              | Shift Solenoid B Performance                               | c     | c                   | c          |
| P1779               | TCIL Circuit Malfunction                                   | c     | c                   | c          |
| P1780               | TCS Circuit Out of Self Test Range                         | c     | c                   | c          |
| P1781               | 4x4L Circuit Out of Self Test Range                        | c     | c                   | c          |
| P1783 <sup>b</sup>  | Transmission Overtemperature Condition                     | c     | c                   | c          |
|                     | N. O munication                                            | c     | c                   | c          |

|         |                                     | Pinpoir | Pinpoint Test Step Go To Direction |            |
|---------|-------------------------------------|---------|------------------------------------|------------|
| 4 Digit | Description                         | KOEO    | KOER                               | Continuous |
| No Code | Auxiliary Powertrain Control System | c       | c                                  | c          |
| No Code | Tachometer                          | c       | c                                  | c          |

a Check Engine light illuminates when fault is present. On California, CHECK ENGINE light will turn off if no fault is detected for three consecutive drive cycles.

b Transmission Control Indicator Light (TCIL) flashes when fault is present.

c Refer to the Powertrain Group in the Workshop Manual for diagnostic procedures.

NOTE: Speed control DTCs will be set during KOER Switch Test if the vehicle is not equipped with speed control. This is a normal condition. On these vehicles ignore the following DTCs: P0565-P0566-P0567-P0568-P0569-P0571.

## **Pinpoint Tests**

## Contents

| Pinpoint Test Index5-1                                          |
|-----------------------------------------------------------------|
| Sensor and Actuator Diagnostic Procedures5-3                    |
| Operational Signal Checks5-3                                    |
| General Procedures for Pinpoint Testing5-5                      |
| Inspection5-5                                                   |
| Connector Checks to Ground (B-)5-5                              |
| Connector Voltage Checks5-5                                     |
| Harness Resistance Tests5-5                                     |
| A: Vehicle Battery5-6                                           |
| C: Reference Voltage5-13                                        |
| DA: Intake Air Temperature (IAT) Sensor5-17                     |
| DB: Engine Oil Temperature (EOT) Sensor5-21                     |
| DC: Manifold Absolute Pressure (MAP) Sensor, Digital — 19985-26 |
| DD: Injection Control Pressure (ICP) Sensor                     |
| DE: Accelerator Pedal (AP) Sensor5-41                           |
| DF: Exhaust Back Pressure (EBP) Sensor5-45                      |
| DG: Camshaft Position (CMP) Sensor                              |

## **Pinpoint Tests**

## **Contents (continued)**

| DH: | Barometric Pressure (BARO) Sensor5-56                                                     |
|-----|-------------------------------------------------------------------------------------------|
| DJ: | Manifold Absolute Pressure (MAP) Sensor, Analog —<br>1998-1/2 Econoline and 1999 F-Series |
| DK: | Manifold Air Temperature (MAT) Sensor — 1999 F-Series                                     |
| DL: | Water in Fuel (WIF) Sensor5-66                                                            |
| DM: | Water in Fuel Indicator Lamp (WIFIL)5-68                                                  |
| FA: | Air Conditioning                                                                          |
| FB: | Brake Pressure Applied (BPA) Switch5-74                                                   |
| FC: | Clutch Pedal Position (CPP) Switch5-79                                                    |
| FD: | Brake Lamp Switch5-83                                                                     |
| FE: | Idle Validation Switch (IVS)5-88                                                          |
| FF: | Parking Brake Applied (PBA) Switch5-91                                                    |
| FG: | Speed Control Command Switch (SCCS)5-94                                                   |
| FH: | 4x4 Low5-100                                                                              |
| FJ: | Injector Driver Module Feedback5-103                                                      |
| FK: | Fuel Pump Monitor / Control5-108                                                          |
| HA: | Auxiliary Powertrain Control System5-114                                                  |
| HB: | Programmable Speedometer / Odometer Module (PSOM)5-120                                    |

## **Pinpoint Tests**

## **Contents (continued)**

| KA: | Cylinder Identification (CID)                          |
|-----|--------------------------------------------------------|
| KB: | Exhaust Back Pressure Regulator (EPR)5-127             |
| KC: | Glow Plug System5-131                                  |
| KD: | Glow Plug Lamp (GPL)                                   |
| KE: | Injection Pressure Regulator (IPR)                     |
| KF: | Fuel Delivery Command Signal (FDCS)                    |
| KG: | Tachometer5-152                                        |
| KH: | Tachometer — 1999 F-Series 5-155                       |
| KJ: | Output Circuit Check (OCC) High5-158                   |
| KK: | Output Circuit Check (OCC) Low5-159                    |
| KL: | Wastegate Control (WGC) Solenoid — 1999 F-Series 5-160 |
| KM: | Data Output Link (DOL)5-163                            |
| MA: | Continuous Memory Failure5-165                         |
| MB: | OBD II Readiness Code5-167                             |
| MC: | PCM Inactive Background Fault5-168                     |
| MD: | PCM-ROM Failure5-169                                   |
| NA: | Injector Driver Circuit Operation5-170                 |
|     |                                                        |

## **Pinpoint Tests**

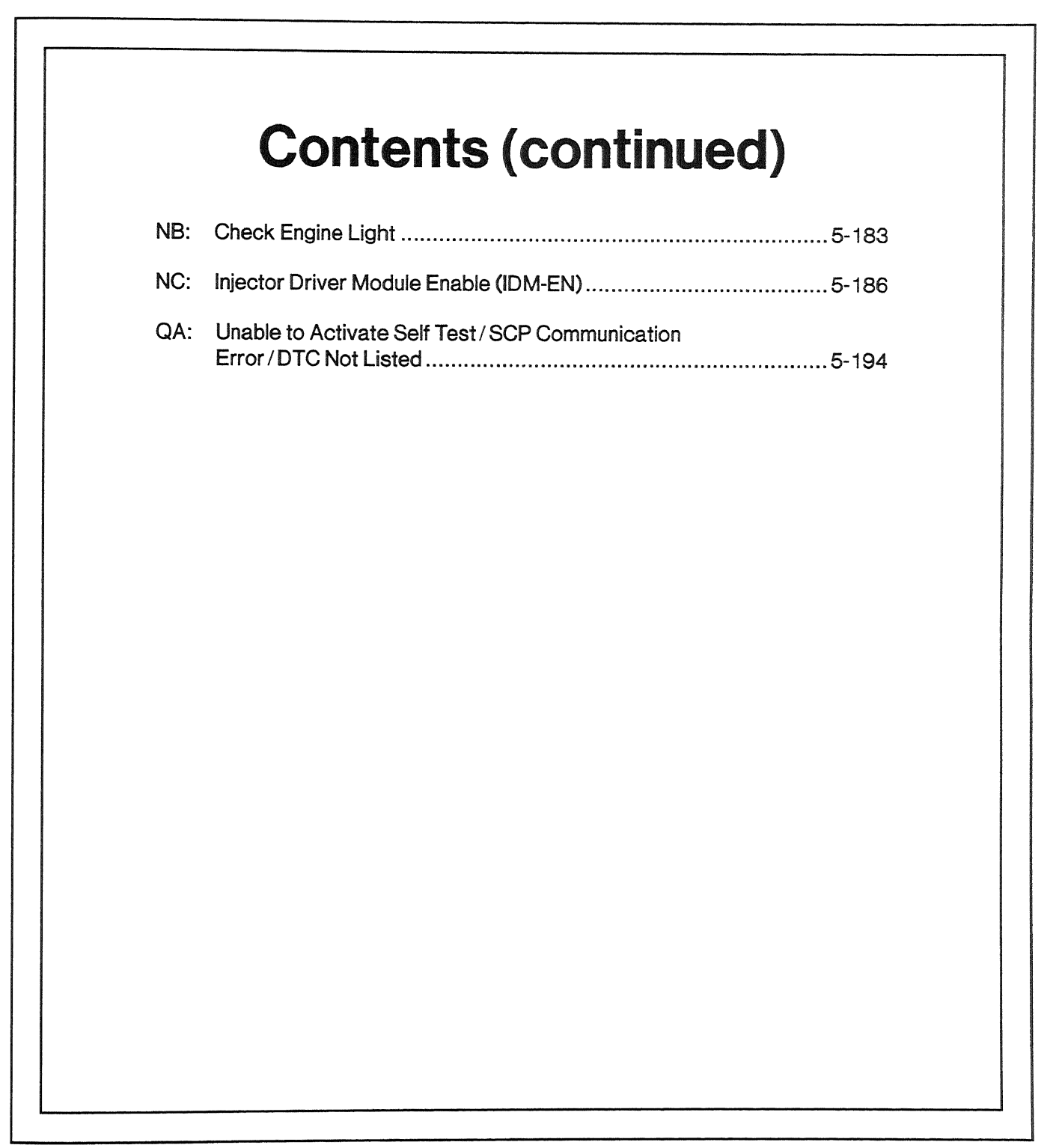

### **Pinpoint Test Index**

| Pinpoint Test<br>Letter | Description                                                                            | Page Number |
|-------------------------|----------------------------------------------------------------------------------------|-------------|
| A                       | Vehicle Battery                                                                        | 5-6         |
| С                       | Reference Voltage                                                                      | 5-13        |
| DA                      | Intake Air Temperature (IAT) Sensor                                                    | 5-17        |
| DB                      | Engine Oil Temperature (EOT) Sensor                                                    | 5-20        |
| DC                      | Manifold Absolute Pressure (MAP) Sensor, Digital — 1998                                | 5-26        |
| DD                      | Injection Control Pressure (ICP) Sensor                                                | 5-34        |
| DE                      | Accelerator Pedal (AP) Sensor                                                          | 5-41        |
| DF                      | Exhaust Back Pressure (EBP) Sensor                                                     | 5-45        |
| DG                      | Camshaft Position (CMP) Sensor                                                         | 5-52        |
| DH                      | Barometric Pressure (BARO) Sensor                                                      | 5-56        |
| DJ                      | Manifold Absolute Pressure (MAP) Sensor, Analog — 1998-1/2 Econoline and 1999 F-Series | 5-59        |
| DK                      | Manifold Air Temperature (MAT) Sensor — 1999 F-Series                                  | 5-64        |
| DL                      | Water in Fuel (WIF) Sensor                                                             | 5-66        |
| DM                      | Water in Fuel Indicator Lamp (WIFIL)                                                   | 5-68        |
| FA                      | Air Conditioning                                                                       | 5-71        |
| FB                      | Brake Pressure Applied (BPA) Switch                                                    | 5-74        |
| FC                      | Clutch Pedal Position (CPP) Switch                                                     | 5-79        |
| FD                      | Brake Lamp Switch                                                                      | 5-83        |
| FE                      | Idle Validation Switch (IVS)                                                           | 5-88        |
| FF                      | Parking Brake Applied (PBA) Switch                                                     | 5-91        |
| FG                      | Speed Control Command Switch (SCCS)                                                    | 5-94        |
| FH                      | 4x4 Low                                                                                | 5-100       |
| FJ                      | Injector Driver Module Feedback                                                        | 5-103       |
| FK                      | Fuel Pump Monitor/Control                                                              | 5-108       |
| HA                      | Auxiliary Powertrain Control System                                                    | 5-114       |
| HB                      | Programmable Speedometer / Odometer Module (PSOM)                                      | 5-120       |
| KA                      | Cylinder Identification (CID)                                                          | 5-123       |
| КВ                      | Exhaust Back Pressure Regulator (EPR)                                                  | 5-127       |
| кс                      | Glow Plug System                                                                       | 5-131       |
| KD                      | Glow Plug Lamp (GPL)                                                                   | 5-138       |
| KE                      | Injection Pressure Regulator (IPR)                                                     | 5-142       |
| KF                      | Fuel Delivery Command Signal (FDCS)                                                    | 5-149       |
| KG                      | Tachometer                                                                             | 5-152       |
| КН                      | Tachometer — 1999 F-Series                                                             | 5-155       |
| KJ                      | Output Circuit Check (OCC) High                                                        | 5-158       |
| КК                      | Output Circuit Check (OCC) Low                                                         | 5-159       |
| KL                      | Wastegate Control (WGC) Solenoid — 1999 F-Series                                       | 5-160       |
| KM                      | Data Output Link (DOL)                                                                 | 5-163       |
| MA                      | Continuous Memory Failure                                                              | 5-165       |
## **Sensor and Actuator Diagnostic Procedures**

#### **Operational Signal Checks**

These checks are made with the breakout box installed and normally measure a signal voltage or frequency. They are useful for determining an in-range type concern, or an intermittent connection.

In the case of an intermittent concern, monitoring a suspected circuit and recreating the environmental or physical conditions that caused the complaint will help verify if a problem is in a particular circuit.

It is critical when measuring the signal level of a circuit to understand the function and whether it is an analog voltage, digital frequency, sine wave or digital communication signal. A standard digital multimeter has certain limitations in measuring any circuit that has a frequency.

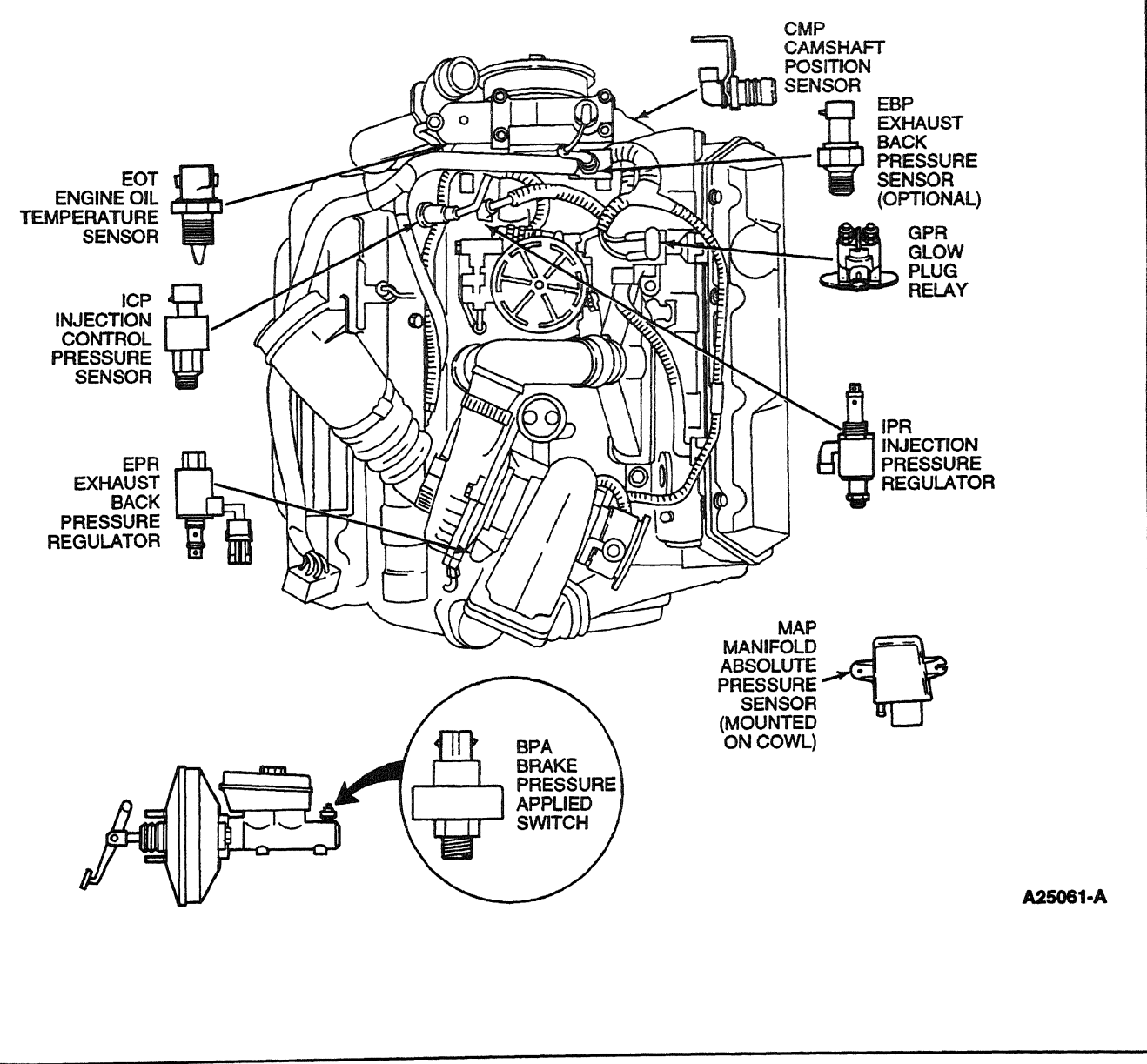

## Sensor and Actuator Diagnostic Procedures

#### WARNING

RED-STRIPED WIRES CARRY 115 V DC. SEVERE ELECTRICAL SHOCK MAY BE RECEIVED. DO NOT PIERCE.

#### CAUTION

Do not pierce engine electrical wires or damage to the harness may occur.

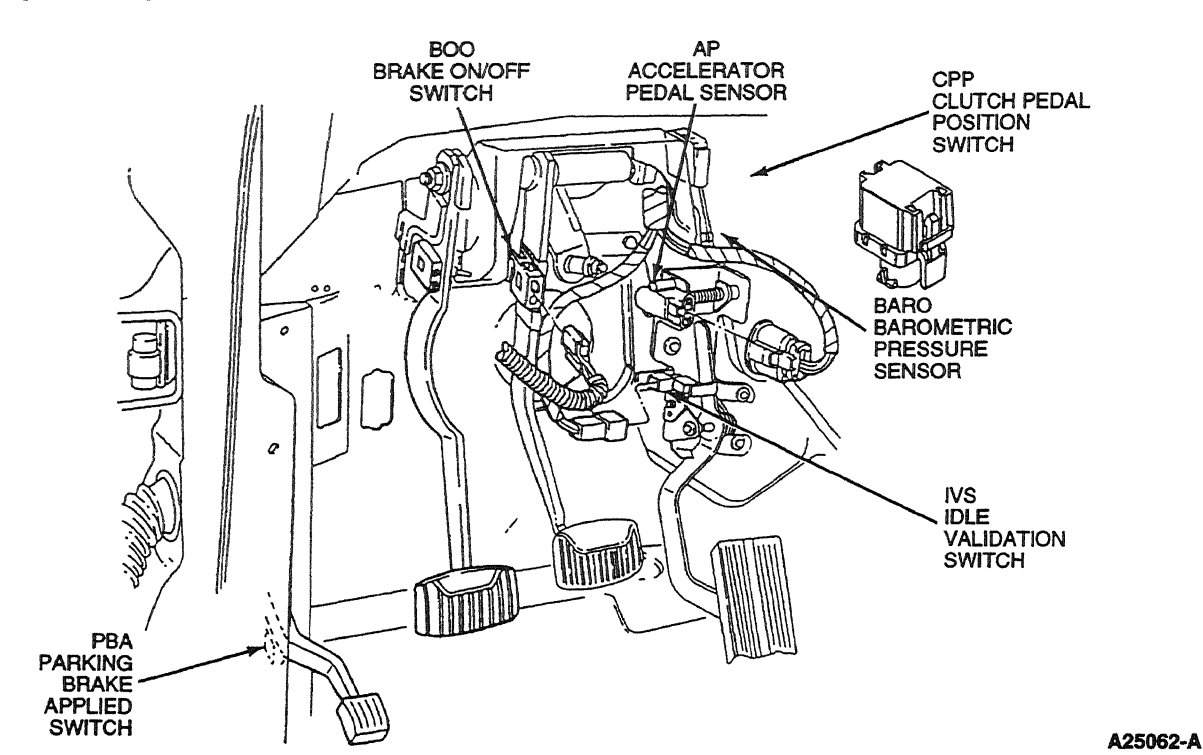

## **General Procedures for Pinpoint Testing**

#### Inspection

The basic diagnostic procedure recommended for most sensor and actuator circuits is to disconnect the harness at the connector and inspect for corrosion, bent pins, spread pins or any condition that could cause a loose or intermittent connection.

#### Connector Checks to Ground (B-)

Measure the resistance of all wiring harness connectors to ground (preferably the negative battery cable) to determine if a short to ground condition is present. It is important that during this test all accessories, including the dome light, be turned off. Current flow in the system will affect resistance readings. If the reading is fluctuating greatly, disconnect the battery and measure to the negative battery cable.

- Signal return (marked A on all sensor circuits except IAT) should measure less than 5 ohms.
- The VREF and signal lines, with the processor connected, will normally measure greater than 50 k ohms.
- Power ground on an actuator circuit should measure less than 5 ohms. The control side of an actuator circuit will also normally measure greater than 50 k ohms.

#### **Connector Voltage Checks**

The next step is to turn the ignition key to the ON position and measure if the expected voltages are present at the connector. On circuits with expected voltages this test will verify the integrity of that circuit. On circuits without an expected voltage this test will determine if that circuit is shorted or miswired to a voltage source.

- Signal return (marked A on all sensor circuits except IAT) should measure less than 2.5 volts.
- VREF should measure 4.5-5.5 volts. If this is higher or lower than expected, disconnect sensors one at a time to determine if a sensor is biasing the circuit and refer to VREF pinpoint procedures.
- Signal lines will measure either 0-.25v if the circuit is designed to pull down when disconnected or a higher voltage (normally 4.6-5, or 12v) if it is designed as a pull up circuit. A pull up signal circuit that measures the expected value normally indicates a good circuit.
- Actuator circuits may be either on / off type circuits (normally 12 volts) or pulse width modulated circuits (12 volts controlled by a % duty cycle).
- Communication circuits are similar to sensor circuits when disconnected in that they will be designed to either
  pull up or pull down when disconnected. Measuring the expected voltage of a communication circuit when
  disconnected will often discern its condition.

#### Harness Resistance Tests

Harness resistance tests are performed when a circuit is suspected of having high resistance or being open. These tests are performed with the breakout box connected and ignition off. Measure resistance from the sensor connector end to the processor connector. If an open circuit or high resistance is encountered, the problem is most easily isolated by separating the circuit at the interim connectors (normally the 42-way connector) and measuring resistance through both halves of the circuit.

# Note

Enter this pinpoint test only when directed here from the symptom flowcharts.

# Remember

To prevent the replacement of good components, be aware that the following areas may be at fault:

- ignition switch
- battery cables
- generator
- voltage regulator
- ground straps

This pinpoint test is intended to diagnose only the following:

- powertrain control module (PCM)(12A650)
- harness circuits: SIG RTN, PWR GND, VPWR, KAPWR, IGNITION SWITCH, VREF
- battery positive voltage (B+)
- closed loop power relay

#### **DTC Description**

P0560 = System Voltage Malfunction

P0562 = System Voltage Low

# Α

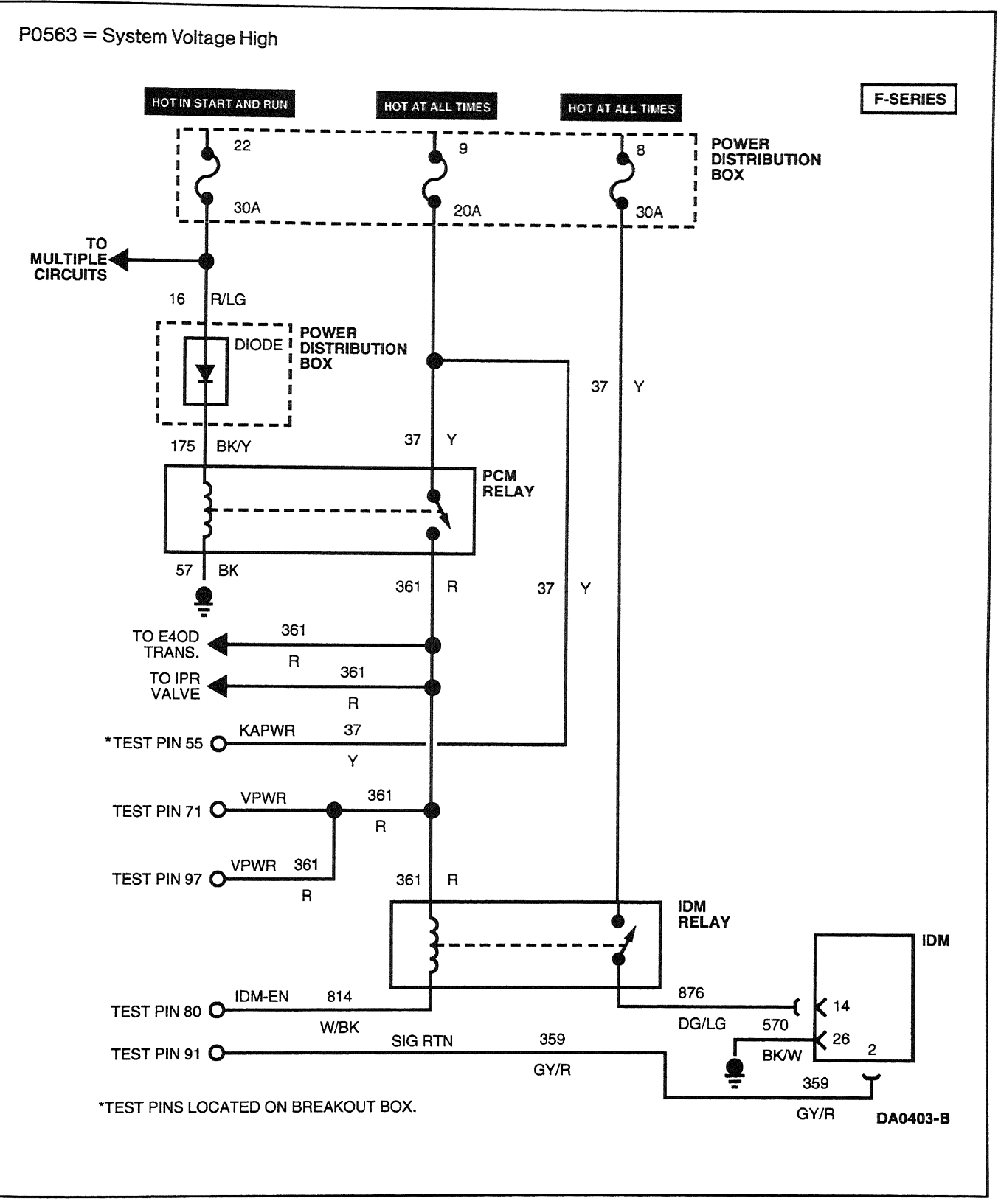

A

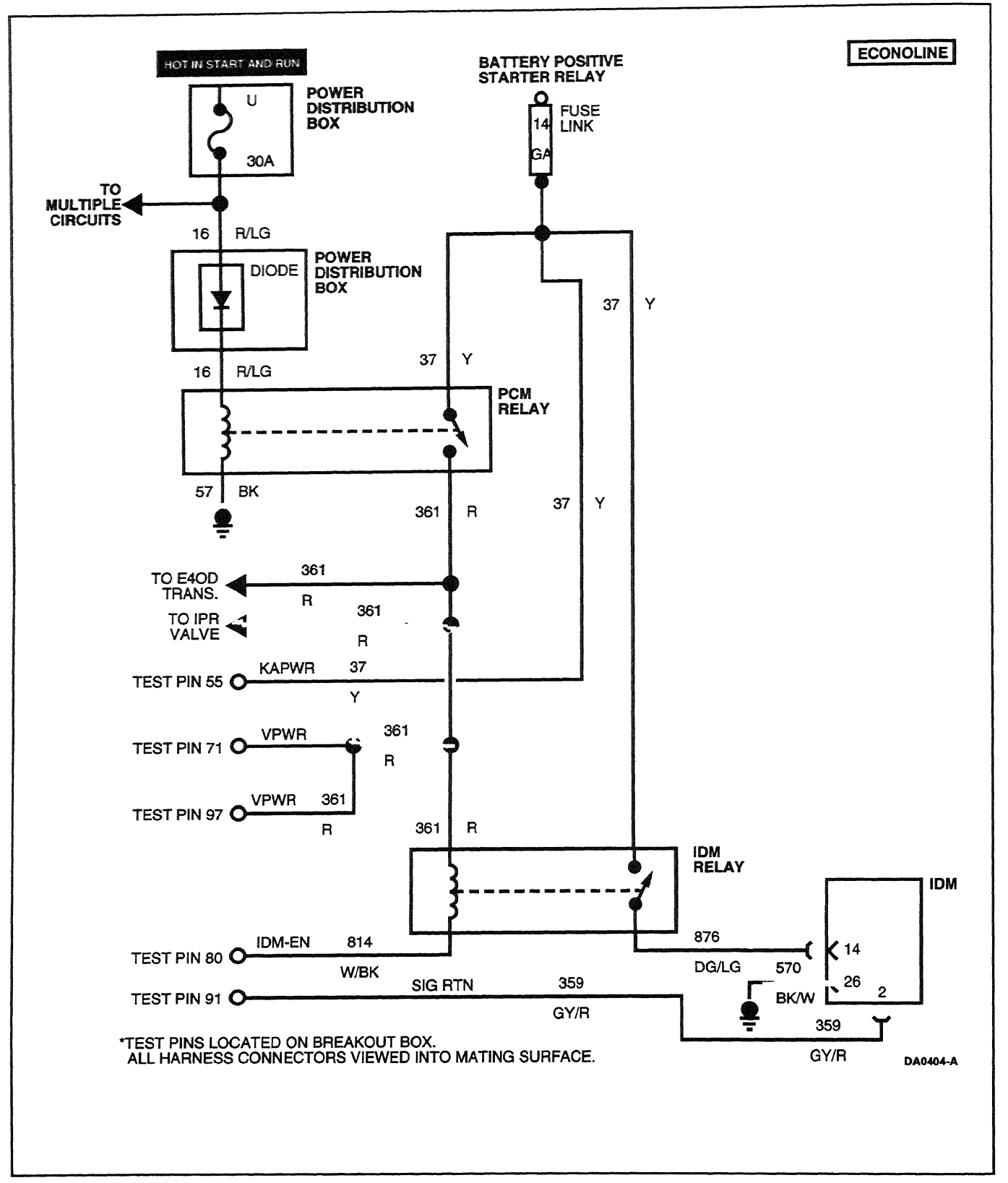

A

## **Vehicle Battery**

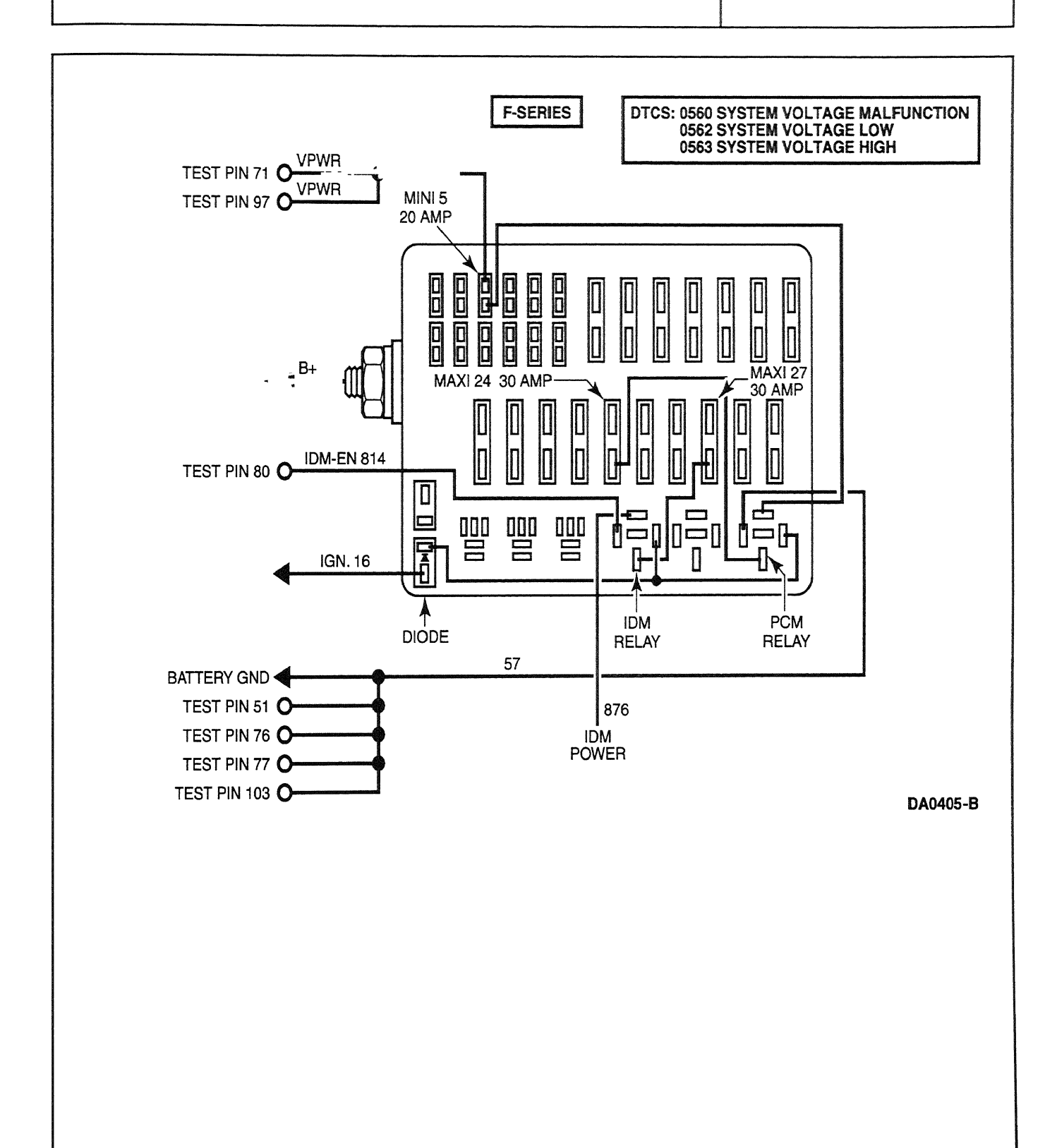

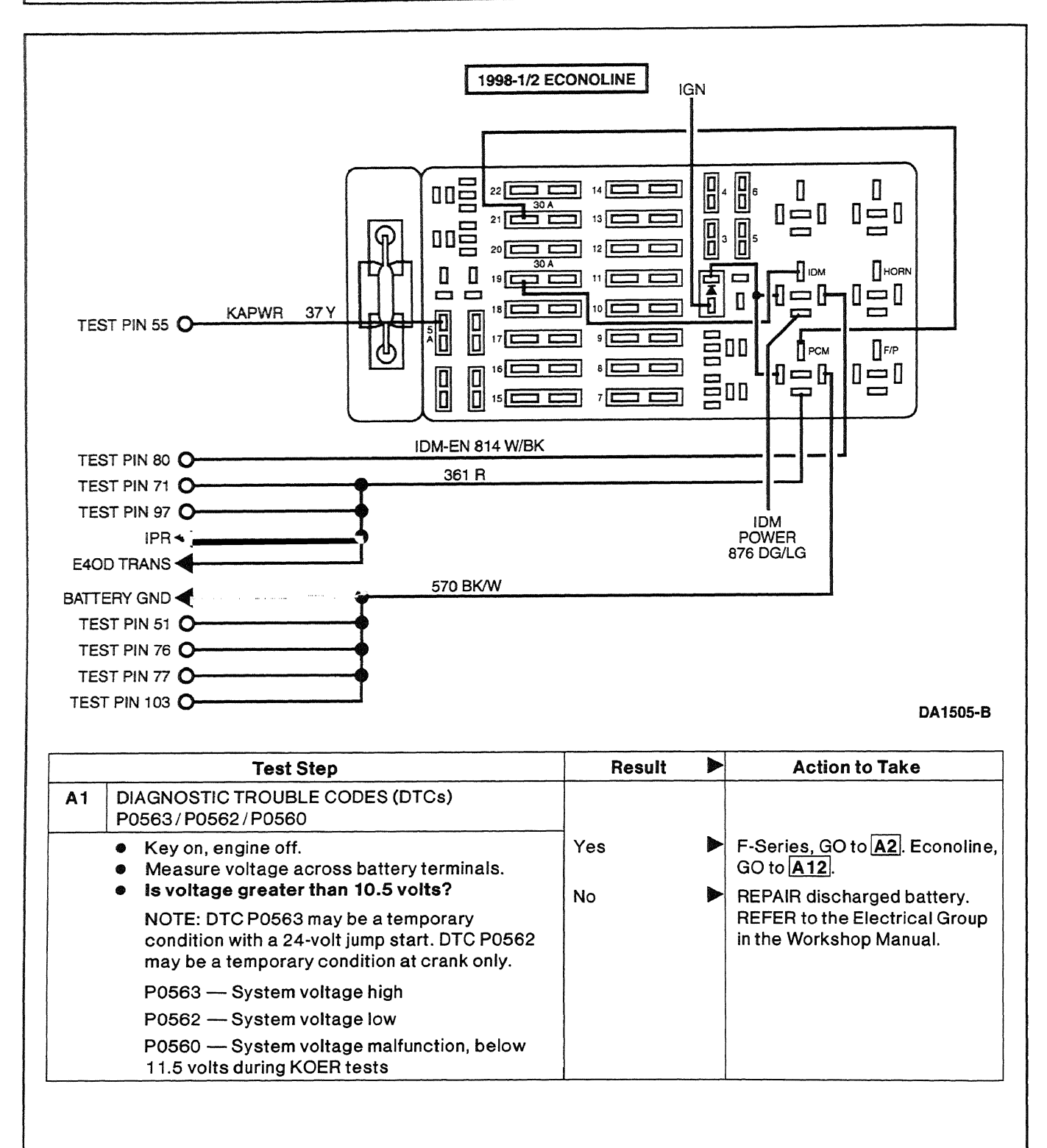

Α

|           | Test Step                                                                                                    | Result 🕨      | Action to Take                                                                                                 |
|-----------|----------------------------------------------------------------------------------------------------|---------------|----------------------------------------------------------------------------------------------------|
| A2        | <ul> <li>CHECK VOLTAGE AT MAXI FUSE 9</li> <li>Measure voltage between power distribution<br/>box Maxi Fuse 9 and battery negative post.</li> <li>Key off.</li> <li>Is voltage greater than 10.5 volts?</li> </ul>                                                                                            | Yes D<br>No D | GO to A3.<br>REPAIR open in Circuit 37 (Y)<br>between the power distribution                                   |
| A3        | CHECK MAXI FUSE 9                                                                                                    |               | RESTORE vehicle.                                                                                               |
|           | <ul> <li>Check power distribution box Maxi Fuse 9.</li> <li>Is fuse blown?</li> </ul>                                                                                                    | Yes           | REPAIR short to ground.<br>REPLACE Maxi Fuse 9.<br>RESTORE vehicle.                                            |
| Δ.4       |                                                                                                    | NO            |                                                                                                    |
| <u>A4</u> | <ul> <li>Remove PCM relay and Maxi Fuse 9.</li> <li>Measure resistance of Circuit 37 (Y) between the nonpower side of Maxi Fuse 9 and the PCM relay connector.</li> <li>Is resistance less than 5 ohms?</li> </ul>                                                                                            | Yes D<br>No D | GO to <u>A5</u> .<br>REPAIR open in Circuit 37 (Y).<br>RESTORE vehicle.                                        |
| A5        | <ul> <li>CHECK IGNITION FEED TO DIODE</li> <li>Key off.</li> <li>Remove diode from power distribution box.</li> <li>Key on, engine off.</li> <li>Measure voltage between battery ground and ignition feed side of diode connector.</li> <li>Key off.</li> <li>Was voltage greater than 10.5 volts?</li> </ul> | Yes ♪<br>No ♪ | GO to <b>A6</b> .<br>REPAIR open in ignition feed<br>Circuit 16 (R/LG) or ignition<br>switch. RESTORE vehicle. |
| A6        | CHECK DIODE                                                                                                    |               |                                                                                                    |
|           | <ul> <li>Disconnect diode and inspect.</li> <li>Does diode check OK?</li> </ul>                                                                                                    | Yes           | F-Series, GO to <u>A7</u> . Econoline,<br>GO to <u>A13</u> .                                                   |
|           |                                                                                                    | No            | REPLACE diode. RESTORE vehicle.                                                                                |
| A7        | <ul> <li>CHECK CIRCUIT 175 (BK/Y)</li> <li>Measure resistance of Circuit 175 (BK/Y)<br/>between the nonpower side of diode<br/>connector and the PCM relay connector.</li> <li>Is resistance less than 5 ohms?</li> </ul>                                                                                     | Yes D         | GO to <b>A8</b> .<br>REPAIR open in Circuit 175.<br>RESTORE vehicle.                                           |
| <b>A8</b> | CHECK GROUND CIRCUIT 57 (BK) AT RELAY                                                                                                    |               |                                                                                                    |
|           | <ul> <li>Measure resistance between battery ground<br/>and Circuit 57 (BK) at PCM relay connector.</li> <li>Is resistance less than 5 ohms?</li> </ul>                                                                                                    | Yes No        | GO to <b>A9</b> .<br>REPAIR open in Circuit 57 (BK).<br>RESTORE vehicle.                                       |
| A9        | <ul> <li>CHECK CIRCUIT 361 (R) FROM RELAY TO PCM</li> <li>Install breakout box, leave PCM disconnected.</li> <li>Measure resistance of Circuit 361 (R)<br/>between the PCM relay connector and PCM<br/>Test Pins 71 and 97.</li> <li>Is resistance less than 5 ohms?</li> </ul>                               | Yes D<br>No D | GO to <b>A10</b> .<br>REPAIR open in Circuit 361 (R).<br>RESTORE vehicle.                                      |

. . . ....

Α

|     | Test Step                                                                                                    | Result    |            | Action to Take                                                                                                    |
|-----|----------------------------------------------------------------------------------------------------|-----------|------------|----------------------------------------------------------------------------------------------------|
| A10 | <ul> <li>CHECK PWR GND CIRCUIT CONTINUITY</li> <li>Measure resistance between battery negative post and PCM Test Pins 25, 51, 76, 77 and 103.</li> <li>Is each resistance less than 5.0 ohms?</li> </ul>                                                             | Yes<br>No | <b>A</b>   | F-Series, GO to A11.<br>Econoline, GO to A14.<br>REPAIR open in PWR GND<br>circuit. RESTORE vehicle.<br>CLEAR DTCs and RETEST. |
| A11 | <ul> <li>CHECK PCM RELAY</li> <li>Remove Maxi Fuse 9.</li> <li>Install PCM relay.</li> <li>Key on, engine off.</li> </ul>                                                                                                    | Yes       |            | If fault is still present,<br>REPLACE PCM. RESTORE<br>vehicle.                                                                 |
|     | <ul> <li>Measure resistance between the nonpower side of Maxi Fuse 9 and PCM Test Pins 71 and 97.</li> <li>Is resistance less than 5 ohms?</li> </ul>                                                                                                    | No        |            | REPLACE PCM relay.<br>RESTORE vehicle.                                                                                         |
| A12 | <ul> <li>CHECK VOLTAGE AT PCM RELAY</li> <li>Key off.</li> <li>Remove PCM relay.</li> <li>Key on, engine off.</li> <li>Measure voltage of Circuit 37 (Y) between the PCM relay connector and battery ground.</li> <li>Is voltage greater than 10.5 volts?</li> </ul> | Yes<br>No | • •        | GO to <u>A5</u> .<br>REPAIR open in Circuit 37 (Y)<br>between PCM relay and starter<br>relay. RESTORE vehicle.                 |
| A13 | <ul> <li>CHECK CIRCUIT 16</li> <li>Measure resistance of Circuit 16 (R/LG) between the nonpower side of the diode connector and the PCM relay connector.</li> <li>Is resistance less than 5 ohms?</li> </ul>                                                         | Yes<br>No | <b>A A</b> | GO to <b>A8</b> .<br>REPAIR open in Circuit 16<br>(R/LG). RESTORE vehicle.                                                     |
| A14 | <ul> <li>PCM RELAY CHECK</li> <li>Install PCM relay.</li> <li>Key on, engine off.</li> <li>Measure voltage between battery negative</li> </ul>                                                                                                    | Yes       |            | lf fault is still present,<br>REPLACE PCM. RESTORE<br>vehicle.                                                                 |
|     | <ul> <li>post and PCM Test Pins 71 and 97.</li> <li>Is voitage greater than 10.5 voits?</li> </ul>                                                                                                    | No        |            | REPLACE PCM relay.<br>RESTORE vehicle.                                                                                         |

## **Reference Voltage**

С

# Note

Enter this pinpoint test only when a check for VREF has failed in the sensor pinpoint tests for the AP, MAP, BARO, ICP, EBP or CMP 3-wire sensors.

## Remember

This pinpoint test is intended to diagnose only the following:

- sensor harness circuits: SIG RTN, VREF
- 3-wire sensors: AP, MAP, BARO, ICP, EBP, CMP
- powertrain control module (PCM)(12A650)

# Description

Reference Voltage (VREF) is a positive voltage (approximately 5.0 volts  $\pm$  3%) that is output by the PCM. This consistent voltage is used by all 3-wire sensors.

Signal Return (SIG RTN) is a dedicated ground used by most sensors and some other inputs.

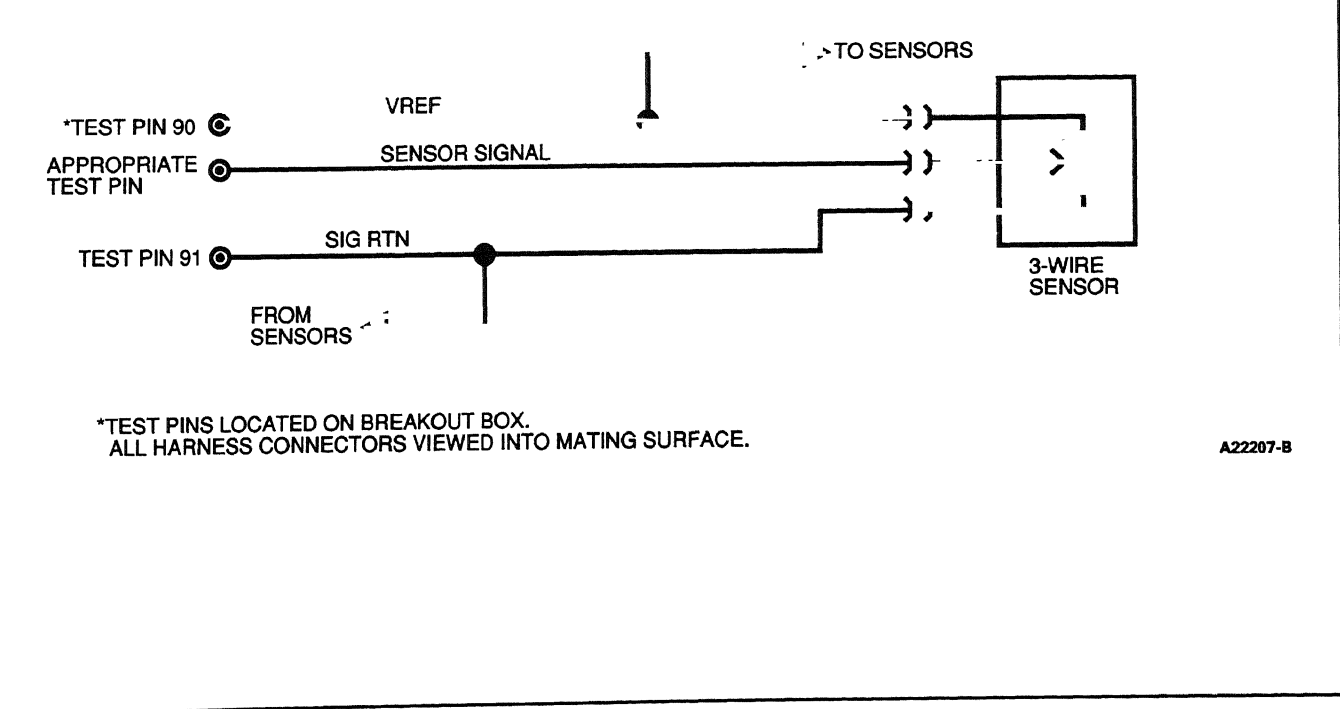

## **Reference Voltage**

С

| <del>,</del><br>1                                                                                                    | Test Step                                                                                                    | Result    |            | Action to Take                                                                                                    |
|----------------------------------------------------------------------------------------------------|----------------------------------------------------------------------------------------------------|-----------|------------|----------------------------------------------------------------------------------------------------|
| C1                                                                                                    | <ul> <li>CHECK VEHICLE BATTERY POWER CIRCUIT</li> <li>Install breakout box; connect PCM to breakout box.</li> <li>Key on, engine off.</li> <li>Measure voltage between PCM Test Pins 55, 71 and 97 and PCM Test Pins 25, 51, 76, 77 and 103 Note voltage.</li> <li>Measure voltage across battery terminals. Note voltage.</li> <li>Are both voltages greater than 10.5 volts, and are both voltages within 1.0 volt of each other?</li> </ul> | Yes<br>No | • •        | GO to <b>C2</b> .<br>GO to <b>A1</b> .                                                                                                    |
| C2                                                                                                    | <ul> <li>CHECK VREF VOLTAGE</li> <li>Measure voltage between PCM Test Pins 90<br/>and 91.</li> <li>Key off.</li> <li>Was voltage between 4.0 volts and 6.0<br/>volts?</li> </ul>                                                                                                    | Yes<br>No | <b>A A</b> | GO to <b>C3</b> .<br>Less than 4.0 volts, GO to <b>C5</b> .<br>Greater than 6.0 volts, GO to<br><b>C4</b> .                                   |
| C3 CHECK VREF AND SIG RTN CIRCUITS FOR<br>CONTINUITY   Sensor that sent you here disconnected. Disconnect PCM from breakout box. Measure resistance between PCM Test Pin 90<br>and VREF circuit at harness connector of the<br>sensor that sent you here. Measure resistance between PCM Test Pin 91<br>and SIG RTN circuit at harness connector of<br>the sensor that sent you here. Is each resistance less than 5.0 ohms? |                                                                                                    | Yes<br>No | •          | RESTORE vehicle. CLEAR<br>DTCs and RETEST.<br>REPAIR open in VREF or SIG<br>RTN circuits. RESTORE<br>vehicle. CLEAR DTCs and<br>RETEST.       |
| C4                                                                                                    | <ul> <li>CHECK FOR EXCESS VOLTAGE ON VREF</li> <li>CIRCUIT</li> <li>Disconnect PCM from breakout box.</li> <li>Key on, engine off.</li> <li>Measure voltage between PCM Test Pin 90<br/>and battery ground.</li> <li>Is voltage less than 0.5 volts?</li> </ul>                                                                                                    | Yes       | •          | REPLACE PCM. RESTORE<br>vehicle. CLEAR DTCs and<br>RETEST.<br>REPAIR short to power in<br>harness. RESTORE vehicle.<br>CLEAR DTCs and RETEST. |
| C5                                                                                                    | <ul> <li>SIG RTN CIRCUIT CHECK</li> <li>Measure resistance between PCM Test Pin 91<br/>and PCM Test Pins 25, 51, 76, 77 and 103.</li> <li>Is each resistance less than 5 ohms?</li> </ul>                                                                                                    | Yes<br>No | •          | GO to <b>C6</b> .<br>REPLACE PCM. RESTORE<br>vehicle.                                                                                         |

## **Reference Voltage**

С

|     | Test Step                                                                                                    | Result        | Action to Take                                                                                                    |
|-----|----------------------------------------------------------------------------------------------------|---------------|----------------------------------------------------------------------------------------------------|
| C6  | <ul> <li>CHECK FOR SHORTED ACCELERATOR PEDAL<br/>(AP) SENSOR</li> <li>Disconnect AP sensor harness connector.</li> <li>Key on, engine off.</li> <li>Measure voltage between PCM Test Pins 90<br/>and 91.</li> <li>Key off.</li> <li>Was voltage less than 4.0 volts?</li> </ul>            | Yes D<br>No D | GO to C7.<br>REPLACE AP sensor.<br>RESTORE vehicle. CLEAR<br>DTCs and RETEST.                                         |
| C7  | <ul> <li>CHECK FOR SHORTED CAMSHAFT POSITION<br/>(CMP) SENSOR</li> <li>Disconnect CMP sensor harness connector.</li> <li>Key on, engine off.</li> <li>Measure voltage between PCM Test Pins 90<br/>and 91.</li> <li>Key off.</li> <li>Was voltage less than 4.0 volts?</li> </ul>          | Yes No        | GO to C8.<br>REPLACE CMP sensor.<br>RESTORE vehicle.                                                                  |
| C8  | <ul> <li>CHECK FOR SHORTED INJECTION CONTROL<br/>PRESSURE (ICP) SENSOR</li> <li>Disconnect ICP sensor harness connector.</li> <li>Key on, engine off.</li> <li>Measure voltage between PCM Test Pins 90<br/>and 91.</li> <li>Key off.</li> <li>Was voltage less than 4.0 volts?</li> </ul> | Yes No        | GO to <b>C9</b> .<br>REPLACE ICP sensor.<br>RESTORE vehicle.                                                          |
| C9  | <ul> <li>CHECK FOR SHORTED EXHAUST BACK<br/>PRESSURE (EBP) SENSOR</li> <li>Disconnect EBP sensor harness connector.</li> <li>Key on, engine off.</li> <li>Measure voltage between PCM Test Pins 90<br/>and 91.</li> <li>Key off.</li> <li>Was voltage less than 4.0 volts?</li> </ul>      | Yes No        | <ul> <li>GO to <u>C10</u>.</li> <li>REPLACE EBP sensor.<br/>RESTORE vehicle.</li> </ul>                               |
| C10 | <ul> <li>CHECK FOR SHORTED MANIFOLD ABSOLUTE<br/>PRESSURE MAP SENSOR</li> <li>Disconnect MAP sensor harness connector.</li> <li>Key on, engine off.</li> <li>Measure voltage between PCM Test Pin 90<br/>and 91.</li> <li>Key off.</li> <li>Was voltage less than 4.0 volts?</li> </ul>    | Yes I<br>No I | <ul> <li>Leave MAP sensor<br/>disconnected. GO to C11.</li> <li>REPLACE MAP sensor.<br/>RESTORE vehicle.</li> </ul>   |
| C11 | <ul> <li>CHECK FOR SHORTED BAROMETRIC<br/>PRESSURE (BARO) SENSOR</li> <li>Disconnect BARO sensor harness connector.</li> <li>Key on, engine off.</li> <li>Measure voltage between PCM Test Pin 90<br/>and 91.</li> <li>Key off.</li> <li>Was voltage less than 4.0 volts?</li> </ul>       | Yes I         | <ul> <li>Leave BARO sensor<br/>disconnected. GO to C12.</li> <li>REPLACE BARO sensor.<br/>RESTORE vehicle.</li> </ul> |

# Reference Voltage C

|     | Test Step                                                                                                    |     | Action to Take                                                        |
|-----|----------------------------------------------------------------------------------------------------|-----|-----------------------------------------------------------------------|
| C12 | CHECK VREF CIRCUIT FOR SHORT TO GROUND                                                                                                    |     |                                                                       |
|     | <ul> <li>Disconnect PCM from breakout box.</li> <li>AP, CMP, ICP, EBP, MAP and BARO disconnected.</li> </ul>                                                                | Yes | REPLACE PCM. RESTORE<br>vehicle. RERUN Scan Tool<br>Diagnostic Test.  |
|     | <ul> <li>Measure resistance between PCM Test Pin 90<br/>and PCM Test Pins 25, 51, 76, 77, 91 and 103.</li> <li>Are all resistances greater than 10,000<br/>ohms?</li> </ul> | No  | REPAIR short to ground.<br>RESTORE vehicle. CLEAR<br>DTCs and RETEST. |

| Intake | Air | Temperature | (IAT) | Sensor |
|--------|-----|-------------|-------|--------|
|--------|-----|-------------|-------|--------|

#### Signal Functions

The intake air temperature (IAT) sensor is a thermistor-type sensor with a variable resistance that changes when exposed to different temperatures. When interfaced with the powertrain control module (PCM), it produces a 0-5 volt analog signal that will measure temperature.

The IAT sensor's primary function is to measure ambient air temperature in order to determine when the exhaust back pressure device is needed.

#### **Detection/Management**

An IAT signal that is detected out of range high or low by the PCM will cause the engine to ignore the IAT signal, disable exhaust back pressure operation and assume an ambient temperature of 15°C (59°F).

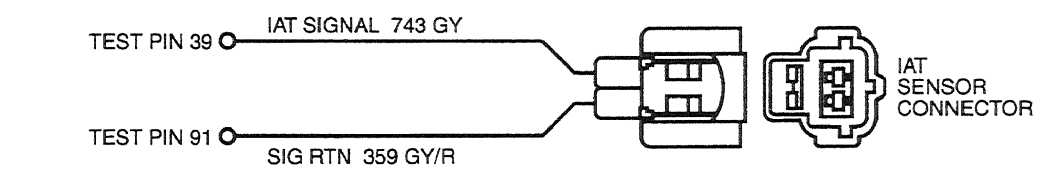

\*TEST PINS LOCATED ON BREAKOUT BOX. ALL HARNESS CONNECTORS VIEWED INTO MATING SURFACE

DA0407-B

# Note

After removing connectors, always check for damaged pins, corrosion, loose terminals, etc.

| kohms | IAT (Volts) | Degrees C | Degrees F |
|-------|-------------|-----------|-----------|
| 1.19  | 0.28        | 120       | 248       |
| 1.56  | 0.36        | 110       | 230       |
| 2.08  | 0.47        | 100       | 212       |
| 2.80  | 0.61        | 90        | 194       |
| 3.84  | 0.80        | 80        | 176       |
| 5.34  | 1.04        | 70        | 158       |
| 7.55  | 1.34        | 60        | 140       |
| 10.93 | 1.72        | 50        | 122       |
| 16.11 | 2.15        | 40        | 104       |
| 24.25 | 2.63        | 30        | 86        |
| 37.34 | 3.09        | 20        | 68        |
| 58.99 | 3.52        | 10        | 50        |

#### **DTC Descriptions**

P0113 = Intake Air Temperature Sensor Circuit High Input.

P0112 = Intake Air Temperature Sensor Circuit Low Input.

## Intake Air Temperature (IAT) Sensor

DA

| 1<br>5 | Test Step                                                                                                    | Result    |            | Action to Take                                                                                                    |
|--------|----------------------------------------------------------------------------------------------------|-----------|------------|----------------------------------------------------------------------------------------------------|
| DA1    | <ul> <li>DIAGNOSTIC TROUBLE CODE (DTC) P0113</li> <li>DTC P0113 indicates that the corresponding sensor signal circuit is out of range high.</li> <li>Possible causes: <ul> <li>open in harness</li> <li>worn or damaged connection</li> <li>worn or damaged sensor</li> <li>damaged PCM</li> </ul> </li> <li>Key on, engine off.</li> <li>Access IATV PID.</li> <li>Is voltage reading 4.95 V or above?</li> </ul>            | Yes<br>No |            | GO to <b>DA2</b> .<br>GO to <b>DA8</b> .                                                                                                    |
| DA2    | <ul> <li>INDUCE OPPOSITE FAILURE</li> <li>Disconnect IAT sensor harness connector.</li> <li>Jumper signal circuit Pin 2 on the IAT sensor connector to battery ground.</li> <li>Key off.</li> <li>Did voltage reading on NGS Tester read 0 V?</li> </ul>                                                                                                    | Yes<br>No | <b>A A</b> | GO to <b>DA3</b> .<br>GO to <b>DA4</b> .                                                                                                    |
| DA3    | <ul> <li>CHECK SIGNAL RETURN</li> <li>Measure resistance between signal return Pin<br/>1 on the IAT sensor connector and ground.</li> <li>Is resistance less than 5 ohms?</li> </ul>                                                                                                    | Yes       | •          | REPLACE IAT sensor.<br>RESTORE vehicle. CLEAR<br>DTCs and RETEST.<br>REPAIR open in Signal Return<br>Circuit 359 (GY/R). RESTORE<br>vehicle. CLEAR DTCs and<br>RETEST. |
| DA4    | <ul> <li>CHECK CONTINUITY OF SENSOR SIGNAL AND<br/>SIG RTN CIRCUITS</li> <li>Install breakout box; leave PCM disconnected.</li> <li>Measure resistance between sensor signal<br/>Pin 2 on the IAT sensor connector and PCM<br/>Test Pin 39.</li> <li>Is resistance less than 5 ohms?</li> </ul>                                                                                                    | Yes<br>No | •          | REPLACE PCM. RESTORE<br>vehicle. CLEAR DTCs and<br>RETEST.<br>REPAIR open in Circuit 743<br>(G/Y). RESTORE vehicle.<br>CLEAR DTCs and RETEST.                          |
| DA5    | <ul> <li>DIAGNOSTIC TROUBLE CODE (DTC) P0112</li> <li>DTC P0112 indicates that the corresponding sensor signal circuit is out of range low.</li> <li>Possible causes: <ul> <li>grounded circuit in harness</li> <li>worn or damaged sensor</li> <li>damaged PCM</li> <li>worn or damaged connection</li> </ul> </li> <li>Key on, engine off.</li> <li>Access IATV PID.</li> <li>Is voltage reading 0.13 V or below?</li> </ul> | Yes<br>No |            | GO to <b>DA6</b> .<br>GO to <b>DA8</b> .                                                                                                    |

## Intake Air Temperature (IAT) Sensor

DA

|     | Test Step                                                                                                    | Result 🕨 | Action to Take                                                                                                    |
|-----|----------------------------------------------------------------------------------------------------|----------|----------------------------------------------------------------------------------------------------|
| DA6 | INDUCE FAILURE                                                                                                    |          |                                                                                                    |
|     | <ul> <li>Disconnect IAT sensor harness connector.</li> <li>Key off.</li> <li>Did reading go to 4.59 V or above?</li> </ul>                                                            | Yes      | REPLACE IAT sensor.<br>RESTORES vehicle. CLEAR<br>DTCs and RETEST.                                                    |
|     |                                                                                                    | No 🕨     | GO to DA7.                                                                                                    |
| DA7 | CHECK TEMPERATURE SENSOR SIGNAL<br>CIRCUIT FOR SHORT TO GROUND                                                                                                    |          | 3                                                                                                    |
|     | <ul> <li>Install breakout box; leave PCM disconnected.</li> <li>Measure resistance between PCM Test Pin 39<br/>and PCM Test Pins 51, 76, 77, 91 and 103.</li> </ul>                   | Yes      | REPLACE PCM. RESTORE<br>vehicle. CLEAR DTCs and<br>RETEST.                                                            |
|     | Is each resistance greater than 10,000 ohms?                                                                                                    | No 🕨     | REPAIR short to ground Circuit<br>743 (G/Y). RESTORE vehicle.<br>CLEAR DTCs and RETEST.                               |
| DA8 | CONTINUOUS MEMORY DIAGNOSTIC TROUBLE<br>CODE (DTC) P0113 OR P0112                                                                                                    |          |                                                                                                    |
|     | <ul> <li>Continuous Memory DTC P0113 indicates that<br/>the sensor signal circuit was out of range high.<br/>The DTC was generated under normal driving<br/>conditions.</li> </ul>    | Yes      | <ul> <li>REPLACE IAT sensor.</li> <li>RESTORE vehicle. CLEAR</li> <li>DTCs and RETEST.</li> <li>GO to DA9.</li> </ul> |
|     | Continuous Memory DTC P0112 indicates that<br>the sensor signal circuit was out of range low.<br>The DTC was generated under normal driving<br>conditions.                            |          |                                                                                                    |
|     | Possible causes:<br>— worn or damaged sensor<br>— open circuit in harness<br>— grounded circuit in harness<br>— damaged PCM                                                           |          |                                                                                                    |
|     | <ul> <li>Access IATV PID.</li> <li>Tap on sensor while observing scan tool reading.</li> <li>Does voltage reading fluctuate?</li> </ul>                                               |          |                                                                                                    |
| DA9 | CHECK EEC VEHICLE HARNESS                                                                                                    |          |                                                                                                    |
|     | <ul> <li>Observe IAT value on scan tool while<br/>performing the following:</li> </ul>                                                                                                | Yes      | <ul> <li>REPAIR circuits as required.</li> <li>RESTORE vehicle.</li> </ul>                                            |
|     | <ul> <li>Grasp the harness close to the sensor connector.</li> <li>Wiggle and shake harness while working toward the PCM.</li> <li>Key off.</li> <li>Definition discrete 2</li> </ul> | No       | ► GO to <u>C 10</u> .                                                                                                 |
|     | Did value fluctuate?                                                                                                    | I        |                                                                                                    |

## Intake Air Temperature (IAT) Sensor

DA

|      | Test Step                                                                                                    | Result | Action to Take                                                                                         |
|------|----------------------------------------------------------------------------------------------------|--------|----------------------------------------------------------------------------------------------------|
| DA10 | CHECK PCM AND VEHICLE HARNESS<br>CONNECTORS                                                                                                    |        |                                                                                                    |
|      | <ul> <li>Disconnect PCM. Disconnect sensor<br/>connector. Inspect for damage, loose or<br/>pushed-out pins, loose or poorly crimped<br/>wires.</li> </ul> | Yes    | Unable to duplicate or identify<br>concern at this time. RESTORE<br>vehicle. CLEAR DTCs and<br>RETEST. |
|      | <ul> <li>Are connectors and terminals OK?</li> </ul>                                                                                                    | No     | REPAIR as necessary.<br>RESTORE vehicle. CLEAR<br>DTCs and RETEST.                                     |

DB

#### **Signal Functions**

The engine oil temperature (EOT) sensor is a thermistor type sensor that has a variable resistance that changes when exposed to different temperatures. When interfaced with the powertrain control module (PCM), it produces a 0 to 5 volt analog signal that will deduce temperature.

**Cranking Fuel Quantity / Timing Control** — The EOT sensor signal is used to determine the timing and quantity of fuel required to optimize starting over all temperature conditions.

Idle Speed — At oil temperatures below 70°C (158°F) low idle is incrementally increased to a maximum of 950 rpm.

**Temperature Compensation** — Fuel quantity and timing is controlled throughout the total operating range to ensure adequate torque and power is available.

Glow Plug Control — The glow plug relay and lamp ON time are controlled by engine oil temperature.

#### **Detection/Management**

An EOT sensor signal that is detected out of range (high or low) by the PCM will cause the PCM to ignore the EOT sensor signal and assume an engine oil temperature of -34°C (-29°F) for starting and a temperature of 100°C (212°F) for engine-running conditions. The CHECK ENGINE light will also be illuminated as long as the condition exists.

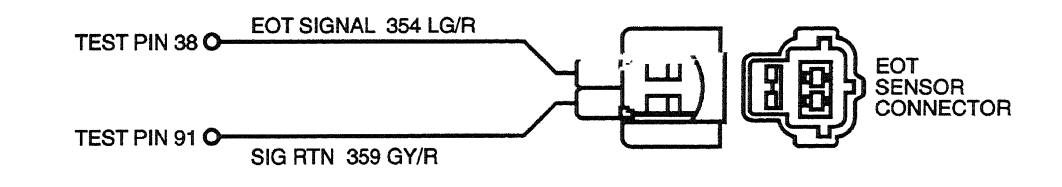

\*TEST PINS LOCATED ON BREAKOUT BOX. ALL HARNESS CONNECTORS VIEWED INTO MATING SURFACE.

DA0428-A

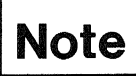

After removing connectors, always check for damaged pins, corrosion, loose terminals, etc.

## CONNECTOR CHECKS TO GROUND (B-)

#### (CHECK WITH SENSOR CONNECTOR DISCONNECTED AND IGNITION KEY OFF, ALL ACCESSORIES OFF)

| Test Points | Spec.   | Comments                                                         |
|-------------|---------|------------------------------------------------------------------|
| A to Grd    | <5 ohms | Resistance to ground. If greater than 5 ohms the harness is open |
| B to Grd    | >5 ohms | Resistance less than 5 ohms indicates a short to ground          |

1998 Powertrain Control / Emissions Diagnosis, OBD II 7.3L Diesel 7 / 1997

#### CONNECTOR VOLTAGE CHECKS (CHECK WITH SENSOR CONNECTOR DISCONNECTED AND IGNITION KEY ON)

| Test Points | Spec.         | Comments                                                                  |  |  |
|-------------|---------------|---------------------------------------------------------------------------|--|--|
| A to Grd    | 025 volts     | If greater than.25 volts signal wire is shorted to VREF or battery        |  |  |
| B to Grd    | 4.6-4.9 volts | Pull up voltage, if no or low voltage circuit has open or high resistance |  |  |

#### **DTC Descriptions**

#### **Circuit Faults:**

P0197 = EOT sensor circuit low input

P0198 = EOT sensor circuit high input

#### System Faults

P0196 (49 State except Econoline) = Engine oil temperature less than  $74^{\circ}C$  ( $165^{\circ}F$ ) or above  $116^{\circ}C$  ( $240^{\circ}F$ ) during KOER Cylinder Contribution Self Test (self test access denied).

P1184 (California and all Econoline) = Engine oil temperature less than  $74^{\circ}C(165^{\circ}F)$  or above  $116^{\circ}C(240^{\circ}F)$  during KOER Cylinder Contribution Self Test (self test access denied).

| kohms | EOT (Volts) | °C  | ۴   | kohms | EOT (Volts) | °C | °F  |
|-------|-------------|-----|-----|-------|-------------|----|-----|
| 1.19  | 0.53        | 120 | 248 | 7.55  | 2.11        | 60 | 140 |
| 1.56  | 0.67        | 110 | 230 | 10.93 | 2.56        | 50 | 122 |
| 2.08  | 0.86        | 100 | 212 | 16.11 | 3.01        | 40 | 104 |
| 2.80  | 1.09        | 90  | 194 | 24.25 | 3.44        | 30 | 86  |
| 3.84  | 1.37        | 80  | 176 | 37.34 | 3.82        | 20 | 68  |
| 5.34  | 1.72        | 70  | 158 | 58.99 | 4.13        | 10 | 50  |

|     | Test Step                                                                                                    | Result    | Action to Take                                                                                            |
|-----|----------------------------------------------------------------------------------------------------|-----------|----------------------------------------------------------------------------------------------------|
| DB1 | DIAGNOSTIC TROUBLE CODE (DTC) P0 198                                                                                                    |           |                                                                                                    |
|     | <ul> <li>DTC P0198 indicates EOT sensor circuit out of range high.</li> <li>Possible causes:         <ul> <li>open in harness</li> <li>damaged connection</li> <li>damaged EOT sensor</li> <li>damaged PCM</li> </ul> </li> <li>Disconnect EOT sensor harness connector.</li> <li>Measure resistance between Pin 1 on the EOT connector and ground.</li> <li>Is resistance less than 5 ohms?</li> </ul> | Yes<br>No | GO to <b>DB2</b> .<br>REPAIR open in signal return<br>circuit. RESTORE vehicle.<br>CLEAR DTCs and RETEST. |

DB

|     | Test Step                                                                                                    | Result    |   | Action to Take                                                                                                    |
|-----|----------------------------------------------------------------------------------------------------|-----------|---|----------------------------------------------------------------------------------------------------|
| DB2 | <ul> <li>INDUCE OPPOSITE FAILURE</li> <li>Key on, engine off.</li> <li>Jumper Pin 1 to Pin 2 on the EOT connector at harness connector.</li> <li>Key off.</li> <li>Was DTC P0197 present?</li> </ul>                                                                                                    | Yes<br>No |   | REPLACE EOT sensor.<br>RESTORE vehicle. CLEAR<br>DTCs and RETEST.<br>GO to <b>DB3</b> .                                                     |
| DB3 | <ul> <li>CHECK CONTINUITY OF SENSOR SIGNAL AND<br/>SIG RTN CIRCUITS</li> <li>Install breakout box; leave PCM disconnected.</li> <li>Measure resistance between EOT connector<br/>Pin 2 and PCM Test Pin 38.</li> <li>Is each resistance less than 5 ohms?</li> </ul>                                                                                                    | Yes<br>No |   | REPLACE PCM. RESTORE<br>vehicle. CLEAR DTCs and<br>RETEST.<br>REPAIR open in signal circuit.<br>RESTORE vehicle. CLEAR<br>DTCs and RETEST.  |
| DB4 | <ul> <li>DIAGNOSTIC TROUBLE CODE (DTC) P0197</li> <li>DTC P0197 indicates EOT sensor circuit out of range low.</li> <li>Possible causes: <ul> <li>grounded circuit in harness</li> <li>damaged EOT sensor</li> <li>damaged PCM</li> <li>damaged connection</li> </ul> </li> <li>Disconnect EOT sensor harness connector.</li> <li>Run KOEO Self Test.</li> <li>Is DTC P0198 present?</li> </ul> | Yes<br>No |   | REPLACE EOT sensor.<br>RESTORE vehicle. CLEAR<br>DTCs and RETEST.<br>GO to <b>DB5</b> .                                                     |
| DB5 | <ul> <li>CHECK TEMPERATURE SENSOR SIGNAL</li> <li>CIRCUIT FOR SHORT TO GROUND</li> <li>Install breakout box; leave PCM disconnected.</li> <li>Measure resistance between PCM Test Pin 38 and PCM Test Pins 25, 51, 76, 77, 91 and 103.</li> <li>Is each resistance greater than 10,000 ohms?</li> </ul>                                                                                         | Yes<br>No | • | REPLACE PCM. RESTORE<br>vehicle. CLEAR DTCs and<br>RETEST.<br>REPAIR short to ground circuit.<br>RESTORE vehicle. CLEAR<br>DTCs and RETEST. |

DB

| 1   | Test Step                                                                                                    | Result    |   | Action to Take                                                                                         |
|-----|----------------------------------------------------------------------------------------------------|-----------|---|----------------------------------------------------------------------------------------------------|
| DB6 | CONTINUOUS MEMORY DIAGNOSTIC TROUBLE<br>CODE (DTC) P0198, OR P0197                                                                                                    | -         |   |                                                                                                    |
|     | <ul> <li>Continuous Memory DTC P0198 indicates EOT<br/>sensor circuit out of range high. The DTC was<br/>generated under normal driving conditions.</li> </ul>                                                                                                    | Yes<br>No |   | GO to <b>DB9</b> .<br>GO to <b>DB7</b> .                                                               |
|     | Continuous Memory DTC P0197 indicates EOT<br>sensor circuit out of range low. The DTC was<br>generated under normal driving conditions.                                                                                                    |           |   |                                                                                                    |
|     | <ul> <li>Possible causes:</li> <li>worn or damaged EOT sensor</li> <li>open circuit in harness</li> <li>grounded circuit in harness</li> <li>worn or damaged PCM</li> <li>Key on, engine off.</li> <li>Access EOT PID.</li> <li>Tap on EOT sensor to simulate road shock, wiggle harness connector while observing NGS Tester value.</li> <li>Does EOT sensor value default to 100°C (212°F)?</li> </ul> |           |   |                                                                                                    |
| DB7 | CHECK VEHICLE HARNESS                                                                                                    | 4         |   |                                                                                                    |
|     | <ul> <li>Access EOT PID.</li> <li>Grasp the vehicle harness close to the EOT sensor connector. Wiggle and shake harness while working toward the PCM.</li> <li>Key off.</li> <li>Did EOT sensor value default to 100°C (212°F)?</li> </ul>                                                                                                    | Yes<br>No | • | REPAIR circuit as required.<br>RESTORE vehicle.<br>GO to <b>DB8</b> .                                  |
| DB8 | CHECK PCM AND VEHICLE HARNESS<br>CONNECTORS                                                                                                    |           |   |                                                                                                    |
|     | <ul> <li>Disconnect PCM. Inspect for damage, loose or<br/>pushed-out pins, loose or poorly crimped<br/>wires.</li> <li>Are connectors and terminals OK?</li> </ul>                                                                                                    | Yes       |   | Unable to duplicate or identify<br>concern at this time. RESTORE<br>vehicle. CLEAR DTCs and<br>RETEST. |
|     |                                                                                                    | No        |   | REPAIR as necessary.<br>RESTORE vehicle. CLEAR<br>DTCs and RETEST.                                     |
| DB9 | INSPECT CONNECTOR PINS                                                                                                    |           |   |                                                                                                    |
|     | <ul> <li>Disconnect EOT harness connector.</li> <li>Inspect pins.</li> <li>Is a fault detected?</li> </ul>                                                                                                    | Yes       |   | REPAIR damaged pins as<br>required. RESTORE vehicle.<br>CLEAR DTCs and RETEST.                         |
|     |                                                                                                    | No        |   | REPLACE EOT sensor.<br>RESTORE vehicle. CLEAR<br>DTCs and RETEST.                                      |

| Result                                | Action to Ta |
|---------------------------------------|--------------|
| · · · · · · · · · · · · · · · · · · · |              |
|                                       |              |
|                                       |              |

|      | Test Step                                                                                                    | Result    |                                                                                                    | Action to Take                                                                                         |  |
|------|----------------------------------------------------------------------------------------------------|-----------|----------------------------------------------------------------------------------------------------|----------------------------------------------------------------------------------------------------|--|
| DB10 | DIAGNOSTIC TROUBLE CODE (DTC) P0196 OR<br>P1184                                                                                                    |           | 1                                                                                                    |                                                                                                    |  |
|      | <ul> <li>DTC P0196 or P1184 indicates that the engine<br/>oil temperature is not warm enough to perform<br/>a KOER Cylinder Contribution Self Test. The<br/>engine oil temperature must be greater than<br/>74°C or 170°F (1.37 volts).</li> </ul>                                                                                                    | Yes<br>No |                                                                                                    | GO to <b>DB11</b> .<br>REPAIR other DTCs as<br>necessary. RESTORE vehicle.                             |  |
|      | <ul> <li>Possible causes:</li> <li>engine not fully warmed up</li> <li>low oil level</li> <li>cooling system failure</li> <li>worn or damaged EOT sensor</li> <li>faulty thermostat</li> <li>EOT sensor circuit failure</li> <li>Verify no KOEO DTCs are present.</li> <li>Drive vehicle until thermostat opens.</li> <li>Fully warm engine.</li> <li>Check that upper radiator hose is hot and pressured.</li> <li>Rerun KOER Cylinder Contribution Self Test</li> <li>Is DTC P0196 or P1184 present?</li> </ul> |           | 1 • P Fig 0 set the stand white the well within the standard standard of a standard with the standard standard st<br>Standard standard standard standard standard standard standard standard standard standard standard standard standard standard standard standard standard standard standard standard standard standard standard standard standard standard standard st<br>Standard standard standard standard standard standard standard standard standard standard standard standard st<br>Standard standard standard standard standard standard standard standard standard standard standard standard standard standard standard st<br>Standard standard standard standard standard standard standard standard standard standard standard standard standard standard standard standard standard standard standard stand<br>Standard standard standard standard standard standard standard standard standard standard standard standard stand<br>Standard standard stan<br>Standard standard standard standard standard standard standard standard standard standard standard standard stand<br>Standard standard standard standard standard standard standard standard standard standard standard standard stand<br>Standar |                                                                                                    |  |
| DB11 | <ul> <li>EOT SENSOR CHECK</li> <li>Key on, engine off.</li> <li>Engine at normal operating temperature.</li> <li>Access EOT PID.</li> </ul>                                                                                                    | Yes       |                                                                                                    | REPLACE EOT sensor.<br>RESTORE vehicle. CLEAR<br>DTCs and RETEST.                                      |  |
|      | <ul> <li>Observe EOT PID while tapping on EOT sensor.</li> <li>Does EOT valve fluctuate or go below 74°C ([165°F) (1.37 volts)]?</li> </ul>                                                                                                    | No        |                                                                                                    | GO to <b>DB12</b> .                                                                                    |  |
| DB12 | VEHICLE HARNESS CHECK                                                                                                    |           |                                                                                                    |                                                                                                    |  |
|      | <ul> <li>Observe EOT PID while performing the following:</li> <li>Grasp the vehicle harness close to the EOT</li> </ul>                                                                                                    | Yes       |                                                                                                    | REPAIR circuits as required.<br>RESTORE vehicle. CLEAR<br>DTCs and RETEST.                             |  |
|      | <ul> <li>sensor connector.</li> <li>Wiggle and shake vehicle harness while working toward PCM.</li> <li>Key off.</li> <li>Did value fluctuate?</li> </ul>                                                                                                    | No        |                                                                                                    | GO to <b>DB13</b> .                                                                                    |  |
| DB13 | CHECK PCM AND VEHICLE HARNESS<br>CONNECTOR                                                                                                    | _         |                                                                                                    |                                                                                                    |  |
|      | <ul> <li>Disconnect EOT sensor and PCM harness connectors.</li> <li>Inspect for damage, loose or pushed-out pins.</li> <li>Are connectors and terminals OK?</li> </ul>                                                                                                    | Yes       |                                                                                                    | Unable to duplicate or identify<br>concern at this time. RESTORE<br>vehicle. CLEAR DTCs and<br>RETEST. |  |
|      |                                                                                                    | No        |                                                                                                    | REPAIR as required. RESTORE vehicle. CLEAR DTCs and RETEST.                                            |  |

DB

#### **Signal Functions**

The manifold absolute pressure (MAP) sensor is a variable capacitance sensor that, when supplied with a 5-volt reference signal from the powertrain control module (PCM), produces a digital frequency signal that indicates pressure.

**Smoke Control** — The MAP signal is used to control smoke by limiting fuel quantity during acceleration until a specified boost pressure is obtained.

Dynamic Injection Timing --- Optimizes injection timing for boost pressure measured.

#### Fault Detection/Management

A MAP signal that is detected by the PCM to be out of range or at an incorrect value for specific conditions will cause the PCM to ignore the MAP signal and operate the engine from an inferred boost pressure signal.

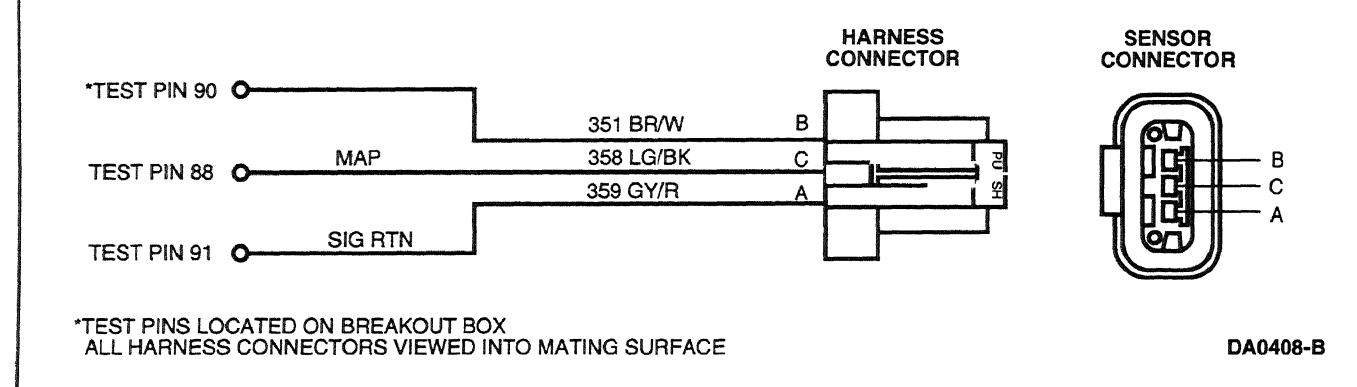

# Note

After removing connectors, always check for damaged pins, corrosion, loose terminals, etc.

#### **DTC Descriptions**

P0236 = Turbo Boost Sensor A Circuit Performance

- P0237 = Turbo Boost Sensor A Circuit Low Input
- P0238 = Turbo Boost Sensor A Circuit High Input
- P1247 = Turbo Boost Pressure Low
- P1248 = Turbo Boost Pressure Not Detected

-----

## Manifold Absolute Pressure (MAP) Sensor, Digital — 1998

| Hz  | PSIA | КРА |
|-----|------|-----|
| 94  | 10   | 70  |
| 102 | 12   | 83  |
| 109 | 14   | 97  |
| 111 | 14.7 | 101 |
| 116 | 16   | 110 |
| 123 | 18   | 124 |
| 130 | 20   | 138 |
| 138 | 22   | 152 |
| 145 | 24   | 166 |
| 152 | 26   | 179 |
| 159 | 28   | 193 |
| 167 | 30   | 207 |
| 174 | 32   | 221 |
| 181 | 34   | 234 |
| 188 | 36   | 248 |
| 195 | 38   | 262 |
| 203 | 40   | 276 |
| 210 | 42   | 290 |
| 217 | 44   | 303 |

|     | Test Step                                                                                                    | Result    | Action to Take                                                                                |
|-----|----------------------------------------------------------------------------------------------------|-----------|-----------------------------------------------------------------------------------------------|
| DC1 | DIAGNOSTIC TROUBLE CODE (DTC) P0236,<br>P1247 AND P1248                                                                                                    |           |                                                                                               |
|     | <ul> <li>DTC P0236 indicates a turbo boost sensor A circuit performance concern.</li> <li>DTCs P 1247, P 1248 indicate turbo boost pressure was low or not detected.</li> <li>Possible causes:         <ul> <li>damaged MAP hose</li> <li>low turbo boost</li> <li>intake manifold or crossover tube hose leaks</li> <li>damaged MAP sensor</li> <li>damaged PCM</li> </ul> </li> <li>Inspect MAP sensor hose and manifolds for damage, leaks, restriction and misrouting.</li> <li>Are manifolds and MAP hose OK and free of damage?</li> </ul> | Yes<br>No | GO to <b>DC2</b> .<br>REPAIR leak as necessary.<br>RESTORE vehicle. CLEAR<br>DTCs and RETEST. |

|     | Test Step                                                                                                    | Result    |            | Action to Take                                                                                                    |
|-----|----------------------------------------------------------------------------------------------------|-----------|------------|----------------------------------------------------------------------------------------------------|
| DC2 | MAP FREQUENCY CHECK                                                                                                    |           |            |                                                                                                    |
|     | <ul> <li>Disconnect MAP sensor harness connector.</li> <li>Connect the MAP sensor tester between the harness connector and the MAP sensor.</li> <li>Connect MAP sensor tester to a digital multimeter. Set digital multimeter to frequency scale.</li> <li>Key on, engine off.</li> <li>Is frequency reading between 90 Hz and 115 Hz?</li> </ul> | Yes<br>No |            | GO to <b>DC3</b> .<br>REPLACE MAP sensor.<br>RESTORE vehicle. CLEAR<br>DTCs and RETEST.                                                       |
| DC3 | <ul> <li>MAP SENSOR PRESSURE CHECK</li> <li>Disconnect vacuum hose from MAP sensor.</li> <li>Using Rotunda Pressure Adapter Kit<br/>014-00761 or equivalent (gauge bar), apply 69<br/>kPa (10 psi) of pressure to the MAP sensor.</li> <li>Reconnect vacuum hose to MAP sensor.</li> <li>Was frequency reading 145 Hz ± 10 Hz?</li> </ul>         | Yes<br>No | <b>A A</b> | GO to <b>DC4</b> .<br>REPLACE MAP sensor.<br>RESTORE vehicle. CLEAR<br>DTCs and RETEST.                                                       |
| DC4 | <ul> <li>MAP PERFORMANCE TEST</li> <li>Disconnect MAP sensor vacuum hose from<br/>intake manifold and install a pressure (boost)<br/>gauge.</li> </ul>                                                                                                    | Yes       | •          | CLEAR DTCs and RETEST. If<br>DTC returns, REPLACE ECM.<br>RESTORE vehicle.                                                                    |
|     | <ul> <li>Road test vehicle and accelerate vehicle to achieve full boost.</li> <li>Is engine boost 82 kPa (12 psi) or greater?</li> </ul>                                                                                                    | Νο        | •          | INSPECT intake manifolds,<br>crossover tubes for leaks.<br>CHECK turbo condition. REFER<br>to the Powertrain Group in the<br>Workshop Manual. |

|            | Test Step                                                                                                    | Result    | Action to Take                                                                                                    |
|------------|----------------------------------------------------------------------------------------------------|-----------|----------------------------------------------------------------------------------------------------|
| DC5        | KOEO DIAGNOSTIC TROUBLE CODE (DTC)<br>P0237                                                                                                    |           |                                                                                                    |
|            | <ul> <li>DTC P0237 indicates turbo boost sensor A circuit low input.</li> <li>Possible causes:         <ul> <li>MAP signal circuit open, shorted to ground, shorted to B+, or shorted to VREF</li> <li>open or shorted VREF circuit</li> <li>open or shorted signal return circuit</li> <li>damaged MAP sensor</li> <li>damaged PCM</li> </ul> </li> <li>Disconnect MAP sensor tester between the vehicle harness connector and the MAP sensor.</li> <li>Insert the MAP sensor tester banana plugs into a digital multimeter.</li> <li>NOTE: Green light on tester indicates VREF is OK (4.5-5.5 volts) and signal return is OK. Red</li> </ul> | Yes<br>No | <ul> <li>GO to <u>DC6</u>.</li> <li>Red light "less than 4V" on or no lights, GO to <u>DC11</u>. Red light "greater than 6V" on, GO to <u>DC14</u>.</li> </ul>               |
|            | <ul> <li>light indicates VREF is either too low or too<br/>high. No lights indicate VREF or signal return<br/>are open or shorted.</li> <li>Key on, engine off.</li> <li>Key off.</li> <li>Was green light on?</li> </ul>                                                                                                    |           |                                                                                                    |
| DC6        | MAP SIGNAL SHORT TO GROUND CHECK                                                                                                    |           |                                                                                                    |
|            | <ul> <li>Install breakout box; leave PCM disconnected.</li> <li>Disconnect MAP sensor harness connector.</li> <li>Measure resistance between PCM Test Pin 34 (49 State except Econoline) or PCM Test Pin 88 (California and all Econoline) and PCM Test Pins 25, 51, 76, 77, 91, 103.</li> <li>Is each resistance greater than 10,000 ohms?</li> </ul>                                                                                                    | Yes<br>No | <ul> <li>GO to [DC7].</li> <li>REPAIR short to ground or<br/>signal return in MAP signal<br/>Circuit 358 (LG/BK). RESTORE<br/>vehicle. CLEAR DTCs and<br/>RETEST.</li> </ul> |
| DC7        | MAP SIGNAL SHORT TO VOLTAGE CHECK                                                                                                    |           |                                                                                                    |
|            | <ul> <li>Key on, engine off.</li> <li>Measure voltage between PCM Test Pin 88<br/>and PCM Test Pins 55, 71 and 97.</li> <li>Key off.</li> <li>Was voltage present?</li> </ul>                                                                                                    | Yes       | <ul> <li>REPAIR short to power in MAP signal Circuit 358 (LG/BK).</li> <li>RESTORE vehicles. CLEAR DTCs and RETEST.</li> <li>GO to DC8</li> </ul>                            |
| <b>DCC</b> |                                                                                                    |           |                                                                                                    |
|            | <ul> <li>Measure resistance between PCM Test Pin 88<br/>and PCM Test Pin 90.</li> <li>Is resistance greater than 10,000 ohms?</li> </ul>                                                                                                    | Yes<br>No | <ul> <li>GO to DC9.</li> <li>REPAIR short to VREF in MAP signal Circuit 358 (LG/BK).<br/>RESTORE vehicle. CLEAR DTCs and RETEST.</li> </ul>                                  |

| f                       | Test Step                                                                                                    | Result    |     | Action to Take                                                                                                    |
|-------------------------|----------------------------------------------------------------------------------------------------|-----------|-----|----------------------------------------------------------------------------------------------------|
| DC9                     | MAP SIGNAL CONTINUITY CHECK                                                                                                    |           |     |                                                                                                    |
|                         | <ul> <li>Measure resistance between PCM Test Pin 88<br/>and Circuit 358 (LG/BK) at the MAP harness<br/>connector.</li> <li>Is resistance less than 5 ohms?</li> </ul>                                                                                                    | Yes<br>No |     | GO to [ <b>DC10</b> ].<br>REPAIR open MAP signal<br>Circuit 358 (LG/BK). RESTORE<br>vehicle. CLEAR DTCs and<br>RETEST. |
| DC10                    | PCM CHECK                                                                                                    |           |     |                                                                                                    |
|                         | <ul> <li>Connect PCM to breakout box.</li> <li>Key on, engine off.</li> <li>Measure voltage of Circuit 358 (LG/BK) at</li> </ul>                                                                                                    | Yes       |     | REPLACE MAP sensor.<br>RESTORE vehicle. CLEAR<br>DTCs and RETEST.                                                      |
| ante vangeljan manare V | <ul> <li>MAP harness connector.</li> <li>Is voltage reading 5 volts ± 0.5 V?</li> </ul>                                                                                                    | No        | •   | REPLACE PCM. RESTORE<br>vehicle. CLEAR DTCs and<br>RETEST.                                                             |
| DC11                    | VREF VOLTAGE CHECK                                                                                                    |           |     |                                                                                                    |
|                         | <ul> <li>Disconnect MAP sensor tester connector from<br/>MAP sensor, leaving it connected to harness.</li> <li>Key on, engine off.</li> </ul>                                                                                                    | Yes       |     | REPLACE MAP sensor.<br>RESTORE vehicle. CLEAR<br>DTCs and RETEST.                                                      |
|                         | <ul> <li>Key off.</li> <li>Was green light on tester on?</li> </ul>                                                                                                    | No        |     | GO to <b>DC12</b> .                                                                                                    |
| DC12                    | VREF CONTINUITY CHECK                                                                                                    | _         |     |                                                                                                    |
|                         | <ul> <li>Install breakout box; leave PCM disconnected.</li> <li>Disconnect MAP sensor tester from vehicle harness.</li> <li>Measure resistance between PCM Test Pin 90 and Circuit 351 (BR/W) at MAP sensor connector.</li> <li>Is resistance less than 5 ohms?</li> </ul> | Yes<br>No | A A | GO to <b>DC13</b> .<br>REPAIR open in VREF Circuit<br>351 (BR/W) between PCM and<br>MAP sensor. RESTORE<br>vehicle.    |
| DC13                    | SIGNAL RETURN CONTINUITY CHECK                                                                                                    |           |     |                                                                                                    |
|                         | <ul> <li>Measure resistance between PCM Test Pin 88<br/>and Circuit 359 (GY/R) at MAP sensor<br/>connector.</li> </ul>                                                                                                    | Yes       |     | REPLACE PCM. RESTORE<br>vehicle. CLEAR DTCs and<br>RETEST.                                                             |
|                         | <ul> <li>Is resistance less than 5 ohms?</li> </ul>                                                                                                    | No        |     | REPAIR open in signal return<br>Circuit 359 (GY/R). RESTORE<br>vehicle.                                                |
| DC14                    | VREF SHORT TO B+ CHECK                                                                                                    |           |     |                                                                                                    |
|                         | <ul> <li>Install breakout box; leave PCM disconnected.</li> <li>Key on, engine off.</li> <li>Measure voltage between PCM Test Pin 90</li> </ul>                                                                                                    | Yes       |     | REPLACE PCM. RESTORE<br>vehicle. CLEAR DTCs and<br>RETEST.                                                             |
|                         | <ul> <li>and ground.</li> <li>Is voltage reading less than 0.25 V?</li> </ul>                                                                                                    | No        |     | REPAIR short to B+ in VREF<br>circuit. RESTORE vehicle.<br>CLEAR DTCs and RETEST.                                      |

**Test Step** Result Action to Take DC15 KOEO DIAGNOSTIC TROUBLE CODE (DTC) P0238 DTC P0238 indicates turbo boost sensor A Yes REPLACE MAP sensor. circuit high input. **RESTORE vehicle, CLEAR** DTCs and RETEST. Possible causes: damaged MAP sensor ► REPLACE PCM. RESTORE No — damaged PCM vehicle. CLEAR DTCs and Disconnect MAP sensor harness connector. RETEST. Connect the MAP sensor tester between the harness connector and the MAP sensor. Insert the MAP sensor tester banana plug into a digital multimeter. Set digital multimeter to frequency scale. Key on, engine off. Is frequency reading above 125 Hz? DC16 CONTINUOUS DIAGNOSTIC TROUBLE CODE (DTC) P0237 OR P0235 Yes GO to DC17. NOTE: MAP connector has no letter identification. Refer to diagram at beginning of this pinpoint test **REPLACE MAP sensor.** No for proper pin location. **RESTORE** vehicle. DTC P0237 indicates turbo boost sensor A circuit low input. The code was set during normal driving conditions. Possible causes: MAP signal circuit open, shorted to ground, shorted to VREF open in VREF circuit - open in signal return circuit - damaged MAP sensor — damaged PCM Disconnect MAP sensor harness connector. Connect MAP sensor tester between the vehicle harness connector and MAP sensor. Insert MAP sensor tester banana plug into a digital multimeter. Set digital multimeter to frequency scale. Key on, engine off. Is frequency reading 110 Hz  $\pm$  5 Hz? • DC17 | MAP SENSOR CHECK **REPLACE MAP sensor.** Lightly tap on MAP sensor while monitoring Yes **RESTORE vehicle. CLEAR** frequency reading. DTCs and RETEST. **Does reading fluctuate?** GO to DC18. No

DC

1998 Powertrain Control / Emissions Diagnosis, OBD II 7 3L Diesel 7 / 1997

and the second second second second second second second second second second second second second second second

DC

| [    | Test Step                                                                                                    | Result    |          | Action to Take                                                                                                    |
|------|----------------------------------------------------------------------------------------------------|-----------|----------|----------------------------------------------------------------------------------------------------|
| DC18 | <ul> <li>MAP SENSOR PSI CHECK</li> <li>Apply 69 kPa (10 psi) of pressure with vacuum / pressure pump from Rotunda Pressure Adapter Kit 014-00761 or equivalent.</li> <li>Tap on sensor while monitoring frequency reading.</li> <li>Key off.</li> <li>Does reading fluctuate?</li> </ul>                                                                                                    | Yes<br>No | •        | REPLACE MAP sensor.<br>RESTORE vehicle. CLEAR<br>DTCs and RETEST.<br>GO to <b>DC19</b> .                                            |
| DC19 | <ul> <li>SIGNAL RETURN HARNESS CHECK</li> <li>Measure resistance between Pin A on MAP sensor harness connector and ground.</li> <li>Observe the resistance value while performing the following:         <ul> <li>Grasp the vehicle harness close to the sensor connector. Wiggle, shake vehicle harness while working towards the PCM.</li> <li>Does resistance reading fluctuate?</li> </ul> </li> </ul>                                                                                           | Yes       | <b>A</b> | REPAIR intermittent open in<br>Circuit 359 (GY/R) as required.<br>RESTORE vehicle. CLEAR<br>DTCs and RETEST.<br>GO to <b>DC20</b> . |
| DC20 | <ul> <li>VREF CIRCUIT CHECK</li> <li>Key on, engine off.</li> <li>Measure voltage between Pin B on MAP sensor harness connector and ground.</li> <li>Observe VREF voltage (5 V ± 0.5) while performing the following: <ul> <li>Grasp the harness close to the sensor connector.</li> <li>Wiggle and shake vehicle harness while working toward the PCM.</li> </ul> </li> <li>Key off.</li> <li>Did voltage value fluctuate?</li> </ul>                                                               | Yes       |          | REPAIR intermittent open in<br>Circuit 351 (BR/W) as<br>required. RESTORE vehicle.<br>CLEAR DTCs and RETEST.<br>GO to DC21.         |
| DC21 | <ul> <li>MAP SIGNAL WIRE CONTINUITY CHECK</li> <li>Install breakout box; leave PCM disconnected.</li> <li>Measure resistance between PCM Test Pin 88<br/>and Circuit 358 (LG/BK) on MAP sensor<br/>harness connector.</li> <li>Observe resistance value while performing the<br/>following: <ul> <li>Grasp harness close to the sensor<br/>connector.</li> <li>Wiggle and shake vehicle harness while<br/>working toward the PCM.</li> </ul> </li> <li>Does resistance stay below 5 ohms?</li> </ul> | Yes<br>No |          | GO to <b>DC22</b> .<br>REPAIR intermittent open in<br>Circuit 358 (LG/BK). RESTORE<br>vehicle. CLEAR DTCs and<br>RETEST.            |
| DC22 | <ul> <li>MAP SIGNAL WIRE SHORT TO GND</li> <li>Measure resistance between PCM Test Pin 88<br/>and PCM Test Pins 25, 51, 76, 77, 103.</li> <li>Perform harness shake test.</li> <li>Does resistance value drop below 10,000<br/>ohms?</li> </ul>                                                                                                    | Yes       | •        | REPAIR intermittent short to<br>ground in Circuit 358 (LG/BK).<br>RESTORE vehicle. CLEAR<br>DTCs and RETEST.<br>GO to <b>DC23</b> . |

1998 Powertrain Control/Emissions Diagnosis, OBD II 7 3L Diesel 7/1997

| <ul> <li>MAP SIGNAL WIRE SHORT TO PWR</li> <li>Key on, engine off.</li> <li>Measure voltage between PCM Test Pin 88</li> </ul>                                                                                                    |                                                                                                    |                                                                                                    |
|----------------------------------------------------------------------------------------------------|----------------------------------------------------------------------------------------------------|----------------------------------------------------------------------------------------------------|
| <ul> <li>and ground.</li> <li>Perform harness shake test.</li> <li>Does voltage reading go above 0 V?</li> </ul>                                                                                                    | Yes                                                                                                    | <ul> <li>REPAIR intermittent short to<br/>PWR in Circuit 358 (LG/BK).</li> <li>RESTORE vehicle. CLEAR<br/>DTCs and RETEST.</li> <li>Intermittent failure. Unable to<br/>VERIFY. RESTORE vehicle.</li> <li>CLEAR DTCs and RETEST.</li> </ul>                                                                                                    |
| <ul> <li>CONTINUOUS DIAGNOSTIC TROUBLE CODE<br/>(DTC) P0238</li> <li>DTC P0238 indicates turbo boost sensor A<br/>circuit high input. This code was set under<br/>normal driving conditions.</li> <li>Possible causes: <ul> <li>damaged MAP sensor</li> <li>damaged circuit</li> </ul> </li> <li>Disconnect MAP sensor harness connector.</li> <li>Connect MAP sensor tester between the<br/>vehicle harness connector and MAP sensor.</li> <li>Insert MAP sensor tester banana plug into a<br/>digital multimeter.</li> <li>Set digital multimeter to frequency scale.</li> <li>Key on, engine off.</li> <li>Observe frequency reading while tapping on<br/>sensor.</li> </ul> | Yes<br>No                                                                                                    | REPLACE MAP sensor.<br>RESTORE vehicle. CLEAR<br>DTCs and RETEST.<br>GO to DC25.                                                                                                    |
| <ul> <li>CHECK MAP SENSOR</li> <li>Apply 69 kPa (10 psi) of pressure with vacuum / pressure pump from Rotunda Pressure Adapter Kit 014-00761 or equivalent.</li> <li>Observe frequency reading while tapping on sensor.</li> <li>Does frequency reading go above 300 Hz?</li> </ul>                                                                                                    | Yes No                                                                                                    | <ul> <li>REPLACE MAP sensor.</li> <li>RESTORE vehicle. CLEAR</li> <li>DTCs and RETEST.</li> <li>GO to DC26.</li> </ul>                                                                                                    |
| <ul> <li>MAP HARNESS CHECK</li> <li>Using a vacuum pump from Rotunda Pressure<br/>Adapter Kit 014-00761 or equivalent, apply 33<br/>kPa (10 in-Hg) of vacuum.</li> <li>Observe frequency reading while performing<br/>the following: <ul> <li>Grasp the vehicle harness close to the<br/>sensor connector.</li> <li>Wiggle and shake the vehicle while</li> </ul> </li> </ul>                                                                                                    | Yes No                                                                                                    | <ul> <li>REPAIR intermittent circuit<br/>failure. RESTORE vehicle.<br/>CLEAR DTCs and RETEST.</li> <li>Failure is intermittent. Unable<br/>to duplicate at this time.<br/>RESTORE vehicle. CLEAR<br/>DTCs and RETEST.</li> </ul>                                                                                                    |
|                                                                                                    | <ul> <li>CONTINUOUS DIAGNOSTIC TROUBLE CODE<br/>(DTC) P0238</li> <li>DTC P0238 indicates turbo boost sensor A<br/>circuit high input. This code was set under<br/>normal driving conditions.<br/>Possible causes: <ul> <li>damaged MAP sensor</li> <li>damaged circuit</li> </ul> </li> <li>Disconnect MAP sensor harness connector.</li> <li>Connect MAP sensor tester between the<br/>vehicle harness connector and MAP sensor.</li> <li>Insert MAP sensor tester banana plug into a<br/>digital multimeter.</li> <li>Set digital multimeter to frequency scale.</li> <li>Key on, engine off.</li> <li>Observe frequency reading go above 125 Hz?</li> </ul> <li>CHECK MAP SENSOR <ul> <li>Apply 69 kPa (10 psi) of pressure with<br/>vacuum / pressure pump from Rotunda<br/>Pressure Adapter Kit 014-00761 or equivalent.</li> <li>Observe frequency reading go above 300 Hz?</li> </ul> </li> <li>MAP HARNESS CHECK <ul> <li>Using a vacuum pump from Rotunda Pressure<br/>Adapter Kit 014-00761 or equivalent, apply 33<br/>kPa (10 in-Hg) of vacuum.</li> <li>Observe frequency reading while performing<br/>the following: <ul> <li>Grasp the vehicle harness close to the<br/>sensor connector.</li> <li>Wiggle and shake the vehicle while<br/>working toward the PCM.</li> </ul> </li> <li>Does frequency reading go above 300 Hz?</li> </ul></li> | CONTINUOUS DIAGNOSTIC TROUBLE CODE<br>(DTC) P0238       Yes         • DTC P0238 indicates turbo boost sensor A<br>circuit high input. This code was set under<br>normal driving conditions.       Yes         Possible causes:<br>- damaged MAP sensor<br>- damaged circuit       No         Disconnect MAP sensor tester between the<br>vehicle harness connector and MAP sensor.       No         Insert MAP sensor tester banana plug into a<br>digital multimeter.       Set digital multimeter to frequency scale.         Key on, engine off.       Observe frequency reading go above 125 Hz?         CHECK MAP SENSOR       Yes         • Apply 69 kPa (10 psi) of pressure with<br>vacuum / pressure pump from Rotunda<br>Pressure Adapter Kit 014-00761 or equivalent.       No         • Observe frequency reading go above 300 Hz?       Yes         MAP HARNESS CHECK       Yes       Yes         • Using a vacuum pump from Rotunda Pressure<br>Adapter Kit 014-00761 or equivalent, apply 33<br>kPa (10 in-Hg) of vacuum.       Yes         • Observe frequency reading while performing<br>the following:<br>- Grasp the vehicle harness close to the<br>sensor connector.<br>- Wiggle and shake the vehicle while<br>working toward the PCM.       No         • Does frequency reading go above 300 Hz?       No |

#### **Signal Functions**

The injection control pressure (ICP) sensor is a variable capacitance sensor that, when supplied with a 5-volt reference signal from the powertrain control module (PCM), produces a linear analog voltage signal that indicates pressure.

The ICP sensor's primary function is to provide a feedback signal to indicate rail pressure so that the PCM can command the correct injector timing and pulse width and the correct injection control pressure for proper fuel delivery at all speed and load conditions.

#### **Detection/Management**

If the PCM detects a malfunctioning ICP sensor the CHECK ENGINE light is illuminated and the PCM will go to open loop control of injection control pressure. (Operate from an estimated injection control pressure.)

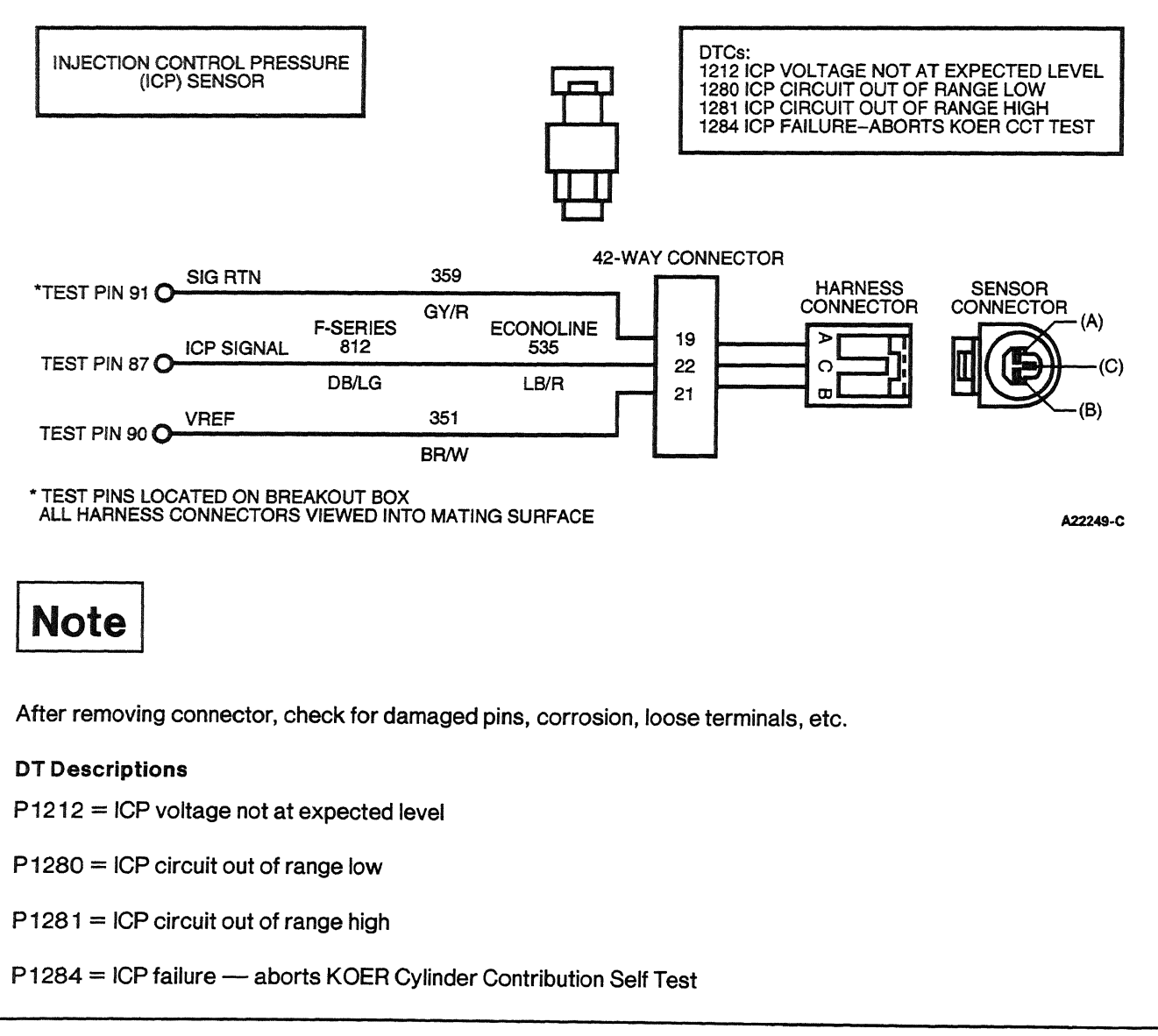

DD

## Injection Control Pressure (ICP) Sensor

|     |                                                                                                    | Pressure<br>(PSI)                                                                                                    | Pressur<br>(MPA)           | e         | Sensor<br>Voltage |                                                                                                    |
|-----|----------------------------------------------------------------------------------------------------|----------------------------------------------------------------------------------------------------|----------------------------|-----------|-------------------|----------------------------------------------------------------------------------------------------|
|     |                                                                                                    | 0                                                                                                    | 0                          |           | .02v              |                                                                                                    |
|     |                                                                                                    | 200                                                                                                    | 1.5                        |           | .4v               |                                                                                                    |
|     |                                                                                                    | 400                                                                                                    | 3                          |           | 0.73v             |                                                                                                    |
|     |                                                                                                    | 600                                                                                                    | 4                          |           | .96v              |                                                                                                    |
|     |                                                                                                    | 800                                                                                                    | 5.5                        |           | 1.2v              |                                                                                                    |
|     |                                                                                                    | 1000                                                                                                    | 7                          |           | 1.4v              |                                                                                                    |
|     |                                                                                                    | 1200                                                                                                    | 8                          |           | 1.6v              |                                                                                                    |
|     |                                                                                                    | 1400                                                                                                    | 9.7                        |           | 1.9v              |                                                                                                    |
|     |                                                                                                    | 1600                                                                                                    | 11                         |           | 2.1v              |                                                                                                    |
|     |                                                                                                    | 1800                                                                                                    | 12.4                       |           | 2.3v              |                                                                                                    |
|     |                                                                                                    | 2000                                                                                                    | 13.8                       |           | 2.6v              |                                                                                                    |
|     |                                                                                                    | 2200                                                                                                    | 15.2                       |           | 2.8v              |                                                                                                    |
|     |                                                                                                    | 2400                                                                                                    | 16.5                       |           | Зv                |                                                                                                    |
|     |                                                                                                    | 2600                                                                                                    | 18                         |           | 3.3v              |                                                                                                    |
|     |                                                                                                    | 2800                                                                                                    | 19.3                       |           | 3.5v              |                                                                                                    |
|     |                                                                                                    | 3000                                                                                                    | 20.6                       |           | 3.8v              |                                                                                                    |
|     | Тер                                                                                                    | t Stan                                                                                                    |                            |           | Rocult <b>b</b>   | Action to Take                                                                                                 |
| 100 |                                                                                                    |                                                                                                    | 1090                       |           |                   |                                                                                                    |
|     | <ul> <li>DTC P 1280 indic<br/>circuit out of ran<br/>KOEO Self Test<br/>diagnostic moni<br/>Possible causes         <ul> <li>biased ICP</li> <li>open ICP se</li> <li>short to SIG<br/>sensor circuitor</li> <li>open in VRE</li> </ul> </li> <li>Disconnect ICP</li> <li>Key on, engine con<br/>Measure voltage<br/>battery ground.</li> <li>Is voltage betw</li> </ul> | cates injector contro<br>ge low was detected<br>or during continuous<br>toring.<br>s:<br>sensor / PCM<br>ensor circuit<br>a RTN or PWR GND co<br>uit<br>F circuit<br>sensor harness cont<br>off.<br>e between VREF Pin<br>cen 4.5 and 5.5 vol | on ICP<br>nector.<br>B and | Yes<br>No |                   | GO to <b>DD2</b> .<br>REPAIR open in VREF Circuit<br>351 (BR/W). RESTORE<br>vehicle. CLEAR DTCs and<br>RETEST. |
| DD2 | SIGNAL RETURN CI                                                                                                    | RCUIT CHECK                                                                                                    | -                          |           |                   |                                                                                                    |
|     | Measure voltage                                                                                                    | e between VREF Pin                                                                                                    | Band                       | Yes       |                   | GO to DD3.                                                                                                    |
|     | signal return Pin<br>• Key off.<br>• Was voltage be                                                                                                    | A.<br>tween 4.5 and 5.5 v                                                                                                    | volts?                     | No        | ►                 | REPAIR open in signal return<br>Circuit 359 (GY/R). RESTORE<br>vehicle. CLEAR DTCs and<br>RETEST.              |

DD

|     | Test Step                                                                                                    | Result 🕨    | Action to Take                                                                                                    |
|-----|----------------------------------------------------------------------------------------------------|-------------|----------------------------------------------------------------------------------------------------|
| DD3 | ICP SIGNAL CIRCUIT CHECK                                                                                                    |             |                                                                                                    |
|     | <ul> <li>Install breakout box; leave PCM disconnected.</li> <li>Measure resistance between PCM Test Pin 87<br/>and Pin C at ICP sensor harness connector.</li> <li>Is resistance less than 5 ohms?</li> </ul>                                          | Yes 🕨<br>No | GO to [ <b>DD4</b> ].<br>REPAIR open in signal Circuit<br>812 (DB/LG) for F-Series or<br>535 (LB/R) for Econoline.<br>RESTORE vehicle. CLEAR<br>DTCs and RETEST. |
| DD4 | VREF CIRCUIT CHECK                                                                                                    |             |                                                                                                    |
|     | <ul> <li>Measure resistance between PCM Test Pin 90<br/>and Pin B at ICP sensor harness connector.</li> <li>Is resistance less than 5 ohms?</li> </ul>                                                                                                 | Yes 🕨<br>No | GO to DD5.<br>REPAIR open in VREF Circuit<br>351 (BR/W). RESTORE<br>vehicle. CLEAR DTCs and<br>RETEST.                                                           |
| DD5 | SIGRTN CIRCUIT CHECK                                                                                                    |             |                                                                                                    |
|     | Measure resistance between PCM Test Pin 91                                                                                                    | Yes 🕨       | GO to <b>DD6</b> .                                                                                                    |
|     | <ul> <li>and Pin A at ICP sensor harness connector.</li> <li>Is resistance less than 5 ohms?</li> </ul>                                                                                                    | No 🕨        | REPAIR open in SIG RTN Circuit<br>359 (GY/R). RESTORE<br>vehicle. CLEAR DTCs and<br>RETEST.                                                                      |
| DD6 | SENSOR SIGNAL CIRCUIT SHORT TO GROUND                                                                                                    |             |                                                                                                    |
|     | Measure resistance between PCM Test Pin 87                                                                                                    | Yes 🕨       | GO to <b>DD7</b> .                                                                                                    |
|     | <ul> <li>and PCM Test Pins 25, 51, 76, 77, 91 and 103.</li> <li>Is resistance greater than 10,000 ohms?</li> </ul>                                                                                                    | No          | REPAIR short to ground in<br>signal wire Circuit 812 (DB/LG)<br>for F-Series or 535 (LB/R) for<br>Econoline. RESTORE vehicle.<br>CLEAR DTCs and RETEST.          |
| DD7 | CHECK FOR SHORT ON PIN 87                                                                                                    |             |                                                                                                    |
|     | <ul> <li>Connect breakout box to PCM.</li> <li>Measure resistance between PCM Test Pin 87<br/>and PCM Test Pins 25, 91, 51, 76, 77 and 103.</li> </ul>                                                                                                 | Yes 🕨       | REPLACE ICP sensor.<br>RESTORE vehicle. CLEAR<br>DTCs and RETEST.                                                                                                |
|     | Is resistance greater than 10,000 ohms?                                                                                                    | No 🕨        | REPLACE PCM. RESTORE<br>vehicle. CLEAR DTCs and<br>RETEST.                                                                                                    |
| DD8 | DIAGNOSTIC TROUBLE CODE (DTC) P 1281                                                                                                    |             |                                                                                                    |
|     | <ul> <li>DTC P 1281 indicates injector control pressure<br/>circuit out of range high during KOEO Self Test<br/>or during continuous diagnostic monitoring.</li> </ul>                                                                                 | Yes 🕨       | REPLACE ICP sensor.<br>RESTORE vehicle. CLEAR<br>DTCs and RETEST.                                                                                                |
|     | <ul> <li>Possible causes:</li> <li>biased ICP sensor/PCM</li> <li>ICP circuit shorted to VREF</li> <li>Key on, engine off.</li> <li>Disconnect ICP harness connector.</li> <li>Check DTCs.</li> <li>Key off.</li> <li>Did DTC P1280 appear?</li> </ul> | No ►        | GO to <b>DD9</b> .                                                                                                    |

DD

|       | Test Step                                                                                                    | Result    | Action to Take                                                                                                    |
|-------|----------------------------------------------------------------------------------------------------|-----------|----------------------------------------------------------------------------------------------------|
| DD9   | CHECK FOR SHORT TO POWER                                                                                                    |           |                                                                                                    |
|       | <ul> <li>Install breakout box; leave PCM disconnected.</li> <li>Measure resistance between PCM Test Pin 87<br/>and PCM Test Pins 55, 71, 90 and 97.</li> <li>Is resistance greater than 10,000 ohms?</li> </ul>                                                                                                    | Yes<br>No | <ul> <li>GO to DD10.</li> <li>REPAIR short to power in signal Circuit 812 (DB/LG) for F-Series or 535 (LB/R) for Econoline. RESTORE vehicle. CLEAR DTCs and RETEST.</li> </ul> |
| DD 10 | CHECK FOR SHORT ON PIN 87                                                                                                    |           |                                                                                                    |
|       | <ul> <li>Connect PCM to breakout box.</li> <li>Measure resistance between PCM Test Pin 87<br/>and PCM Test Pins 55, 71, 90 and 97.</li> <li>Is resistance greater than 10,000 ohms?</li> </ul>                                                                                                    | Yes       | <ul> <li>REPLACE ICP sensor.<br/>RESTORE vehicle. CLEAR<br/>DTCs and RETEST.</li> <li>REPLACE PCM. RESTORE<br/>vehicle. CLEAR DTCs and</li> </ul>                              |
|       |                                                                                                    |           | RETEST.                                                                                                    |
| DD11  | <ul> <li>KOEO DIAGNOSTIC TROUBLE CODE (DTC)<br/>P1210</li> <li>DTC P1210 indicates ICP signal voltage was<br/>greater than expected during KOEO<br/>On-Demand Self Test.</li> <li>Possible causes: <ul> <li>biased ICP sensor</li> <li>open ICP signal return</li> <li>signal circuit shorted to power</li> <li>damaged PCM</li> </ul> </li> <li>Disconnect ICP sensor harness connector.</li> <li>Measure resistance between signal return<br/>Circuit 359 (GY/R) Pin A and ground.</li> <li>Is resistance less than 5 ohms?</li> </ul> | Yes<br>No | <ul> <li>GO to <u>DD 12</u>.</li> <li>REPAIR open in signal return<br/>Circuit 359 (GY/R). RESTORE<br/>vehicle. CLEAR DTCs and<br/>RETEST.</li> </ul>                          |
| DD 12 | CHECK SIGNAL CIRCUIT SHORT TO POWER                                                                                                    |           |                                                                                                    |
|       | <ul> <li>Key on, engine off.</li> <li>Measure resistance between ICP signal circuit<br/>Pin C and ground.</li> <li>Key off.</li> <li>Was voltage less than 0.25 volts?</li> </ul>                                                                                                    | Yes<br>No | <ul> <li>GO to DD13.</li> <li>REPAIR short to power in ICP signal circuit. RESTORE vehicle. CLEAR DTCs and RETEST.</li> </ul>                                                  |
| DD13  | ICP SENSOR CHECK                                                                                                    |           |                                                                                                    |
|       | <ul> <li>Connect ICP sensor harness connector.</li> <li>Key on, engine off.</li> <li>Access ICP PID.</li> <li>Is ICP reading 0 kPa (0 psi)?</li> </ul>                                                                                                    | Yes       | <ul> <li>REPLACE PCM. RESTORE<br/>vehicle. CLEAR DTCs and<br/>RETEST.</li> <li>REPLACE ICP sensor.<br/>RESTORE vehicle. CLEAR<br/>DTCs and RETEST.</li> </ul>                  |

DD

| Test Step                             |                                                                                                    | Result |   | Action to Take                                                                                   |
|---------------------------------------|----------------------------------------------------------------------------------------------------|--------|---|--------------------------------------------------------------------------------------------------|
| DD14                                  | CONTINUOUS DIAGNOSTIC TROUBLE CODE<br>(DTC) P1212                                                                                                    |        |   |                                                                                                  |
|                                       | NOTE: This code may set after a high-pressure oil<br>system repair (i.e., injector change). Drive vehicle<br>to clear air from system after repair, and clear                                                                                                    | Yes    |   | REPAIR KOEO DTCs before<br>continuing. If DTC P 1212<br>returns. GO to <b>DD 15</b> .            |
|                                       | <ul> <li>code.</li> <li>Continuous DTC P 1212 indicates that there was no ICP detected during crank (long crank time).</li> <li>Possible causes:</li> </ul>                                                                                                    | No     |   | GO to <b>DD 15</b> .                                                                             |
|                                       | <ul> <li>mgh-pressure on system repair</li> <li>empty/low oil reservoir at crank</li> <li>low engine oil level or incorrect viscosity</li> <li>IPR circuit fault</li> <li>damaged low-pressure oil pump</li> <li>damaged IPR valve</li> <li>damaged ICP sensor</li> <li>damaged high-pressure oil pump</li> <li>Check engine oil level.</li> <li>Perform KOEO On-Demand Self Test to verify<br/>ICP/IPR circuit faults are not present at this<br/>time.</li> </ul> |        |   |                                                                                                  |
| · · · · · · · · · · · · · · · · · · · | Are KOEO DTCs present?                                                                                                    |        |   |                                                                                                  |
| DD15                                  | CHECK OIL RESERVOIR LEVEL                                                                                                    | 4      |   |                                                                                                  |
|                                       | NOTE: If vehicle stalls after start and reservoir<br>empties, oil is not being supplied from low<br>pressure oil system.                                                                                                    | Yes    |   | DTC is intermittent. GO to<br>DD 19. If other DTCs are set,<br>SERVICE them first.               |
|                                       | <ul> <li>Verify correct oil level, quality and viscosity.</li> <li>Check oil level in oil reservoir.</li> <li>Verify Steps 5 and 9 on the Hard Start / No<br/>Start Diagnostic Guide have been performed.</li> <li>Clear DTCs.</li> <li>Monitor ICP_V PID while cranking.</li> <li>Is ICP_V reading at least 0.85 V within 5<br/>seconds at crank?</li> </ul>                                                                                                    | No     |   | GO to <b>DD16</b> .                                                                              |
| DD16                                  | CHECK ICP SENSOR                                                                                                    |        | - |                                                                                                  |
|                                       | <ul> <li>Disconnect ICP sensor harness connector.</li> <li>Does vehicle start?</li> </ul>                                                                                                    | Yes    |   | REPLACE ICP sensor.<br>RESTORE vehicle. CLEAR<br>DTCs and RETEST.                                |
|                                       |                                                                                                    | No     |   | GO to <b>DD17</b> .                                                                              |
| DD17                                  | HIGH-PRESSURE LEAKAGE TEST                                                                                                    |        |   |                                                                                                  |
|                                       | <ul> <li>Connect ICP sensor harness connector.</li> <li>Clear ICP DTCs.</li> <li>Perform the Injection Control Pressure Leak<br/>Test per the procedures in Section 4C, Hard<br/>Stort (No Stort)</li> </ul>                                                                                                    | Yes    |   | REPAIR condition causing the<br>leak as necessary. RESTORE<br>vehicle. CLEAR DTCs and<br>RETEST. |
|                                       | Is a leak fault indicated?                                                                                                    | No     |   | GO to DD18.                                                                                      |

1998 Powertrain Control / Emissions Diagnosis, OBD II 7.3L Diesel 7 / 1997
### Injection Control Pressure (ICP) Sensor

DD

| Test Step                                                                                                    | Result | Action to Take                                                                                            |
|----------------------------------------------------------------------------------------------------|--------|----------------------------------------------------------------------------------------------------|
| DD18 IPR VALVE CHECK  Connect all hoses and ICP sensor harness connector.  Poplace IPP value                                                                                                    | Yes    | IPR valve was faulty. RESTORE vehicle. CLEAR DTCs and                                                     |
| <ul> <li>Refill oil reservoir.</li> <li>Does vehicle start?</li> </ul>                                                                                                    | No     | <ul> <li>REPLACE the high pressure<br/>pump. RESTORE vehicle.<br/>CLEAR DTCs and RETEST.</li> </ul>       |
| DD19 CHECK FOR INTERMITTENT CIRCUIT FAULTS                                                                                                    |        |                                                                                                    |
| <ul> <li>Key on, engine off.</li> <li>Access ICP PID.</li> </ul>                                                                                                    | Yes    | <ul> <li>REPAIR circuit as required.<br/>CLEAR DTCs and RETEST.</li> </ul>                                |
| <ul> <li>Grasp the vehicle harness close to the sensor connector. Wiggle, shake vehicle harness while working towards the PCM.</li> <li>Does ICP reading fluctuate?</li> </ul>                                                       | No     | GO to <b>DD20</b> .                                                                                       |
| DD20 INSPECT IPR CIRCUIT                                                                                                    |        |                                                                                                    |
| <ul> <li>Inspect IPR circuit from IPR valve through<br/>42-way connector to the PCM.</li> <li>Are any faults indicated?</li> </ul>                                                                                                   | Yes    | <ul> <li>REPAIR circuit as required.</li> <li>RESTORE vehicle. CLEAR</li> <li>DTCs and RETEST.</li> </ul> |
|                                                                                                    | No     | Unable to verify concern at this time. RESTORE vehicle.<br>CLEAR DTCs and RETEST.                         |
| DD21 DIAGNOSTIC TROUBLE CODE (DTC) P1284                                                                                                    |        |                                                                                                    |
| <ul> <li>DTC P 1284 indicates that a ICP circuit failure<br/>was present while trying to perform KOER</li> </ul>                                                                                                    | Yes    | REFER to appropriate Pinpoint<br>Test for ICP DTC retrieved.                                              |
| <ul> <li>Cylinder Contribution Self Test.</li> <li>Perform KOEO On-Demand Self Test.</li> <li>Is a ICP circuit fault indicated?</li> </ul>                                                                                           | No     | <ul> <li>REPLACE PCM. RESTORE<br/>vehicle. CLEAR DTCs and<br/>RETEST.</li> </ul>                          |
| DD22 CONTINUOUS DIAGNOSTIC TROUBLE CODE<br>P1210                                                                                                    |        |                                                                                                    |
| <ul> <li>Continuous DTC P 12 10 indicates ICP signal<br/>voltage was greater than expected with key<br/>on during normal driving conditions.</li> </ul>                                                                              | Yes    | REPAIR KOEO codes before<br>continuing. If DTC P1210 is still<br>present, GO to DD23.                     |
| <ul> <li>Possible causes:</li> <li>biased ICP sensor</li> <li>open ICP signal return circuit</li> <li>ICP signal circuit shorted to power</li> <li>Perform KOEO On-Demand Self Test.</li> <li>Are KOEO ICP codes present?</li> </ul> | No     | DTC is intermittent. GO to DD23.                                                                          |

## Injection Control Pressure (ICP) Sensor

DD

|      | Test Step                                                                                                    | Result 🕨 | Action to Take                                                                                               |
|------|----------------------------------------------------------------------------------------------------|----------|----------------------------------------------------------------------------------------------------|
| DD23 | ICP SIGNAL GROUND CIRCUIT CHECK  Key off. Disconnect ICP sensor harness connector.                                                                                                    | Yes D    | GO to <b>DD24</b> .<br>REPAIR intermittent open in                                                           |
|      | <ul> <li>Measure resistance between signal return<br/>Circuit 359 (GY/R) Pin A and PCM Test Pin 91.</li> <li>Observe resistance while performing the<br/>following.         <ul> <li>Grasp the harness close to the sensor<br/>connector. Wiggle and shake vehicle<br/>harness while working toward the PCM.</li> <li>Key off.</li> </ul> </li> <li>Does resistance value stay below 5 ohms?</li> </ul> |          | Circuit 359 (GY/R). RESIORE<br>vehicle. CLEAR DTCs and<br>RETEST.                                            |
| DD24 | ICP CIRCUIT SHORT TO POWER CHECK                                                                                                    |          | 1                                                                                                    |
|      | <ul> <li>Key on, engine off.</li> <li>Measure voltage between PCM Test Pin 87<br/>and ground.</li> <li>Observe voltage while performing the</li> </ul>                                                                                                    | Yes 🕨    | REPAIR intermittent short to<br>power on SIG RETURN circuit.<br>RESTORE vehicle. CLEAR<br>DTCs and RETEST.   |
|      | <ul> <li>following:</li> <li>Grasp the harness close to the sensor connector. Wiggle and shake harness while working toward PCM.</li> <li>Is voltage ever present?</li> </ul>                                                                                                    | No 🕨     | GO to <b>DD25</b> .                                                                                          |
| DD25 | ICP SENSOR CIRCUIT CHECK                                                                                                    |          |                                                                                                    |
|      | <ul> <li>Reconnect ICP sensor harness connector.</li> <li>Remove breakout box; reconnect PCM.</li> <li>Clear ICP DTC.</li> </ul>                                                                                                    | Yes 🕨    | REPLACE ICP sensor.<br>RESTORE vehicle. CLEAR<br>DTCs and RETEST.                                            |
|      | <ul> <li>Key on, engine off.</li> <li>Lightly tap ICP sensor.</li> <li>Does code P1210 reappear?</li> </ul>                                                                                                    | No 🕨     | DTC is intermittent. Cannot<br>duplicate failure at this time.<br>RESTORE vehicie. CLEAR<br>DTCs and RETEST. |

1998 Powertrain Control / Emissions Diagnosis, OBD II 7 3L Diesel 7 / 1997

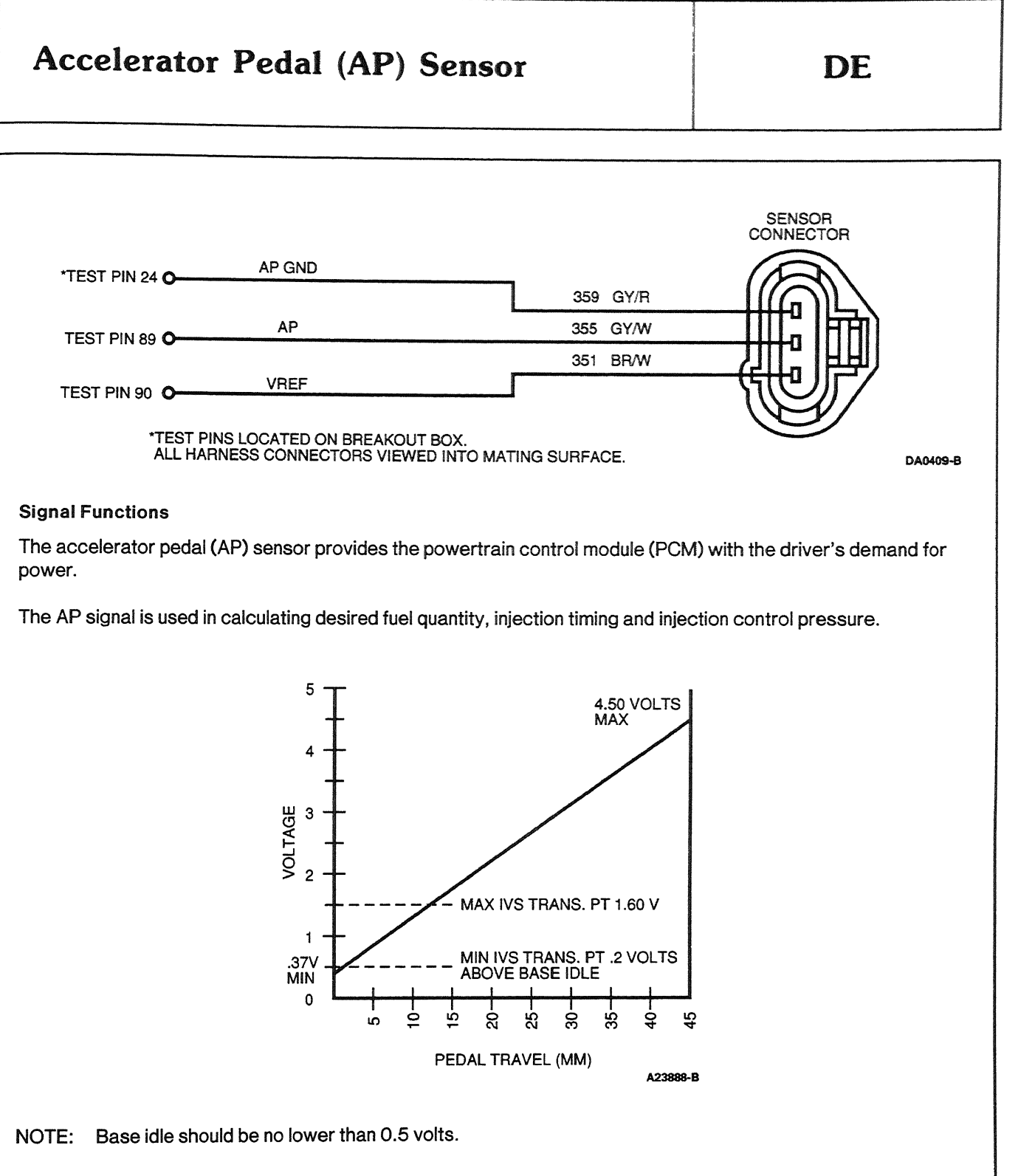

#### **DTC Descriptions**

P0122 = AP sensor circuit low input

P0123 = AP sensor circuit high input

P0220 = Throttle Switch B circuit malfunction

## Accelerator Pedal (AP) Sensor

P0221 = Throttle Switch B circuit performance

#### Fault Detection / Management

Any detected malfunction of the AP sensor will illuminate the CHECK ENGINE light.

An AP signal that is detected out of range high or low by the PCM will cause the engine to ignore the AP signal and will only allow the engine to operate at low idle.

If a disagreement in the state of idle validation switch (IVS) and AP sensor is detected by the PCM, the engine will only be allowed to operate at low idle.

| 1   | Test Step                                                                                                    | Result 🕨    | Action to Take                                                                                                    |
|-----|----------------------------------------------------------------------------------------------------|-------------|----------------------------------------------------------------------------------------------------|
| DE1 | DIAGNOSTIC TROUBLE CODE (DTC) P0123                                                                                                    |             |                                                                                                    |
|     | <ul> <li>DTC P0123 indicates AP sensor circuit high input.</li> <li>Possible causes are:         <ul> <li>damaged accelerator pedal assembly</li> <li>AP sensor may not be seated properly (tightened down)</li> <li>damaged AP sensor</li> <li>short to power in harness</li> <li>damaged PCM</li> </ul> </li> <li>Key on, engine off.</li> <li>Access AP PID.</li> <li>Slowly depress accelerator pedal while observing voltage reading on scan tool.</li> <li>Does reading go above 4.5 V?</li> </ul> | Yes<br>No   | GO to <b>DE2</b> .<br>CLEAR DTCs and RETEST.                                                                                                    |
| DE2 | <ul> <li>INDUCE OPPOSITE FAILURE</li> <li>Disconnect AP sensor harness connector.</li> <li>Does AP voltage read 0 V?</li> </ul>                                                                                                    | Yes  No     | Circuit OK. REPLACE<br>accelerator pedal assembly.<br>RESTORE vehicle. CLEAR<br>DTCs and RETEST.<br>GO to <b>DE3</b> .                                        |
| DE3 | <ul> <li>AP sensor disconnected.</li> <li>Key on, engine off.</li> <li>Measure voltage between AP signal wire at harness connector and ground.</li> <li>Key off.</li> <li>Was voltage above 4.5 V?</li> </ul>                                                                                                    | Yes 🕨<br>No | GO to <b>DE4</b> .<br>REPLACE PCM. RESTORE<br>vehicle. CLEAR DTCs and<br>RETEST.                                                                              |
| DE4 | <ul> <li>CHECK AP CIRCUIT FOR SHORTS TO POWER</li> <li>Install breakout box; leave PCM disconnected.</li> <li>Key on, engine off.</li> <li>Measure voltage between PCM Test Pin 89<br/>and ground.</li> <li>Is voltage present?</li> </ul>                                                                                                    | Yes 🕨<br>No | REPAIR short to power in<br>Circuit 355 (GY / W). RESTORE<br>vehicle. CLEAR DTCs and<br>RETEST.<br>REPLACE PCM. RESTORE<br>vehicle. CLEAR DTCs and<br>RETEST. |

# Accelerator Pedal (AP) Sensor

DE

|      | Test Step                                                                                                    | Result 🕨  | Action to Take                                                                                                    |
|------|----------------------------------------------------------------------------------------------------|-----------|----------------------------------------------------------------------------------------------------|
| DE5  | DIAGNOSTIC TROUBLE CODE (DTC) P0122                                                                                                    |           |                                                                                                    |
|      | <ul> <li>DTC P0122 indicates the AP sensor circuit low input.</li> <li>Possible causes: <ul> <li>AP sensor may not be seated properly (tightened down)</li> <li>damaged AP sensor</li> <li>open harness</li> <li>grounded harness</li> <li>damaged PCM</li> </ul> </li> <li>Key on, engine off.</li> <li>Access AP PID.</li> <li>Depress accelerator pedal while observing voltage reading on scan tool.</li> <li>Key off.</li> <li>Did voltage drop below 0.37 V?</li> </ul> | Yes No    | GO to <u>DE6</u> .<br>Unable to duplicate and/or<br>identify concern at this time.<br>RESTORE vehicle. CLEAR<br>DTCs and RETEST.       |
| DE6  | <ul> <li>INDUCE OPPOSITE FAILURE</li> <li>Disconnect AP sensor harness connector.</li> <li>Jumper VREF pin to AP signal wire.</li> <li>Key on, engine off.</li> </ul>                                                                                                    | Yes 🕨     | REPLACE accelerator pedal<br>assembly. RESTORE vehicle.<br>CLEAR DTCs and RETEST.                                                      |
|      | <ul> <li>Does scan tool display stay on and read<br/>over 4.5 V?</li> </ul>                                                                                                    | No 🕨      | GO to <b>DE7</b> .                                                                                                    |
| DE7  | CHECK VREF CIRCUIT VOLTAGE                                                                                                    |           |                                                                                                    |
|      | <ul> <li>Measure voltage between VREF circuit and ground.</li> <li>Key off.</li> <li>Was voltage 5 V ± 0.5?</li> </ul>                                                                                                    | Yes<br>No | GO to <b>DE8</b> .<br>REPAIR open in VREF Circuit<br>351 (BR/W). RESTORE<br>vehicle. CLEAR DTCs and<br>RETEST.                         |
| DE8  | CHECK AP GROUND CIRCUIT                                                                                                    |           |                                                                                                    |
|      | <ul> <li>Measure resistance between AP ground circuit and ground.</li> <li>Is resistance less than 5 ohms?</li> </ul>                                                                                                    | Yes<br>No | GO to <b>DE9</b> .<br>REPAIR open in AP ground<br>Circuit 837 (Y/BK). RESTORE<br>vehicle. CLEAR DTCs and<br>RETEST.                    |
| DE9  | <ul> <li>CHECK AP CIRCUIT CONTINUITY</li> <li>Install breakout box; leave PCM disconnected.</li> <li>Measure resistance between AP circuit at the harness connector and PCM Test Pin 89.</li> <li>Is the resistance less than 5 ohms?</li> </ul>                                                                                                    | Yes<br>No | GO to <b>DE 10</b> .<br>REPAIR open in AP signal<br>Circuit 355 (GY / W). RESTORE<br>vehicle. CLEAR DTCs and<br>RETEST.                |
| DE10 | <ul> <li>CHECK AP CIRCUIT FOR SHORTS TO GROUND</li> <li>Measure resistance between PCM Test Pin 89<br/>and PCM Test Pins 51, 76, 77, 91 and 103.</li> <li>Is each resistance greater than 10,000<br/>ohms?</li> </ul>                                                                                                    | Yes<br>No | GO to <b>DE11</b> .<br>REPAIR short to ground in AP<br>sensor signal Circuit 355<br>(GY/W). RESTORE vehicle.<br>CLEAR DTCs and RETEST. |

## Accelerator Pedal (AP) Sensor

DE

|      | Test Step                                                                                                    | Result | ► | Action to Take                                                                             |
|------|----------------------------------------------------------------------------------------------------|--------|---|--------------------------------------------------------------------------------------------|
| DE11 | VREF CIRCUIT CONTINUITY CHECK                                                                                      |        |   |                                                                                            |
|      | Measure resistance between VREF circuit at                                                                         | Yes    |   | GO to <b>E12</b> .                                                                         |
|      | <ul> <li>harness connector and PCM Test Pin 90.</li> <li>Is resistance less than 5 ohms?</li> </ul>                | No     | • | REPAIR open in VREF Circuit<br>351 (BR / W). RESTORE<br>vehicle. CLEAR DTCs and<br>RETEST. |
| DE12 | SIGNAL RETURN CIRCUIT CONTINUITY CHECK                                                                             |        |   |                                                                                            |
|      | <ul> <li>Measure resistance between AP ground<br/>circuit at harness connector and PCM Test Pin<br/>24.</li> </ul> | Yes    |   | REPLACE PCM. RESTORE<br>vehicle. CLEAR DTCs and<br>RETEST.                                 |
|      | Is resistance less than 5 ohms?                                                                                    | No     |   | REPAIR open in AP ground<br>Circuit 837 (Y/BK). CLEAR<br>DTCs and RETEST.                  |

#### Signal Functions

The exhaust back pressure (EBP) sensor is a variable capacitance sensor that, when supplied with a 5-volt reference signal from the powertrain control module (PCM), produces a linear analog voltage signal that indicates pressure.

The EBP sensor's primary function is to measure exhaust back pressure so that the PCM can control the exhaust back pressure regulator (EPR) when needed.

#### **Detection/Management**

An EBP signal that is detected out of range (high or low) by the PCM will cause the engine to ignore the EBP signal and disable exhaust back pressure operation.

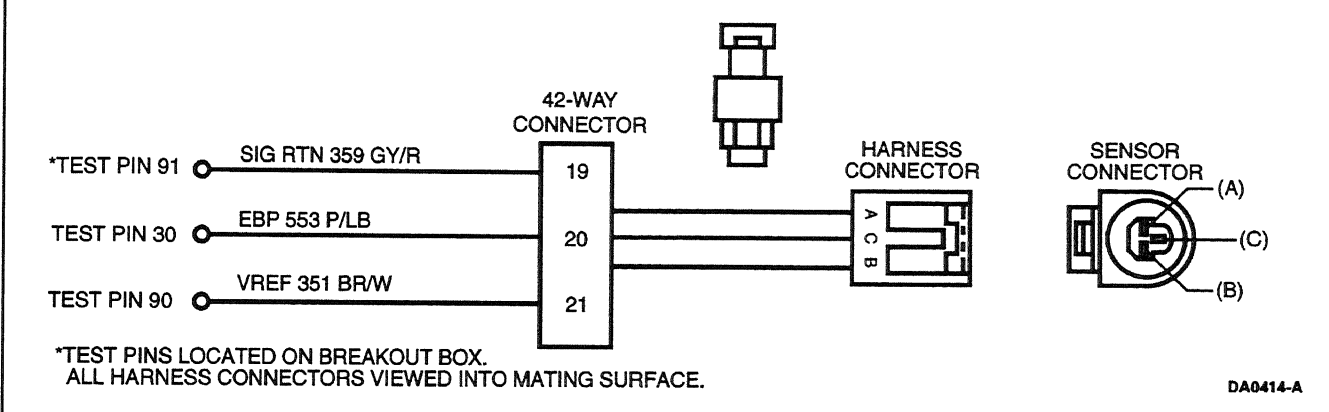

# Note

After removing connectors always check for damaged pins, corrosion, loose terminals, etc.

#### **DTC Descriptions**

- P0470 = EBP sensor circuit malfunction
- P0471 = EBP sensor circuit performance
- P0472 = EBP sensor circuit low input
- P0473 = EBP sensor circuit high input

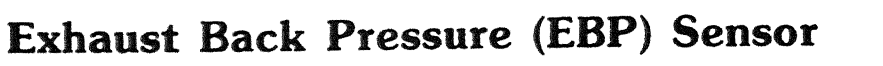

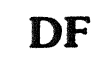

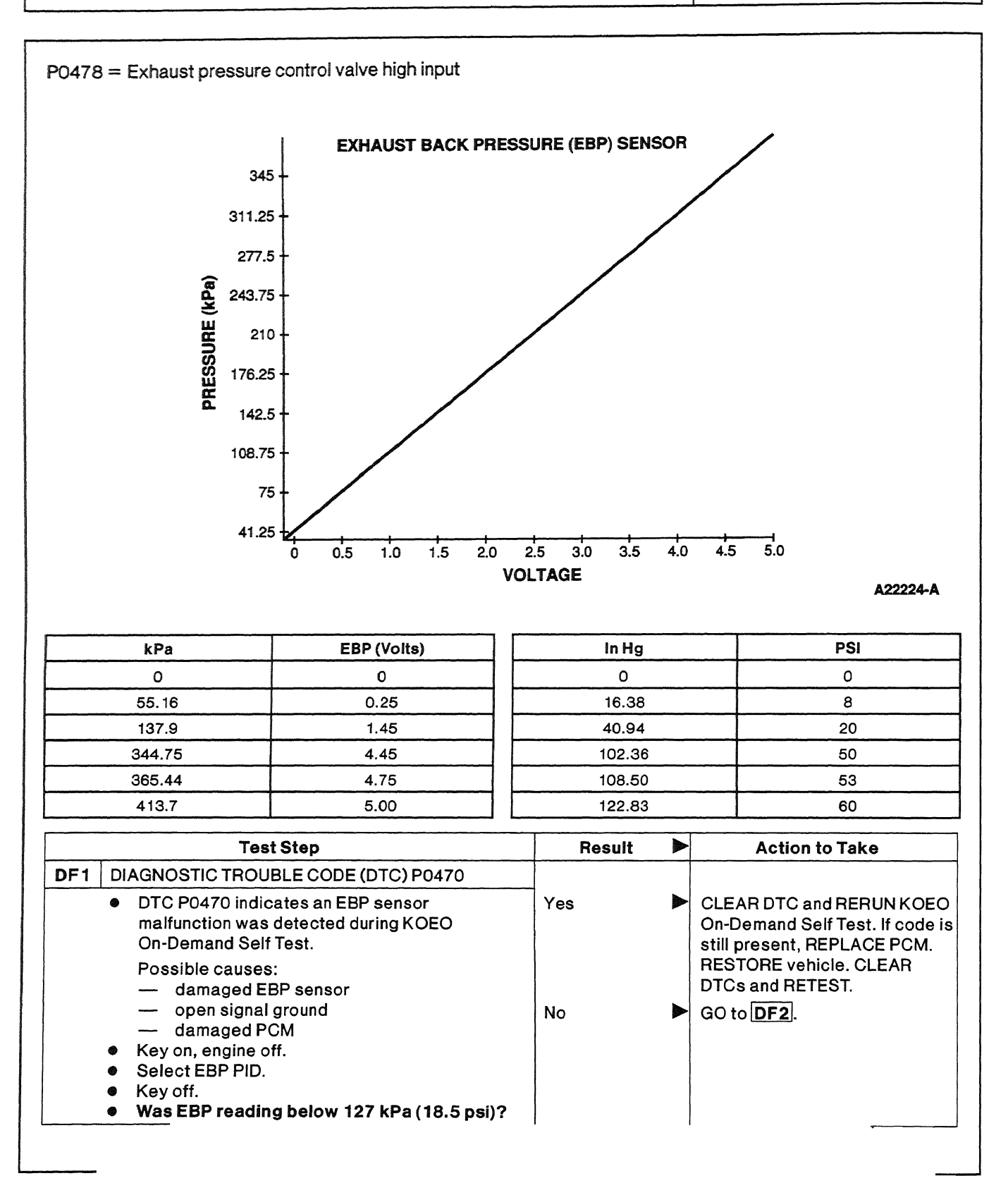

1998 Powertrain Control / Emissions Diagnosis, OBD II 7 3L Diesel 7 / 1997

DF

|     | Test Step                                                                                                    | Result    | Action to Take                                                                                                    |
|-----|----------------------------------------------------------------------------------------------------|-----------|----------------------------------------------------------------------------------------------------|
| DF2 | <ul> <li>SIGNAL GROUND CIRCUIT CHECK</li> <li>Disconnect EBP sensor harness connector.</li> <li>Measure resistance from Pin A Circuit 359 (GY/R) to chassis ground.</li> <li>Is resistance less than 5 ohms?</li> </ul>                                                                                                    | Yes<br>No | REPLACE EBP sensor.<br>RESTORE vehicle. CLEAR<br>DTCs and RETEST.<br>REPAIR open in signal return<br>Circuit 359 (GY/R). RESTORE<br>vehicle. CLEAR DTC and<br>RETEST. |
| DF3 | CONTINUOUS DIAGNOSTIC TROUBLE CODE<br>(DTC) P0470<br>• Continuous DTC P0470 indicates an exhaust                                                                                                    | Yes       | ISOLATE intermittent                                                                                                    |
|     | <ul> <li>back pressure malfunction was detected during normal driving conditions.</li> <li>Possible causes: <ul> <li>damaged EBP sensor</li> <li>damaged connection</li> <li>damaged PCM</li> </ul> </li> <li>Select EBP PID.</li> <li>Observe the PID while performing the following: <ul> <li>Grasp the vehicle harness close to the EBP sensor connector.</li> <li>wiggle and shake the vehicle harness while working toward the PCM.</li> </ul> </li> <li>Key off.</li> <li>Does the EBP reading fluctuate?</li> </ul> | No        | connection problem. RESTORE<br>vehicle. CLEAR DTCs and<br>RETEST.<br>GO to <b>DF4</b> .                                                                               |
| DF4 |                                                                                                    | Vee       | Inable to verify problem at this                                                                                                    |
|     | <ul> <li>Disconnect EBP sensor namess connector.</li> <li>Inspect connector terminals and sensor terminals for signs of poor connection or corrosion.</li> <li>Inspect connections at the 42-way and PCM connectors.</li> <li>Are all connections good?</li> </ul>                                                                                                    | No        | time. RESTORE vehicle.<br>CLEAR DTCs and RETEST.<br>REPAIR connection concern as<br>required. RESTORE vehicle.<br>CLEAR DTCs and RETEST.                              |

and the second second sec

.

and an an and a first second care and an an an and the second

and a second second second second second second second second second second second second second second second

DF

----

| ngel figer i di jange al la finanza | Test Step                                                                                                    | Result    |          | Action to Take                                                                           |
|-------------------------------------|----------------------------------------------------------------------------------------------------|-----------|----------|------------------------------------------------------------------------------------------|
| DF5                                 | <ul> <li>DIAGNOSTIC TROUBLE CODE (DTC) P0471</li> <li>DTC P0471 indicates an EBP<br/>range / performance problem was detected<br/>during normal driving conditions when EBP is</li> </ul>                                                                                                    | Yes       | •        | Unable to duplicate failure.<br>RESTORE vehicle. CLEAR DTC<br>and RETEST.                |
|                                     | <ul> <li>enabled.</li> <li>Possible causes: <ul> <li>damaged EBP sensor</li> <li>plugged or restricted sensor supply tube</li> <li>EPR linkage or butterfly damage</li> <li>damaged PCM</li> </ul> </li> <li>Perform KOER On-Demand Self Test. If codes are present, repair them before continuing.</li> <li>Select EBP PID.</li> <li>Road test vehicle performing hard accelerations while monitoring the PID.</li> <li>Does EBP increase and go above 25 psi with EBP device on?</li> </ul> | No        |          | GO to <b>DF6</b> .                                                                       |
| DF6                                 | <ul> <li>INSPECT FOR EXHAUST LEAKS</li> <li>Inspect turbo pipe, crossover pipes, and<br/>exhaust manifolds for leaks.</li> <li>Are exhaust leaks present?</li> </ul>                                                                                                    | Yes       | <b>A</b> | REPAIR exhaust leak.<br>RESTORE vehicle. CLEAR<br>DTCs and RETEST.<br>GO to <b>DF7</b> . |
| DF7                                 | <ul> <li>SENSOR SUPPLY TUBE CHECK</li> <li>Inspect the EBP sensor supply tube from the exhaust manifold to the sensor bracket for damage.</li> <li>Verify tube is not plugged or restricted.</li> <li>Is tube OK?</li> </ul>                                                                                                    | Yes<br>No |          | GO to <b>DF8</b> .<br>REPLACE tube. RESTORE<br>vehicle. CLEAR DTC and<br>RETEST.         |
| DF8                                 | <ul> <li>EBP SENSOR CHECK</li> <li>Disconnect EBP sensor harness connector.</li> <li>Install ICP / EBP Adapter Cable D94T-50-A or equivalent between EBP sensor and vehicle</li> </ul>                                                                                                    | Yes       |          | RESTORE vehicle. CLEAR DTC<br>and RETEST. If code reappears<br>REPLACE PCM.              |
|                                     | <ul> <li>harness.</li> <li>Engine running.</li> <li>Measure voltage between signal circuit and signal ground on ICP/EBP Adapter Cable D94T-50-A or equivalent.</li> <li>Accelerate engine to WOT several times.</li> <li>Is a minimum reading of 1.35 V present during acceleration?</li> </ul>                                                                                                    | No        |          | REPLACE EBP sensor.<br>RESTORE vehicle. CLEAR DTC<br>and RETEST.                         |

the second second second second second second second second second second second second second second second se

DF

|       | Test Step                                                                                                    | Result    | Action to Take                                                                                                    |
|-------|----------------------------------------------------------------------------------------------------|-----------|----------------------------------------------------------------------------------------------------|
| DF9   | DIAGNOSTIC TROUBLE CODE (DTC) P0472                                                                                                    |           |                                                                                                    |
|       | <ul> <li>DTC P0472 indicates EBP sensor circuit low input was detected during KOEO Self Test or during continuous diagnostic monitoring.</li> <li>Possible causes: <ul> <li>open EBP sensor circuit</li> <li>biased sensor/PCM</li> <li>short to SIGN RTN or PWR GND on EBP sensor circuit</li> <li>open in VREF circuit</li> </ul> </li> <li>Disconnect EBP sensor harness connector.</li> <li>Key on, engine off.</li> <li>Measure voltage between Pin B Circuit 351 (BR/W) on harness connector and battery ground.</li> <li>Key off.</li> <li>Was voltage reading 5 V ± 0.5?</li> </ul> | Yes No    | GO to <b>DF10</b> .<br>REPAIR open in VREF Circuit<br>351 (BR / W). RESTORE<br>vehicle. CLEAR DTCs and<br>RETEST.                     |
| DF 10 | <ul> <li>SIG RTN CIRCUIT CHECK</li> <li>Measure resistance between Pin A Circuit 359<br/>(GY/R) and ground.</li> <li>Is resistance less than 5 ohms?</li> </ul>                                                                                                    | Yes D     | GO to <b>DF11</b> .<br>REPAIR open in SIG RTN Circuit<br>359 (GY / R). RESTORE<br>vehicle. CLEAR DTCs and<br>BETEST                   |
| DF11  | <ul> <li>EBP SIGNAL CIRCUIT CHECK</li> <li>Install breakout box; leave PCM disconnected.</li> <li>Measure resistance between PCM Test Pin 30<br/>and Pin C Circuit 553 (P/LB) at EBP sensor<br/>harness connector.</li> <li>Is resistance less than 5 ohms?</li> </ul>                                                                                                    | Yes D     | GO to <b>DF12</b> .<br>REPAIR open in EBP signal wire<br>Circuit 553 (P/LB). RESTORE<br>vehicle. CLEAR DTCs and<br>RETEST.            |
| DF 12 | <ul> <li>VREF CIRCUIT CHECK</li> <li>Measure resistance between PCM Test Pin 90<br/>and Pin B Circuit 351 (BR/W) at EBP sensor<br/>harness connector.</li> <li>Is resistance less than 5 ohms?</li> </ul>                                                                                                    | Yes<br>No | GO to <b>DF13</b> .<br>REPAIR open in EBP VREF<br>(Circuit 351 [BR/W]).<br>RESTORE vehicle. CLEAR<br>codes and RETEST.                |
| DF 13 | <ul> <li>GROUNDED EBP SIGNAL CIRCUIT CHECK</li> <li>Measure resistance between PCM Test Pin 30 and PCM Test Pins 25, 91, 51, 76, 77 and 103.</li> <li>Is resistance greater than 10,000 ohms?</li> </ul>                                                                                                    | Yes<br>No | GO to <b>DF14</b> .<br>REPAIR short to ground in EBP<br>signal wire Circuit 533 (P/LB).<br>RESTORE vehicle. CLEAR<br>DTCs and RETEST. |

1998 Powertrain Control / Emissions Diagnosis, OBD II 7.3L Diesel 7 / 1997

DF

|       | Test Step                                                                                                    | Result 🕨 | Action to Take                                                                                           |
|-------|----------------------------------------------------------------------------------------------------|----------|----------------------------------------------------------------------------------------------------|
| DF 14 | CHECK FOR INTERNAL PCM SHORT ON PIN 30                                                                                                    | Vas      |                                                                                                    |
|       | <ul> <li>Connect PCM to breakout box.</li> <li>Measure resistance between PCM Test Pin 30<br/>and PCM Test Pins 25, 91, 51, 76, 77 and 103.</li> </ul>                                | 165      | RESTORE vehicle. CLEAR<br>DTCs and RETEST.                                                               |
|       | • Is resistance greater than 10,000 onms?                                                                                                    | No       | REPLACE PCM. RESTORE<br>vehicle. CLEAR DTCs and<br>RETEST.                                               |
| DF15  | DIAGNOSTIC TROUBLE CODE (DTC) P0473                                                                                                    |          |                                                                                                    |
|       | <ul> <li>DTC P0473 indicates EBP sensor circuit high<br/>input detected during KOEO On-Demand Self<br/>Test or during continuous diagnostic</li> </ul>                                | Yes 🕨    | REPLACE EBP sensor.<br>RESTORE vehicle. CLEAR<br>DTCs and RETEST.                                        |
|       | monitoring.<br>Possible causes:<br>— biased sensor/PCM<br>— EBP circuit shorted to VREF<br>induce capacity DTC                                                                        | No       | GO to <b>DF16</b> .                                                                                      |
|       | <ul> <li>Disconnect EBP sensor harness connector.</li> <li>Key on, engine off.</li> <li>Perform KOEO On-Demand Self Test.</li> <li>Key off.</li> <li>Did DTC P0472 appear?</li> </ul> |          |                                                                                                    |
| DF16  | CHECK SHORT TO POWER ON PIN 30                                                                                                    |          |                                                                                                    |
|       | <ul> <li>Install breakout box; leave PCM disconnected.</li> <li>Measure resistance between PCM Test Pin 30<br/>and PCM Test Pins 90, 97, 71 and 55.</li> </ul>                        | Yes 🕨    | REPLACE PCM. RESTORE<br>vehicle. CLEAR DTCs and<br>RETEST.                                               |
|       | <ul> <li>Is resistance greater than 10,000 ohms?</li> </ul>                                                                                                    | No       | REPAIR short to power in EBP<br>signal Circuit 553 (P/LB).<br>RESTORE vehicle. CLEAR<br>DTCs and RETEST. |
| DF17  | CONTINUOUS DIAGNOSTIC TROUBLE CODE<br>P0478                                                                                                    |          |                                                                                                    |
|       | DTC P0478 indicates an excessive back                                                                                                    | Yes 🕨    | GO to KL5.                                                                                               |
|       | pressure condition existed during normal<br>driving                                                                                                    | No 🕨     | GO to <b>DF 18</b> .                                                                                     |
|       | <ul> <li>Possible causes:</li> </ul>                                                                                                    |          |                                                                                                    |
|       | <ul> <li>stuck EBP butterfly valve</li> </ul>                                                                                                    |          |                                                                                                    |
|       | restricted exhaust     nlugged EBP sensor line                                                                                                    |          |                                                                                                    |
|       | misadjusted EPR linkage                                                                                                    |          |                                                                                                    |
|       | <ul> <li>F-Series wastegate turbo may be</li> </ul>                                                                                                    |          |                                                                                                    |
|       | overboosting  Access PIDs MGP and PPM                                                                                                    |          |                                                                                                    |
|       | <ul> <li>Road test vehicle selecting the best gear to</li> </ul>                                                                                                    |          |                                                                                                    |
|       | achieve a 2500-3000 rpm acceleration.                                                                                                    |          |                                                                                                    |
|       | <ul> <li>Note the highest boost pressure. This is best<br/>accomplished either climbing a hill or with the<br/>truck fully loaded.</li> </ul>                                         |          |                                                                                                    |
|       |                                                                                                    | 1        |                                                                                                    |

1998 Powertrain Control / Emissions Diagnosis, OBD II 7.3L Diesel 7 / 1997

DF

| Test Step                                                                                                    | Result |       | Action to Take                                                                                         |
|----------------------------------------------------------------------------------------------------|--------|-------|----------------------------------------------------------------------------------------------------|
| DF18 INSPECT BUTTERFLY TANG                                                                                                    |        | ····· |                                                                                                    |
| <ul> <li>Visually inspect butterfly tang.</li> </ul>                                                                                                    | Yes    |       | GO to <b>DF19</b> .                                                                                    |
| <ul> <li>Refer to Section 4A or Section 4B, Diagnostic</li> <li>Routines, Performance Diagnostic</li> <li>Procedures, Exhaust Restriction for exhaust</li> <li>back pressure regulator tang position</li> <li>illustration.</li> <li>Does tang reflect an open position?</li> </ul> | No     |       | REPAIR damaged linkage or<br>butterfly valve as required.<br>RESTORE vehicle. CLEAR<br>DTCs and RETEST |
| DF19 EXHAUST RESTRICTION CHECK                                                                                                    |        |       |                                                                                                    |
| Select EBP PID.     Engine running                                                                                                    | Yes    |       | GO to DF20.                                                                                            |
| <ul> <li>Accelerate engine to WOT while observing scan tool reading.</li> <li>Is EBP reading below 193 kPa (28 psi)?</li> </ul>                                                                                                    | No     | •     | REPAIR restricted exhaust.<br>RESTORE vehicle. CLEAR<br>DTCs and RETEST.                               |
| DF20 EBP SYSTEM CHECK                                                                                                    |        |       |                                                                                                    |
| <ul> <li>Engine cold. EOT below 21°C (70°F) and IAT below 7°C (45°F).</li> <li>Road test vehicle while monitoring EBP</li> </ul>                                                                                                    | Yes    |       | REPLACE PCM. RESTORE<br>vehicle. CLEAR DTCs and<br>RETEST.                                             |
| <ul> <li>reading on scan tool.</li> <li>Observe reading while back pressure device<br/>is on.</li> </ul>                                                                                                    | No     |       | CHECK EPR linkage<br>adjustment. REFER to<br>Rowottrain Group in the                                   |
| <ul> <li>Does scan tool reading stay below 345 kPa<br/>(50 psi)?</li> </ul>                                                                                                    |        |       | Workshop Manual. RESTORE<br>vehicle.                                                                   |

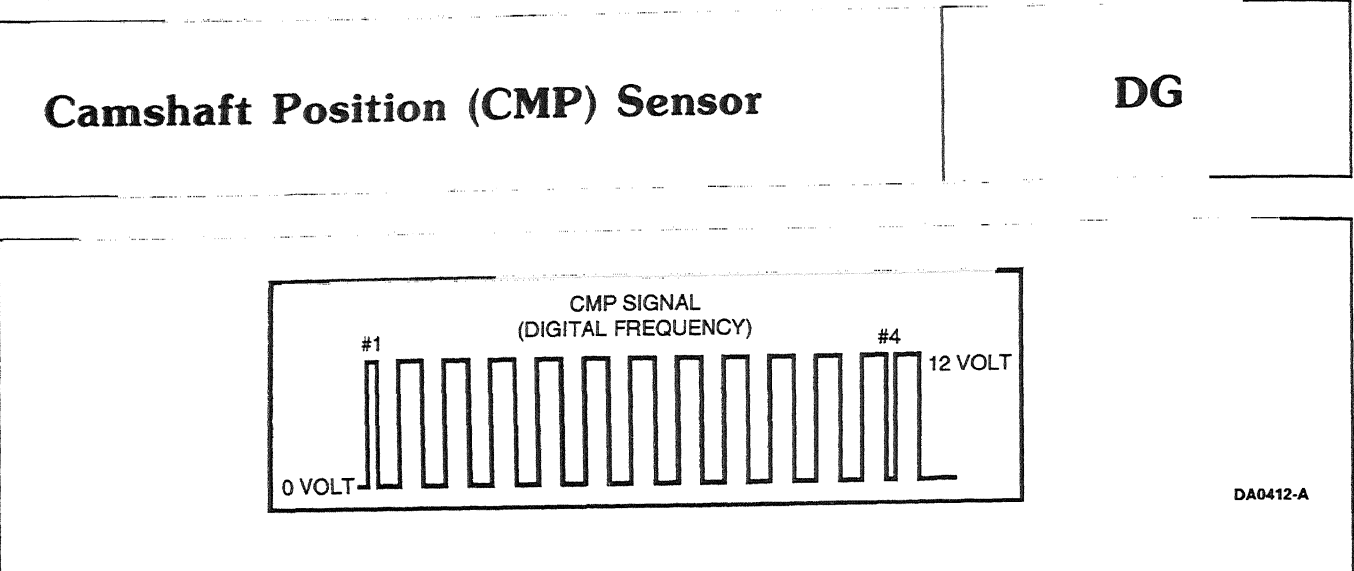

#### Signal Functions

The camshaft position (CMP) sensor is a Hall-effect type sensor that generates a digital frequency, as windows in a target wheel pass through its magnetic field. The frequency of the windows passing by the sensor as well as the width of selected windows allows the powertrain control module (PCM) to detect engine speed and position.

Engine Speed — Is determined by counting the 12 windows on the cam gear each camshaft revolution.

**Fuel Timing Control** — The position of cylinders No. 1 and No. 4 is determined by distinguishing a narrow or wide window on the camshaft gear.

Engine Mode Selection — Allows the PCM to discern when the engine is in the off, crank or run mode.

**Injection Control Pressure** — Engine speed is one of the controlling variables in the calculation of desired injection control pressure.

Exhaust Back Pressure — Exhaust back pressure control is a function of engine speed and load.

### **Camshaft Position (CMP) Sensor** DG Fuel Quantity Control/Torque Limiting — Engine torque and fuel is controlled and is dependent on engine speed. Fuel quantity is determined by engine speed. Detection/Management An inactive CMP signal during cranking is detectable by the PCM. An inactive CMP signal will cause a no start condition. Electrical noise can also be detected by the PCM. If the level is sufficient to effect engine operation, a corresponding DTC will be set. HARNESS SENSOR CMP GND 796 (LB) CONNECTOR CONNECTOR \*TEST PIN 65 O VREF 351 (BR/W) TEST PIN 90 O CMP SIGNAL 795 (DG) TEST PIN 21 O \*TEST PINS LOCATED ON BREAKOUT BOX. ALL HARNESS CONNECTORS VIEWED INTO MATING SURFACE. DA0413-B Note After removing connectors, always check for damaged pins, corrosion, loose terminals, etc. **DTC Descriptions** P0340 = CMP sensor circuit malfunction P0341 = CMP sensor circuit performance P0344 = CMP sensor circuit intermittent **Action to Take Test Step** Result CLEAR AND ATTEMPT TO REGENERATE DTC DG1 P0344, P0341 OR P0340 GO to DG2. Clear Continuous Memory DTCs. Yes . Select RPM PID. GO to DG3. No Crank engine while monitoring RPM PID.

## **Camshaft Position (CMP) Sensor**

DG

| 1   | Test Step                                                                                                    | Result    |            | Action to Take                                                                                                    |
|-----|----------------------------------------------------------------------------------------------------|-----------|------------|----------------------------------------------------------------------------------------------------|
| DG2 | <ul> <li>RETRIEVE CLEAR CONTINUOUS DTCs</li> <li>Warm up engine to normal operating temperature.</li> <li>Increase rpm to 3300 rpm for 2 minutes.</li> <li>Key on, engine off.</li> <li>Retrieve / Clear Continuous DTCs.</li> <li>Key off.</li> <li>Was DTC P0344 or P0341 present?</li> </ul> | Yes<br>No | <b>A A</b> | GO to <b>DG3</b> .<br>GO to <b>DG12</b> .                                                                                                    |
| DG3 | <ul> <li>CHECK CMP SIGNAL RETURN CIRCUIT 796 (LB)</li> <li>Disconnect CMP sensor.</li> <li>Measure resistance between Pin A on CMP connector and chassis ground.</li> <li>Is resistance less than 5 ohms?</li> </ul>                                                                            | Yes<br>No | <b>A A</b> | GO to <b>DG4</b> .<br>GO to <b>DG9</b> .                                                                                                    |
| DG4 | <ul> <li>CHECK CMP CIRCUIT 351 (BR/W) FOR VREF</li> <li>Key on, engine off.</li> <li>Measure voltage between Pin B on CMP connector and chassis ground.</li> <li>is 5 volts ± 0.5 volts present?</li> </ul>                                                                                     | Yes<br>No | <b>A A</b> | GO to <b>DG5</b> .<br>REPAIR VREF circuitry.<br>RESTORE vehicle. GO to <b>C1</b> .                                                                         |
| DG5 | <ul> <li>CHECK CMP CIRCUIT 795 (DG) FOR B+</li> <li>Measure voltage between Pin C on CMP connector and chassis ground.</li> <li>Key off.</li> <li>Was B+ present?</li> </ul>                                                                                                    | Yes<br>No | <b>A A</b> | GO to <b>DG6</b> .<br>GO to <b>DG7</b> .                                                                                                    |
| DG6 | <ul> <li>CHECK CMP CIRCUIT 795 (DG) FOR SHORT TO B+</li> <li>Disconnect PCM harness connector.</li> <li>Key on, engine off.</li> <li>Measure voltage between Pin C on CMP connector and chassis ground.</li> <li>Is B+ present?</li> </ul>                                                      | Yes<br>No | <b>A</b>   | REPAIR short to B+ in Circuit<br>795 (DG). RESTORE vehicle.<br>CLEAR DTCs and RETEST.<br>REPLACE CMP sensor.<br>RESTORE vehicle. CLEAR<br>DTCs and RETEST. |
| DG7 | <ul> <li>CHECK CIRCUIT 795 (DG) FOR SHORT TO<br/>GROUND</li> <li>Disconnect PCM harness connector.</li> <li>Measure resistance between Pin C on CMP<br/>connector and chassis ground.</li> <li>Is resistance less than 5 ohms?</li> </ul>                                                       | Yes       | A A        | REPAIR short to ground in<br>Circuit 795 (DG). RESTORE<br>system. CLEAR DTCs and<br>RETEST.<br>GO to <b>DG8</b> .                                          |
| DG8 | <ul> <li>CHECK CIRCUIT 795 (DG) FOR OPEN</li> <li>Install breakout box; leave PCM disconnected.</li> <li>Measure resistance between Pin C on CMP connector and PCM Test Pin 21.</li> <li>Is resistance less than 5 ohms?</li> </ul>                                                             | Yes       |            | Open is at PCM Pin 49.<br>SERVICE as necessary.<br>RESTORE system. GO to<br>DG11.                                                                          |
|     |                                                                                                    | No        |            | REPAIR open in Circuit 795<br>(DG). RESTORE system.<br>CLEAR DTCs and RETEST.                                                                              |

1998 Powertrain Control / Emissions Diagnosis, OBD II 7.3L Diesel 7 / 1997

# **Camshaft Position (CMP) Sensor**

DG

--- - ---

|      | Test Step                                                                                                    | Result    |   | Action to Take                                                                                                    |
|------|----------------------------------------------------------------------------------------------------|-----------|---|----------------------------------------------------------------------------------------------------|
| DG9  | CHECK FOR OPEN IN CMP GROUND CIRCUIT<br>796 (LB)                                                                                                    |           |   |                                                                                                    |
|      | <ul> <li>Disconnect PCM harness connector.</li> <li>Install breakout box; leave PCM disconnected.</li> <li>Measure resistance between PCM Test Pin 65<br/>and Pin A on CMP connector.</li> <li>Is resistance less than 5 ohms?</li> </ul>                                                                                                    | Yes       |   | GO to <b>DG10</b> .<br>REPAIR open in Circuit 796<br>(LB). RESTORE system.<br>CLEAR DTCs and RETEST.                                                                   |
| DG10 | CHECK FOR CMP GROUND THROUGH PCM                                                                                                    |           |   |                                                                                                    |
|      | <ul> <li>Connect PCM to breakout box.</li> <li>Measure resistance between PCM Test Pins 25, 51, 76, 77 and 103 and ground.</li> </ul>                                                                                                    | Yes       |   | PCM internal ground not<br>supplied to Pin 65. RESTORE<br>system. GO to <b>DG11</b> .                                                                                  |
|      |                                                                                                    | No        |   | REPAIR open in Circuit 570<br>(BK/W) and Circuit 57 (BK) as<br>required. RESTORE system.<br>CLEAR DTCs and RETEST.                                                     |
| DG11 | CONFIRM PCM FAULT                                                                                                    |           |   |                                                                                                    |
|      | <ul> <li>Perform Steps DG1 and DG2.</li> <li>Are faults still present?</li> </ul>                                                                                                    | Yes       |   | REPLACE PCM. RESTORE<br>system. CLEAR DTCs and<br>RETEST.                                                                                                    |
|      |                                                                                                    | No        |   | System is OK. RESTORE system.                                                                                                    |
| DG12 | FIND INTERMITTENT                                                                                                    |           |   |                                                                                                    |
|      | <ul> <li>Install breakout box; connect PCM to breakout box.</li> <li>Remove IDM relay from engine compartment power distribution box.</li> <li>Key on, engine off.</li> <li>Connect digital multimeter between PCM Test Pin 21 and PCM Test Pin 65.</li> <li>Rotate engine by hand until voltage toggles from B+ to between 0.3 and 2.7 volts.</li> <li>Did lower voltage toggle fall between 0.3 and 2.8 volts?</li> </ul> | Yes<br>No |   | GO to <b>DG13</b> .<br>GO to <b>DG3</b> .                                                                                                    |
| DG13 | CHECK HARNESSES FOR INTERMITTENT                                                                                                    |           |   |                                                                                                    |
|      | <ul> <li>Connect digital multimeter between PCM Test<br/>Pin 21 and PCM Test Pin 65.</li> <li>Rotate engine by hand until voltage stays at<br/>lower toggle of between 0.3 and 2.7 volts.</li> <li>Wiggle harnesses and watch for voltage jump<br/>to B+ or 0.0 volts.</li> <li>Did voltage jump to B+ or 0.0 volts?</li> </ul>                                                                                             | Yes<br>No | A | DETERMINE source of<br>intermittent and REPAIR.<br>RESTORE vehicle. CLEAR<br>DTCs and RETEST.<br>Intermittent not found.<br>RESTORE vehicle. CLEAR<br>DTCs and RETEST. |

### **Barometric Pressure (BARO) Sensor**

#### **Signal Functions**

The barometric pressure (BARO) sensor is a variable capacitance sensor that, when supplied with a 5-volt reference signal from the powertrain control module (PCM), produces a linear analog voltage signal that indicates pressure.

**Timing Control** — The BARO signal is used to determine altitude to adjust timing and fuel quantity to optimize engine operation and control smoke throughout all altitude conditions.

**Glow Plug Control** — The BARO signal is one of the variables used to calculate glow plug ON time. At higher altitudes glow plug on time is increased to insure faster clean up of start-up smoke.

#### **Detection/Management**

A BARO signal that is detected out of range high or low by the PCM will cause the PCM to ignore the BARO signal and use the manifold absolute pressure (MAP) signal generated at low idle as an indication of barometric pressure.

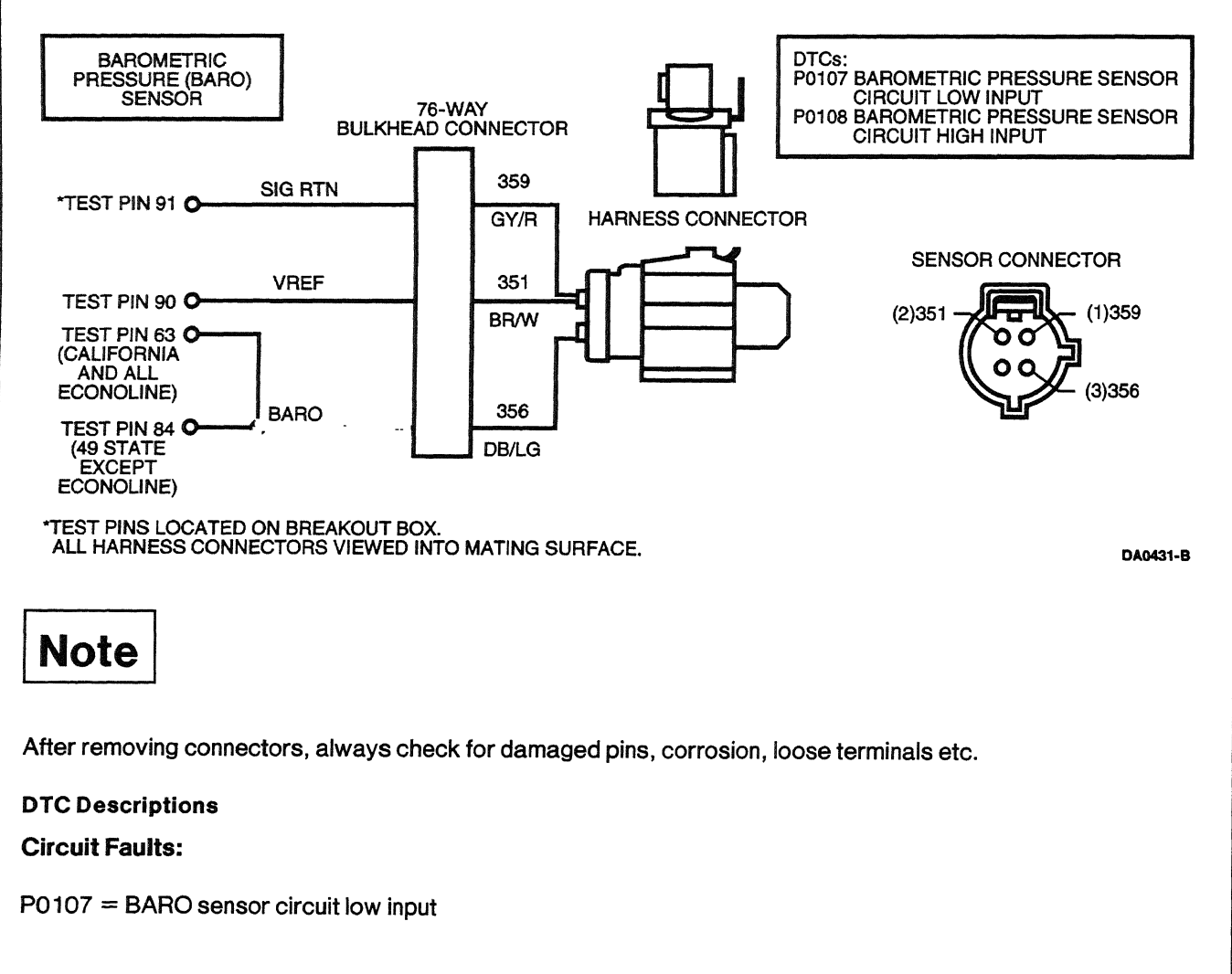

## **Barometric Pressure (BARO) Sensor**

DH

-

|     | Test Step                                                                                                    | Result    |            | Action to Take                                                                                                    |
|-----|----------------------------------------------------------------------------------------------------|-----------|------------|----------------------------------------------------------------------------------------------------|
| DH1 | <ul> <li>DIAGNOSTIC TROUBLE CODE (DTC) P0107</li> <li>DTC P0107 indicates barometric pressure out<br/>of range low was detected during KOEO Self<br/>Test or during continuous diagnostic<br/>monitoring.</li> <li>Possible causes:         <ul> <li>open BARO sensor circuit</li> <li>biased BARO sensor /PCM</li> <li>short to SIG RTN or PWR GND on BARO<br/>sensor circuit</li> <li>open VREF circuit</li> </ul> </li> <li>Disconnect BARO sensor harness connector.</li> <li>Key on, engine off.</li> <li>Measure voltage between Pin 2 at harness<br/>connector and ground.</li> <li>Is reading 5 V + 0 52</li> </ul> | Yes<br>No |            | GO to <b>DH2</b> .<br>REPAIR open in Circuit 351<br>(BR / W). RESTORE vehicle.<br>CLEAR DTCs and RETEST.               |
| DH2 | <ul> <li>SIGNAL RETURN CIRCUIT CHECK</li> <li>Measure voltage between VREF Pin 2 and signal return Pin 1.</li> <li>Key off.</li> <li>Was voltage reading 5 V ± 0.5?</li> </ul>                                                                                                    | Yes<br>No | <b>A A</b> | GO to <b>DH3</b> .<br>REPAIR open in signal return<br>Circuit 359 (GY/R). RESTORE<br>vehicle. CLEAR DTCs and<br>RETEST |
| DH3 | <ul> <li>BARO SIGNAL WIRE CHECK</li> <li>Install breakout box; leave PCM disconnected.</li> <li>Measure resistance between PCM Test Pin 84<br/>(49 State except Econoline) or PCM Test Pin<br/>63 (California and all Econoline) and signal<br/>wire Pin 3 at sensor harness connector.</li> <li>Is resistance less than 5 ohms?</li> </ul>                                                                                                    | Yes<br>No |            | GO to <b>DH4</b> .<br>REPAIR open in Circuit 356<br>(DB/LG). RESTORE vehicle.<br>CLEAR DTCs and RETEST.                |
| DH4 | <ul> <li>VREF CIRCUIT CHECK</li> <li>Measure resistance between PCM Test Pin 90<br/>and Pin 2 of BARO sensor harness connector.</li> <li>Is resistance less than 5 ohms?</li> </ul>                                                                                                    | Yes<br>No | <b>A A</b> | GO to <b>DH5</b> .<br>REPAIR open in VREF Circuit<br>351 (BR/W). RESTORE<br>vehicle. CLEAR DTCs and<br>RETEST.         |
| DH5 | <ul> <li>SIG RTN CIRCUIT CHECK</li> <li>Measure resistance between PCM Test Pin 91<br/>and Pin 1 and BARO harness connector.</li> <li>Is resistance less than 5 ohms?</li> </ul>                                                                                                    | Yes<br>No | <b>A A</b> | GO to <b>DH6</b> .<br>REPAIR open in SIG RTN Circuit<br>359 (GY / R). RESTORE<br>vehicle. CLEAR DTCs and<br>RETEST.    |

## **Barometric Pressure (BARO) Sensor**

DH

|     | Test Step                                                                                                    | Result I | Action to Take                                                                                                    |
|-----|----------------------------------------------------------------------------------------------------|----------|----------------------------------------------------------------------------------------------------|
| DH6 | <ul> <li>GROUNDED SIGNAL WIRE CHECK</li> <li>Measure resistance between PCM Test Pin 84<br/>(49 State except Econoline) or PCM Test Pin<br/>63 (California and all Econoline) and PCM Test<br/>Pins 25, 51, 76, 77, 91 and 103.</li> <li>Is resistance greater than 10,000 ohms?</li> </ul>                                                                                                    | Yes No   | <ul> <li>GO to DH7.</li> <li>REPAIR short to ground in<br/>Circuit 356 (DB/LG). RESTORE<br/>vehicle. CLEAR DTCs and<br/>RETEST.</li> </ul>                                                              |
| DH7 | <ul> <li>CHECK GROUNDED SIGNAL WIRE</li> <li>Connect PCM to breakout box.</li> <li>Measure resistance between PCM Test Pin 84 (49 State except Econoline) or PCM Test Pin 63 (California and all Econoline) and PCM Test Pins 25, 91, 51, 76, 77 and 103.</li> <li>Is resistance greater than 10,000 ohms?</li> </ul>                                                                                                    | Yes No   | <ul> <li>REPLACE BARO sensor.<br/>RESTORE vehicle. CLEAR<br/>DTCs and RETEST.</li> <li>REPLACE PCM. RESTORE<br/>vehicle. CLEAR DTCs and<br/>RETEST.</li> </ul>                                          |
| DH8 | <ul> <li>DIAGNOSTIC TROUBLE CODE (DTC) P0108</li> <li>DTC P0108 indicates barometric pressure out of range high during KOEO Self Test or during continuous diagnostic monitoring.</li> <li>Possible causes: <ul> <li>biased BARO sensor /PCM</li> <li>BARO circuit shorted to VREF</li> </ul> </li> <li>Attempt to induce opposite DTC.</li> <li>Disconnect BARO sensor.</li> <li>Key on, engine off.</li> <li>Retrieve DTCs.</li> <li>Key off.</li> <li>Does DTC P0107 appear?</li> </ul> | Yes No   | <ul> <li>REPLACE BARO sensor.<br/>RESTORE vehicle. CLEAR<br/>DTCs and RETEST.</li> <li>GO to DH9.</li> </ul>                                                                                            |
| DH9 | <ul> <li>CHECK FOR SIGNAL WIRE POWER SHORT</li> <li>Install breakout box; leave PCM disconnected.</li> <li>Measure resistance between PCM Test Pin 84 and PCM Test Pins 55, 71, 90 and 97.</li> <li>Is resistance greater than 10,000 ohms?</li> </ul>                                                                                                    | Yes No   | <ul> <li>REPLACE PCM. RESTORE<br/>vehicle. CLEAR DTCs and<br/>RETEST.</li> <li>REPAIR short to power in signal<br/>wire Circuit 356 (DB/LG).<br/>RESTORE vehicle. CLEAR<br/>DTCs and RETEST.</li> </ul> |

DJ

#### **Signal Functions**

The manifold absolute pressure (MAP) sensor is a variable capacitance sensor that, when supplied with a 5-volt reference signal from the powertrain control module (PCM), produces an analog voltage signal that indicates pressure.

**Smoke Control** — The MAP signal is used to control smoke by limiting fuel quantity during acceleration until a specified boost pressure is obtained.

Dynamic Injection Timing — Optimizes injection timing for boost pressure measured.

#### Fault Detection / Management

A MAP signal that is detected by the PCM to be out of range or at an incorrect value for specific conditions will cause the PCM to ignore the MAP signal and operate the engine from an inferred boost pressure signal.

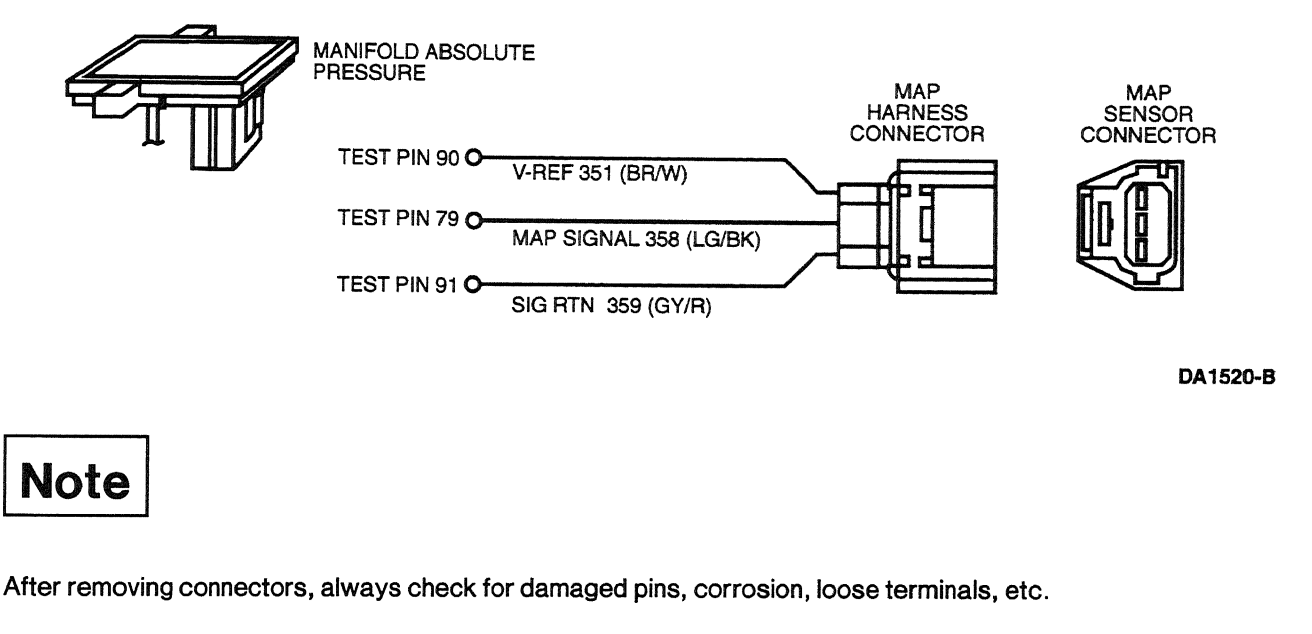

#### **DTC Descriptions**

P0236 = Turbo Boost Sensor A Circuit Performance

P0237 = Turbo Boost Sensor A Circuit Low Input

#### P0238 = Turbo Boost Sensor A Circuit High Input

| Volts | kPa | PSIA |
|-------|-----|------|
| 1.1   | 80  | 11.5 |
| 1.5   | 101 | 14.7 |
| 2.2   | 138 | 20   |

(Continued)

|                                                                                                    | ,,,,,,,,,,,,,,,,,,,,,,,,,,,,,,,,,,,,,,                                                                                                    |                                                           |           |          |                               |                                                                      |
|----------------------------------------------------------------------------------------------------|----------------------------------------------------------------------------------------------------|-----------------------------------------------------------|-----------|----------|-------------------------------|----------------------------------------------------------------------|
|                                                                                                    | Volts                                                                                                    | kPa                                                       |           | PSIA     |                               |                                                                      |
|                                                                                                    | 2.8                                                                                                    | 172                                                       |           | 25       |                               |                                                                      |
|                                                                                                    | 3.6                                                                                                    | 206                                                       |           | 30       |                               |                                                                      |
|                                                                                                    | 4.3                                                                                                    | 242                                                       |           | 35       |                               |                                                                      |
| Note: $\pm$ 0.3 volt from expe                                                                                                    | cted voltage reading                                                                                                    | is allowed.                                               |           |          |                               |                                                                      |
| Те                                                                                                    | st Step                                                                                                    |                                                           | F         | Result 🕨 | •                             | Action to Take                                                       |
| DJ1 DIAGNOSTIC TRO<br>P1247 AND P1248                                                                                                    | UBLE CODE (DTC) PO                                                                                                    | 0236,                                                     |           |          |                               |                                                                      |
| DTC P0236 ind<br>circuit perform<br>DTCs P 1247, P                                                                                                    | icates a turbo boost s<br>ance concern.<br>1248 indicate turbo b                                                                                                    | sensor A<br>boost                                         | Yes<br>No | •        | GO to<br>REPA<br>CLEA         | D <b>J2</b> .<br>IR leak as necessary.<br>R DTCs and RETEST.         |
| Possible cause<br>— damaged I<br>— low turbo b<br>— intake mar<br>leaks<br>— damaged I<br>— damaged I<br>Inspect MAP se<br>damage, leaks<br>• Are manifolds<br>damage?                                                                             | MAP hose<br>boost<br>hifold or crossover tub<br>MAP sensor<br>PCM<br>ensor hose and manife<br>, restriction and misro<br><b>and MAP hose OK a</b>                          | be hose<br>olds for<br>outing.<br><b>nd free of</b>       |           |          |                               |                                                                      |
| DJ2 CHECK MAP SENS                                                                                                    | SOR                                                                                                    |                                                           |           |          |                               |                                                                      |
| <ul> <li>NOTE: Refer to MA pinpoint test.</li> <li>Install breakou breakout box.</li> <li>Key on, engine</li> </ul>                                                                                                    | AP voltage table at be<br>t box; reconnect PCM<br>off.                                                                                                    | ginning of<br>I to                                        | Yes<br>No |          | REPL<br>REST<br>DTCs          | ACE MAP sensor.<br>ORE vehicle. CLEAR<br>and RETEST.                 |
| <ul> <li>Measure voltage harness connection</li> <li>Is voltage ± 0.</li> </ul>                                                                                                    | te between MAP sens<br>ctor signal Pin 79 and<br>5 volt for given altitu                                                                                                   | sor<br>ground.<br>1 <b>de?</b>                            |           |          |                               |                                                                      |
| DJ3       MAP SENSOR VOL <ul> <li>Disconnect MA</li> <li>Connect the MA</li> <li>harness connect</li> <li>Connect MAP s</li> <li>multimeter. Set</li> <li>scale.</li> <li>Disconnect vac</li> <li>Key on, engine</li> <li>Using Potundo</li> </ul> | TAGE CHECK<br>P sensor harness cor<br>AP sensor tester betw<br>ctor and the MAP sen<br>ensor tester to a digit<br>digital multimeter to a<br>suum hose from MAP so<br>off. | nnector.<br>veen the<br>sor.<br>tal<br>voltage<br>sensor. | Yes<br>No |          | GO to<br>REPL<br>REST<br>DTCs | <b>DJ4</b> .<br>ACE MAP sensor.<br>ORE vehicle. CLEAR<br>and RETEST. |
| <ul> <li>Osing Rotalida</li> <li>014-00761 or e</li> <li>kPa (10 psi) of</li> <li>Is voltage read</li> </ul>                                                                                                    | quivalent (gauge bar)<br>pressure to the MAP<br>ling 2.8 volts ± 0.3 v                                                                                                    | ), apply 69<br>sensor.<br>olt?                            |           |          |                               |                                                                      |

|     | Test Step                                                                                                    | Result 🕨    | Action to Take                                                                                                    |
|-----|----------------------------------------------------------------------------------------------------|-------------|----------------------------------------------------------------------------------------------------|
| DJ4 | <ul> <li>MAP PERFORMANCE TEST</li> <li>Connect vacuum hose to MAP sensor.</li> <li>Disconnect MAP sensor vacuum hose from intake manifold and install a pressure (boost) gauge.</li> <li>Road test vehicle and accelerate vehicle to achieve full boost.</li> <li>Is engine boost 82 kPa (12 psi) or greater?</li> </ul>                                                                                                    | Yes 🕨<br>No | RESTORE vehicle. CLEAR<br>DTCs and RETEST. If DTC<br>returns, REPLACE ECM.<br>INSPECT intake manifolds,<br>crossover tubes for leaks.<br>CHECK turbo condition. REFER<br>to the Powertrain Group in the<br>Workshop Manual. |
| DJ5 | <ul> <li>KOEO DIAGNOSTIC TROUBLE CODE (DTC)<br/>P0237</li> <li>DTC P0237 indicates turbo boost sensor<br/>(MAP) A circuit low input.</li> <li>Possible causes: <ul> <li>MAP signal circuit open, shorted to<br/>ground or shorted to VREF</li> <li>open or shorted VREF circuit</li> <li>open or shorted signal return circuit</li> <li>damaged MAP sensor</li> <li>damaged PCM</li> </ul> </li> <li>Disconnect MAP sensor harness connector.</li> <li>Key on, engine off</li> <li>Measure voltage of VREF Circuit 351 (BR/W)<br/>between MAP sensor harness connector and<br/>ground.</li> <li>Are 5 volts present?</li> </ul> | Yes<br>No   | • GO to <b>DJ6</b> .<br>• REPAIR VREF Circuit 351<br>(BR / W). RESTORE vehicle.<br>CLEAR DTCs and RETEST.                                                                                                    |
| DJ6 | <ul> <li>CHECK SIGNAL RETURN</li> <li>Key off.</li> <li>Measure resistance of signal return Circuit 359 (GY/R) between MAP sensor harness connector and ground.</li> <li>Is resistance less than 5 ohms?</li> </ul>                                                                                                    | Yes D       | <ul> <li>GO to DJ7.</li> <li>REPAIR open in signal return<br/>Circuit 359 (GY/R). RESTORE<br/>vehicle. CLEAR DTCs and<br/>RETEST.</li> </ul>                                                                                |
| DJ7 | <ul> <li>MAP SIGNAL CONTINUITY CHECK</li> <li>Install breakout box; leave PCM disconnected.</li> <li>Measure resistance between PCM Test Pin 79<br/>and Circuit 358 (LG/BK) at the MAP sensor<br/>harness connector.</li> <li>Is resistance less than 5 ohms?</li> </ul>                                                                                                    | Yes No      | <ul> <li>GO to DJ8.</li> <li>REPAIR open MAP signal<br/>Circuit 358 (LG / BK). RESTORE<br/>vehicle. CLEAR DTCs and<br/>RETEST.</li> </ul>                                                                                   |
| DJ8 | <ul> <li>MAP SIGNAL SHORT TO GROUND CHECK</li> <li>Install breakout box; leave PCM disconnected.</li> <li>Measure resistance between PCM Test Pin 79<br/>and PCM Test Pins 25, 51, 76, 77, 91, 103.</li> <li>Is each resistance greater than 10,000<br/>ohms?</li> </ul>                                                                                                    | Yes<br>No   | <ul> <li>GO to DJ9</li> <li>REPAIR short to ground or<br/>signal return in MAP signal<br/>Circuit 358 (LG/BK). RESTORE<br/>vehicle. CLEAR DTCs and<br/>RETEST.</li> </ul>                                                   |

| ]    | Test Step                                                                                                    | Result    | Action to Take                                                                                                    |
|------|----------------------------------------------------------------------------------------------------|-----------|----------------------------------------------------------------------------------------------------|
| DJ9  | <ul> <li>MAP SIGNAL SHORT TO VOLTAGE CHECK</li> <li>Measure resistance between PCM Test Pins<br/>79 and 90.</li> <li>Is resistance greater than 10,000 ohms?</li> </ul>                                                                                                    | Yes<br>No | <ul> <li>GO to DJ10.</li> <li>REPAIR short to VREF in MAP signal Circuit 358 (LG/BK). RESTORE vehicle. CLEAR DTCs and RETEST.</li> </ul>                                    |
| DJ10 | <ul> <li>PCM CHECK</li> <li>Connect PCM to breakout box.</li> <li>Key on, engine off.</li> <li>Measure voltage between MAP signal Circuit 358 (LG/BK) on MAP sensor harness connector and ground.</li> <li>Is voltage reading 5 volts ± 0.5 volt?</li> </ul>                                                                                                    | Yes       | <ul> <li>REPLACE MAP sensor.<br/>RESTORE vehicle. CLEAR<br/>DTCs and RETEST.</li> <li>REPLACE PCM. RESTORE<br/>vehicle. CLEAR DTCs and<br/>RETEST.</li> </ul>               |
| DJ11 | <ul> <li>KOEO DIAGNOSTIC TROUBLE CODE P0238</li> <li>NOTE: Ignore P0237 set due to sensor being disconnected.</li> <li>Refer to schematic for sensor identification.</li> <li>DTC P0238 indicates a turbo boost sensor (MAP) circuit high input.</li> <li>Possible causes: <ul> <li>damaged MAP sensor</li> <li>shorted MAP signal circuit</li> <li>faulty PCM</li> </ul> </li> <li>Disconnect MAP sensor harness connector.</li> <li>Key on, engine off.</li> <li>Perform KOEO On-Demand Self Test.</li> <li>Is DTC P0238 set?</li> </ul> | Yes<br>No | <ul> <li>GO to DJ12.</li> <li>REPLACE MAP sensor.<br/>RESTORE vehicle. CLEAR<br/>DTCs and RETEST.</li> </ul>                                                                |
| DJ12 | <ul> <li>CHECK MAP SIGNAL CIRCUIT FOR SHORT TO<br/>POWER</li> <li>Key off.</li> <li>Install breakout box; leave PCM disconnected.</li> <li>Key on, engine off.</li> <li>Measure resistance between PCM Test Pin 79<br/>and PCM Test Pins 55, 71, 91 and 97.</li> <li>Is each resistance greater than 10,000<br/>ohms?</li> </ul>                                                                                                    | Yes       | <ul> <li>REPLACE PCM. RESTORE<br/>vehicle. CLEAR DTCs and<br/>RETEST.</li> <li>REPAIR MAP signal short to<br/>power. RESTORE vehicle.<br/>CLEAR DTCs and RETEST.</li> </ul> |

|      | Test Step                                                                                                    | Result    | ► | Action to Take                                                                                         |
|------|----------------------------------------------------------------------------------------------------|-----------|---|----------------------------------------------------------------------------------------------------|
| DJ13 | CONTINUOUS DIAGNOSTIC TROUBLE CODE<br>P0237                                                                                                    |           |   |                                                                                                    |
|      | <ul> <li>Refer to schematic for sensor identification.</li> <li>Continuous DTC P0237 indicates a turbo<br/>boost sensor (MAP) A circuit low input was<br/>detected.</li> </ul>                                                                                              | Yes<br>No |   | GO to <b>DJ5</b> .<br>GO to <b>DJ14</b> .                                                              |
|      | <ul> <li>Possible causes:</li> <li>MAP signal circuit open, shorted to ground or shorted to VREF</li> <li>open VREF circuit</li> <li>open signal return circuit</li> <li>damaged MAP sensor</li> <li>Perform KOEO On-Demand Test.</li> <li>Is DTC P0237 present?</li> </ul> |           |   |                                                                                                    |
| DJ14 | CHECK FOR INTERMITTENT CIRCUIT FAULT                                                                                                    |           |   |                                                                                                    |
|      | <ul> <li>Clear Continuous DTCs.</li> <li>Grasp vehicle harness; wiggle and shake<br/>while working from PCM to MAP sensor.</li> <li>Retrieve Continuous DTCs.</li> </ul>                                                                                                    | Yes       |   | REPAIR intermittent circuit fault<br>in MAP circuitry. RESTORE<br>vehicle. CLEAR DTCs and<br>RETEST.   |
|      | Is DTC P0237 present?                                                                                                    | No        |   | Unable to duplicate or identify<br>failure at this time. RESTORE<br>vehicle. CLEAR DTCs and<br>RETEST. |
| DJ15 | CONTINUOUS DIAGNOSTIC TROUBLE CODE<br>P0238                                                                                                    |           |   |                                                                                                    |
|      | <ul> <li>Continuous DTC P0238 indicates a turbo<br/>boost sensor (MAP) circuit high input was<br/>detected during normal driving conditions.</li> <li>Grasp vehicle harness; wiggle and shake</li> </ul>                                                                    | Yes       |   | REPAIR intermittent circuit fault<br>in MAP circuitry. RESTORE<br>vehicle. CLEAR DTCs and<br>RETEST.   |
|      | <ul> <li>while working from PCM to MAP sensor.</li> <li>Retrieve Continuous DTCs.</li> <li>Is DTC P0237 present?</li> </ul>                                                                                                    | No        |   | Unable to duplicate or identify<br>failure at this time. RESTORE<br>vehicle. CLEAR DTCs and<br>RETEST. |

### Manifold Air Temperature (MAT) Sensor — 1999 F-Series

#### **Signal Functions**

The manifold air temperature (MAT) sensor is a thermistor-type sensor with a variable resistance that changes when exposed to different temperatures. When interfaced with the powertrain control module (PCM), it produces a 0-5 volt analog signal that will measure temperature.

A MAT sensor is used to measure intake air temperature after being cooled through the intercooler, used to determine injection timing.

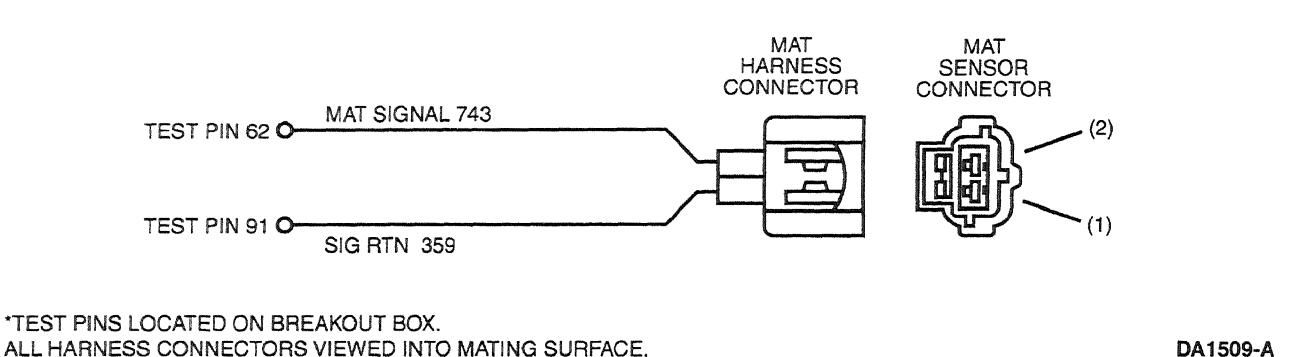

ALL HARNESS CONNECTORS VIEWED INTO MATING SURFACE.

#### **DTC** Descriptions

P1118 = Manifold air temp. sensor low input

P1119 = Manifold air temp. sensor high input

|     | Test Step                                                                                                    | Result | Action to Take                                                           |
|-----|----------------------------------------------------------------------------------------------------|--------|--------------------------------------------------------------------------|
| DK1 | DIAGNOSTIC TROUBLE CODE (DTC) P1119                                                                                                    |        |                                                                          |
|     | <ul> <li>DTC P1119 indicates that the MAT sensor<br/>circuit was out of range high.</li> </ul>                                                                                                    | Yes    | GO to <b>DK2</b> .<br>BEPAIR open in (SIG BTN)                           |
|     | <ul> <li>Possible causes:</li> <li>open in harness</li> <li>damaged connection</li> <li>damaged MAT sensor</li> <li>damaged PCM</li> <li>Disconnect MAT sensor harness connector.</li> <li>Measure resistance between Pin 1 (SIG RTN)<br/>on the MAT sensor harness connector and<br/>ground.</li> <li>Is resistance less than 5 ohms?</li> </ul> |        | Circuit 359 (GY) between MAT<br>sensor harness connector and<br>the PCM. |
| DK2 | INDUCE OPPOSITE FAILURE                                                                                                    | _      |                                                                          |
|     | <ul> <li>Key on, engine off.</li> <li>Jumper Pin 1 to Pin 2 on the MAT sensor<br/>harness connector.</li> </ul>                                                                                                    | Yes    | REPLACE the MAT sensor.<br>RESTORE vehicle. CLEAR<br>DTCs and RETEST.    |
|     | <ul> <li>Run KOEO Self Test.</li> <li>Key off.</li> <li>Was DTC P1118 present?</li> </ul>                                                                                                    | No     | GO to <b>DK3</b> .                                                       |

## Manifold Air Temperature (MAT) Sensor — 1999 F-Series

DK

|     | Test Step                                                                                                    | Result    |                                   | Action to Take                                                                                         |
|-----|----------------------------------------------------------------------------------------------------|-----------|-----------------------------------|----------------------------------------------------------------------------------------------------|
| DK3 | CHECK CONTINUITY OF SIGNAL CIRCUIT                                                                                                    |           |                                   |                                                                                                    |
|     | <ul> <li>Install breakout box; leave PCM disconnected</li> <li>Measure resistance between MAT sensor<br/>harness connector Pin 2 and PCM Test Pin 62.</li> <li>Is resistance less than 5 ohms?</li> </ul>                                   | Yes<br>No |                                   | GO to <u>DK6</u> .<br>REPAIR open in MAT signal<br>circuit. RESTORE vehicle.<br>CLEAR DTCs and RETEST. |
| DK4 | DIAGNOSTIC TROUBLE CODE (DTC) P1118 —<br>INDUCE OPPOSITE DTC P1119                                                                                                    |           | nantutiretan kalut <b>k</b> antan |                                                                                                    |
|     | <ul> <li>DTC P1118 indicates that the MAT sensor<br/>circuit was out of range low.</li> <li>Possible causes:</li> </ul>                                                                                                    | Yes       |                                   | REPLACE the MAT sensor.<br>RESTORE vehicle. CLEAR<br>DTCs and RETEST.                                  |
|     | <ul> <li>grounded circuit in harness</li> <li>damaged MAT sensor</li> <li>damaged PCM</li> <li>damaged connection.</li> <li>Disconnect MAT sensor harness connector.</li> <li>Run KOEO Self Test.</li> <li>Is DTC P1119 present?</li> </ul> | No        |                                   | GO to <u>DK5</u> .                                                                                     |
| DK5 | CHECK MAT SENSOR SIGNAL CIRCUIT FOR<br>SHORT TO GROUND                                                                                                    |           | 4                                 |                                                                                                    |
|     | <ul> <li>Install breakout box; leave PCM disconnected.</li> <li>Measure resistance between PCM Test Pin 62<br/>and PCM Test Pins 51, 76, 77, 91 and 103.</li> </ul>                                                                         | Yes       |                                   | REPLACE PCM. RESTORE<br>vehicle. CLEAR DTCs and<br>RETEST.                                             |
|     | Is each resistance reading greater than<br>10,000 ohms?                                                                                                    | No        |                                   | REPAIR short to ground on MAT<br>signal circuit. RESTORE<br>vehicle. CLEAR DTCs and<br>RETEST.         |
| DK6 | CHECK SIG RTN FOR OPEN                                                                                                    |           |                                   |                                                                                                    |
|     | <ul> <li>Measure resistance between MAT sensor<br/>harness connector Pin 1 and PCM Test Pin 91.</li> <li>Is resistance less than 5 ohms?</li> </ul>                                                                                         | Yes       | ► F                               | REPLACE PCM. RESTORE<br>vehicle. CLEAR DTCs and<br>RETEST.                                             |
|     |                                                                                                    | No        | ► F<br>1                          | REPAIR open in SIG RTN circuit<br>to MAT sensor. RESTORE<br>vehicle. CLEAR DTCs and<br>RETEST.         |

### Water in Fuel (WIF) Sensor

#### Input Function

The water in fuel (WIF) sensor is used to detect water in the fuel system and is located in the fuel filter housing. The WIF sensor is monitored by the PCM. If the PCM detects water for more than 5 seconds, it will set a Continuous DTC P1140 and turn on the WATER IN FUEL indicator lamp (WIFIL). Route a hose from the fuel drain line to a 1-qt clear container. Start engine and open the fuel filter housing drain valve. Close the valve when you have filled the container. Inspect fuel in the container. If no water or contaminants are in the container, you may have a circuit fault.

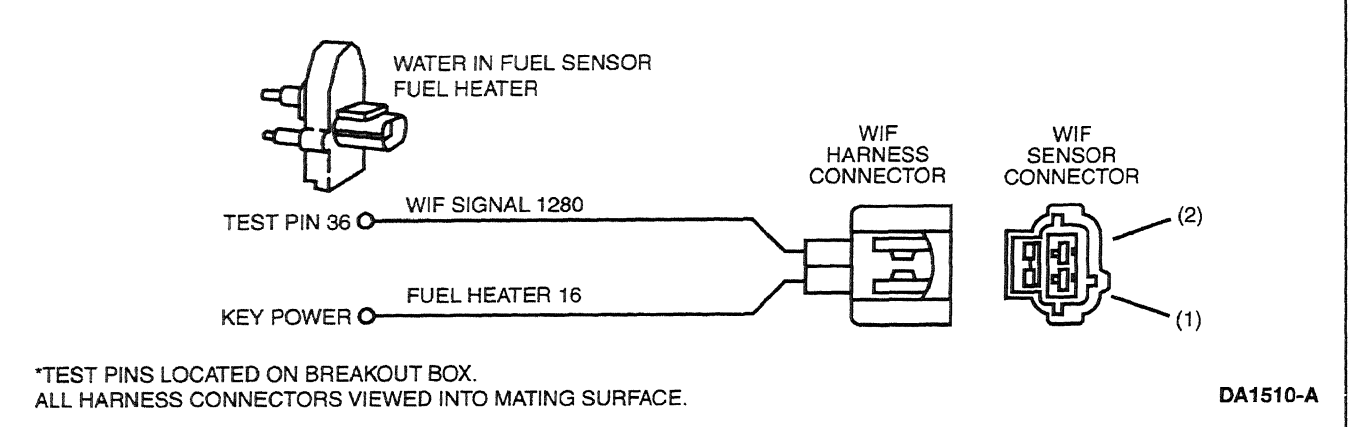

#### **DTC Descriptions**

P1140 = Water in fuel condition

|     | Test Step                                                                                                    | Result | Action to Take                                                                         |
|-----|----------------------------------------------------------------------------------------------------|--------|----------------------------------------------------------------------------------------|
| DL1 | DIAGNOSTIC TROUBLE CODE (DTC) P1140                                                                                                    |        |                                                                                        |
|     | <ul> <li>DTC P1140 indicates that the PCM has<br/>detected water in the fuel filter housing or a<br/>short to ground in the monitoring circuit.</li> </ul> | Yes    | CLEAR DTCs and RETEST. If<br>WIFIL comes back on and DTC<br>P1140 returns, REPEAT Test |
|     | Possible causes:<br>— water in the fuel filter housing<br>— shorted circuit<br>— damaged connection                                                        |        | in fuel sample, FLUSH and<br>CLEAN the fuel tank and fuel<br>system.                   |
|     | <ul> <li>damaged sensor</li> <li>damaged PCM</li> </ul>                                                                                                    | No     | GO to <b>DL2</b> .                                                                     |
|     | <ul> <li>Route a hose from the fuel drain line, located<br/>on the engine right front lower side, to a 1-qt<br/>clear container.</li> </ul>                |        |                                                                                        |
|     | <ul> <li>Start engine.</li> </ul>                                                                                                    |        |                                                                                        |
|     | • Open the fuel filter housing drain valve, and close when you've filled the container.                                                                    |        |                                                                                        |
|     | Does the container have any water or<br>contaminants?                                                                                                    |        |                                                                                        |

## Water in Fuel (WIF) Sensor

|     | Test Step                                                                                                    | Result    |   | Action to Take                                                                                                    |
|-----|----------------------------------------------------------------------------------------------------|-----------|---|----------------------------------------------------------------------------------------------------|
| DL2 | CHECK WIF SENSOR CIRCUIT FOR SHORT TO GROUND                                                                                                    | ,         | 1 |                                                                                                    |
|     | <ul> <li>Key on, engine off.</li> <li>Disconnect the WIF / FUEL HEATER harness connector.</li> <li>Clear Continuous DTCs.</li> <li>Cycle ignition key.</li> <li>Retrieve Continuous DTCs.</li> <li>Key off.</li> <li>Did DTC P1140 reset?</li> </ul> | Yes<br>No |   | GO to <u>DL3</u> .<br>GO to <u>DL4</u> .                                                                                                    |
| DL3 | CHECK FOR SHORT TO GROUND IN CIRCUIT 1280                                                                                                    |           | 1 |                                                                                                    |
|     | <ul> <li>Disconnect PCM harness connector.</li> <li>Measure resistance between Pin 2 on WIF sensor harness connector and battery ground.</li> <li>Is resistance greater than 10,000 ohms?</li> </ul>                                                 | Yes<br>No | • | REPLACE PCM. RESTORE<br>vehicle. CLEAR DTCs and<br>RETEST.<br>REPAIR short to ground in WIF<br>sensor Circuit 1280 (GY/R).<br>RESTORE vehicle. CLEAR<br>DTCs and RETEST. |
| DL4 | <ul> <li>CHECK WIF SENSOR</li> <li>Remove the fuel filter, and inspect inside of filter housing for debris.</li> <li>Was debris found inside the housing?</li> </ul>                                                                                 | Yes       |   | CLEAN out filter housing.<br>REMOVE WIF sensor. CLEAN<br>and REINSTALL. RESTORE<br>vehicle. CLEAR DTCs and<br>RETEST.                                                    |
|     |                                                                                                    | No        |   | REPLACE WIF sensor.<br>RESTORE vehicle. CLEAR<br>DTCs and RETEST.                                                                                                    |

DL

## Water in Fuel Indicator Lamp (WIFIL)

#### **Output Function**

The water in fuel indicator lamp (WIFIL) is used to alert the operator when water is present in the fuel filter housing. Drain the water into a clear container. If excessive, water or contaminants may indicate that the tank and fuel system need to be flushed and cleaned.

#### Detection/Management

The WIFIL is controlled and monitored by the PCM. An open or short circuit will set a P1139 in KOEO On-Demand Self Test. If WIFIL comes on without a P1139, then the cause is most likely water in the fuel filter housing.

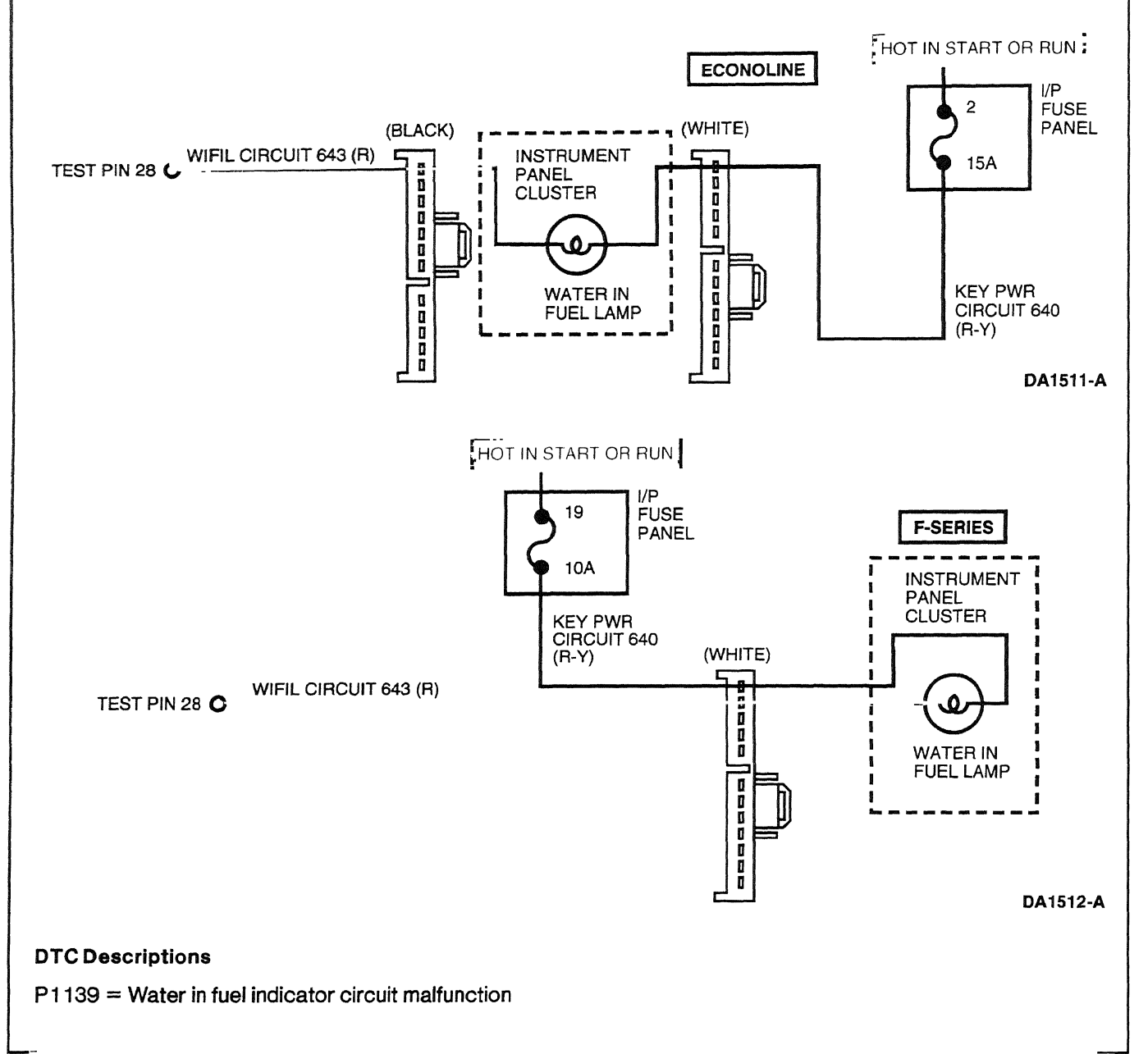

## Water in Fuel Indicator Lamp (WIFIL)

1998 Powertrain Control / Emissions Diagnosis, OBD II 7.3L Diesel 7 / 1997

|     | Test Step                                                                                                    | Result                                |                                          | Action to Take                                                                                                 |
|-----|----------------------------------------------------------------------------------------------------|---------------------------------------|------------------------------------------|----------------------------------------------------------------------------------------------------|
| DM1 | DIAGNOSTIC TROUBLE CODE (DTC) P1139                                                                                                    |                                       | an an an an an an an an an an an an an a |                                                                                                    |
|     | <ul> <li>DTC P1139 indicates that the PCM has<br/>detected a failure on the WIFIL circuit.</li> </ul>                                                                                                    | Yes                                   |                                          | CLEAR DTC and RETEST. If<br>DTC P1139 returns, CHECK for<br>an intermittent open or short in                   |
|     | P1140, GO to Pinpoint Test (DL).                                                                                                    | 1                                     |                                          | Circuit 643 (R).                                                                                               |
|     | <ul> <li>Possible causes:</li> <li>shorted circuit</li> <li>open in harness</li> <li>damaged connection</li> <li>open in lamp</li> <li>damaged PCM</li> <li>Key on, engine off.</li> <li>Does the WIFIL come on for approximately<br/>2 seconds, then turn off?</li> </ul>      | No                                    |                                          | GO to <u>DM2</u> .                                                                                             |
| DM2 | LAMP STATE                                                                                                    | · · · · · · · · · · · · · · · · · · · |                                          |                                                                                                    |
|     | • Key off.                                                                                                    | Yes                                   |                                          | GO to DM3.                                                                                                    |
|     | • Did the WIFIL stay on in Step DM1?                                                                                                    | No                                    |                                          | GO to DM4.                                                                                                    |
| DM3 | CHECK FOR SHORT TO GROUND IN CIRCUIT 643                                                                                                    |                                       |                                          |                                                                                                    |
|     | <ul> <li>Disconnect the PCM harness connector.</li> <li>Key on, engine off.</li> <li>Does the WIFIL stay off?</li> </ul>                                                                                                    | Yes                                   |                                          | REPLACE PCM. RESTORE<br>vehicle. CLEAR DTCs and<br>RETEST.                                                     |
|     |                                                                                                    | No                                    |                                          | REPAIR short to ground in<br>WIFIL control Circuit 643 (R).<br>RESTORE vehicle. CLEAR<br>DTCs and RETEST.      |
| DM4 | CHECK FOR BLOWN FUSE                                                                                                    |                                       |                                          |                                                                                                    |
|     | <ul> <li>Check fuse for Circuit 640 (R/Y).</li> <li>Is fuse blown?</li> </ul>                                                                                                    | Yes                                   |                                          | REPLACE fuse. CHECK for<br>short to ground. RESTORE<br>vehicle. CLEAR DTCs and<br>RETEST.                      |
|     |                                                                                                    | No                                    |                                          | GO to DM5.                                                                                                    |
| DM5 | CHECK POWER TO CLUSTER                                                                                                    | 4                                     |                                          |                                                                                                    |
|     | <ul> <li>Key off.</li> <li>Disconnect instrument cluster harness connector(s).</li> <li>Key on, engine off.</li> <li>Measure voltage between instrument cluster connector(s) Circuit 640 and ground.</li> <li>Key off.</li> <li>Was voltage greater than 10.5 volts?</li> </ul> | Yes<br>No                             |                                          | GO to [ <b>DM6</b> ].<br>REPAIR open in PWR Circuit<br>640 (R / Y). RESTORE vehicle.<br>CLEAR DTCs and RETEST. |

DM

## Water in Fuel Indicator Lamp (WIFIL)

DM

en per des des les constants et la competition d

| Test Step |                                                                                                    | Result |   | Action to Take                                                                                 |
|-----------|----------------------------------------------------------------------------------------------------|--------|---|------------------------------------------------------------------------------------------------|
| DM6       | CHECK FOR OPEN IN WIFIL CIRCUIT 643                                                                                                    |        |   |                                                                                                |
|           | <ul> <li>Install breakout box; leave PCM disconnected.</li> <li>Measure resistance between instrument<br/>cluster harness connector Circuit 643 (R/Y)</li> </ul> | Yes    | • | REPLACE the PCM. RESTORE<br>vehicle. CLEAR DTCs and<br>RETEST.                                 |
|           | and PCM Test Pin 28.<br>Is resistance less than 5 ohms?                                                                                                    | No     |   | REPAIR open in WIFIL control<br>Circuit 643 (R). RESTORE<br>vehicle. CLEAR DTCs and<br>RETEST. |

التتناك لتشتيت حيات أيحتج إراجي

FA

## Air Conditioning

## Note

Enter this pinpoint test only when directed here.

## Remember

This pinpoint test is intended to diagnose the following:

- harness circuits for air conditioning
- powertrain control module (PCM)(12A650)
- A/C clutch

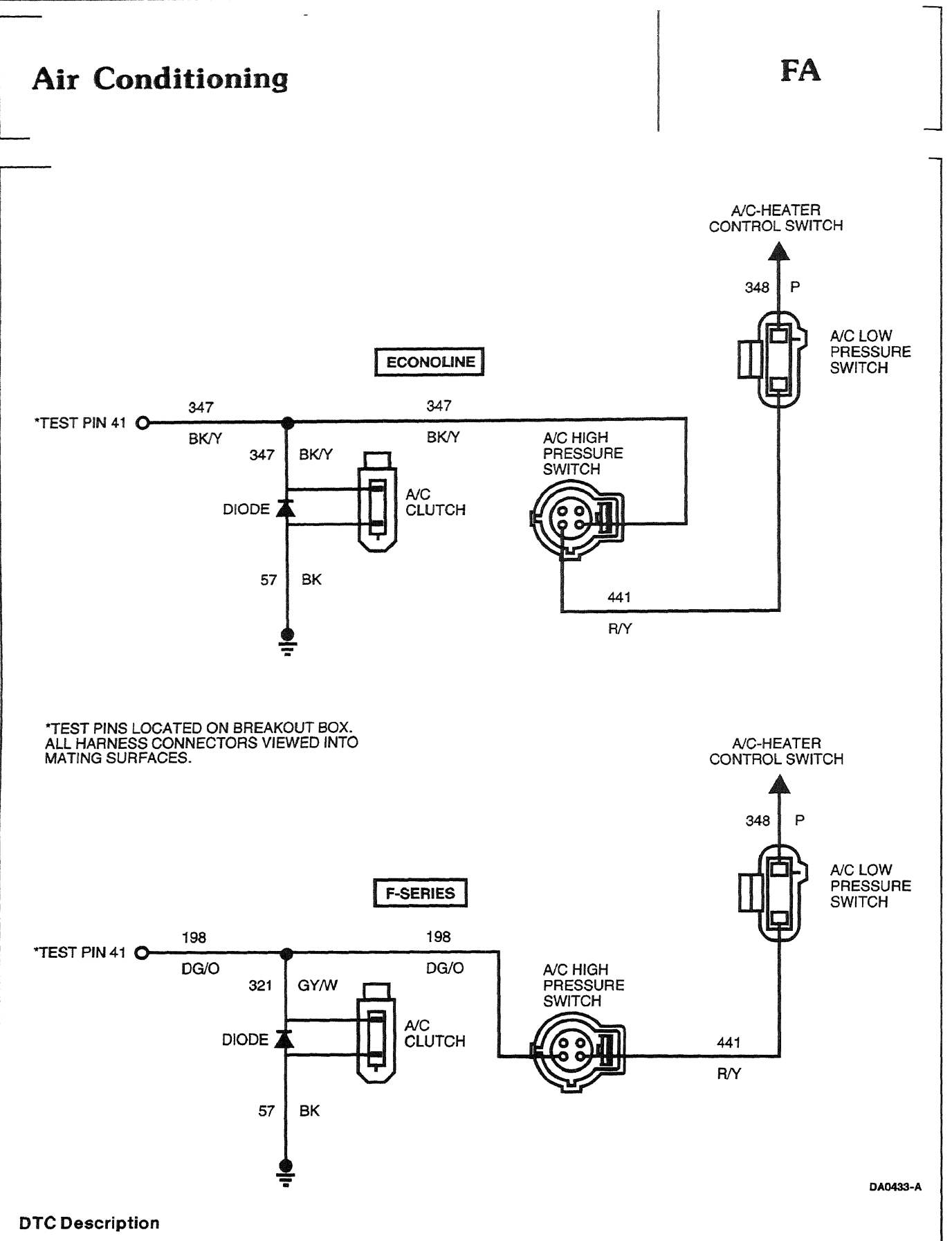

P1464 = A/C on during KOER Cylinder Contribution Self Test

## Air Conditioning

FA

|     | Test Step                                                                                                    | Result    | Action to Take                                                                                    |
|-----|----------------------------------------------------------------------------------------------------|-----------|---------------------------------------------------------------------------------------------------|
| FA1 | DIAGNOSTIC TROUBLE CODE (DTC) P1464                                                                                                    |           |                                                                                                   |
|     | <ul> <li>Turn A/C-heater control switch to OFF position.</li> <li>Perform KOER Cylinder Contribution Self Test.</li> <li>Key off.</li> <li>Did DTC P1464 set?</li> </ul>                             | Yes<br>No | <ul> <li>GO to FA2.</li> <li>Problem may be intermittent.<br/>GO to FA4.</li> </ul>               |
| FA2 | CHECK A/C POWER CIRCUIT FOR SHORT                                                                                                    |           | 1                                                                                                 |
|     | <ul> <li>Key on, engine off.</li> <li>A/C-heater control switch off.</li> <li>Disconnect A/C clutch connector.</li> <li>Measure voltage between A/C clutch</li> </ul>                                | Yes       | REPAIR short to B+. RESTORE<br>system. CLEAR DTCs and<br>RETEST.                                  |
|     | <ul> <li>connector Circuit 321 [(GY/W) (F-Series)], or<br/>Circuit 347 [(BK/Y) (Econoline)] and battery<br/>ground.</li> <li>Key off.</li> <li>Was B+ present?</li> </ul>                            | No        | GO to FA3.                                                                                        |
| FA3 | CHECK TEST PIN 41 SHORTED TO POWER                                                                                                    |           |                                                                                                   |
|     | <ul> <li>Install breakout box; leave PCM disconnected.</li> <li>Key on, engine off.</li> <li>A/C-heater control switch off.</li> </ul>                                                               | Yes       | REPAIR short to B+. RESTORE<br>system. CLEAR DTCs and<br>RETEST.                                  |
|     | <ul> <li>Measure voltage between PCM Test Pin 41<br/>and ground.</li> <li>Is B+ present?</li> </ul>                                                                                                  | No        | <ul> <li>REPLACE PCM. RESTORE<br/>system. CLEAR DTCs and<br/>RETEST.</li> </ul>                   |
| FA4 | CHECK FOR INTERMITTENT SHORT TO POWER                                                                                                    |           |                                                                                                   |
|     | <ul> <li>Install breakout box; leave PCM disconnected.</li> <li>Key on, engine off.</li> <li>A/C-heater control switch off.</li> </ul>                                                               | Yes       | <ul> <li>REPLACE short to B+.</li> <li>RESTORE system. CLEAR</li> <li>DTCs and RETEST.</li> </ul> |
|     | <ul> <li>Measure voltage between PCM Test Pin 41<br/>and ground.</li> <li>Grasp the harness. Wiggle and shake harness<br/>while working toward the PCM.</li> <li>Is voltage ever present?</li> </ul> | No        | No problem found at this time.<br>RESTORE system. CLEAR<br>DTCs and RETEST.                       |

## Brake Pressure Applied (BPA) Switch

FB

## Note

Enter this pinpoint test only when directed here from symptom flowcharts.

# Description

The brake pressure applied (BPA) switch is a pressure switch that senses brake pressure and is redundant with the brake on / off (BOO) switch to provide a backup to deactivate speed control.

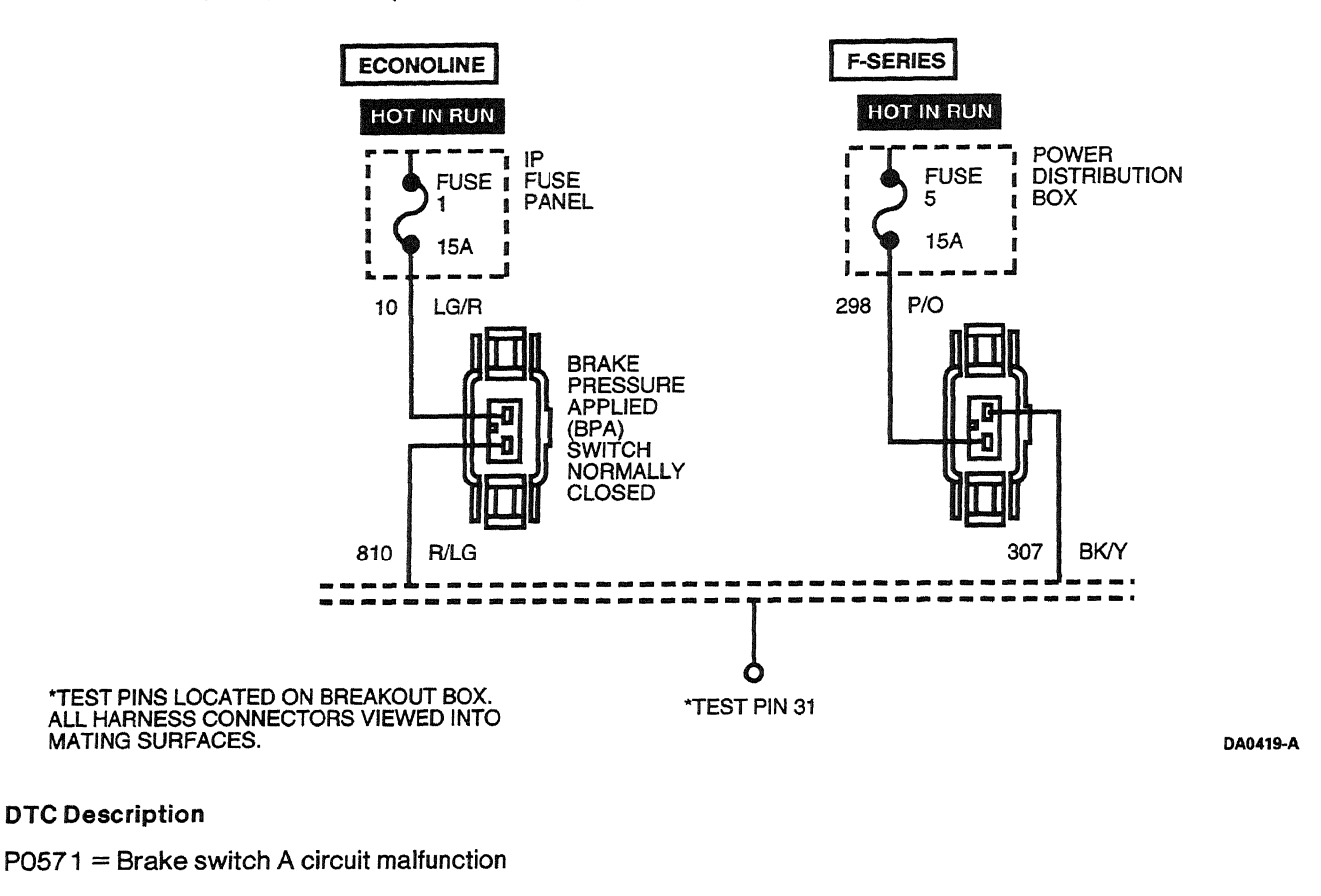
FB

. .....

|     | Test Step                                                                                                    | Result    | Action to Take                                                                                   |
|-----|----------------------------------------------------------------------------------------------------|-----------|--------------------------------------------------------------------------------------------------|
| FB1 | DIAGNOSTIC TROUBLE CODE (DTC) P0571                                                                                                    | ļ         |                                                                                                  |
|     | NOTE: When performing KOER switch test, wait<br>five seconds after pressing the trigger to start the<br>test before running through the driver operated<br>controls. The test may also take up to five minutes | Yes<br>No | <ul> <li>GO to FB2.</li> <li>GO to FB5.</li> </ul>                                               |
|     | <ul> <li>NOTE: No PID transition indicates a BPA circuit failure.</li> <li>Key on, engine off.</li> <li>Access BPA PID.</li> <li>Cycle brake pedal firmly.</li> <li>Does PID read ON only?</li> </ul>          |           |                                                                                                  |
| FB2 | CHECK FOR BPA SWITCH FAILED CLOSED                                                                                                    |           |                                                                                                  |
|     | <ul> <li>Disconnect BPA switch.</li> <li>Key off.</li> <li>Did PID go to OFF?</li> </ul>                                                                                                    | Yes       | <ul> <li>REPLACE BPA switch.</li> <li>RESTORE system. CLEAR</li> <li>DTCs and RETEST.</li> </ul> |
|     |                                                                                                    | No        | F-Series, GO to FB3.<br>Econoline, GO to FB4.                                                    |
| FB3 | CHECK FOR SHORT TO B+ IN CIRCUIT 307<br>(BK/Y)                                                                                                    |           |                                                                                                  |
|     | <ul> <li>Disconnect PCM.</li> <li>Key on, engine off.</li> <li>Measure voltage between Circuit 307 (BK/Y)</li> </ul>                                                                                           | Yes       | REPAIR short to B+ in Circuit<br>307 (BK/Y). RESTORE system.<br>CLEAR DTCs and RETEST.           |
|     | <ul> <li>on BPA harness connector and chassis ground.</li> <li>Key off.</li> <li>Was B+ present?</li> </ul>                                                                                                    | No        | Short to B+ is at Pin 31 in PCM.<br>SERVICE as necessary. GO to<br>FB11.                         |
| FB4 | CHECK FOR SHORT TO B+ IN CIRCUIT 810<br>(R/LG)                                                                                                    |           |                                                                                                  |
|     | <ul> <li>Disconnect PCM.</li> <li>Key on, engine off.</li> <li>Measure voltage between Circuit 810 (R/LG)</li> </ul>                                                                                           | Yes       | REPAIR short to B+ in Circuit<br>810 (R/LG). RESTORE system.<br>CLEAR DTCs and RETEST.           |
|     | <ul> <li>on BPA harness connector and chassis ground.</li> <li>Is B+ present?</li> </ul>                                                                                                    | No        | <ul> <li>REPLACE PCM. RESTORE<br/>system. CLEAR DTCs and<br/>RETEST.</li> </ul>                  |
| FB5 | CHECK BPA PID                                                                                                    |           |                                                                                                  |
|     | <ul><li>Cycle brake pedal firmly.</li><li>Key off.</li></ul>                                                                                                    | Yes       | ► F-Series GO to FB6, Econoline GO to FB7.                                                       |
|     | Did PID read OFF only?                                                                                                    | No        | Fault may be intermittent. GO to <b>FB14</b> .                                                   |
| FB6 | CHECK FUSE 5 (15 AMP)                                                                                                    |           |                                                                                                  |
|     | <ul> <li>Check Fuse 5 (15 amp) in power distribution<br/>box.</li> </ul>                                                                                                    | Yes       | REPLACE fuse. If fuse blows<br>again, GO to FB8.                                                 |
|     | • Is Fuse 5 blown?                                                                                                    | No        | LOOK for open circuit. GO to<br>FB10.                                                            |

1998 Powertrain Control/Emissions Diagnosis, OBD II 7 3L Diesel 7/1997

FB

|      | Test Step                                                                                                    | Result    | Action to Take                                                                                               |
|------|----------------------------------------------------------------------------------------------------|-----------|----------------------------------------------------------------------------------------------------|
| FB7  | CHECK FUSE 1 (15 AMP)                                                                                                    |           |                                                                                                    |
|      | <ul> <li>Check Fuse 1 (15 amp) in power distribution<br/>box.</li> </ul>                                                                                                    | Yes       | REPLACE fuse. If fuse blows again, GO to <b>FB19</b> .                                                       |
|      | • Is Fuse 1 blown?                                                                                                    | No        | GO to <b>FB16</b> .                                                                                          |
| FB8  | CHECK CIRCUIT 298 (P/O) FOR SHORT TO<br>GROUND                                                                                                    |           |                                                                                                    |
|      | Disconnect BPA switch.                                                                                                    | Yes       | GO to <b>FB9</b> .                                                                                           |
|      | <ul> <li>Measure resistance between Circuit 298<br/>(P/O) on BPA harness connector and chassis<br/>ground.</li> <li>Is resistance greater than 10,000 ohms?</li> </ul>                               | Νο        | REPAIR short to ground in<br>Circuit 298 (P / O). REPLACE<br>fuse. RESTORE system.<br>CLEAR DTCs and RETEST. |
| FB9  | CHECK CIRCUIT 307 (BK/Y) FOR SHORT TO<br>GROUND                                                                                                    |           |                                                                                                    |
|      | Disconnect PCM.                                                                                                    | Yes       | GO to <b>FB21</b> .                                                                                          |
|      | <ul> <li>Key on, engine off.</li> <li>Measure resistance between Circuit 307<br/>(BK/Y) on BPA harness connector and<br/>chassis ground.</li> <li>Is resistance greater than 10,000 ohms?</li> </ul> | No        | REPAIR short to ground in<br>Circuit 307 (BK/Y). RESTORE<br>system. CLEAR DTCs and<br>RETEST.                |
| FB10 | CHECK BPA SWITCH FOR OPEN                                                                                                    |           |                                                                                                    |
|      | <ul> <li>Disconnect BPA switch.</li> <li>Key on, engine off.</li> <li>Install jumper between BPA harness connector</li> </ul>                                                                        | Yes       | REPLACE BPA switch.<br>RESTORE system. CLEAR<br>DTCs and RETEST.                                             |
|      | <ul> <li>for Circuits 307 (BK/Y) and 298 (P/O) (two middle pins).</li> <li>Key off.</li> <li>Did PID read ON?</li> </ul>                                                                             | No        | GO to <b>FB11</b> .                                                                                          |
| FB11 | CHECK CIRCUIT 298 (P/O) FOR OPEN                                                                                                    |           |                                                                                                    |
|      | <ul> <li>Measure resistance of Circuit 298 (P/O)<br/>between BPA harness connector and contact</li> </ul>                                                                                            | Yes       | Circuit 298 (P/O) is OK. GO to $FB12$ .                                                                      |
|      | <ul> <li>for Fuse 5.</li> <li>Key off.</li> <li>Is the resistance less than 5 ohms?</li> </ul>                                                                                                    | No        | REPAIR open in Circuit 298<br>(P/O). RESTORE system.<br>CLEAR DTCs and RETEST.                               |
| FB12 | CHECK CIRCUIT 307 (BK/Y) FOR OPEN                                                                                                    |           |                                                                                                    |
|      | <ul> <li>Remove jumper.</li> <li>Disconnect PCM.</li> <li>Install breakout box; leave PCM disconnected.</li> </ul>                                                                                   | Yes       | Circuit 307 (BK/Y) is OK. Open<br>is at PCM Pin 31. REPAIR as<br>required. GO to <b>FB13</b> .               |
|      | <ul> <li>Measure resistance between PCM Test Pin 31<br/>and BPA harness connector Circuit 307<br/>(BK/Y).</li> <li>is resistance less than 5 ohms?</li> </ul>                                        | No        | REPAIR open in Circuit 307<br>(BK/Y). RESTORE system.<br>CLEAR DTCs and RETEST.                              |
| FB13 | CONFIRM PCM FAULT                                                                                                    |           |                                                                                                    |
|      | <ul> <li>Key on, engine off.</li> <li>Does PID switch between ON and OFF?</li> </ul>                                                                                                    | Yes<br>No | System is OK.<br>REPLACE PCM. RESTORE<br>system. CLEAR DTCs and                                              |

1998 Powertrain Control / Emissions Diagnosis, OBD II 7.3L Diesel 7 / 1997

FB

|      | Test Step                                                                                                    | Result                                                                                                    | ►        | Action to Take                                                                                                    |
|------|----------------------------------------------------------------------------------------------------|----------------------------------------------------------------------------------------------------|----------|----------------------------------------------------------------------------------------------------|
| FB14 | CHECKS FOR INTERMITTENT OPEN OR SHORT                                                                                                    | en de la companya de la companya de la companya de la companya de la companya de la companya de la companya de | ******   |                                                                                                    |
|      | <ul> <li>Disconnect BPA switch.</li> <li>Key on, engine off.</li> <li>Install Jumper between BPA connector<br/>Circuits 307 (BK/Y) and 298 (P/O) (two<br/>middle pine)</li> </ul>                     | Yes                                                                                                    |          | REPAIR circuitry at point of<br>intermittent. RESTORE<br>system. CLEAR DTCs and<br>RETEST.                                         |
|      | <ul> <li>Confirm BPA PID reads ON.</li> <li>Wiggle connectors and wires while observing<br/>BPA PID.</li> <li>Does PID switch between ON and OFF?</li> </ul>                                          | No                                                                                                    |          | GO to <u>FB15</u> .                                                                                                    |
| FB15 | CHECK FOR INTERMITTENT SHORT TO B+                                                                                                    |                                                                                                    |          |                                                                                                    |
| -    | <ul> <li>Remove Fuse 5 (15 amp).</li> <li>Confirm BPA PID reads OFF.</li> <li>Wiggle connector and wires while watching<br/>BPA PID.</li> <li>Does PID switch between OFF and ON?</li> </ul>          | Yes                                                                                                    |          | REPAIR circuitry at point of<br>intermittent contact with B+<br>source. INSTALL fuse.<br>RESTORE system. CLEAR<br>DTCs and RETEST. |
|      |                                                                                                    | No                                                                                                    | •        | Intermittent not detected.<br>RESTORE system. CLEAR<br>DTCs and RETEST.                                                            |
| FB16 | CHECK CIRCUIT 10 (LG/R) FOR OPEN                                                                                                    | - 04-m                                                                                                    | 1        |                                                                                                    |
|      | • Disconnect BPA switch.                                                                                                    | Yes                                                                                                    |          | GO to <b>FB17</b> .                                                                                                    |
|      | <ul> <li>Measure resistance between Circuit 10<br/>(LG/R) on BPA harness connector and<br/>non-power side of Fuse 1.</li> <li>Is resistance less than 5 ohms?</li> </ul>                              | No                                                                                                    |          | REPAIR open in Circuit 10<br>(LG/R). RESTORE system.<br>CLEAR DTCs and RETEST.                                                     |
| FB17 | CHECK FOR OPEN IN BPA SWITCH                                                                                                    |                                                                                                    |          |                                                                                                    |
|      | <ul> <li>Install Fuse 1.</li> <li>Key on, engine off.</li> <li>Install Jumper between BPA harness connector Circuits 10 (LG/R) and 810 (R/LG).</li> <li>Key off.</li> <li>Did PID read ON?</li> </ul> | Yes<br>No                                                                                                    | <b>A</b> | REPLACE faulty BPA switch.<br>RESTORE system. CLEAR<br>DTCs and RETEST.<br>GO to <b>FB18</b> .                                     |
| FB18 | CHECK CIRCUIT 810 (R/LG) FOR OPEN                                                                                                    |                                                                                                    |          |                                                                                                    |
|      | <ul> <li>Remove jumper.</li> <li>Install breakout box; leave PCM disconnected.</li> <li>Measure resistance between PCM Test Pin 31</li> </ul>                                                         | Yes                                                                                                    |          | REPLACE PCM. RESTORE<br>system. CLEAR DTCs and<br>RETEST.                                                                          |
|      | <ul> <li>and Circuit 810 (R/LG) on BPA harness connector.</li> <li>Is resistance less than 5 ohms?</li> </ul>                                                                                         | No                                                                                                    |          | REPAIR open in Circuit 810<br>(R/LG). RESTORE system.<br>CLEAR DTCs and RETEST.                                                    |
| FB19 | CHECK CIRCUIT 10 (LG/R) FOR SHORT TO<br>GROUND                                                                                                    | _                                                                                                    |          |                                                                                                    |
|      | Disconnect BPA switch                                                                                                    | Yes                                                                                                    |          | GO to <b>FB20</b> .                                                                                                    |
|      | <ul> <li>Remove Fuse 1.</li> <li>Measure resistance between Circuit 10<br/>(LG/R) on BPA harness connector and ground.</li> <li>Is resistance greater than 10,000 ohms?</li> </ul>                    | No                                                                                                    |          | REPAIR short to ground in<br>Circuit 10 (LG/R). REPLACE<br>fuse. RESTORE system.<br>CLEAR DTCs and RETEST.                         |

FB

|      | Test Step                                                                                                    | Result | Action to Take                                                                                    |
|------|----------------------------------------------------------------------------------------------------|--------|---------------------------------------------------------------------------------------------------|
| FB20 | CHECK CIRCUIT 810 (R. LG) FOR SHORT TO<br>GROUND                                                                                                    |        |                                                                                                   |
|      | Disconnect PCM.                                                                                                    | Yes    | GO to <b>FB21</b> .                                                                               |
|      | <ul> <li>Measure resistance between Circuit 810<br/>(R/LG) on BPA harness connector and ground.</li> <li>Is resistance greater than 10,000 ohms?</li> </ul>  | No     | REPAIR short to ground in<br>Circuit 810 (R/LG). RESTORE<br>system. CLEAR DTCs and<br>RETEST.     |
| FB21 | PCM INTERNAL SHORT CHECK                                                                                                    |        |                                                                                                   |
|      | <ul> <li>Install breakout box; connect PCM to breakout box.</li> <li>Measure resistance from PCM Test Pin 31 to PCM Test Pins 25, 76, 77 and 103.</li> </ul> | Yes    | Unable to identify short<br>condition. REPLACE fuse.<br>RESTORE system. CLEAR<br>DTCs and RETEST. |
|      | Is resistance greater than 10,000 ohms?                                                                                                    | No     | REPLACE shorted PCM.<br>RESTORE system. CLEAR<br>DTCs and RETEST.                                 |

# Note

Enter this pinpoint test only when directed here from symptom flowcharts.

# Remember

This pinpoint test is intended to diagnose only the following:

- clutch pedal position switch (CPP)(11A152)
- powertrain control module (PCM)(12A650)
- harness circuits: CPP and SIG RTN

# Description

This switch detects when the clutch pedal is depressed (manual transmissions) to disable the speed control system and PTO/raised-idle mode. Switch actuation occurs as the clutch is initially depressed prior to disengaging the transmission at the top of travel.

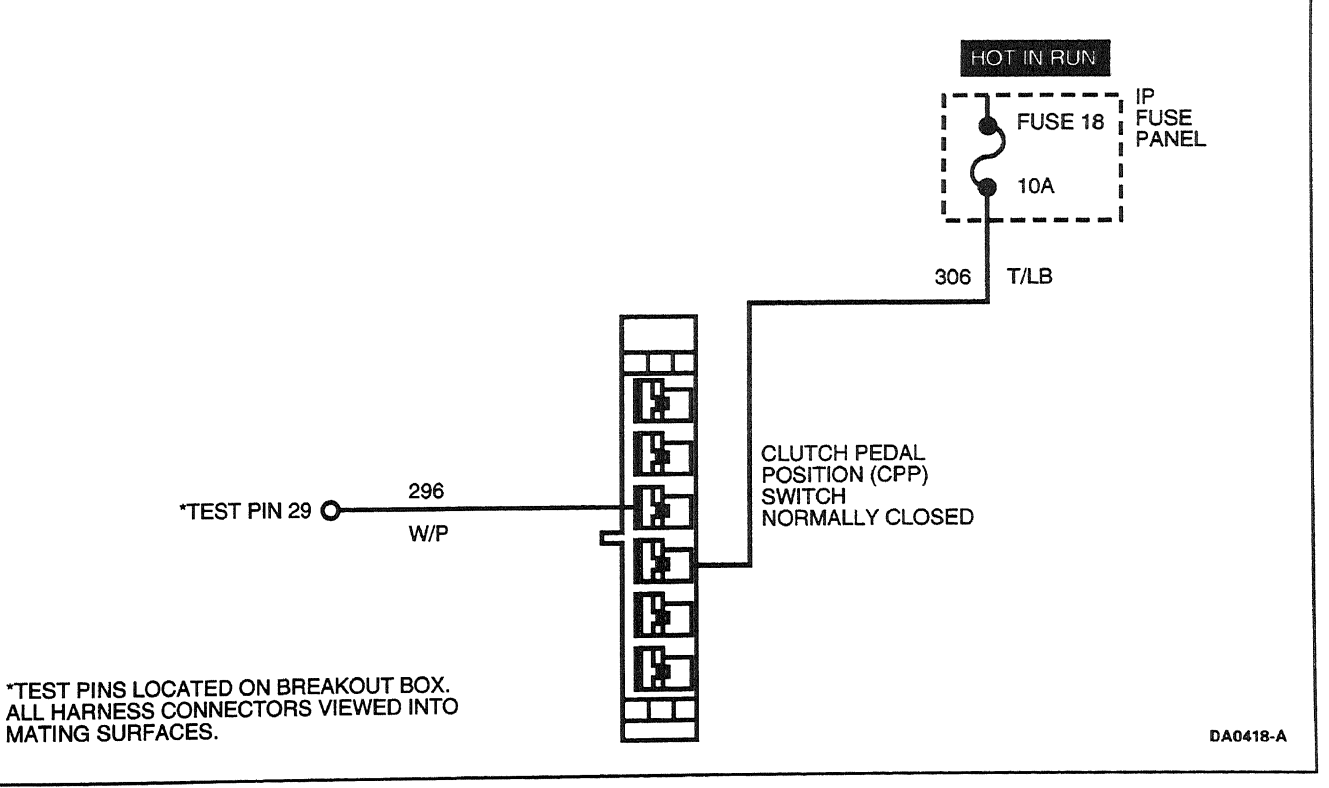

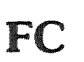

# **DTC Description**

P0704 = Clutch switch input circuit malfunction

|            | Test Step                                                                                                    | Result 🕨            | Action to Take                                                                                                    |
|------------|----------------------------------------------------------------------------------------------------|---------------------|----------------------------------------------------------------------------------------------------|
| FC1        | Test StepDIAGNOSTIC TROUBLE CODE (DTC) P0704NOTE: When performing KOER switch test, wait<br>five seconds after pressing the trigger to start the<br>test before running through the driver operated<br>controls. The test may also take up to five minutes<br>to complete.NOTE: No PID transition indicates a CPP circuit<br>failure.Key on, engine off.Foot off clutch pedal.Access CPP PID. | Result<br>Yes<br>No | GO to FC2.<br>GO to FC4.                                                                                                    |
| FC2        | <ul> <li>Does PID read ON only?</li> <li>CHECK FOR CPP SWITCH FAILED CLOSED</li> <li>Disconnect CPP switch.</li> <li>Key off.</li> <li>Did PID go to OFF?</li> </ul>                                                                                                    | Yes No              | REPLACE CPP switch.<br>RESTORE system. CLEAR<br>DTCs and RETEST.<br>GO to <b>FC3</b> .                                                                    |
| FC3        | <ul> <li>CHECK FOR SHORT TO B+ IN CIRCUIT 306<br/>(T/LB)</li> <li>Disconnect PCM.</li> <li>Key on, engine off.</li> <li>Measure voltage between Circuit 306 (T/LB)<br/>on CPP harness connector and chassis<br/>ground.</li> <li>Is B+ present?</li> </ul>                                                                                                    | Yes 🕨<br>No         | REPAIR short to B+ in Circuit<br>306 (T/LB). RESTORE system.<br>CLEAR DTCs and RETEST.<br>Short to B+ is at Pin 29 in PCM.<br>SERVICE as necessary. GO to |
| FC4<br>FC5 | <ul> <li>CHECK PID CPP</li> <li>Hold clutch pedal to the floor.</li> <li>Key off.</li> <li>Did PID read OFF only?</li> <li>CHECK FUSE 18 (10 AMP)</li> <li>Check Fuse 18 (10 amp) in IP fuse panel.</li> </ul>                                                                                                    | Yes No              | GO to FC5.<br>Fault may be intermittent. GO to FC12.<br>THROW away fuse. LOOK for                                                                         |
| FC6        | Is Fuse 18 blown?     CHECK CIRCUIT 296 (W/P) FOR SHORT TO     GROUND                                                                                                    | No                  | short to ground. GO to <b>FC6</b> .<br>LOOK for open circuit. GO to<br><b>FC8</b> .                                                                       |
|            | <ul> <li>Disconnect CPP switch.</li> <li>Measure resistance between Circuit 296<br/>(W/P) on CPP harness connector and chassis<br/>ground.</li> <li>Is resistance less than 5 ohms?</li> </ul>                                                                                                    | Yes  No             | REPAIR short to ground in<br>Circuit 296 (W/P). REPLACE<br>fuse. RESTORE system.<br>CLEAR DTCs and RETEST.<br>GO to <b>FC7</b> .                          |

FC

|      | Test Step                                                                                                    | Result |     | Action to Take                                                                                                    |
|------|----------------------------------------------------------------------------------------------------|--------|-----|----------------------------------------------------------------------------------------------------|
| FC7  | CHECK CIRCUIT 306 (T/LB) FOR SHORT TO<br>GROUND<br>• Disconnect PCM.                                                                                                    | Yes    |     | REPAIR short to ground in                                                                                                    |
|      | <ul> <li>Key on, engine off.</li> <li>Measure resistance between Circuit 306<br/>(T/LB) on CPP harness connector and chassis</li> </ul>                                                                                                    |        |     | Circuit 306 (T LB). RESTORE<br>system. CLEAR DTCs and<br>RETEST.                                                                                                    |
|      | <ul> <li>ground.</li> <li>Is resistance less than 10,000 ohms?</li> </ul>                                                                                                    | No     |     | Short to ground is at PCM Pin<br>29. SERVICE as necessary GO<br>to FC11.                                                                                                 |
| FC8  | CHECK CIRCUIT 296 (W/P) FOR OPEN                                                                                                    |        | 1   | 1                                                                                                    |
|      | <ul> <li>Disconnect CPP switch.</li> <li>Measure resistance between Circuit 296</li> </ul>                                                                                                    | Yes    |     | Circuit 296 (W P) is OK. GO to FC9.                                                                                                    |
|      | <ul> <li>(W/P) on CPP harness connector and contact for Fuse 18.</li> <li>Is resistance less than 5 ohms?</li> </ul>                                                                                                    | No     |     | SERVICE open in Circuit 296<br>(W/P). RESTORE system.<br>CLEAR DTCs and RETEST.                                                                                          |
| FC9  | CHECK CPP SWITCH FOR OPEN                                                                                                    |        | i i |                                                                                                    |
|      | <ul> <li>Key on, engine off.</li> <li>Install Jumper between CPP connector<br/>Circuits 306 (T/LB) and 296 (W/P) (two</li> </ul>                                                                                                    | Yes    | •   | REPLACE CPP switch.<br>RESTORE system. CLEAR<br>DTCs and RETEST.                                                                                                    |
|      | <ul> <li>middle pins).</li> <li>Key off.</li> <li>Did PID read ON?</li> </ul>                                                                                                    | No     |     | GO to <b>FC10</b> .                                                                                                    |
| FC10 | CHECK CIRCUIT 306 (T/LB) FOR OPEN                                                                                                    |        |     |                                                                                                    |
|      | <ul> <li>Remove jumper.</li> <li>Disconnect PCM.</li> <li>Install breakout box; leave PCM disconnected.</li> <li>Measure resistance between PCM Test Pin 29<br/>and Circuit 306 (T/LB) on CPP harness<br/>connector.</li> </ul>                                                                                                    | Yes    | A A | Circuit 306 (T/LB) is OK. Open<br>is at PCM Pin 29. REPAIR as<br>required. GO to FC11.<br>REPAIR open in Circuit 306<br>(T/LB). RESTORE system.<br>CLEAR DTCs and RETEST |
|      | Is resistance less than 5 ohms?                                                                                                    |        |     |                                                                                                    |
| FC11 | CONFIRM PCM FAULT                                                                                                    |        |     |                                                                                                    |
|      | <ul> <li>Cycle clutch pedal.</li> <li>Does PID switch between ON and OFF?</li> </ul>                                                                                                    | Yes    |     | System is OK. RESTORE<br>system. CLEAR DTCs and<br>RETEST.                                                                                                    |
|      |                                                                                                    | No     |     | REPLACE PCM. RESTORE<br>system. CLEAR DTCs and<br>RETEST.                                                                                                    |
| FC12 | CHECKS FOR INTERMITTENT OPEN OR SHORT                                                                                                    |        |     |                                                                                                    |
|      | <ul> <li>CPP switch unplugged.</li> <li>Key on.</li> <li>Jumper between CPP connector contacts for</li> <li>CPU is a contact of the contact of the contact o</li></ul> | Yes    |     | REPAIR circuitry at point of<br>intermittent. RESTORE system.<br>CLEAR DTCs and RETEST.                                                                                  |
|      | <ul> <li>Circuits 306 (1/LB) and 296 (W/P) (two middle pins).</li> <li>Confirm that NGS Tester PID CPP shows ON.</li> <li>Wiggle connectors and wires while watching CPP on NGS Tester.</li> <li>Does PID switch between ON and OFF?</li> </ul>                                                                                                    | NO     |     | GU TO <u>FU 13</u> .                                                                                                    |

FC

|      | Test Step                                                                                                    | Result | Action to Take                                                                                                    |
|------|----------------------------------------------------------------------------------------------------|--------|----------------------------------------------------------------------------------------------------|
| FC13 | CHECK FOR INTERMITTENT SHORT TO B+                                                                                                    |        |                                                                                                    |
|      | <ul> <li>CPP switch unplugged.</li> <li>Remove fuse.</li> <li>Jumper between CPP connector contacts for<br/>Circuits 306 (T/LB) and 296 (W/P) (two<br/>middle pins).</li> </ul>       | Yes    | REPAIR circuitry at point of<br>intermittent contact with B+<br>source. INSTALL fuse.<br>RESTORE system. CLEAR<br>DTCs and RETEST. |
|      | <ul> <li>Confirm that NGS Tester PID CPP shows OFF.</li> <li>Wiggle connector and wires while watching<br/>CPP on NGS Tester.</li> <li>Does PID switch between OFF and ON?</li> </ul> | No     | Intermittent not detected.<br>RESTORE system. CLEAR<br>DTCs and RETEST.                                                            |

# FD

# Note

Enter this pinpoint test only when directed here from symptom flowcharts.

# Remember

This pinpoint test is intended to diagnose only the following:

- brake on / off (BOO) circuit
- powertrain control module (PCM)(12A650)

# Description

The BOO input is wired to the stoplamp circuit and informs the PCM when the brake is applied. The BOO input is used to disengage the speed control system.

ţ

# Brake Lamp Switch FD

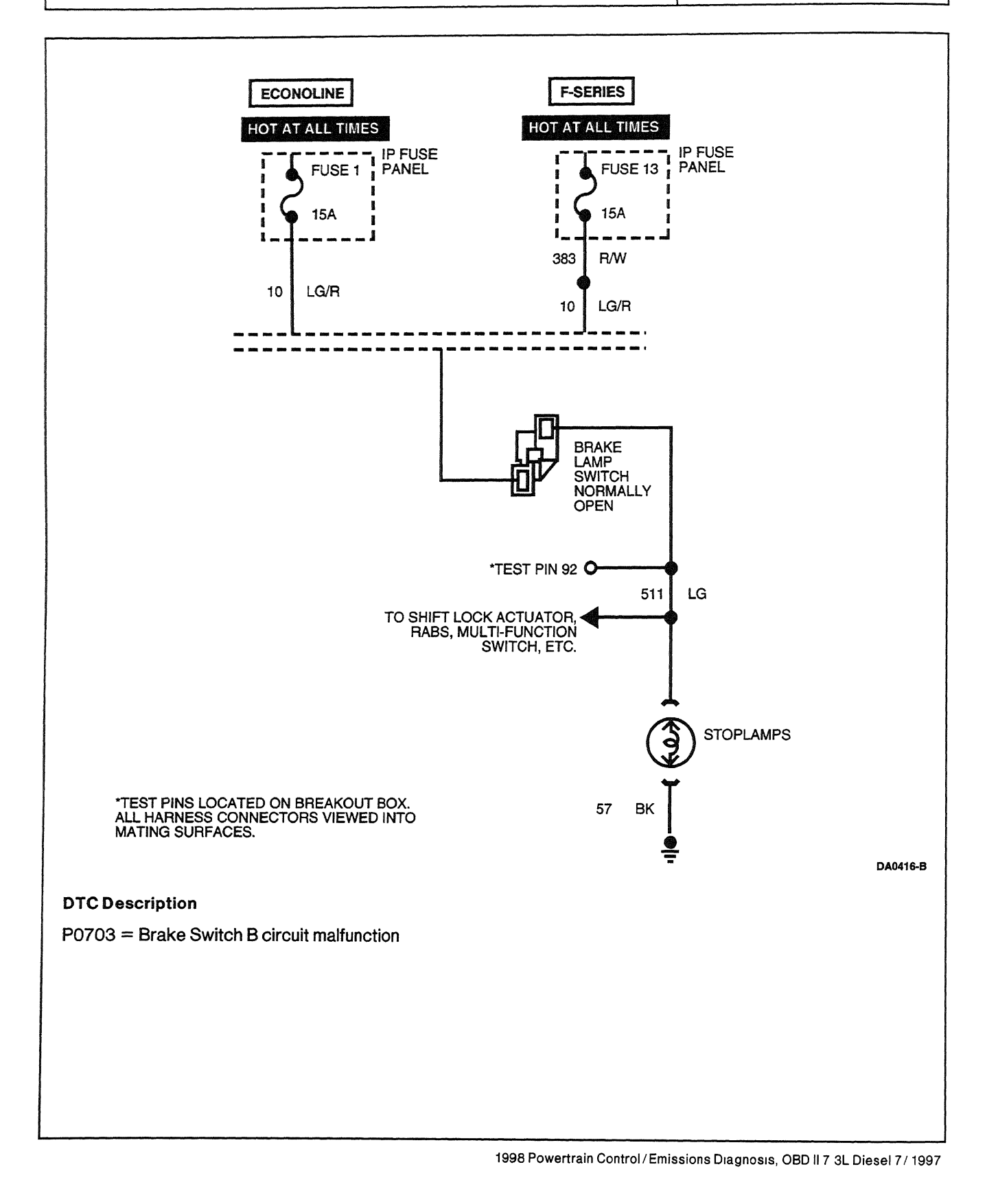

# Brake Lamp Switch

| Test Step                                                                                                    | Result                      | Action to Take                                                                                                    |
|----------------------------------------------------------------------------------------------------|-----------------------------|----------------------------------------------------------------------------------------------------|
| <ul> <li>FD1 DIAGNOSTIC TROUBLE CODE (DTC) P0703</li> <li>NOTE: When performing KOER switch test, wai five seconds after pressing the trigger to start test before running through the driver operated controls. The test may also take up to five minu to complete.</li> <li>NOTE: No PID transition indicates a BOO circui failure.</li> <li>Key on, engine off.</li> <li>Firmly cycle brake pedal.</li> <li>Access BOO PID.</li> <li>Does PID read ON only?</li> </ul> | t Yes<br>the No<br>tes<br>t | <ul> <li>▶ GO to FD2.</li> <li>▶ GO to FD4.</li> </ul>                                                                                  |
| FD2       CHECK FOR BOO SWITCH FAILED CLOSED         • Disconnect brake lamp switch.         • Key off.         • Did PID go to OFF?                                                                                                    | Yes<br>No                   | <ul> <li>REPLACE brake lamp switch.</li> <li>GO to FD3.</li> </ul>                                                                      |
| <ul> <li>FD3 CHECK FOR SHORT TO B+ IN CIRCUIT 511 (LC)</li> <li>Disconnect PCM.</li> <li>Key on, engine off.</li> <li>Check voltage between Circuit 511 (LG) on brake lamp switch harness connector and chassis ground.</li> <li>Key off.</li> <li>Was B+ present?</li> </ul>                                                                                                    | 3)<br>Yes<br>No             | <ul> <li>REPAIR short to B+ in Circuit 511 (LG).</li> <li>Short to B+ is at Pin 92 in PCM. SERVICE as necessary. GO to FD11.</li> </ul> |
| FD4 CHECK PID BOO<br>• Does PID read OFF only?                                                                                                    | Yes                         | <ul> <li>F-Series, GO to FD5.<br/>Econoline, GO to FD6.</li> <li>Fault may be intermittent. GO to FD13.</li> </ul>                      |
| FD5       CHECK FUSE 13 (15 AMP)         •       Check Fuse 13 (15 amp) in IP fuse panel.         •       Is Fuse 13 OK?                                                                                                    | Yes                         | <ul> <li>LOOK for open circuit. GO to FD9.</li> <li>THROW away fuse. LOOK for short to ground. GO to FD7.</li> </ul>                    |
| FD6       CHECK FUSE 1 (15 AMP)         •       Check Fuse 1 (15 amp) in IP fuse panel.         •       Is Fuse 1 OK?                                                                                                    | Yes<br>No                   | <ul> <li>GO to FD9.</li> <li>THROW away fuse. LOOK for possible short to ground. GO to FD7.</li> </ul>                                  |

FD

# Brake Lamp Switch

FD

|      | Test Step                                                                                                    | Result |          | Action to Take                                                                                                    |
|------|----------------------------------------------------------------------------------------------------|--------|----------|----------------------------------------------------------------------------------------------------|
| FD7  | <ul> <li>CHECK CIRCUIT 383 (R/W) AND 10 (LG/R) FOR<br/>SHORT TO GROUND</li> <li>Key off.</li> <li>Disconnect Brake lamp switch.</li> <li>Check resistance between circuit connector<br/>contact at brake lamp switch connector and<br/>chassis ground.</li> </ul> | Yes    | •        | REPAIR short to ground in<br>Circuit 383 (R/W) or 10<br>(LG/R). REPLACE Fuse 13<br>(15A). RESTORE system.<br>CLEAR DTCs and RETEST. |
|      | Is resistance less than 10,000 ohms?                                                                                                    | No     |          | GO to FD8.                                                                                                    |
| FD8  | CHECK CIRCUIT 511 (LG) FOR SHORT TO<br>GROUND                                                                                                    | _      |          |                                                                                                    |
|      | <ul> <li>Disconnect PCM.</li> <li>Key on, engine off.</li> <li>Check resistance between Circuit 511 (LG) on<br/>brake lamp switch harness connector and</li> </ul>                                                                                                | Yes    |          | REPAIR short to ground in<br>Circuit 511 (LG). RESTORE<br>system. CLEAR DTCs and<br>RETEST.                                         |
|      | <ul> <li>chassis ground.</li> <li>Is resistance less than 10,000 ohms?</li> </ul>                                                                                                    | No     |          | Short to ground is at PCM Pin<br>92. SERVICE as necessary. GO<br>to FD12.                                                           |
| FD9  | CHECK CIRCUITS 383 (R/W) AND 10 (LG/R)<br>FOR OPEN                                                                                                    |        |          |                                                                                                    |
|      | <ul> <li>Key off.</li> <li>Disconnect brake lamp switch.</li> </ul>                                                                                                    | Yes    |          | Circuits 383 (R / W) and 10<br>(LG / R) are OK. GO to <b>FD 10</b> .                                                                |
|      | <ul> <li>Check resistance between circuit connector contact at brake lamp switch connector and fuse contact for Circuit 383 (R/W).</li> <li>Is resistance less than 5 ohms?</li> </ul>                                                                            | No     |          | REPAIR open in Circuit 383<br>(R/W) or 10 (LG/R). RESTORE<br>system. CLEAR DTCs and<br>RETEST.                                      |
| FD10 | CHECK BOO SWITCH FOR OPEN                                                                                                    |        |          |                                                                                                    |
|      | <ul> <li>Key on, engine off.</li> <li>Install jumper between brake lamp switch<br/>Circuits 511 (LG) and 10 (LG/R).</li> <li>Key off.</li> <li>Did PID read ON2</li> </ul>                                                                                        | Yes    | <b>V</b> | REPLACE brake lamp switch.<br>RESTORE system. CLEAR<br>DTCs and RETEST.<br>GO to <b>FD11</b> .                                      |
| ED11 |                                                                                                    |        |          |                                                                                                    |
|      | <ul> <li>Remove jumper.</li> <li>Disconnect PCM.</li> <li>Install breakout box; leave PCM disconnected.</li> </ul>                                                                                                    | Yes    | •        | Circuit 511 (LG) is OK. Open is<br>at PCM Pin 92. REPAIR as<br>required. GO to [FD12].                                              |
|      | <ul> <li>Key on, engine off.</li> <li>Check resistance between PCM Test Pin 92<br/>and brake lamp switch harness connector<br/>Circuit 511 (LG).</li> <li>Is resistance less than 5 ohms?</li> </ul>                                                              | No     |          | REPAIR open in Circuit 511<br>(LG). RESTORE system.<br>CLEAR DTCs and RETEST.                                                       |
| FD12 | CONFIRM PCM FAULT                                                                                                    |        |          |                                                                                                    |
|      | • Does PID switch between ON and OFF?                                                                                                    | Yes    |          | System is OK. RESTORE<br>system. CLEAR DTCs and<br>RETEST.                                                                          |
|      |                                                                                                    | No     |          | REPLACE PCM. RESTORE<br>system. CLEAR DTCs and<br>RETEST.                                                                           |

1998 Powertrain Control / Emissions Diagnosis, OBD II 7 3L Diesel 7 / 1997

# Brake Lamp Switch

FD

|       | Test Step                                                                                                    | Result    | ► | Action to Take                                                                                                    |
|-------|----------------------------------------------------------------------------------------------------|-----------|---|----------------------------------------------------------------------------------------------------|
| FD13  | CHECKS FOR INTERMITTENT OPEN OR SHORT                                                                                                    |           |   |                                                                                                    |
|       | <ul> <li>Key off.</li> <li>Disconnect Brake lamp switch.</li> <li>Key on, engine off.</li> <li>Install jumper between brake lamp switch<br/>Circuits 511 (LG) and 10 (LG/R).</li> <li>Confirm BOO PID reads ON and that<br/>stoplamps are on.</li> <li>Wiggle connectors and wires while observing<br/>BOO PID and stoplamps.</li> <li>Does PID switch between ON and OFF?</li> </ul> | Yes<br>No |   | REPAIR circuitry at point of<br>intermittent. RESTORE system.<br>CLEAR DTCs and RETEST.<br>GO to FD14.                                                                                                    |
| FD 14 | CHECK FOR INTERMITTENT SHORT TO B+                                                                                                    |           |   |                                                                                                    |
|       | <ul> <li>Remove fuse.</li> <li>Confirm BOO PID reads OFF and that<br/>stoplamps are off.</li> <li>Wiggle connector and wires while watching<br/>BOO PID and stoplamps.</li> <li>Does PID switch between OFF and ON?</li> </ul>                                                                                                    | Yes       | • | REPAIR circuitry at point of<br>intermittent contact with B+<br>source. INSTALL fuse.<br>RESTORE system. CLEAR<br>DTCs and RETEST.<br>Intermittent not detected.<br>RESTORE system. CLEAR<br>DTCs and RETEST. |

----

5-87

# Idle Validation Switch (IVS) FE

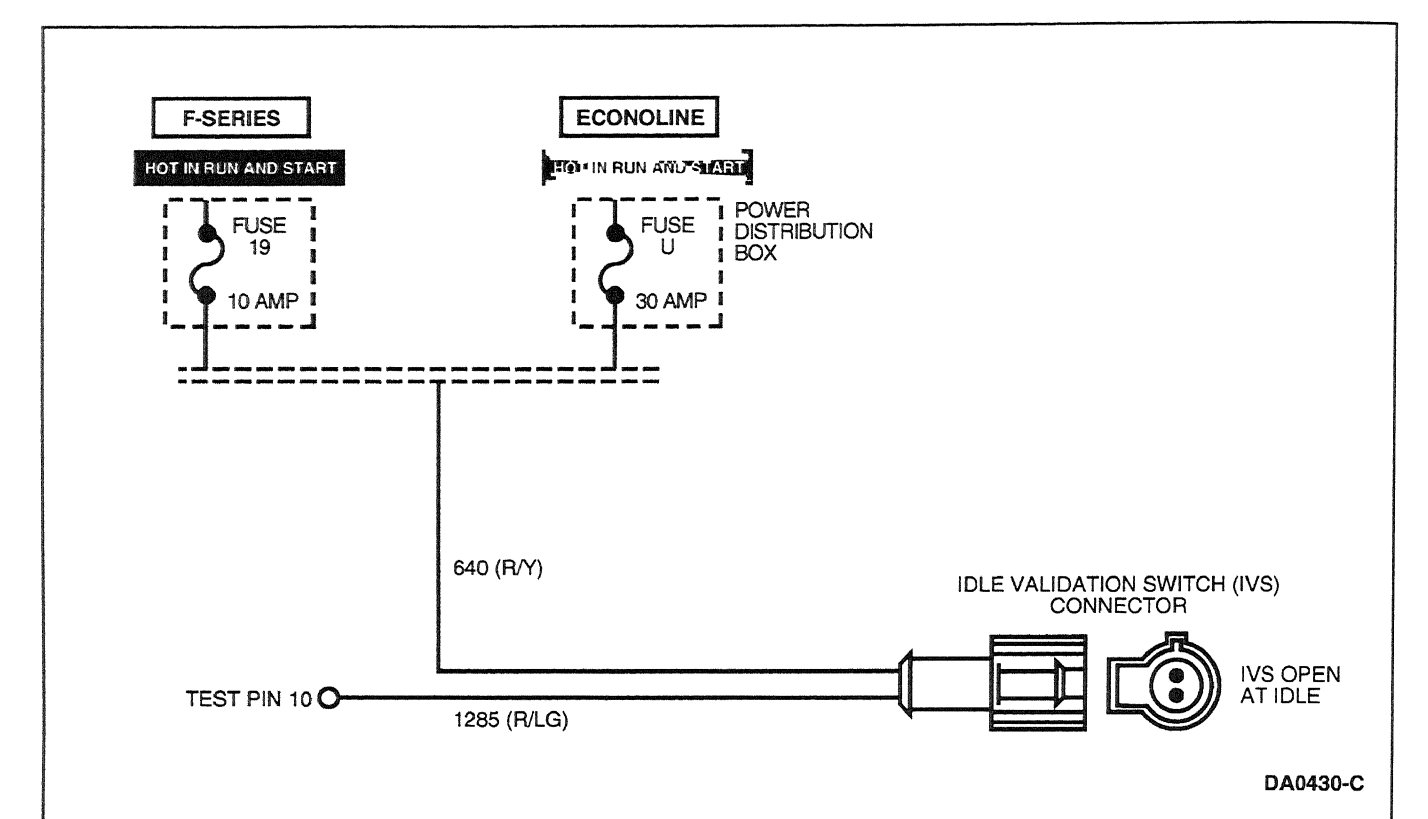

# **Signal Functions**

The idle validation switch (IVS) provides the powertrain control module (PCM) with a signal to verify when the accelerator pedal is in the idle position.

# Detection/Management

Any detected malfunction of the IVS will illuminate the CHECK ENGINE light.

# **DTC Description**

P0220 = Throttle Switch B circuit malfunction

P0221 = Throttle Switch B circuit performance

# Idle Validation Switch (IVS)

|      | Test Step                                                                                                    | Result    | > | Action to Take                                                                                                    |
|------|----------------------------------------------------------------------------------------------------|-----------|---|----------------------------------------------------------------------------------------------------|
| FE1  | DIAGNOSTIC TROUBLE CODE (DTC) P0221,<br>P0220                                                                                                    | }         |   |                                                                                                    |
|      | NOTE: When performing KOER switch test, wait<br>five seconds after pressing the trigger to start the<br>test before running through the driver-operated<br>controls. The test may take up to five minutes to<br>complete.                                                                                                    | Yes<br>No |   | GO to <u>FE7</u> .<br>GO to <u>FE2</u> .                                                                                       |
|      | <ul> <li>Possible Causes: <ul> <li>blown fuse</li> <li>open in powering circuit to IVS switch</li> <li>open in IVS circuit</li> <li>IVS switch</li> <li>IVS transition out of range</li> </ul> </li> <li>Key on, engine off.</li> <li>Access AP and IVS PID.</li> <li>Foot off accelerator pedal.</li> <li>Does the IVS PID read ON?</li> </ul> |           |   |                                                                                                    |
| FE2  | <ul> <li>IVS TRANSITION VOLTAGE CHECK</li> <li>Depress accelerator pedal slowly while observing IVS state and AP voltage.</li> <li>Does the IVS switch ON between 0.40 V and 1.6 V?</li> </ul>                                                                                                    | Yes       | • | CLEAR DTCs and RETEST. If<br>code is still present, REPLACE<br>PCM.                                                            |
| EE3  |                                                                                                    | No        |   | GO to FE3.                                                                                                    |
| r L3 | <ul> <li>Fully depress accelerator pedal while<br/>observing IVS.</li> <li>Does IVS PID go ON at any pedal travel?</li> </ul>                                                                                                    | Yes       |   | REPLACE accelerator pedal.<br>CLEAR DTCs and RETEST.                                                                           |
| FE4  | IVS RESISTANCE CHECK                                                                                                    |           |   |                                                                                                    |
|      | <ul> <li>Key off.</li> <li>Disconnect IVS connector.</li> <li>Measure resistance across IVS on accelerator pedal with accelerator pedal depressed.</li> <li>Is resistance less than 5 ohms?</li> </ul>                                                                                                    | Yes<br>No | • | GO to <b>FE5</b> .<br>REPLACE accelerator pedal<br>assembly. RESTORE system.<br>CLEAR DTCs and RETEST.                         |
| FE5  | CHECK IVS POWER CIRCUIT                                                                                                    |           |   |                                                                                                    |
|      | <ul> <li>Key on, engine off.</li> <li>Measure voltage on powering circuit going to<br/>IVS between connector and ground.</li> <li>Is B+ present?</li> </ul>                                                                                                    | Yes<br>No |   | GO to [FE6].<br>REPLACE fuse or REPAIR open<br>in powering circuit to IVS<br>switch. RESTORE system.<br>CLEAR DTCs and RETEST. |
| FE6  | CHECK CIRCUIT 1285 (R/LG) FOR OPEN                                                                                                    |           |   |                                                                                                    |
| L    | <ul> <li>Install breakout box; leave PCM disconnected.</li> <li>Measure resistance between Circuit 1285<br/>(R/LG) at IVS connector and PCM Test Pin 10.</li> </ul>                                                                                                    | Yes       |   | REPLACE PCM. RESTORE<br>system. CLEAR DTCs and<br>RETEST.                                                                      |
|      | Is resistance less then 5 ohms?                                                                                                    | No        |   | REPAIR open in Circuit 1285<br>(R/LG). RESTORE system.<br>CLEAR DTCs and RETEST.                                               |

FE

1998 Powertrain Control / Emissions Diagnosis, OBD II 7.3L Diesel 7 / 1997

# Idle Validation Switch (IVS)

|     | Test Step                                                                     | Result |   | Action to Take                                                                                    |
|-----|-------------------------------------------------------------------------------|--------|---|---------------------------------------------------------------------------------------------------|
| FE7 | CHECK CIRCUIT 1285 (R/LG) SHORT TO POWER                                      |        |   |                                                                                                   |
|     | <ul> <li>Disconnect IVS connector.</li> <li>Does IVS PID read OFF?</li> </ul> | Yes    | • | REPLACE accelerator pedal.<br>RESTORE system. CLEAR<br>DTCs and RETEST.                           |
|     |                                                                               | No     |   | REPAIR short to power in IVS<br>Circuit 1285 (R/LG). RESTORE<br>system. CLEAR DTCs and<br>RETEST. |

# Parking Brake Applied (PBA) Switch

# Note

Enter this pinpoint test only when directed here from symptom flowcharts.

# Description

The parking brake applied (PBA) switch detects when the parking brake is applied to enable the PTO / raised-Idle mode.

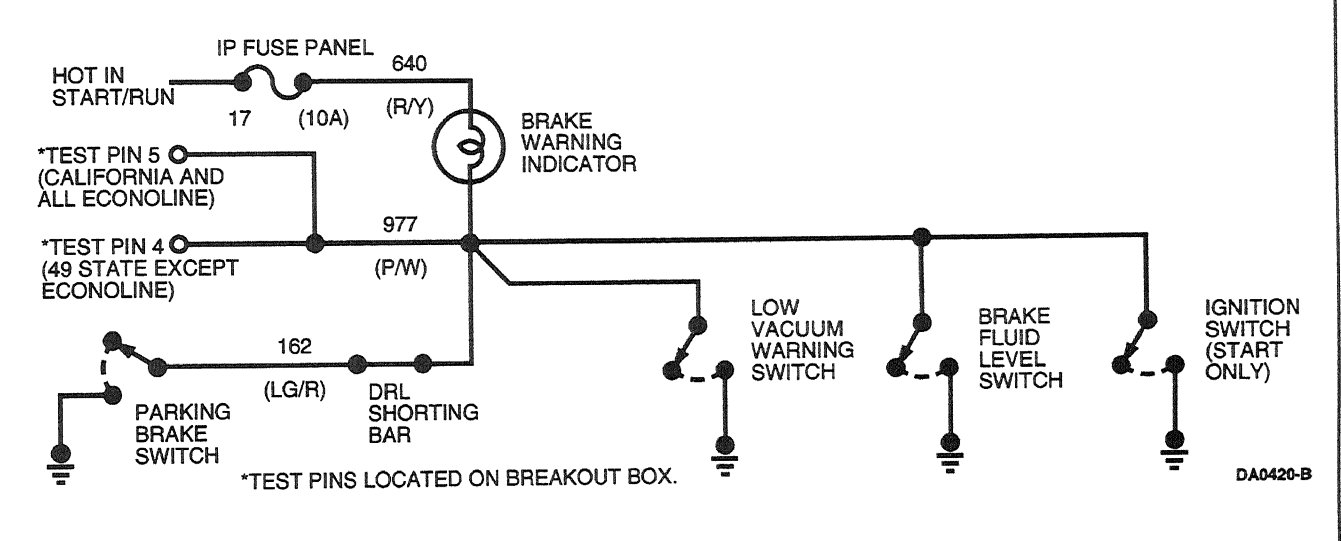

# **DTC Description**

P1536 = Parking brake applied fail

FF

# Parking Brake Applied (PBA) Switch

FF

|     | Test Step                                                                                                    | Result | Action to Take                                                                                                    |
|-----|----------------------------------------------------------------------------------------------------|--------|----------------------------------------------------------------------------------------------------|
| FF1 | DIAGNOSTIC TROUBLE CODE (DTC) P 1536                                                                                                    |        |                                                                                                    |
|     | NOTE: When performing KOER switch test, wait                                                                                                    | Yes    | GO to FF2.                                                                                                    |
|     | <ul> <li>five seconds after pressing the trigger to start the test before running through the driver operated controls. The test may also take up to five minutes to complete.</li> <li>DTC P 1536 is set when the PCM does not see a PBA state change during KOER.</li> </ul> | No     | REPAIR bulbs circuitry: Circuit<br>977 (P/W) (possible short to<br>B+) and Circuit 640 (R/Y).<br>CONFIRM fix with Bulb Check<br>during start mode.       |
|     | <ul> <li>Possible causes:</li> <li>low brake fluid</li> <li>short to ground</li> <li>short to B+</li> <li>open circuit</li> <li>Confirm BRAKE WARNING and RABS light are working during engine start mode (bulb check).</li> <li>Are bulbs working?</li> </ul>                 |        |                                                                                                    |
| FF2 | CHECK FOR BRAKE SYSTEM PROBLEM                                                                                                    |        |                                                                                                    |
|     | <ul> <li>Key on, engine off.</li> <li>Parking brake fully off.</li> <li>Are both BRAKE WARNING and BARS lights</li> </ul>                                                                                                    | Yes    | REPAIR brake system. CLEAR DTCs and RETEST.                                                                                                    |
|     | on?                                                                                                    | No     | GO to <b>FF3</b> .                                                                                                    |
| FF3 | CHECK PID PBA                                                                                                    |        |                                                                                                    |
|     | NOTE: No PID transition indicates a PBA circuit                                                                                                    | Yes    | GO to FF4.                                                                                                    |
|     | <ul> <li>failure.</li> <li>Access PBA PID.</li> <li>Cycle parking brake.</li> <li>Does PID read ON only?</li> </ul>                                                                                                    | No     | GO to <b>FF6</b> .                                                                                                    |
| FF4 | CHECK FOR PBA SWITCH FAILED CLOSED                                                                                                    |        |                                                                                                    |
|     | <ul> <li>Parking brake fully up.</li> <li>Disconnect PBA switch.</li> <li>Does PID go to OFF?</li> </ul>                                                                                                    | Yes    | REPLACE PBA switch.<br>RESTORE system. CLEAR<br>DTCs and RETEST.                                                                                         |
|     |                                                                                                    | No     | GO to <b>FF5</b> .                                                                                                    |
| FF5 | CHECK CIRCUIT 977 (P/W) FOR SHORT TO<br>GROUND                                                                                                    |        |                                                                                                    |
|     | <ul> <li>Key off.</li> <li>Disconnect PCM.</li> <li>Measure resistance between Circuit 977<br/>(P/W) on PBA harness connector and chassis</li> </ul>                                                                                                    | Yes    | REPAIR short to ground in<br>Circuit 977 (P/W). RESTORE<br>system. CLEAR DTCs and<br>RETEST.                                                             |
|     | <ul> <li>Is resistance less than 10,000 ohms?</li> </ul>                                                                                                    | Νο     | Short to ground is at PCM Pin 4<br>(49 State except Econoline) or<br>Pin 5 (California and all<br>Econoline). REPAIR as<br>necessary. GO to <b>FF9</b> . |

1998 Powertrain Control / Emissions Diagnosis, OBD II 7.3L Diesel 7 / 1997

# Parking Brake Applied (PBA) Switch

FF

|      | Test Step                                                                                                    | Result    |            | Action to Take                                                                                                    |
|------|----------------------------------------------------------------------------------------------------|-----------|------------|----------------------------------------------------------------------------------------------------|
| FF6  | CHECK PID PBA                                                                                                    |           |            |                                                                                                    |
|      | <ul> <li>Cycle parking brake.</li> <li>Does PID read OFF only?</li> </ul>                                                                                                    | Yes<br>No |            | Open circuit. GO to FF7.<br>Fault may be intermittent. GO to                                                                                                    |
| FF7  | CHECK PBA SWITCH AND CIRCUIT LEAD FOR<br>OPEN                                                                                                    |           |            |                                                                                                    |
|      | <ul> <li>Disconnect PBA switch.</li> <li>Install jumper between PBA Circuit 977 (P/W) and ground.</li> <li>Does PID read ON?</li> </ul>                                                                                                    | Yes       |            | REPLACE PBA switch.<br>RESTORE system. CLEAR<br>DTCs and RETEST.                                                                                                    |
|      |                                                                                                    | No        |            | GO to FF8.                                                                                                    |
| FF8  | <ul> <li>CHECK CIRCUIT 977 (P/W) LEAD FOR OPEN</li> <li>Key off.</li> <li>Install breakout box; leave PCM disconnected.</li> <li>Key on, engine off.</li> <li>Measure voltage between PCM Test Pin 4 (49<br/>State except Econoline) or PCM Test Pin 5<br/>(California and all Econoline) and chassis<br/>ground.</li> </ul> | Yes       | •          | Circuit 977 (P/W) is OK. Open<br>is at PCM Pin. RESTORE<br>system. CLEAR DTCs and<br>RETEST. REPAIR as required.<br>GO to <b>FF9</b> .<br>REPAIR open in Circuit 162<br>(LG/R), DRL jumper, or Circuit |
| FF9  | • IS B+ present?<br>CONFIRM PCM FAULT                                                                                                    |           |            | 977 (P/W) PBA switch lead.<br>RESTORE system. CLEAR<br>DTCs and RETEST.                                                                                                    |
|      | <ul> <li>Cycle parking brake.</li> <li>Does PID switch between ON and OFF?</li> </ul>                                                                                                    | Yes<br>No | <b>A</b> A | System is OK.<br>REPLACE PCM. RESTORE<br>system. CLEAR DTCs and<br>RETEST.                                                                                                    |
| FF10 | CHECK FOR INTERMITTENT SHORT TO GROUND                                                                                                    |           |            |                                                                                                    |
|      | <ul> <li>Disconnect PBA switch.</li> <li>Confirm PBA PID reads OFF.</li> <li>Wiggle connectors and wires while watching</li> </ul>                                                                                                    | Yes       |            | REPAIR circuitry at point of<br>intermittent. RESTORE system.<br>CLEAR DTCs and RETEST.                                                                                                    |
|      | PBA PID.<br>Does PID switch between OFF and ON?                                                                                                    | No        |            | GO to <b>FF11</b> .                                                                                                    |
| FF11 | CHECK FOR INTERMITTENT OPEN                                                                                                    |           |            |                                                                                                    |
|      | <ul> <li>Engage parking brake.</li> <li>Confirm PBA PID reads ON.</li> <li>Wiggle connector and wires while watching PBA PID.</li> </ul>                                                                                                    | Yes       | •          | REPAIR circuitry at point of<br>intermittent open. RESTORE<br>system. CLEAR DTCs and<br>RETEST.                                                                                                    |
|      | Does PID switch between ON and OFF?                                                                                                    | No        |            | Intermittent not detected.<br>RESTORE system. CLEAR<br>DTCs and RETEST.                                                                                                    |

# Note

Enter this pinpoint test only when directed here from the symptom flowcharts.

# Remember

If the SCCS fails the switch test or vehicle speed is not being received by the PCM, the speed control will not operate.

This pinpoint test is intended to diagnose only the following:

- harness circuits: speed control command switch (SCCS)
- speed control switches
- powertrain control module (PCM)(12A650)

# Description

The speed control function is integrated in the PCM. The speed control command switches are momentary switches which are located on the face of the steering wheel. They consist of one ON-OFF toggle switch and one three-position SET/ACCEL-COAST-RESUME switch. These switches, when depressed, select one of several resistance values to the PCM to select speed control functions. After pressing trigger, wait at least five seconds to depress accelerator pedal.

# **DTC Descriptions**

- P0565 = Speed control ON. Not pressed KOER Switch Test.
- P0566 = Speed control OFF. Not pressed KOER Switch Test.
- P0567 = Speed control RESUME. Not pressed KOER Switch Test.
- P0568 = Speed control SET. Not pressed KOER Switch Test.

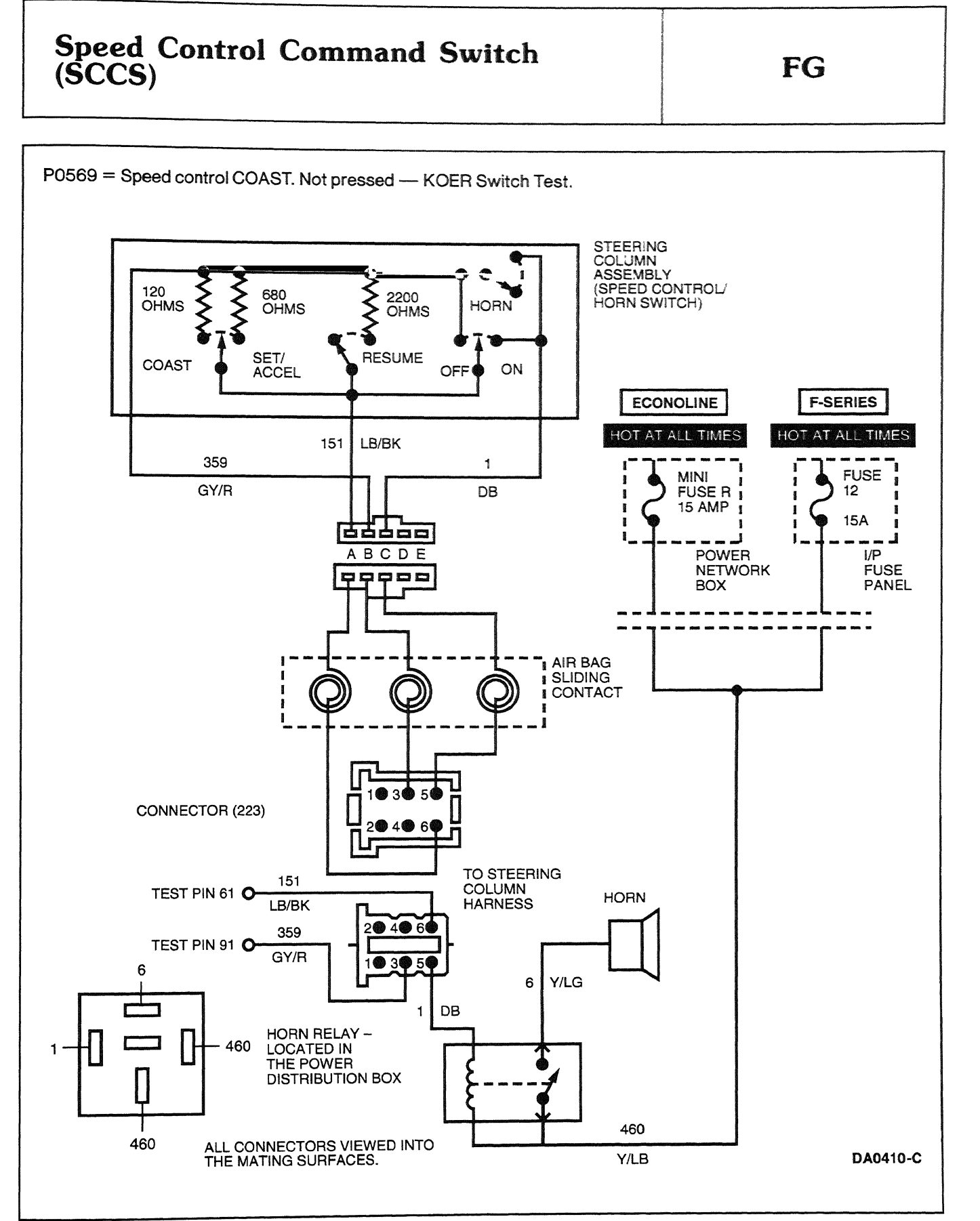

1998 Powertrain Control / Emissions Diagnosis, OBD II 7 3L Diesel 7 / 1997

|     | Test Step                                                                                                    | Result    | Action to Take                                                                                                    |
|-----|----------------------------------------------------------------------------------------------------|-----------|----------------------------------------------------------------------------------------------------|
| FG1 | DIAGNOSTIC TROUBLE CODES (DTCs)<br>P0565 / P0566 / P0567 / P0568 / P0569                                                                                                    |           |                                                                                                    |
|     | <ul> <li>NOTE: When performing KOER switch test, wait five seconds after pressing the trigger to start the test before running through the driver operated controls. The test may also take up to five minutes to complete.</li> <li>DTCs P0565, P0566, P0567, P0568 and P0569 are set if the PCM does not detect when a switch has been pressed during the KOER switch test.</li> </ul>                    | Yes<br>No | GO to <b>FG2</b> .<br>If voltage reading is 10 V, GO to<br><b>FG5</b> . If voltage reading is 0 V,<br>GO to <b>FG8</b> . |
|     | <ul> <li>Possible causes:</li> <li>switch not depressed during test</li> <li>worn or damaged speed control switch</li> <li>open, grounded, or short to power in<br/>SCCS circuit</li> <li>open or short in SC GND circuit</li> <li>open in power supply circuit</li> <li>Access SCCS PID.</li> <li>Key on, engine off.</li> <li>No switches depressed.</li> <li>Is voltage reading 6.68 V ± 0.1?</li> </ul> |           |                                                                                                    |
| FG2 | SWITCH ON FUNCTION CHECK                                                                                                    | 4.        |                                                                                                    |
|     | <ul> <li>Press ON switch.</li> <li>Does scan tool read 10 V?</li> </ul>                                                                                                    | Yes       | GO to <b>FG3</b> .                                                                                                    |
|     |                                                                                                    | No        | GO to [FG11].                                                                                                    |
| FGS |                                                                                                    | -         |                                                                                                    |
|     | <ul> <li>Press OFF switch.</li> <li>Does scan tool read 0 V?</li> </ul>                                                                                                    | Yes       |                                                                                                    |
| -04 |                                                                                                    | NO        | GO to [FG17].                                                                                                    |
| F04 | <ul> <li>Press RESUME, COAST, SET/ACCEL<br/>switches.</li> <li>Observe voltage reading as each switch is<br/>depressed.</li> </ul>                                                                                                    | Yes       | RERUN KOER switch test. If<br>code is still present, REPLACE<br>PCM. RESTORE system.<br>CLEAR DTCs and RETEST.           |
|     | <ul> <li>Refer to Section 2, Diagnostic Methods,<br/>Parameter Identification (PID), Driver<br/>Operated Controls Check Chart for voltage<br/>specifications supplied for SCCS M PID.</li> <li>Do voltage readings agree with voltage<br/>values in driver operated controls check<br/>chart ± 0.2 V?</li> </ul>                                                                                            | No        | REPLACE speed control switch<br>assembly. RESTORE system.<br>CLEAR DTCs and RETEST.                                      |
| FG5 | SHORTED COMMAND SWITCH CHECK                                                                                                    |           |                                                                                                    |
|     | <ul> <li>Remove horn pad.</li> <li>Disconnect 3-way (F-Series) or 5-way<br/>(Econoline) speed control switch harness<br/>connector</li> </ul>                                                                                                    | Yes       | REPLACE speed control switch<br>assembly. RESTORE system.<br>CLEAR DTCs and RETEST.                                      |
|     |                                                                                                    | No        | GO to <b>FG6</b> .                                                                                                    |

1998 Powertrain Control / Emissions Diagnosis, OBD II 7.3L Diesel 7 / 1997

FG

| Test Step                                                                                                    | Result    | Action to Take                                                                                                    |
|----------------------------------------------------------------------------------------------------|-----------|----------------------------------------------------------------------------------------------------|
| FG6       AIR BAG SLIDING CONTACT CHECK         •       Disconnect air bag sliding contact connector C219 (F-Series) or C223 (Econoline).         •       Is voltage reading 6.68 V ± 0.1? | Yes       | <ul> <li>REPLACE air bag sliding<br/>contact. RESTORE system.<br/>CLEAR DTCs and RETEST.</li> </ul>                                   |
|                                                                                                    | No        | ► GO to FG7.                                                                                                    |
| FG7 SIGNAL CIRCUIT CHECK  Key off. Install breakout box: leave PCM disconnected.                                                                                                    | Yes       | REPLACE PCM. RESTORE<br>system, CLEAR DTCs and                                                                                        |
| <ul> <li>Key on, engine off.</li> <li>Measure voltage between PCM Test Pin 61<br/>and ground.</li> <li>Is voltage reading 0 V?</li> </ul>                                                  | No        | <ul> <li>RETEST.</li> <li>REPAIR short to power in<br/>Circuit 151 (LB/BK). RESTORE<br/>system. CLEAR DTCs and<br/>RETEST.</li> </ul> |
| FG8       CHECK SHORTED COMMAND SWITCH         •       Remove horn pad.         •       Disconnect 3-way (F-Series) or 5-way         •       Check and a control outline hornege           | Yes       | REPLACE speed control switch<br>assembly. RESTORE system.<br>CLEAR DTCo and RETEST                                                    |
| <ul> <li>Is voltage reading 6.68 V ± 0.1?</li> </ul>                                                                                                    | No        | GO to FG9.                                                                                                    |
| FG9       CHECK AIR BAG SLIDING CONTACT         •       Disconnect air bag sliding contact connector C219 (F-Series) or C223 (Econoline).         •       Is voltage reading 6.68 V ± 0.1? | Yes       | <ul> <li>REPLACE air bag sliding<br/>contact. RESTORE system.<br/>CLEAR DTCs and RETEST.</li> </ul>                                   |
|                                                                                                    | INO       |                                                                                                    |
| <ul> <li>Key off.</li> <li>Install breakout box; leave PCM disconnected.</li> <li>Measure resistance between PCM Test Pin 61</li> </ul>                                                    | Yes       | REPLACE PCM. RESTORE<br>system. CLEAR DTCs and<br>RETEST.                                                                             |
| <ul> <li>and PCM Test Pins 25, 51, 76, 77 and 103.</li> <li>Is each resistance reading greater than<br/>10,000 ohms?</li> </ul>                                                            | No        | REPAIR short to ground in<br>Circuit 151 (LB/BK). RESTORE<br>system. CLEAR DTCs and<br>RETEST.                                        |
| FG11 FUSE R CHECK                                                                                                    |           |                                                                                                    |
| <ul> <li>Key off.</li> <li>Remove Fuse R (15 amp) from power distribution box.</li> <li>Is Fuse R OK?</li> </ul>                                                                           | Yes<br>No | <ul> <li>GO to FG12.</li> <li>Replace Fuse R. RESTORE<br/>system. CLEAR DTCs and<br/>RETEST.</li> </ul>                               |

FG

|      | Test Step                                                                                                    | Result    |            | Action to Take                                                                                                    |
|------|----------------------------------------------------------------------------------------------------|-----------|------------|----------------------------------------------------------------------------------------------------|
| FG12 | <ul> <li>CHECK CONTINUITY FROM FUSE R TO HORN<br/>PAD</li> <li>Remove horn pad.</li> <li>Disconnect 5-way speed control switch<br/>harness connector.</li> <li>Measure resistance between non-power side<br/>of Fuse R and Pin C of air bag sliding contact in<br/>column (refer to schematic at beginning of this<br/>pinpoint test for pin orientation).</li> <li>Is resistance less than 75 ohms?</li> </ul> | Yes<br>No | <b>A A</b> | GO to <b>FG13</b> .<br>GO to <b>FG16</b> .                                                                                                    |
| FG13 | <ul> <li>CHECK SPEED CONTROL SWITCH</li> <li>Measure resistance between Pin A and Pin C on horn assembly harness.</li> <li>Press ON switch.</li> <li>Is resistance less than 5 ohms?</li> </ul>                                                                                                    | Yes<br>No | <b>A A</b> | GO to <b>FG14</b> .<br>REPLACE speed control switch<br>assembly. RESTORE system.<br>CLEAR DTCs and RETEST.                                                                                     |
| FG14 | <ul> <li>CHECK CIRCUIT 151 (LB/BK) FOR OPEN</li> <li>Disconnect air bag sliding contact connector C223.</li> <li>Measure resistance between Pin 61 and Circuit 151 (LB/BK) Pin 6 at vehicle harness side of connector C223.</li> <li>Is resistance less than 5 ohms?</li> </ul>                                                                                                    | Yes<br>No | • •        | GO to <b>FG15</b> .<br>REPAIR open in Circuit 151<br>(LB/BK). RESTORE system.<br>CLEAR DTCs and RETEST.                                                                                        |
| FG15 | <ul> <li>CHECK AIR BAG SLIDING CONTACT CIRCUIT</li> <li>Measure resistance between Pin C and Pin 5 of air bag sliding contact side of connector C223 (refer to schematic at beginning of this pinpoint test for pin orientation).</li> <li>Is resistance less than 5 ohms?</li> </ul>                                                                                                    | Yes       | •          | REPLACE PCM. RESTORE<br>system. CLEAR DTCs and<br>RETEST.<br>REPLACE air bag sliding<br>contact. RESTORE system.<br>CLEAR DTCs and RETEST.                                                     |
| FG16 | <ul> <li>RESISTANCE CHECK ACROSS AIR BAG SLIDING<br/>CONTACT</li> <li>Disconnect air bag sliding contact connector<br/>C223.</li> <li>Measure resistance between Pin B and Pin 5<br/>on air bag sliding contact connector C223<br/>column side.</li> <li>Is resistance less than 5 ohms?</li> </ul>                                                                                                    | Yes       | •          | REPAIR open in Circuit 1 (DB),<br>460 (Y/LB), or the horn relay.<br>RESTORE system. CLEAR<br>DTCs and RETEST.<br>REPLACE air bag sliding<br>contact. RESTORE system.<br>CLEAR DTCs and RETEST. |
| FG17 | <ul> <li>GROUND CHECK AT SWITCH</li> <li>Remove horn pad.</li> <li>Disconnect 5-way speed control switch harness connector.</li> <li>Manauro voltage between Rin R and Rin C of</li> </ul>                                                                                                    | Yes       |            | REPLACE speed control switch<br>assembly. RESTORE system.<br>CLEAR DTCs and RETEST.                                                                                                    |
|      | <ul> <li>Measure voltage between Pin B and Pin C of<br/>the air bag sliding contact connector C223 in<br/>column.</li> <li>Does voltage reading indicate B+?</li> </ul>                                                                                                    | No        |            | GO to <b>FG 18</b> .                                                                                                    |

|      | Test Step                                                                                                    | Result    | Action to Take                                                                               |
|------|----------------------------------------------------------------------------------------------------|-----------|----------------------------------------------------------------------------------------------|
| FG18 | CHECK AIR BAG SLIDING CONTACT FOR OPEN                                                                                                    | n         |                                                                                              |
|      | <ul> <li>Key off.</li> <li>Disconnect air bag sliding contact connector C223.</li> <li>Measure resistance between Pin B and Pin 3 on air bag sliding contact side of connector C223 (refer to schematic at beginning of this pinpoint test for pin orientation).</li> <li>Is resistance less than 5 ohms?</li> </ul> | Yes<br>No | GO to FG19.<br>REPLACE air bag sliding<br>contact. RESTORE system.<br>CLEAR DTCs and RETEST. |
| FG19 | CHECK FOR OPEN IN CIRCUIT 563 (O/Y)                                                                                                    |           |                                                                                              |
|      | <ul> <li>Install breakout box; leave PCM disconnected.</li> <li>Measure resistance between Circuit 848<br/>(G/O) Pin 3 at vehicle harness side of<br/>connector C223 and PCM Test Pin 40.</li> </ul>                                                                                                    | Yes       | REPLACE PCM. RESTORE<br>system. CLEAR DTCs and<br>RETEST.                                    |
|      | <ul> <li>Is resistance less than 5 ohms?</li> </ul>                                                                                                    | No        | (G/O) between PCM and<br>connector C223. RESTORE<br>system. CLEAR DTCs and<br>RETEST.        |

FG

| 4x4 Low | FH |
|---------|----|

# Note

Enter this pinpoint test only when directed here.

# Remember

This pinpoint test is intended to diagnose the following:

- harness circuits and fuse for 4x4 low
- powertrain control module (PCM)(12A650)
- 4x4 low switch

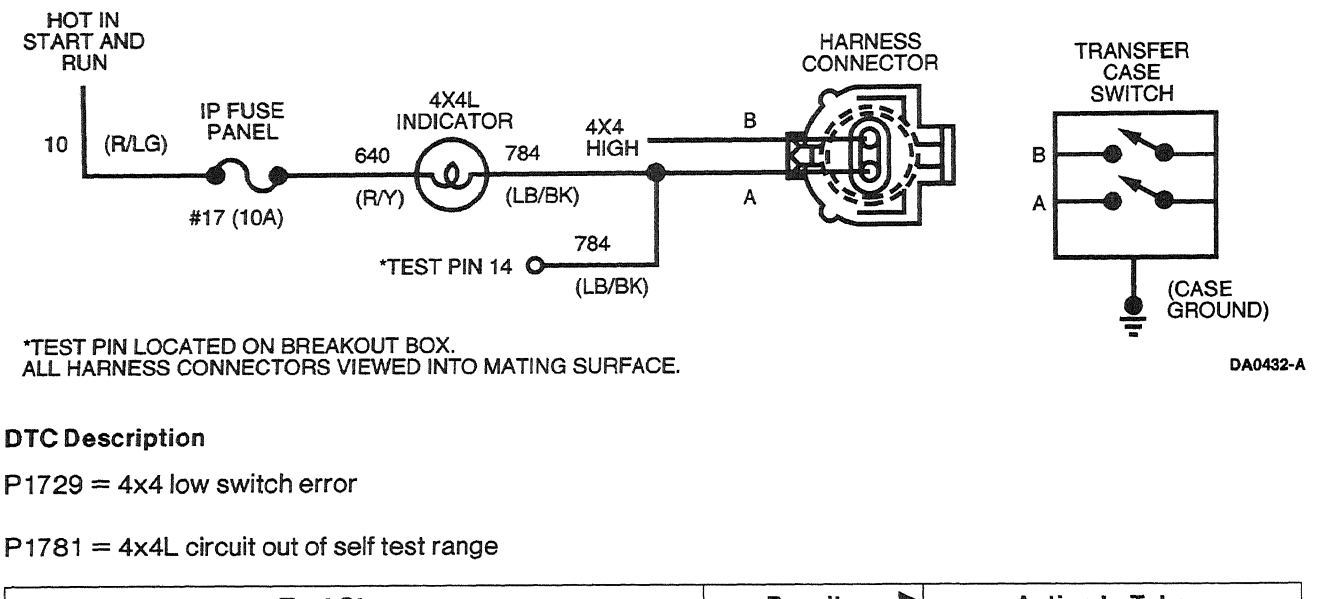

|     | Test Step                                                                                                    | Result    | Action to Take                           |
|-----|----------------------------------------------------------------------------------------------------|-----------|------------------------------------------|
| FH1 | DIAGNOSTIC TROUBLE CODES (DTCs) P1729<br>AND P1781: PERFORM SWITCH FUNCTIONAL<br>CHECK                                                                                   |           |                                          |
|     | <ul> <li>Key on, engine off.</li> <li>Switch to and from 4x4L while monitoring the 4x4L indicator.</li> <li>Does the indicator agree with the lever position?</li> </ul> | Yes<br>No | GO to <b>FH2</b> .<br>GO to <b>FH4</b> . |

### **Pinpoint Tests**

-

# 4x4 Low

FH

|     | Test Step                                                                                                    | Result    |     | Action to Take                                                                                                    |
|-----|----------------------------------------------------------------------------------------------------|-----------|-----|----------------------------------------------------------------------------------------------------|
| FH2 | CHECK 4X4 LOW                                                                                                    |           |     |                                                                                                    |
|     | <ul> <li>Key on, engine off.</li> <li>Access 4x4L PID.</li> <li>Switch to and from 4x4L while monitoring the PID.</li> <li>Does PID agree with the lever position?</li> </ul> | Yes<br>No |     | GO to FH3<br>GO to FH11.                                                                                                |
| FH3 |                                                                                                    | )<br>1    |     |                                                                                                    |
|     | <ul> <li>Key on, engine off.</li> <li>Wiggle all circuits for 4x4L while monitoring<br/>the PID</li> </ul>                                                                    | Yes       |     | REPAIR failure in circuitry.<br>CLEAR DTCs and RETEST.                                                                  |
|     | <ul> <li>Does the PID change states during the wiggle test?</li> </ul>                                                                                                    | No        |     | Unable to duplicate error at this time. CLEAR DTCs and RETEST.                                                          |
| FH4 | VOLTAGE CHECK AT SWITCH                                                                                                    |           |     |                                                                                                    |
|     | <ul> <li>Key on, engine off.</li> <li>Disconnect 2-way to 4x4L switch.</li> <li>Measure voltage at 4x4L switch Pin A.</li> </ul>                                              | Yes       |     | REPLACE 4x4L switch.<br>RESTORE system. CLEAR<br>DTCs and RETEST.                                                       |
|     | Is voltage greater than 10.5 volts?                                                                                                    | No        |     | GO to <b>FH5</b> .                                                                                                    |
| FH5 | LIGHT ALWAYS ON?                                                                                                    |           |     |                                                                                                    |
|     | <ul> <li>Disconnect 4x4L harness.</li> <li>Shift to and from 4x4L.</li> <li>Does the light remain ON regardless of lever position?</li> </ul>                                 | Yes       |     | REPAIR short to ground<br>between indicator light and<br>switch connector. RESTORE<br>system. CLEAR DTCs and<br>RETEST. |
|     |                                                                                                    | No        |     | GO to <b>FH6</b> .                                                                                                    |
| FH6 | <ul> <li>CHECK VOLTAGE AT FUSE</li> <li>Measure voltage to ground at both sides of the fuse.</li> <li>Is voltage greater than 10.5 volts?</li> </ul>                          | Yes<br>No | V V | GO to <b>FH9</b> .<br>GO to <b>FH7</b> .                                                                                |
| FH7 | MAIN POWER FEED TO FUSE                                                                                                    |           |     |                                                                                                    |
|     | <ul> <li>Measure voltage to ground at the battery side</li> </ul>                                                                                                    | Yes       |     | GO to FH8.                                                                                                    |
|     | of the fuse. <ul> <li>Is voltage greater than 10.5 volts?</li> </ul>                                                                                                    | No        |     | REPAIR voltage source.<br>RESTORE system. CLEAR<br>DTCs and RETEST.                                                     |
| FH8 | CHECK SHORT TO GROUND                                                                                                    |           |     |                                                                                                    |
|     | <ul> <li>4x4 lever not in LOW position.</li> <li>Key off.</li> <li>Measure resistance to ground on Circuit 640</li> </ul>                                                     | Yes       | •   | REPLACE fuse. RESTORE<br>system. CLEAR DTCs and<br>RETEST.                                                              |
|     | <ul> <li>(R/Y).</li> <li>Is the resistance greater than 10,000 ohms?</li> </ul>                                                                                               | No        | •   | REPAIR short circuit to ground.<br>REPLACE fuse. RESTORE<br>system. CLEAR DTCs and<br>RETEST.                           |

5-101

# 4x4 Low

FH

|       | Test Step                                                                                                    |           |            | Action to Take                                                                                                    |
|-------|----------------------------------------------------------------------------------------------------|-----------|------------|----------------------------------------------------------------------------------------------------|
| FH9   | <ul> <li>CHECK 4X4L BULB</li> <li>Key off.</li> <li>Remove the 4x4L indicator light.</li> <li>Is the indicator bulb OK?</li> </ul>                                                                                                    | Yes<br>No | <b>A A</b> | GO to <b>FH10</b> .<br>REPLACE bulb. RESTORE<br>system. CLEAR DTCs and<br>RETEST.                                                                                                    |
| FH10  | <ul> <li>CHECK VOLTAGE AT INDICATOR LAMP</li> <li>Key on, engine off.</li> <li>Shift out of 4x4 low.</li> <li>Measure voltage between input Circuit 640 (R/Y) and indicator lamp</li> <li>Is voltage greater than 10.5 volts?</li> </ul>          | Yes       | •          | REPAIR open in Circuit 784<br>(LB/BK) to switch connector.<br>RESTORE system. CLEAR<br>DTCs and RETEST.<br>REPAIR open in Circuit 640<br>(R/Y) to lamp. RESTORE<br>system. CLEAR DTCs and<br>RETEST. |
| FH11  | <ul> <li>CHECK CIRCUIT 784 (LB/BK) FOR CONTINUITY</li> <li>Key off.</li> <li>Install breakout box; leave PCM disconnected.</li> <li>Measure resistance between PCM Test Pin 14 and Pin A.</li> <li>Is the resistance less than 5 ohms?</li> </ul> | Yes<br>No | • •        | GO to <b>FH12</b> .<br>REPAIR open in Circuit 784<br>(LB/BK). RESTORE system.<br>CLEAR DTCs and RETEST.                                                                                              |
| ΓΠ 12 | <ul> <li>(LB/BK)</li> <li>Measure resistance to ground from Circuit 784<br/>(LB/BK) at Pin A.</li> <li>Is resistance less than 10,000 ohms?</li> </ul>                                                                                            | Yes       | •          | REPAIR short to ground in<br>circuit. RESTORE system.<br>CLEAR DTCs and RETEST.<br>REPLACE PCM. RESTORE<br>system. CLEAR DTCs and<br>RETEST                                                          |

Note

# **Injector Driver Module Feedback**

# Enter this pinpoint test only when directed here from the symptom flowcharts. Remember This pinpoint test is intended to diagnose only the following: • powertrain control module (PCM)(12A650) • injector driver module (IDM)

harness circuits: EF

# Description

The IDM provides the EF output signal to the PCM to confirm that proper timing / duration of fuel delivery command signal (FDCS) was received. Additionally, the EF signal is used to send diagnostics of the IDM and injectors (electrical) to the PCM.

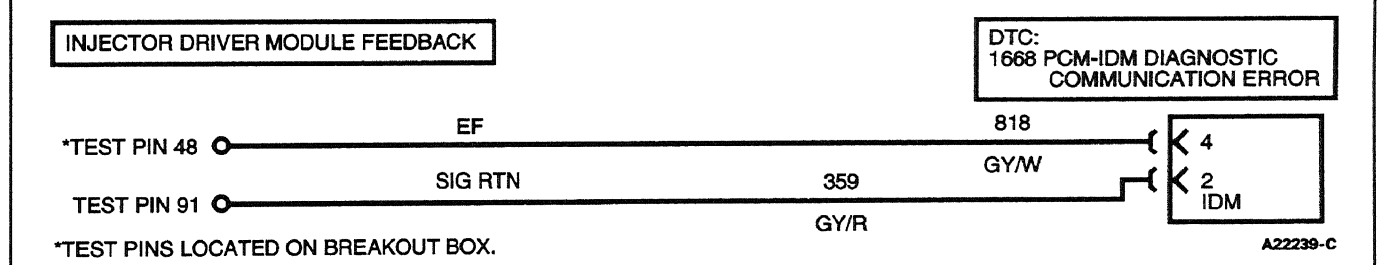

# **DTC Description**

P1668 = PCM-IDM diagnostic communication error

P1670 = EF signal feedback signal not detected

FJ

FJ

| weather of a first and this weather of | Test Step                                                                                                    | Result 🕨      | Action to Take                                                                                           |
|----------------------------------------|----------------------------------------------------------------------------------------------------|---------------|----------------------------------------------------------------------------------------------------|
| FJ1                                    | DIAGNOSTIC TROUBLE CODE (DTC) P1668                                                                                                    |               |                                                                                                    |
|                                        | <ul> <li>DTC P 1668 indicates a PCM-IDM<br/>communication error on the EF line.</li> </ul>                                                                                                    | Yes 🕨         | If DTC P1668 or P1670 is present, GO to <b>FJ3</b> .                                                     |
|                                        | Possible causes:<br>— open/ground short in EF circuit<br>— unpowered or damaged IDM                                                                                                    |               | If DTCs P1667 and P1663 are<br>also present with DTC P1668,<br>GO to <b>FJ8</b> .                        |
|                                        | <ul> <li>damaged PCM</li> <li>Open IDM ground signal.</li> <li>Berform KOEO Solf Test again</li> </ul>                                                                                                    |               | If DTC P1298 is also present with DTC P1668, GO to KA1.                                                  |
|                                        | <ul> <li>Key off.</li> <li>Was DTC P1668 present?</li> </ul>                                                                                                    |               | If DTC P1667 is also present with DTC P1668, GO to KA1.                                                  |
|                                        | •                                                                                                    |               | If DTC P1663 is also present<br>with DTC P1668, GO to <b>KF1</b> .                                       |
|                                        |                                                                                                    |               | If DTC P1662 is also present<br>with DTC P1668, GO to <b>NC1</b> .                                       |
|                                        |                                                                                                    | No 🕨          | GO to <b>FJ2</b> .                                                                                       |
| FJ2                                    | MONITOR EF CIRCUIT UNDER SIMULATED ROAD<br>SHOCK                                                                                                    |               |                                                                                                    |
|                                        | WARNING: RED-STRIPED WIRES CARRY 115 V<br>DC. SEVERE ELECTRICAL SHOCK CAN BE<br>RECEIVED. DO NOT PIERCE.                                                                                                    | Yes 🕨         | REPAIR intermittent connection<br>in Circuit 818 (GY/W).<br>RESTORE system. CLEAR<br>DTCs and RETEST.    |
|                                        | <ul> <li>CAUTION: Do not pierce engine electrical wires or damage to the harness can occur.</li> <li>Key on, engine running.</li> <li>Wiggle Circuit 818 (GY/W). Refer to schematic at beginning of this pinpoint test.</li> <li>Is DTC P1668 present?</li> </ul>              | No            | Unable to repeat concern.<br>RETURN to symptom flowchart.                                                |
| FJ3                                    | CHECK CIRCUIT 818 (GY/W) FOR OPEN                                                                                                    |               |                                                                                                    |
|                                        | <ul> <li>Install breakout box; leave PCM disconnected.</li> <li>Disconnect the IDM harness connector.</li> <li>Measure resistance between PCM Test Pin 48<br/>and Circuit 818 (GY / W) on IDM harness<br/>connector Pin 4.</li> <li>Is resistance less than 5 ohms?</li> </ul> | Yes ►<br>No ► | GO to <b>FJ4</b> .<br>REPAIR open in Circuit 818<br>(GY / W). RESTORE system.<br>CLEAR DTCs and RETEST.  |
| FJ4                                    | CHECK CIRCUIT 818 (GY/W) FOR SHORT                                                                                                    |               |                                                                                                    |
|                                        | <ul> <li>Measure resistance between PCM Test Pin 48<br/>and PCM Test Pins 25, 51, 76, 77 and 103.</li> <li>Is resistance greater than 10,000 ohms?</li> </ul>                                                                                                    | Yes<br>No     | GO to FJ5.<br>REPAIR ground short in Circuit<br>818 (GY/W). RESTORE<br>system. CLEAR DTCs and<br>RETEST. |
| FJ5                                    | CHECK CIRCUIT 818 (GY/W) FOR SHORT TO<br>POWER                                                                                                    |               |                                                                                                    |
|                                        | <ul> <li>Connect PCM to breakout box.</li> <li>Key on, engine off.</li> <li>Measure resistance between PCM Test Pin 48<br/>and PCM Test Pins 55, 71, 97.</li> <li>Is resistance greater than 10,000 ohms?</li> </ul>                                                           | Yes 🕨<br>No   | GO to <b>FJ6</b> .<br>REPAIR short to power.<br>RESTORE system. CLEAR<br>DTCs and RETEST.                |

1998 Powertrain Control / Emissions Diagnosis, OBD II 7.3L Diesel 7 / 1997

FJ

|     |                                                                                                    | Test Step                                                                                                    | Result    | Action to Take                                                                                                   |
|-----|----------------------------------------------------------------------------------------------------|----------------------------------------------------------------------------------------------------|-----------|----------------------------------------------------------------------------------------------------|
| FJ6 | <ul> <li>SIGNAL GRO</li> <li>Measure<br/>and IDM</li> <li>Is resistant</li> </ul>                                                                                                    | DUND TEST<br>resistance between PCM Test Pin 91<br>harness connector Pin 2.<br>ance less than 5 ohms?                                                                                                    | Yes<br>No | <ul> <li>GO to FJ7.</li> <li>REPAIR the signal ground circuit. RESTORE system. CLEAR DTCs and RETEST.</li> </ul> |
| FJ7 | <ul> <li>CHECK IDM</li> <li>Measure<br/>and batte</li> <li>Key off.</li> <li>Was volt</li> </ul>                                                                                                    | POWER<br>voltage between PCM Test Pin 14<br>ery ground post.<br>tage greater than 10.5 volts?                                                                                                    | Yes<br>No | <ul> <li>GO to FJ8.</li> <li>GO to NC1.</li> </ul>                                                               |
| FJ8 | <ul> <li>CHECK IDM</li> <li>Measure<br/>connector</li> <li>Is resist</li> </ul>                                                                                                    | GROUND<br>resistance between IDM harness<br>or Pin 26 and battery ground.<br>ance less than 5 ohms?                                                                                                    | Yes<br>No | <ul> <li>GO to FJ9.</li> <li>REPAIR ground circuit.<br/>RESTORE system. CLEAR<br/>DTCs and RETEST.</li> </ul>    |
| FJ9 | MEASURE F     Set up so     — IDM                                                                                                    | REQUENCY OF THE EF LINE<br>can tool as follows:<br>connected.                                                                                                    | Yes       | <ul> <li>REPLACE PCM. RESTORE<br/>system. CLEAR DTCs and<br/>RETEST.</li> </ul>                                  |
|     | <ul> <li>— Use</li> <li>— Inst</li> <li>— Cho</li> <li>— Cho</li> <li>sca</li> <li>— Cor</li> <li>(gro</li> <li>— Cor</li> <li>(gro</li> <li>— Cor</li> <li>(EF</li> <li>Key on, -</li> <li>Measure</li> <li>In turn, turn, tu</li></ul> | all IDM.<br>pose frequency meter.<br>pose ''level'' to change to a 4-volt<br>le.<br>nect scan tool common to Pin No. 77<br>pund).<br>nect scan tool signal to Pin No. 48<br>-LINE).<br>engine running.<br>e frequency at Pin No. 48.<br>ry each of the following rpms. | No        | <ul> <li>REPLACE IDM. RESTORE<br/>system. CLEAR DTCs and<br/>RETEST.</li> </ul>                                  |
|     | rpm                                                                                                    | Frequency (Hz)                                                                                                    |           |                                                                                                    |
|     | 1000                                                                                                    | 66                                                                                                    |           |                                                                                                    |
|     | 2000                                                                                                    | 133                                                                                                    |           |                                                                                                    |
|     | <ul> <li>3000 200</li> <li>For each rpm value, does the corresponding frequency match closely to the table?</li> </ul>                                                                                                    |                                                                                                    |           |                                                                                                    |

FJ

|      | Test Step                                                                                                    | Result |   | Action to Take                                                                                                    |
|------|----------------------------------------------------------------------------------------------------|--------|---|----------------------------------------------------------------------------------------------------|
| FJ10 | DIAGNOSTIC TROUBLE CODE (DTC) P1316                                                                                                    |        |   |                                                                                                    |
|      | NOTE: DTC P1316 indicates that IDM DTCs are stored in the IDM.                                                                                                    | Yes    |   | REPAIR KOEO DTCs.<br>RESTORE system. CLEAR DTC<br>P1316 and RETEST.                                                              |
|      | <ul> <li>NOTE: Injector faults are stored in the IDM and reported to the PCM during KOEO On-Demand Self Test and KOEO Injector Electrical Self Test. An intermittent fault will store a DTC in the IDM. IDM DTCs are cleared by using the CLEAR ALL command from the RETRIEVE/CLEAR CONTINUOUS DTCs menu on the NGS.</li> <li>Possible causes: <ul> <li>injector fault</li> <li>IDM fault</li> <li>PCM fault</li> <li>FDCS circuit fault</li> </ul> </li> <li>Perform KOEO On-Demand Self Test.</li> </ul> | No     | • | GO to <b>FJ11</b> .                                                                                                    |
| FJ11 | VERIFY DTC P1316 RESETS                                                                                                    |        |   |                                                                                                    |
|      | <ul> <li>Clear Continuous Memory DTCs.</li> <li>Road test vehicle.</li> <li>Retrieve / clear continuous DTCs.</li> <li>Perform KOEO On-Demand Self Test.</li> <li>Is DTC P1316 set in continuous without IDM</li> </ul>                                                                                                    | Yes    |   | If any other Continuous Memory<br>DTCs are set, GO to<br>appropriate pinpoint test. If<br>DTC P 1316 is set only, GO to<br>FJ12. |
|      | DTCs in KOEO?                                                                                                    | No     |   | SERVICE KOEO DTCs.<br>RESTORE system. CLEAR<br>DTCs and RETEST.                                                                  |
| FJ12 | DTC P1316 SET IN CONTINUOUS MEMORY WITH<br>NO DTCS SET IN KOEO ON-DEMAND SELF TEST                                                                                                    |        |   |                                                                                                    |
|      | NOTE: DTC P1316 will set in Continuous Memory<br>with no DTCs set in KOEO On-Demand Self Test if<br>EF Circuit 818 (GY/W) or FDCS Circuit 821                                                                                                    | Yes    |   | REPAIR open in EF Circuit 818<br>(GY/W). RESTORE system.<br>CLEAR DTCs and RETEST.                                               |
|      | (BR/O) are intermittently open or shorting high or low.                                                                                                    | No     | ► | GO to <b>FJ13</b> .                                                                                                    |
|      | <ul> <li>Disconnect IDM harness connector.</li> <li>Install breakout box; leave PCM disconnected.</li> <li>Measure resistance between PCM Test Pin 48<br/>and IDM harness connector Pin 4.</li> <li>Shake harness between IDM connector and<br/>PCM connector.</li> <li>Does resistance ever go above 5 ohms?</li> </ul>                                                                                                    |        |   |                                                                                                    |
| FJ13 | CHECK EF CIRCUIT FOR AN INTERMITTENT<br>SHORT TO GROUND                                                                                                    |        |   |                                                                                                    |
|      | <ul> <li>Measure resistance between PCM Test Pin 48<br/>and ground.</li> <li>Shake harness between IDM connector and<br/>PCM connector.</li> </ul>                                                                                                    | Yes    |   | REPAIR short to ground in EF<br>Circuit 818 (GY/W). RESTORE<br>system. CLEAR DTCs and<br>RETEST.                                 |
|      | Does resistance ever drop below 10,000 ohms?                                                                                                    | No     |   | GO to FJ14.                                                                                                    |

1998 Powertrain Control/Emissions Diagnosis, OBD II 7.3L Diesel 7/1997

FJ

|      | Test Step                                                                                                    | Result | > | Action to Take                                                                                     |
|------|----------------------------------------------------------------------------------------------------|--------|---|----------------------------------------------------------------------------------------------------|
| FJ14 | CHECK EF CIRCUIT FOR AN INTERMITTENT<br>SHORT TO POWER<br>Key on, engine off.<br>Measure voltage between PCM Test Pin 48                                                                                              | Yes    |   | REPAIR short to power in EF                                                                        |
|      | <ul> <li>and ground.</li> <li>Shake harness between IDM connector and PCM connector.</li> <li>Key off.</li> <li>Did voltage ever appear?</li> </ul>                                                                   | No     | • | system. CLEAR DTCs and<br>RETEST.<br>GO to FJ15.                                                   |
| FJ15 | CHECK FDCS CIRCUIT 821 (BR/O) FOR AN<br>INTERMITTENT OPEN                                                                                                    |        |   |                                                                                                    |
|      | <ul> <li>Measure resistance between PCM Test Pin 95<br/>and IDM harness connector Pin 17.</li> <li>Shake harness between IDM connector and<br/>PCM connector.</li> </ul>                                              | Yes    |   | REPAIR open in FDCS Circuit<br>821 (BR/O). RESTORE<br>system. CLEAR DTCs and<br>RETEST.            |
|      | Does resistance ever go above 5 ohms?                                                                                                    | No     |   | GO to <b>FJ16</b> .                                                                                |
| FJ16 | CHECK FDCS CIRCUIT FOR AN INTERMITTENT<br>SHORT TO GROUND                                                                                                    |        |   |                                                                                                    |
|      | <ul> <li>Measure resistance between PCM Test Pin 95<br/>and ground.</li> <li>Shake harness between IDM connector and<br/>PCM connector.</li> </ul>                                                                    | Yes    |   | REPAIR short to ground in<br>FDCS Circuit 821 (BR/O).<br>RESTORE system. CLEAR<br>DTCs and RETEST. |
|      | Does resistance ever drop below 10,000<br>ohms?                                                                                                    | No     |   | GO to <b>FJ17</b> .                                                                                |
| FJ17 | CHECK FDCS CIRCUIT FOR AN INTERMITTENT<br>SHORT TO POWER                                                                                                    |        |   |                                                                                                    |
|      | <ul> <li>Key on, engine off.</li> <li>Measure resistance between PCM Test Pin 95<br/>and ground.</li> <li>Shake harness between IDM connector and</li> </ul>                                                          | Yes    |   | REPAIR short to power in FDCS<br>Circuit 821 (BR/O). RESTORE<br>system. CLEAR DTCs and<br>RETEST.  |
|      | PCM connector.                                                                                                    | No     |   | GO to <b>FJ18</b> .                                                                                |
| FJ18 | VERIFY DTC P 1316                                                                                                    | -      |   |                                                                                                    |
|      | Clear continuous DTCs.                                                                                                    | Yes    |   | GO to FJ19.                                                                                        |
|      | <ul> <li>Road test vehicle.</li> <li>Retrieve / clear continuous DTCs.</li> <li>Perform KOEO On-Demand Self Test.</li> <li>Key off.</li> <li>Was DTC P1316 set in continuous without<br/>IDM DTCs in KOEO?</li> </ul> | No     |   | REPAIR KOEO DTCs.<br>RESTORE system. CLEAR<br>DTCs and RETEST.                                     |
| FJ19 | ATTEMPT TO GENERATE IDM DTCS                                                                                                    |        |   |                                                                                                    |
|      | <ul> <li>Disconnect one injector valve cover<br/>connector.</li> <li>Start engine to generate IDM DTCs.</li> </ul>                                                                                                    | Yes    |   | REPLACE PCM. RESTORE<br>system. CLEAR DTCs and<br>RETEST.                                          |
|      | <ul> <li>Perform KOEO Injector Electrical Self Test.</li> <li>Perform KOEO On-Demand Self Test.</li> <li>Are IDM DTCs retrieved?</li> </ul>                                                                           | No     |   | REPLACE IDM. RESTORE<br>system. CLEAR DTCs and<br>RETEST.                                          |

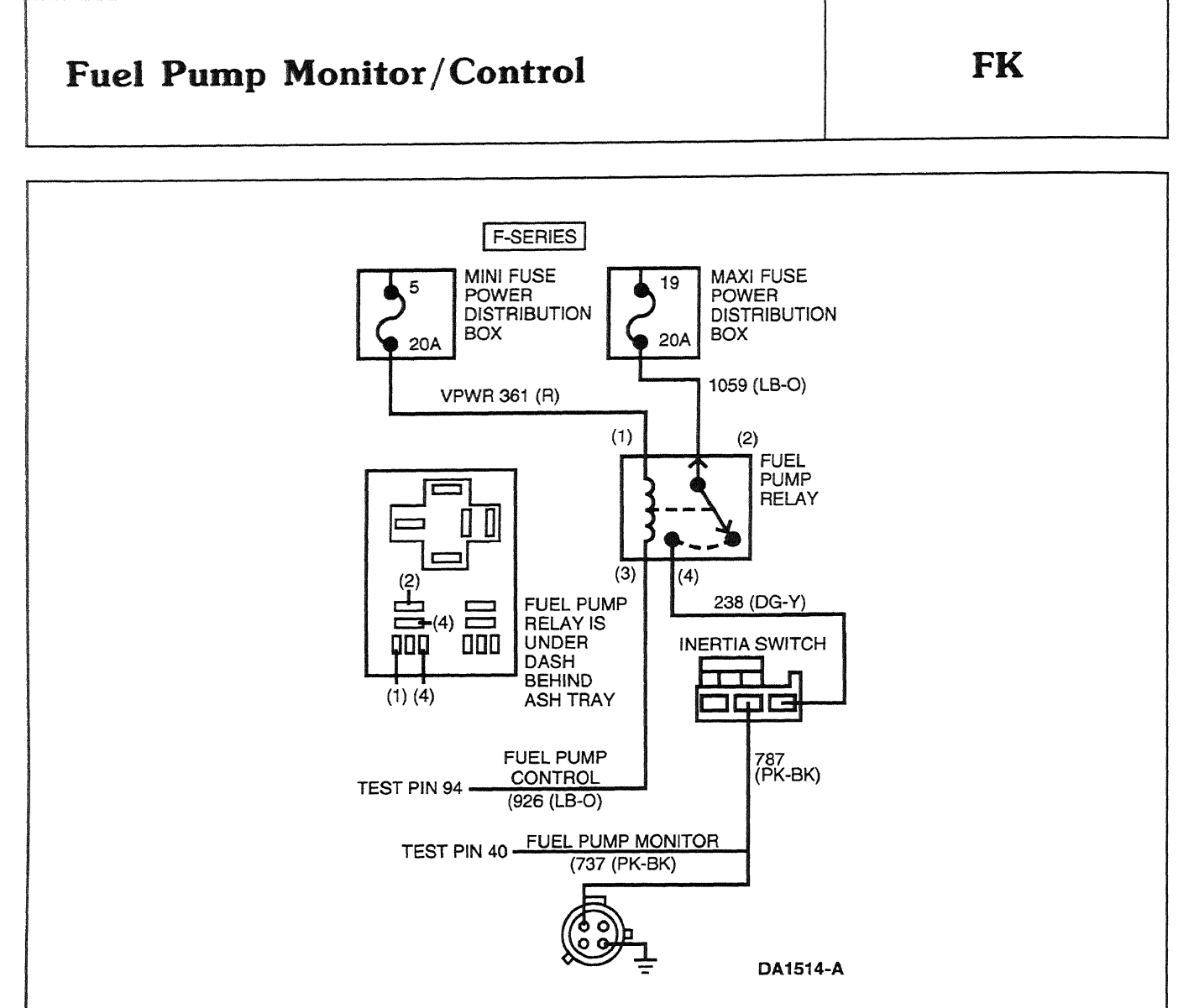

### Signal Functions

The fuel pump control (FPC) is the control circuit from the PCM used to energize the fuel pump relay. At key on, the relay is energized for 20 seconds, and all the time when rpm is detected. The fuel pump monitor (FPM) circuit is downstream of the inertia switch and is used by the PCM to monitor voltage going to the fuel pump.

### **DTC Descriptions**

P0230 = Fuel pump relay driver circuit fall

P0231 = Fuel pump relay driver failed on — was not detected on the FPM circuit when the fuel pump was commanded on

P0232 = Fuel pump relay driver failed off — voltage was detected on the FPM circuit when fuel pump was commanded off

# Fuel Pump Monitor/Control

FK

|     | Test Step                                                                                                    | Result    | Action to Take                                                                                                    |
|-----|----------------------------------------------------------------------------------------------------|-----------|----------------------------------------------------------------------------------------------------|
| FK1 | <ul> <li>KOEO DIAGNOSTIC TROUBLE CODE P0230</li> <li>DTC P0230 indicates that a fault was detected<br/>on the fuel pump relay control circuit.</li> <li>Possible causes: <ul> <li>blown fuse</li> <li>failed F/P relay</li> <li>open fuel pump control circuit</li> <li>failed PCM</li> </ul> </li> <li>Check fuel pump relay coil power fuse.</li> <li>Is fuse OK?</li> </ul>                                                        | Yes<br>No | <ul> <li>GO to FK2.</li> <li>REPLACE fuse. CLEAR DTCs and RETEST.</li> </ul>                                                                                                    |
| FK2 | <ul> <li>CHECK RELAY COIL POWER</li> <li>Remove fuel pump relay.</li> <li>Key on, engine off.</li> <li>For F-Series, measure voltage of Circuit 361 (R) between Pin 1 of the fuel pump relay harness connector and ground.</li> <li>For Econoline, measure voltage of Circuit 16 (R/LG) between Pin 1 of the fuel pump relay harness connector and ground.</li> <li>Key off.</li> <li>Was voltage greater than 10.5 volts?</li> </ul> | Yes<br>No | GO to <b>FK3</b> .<br>REPAIR open in fuel pump relay<br>coil power supply circuit.<br>RESTORE vehicle. CLEAR<br>DTCs and RETEST.                                                               |
| FK3 | <ul> <li>CHECK RELAY TRIGGER CIRCUIT</li> <li>NOTE: At key on, the EEC only grounds Circuit<br/>926 (LB/O) for 20 seconds with engine not<br/>running.</li> <li>Measure resistance of Circuit 926 (LB/O)<br/>between Pin 3 of the fuel pump relay harness<br/>connector and ground.</li> <li>Key on.</li> <li>Key off.</li> <li>Was resistance less than 100 ohms when<br/>fuel pump was commanded on?</li> </ul>                     | Yes<br>No | <ul> <li>REPLACE fuel pump relay.<br/>RESTORE vehicle. CLEAR<br/>DTCs and RETEST.</li> <li>GO to FK4.</li> </ul>                                                                               |
| FK4 | <ul> <li>CHECK FUEL PUMP CONTROL CIRCUIT FOR<br/>OPEN</li> <li>Install breakout box; leave PCM disconnected.</li> <li>Measure resistance between Pin 3 of the fuel<br/>pump relay harness connector and PCM Test<br/>Pin 94.</li> <li>Is resistance less than 5 ohms?</li> </ul>                                                                                                    | Yes I     | <ul> <li>REPLACE PCM. RESTORE<br/>vehicle. CLEAR DTCs and<br/>RETEST.</li> <li>REPAIR open in relay control<br/>Circuit 926 (LB/O). RESTORE<br/>vehicle. CLEAR DTCs and<br/>RETEST.</li> </ul> |

# Fuel Pump Monitor/Control

| Test Step |                                                                                                    | Result    |            | Action to Take                                                                                                    |
|-----------|----------------------------------------------------------------------------------------------------|-----------|------------|----------------------------------------------------------------------------------------------------|
| FK5       | <ul> <li>KOEO DIAGNOSTIC TROUBLE CODE P0231</li> <li>NOTE: Voltage is present for 20 seconds after<br/>key on with engine not running.</li> <li>DTC P0231 indicates voltage was not present<br/>on fuel pump monitor circuit when the fuel<br/>pump was commanded on.</li> <li>Possible causes: <ul> <li>open inertia switch</li> <li>blown F/P fuse</li> <li>open fuel pump monitor circuit</li> <li>faulty fuel pump relay</li> </ul> </li> <li>If DTC P0230 is also present, GO to FK1.</li> <li>Disconnect inertia switch harness connector.</li> <li>Key on, engine off.</li> <li>Measure voltage of Circuit 238 (DG/Y)<br/>between inertia switch harness connector and<br/>ground.</li> </ul> | Yes<br>No | <b>A A</b> | GO to <b>FK6</b> .<br>GO to <b>FK8</b> .                                                                                                    |
| FK6       | <ul> <li>CHECK INERTIA SWITCH</li> <li>Measure voltage of Circuit 787 (PK/BK)<br/>between inertia switch harness connector and<br/>ground.</li> <li>Key off.</li> <li>Was voltage greater than 10.5 volts?</li> </ul>                                                                                                    | Yes<br>No | <b>A A</b> | GO to <b>FK7</b> .<br>RESET or REPLACE inertia<br>switch. RESTORE vehicle.<br>CLEAR DTCs and RETEST.                                                                 |
| FK7       | <ul> <li>CHECK FUEL PUMP MONITOR CIRCUIT</li> <li>Install breakout box; leave PCM disconnected.</li> <li>Disconnect inertia switch harness connector.</li> <li>Measure resistance of Circuit 737 (PK/BK)<br/>between inertia switch harness connector and<br/>PCM Test Pin 40.</li> <li>Is resistance less than 5 ohms?</li> </ul>                                                                                                    | Yes<br>No |            | REPLACE PCM. RESTORE<br>vehicle. CLEAR DTCs and<br>RETEST.<br>REPAIR open in fuel pump<br>monitor Circuit 737 (PK/BK).<br>RESTORE vehicle. CLEAR<br>DTCs and RETEST. |
| FK8       | <ul> <li>CHECK FUEL PUMP FUSE</li> <li>Key off.</li> <li>Check fuel pump fuse.</li> <li>Is fuse OK?</li> </ul>                                                                                                    | Yes<br>No | <b>A</b> A | GO to <b>FK9</b> .<br>REPLACE fuse. RESTORE<br>vehicle. CLEAR DTCs and<br>RETEST.                                                                                    |

\_ \_\_ \_
# Fuel Pump Monitor/Control

#### FK

|      | Test Step                                                                                                    | Result    |            | Action to Take                                                                                                    |
|------|----------------------------------------------------------------------------------------------------|-----------|------------|----------------------------------------------------------------------------------------------------|
| FK9  | CHECK FOR POWER TO FUEL PUMP RELAY                                                                                                    | 1         |            |                                                                                                    |
|      | <ul> <li>Remove fuel pump relay.</li> <li>Key on, engine off.</li> <li>For F-Series, measure voltage of Circuit 1059 (LB/O) between Pin 2 of the fuel pump relay harness connector and ground.</li> <li>For Econoline, measure voltage of Circuit 37 (Y) between Pin 2 of the fuel pump relay harness connector and ground.</li> <li>Key off.</li> <li>Was voltage greater than 10.5 volts?</li> </ul>                                                                          | Yes<br>No |            | GO to <u>FK10</u> .<br>REPAIR open in Circuit 1059<br>(LB / O) for F-Series or Circuit<br>37 (Y) for Econoline. RESTORE<br>vehicle. CLEAR DTCs and<br>RETEST. |
| FK10 | CHECK INERTIA SWITCH FEED CIRCUIT                                                                                                    | ]         |            |                                                                                                    |
|      | <ul> <li>Disconnect inertia switch harness connector.</li> <li>Measure resistance of Circuit 238 (DG/Y)<br/>between fuel pump relay harness connector<br/>Pin 4 and inertia switch harness connector.</li> <li>Is resistance less than 5 ohms?</li> </ul>                                                                                                    | Yes       | •          | REPLACE fuel pump relay.<br>RESTORE vehicle. CLEAR<br>DTCs and RETEST.<br>REPAIR open in Circuit 238<br>(DG/Y). RESTORE vehicle.<br>CLEAR DTCs and RETEST.    |
| FK11 | KOEO DIAGNOSTIC TROUBLE CODE P0232                                                                                                    |           |            |                                                                                                    |
|      | <ul> <li>NOTE: Ignore DTC P0230 at this time.</li> <li>DTC P0232 indicates power was present on the fuel pump monitor circuit when the fuel pump was commanded off.</li> <li>Possible causes: <ul> <li>shorted fuel pump relay</li> <li>short to power in fuel pump circuitry</li> </ul> </li> <li>Remove fuel pump relay coil power fuse.</li> <li>Key on, engine off.</li> <li>Perform KOEO On-Demand Self Test.</li> <li>Key off.</li> <li>Was DTC P0232 present?</li> </ul> | Yes<br>No |            | GO to <b>FK12</b> .<br>GO to <b>FK15</b> .                                                                                                    |
| FK12 | CHECK FUEL PUMP RELAY FOR SHORT                                                                                                    |           |            |                                                                                                    |
|      | <ul> <li>Reinstall fuse.</li> <li>Remove fuel pump relay.</li> <li>Perform KOEO On-Demand Self Test.</li> <li>Is DTC P0232 present?</li> </ul>                                                                                                    | Yes<br>No | <b>A A</b> | GO to <b>FK 13</b> .<br>REPLACE fuel pump relay.<br>RESTORE vehicle. CLEAR<br>DTCs and RETEST.                                                                |
| FK13 | CHECK FOR SHORT TO INERTIA SWITCH                                                                                                    |           |            |                                                                                                    |
|      | <ul> <li>Disconnect inertia switch harness connector.</li> <li>Perform KOEO On-Demand Self Test.</li> <li>Key off.</li> <li>Was DTC P0232 present?</li> </ul>                                                                                                    | Yes<br>No |            | GO to <b>FK14</b> .<br>REPAIR short to power in<br>Circuit 238 (DG / Y). RESTORE<br>vehicle. CLEAR DTCs and<br>RETEST.                                        |

## Fuel Pump Monitor/Control

FK

|      | Test Step                                                                                                    | Result    | Action to Take                                                                                          |
|------|----------------------------------------------------------------------------------------------------|-----------|----------------------------------------------------------------------------------------------------|
| FK14 | CHECK FOR FUEL PUMP MONITOR OR FUEL<br>PUMP FEED SHORT TO POWER                                                                                                    |           |                                                                                                    |
|      | <ul> <li>Install breakout box; leave PCM disconnected.</li> <li>Key on, engine off.</li> <li>Measure voltage between PCM Test Pin 40<br/>and ground.</li> </ul>                                                                          | Yes       | REPAIR short to power in fuel<br>pump or monitor circuit.<br>RESTORE vehicle. CLEAR<br>DTCs and RETEST. |
|      | Is voltage greater than 10.5 volts?                                                                                                    | No        | REPLACE PCM. RESTORE<br>vehicle. CLEAR DTCs and<br>RETEST.                                              |
| FK15 | CHECK FUEL PUMP CONTROL CIRCUIT FOR<br>SHORT TO GROUND                                                                                                    |           |                                                                                                    |
|      | <ul> <li>Install breakout box; leave PCM disconnected.</li> <li>Measure resistance between PCM Test Pin 94<br/>and ground.</li> </ul>                                                                                                    | Yes       | REPLACE PCM. RESTORE<br>vehicle. CLEAR DTCs and<br>RETEST.                                              |
|      | <ul> <li>Is resistance less than 5 ohms?</li> </ul>                                                                                                    | No        | REPAIR short to ground in<br>Circuit 926 (LB/O). RESTORE<br>vehicle. CLEAR DTCs and<br>RETEST.          |
| FK16 | CONTINUOUS DIAGNOSTIC TROUBLE CODE<br>P0230                                                                                                    |           |                                                                                                    |
|      | <ul> <li>Continuous DTC P0230 indicates that a fault<br/>was detected on the fuel pump relay control<br/>circuit.</li> </ul>                                                                                                    | Yes<br>No | GO to <b>FK1</b> .<br>GO to <b>FK17</b> .                                                               |
|      | <ul> <li>Possible causes:</li> <li>blown fuse</li> <li>failed F/P relay</li> <li>open fuel pump control circuit</li> <li>intermittent circuit fault</li> <li>Perform KOEO On-Demand Self Test.</li> <li>is DTC P0230 present?</li> </ul> |           |                                                                                                    |
| FK17 | CHECK FOR INTERMITTENT FAILURE                                                                                                    |           |                                                                                                    |
|      | <ul> <li>Clear DTC.</li> <li>Grasp vehicle harness; wiggle and shake<br/>while working from PCM to fuel pump relay.</li> </ul>                                                                                                    | Yes       | REPAIR intermittent circuit<br>fault. RESTORE vehicle.<br>CLEAR DTCs and RETEST.                        |
|      | <ul> <li>Retrieve Continuous DTCs.</li> <li>Is DTC P0230 present?</li> </ul>                                                                                                    | No        | Unable to duplicate or identify<br>problem at this time. RESTORE<br>vehicle. CLEAR DTCs and<br>RETEST.  |

# Fuel Pump Monitor/Control

|       | Test Sten                                                                                                    | Recult    | •        |                                    | Action to Take                                                                        |
|-------|----------------------------------------------------------------------------------------------------|-----------|----------|------------------------------------|---------------------------------------------------------------------------------------|
| FK 18 | CONTINUOUS DIAGNOSTIC TROUBLE CODE<br>P0231                                                                                                    | hesuit    |          |                                    | Action to take                                                                        |
|       | NOTE: Voltage is present for 20 sec. (fuel pump<br>commanded on) after key on with engine not<br>running.                                                                                                    | Yes<br>No | <b>A</b> | GO to<br>GO to                     | <u>FK5</u> .<br><u>FK19</u> .                                                         |
|       | <ul> <li>Continuous DTC P0231 indicates voltage was<br/>not present on fuel pump monitor circuit when<br/>the fuel pump was commanded on.</li> </ul>                                                                                                    |           |          |                                    |                                                                                       |
|       | <ul> <li>Possible causes:</li> <li>open inertia switch</li> <li>blown F/P fuse</li> <li>open fuel pump monitor circuit</li> <li>open fuel pump control circuit</li> <li>faulty fuel pump relay</li> <li>Verify inertia was not reset without clearing</li> </ul> |           |          |                                    |                                                                                       |
|       | <ul> <li>codes.</li> <li>If DTC P0230 is also present, GO to FK16.</li> <li>Perform KOEO On-Demand Self Test.</li> <li>Is DTC P0231 present?</li> </ul>                                                                                                    |           |          |                                    |                                                                                       |
| FK19  | CHECK FOR INTERMITTENT CIRCUIT FAULTS                                                                                                    | _         | 1        |                                    |                                                                                       |
|       | <ul> <li>Clear DTCs.</li> <li>Grasp vehicle harness; wiggle and shake<br/>while working from PCM to inertia switch and<br/>from the inertia switch to the fuel pump relay.</li> </ul>                                                                            | Yes       |          | REPA<br>in fuel<br>REST<br>DTCs    | IR intermittent circuit fault<br>pump circuitry.<br>ORE vehicle. CLEAR<br>and RETEST. |
|       | <ul> <li>Retrieve Continuous DTCs.</li> <li>Is P0231 present?</li> </ul>                                                                                                    | No        |          | Unabl<br>failure<br>vehicl<br>RETE | e to duplicate or identify<br>at this time. RESTORE<br>e. CLEAR DTCs and<br>ST.       |
| FK20  | CONTINUOUS DIAGNOSTIC TROUBLE CODE<br>P0232                                                                                                    | _         |          |                                    |                                                                                       |
|       | <ul> <li>Continuous DTC P0232 indicates that power<br/>was present on the fuel pump monitor circuit<br/>when the fuel pump was commanded off during<br/>normal driving conditions.</li> </ul>                                                                    | Yes<br>No |          | GO to<br>GO to                     | FK21.                                                                                 |
|       | <ul> <li>Possible causes:</li> <li>shorted fuel pump relay</li> <li>short to power in fuel pump circuitry</li> <li>Perform KOEO On Demand Self Test.</li> <li>Is P0232 present?</li> </ul>                                                                       |           |          |                                    |                                                                                       |
| FK21  | CHECK FOR INTERMITTENT FAILURE                                                                                                    | 4         |          |                                    | 1 may 1 1 1 1 1 1 1 1 1                                                               |
|       | <ul> <li>Clear DTCs.</li> <li>Grasp vehicle harness, wiggle and shake<br/>while working from PCM to the fuel pump relay.</li> </ul>                                                                                                    | Yes       |          | REPA<br>fault.<br>CLEA             | IR intermittent circuit<br>RESTORE vehicle.<br>R DTCs and RETEST.                     |
|       | <ul> <li>Retrieve continuous DTCs.</li> <li>Is P0232 present?</li> </ul>                                                                                                    | No        |          | Unabl<br>proble<br>vehic<br>RETE   | e to duplicate or identify<br>em at this time. RESTORE<br>le. CLEAR DTCs and<br>ST.   |

1998 Powertrain Control / Emissions Diagnosis, OBD II 7 3L Diesel 7 / 1997

FK

## Note

Enter this pinpoint test only if there are no DTCs retrieved and auxiliary powertrain control module (APCM) does not control rpm.

### Remember

This pinpoint test is intended to diagnose only the following:

- harness circuits: KEY PWR, GND, BUS+, BUS- and hi-mount stoplight circuit 569 (DG) for F-Series or 511 (LG) for Econoline
- APCM: F-Series F5TF-12B641, Econoline F5UF-12B641 (12B641)

# Description

NOTE: Functions may not be available if the operator has deprogrammed them.

The auxiliary powertrain control system provides an operator interface to the drive-by-wire powertrain control system to effect Charge Protection, RPM Control, and manual throttle control between 1300 and 2500 rpm.

HA

Enabling conditions: Parking brake set, automatic transmission in park, manual transmission in neutral, foot off clutch pedal, service brake and accelerator pedal, and brake lights connected and functional. To operate system with hazard flashers, the hi-mount stoplight circuit must be complete and operational: F-Series Circuit 569 (DG) and Econoline Circuit 511 (LG).

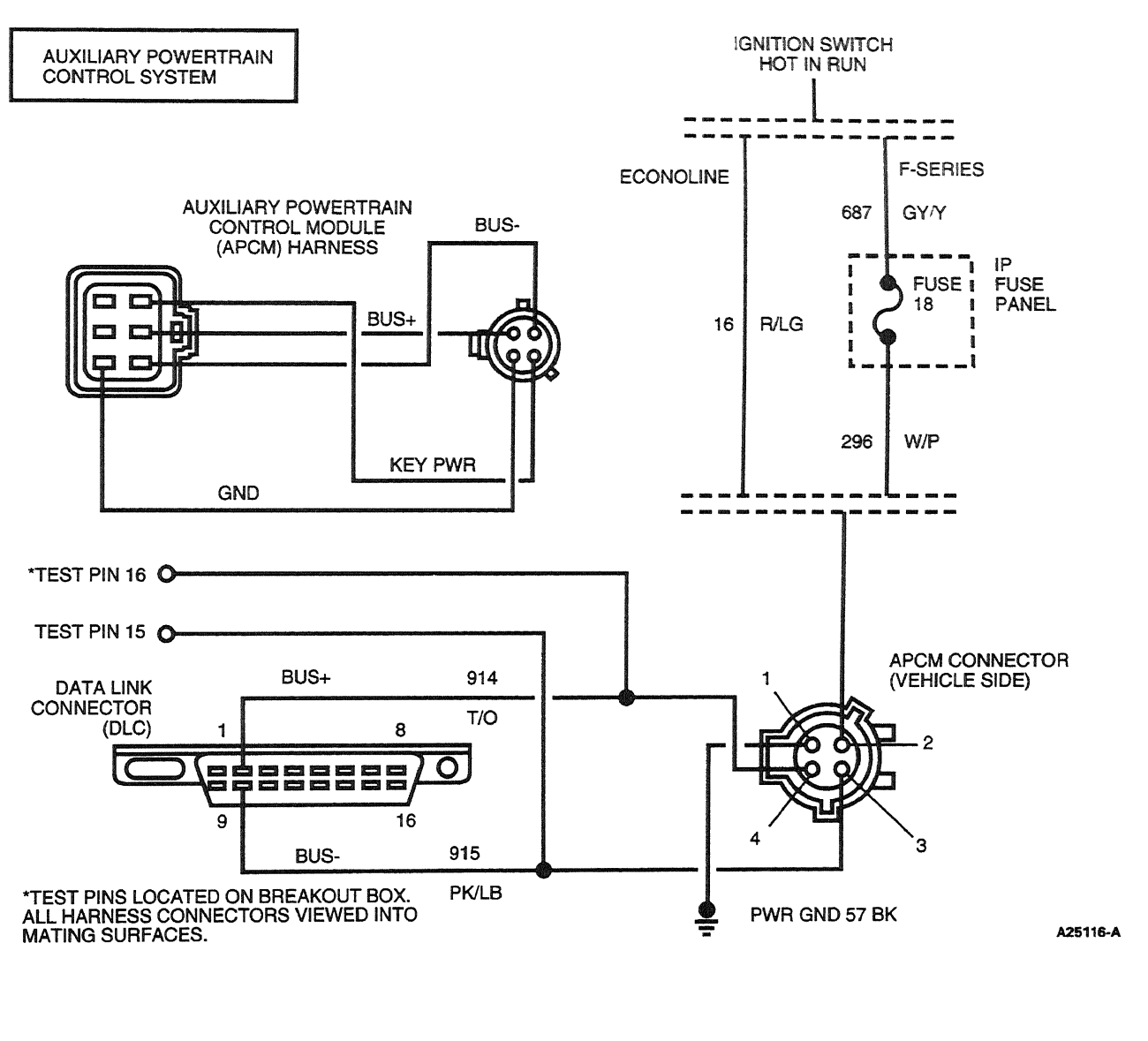

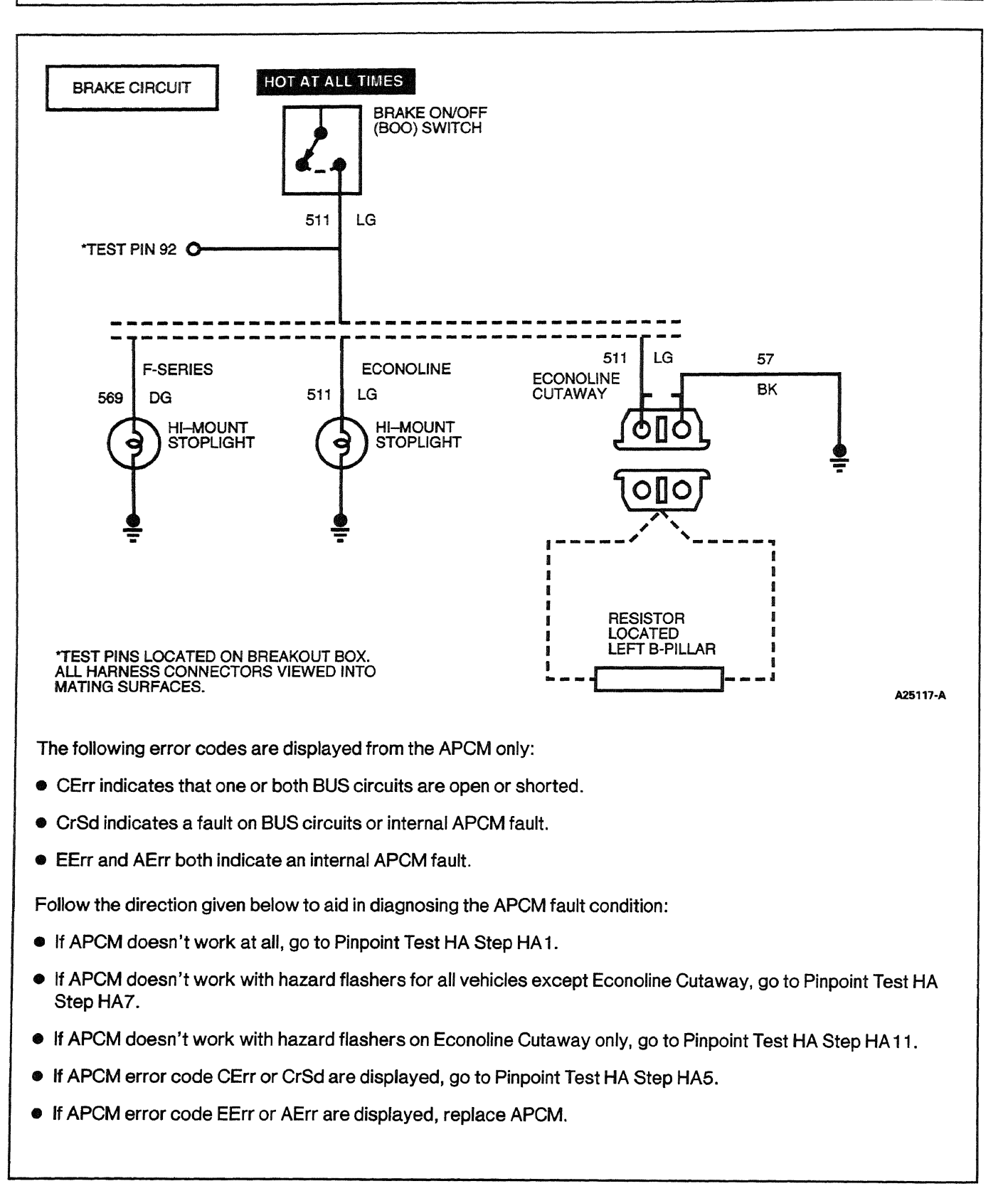

|     | Test Step                                                                                                    | Result    | ►          | Action to Take                                                                                                    |
|-----|----------------------------------------------------------------------------------------------------|-----------|------------|----------------------------------------------------------------------------------------------------|
| HA1 | VERIFY OPERATION PROCEDURE                                                                                                    |           |            |                                                                                                    |
|     | NOTE: For non-speed control vehicles (1995<br>only), powertrain control module (PCM) may be<br>incorrect. For manual vehicles, processor<br>catch-word must be SOD4 or later. For F-250,<br>F-350, E-350 automatic vehicles, processor<br>catch-word must be TEE5 or later. F-450<br>automatic must be PRY4 or later. The catch-word<br>tag may be located on the vehicle A-pillar or on<br>the PCM itself.                                                                  | Yes<br>No |            | GO to [HA2].<br>CORRECT operating procedure<br>or CORRECT calibration level<br>as required. CLEAR DTCs and<br>RETEST. If system still does not<br>operate, GO to [HA2].         |
|     | <ul> <li>Verify vehicle has 1995 or later calibration.</li> <li>Refer to the auxiliary powertrain control manual provided with the system to verify correct operating procedures and entry conditions.</li> <li>Are entry conditions met and correct calibration installed?</li> </ul>                                                                                                    |           |            |                                                                                                    |
| HA2 | CHECK FOR DTCs                                                                                                    |           |            |                                                                                                    |
|     | NOTE: When performing KOER Switch Self Test,<br>wait five seconds after pressing the trigger to<br>start the test before running through the<br>driver-operated controls. The test can also take<br>up to five minutes to complete.                                                                                                    | Yes<br>No | <b>A</b>   | GO to appropriate pinpoint<br>test.<br>GO to <b>HA3</b> .                                                                                                    |
|     | <ul> <li>NOTE: If vehicle is equipped with pre-1995<br/>calibration, you will be unable to perform self test<br/>with NGS Tester. Update calibration and retest. If<br/>still unable to perform self test, go to AF 1.</li> <li>Verify auxiliary powertrain control system is<br/>off before running any self tests.</li> <li>Run KOEO On-Demand Self Test, KOER<br/>Switch Self Test and Retrieve / Clear<br/>Continuous DTCs.</li> <li>Were any DTCs retrieved?</li> </ul> |           |            |                                                                                                    |
| HA3 | CHECK FOR KEY ON POWER                                                                                                    |           |            |                                                                                                    |
|     | <ul> <li>Disconnect APCM harness connector.</li> <li>Key on, engine off.</li> <li>Measure voltage between Pin 2 of the APCM connector vehicle side and ground. Refer to circuit diagram for pin location.</li> <li>Key off.</li> <li>Was battery voltage present?</li> </ul>                                                                                                    | Yes<br>No | <b>A A</b> | GO to HA4.<br>F-Series: REPLACE Fuse 18 or<br>REPAIR open in Circuit 296<br>(W/P). Econoline: REPAIR<br>open in Circuit 16 (R/LG).<br>RESTORE system. CLEAR<br>DTCs and RETEST. |
| HA4 | CHECK GROUND CIRCUIT                                                                                                    |           |            |                                                                                                    |
|     | <ul> <li>Measure resistance between Circuit 57 (BK),<br/>Pin 1 of the APCM harness connector and<br/>ground.</li> <li>Is resistance less than 5.0 ohms?</li> </ul>                                                                                                    | Yes<br>No |            | GO to [ <b>HA5</b> ].<br>REPAIR open in ground Circuit<br>57 (BK). RESTORE system.<br>CLEAR DTCs and RETEST.                                                                    |

. . . . . .

|       | Test Step                                                                                                    | Result    | Action to Take                                                                                                    |
|-------|----------------------------------------------------------------------------------------------------|-----------|----------------------------------------------------------------------------------------------------|
| HA5   | CHECK FOR OPEN IN (BUS-) CIRCUIT 915<br>(PK/LB)                                                                                                    |           |                                                                                                    |
|       | <ul> <li>Measure resistance of Circuit 915 (PK/LB)<br/>between the APCM harness connector Pin 3<br/>and DLC Pin 10.</li> <li>Is resistance less than 5.0 ohms?</li> </ul> | Yes<br>No | <ul> <li>GO to mAO.</li> <li>REPAIR open in Circuit 915<br/>(PK/LB). RESTORE system.</li> <li>CLEAR DTCs and RETEST.</li> </ul>             |
| HA6   | CHECK FOR OPEN IN (BUS+) CIRCUIT 914 (T/O)                                                                                                    |           |                                                                                                    |
|       | <ul> <li>Measure resistance of Circuit 914 (T/O)<br/>between the APCM harness connector Pin 4<br/>and DLC Pin 2.</li> </ul>                                               | Yes       | <ul> <li>REPLACE APCM. RESTORE<br/>system. CLEAR DTCs and<br/>RETEST.</li> </ul>                                                            |
|       | Is resistance less than 5.0 ohms?                                                                                                    | No        | <ul> <li>REPAIR open in Circuit 914</li> <li>(T/O). RESTORE system.</li> <li>CLEAR DTCs and RETEST.</li> </ul>                              |
| HA7   | APCM DOESN'T WORK WITH HAZARD<br>FLASHERS                                                                                                    |           |                                                                                                    |
|       | Press service brake pedal.                                                                                                    | Yes       | GO to FD1.                                                                                                    |
|       | Does hi-mount stoplight come on?                                                                                                    | No        | GO to HA8.                                                                                                    |
| HA8   | CHECK HI-MOUNT STOPLIGHT                                                                                                    |           |                                                                                                    |
|       | <ul> <li>Bench test bulb by applying B+ to one side</li> </ul>                                                                                                    | Yes       | GO to [HA9].                                                                                                    |
|       | <ul> <li>and B- to the other.</li> <li>Does the bulb illuminate?</li> </ul>                                                                                               | No I      | REPLACE bulb. RESTORE<br>system. CLEAR DTCs and<br>RETEST.                                                                                  |
| HA9   | GROUND CIRCUIT CHECK                                                                                                    |           |                                                                                                    |
|       | <ul> <li>Measure resistance on Circuit 57 (BK)</li> </ul>                                                                                                    | Yes       | GO to HA10.                                                                                                    |
|       | <ul> <li>Is resistance less than 5.0 ohms?</li> </ul>                                                                                                    | No I      | 57 (BK). RESTORE system.<br>CLEAR DTCs and RETEST.                                                                                          |
| HA 10 | CHECK POWER TO LIGHT                                                                                                    | _         |                                                                                                    |
|       | <ul> <li>Press service brake pedal.</li> <li>Using a test light, probe between powering<br/>Circuit 569 (DG) for F-Series or 511 (LG) for</li> </ul>                      | Yes       | <ul> <li>REPAIR loose connection in the<br/>bulb socket. RESTORE system.<br/>CLEAR DTCs and RETEST.</li> </ul>                              |
|       | Econoline and ground. <ul> <li>Does the test light illuminate?</li> </ul>                                                                                                 | No        | ► F-Series: REPAIR open in<br>Circuit 569 (DG). Econoline:<br>REPAIR open in Circuit 511<br>(LG). RESTORE system.<br>CLEAR DTCs and RETEST. |
| HA11  | ECONOLINE CUTAWAY ONLY: APCM DOESN'T<br>WORK WITH HAZARD FLASHERS                                                                                                    | _         |                                                                                                    |
|       | Disconnect brake resistor, located on the left                                                                                                    | Yes       | GO to HA12.                                                                                                    |
|       | <ul> <li>B-pillar.</li> <li>Measure resistance of Circuit 57 (BK)<br/>between resistor connector and ground.</li> <li>Is resistance less than 5.0 ohms?</li> </ul>        | No        | REPAIR open in Circuit 57 (BK).<br>RESTORE system. CLEAR<br>DTCs and RETEST.                                                                |

|      | Test Step                                                                                                    | Result    |     | Action to Take                                                                                                    |
|------|----------------------------------------------------------------------------------------------------|-----------|-----|----------------------------------------------------------------------------------------------------|
| HA12 | CHECK POWER CIRCUIT TO RESISTOR                                                                                                    |           |     |                                                                                                    |
|      | <ul> <li>Press service brake pedal.</li> <li>Using a test light, probe between Circuit 511<br/>(LG) of the resistor connector and ground.</li> <li>Does the test light illuminate?</li> </ul> | Yes<br>No | * * | GO to HA13.<br>REPAIR open in Circuit 511<br>(LG). RESTORE system.<br>CLEAR DTCs and RETEST.                           |
| HA13 | CHECK RESISTOR                                                                                                    |           |     |                                                                                                    |
|      | <ul> <li>Measure resistance across the resistor<br/>13A427.</li> <li>Is resistance 140 ± 10 ohms?</li> </ul>                                                                                  | Yes       | •   | RECONNECT the resistor and<br>GO to <u>FD1</u> .<br>REPLACE the resistor.<br>RESTORE system. CLEAR<br>DTCs and RETEST. |

#### Programmable Speedometer/Odometer Module (PSOM)

HB

# Note

Enter this pinpoint test only when directed here from symptom flowcharts.

### Remember

To prevent the replacement of good components, the following areas may be of concern:

- vehicle speed control system
- rear anti-lock brake system
- ring gear inside differential
- instrumentation system

This pinpoint test is intended to diagnose the following:

- programmable speedometer / odometer module (PSOM) output to the powertrain control module (PCM)(12A650)
- harness circuits: PSOM(+) PSOM(-)
- powertrain control module

# Description

The PSOM receives input from the rear anti-lock brake system (RABS) sensor, which is mounted on the rear axle differential. The PSOM takes this input signal information to the PCM.

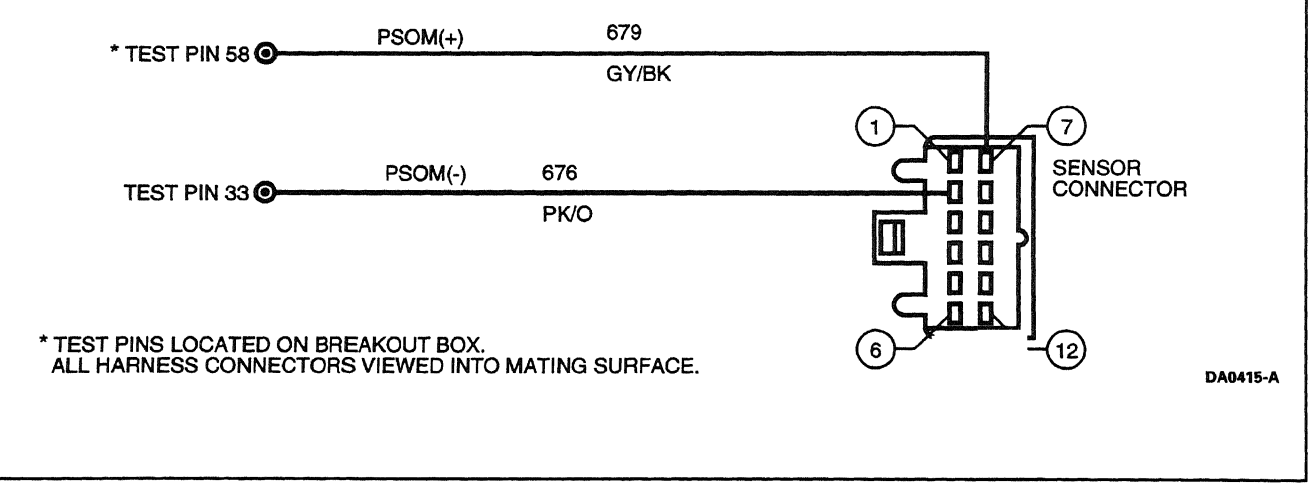

#### **DTC Description**

P0500 = Vehicle speed sensor malfunction

|     | Test Step                                                                                                    | Result        | Action to Take                                                                       |
|-----|----------------------------------------------------------------------------------------------------|---------------|--------------------------------------------------------------------------------------|
| HB1 | DIAGNOSTIC TROUBLE CODE (DTC) P0500                                                                                                    | 1<br>1        |                                                                                      |
|     | <ul> <li>Possible error in the PSOM output signal.</li> <li>Possible causes:         <ul> <li>damaged rear anti-lock brake system<br/>(RABS) sensor</li> <li>damaged PSOM</li> <li>damaged harness circuits</li> <li>damaged PCM</li> </ul> </li> <li>Install breakout box; leave PCM disconnected.</li> <li>Measure resistance between PCM Test Pins<br/>58 and 33.</li> <li>Is resistance between 21,000 and 55,000<br/>ohms?</li> </ul> | Yes D         | GO to HB4.<br>GO to HB2.                                                             |
| HB2 | <ul> <li>CHECK CONTINUITY OF THE HARNESS<br/>CIRCUITS</li> <li>Disconnect PSOM harness connector.</li> <li>Measure resistance between PCM Test Pin 58<br/>and PSOM harness connector Pin 7.</li> <li>Measure resistance between PCM Test Pin 33<br/>and PSOM harness connector Pin 2.</li> <li>Is each resistance less than 5 ohms?</li> </ul>                                                                                             | Yes D<br>No D | GO to HB3.<br>REPAIR open circuit. RESTORE<br>vehicle. CLEAR DTCs and<br>RETEST.     |
| HB3 | <ul> <li>CHECK HARNESS CIRCUITS FOR SHORTS TO<br/>POWER AND GROUND</li> <li>Measure resistance between PCM Test Pin 58<br/>and PCM Test Pins 33, 71 and 51.</li> <li>Is each resistance greater than 10,000<br/>ohms?</li> </ul>                                                                                                    | Yes D<br>No D | GO to HB4.<br>REPAIR short circuit. RESTORE<br>vehicle. CLEAR DTCs and<br>RETEST.    |
| HB4 | <ul> <li>CHECK RABS SENSOR RESISTANCE</li> <li>Disconnect RABS sensor harness connector.</li> <li>Measure the resistance of the RABS sensor.</li> <li>Is resistance between 1300 and 1550 ohms?</li> </ul>                                                                                                    | Yes D         | GO to HB5.<br>REPLACE the RABS sensor.<br>RESTORE vehicle. CLEAR<br>DTCs and RETEST. |

HB

| Pro<br>Spo<br>(PS | Programmable<br>Speedometer/Odometer Module<br>(PSOM)                                                                                           |        | <br>HB                                                                        |
|-------------------|----------------------------------------------------------------------------------------------------|--------|-------------------------------------------------------------------------------|
|                   | Test Step                                                                                                    | Result | Action to Take                                                                |
| HB5               | CHECK PSOM OUTPUT VOLTAGE                                                                                                    |        |                                                                               |
|                   | WARNING: THIS TEST STEP REQUIRES<br>ANOTHER PERSON TO ACCOMPANY THE<br>DRIVER TO MAKE MEASUREMENTS AND                                          | Yes    | REPLACE PCM. RESTORE<br>vehicle. CLEAR DTCs and<br>RETEST.                    |
|                   | RECORD DATA. ALL APPLICABLE SAFETY<br>PROCEDURES AND TRAFFIC LAWS MUST BE<br>FOLLOWED.                                                          | No     | REPAIR PSOM. REFER to the<br>Electrical Group, the<br>Powertrain Group or the |
|                   | <ul> <li>Connect PCM to breakout box.</li> <li>Connect PSOM harness connector.</li> <li>Set scan tool for frequency measurement with</li> </ul> |        | Chassis Group in the Workshop<br>Manual                                       |

1998 Powertrain Control/Emissions Diagnosis, OBD II 7.3L Diesel 7/1997

a 4 volt DC scale.

• Drive vehicle at 40 mph or 60 mph.

130 Hz at 60 mph (±2 Hz)?

33 and 58.

.

٠

Attach scan tool probes across PCM Test Pins

Does frequency read 90 Hz at 40 mph or

DA0424-A

KA

### Cylinder Identification (CID)

# Note

Enter this pinpoint test only when directed here from the symptom flowcharts.

## Remember

This pinpoint test is intended to diagnose only the following:

- powertrain control module (PCM)(12A650)
- injector driver module (IDM)
- harness circuits: cylinder identification (CID)

# Description

The CID output provides information to the IDM so that the injector current can be applied to the correct injector.

. ....

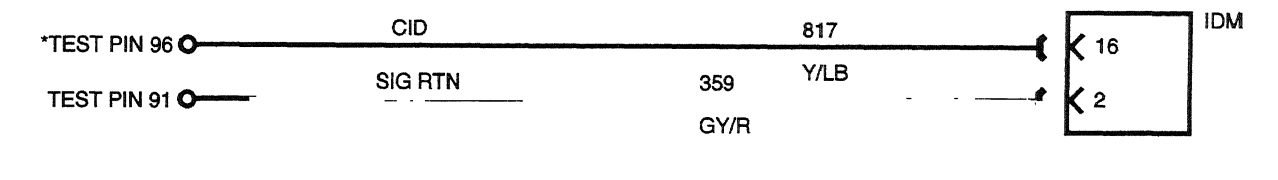

\*TEST PINS LOCATED ON BREAKOUT BOX.

#### **DTC Description**

P1218 = CID stuck high

- P1219 = CID stuck low
- P1667 = CID circuit failure

### Cylinder Identification (CID)

KA

|     | Test Step                                                                                                    | Result 🕨  | Action to Take                                                                                                    |
|-----|----------------------------------------------------------------------------------------------------|-----------|----------------------------------------------------------------------------------------------------|
| KA1 | DIAGNOSTIC TROUBLE CODES (DTCs) P1667,<br>P1218, P1219, P1668, P1298                                                                                                    |           |                                                                                                    |
|     | <ul> <li>These DTCs indicate that the PCM has detected a concern on the CID line.</li> <li>Possible causes:         <ul> <li>damaged PCM</li> <li>damaged IDM</li> <li>open or grounded circuit</li> </ul> </li> <li>Is DTC P1668 retrieved alone?</li> </ul> | Yes No    | GO to FJ1.<br>If DTC P 1667 retrieved with<br>P 1668, GO to KA2.<br>If DTCs P 1663, P 1667 and<br>P 1668 are all retrieved, GO to<br>FJ8.<br>If DTC P 1298 retrieved alone,<br>REPLACE IDM.<br>If DTC P 1667 retrieved alone,<br>GO to KA2.<br>If DTC P 1663 retrieved with<br>DTC P 1667, GO to FJ8. |
| KA2 | CYLINDER IDENTIFICATION LINE TEST                                                                                                    |           |                                                                                                    |
|     | NOTE: DTC P 1667 or DTCs P 1668 and P 1667<br>retrieved together indicates there is a short high,<br>short low or open on the CI line.                                                                                                    | Yes<br>No | <ul> <li>GO to <u>KA3</u>.</li> <li>Voltage less than 0.5 volt, GO to KA4.</li> </ul>                                                                                                    |
|     | <ul> <li>Install breakout box; connect PCM to breakout box.</li> <li>Key on, engine off.</li> <li>Measure voltage between PCM Test Pin 96 and ground.</li> <li>Is 0.6 ± 0.1 volt present?</li> </ul>                                                          |           | Battery voltage is present. GO<br>to KA5.                                                                                                    |
| KA3 | PERFORM AN OUTPUT STATE CHECK                                                                                                    |           |                                                                                                    |
|     | <ul> <li>Perform KOEO Output State Test.</li> <li>Measure voltage between PCM Test Pin 96<br/>and ground.</li> <li>Does voltage toggle between 0.6 ± 0.1 volt<br/>and battery voltage?</li> </ul>                                                             | Yes D     | <ul> <li>Intermittent failure. GO to KA8.</li> <li>REPLACE PCM. RESTORE<br/>vehicle. CLEAR DTCs and<br/>RETEST.</li> </ul>                                                                                                    |
| KA4 | CIRCUIT 817 (Y/LB) RESISTANCE CHECK                                                                                                    |           |                                                                                                    |
|     | <ul> <li>Key off.</li> <li>Disconnect PCM from breakout box.</li> <li>Disconnect IDM harness connector.</li> <li>Measure resistance between PCM Test Pin 96<br/>and Pin 16 on IDM harness connector.</li> <li>Is resistance less than 5 ohms?</li> </ul>      | Yes D     | <ul> <li>GO to KA6.</li> <li>REPAIR open in Circuit 817<br/>(Y/LB). RESTORE vehicle.</li> <li>CLEAR DTCs and RETEST.</li> </ul>                                                                                                    |
| KA5 | CHECK CID CIRCUIT FOR SHORT TO BATTERY<br>VOLTAGE                                                                                                    |           |                                                                                                    |
|     | <ul> <li>Disconnect IDM harness connector.</li> <li>Disconnect PCM from breakout box.</li> <li>Measure voltage between PCM Test Pin 96<br/>and ground.</li> </ul>                                                                                             | Yes       | REPAIR short to battery<br>voltage. RESTORE vehicle.<br>CLEAR DTCs and RETEST.                                                                                                    |
|     | <ul> <li>Is battery voltage present?</li> </ul>                                                                                                    | INO P     |                                                                                                    |

### Cylinder Identification (CID)

KA

| to provide the second second second second second second second second second second second second second second | Test Step                                                                                                    | Result    | Action to Take                                                                                                    |
|----------------------------------------------------------------------------------------------------|----------------------------------------------------------------------------------------------------|-----------|----------------------------------------------------------------------------------------------------|
| KA6                                                                                                    | <ul> <li>CHECK CID CIRCUIT FOR SHORT TO GROUND</li> <li>Measure resistance between PCM Test Pin 96<br/>and PCM Test Pins 25, 51, 76, 77 and 103.</li> <li>Is resistance greater than 10,000 ohms?</li> </ul>                                                                                                    | Yes<br>No | <ul> <li>GO to KA7.</li> <li>REPAIR ground short in Circuit 817 (Y/LB). RESTORE vehicle. CLEAR DTCs and RETEST.</li> </ul>                                                                                                    |
| KA7                                                                                                    | <ul> <li>CHECK PCM OUTPUT STATE FUNCTION</li> <li>Connect PCM to breakout box.</li> <li>Perform KOEO Output State Test.</li> <li>Measure voltage between PCM Test Pin 96<br/>and ground.</li> <li>Does output toggle between 0.53 ± 0.1 and<br/>0.0 V when cycling accelerator pedal?</li> </ul>                                                                                                    | Yes<br>No | <ul> <li>REPLACE IDM. RESTORE<br/>vehicle. CLEAR DTCs and<br/>RETEST.</li> <li>REPLACE PCM. RESTORE<br/>vehicle. CLEAR DTCs and<br/>RETEST.</li> </ul>                                                                                                    |
| KA8                                                                                                    | INTERMITTENT SHORT OR OPEN ON CID<br>CIRCUIT<br>WARNING: THERE ARE 115 VOLTS PRESENT<br>ON THE CID CIRCUIT AND PERSONAL INJURY<br>MAY RESULT IF PROPER PROCEDURES ARE<br>NOT FOLLOWED.<br>• Clear all DTCs.<br>• Key on, engine running at idle.<br>• Grasp the harness with an insulated tool.<br>• Shake the harness.<br>• Key off.<br>• Check for KOEO on-demand DTCs.<br>• Are DTCs present?                                                                                                    | Yes       | <ul> <li>REPAIR intermittent short or<br/>open. RESTORE vehicle.<br/>CLEAR DTCs and RETEST.</li> <li>Unable to duplicate failure at<br/>this time. RESTORE vehicle.<br/>CLEAR DTCs and RETEST</li> </ul>                                                     |
| КАЭ                                                                                                    | <ul> <li>DTC P1219</li> <li>NOTE: P1218 and P1219 are IDM continuous codes that only show up in KOEO On-Demand Self Test. P1219 is set when the CID circuit is intermittently shorted to ground.</li> <li>Disconnect IDM harness connector.</li> <li>Install breakout box; leave PCM disconnected.</li> <li>Measure resistance between PCM Test Pin 96 and ground.</li> <li>Shake harness between IDM connector and PCM connector.</li> <li>Does resistance ever drop below 10,000 ohms?</li> </ul> | Yes       | <ul> <li>REPAIR Circuit 817 (Y/LB)<br/>shorting to ground. RESTORE<br/>vehicle. CLEAR DTCs and<br/>RETEST.</li> <li>REINSTALL PCM and IDM.<br/>TEST DRIVE. If DTC reappears,<br/>REPLACE the IDM. RESTORE<br/>vehicle. CLEAR DTCs and<br/>RETEST.</li> </ul> |

### Cylinder Identification (CID)

#### KA

|      | Test Step                                                                                                    | Result | Action to Take                                                                                                    |
|------|----------------------------------------------------------------------------------------------------|--------|----------------------------------------------------------------------------------------------------|
| KA10 | DTC P1218                                                                                                    |        |                                                                                                    |
|      | NOTE: P1218 and P1219 are IDM continuous<br>codes that only show up in KOEO On-Demand Self<br>Test. P1218 is set when the CID circuit is                                                                                                    | Yes    | REPAIR open in Circuit 817<br>(Y/LB). RESTORE vehicle.<br>CLEAR DTCs and RETEST.                                          |
|      | <ul> <li>intermittently shorted to power.</li> <li>Disconnect IDM harness connector.</li> <li>Install breakout box; leave PCM disconnected.</li> <li>Measure resistance between PCM Test Pin 96<br/>and IDM Pin 16.</li> <li>Shake harness between IDM connector and<br/>PCM connector.</li> <li>Dees resistance ever go above 5 ohms?</li> </ul> | No     | REINSTALL PCM and IDM.<br>TEST DRIVE. If DTC reappears,<br>REPLACE the IDM. RESTORE<br>vehicle. CLEAR DTCs and<br>RETEST. |

#### **Output Functions**

**Exhaust Back Pressure Regulator (EPR)** — Is a variable position valve that controls exhaust back pressure during cold ambient temperatures to increase cab heat and decrease the amount of time needed to defrost the windshield. The powertrain control module (PCM) uses the measured exhaust back pressure, intake air temperature and engine load to determine the desired exhaust back pressure.

Valve position is controlled by switching the output signal circuit to 12 volts inside the PCM. On / off time is dependent upon the exhaust back pressure.

#### Detection/Management

An open or shorted to ground control circuit can be detected by an on-demand output circuit check performed during the KOEO test.

An exhaust back pressure step test, in which the PCM commands and then measures specific preprogrammed pressures, is performed during the KOER test.

If the PCM detects an exhaust back pressure (EBP) or intake air temperature (IAT) sensor fault it will disable the exhaust back pressure device.

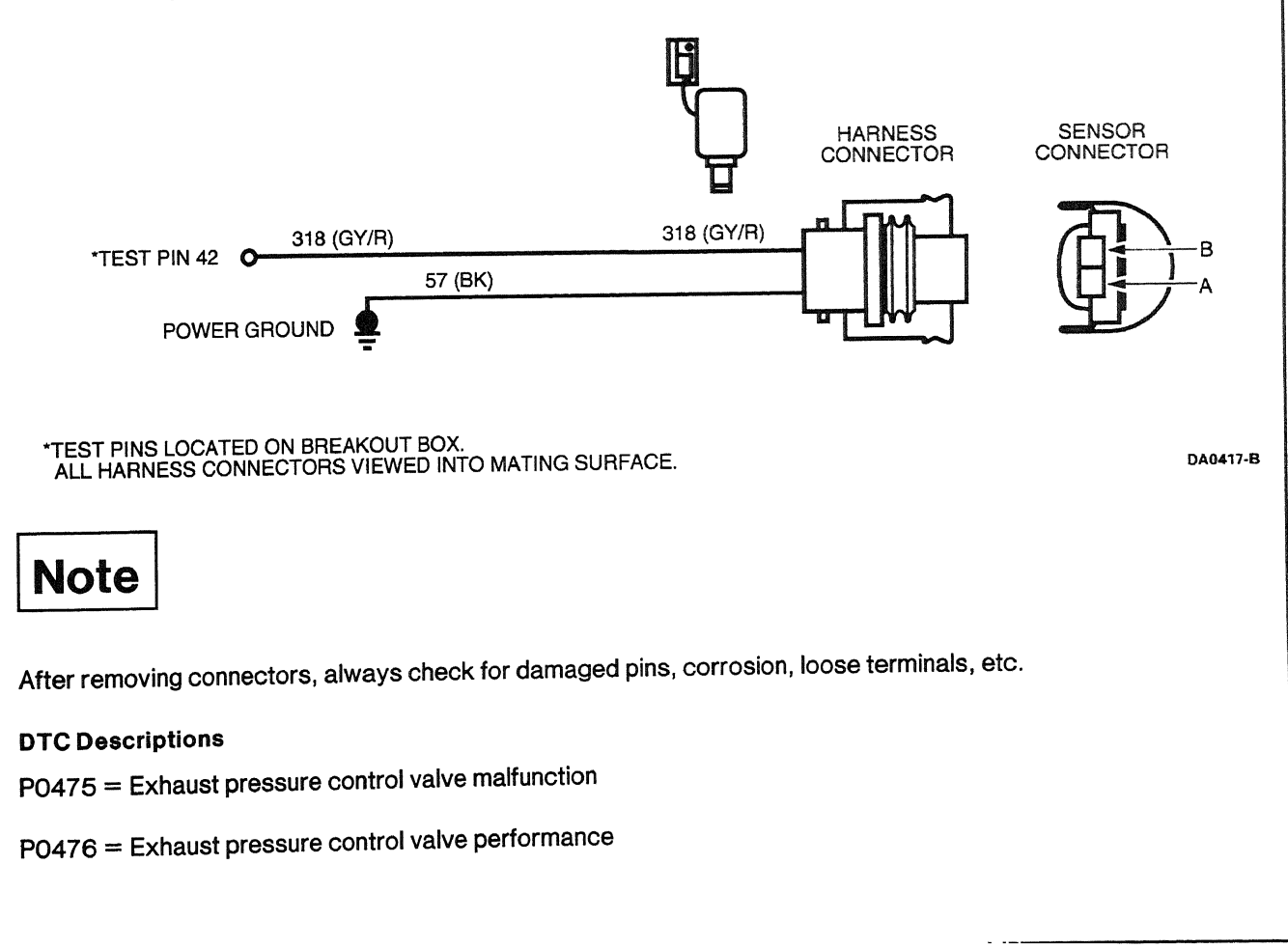

.....

second and the second second

KB

. ....

. . . . . . . . . .

|     | Test Step                                                                                                    | Result    | V      | Action to Take                                                                                              |
|-----|----------------------------------------------------------------------------------------------------|-----------|--------|----------------------------------------------------------------------------------------------------|
| KB1 | DIAGNOSTIC TROUBLE CODE (DTC) P0475                                                                                                    |           | 4      |                                                                                                    |
|     | <ul> <li>possible causes: <ul> <li>shorted to power</li> <li>open/grounded circuit</li> <li>damaged solenoid</li> <li>damaged PCM</li> </ul> </li> <li>Disconnect EPR harness connector.</li> <li>Measure resistance between Pin A and ground.</li> <li>Is the resistance less than 5 ohms?</li> </ul> | Yes<br>No |        | GO to [ <b>KB2</b> ].<br>REPAIR open in Circuit 574<br>(BK / PK). RESTORE system.<br>CLEAR DTCs and RETEST. |
| KB2 | CHECK EPR COIL                                                                                                    |           |        |                                                                                                    |
|     | <ul> <li>Measure resistance across EPR coil contacts<br/>A and B.</li> <li>Is the coil resistance between 2.5 ohms and<br/>12 ohms?</li> </ul>                                                                                                    | Yes<br>No | A<br>A | GO to [ <b>KB3</b> ].<br>REPLACE regulator. RESTORE<br>system. CLEAR DTCs and<br>RETEST.                    |
| KB3 | CHECK FOR SHORT TO POWER IN CIRCUIT 318<br>(GY/R).                                                                                                    |           |        |                                                                                                    |
|     | <ul> <li>Disconnect PCM harness connector.</li> <li>Measure voltage between Pin B and ground.</li> <li>Shake harness.</li> <li>Is B+ ever present?</li> </ul>                                                                                                    | Yes       |        | REPAIR short to power in<br>Circuit 318 (GY/R). RESTORE<br>system. CLEAR DTCs and<br>RETEST.                |
|     |                                                                                                    | No        |        | GO to KB4.                                                                                                  |
| KB4 | CHECK CIRCUIT 318 (GY/R) FOR SHORT TO<br>GROUND                                                                                                    |           |        |                                                                                                    |
|     | <ul> <li>Measure resistance between Pin B and ground.</li> <li>Shake harness.</li> <li>Does the resistance ever drop below</li> </ul>                                                                                                    | Yes       |        | REPAIR short to ground in<br>Circuit 318 (GY/R). RESTORE<br>system. CLEAR DTCs and<br>RETEST.               |
|     | 10,000 ohms?                                                                                                    | No        |        | GO to KB5.                                                                                                  |
| KB5 | <ul> <li>CHECK FOR OPEN IN CIRCUIT 318 (GY/R)</li> <li>Install breakout box; leave PCM disconnected.</li> <li>Measure resistance between Pin B and Test<br/>Pin 42.</li> </ul>                                                                                                    | Yes       |        | REPAIR open in Circuit 318<br>(GY / R). RESTORE system.<br>CLEAR DTCs and RETEST.                           |
|     | <ul> <li>Shake harness.</li> <li>Does resistance ever go above 5 ohms?</li> </ul>                                                                                                    | No        |        | GO to KB6.                                                                                                  |
| KB6 | PERFORM OUTPUT STATE CHECK                                                                                                    |           |        |                                                                                                    |
|     | <ul> <li>Key on, engine off.</li> <li>Measure voltage between EBP connector<br/>harness side Pin B and chassis ground.</li> <li>Run KOEO Output State Test on NGS Tester.</li> </ul>                                                                                                    | Yes       |        | Fault is intermittent; unable to<br>duplicate failure. RESTORE<br>system. CLEAR DTCs and<br>RETEST.         |
|     | Does voltage toggle between 12 V and 0 V?                                                                                                    | No        |        | REPLACE PCM. RESTORE<br>system. CLEAR DTCs and<br>RETEST.                                                   |

KB

|      | Test Step                                                                                                    | Result    | Action to Take                                                                                                    |
|------|----------------------------------------------------------------------------------------------------|-----------|----------------------------------------------------------------------------------------------------|
| KB7  | <ul> <li>KOER DIAGNOSTIC TROUBLE CODE (DTC)<br/>P0476</li> <li>DTC P0476 indicates an exhaust back<br/>pressure control valve performance<br/>malfunction was detected during KOER<br/>On-Demand Self Test.</li> <li>Possible causes:<br/>— stuck or damaged butterfly</li> </ul>                                                                                                    | Yes       | <ul> <li>GO to KB8.</li> <li>REPAIR condition causing valve to be stuck closed.<br/>RESTORE system. CLEAR DTCs and RETEST.</li> </ul> |
|      | <ul> <li>misadjusted or damaged bitterny</li> <li>misadjusted or damaged linkage</li> <li>restricted exhaust</li> <li>exhaust leaks</li> <li>damaged PCM</li> <li>EPR valve</li> <li>EBP sensor</li> <li>If KOEO EBP faults are present, repair them before continuing.</li> <li>Visually inspect butterfly tang (refer to Section 4A or Section 4B, Diagnostic Routines, Performance Diagnostic Procedures, Exhaust Restriction for exhaust back pressure regulator tang position illustration.</li> <li>Is tang in the open position?</li> </ul> |           |                                                                                                    |
| KB8  | EXHAUST RESTRICTION CHECK                                                                                                    |           |                                                                                                    |
|      | <ul> <li>Access EBP PID.</li> <li>Key on, engine running.</li> <li>Accelerate engine to WOT and hold for 30 seconds.</li> <li>Is EBP below 28 psi?</li> </ul>                                                                                                    | res<br>No | <ul> <li>BO to <u>[KB9]</u>.</li> <li>REPAIR restricted exhaust<br/>condition. RESTORE system.<br/>CLEAR DTCs and RETEST.</li> </ul>  |
| KB9  | EBP SENSOR CHECK                                                                                                    |           |                                                                                                    |
|      | Record EBP value.                                                                                                    | Yes       | GO to <b>KB10</b> .                                                                                                    |
|      | <ul> <li>Accelerate engine several times.</li> <li>Does EBP increase at least 4 psi with acceleration?</li> </ul>                                                                                                    | No        | <ul> <li>REPLACE EBP sensor.</li> <li>RESTORE system. CLEAR</li> <li>DTCs and RETEST.</li> </ul>                                      |
| KB10 | INSPECT FOR EXHAUST LEAKS                                                                                                    |           |                                                                                                    |
|      | <ul> <li>Inspect turbo pipe, crossover pipes and<br/>exhaust manifolds for leaks.</li> <li>Are exhaust leaks present?</li> </ul>                                                                                                    | Yes       | REPAIR exhaust leak.<br>RESTORE system. CLEAR<br>DTCs and RETEST.                                                                     |
|      |                                                                                                    | No        | GO to KB11.                                                                                                    |

KB

| Test Step                                                                                                    | Result | Action to Take                                                                                                    |
|----------------------------------------------------------------------------------------------------|--------|----------------------------------------------------------------------------------------------------|
| KB11 EBP CHECK DURING KOER                                                                                                    |        |                                                                                                    |
| <ul> <li>Key off.</li> <li>Disconnect EBP sensor harness connector.</li> <li>Install ICP / EBP Adapter Cable D94T-50-A or<br/>equivalent between EBP sensor and harness<br/>connector.</li> <li>Measure voltage between signal circuit and<br/>signal ground on ICP / EBP Adapter Cable<br/>D94T-50-A or equivalent.</li> <li>Perform KOER On-Demand Self Test.</li> <li>Does voltage increase 2.0 V ± 0.5 and then<br/>decrease as the test ends?</li> </ul> | Yes    | REPLACE PCM. RESTORE<br>system. CLEAR DTCs and<br>RETEST.<br>GO to KB12.                                                                  |
| KB12 EPR VISUAL INSPECTION                                                                                                    |        |                                                                                                    |
| <ul> <li>Observe EPR valve linkage while performing<br/>KOER On-Demand Self Test.</li> <li>Does the linkage move during the test?</li> </ul>                                                                                                    | Yes    | CHECK EPR linkage<br>adjustment. REFER to the<br>Powertrain Group in the<br>Workshop Manual. RESTORE<br>system. CLEAR DTCs and<br>RETEST. |
|                                                                                                    | No     | REPLACE EPR valve.<br>RESTORE system. CLEAR<br>DTCs and RETEST.                                                                           |

#### **Output Functions**

**Glow Plug Relay** — A relay that controls the current flow to the glow plugs. Glow plug relay ON time is controlled by the powertrain control module (PCM) and is a function of engine oil temperature, barometric pressure and battery voltage. Glow plug ON time normally varies between 10 to 120 seconds.

Note: WAIT TO START lamp ON time is independent from glow plug relay ON time (1 to 10 seconds).

#### **Detection/Management**

An open or shorted to ground glow plug relay or WAIT TO START lamp circuit can be detected by an on-demand output circuit check performed during the KOEO standard test.

On all 49 state non-OBD II vehicles, glow plug and glow plug harness concerns cannot be detected by the PCM.

### Caution

Do not perform any voltage checks with the engine running; 115v DC at 10 amps present on injector circuits.

## Note

Enter this pinpoint test only when directed here from the symptom flowcharts.

### Remember

This pinpoint test is intended to diagnose only the following:

- powertrain control module (PCM)(12A650)
- harness circuit: GP/RELAY coil
- glow plug relay coil

# Description

#### Glow Plug Monitoring System for California OBD II

The glow plug system is monitored when the glow plugs are commanded on for more than 35 seconds (EOT needs to be below 49 °C [120 °F]) and battery voltage is between 11.8-14 volts for 1998 or 11.5-14 volts for 1998-1/2 Econoline and 1999 F-Series.

You can monitor glow plug amperage using NGS PIDs GPMR and GPML.

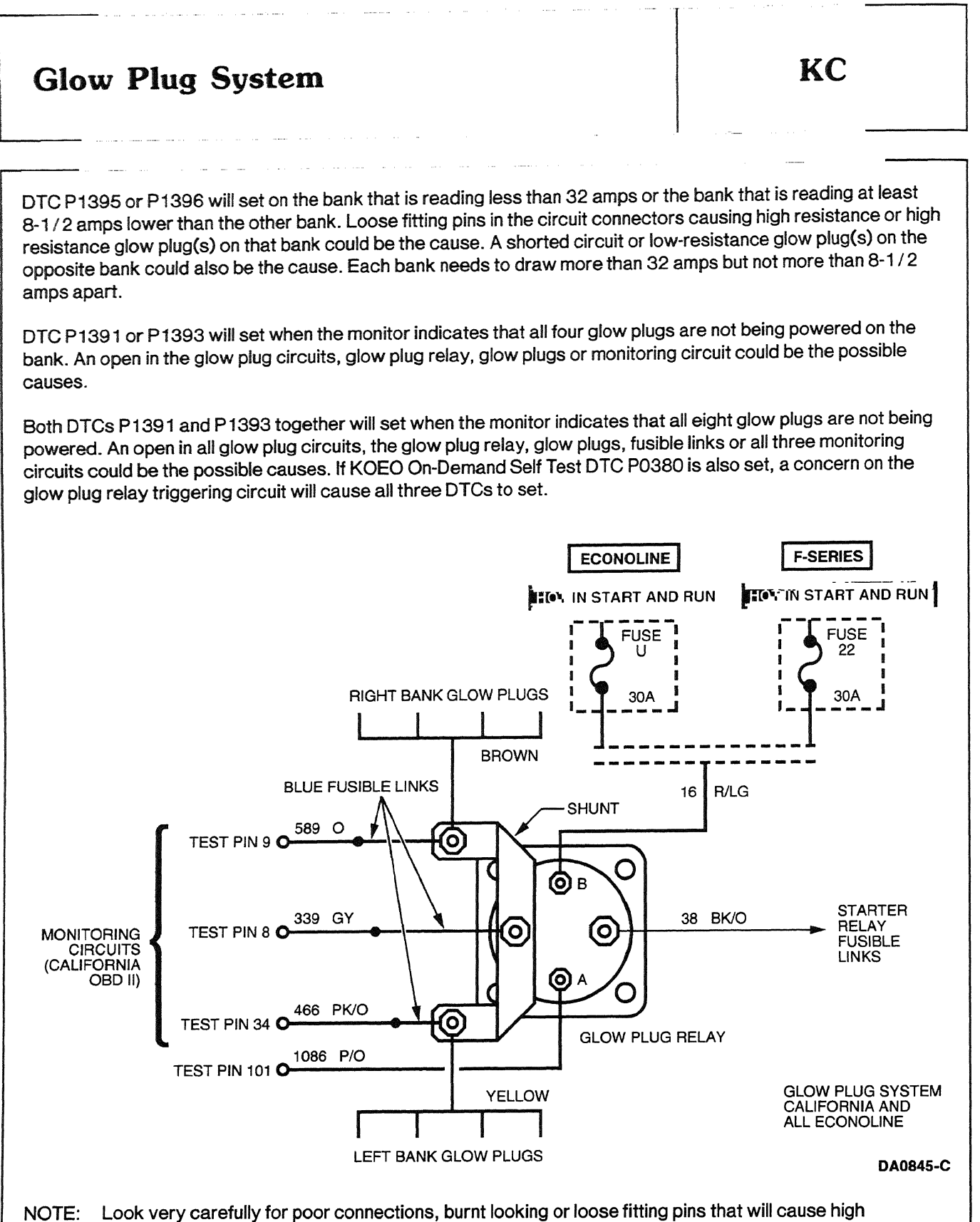

resistance and set a code.

KC

The Glow Plug Monitor Self Test (California only) is a functional test of the Powertrain Control Module performed on demand with the engine running and the A/C off. For 1998 Econoline, battery voltage must be between 11.8-14 volts to complete the test. It may be necessary to raise engine rpm to maintain battery voltage. For 1998-1/2 Econoline and 1999 F-Series, the test will raise engine speed to 1200 rpm to maintain a system voltage of 11.5-14 V. The PCM will activate the glow plug relay and monitor the glow plug circuits. A fault must be present at the time of testing for the test to detect a fault. If one bank is reading less than 32 amps or one bank is reading at least 8-1/2 amps lower than the other bank, a fault will be detected and a Diagnostic Trouble Code (DTC) will be output on the data link at the end of the test when requested by a scan tool. Only a hard fault code (DTC) will be displayed.

#### **Both California and 49 State**

The glow plug on time is dependent on oil temperature and altitude. The glow plug relay comes on between 1-120 seconds and does not come on at all if oil temperature is above 86°F for Econoline or 131°F for F-Series. Using the NGS, you can run the Output State Self Test, which will cycle the glow plug relay on for 5 seconds the first time only that the accelerator pedal is pressed. This Self Test does not set any codes.

You can verify glow plug on time (and amps for California) by monitoring NGS PIDs EOT and GPCTM (California: GPMR and GPML). The Wait to Start lamp ON time (1-10 seconds) is independent from glow plug relay ON time.

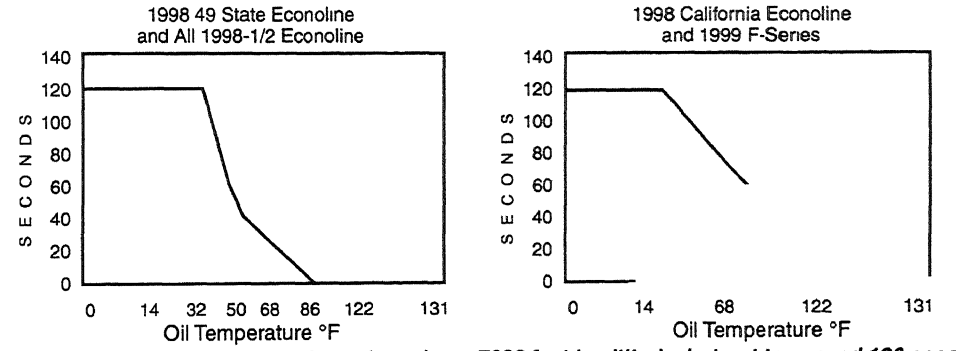

Note: Add 5 seconds to glow plug on time when above 7000 feet in altitude, but not to exceed 120 seconds. DA1462-B

#### **DTC Description**

- P0380 = Glow plug circuit malfunction
- P1391 = 4 glow plugs open right bank (California only)
- P1392 = Glow plug circuit high input bank No. 1 (right) (California only)
- P1393 = 4 glow plugs open left bank (California only)
- P1394 = Glow plug circuit high input bank No. 2 (left) (California only)
- P1395 = 1-3 glow plugs open right bank (California only)
- P1396 = 1-3 glow plugs open left bank (California only)
- P1397 = System voltage out of self-test range (California only)

gran a char an a same an

KC

· . ....

| Test Step                                                                                                    | Result 🕨 | Action to Take                                                                                    |
|----------------------------------------------------------------------------------------------------|----------|---------------------------------------------------------------------------------------------------|
| KC1 DTC P 1391 AND P 1395 RIGHT BANK, P 1393 AND<br>P 1396 LEFT BANK AND P 1994 CENTER<br>MONITORING CIRCUIT<br>NOTE: The glow plug system is monitored when                                                                                                    | Yes      | • GO to <b>KC2</b> .                                                                              |
| the glow plugs are commanded on for more than<br>35 seconds and battery voltage is between<br>11.8-14 volts for 1998 or 11.5-14 volts for<br>1998-1/2 Econoline and 1999 F-Series.                                                                                                    | No 🕨     | <ul> <li>REPAIR open Circuit 38 (BK/C<br/>or fusible links. CLEAR DTCs<br/>and RETEST.</li> </ul> |
| DTC P 1395 or P 1396 will set on the bank that is<br>reading less than 32 amps or the bank that is<br>reading at least 8-1/2 amps lower than the other<br>bank. Loose fitting pins in the circuit connectors<br>causing high resistance or high-resistance glow<br>plug(s) on that bank could be the cause. A<br>shorted circuit or low-resistance glow plug(s) on<br>the opposite bank could also be the cause. Each<br>bank needs to draw more than 32 amps but not<br>more than 8-1/2 amps apart. |          |                                                                                                   |
| DTC P1391 or P1393 will set when the monitor<br>indicates that all four glow plugs are not being<br>powered on that bank. An open in the glow plug<br>circuits, glow plug relay, glow plugs or monitoring<br>circuit could be the possible causes.                                                                                                    |          |                                                                                                   |
| Both DTCs P 1391 and P 1393 together will set<br>when the monitor indicates that all eight glow<br>plugs are not being powered. An open in all glow<br>plug circuits, the glow plug relay, glow plugs,<br>fusible links or all three monitoring circuits could<br>be the possible causes.                                                                                                    |          |                                                                                                   |
| <ul> <li>Possible causes:         <ul> <li>glow plug relay</li> <li>glow plug shunt</li> <li>open in glow plug circuit(s) or monitoring circuit(s)</li> <li>glow plugs</li> <li>PCM</li> </ul> </li> </ul>                                                                                                    |          |                                                                                                   |
| <ul> <li>Key on, engine off.</li> <li>Access PIDs VPWR, EOT, GPCT, GPMR and GPML.</li> <li>Verify that EOT is below 49°C (120°F) and GPCT is greater than 35 seconds.</li> <li>Compare GPMR to GPML, and record both readings</li> </ul>                                                                                                    |          |                                                                                                   |
| <ul> <li>Measure voltage of Circuit 38 (BK/O)</li> <li>between glow plug relay and ground.</li> <li>Is voltage greater than 10.5 volts?</li> </ul>                                                                                                    |          |                                                                                                   |

|     | Test Step                                                                                                    | Recult                                                                                                    | Action to Taka                                                                                                    |
|-----|----------------------------------------------------------------------------------------------------|----------------------------------------------------------------------------------------------------|----------------------------------------------------------------------------------------------------|
| KC2 | CHECK FOR DTC P0380                                                                                                    | ndðult                                                                                                    |                                                                                                    |
|     | <ul> <li>Perform KOEO On-Demand Self Test and<br/>Retrieve / Clear Continuous DTCs.</li> <li>Is DTC P0380 present?</li> </ul>                                                                                                    | Yes<br>No                                                                                                    | <ul> <li>GO to KC3.</li> <li>GO to KC8.</li> </ul>                                                                                                    |
| КСЗ | DTC P0380                                                                                                    | nada an mananana an ing manana na manana na sana na sana na sana na sana na sana na sana na sana na sana na sa |                                                                                                    |
|     | <ul> <li>DTC P0380 is set when the PCM detects a malfunction in the glow plug relay control circuit.</li> <li>Possible causes:         <ul> <li>shorted to power</li> <li>open / grounded circuit</li> <li>open fuse (F-Series — Fuse 22, Econoline — Fuse U)</li> <li>worn or damaged glow plug relay</li> </ul> </li> <li>Key on, engine off.</li> <li>Measure voltage at glow plug relay Point B, Circuit 16 (R/LG) and battery ground. Refer to the schematic for location of circuits.</li> <li>Is voltage greater than 10.5 volts?</li> </ul> | Yes<br>No                                                                                                    | <ul> <li>GO to KC4.</li> <li>REPAIR open in ignition power<br/>Circuit 16 (R/LG). If fuse is<br/>blown, CHECK for short to<br/>ground. RESTORE vehicle.<br/>CLEAR DTCs and RETEST.</li> </ul> |
| KC4 | <ul> <li>RELAY COIL RESISTANCE TEST</li> <li>Key off.</li> <li>Disconnect the wire going to the glow plug relay, Circuit 1086 (P/O) Point A.</li> <li>Measure resistance through relay coil, between Point A and Point B.</li> <li>Is the resistance between 1 ohm and 8 ohms?</li> </ul>                                                                                                    | Yes<br>No                                                                                                    | GO to KC5.<br>REPLACE glow plug relay.<br>RESTORE vehicle. CLEAR<br>DTCs and RETEST.                                                                                                    |
| KC5 | <ul> <li>CHECK SHORT TO POWER</li> <li>Install breakout box; leave PCM disconnected.</li> <li>Key on, engine off.</li> <li>Measure voltage between PCM Test Pin 101<br/>and battery ground.</li> <li>Key off.</li> <li>Was voltage greater than 10.5 volts?</li> </ul>                                                                                                    | Yes                                                                                                    | <ul> <li>REPAIR short to power.</li> <li>RESTORE vehicle. CLEAR</li> <li>DTCs and RETEST.</li> <li>GO to KC6.</li> </ul>                                                                      |
| KC6 | <ul> <li>CHECK SHORT TO GROUND</li> <li>Measure resistance between disconnected wire going to glow plug relay and battery ground.</li> <li>Is resistance greater than 10,000 ohms?</li> </ul>                                                                                                    | Yes<br>No                                                                                                    | GO to KC7.<br>REPAIR short to ground.<br>RESTORE vehicle. CLEAR<br>DTCs and RETEST.                                                                                                    |
| KC7 | <ul> <li>CHECK CIRCUIT FOR OPEN</li> <li>Measure resistance between PCM Test Pin<br/>101 and Circuit 1086 (P/O) eyelet going to<br/>glow plug relay.</li> <li>Is resistance less than 5 ohms?</li> </ul>                                                                                                    | Yes<br>No                                                                                                    | <ul> <li>REPLACE PCM. RESTORE<br/>vehicle. CLEAR DTCs and<br/>RETEST.</li> <li>REPAIR open in Circuit 1086<br/>(P / O). RESTORE vehicle.</li> <li>CLEAR DTCs and RETEST</li> </ul>            |

KC

|      | Test Step                                                                                                    | Result    |            | Action to Take                                                                                                    |
|------|----------------------------------------------------------------------------------------------------|-----------|------------|----------------------------------------------------------------------------------------------------|
| KC8  | <ul> <li>CHECK GLOW PLUG RELAY</li> <li>NOTE: The glow plug ON time is dependent on oil temperature and altitude. The glow plugs come on between 1 to 120 seconds depending on oil temperature and do not come on at all if EOT is above 55°C (131°F). Verify glow plug control ON time using PID GPCTM.</li> <li>EOT temperature below 49°C (120°F).</li> <li>Key on, engine off.</li> <li>Measure voltage between center terminal of glow plug shunt and battery ground.</li> <li>Is voltage present for at least 30 seconds?</li> </ul> | Yes<br>No |            | GO to <b>KC9</b> .<br>REPLACE glow plug relay.<br>RESTORE vehicle. CLEAR<br>DTCs and RETEST.                                                                                                |
| KC9  | <ul> <li>CHECK GLOW PLUG</li> <li>Key off.</li> <li>On the bank with the code, disconnect both connectors on the valve cover gasket.</li> <li>Install Glow Plug Injector Adapter 014-00935 or equivalent to the valve cover gasket.</li> <li>Measure resistance between each of the four glow plug circuits on Adapter and engine ground (clean off a spot on the high-pressure oil reservoir to ensure a good ground).</li> <li>Is resistance less than 2 ohms?</li> </ul>                                                                | Yes       | •          | For DTCs P1391 and P1395,<br>GO to KC11.<br>For DTCs P1393 and P1396,<br>GO to KC12.<br>GO to KC10.                                                                                         |
| KC10 | <ul> <li>CHECK UNDER VALVE COVER</li> <li>Remove valve cover and verify that the connections to the glow plugs are OK.</li> <li>If OK, disconnect the suspect glow plug connector.</li> <li>Measure resistance between the glow plug and engine ground.</li> <li>Is resistance less than 2 ohms?</li> </ul>                                                                                                    | Yes       | •          | REPLACE valve cover gasket<br>or UVC harness. RESTORE<br>vehicle. CLEAR DTCs and<br>RETEST.<br>REPLACE glow plug. RESTORE<br>vehicle. CLEAR DTCs and<br>RETEST.                             |
| KC11 | <ul> <li>CHECK GLOW PLUG MONITORING CIRCUIT —<br/>DTCS P1391, P1395</li> <li>Disconnect all four valve cover connectors on<br/>both right and left banks.</li> <li>Install breakout box; leave PCM disconnected.</li> <li>Measure resistance between all four glow plug<br/>circuits on the right bank and PCM Test Pin 9.</li> <li>Are all readings within 2 ohms of each<br/>other?</li> </ul>                                                                                                    | Yes<br>No | <b>A A</b> | GO to <b>KC13</b> .<br>REPAIR open between valve<br>cover connector and PCM<br>connector. VERIFY glow plug<br>shunt nuts are clean and tight.<br>RESTORE vehicle. CLEAR<br>DTCs and RETEST. |

KC

|      | Test Step                                                                                                    | Result    |   | Action to Take                                                                                                    |
|------|----------------------------------------------------------------------------------------------------|-----------|---|----------------------------------------------------------------------------------------------------|
| KC12 | CHECK GLOW PLUG MONITORING CIRCUIT —<br>DTCs P 1393, P 1396                                                                                                    |           | 1 |                                                                                                    |
|      | <ul> <li>Measure resistance between all four glow plug circuits on the left bank and PCM Test Pin 34.</li> <li>Are all readings equal and less than 2 ohms?</li> </ul>                                                                                                    | Yes<br>No |   | GO to KC13.<br>REPAIR open between valve<br>cover connector and PCM<br>connector. VERIFY glow plug<br>shunt nuts are clean and tight.<br>RESTORE system. CLEAR |
| KC13 | CHECK GLOW PLUG MONITORING CENTER                                                                                                    |           |   | DIOS AND RETEST.                                                                                                    |
|      | <ul> <li>Measure resistance between center terminal<br/>on glow plug shunt and PCM Test Pin 8.</li> </ul>                                                                                                    | Yes       |   | GO to <b>KC14</b> .<br>REPAIR open in Circuit 339                                                                                                    |
|      | Is resistance less than 2 ohms?                                                                                                    |           |   | (GY). RESTORE system.<br>CLEAR DTCs and RETEST.                                                                                                    |
| KC14 | COMPARE RIGHT BANK TO LEFT BANK                                                                                                    |           |   |                                                                                                    |
|      | <ul> <li>Record all readings. The circuits must be<br/>within 2 ohms of each other.</li> <li>Measure resistance between all four glow plug</li> </ul>                                                                                                    | Yes       |   | REPLACE PCM. RESTORE<br>system. CLEAR DTCs and<br>RETEST.                                                                                                    |
|      | <ul> <li>circuits on left bank and PCM Test Pins 8, 9<br/>and 34, then all four glow plug circuits on right<br/>bank and PCM Test Pins 8, 9 and 34.</li> <li>Are all readings within 2 ohms of each<br/>other?</li> </ul>                                                                                                    | No        |   | REPAIR open in the higher<br>resistance circuit. VERIFY<br>glow plug shunt nuts are clean<br>and tight. RESTORE system.<br>CLEAR DTCs and RETEST.              |
| KC15 | DTC P1397 — SYSTEM VOLTAGE OUT OF<br>SELF-TEST RANGE DURING KOER GLOW PLUG<br>MONITOR SELF TEST                                                                                                    |           |   |                                                                                                    |
|      | <ul> <li>NOTE: DTC P 1397 will set if system voltage is above 14 volts or below 11.8 volts at any time during KOER Glow Plug Self Test. It may be necessary to raise rpm to maintain voltage. If unable to maintain system voltage, service as required according to service manual direction.</li> <li>Perform KOER Glow Plug Monitor Self Test. With a digital multimeter connected to the battery. Maintain system voltage until test is complete.</li> </ul> | Yes<br>No |   | GO to Pinpoint Test A1.<br>No concern located at this<br>time. RESTORE system.<br>CLEAR DTCs and RETEST.                                                       |

#### Glow Plug Lamp (GPL)

#### **Output Functions**

**Glow Plug WAIT TO START Lamp** — A lamp to indicate to the operator when the glow plugs have been on long enough to crank the engine. It is controlled by the PCM. WAIT TO START lamp ON time is a function of engine oil temperature, barometric pressure and battery voltage. ON time normally varies between 1 to 10 seconds. Note: WAIT TO START light ON time is independent from glow plug relay ON time.

#### **Detection/Management**

An open or shorted to ground glow plug relay or WAIT TO START lamp circuit can be detected by an on-demand output circuit check performed during the KOEO standard test.

Glow plug and glow plug harness problems cannot be detected by the PCM.

### Caution

Do not perform any voltage checks with the engine running; 115 V DC at 10 amps present on injector circuits.

# Note

Enter this pinpoint test only when directed here from symptom flowcharts.

### Remember

This pinpoint test is intended to diagnose only the following:

- powertrain control module (PCM)(12A650)
- harness circuits: WAIT TO START lamp
- warning lamp

**KD** 

# Glow Plug Lamp (GPL)

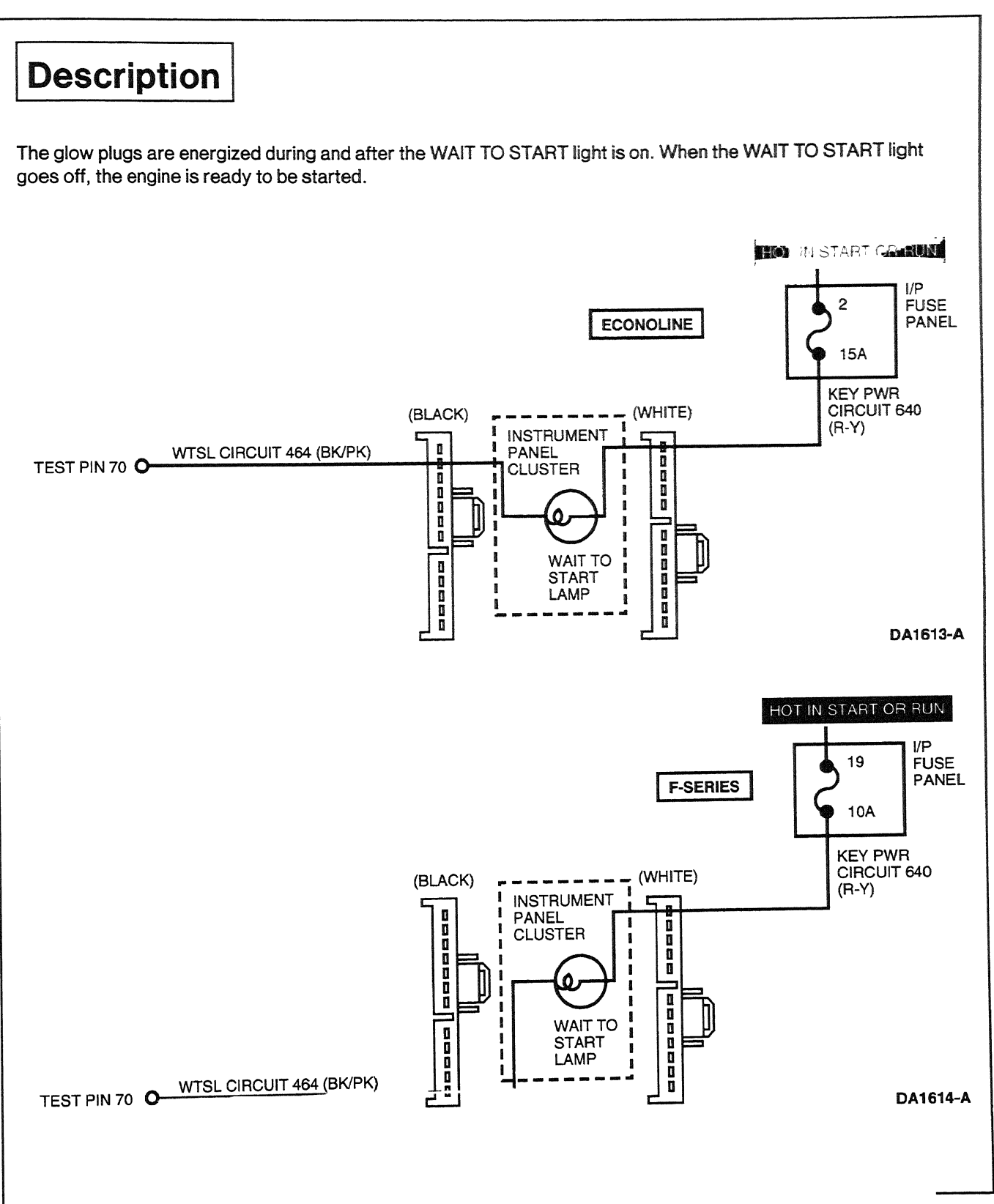

#### **Glow Plug Lamp (GPL)**

#### **DTC Description**

P0381 = Glow plug indicator circuit malfunction

|     | Test Step                                                                                                    | Result 🕨  | Action to Take                                                                        |
|-----|----------------------------------------------------------------------------------------------------|-----------|---------------------------------------------------------------------------------------|
| KD1 | DIAGNOSTIC TROUBLE CODE (DTC) P0381                                                                                                    |           |                                                                                       |
|     | <ul> <li>DTC P0381 is set when the PCM detects a<br/>malfunction in the glow plug warning lamp<br/>circuit.</li> </ul>                                                                                                    | Yes<br>No | GO to <b>KD2</b> .<br>GO to <b>KD3</b> .                                              |
|     | <ul> <li>Open / grounded circuit</li> <li>Open WAIT TO START light</li> <li>Open fuse (F-Series — Fuse 17,<br/>Econoline — Fuse 18)</li> <li>Key on, engine running.</li> <li>Does WAIT TO START light remain on?</li> </ul>                     |           |                                                                                       |
| KD2 | CHECK CIRCUIT 464 (BK/PK) FOR SHORT                                                                                                    |           |                                                                                       |
|     | <ul> <li>Key off.</li> <li>Disconnect PCM harness connector.</li> <li>Key on, engine off.</li> </ul>                                                                                                    | Yes 🕨     | REPAIR ground short in Circuit<br>464 (BK/PK) between WAIT TO<br>START light and PCM. |
|     | <ul> <li>Is WAIT TO START light on?</li> </ul>                                                                                                    | No 🕨      | REPLACE PCM. RESTORE<br>system. CLEAR DTCs and<br>RETEST.                             |
| KD3 | CHECK INTERMITTENT P0381                                                                                                    |           |                                                                                       |
|     | <ul> <li>A Continuous DTC P0381 is set when the PCM<br/>detects a malfunction in the WAIT TO START<br/>light circuit.</li> </ul>                                                                                                    | Yes       | Concern is intermittent. GO to <b>KD9</b> .                                           |
|     | <ul> <li>Possible causes:</li> <li>intermittently open/grounded circuit or fuse.</li> <li>intermittently open WAIT TO START light</li> <li>Key off.</li> <li>Key on.</li> <li>Does WAIT TO START light come on for at least 1 second?</li> </ul> |           |                                                                                       |
| KD4 | CHECK FUSE FOR OPEN                                                                                                    |           |                                                                                       |
|     | <ul> <li>Key off.</li> <li>Check fuse for continuity.</li> <li>Is fuse OK?</li> </ul>                                                                                                    | Yes<br>No | GO to <b>KD5</b> .<br>GO to <b>KD6</b> .                                              |
| KD5 | CHECK WARNING LIGHT BULB FOR OPEN                                                                                                    |           |                                                                                       |
|     | <ul> <li>Disconnect WAIT TO START light.</li> <li>Check bulb for continuity.</li> <li>Is bulb OK?</li> </ul>                                                                                                    | Yes<br>No | GO to <b>KD7</b> .<br>REPLACE bulb. RESTORE<br>system. CLEAR DTCs and<br>RETEST.      |

### Glow Plug Lamp (GPL)

KD

|      | Test Step                                                                                                    | Result 🕨 | Action to Take                                                                                                    |
|------|----------------------------------------------------------------------------------------------------|----------|----------------------------------------------------------------------------------------------------|
| KD6  | CHECK CIRCUIT 640 (R/Y) FOR GROUND<br>SHORT                                                                                                    |          | 2                                                                                                    |
|      | <ul> <li>Disconnect WAIT TO START light.</li> <li>Measure resistance between Circuit 640<br/>(R/Y) and chassis ground.</li> </ul>                                                                                             | Yes 🕨    | REPLACE fuse. RESTORE<br>system. CLEAR DTCs and<br>RETEST.                                                                             |
|      | <ul> <li>Is resistance greater than 10,000 ohms?</li> </ul>                                                                                                    | No 🕨     | REPAIR ground short in Circuit<br>640 (R / Y). REPLACE fuse.<br>RESTORE system. CLEAR<br>DTCs and RETEST.                              |
| KD7  | CHECK FOR OPEN CIRCUIT 640 (R/Y)                                                                                                    |          |                                                                                                    |
|      | Key off.                                                                                                    | Yes 🕨    | GO to KD8.                                                                                                    |
|      | <ul> <li>Disconnect WAIT TO START light.</li> <li>Key on, engine off.</li> <li>Measure voltage on Circuit 640 (R/Y) at warning light harness connector.</li> <li>Is B+ present?</li> </ul>                                    | No 🕨     | REPAIR open in Circuit 640<br>(R/Y) between fuse and WAIT<br>TO START light. RESTORE<br>system. CLEAR DTCs and<br>RETEST.              |
| KD8  | CHECK FOR OPEN IN CIRCUIT 464 (BK/PK)                                                                                                    |          |                                                                                                    |
|      | <ul> <li>Install breakout box; leave PCM disconnected.</li> <li>Measure resistance in Circuit 464 (BK/PK)<br/>between the WAIT TO START light and PCM</li> </ul>                                                              | Yes 🕨    | REPLACE PCM. RESTORE<br>system. CLEAR DTCs and<br>RETEST.                                                                              |
|      | Test Pin 70.<br>• Is resistance less than 5 ohms?                                                                                                    | No       | REPAIR open in Circuit 464<br>(BK/PK). RESTORE system.<br>CLEAR DTCs and RETEST.                                                       |
| KD9  | CONTINUOUS P0381 CODE                                                                                                    |          |                                                                                                    |
|      | Clear Continuous DTC P0381.                                                                                                    | Yes 🕨    | GO to <b>KD 10</b> .                                                                                                    |
|      | <ul> <li>Does P0381 return in Continuous after road test?</li> </ul>                                                                                                    | No       | Code was not cleared after a<br>previous repair. RESTORE<br>system. CLEAR DTCs and<br>RETEST.                                          |
| KD10 | CHECK FOR CODE P0381 AFTER ROAD TEST                                                                                                    |          |                                                                                                    |
|      | • Did the WAIT TO START light come on or flicker on and off during road test?                                                                                                    | Yes 🕨    | REPAIR Circuit 464 (BK/PK)<br>intermittently shorting to<br>ground. RESTORE system.<br>CLEAR DTCs and RETEST.                          |
|      |                                                                                                    | No 🕨     | GO to <b>KD11</b> .                                                                                                    |
| KD11 | CHECK FOR INTERMITTENTLY OPEN CIRCUIT                                                                                                    |          |                                                                                                    |
|      | <ul> <li>Install breakout box; leave PCM disconnected.</li> <li>Ground PCM Test Pin 70.</li> <li>Tap on dashboard. Shake harness under dash<br/>and under hood between the 76-way<br/>connector and PCM connector.</li> </ul> | Yes 🕨    | REPAIR an intermittently open<br>light bulb or circuit between<br>fuse and PCM connector.<br>RESTORE system. CLEAR<br>DTCs and RETEST. |
|      | <ul> <li>Does the WAIT TO START light flicker on<br/>and off?</li> </ul>                                                                                                    | No       | If unable to find an intermittent<br>short or open, REPLACE PCM.<br>RESTORE system. CLEAR<br>DTCs and RETEST.                          |

1998 Powertrain Control / Emissions Diagnosis, OBD II 7.3L Diesel 7 / 1997

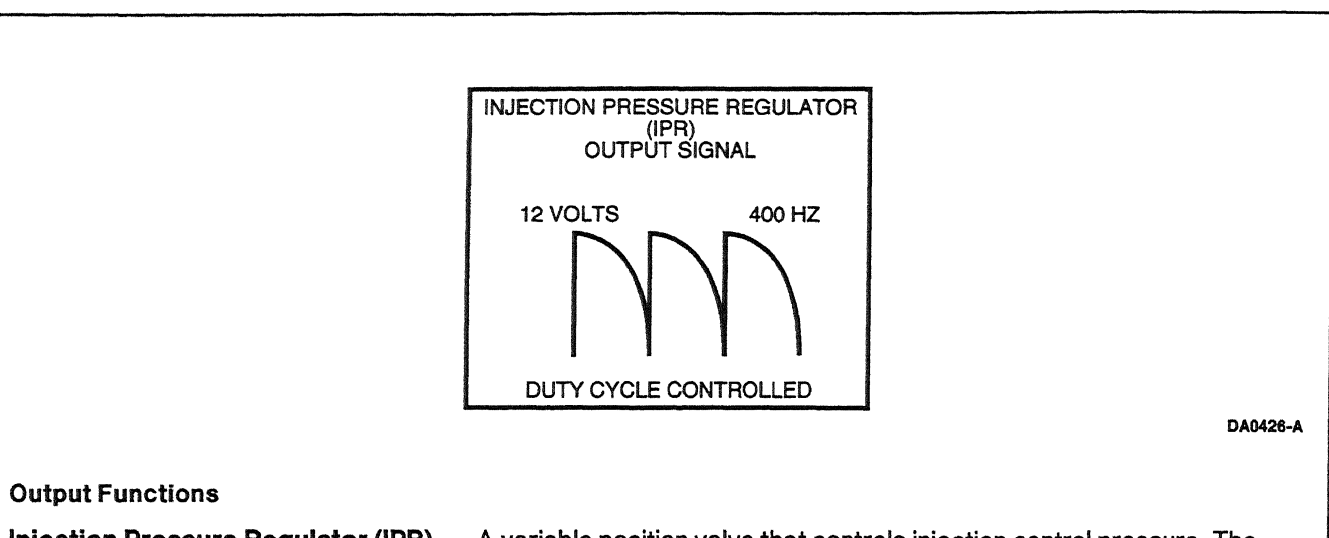

**Injection Pressure Regulator (IPR)** — A variable position valve that controls injection control pressure. The powertrain control module (PCM) uses many input variables to determine the desired injection control pressure.

Battery voltage is supplied to the IPR when the ignition key is in the ON position. Valve position is controlled by switching the output signal circuit to ground inside the PCM. ON/OFF time is modulated from 0 to 50% dependent upon the desired injection control pressure.

#### **Detection/Management**

An open or shorted to ground control circuit can be detected by an on demand output circuit check performed during the KOEO test.

The PCM is capable of detecting whether desired injection control pressure is equal to measured injection control pressure while the engine is running. If the measured injection control pressure does not reasonably compare to the desired injection control pressure the PCM ignores the measured ICP sensor signal and attempts to control the engine with the desired value. (If the problem was in the sensor circuit this strategy causes little performance deterioration. If the problem is in the control circuit, engine performance will probably still be unsatisfactory).

An injection control pressure step test, in which the PCM commands and then measures specific preprogrammed pressures is performed during the KOER test.

KE

#### Injection Pressure Regulator (IPR)

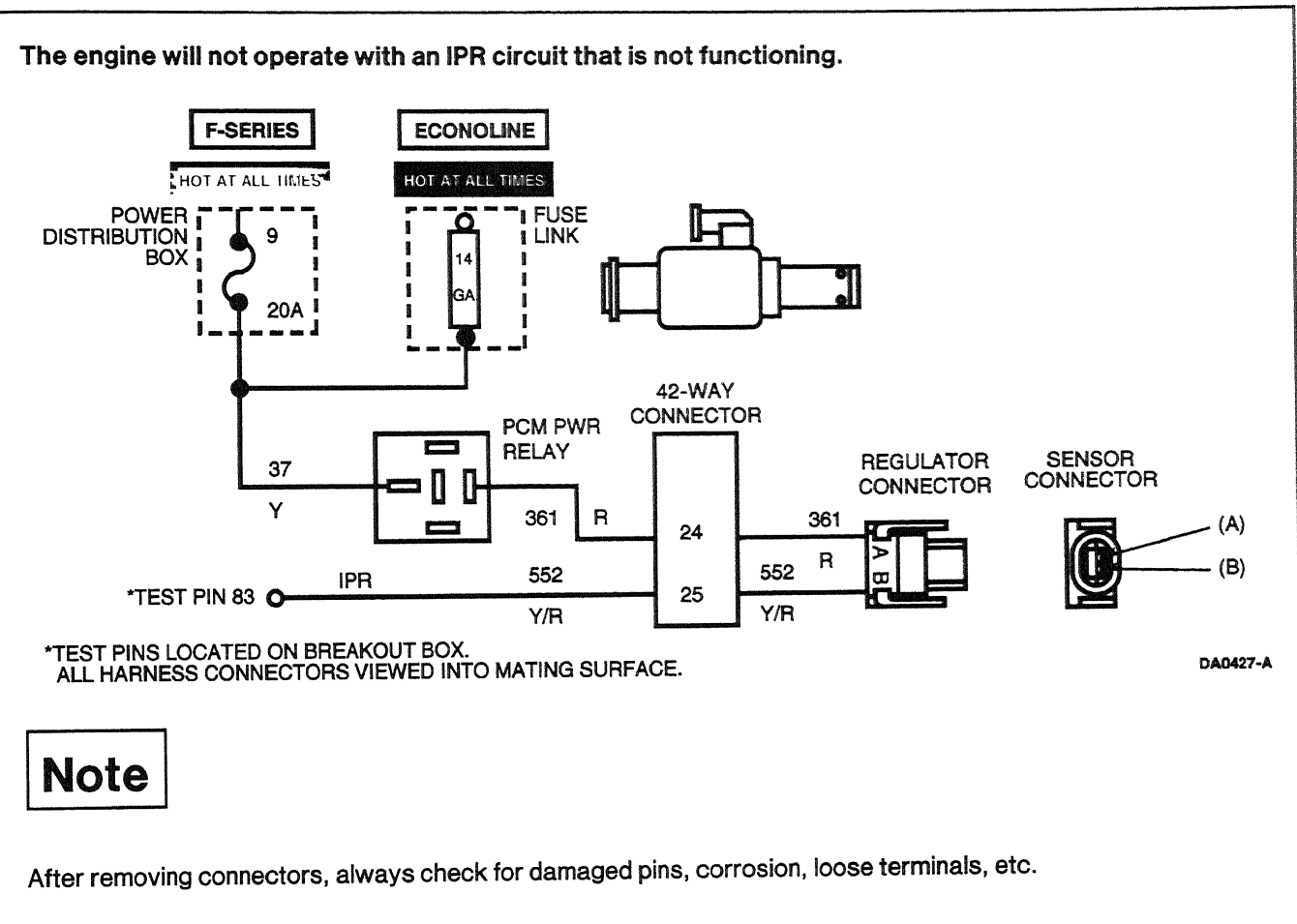

#### **DTC Descriptions**

P1211 = If set during normal engine operation, indicates engine is operating in open loop control and injection control pressure is above or below desired pressure. If set during KOER test, indicates ICP system failed step test and could not maintain commanded pressure.

P1282 = Injection control pressure was greater than 3675 psi for 1.5 seconds (possible grounded IPR control circuit). Refer to injection control pressure diagnostics if not electronic concern.

P1283 = Output circuit check detected during KOEO test; indicates high or low resistance in circuit.

| [   | Test Step                                                                                                    | Result    |            | Action to Take                                                                                  |
|-----|----------------------------------------------------------------------------------------------------|-----------|------------|-------------------------------------------------------------------------------------------------|
| KE1 | DIAGNOSTIC TROUBLE CODE (DTC) P 1283<br>NOTE: DTC P 1283 indicates an IPR circuit failure<br>was detected by the PCM.<br>Disconnect IPR harness connector.<br>Remove PCM relay. | Yes<br>No | <b>A A</b> | GO to <b>KE2</b> .<br>REPAIR open Circuit 361 (R).<br>RESTORE system. CLEAR<br>DTCs and RETEST. |
|     | <ul> <li>Measure resistance between in rinal local connector Pin A and PCM relay Terminal 361 (R).</li> <li>Is resistance less than 5 ohms?</li> </ul>                          |           |            |                                                                                                 |

\_\_\_ .

KE

. ... .

|     | Test Step                                                                                                    | Result 🕨                          | Action to Take                                                                                                    |
|-----|----------------------------------------------------------------------------------------------------|-----------------------------------|----------------------------------------------------------------------------------------------------|
| KE2 | <ul> <li>CHECK IPR COIL RESISTANCE</li> <li>Measure resistance of IPR coil.</li> <li>Is resistance 5 to 20 ohms?</li> </ul>                                                                                                    | Yes<br>No                         | GO to <b>KE3</b> .<br>REPLACE IPR. RESTORE<br>system. CLEAR DTCs and<br>RETEST.                                                                                                    |
| KE3 | <ul> <li>IPR CONTROL CIRCUIT SHORT TO POWER OR<br/>GROUND</li> <li>Install breakout box; leave PCM disconnected.</li> <li>Measure resistance between PCM Test Pin 83<br/>and PCM Test Pins 71 and 97.</li> <li>Measure resistance between PCM Test Pin 83<br/>and PCM Test Pins 25, 51, 76, 77 and 103.</li> <li>Is resistance greater than 10,000 ohms?</li> </ul> | Yes<br>No ►                       | GO to <b>KE4</b> .<br>REPAIR short in Circuit 552<br>(Y / R). RESTORE system.<br>CLEAR DTCs and RETEST.                                                                             |
| KE4 | <ul> <li>IPR HARNESS CONTROL CIRCUIT —<br/>RESISTANCE</li> <li>Measure resistance between PCM Test Pin 83<br/>and Point B in the IPR regulator harness<br/>connector.</li> <li>Is resistance less than 5 ohms?</li> </ul>                                                                                                    | Yes <b>•</b><br>No <b>•</b>       | REPLACE PCM. RESTORE<br>system. CLEAR DTCs and<br>RETEST.<br>REPAIR open Circuit 552<br>(Y / R). RESTORE system.<br>CLEAR DTCs and RETEST.                                          |
| KE5 | <ul> <li>DIAGNOSTIC TROUBLE CODE (DTC) P1282</li> <li>DTC P1282 indicates excessive injection control pressure was detected during continuous diagnostic monitoring.</li> <li>Possible causes:         <ul> <li>intermittent IPR control circuit short to ground</li> <li>stuck IPR</li> <li>Disconnect IPR harness connector.</li> </ul> </li> </ul>               | Yes <b>•</b><br>No •              | REPLACE IPR. RESTORE<br>system. CLEAR DTCs and<br>RETEST.<br>GO to <b>KE6</b> .                                                                                                    |
| KE6 | <ul> <li>CHECK FOR INTERMITTENT SHORT TO GROUND</li> <li>Install breakout box; leave the PCM disconnected.</li> <li>Measure resistance between PCM Test Pin 83 and ground.</li> <li>Wiggle IPR circuit connectors and wires to attempt to induce short to ground.</li> <li>Is resistance greater than 10,000 ohms?</li> </ul>                                       | Yes <b>&gt;</b><br>No <b>&gt;</b> | CLEAR codes. RERUN KOER<br>test. If codes return, REPLACE<br>PCM. RESTORE system.<br>CLEAR DTCs and RETEST.<br>REPAIR short to ground.<br>RESTORE system. CLEAR<br>DTCs and RETEST. |

1998 Powertrain Control / Emissions Diagnosis, OBD II 7 3L Diesel 7 / 1997

KE

|      | Test Step                                                                                                    | Result    |            | Action to Take                                                                                                    |
|------|----------------------------------------------------------------------------------------------------|-----------|------------|----------------------------------------------------------------------------------------------------|
| KE7  | KOER ON-DEMAND DIAGNOSTIC TROUBLE<br>CODE (DTC) P1211                                                                                                    |           |            |                                                                                                    |
|      | <ul> <li>DTC P1211 indicates that injection control pressure was above or below commanded desired pressure during self test mode.</li> <li>Possible causes:         <ul> <li>incorrect oil or viscosity</li> <li>poor oil quality</li> <li>gel fuel/no fuel</li> <li>low fuel pressure</li> <li>damaged IPR valve</li> <li>high-pressure oil system leak</li> <li>damaged PCM</li> </ul> </li> <li>Verify correct oil quality / viscosity and correct fuel grade are being used for the temperature</li> </ul> | Yes<br>No | * *        | GO to <b>KEB</b> .<br>REPAIR fuel or oil condition and<br>VERIFY DTC does not return.<br>RESTORE system. CLEAR<br>DTCs and RETEST. |
| KE8  | Conditions.     Is oil and fuel quality OK?     CHECK EUEL PRESSURE                                                                                                    |           |            |                                                                                                    |
|      | <ul> <li>Measure fuel pressure at regulator block.</li> <li>Measure fuel pressure at idle and on road at<br/>WOT at full load. Fuel pressure at idle should<br/>be 138 kPa (20 psi) minimum, and 206-482<br/>kPa (30-70 psi) at WOT full load.</li> <li>Is fuel pressure OK?</li> </ul>                                                                                                    | Yes<br>No | <b>A A</b> | GO to <b>KE9</b> .<br>REPAIR fuel system concern.<br>RESTORE system. CLEAR<br>DTCs and RETEST.                                     |
| KE9  | <ul> <li>CHECK OIL RESERVOIR LEVEL</li> <li>Remove plug in top of oil reservoir and check level.</li> <li>Is oil level within 25.4 mm (1 inch) of the top of the reservoir?</li> </ul>                                                                                                    | Yes<br>No | <b>A A</b> | GO to <b>KE10</b> .<br>REPAIR condition causing low<br>oil supply to the reservoir.<br>RESTORE system. CLEAR<br>DTCs and RETEST.   |
| KE10 | <ul> <li>ICP SENSOR CHECK</li> <li>Key on, engine off.</li> <li>Access ICP PID.</li> <li>Is ICP reading 0 kPa (0 psi)?</li> </ul>                                                                                                    | Yes<br>No | <b>A A</b> | GO to <b>KE11</b> .<br>REPLACE faulty ICP sensor.<br>RESTORE system. CLEAR<br>DTCs and RETEST.                                     |
| KE11 | <ul> <li>OIL AERATION CHECK</li> <li>Accelerate engine to wide-open throttle and hold for three minutes.</li> <li>Does ICP reading increase above 8618 kPa (1250 psi)?</li> </ul>                                                                                                    | Yes       | <b>A</b>   | CHANGE engine oil and<br>REPEAT test. RESTORE<br>system. CLEAR DTCs and<br>RETEST.<br>GO to <u>KE12</u> .                          |

1998 Powertrain Control/Emissions Diagnosis, OBD II 7.3L Diesel 7 / 1997

KE

| Test Step |                                                                                                    | Result |   | Action to Take                                                                                                    |
|-----------|----------------------------------------------------------------------------------------------------|--------|---|----------------------------------------------------------------------------------------------------|
| KE12      | CHECK ICP WHILE PERFORMING SELF TEST<br>NOTE: During KOER On-Demand Self Test, ICP<br>will be commanded high (17 MPa), then low (5<br>MPa) and then EBP will be commanded high and<br>low.                                                                                                    | Yes    | • | If DTC 1211 was displayed,<br>REPLACE the PCM. RESTORE<br>system. CLEAR DTCs and<br>RETEST.                                                                                      |
|           | <ul> <li>Install ICP / EBP Adapter Cable D94T-50-A or<br/>equivalent between ICP sensor and engine<br/>harness.</li> <li>Measure the voltage between ICP signal<br/>circuit and ground.</li> <li>Perform KOER On-Demand Self Test.</li> <li>Does voltage reading increase above 3 V<br/>and then decrease to approximately 1 V<br/>during the ICP portion of the KOER test?</li> </ul>                                                               | No     |   | GO to <b>KE13</b> .                                                                                                    |
| KE13      | INJECTOR LEAK TEST                                                                                                    |        |   |                                                                                                    |
|           | <ul> <li>Disconnect high pressure hose from right<br/>cylinder head.</li> <li>Using Oil High Pressure Leakage Adapter Set</li> </ul>                                                                                                    | Yes    |   | REPLACE faulty IPR valve. If<br>DTC 1211 is still present, GO to<br>KE14.                                                                                                    |
|           | <ul> <li>D94T-6600-A or equivalent, plug right high pressure hose.</li> <li>Access IPR PID.</li> <li>Start vehicle and record IPR reading.</li> <li>Key off.</li> <li>Reconnect right cylinder head high pressure hose.</li> <li>Disconnect left cylinder head high pressure hose. Install adapter and ICP into high pressure hose.</li> <li>Start vehicle and record IPR reading.</li> <li>Are the two readings within 2% of each other?</li> </ul> | No     |   | REPAIR internal oil leak on the<br>bank with the higher IPR<br>reading. REFER to the<br>Powertrain Group in the<br>Workshop Manual. RESTORE<br>system. CLEAR DTCs and<br>RETEST. |
| KE14      | OIL SYSTEM PRESSURE TEST                                                                                                    |        |   |                                                                                                    |
|           | <ul> <li>Go to the Powertrain Group in the Workshop<br/>Manual. Perform pressurized oil leak checks.</li> <li>Is a leak condition indicated?</li> </ul>                                                                                                    | Yes    |   | REPAIR leak as necessary.<br>RESTORE system. CLEAR<br>DTCs and RETEST.                                                                                                    |
|           |                                                                                                    | No     |   | REPLACE high pressure oil<br>pump. RESTORE system.<br>CLEAR DTCs and RETEST.                                                                                                    |
# Injection Pressure Regulator (IPR)

|             | Test Step                                                                                                    | Result                                          | Action to Take                                                                                                    |
|-------------|----------------------------------------------------------------------------------------------------|-------------------------------------------------|----------------------------------------------------------------------------------------------------|
| KE15        | CONTINUOUS DIAGNOSTIC TROUBLE CODE<br>(DTC) P1211, P1209                                                                                                    | nn an gear ann an an ann an ann ann ann ann ann |                                                                                                    |
|             | • DTC P1209 and P1211 indicates that injection control pressure was above or below desired level under normal driving conditions.                                                                                                    | Yes<br>No                                       | <ul> <li>GO to <u>KE16</u>.</li> <li>REPAIR fuel or oil condition.<br/>RESTORE vehicle. CLEAR</li> </ul>                              |
|             | <ul> <li>Possible causes:</li> <li>incorrect oil or viscosity</li> <li>poor oil quality</li> <li>gel fuel/no fuel</li> <li>low fuel pressure</li> <li>damaged IPR valve</li> <li>high-pressure oil system leak</li> <li>damaged high-pressure oil pump</li> <li>damaged PCM</li> <li>Verify correct oil quality/viscosity and correct fuel grade are being used for the temperature conditions.</li> <li>Is oil and fuel quality OK?</li> </ul> |                                                 | DTCs and RETEST.                                                                                                    |
| KE16        | RECHECK FUEL PRESSURE                                                                                                    | _                                               |                                                                                                    |
|             | <ul> <li>Measure fuel pressure at regulator block.</li> <li>Measure fuel pressure at idle and on road at<br/>WOT full load. Fuel pressure at idle should be<br/>138 kPa (20 psi) minimum, and 206-482 kPa<br/>(30-70 psi) at WOT full load.</li> <li>Is fuel pressure OK?</li> </ul>                                                                                                    | Yes<br>No                                       | <ul> <li>GO to <u>KE17</u>.</li> <li>REPAIR fuel system concern.<br/>RESTORE vehicle. CLEAR<br/>DTCs and RETEST.</li> </ul>           |
| KE17        | PERFORM KOER ON-DEMAND SELF TEST                                                                                                    |                                                 |                                                                                                    |
| 4           | <ul> <li>Perform KOER On-Demand Self Test.</li> <li>Is DTC P1211 set?</li> </ul>                                                                                                    | Yes<br>No                                       | <ul> <li>GO to KE9.</li> <li>GO to KE18.</li> </ul>                                                                                   |
| KE18        | CHECK OIL LEVEL IN RESERVOIR                                                                                                    |                                                 |                                                                                                    |
|             | NOTE: If may be necessary to soak vehicle if a                                                                                                    | Yes                                             | GO to <b>KE19</b> .                                                                                                    |
|             | <ul> <li>Remove plug from top of oil reservoir and check level.</li> <li>Is oil level within 25.4 mm (1 inch) of the top of the reservoir?</li> </ul>                                                                                                    | No                                              | <ul> <li>REPAIR condition causing low<br/>oil supply to the reservoir.</li> <li>RESTORE system. CLEAR<br/>DTCs and RETEST.</li> </ul> |
| KE19        | CHECK ICP SENSOR                                                                                                    | _                                               |                                                                                                    |
|             | Key on, engine off.                                                                                                    | Yes                                             | GO to <u>KE20</u> .                                                                                                    |
|             | <ul> <li>Is injection control pressure reading 0 kPa<br/>(0 psi)?</li> </ul>                                                                                                    | NO                                              | RESTORE system. CLEAR<br>DTCs and RETEST.                                                                                             |
| <b>KE20</b> | CHECK OIL AERATION                                                                                                    |                                                 |                                                                                                    |
|             | <ul> <li>Accelerate engine and hold at 3300 rpm for<br/>three minutes.</li> <li>Does injection control pressure reading<br/>increase above 8618 kPa (1250 psi)?</li> </ul>                                                                                                    | Yes                                             | <ul> <li>CHANGE engine oil. RESTORE<br/>system. CLEAR DTCs and<br/>RETEST.</li> <li>CO to KE21</li> </ul>                             |

KE

# Injection Pressure Regulator (IPR)

KE

|             | Test Step                                                                                               | Result | Action to Take                                                             |
|-------------|----------------------------------------------------------------------------------------------------|--------|----------------------------------------------------------------------------|
| <b>KE21</b> | CHECK IPR DUTY CYCLE UNDER LOAD                                                                         |        |                                                                            |
|             | <ul> <li>Run vehicle at WOT and full load condition.</li> <li>Does IPR duty increase to 65%?</li> </ul> | Yes    | REPLACE IPR valve. RESTORE<br>vehicle. CLEAR DTCs and<br>RETEST.           |
|             |                                                                                                    | No     | Unable to duplicate failure.<br>RESTORE vehicle. CLEAR<br>DTCs and RETEST. |

# Note

Enter this pinpoint test only when directed here from the symptom flowcharts.

# Remember

This pinpoint test is intended to diagnose only the following:

- powertrain control module (PCM)(12A650)
- injector driver module (IDM)
- harness circuits: fuel delivery command signal (FDCS)

# Description

The FDCS is the output that controls the fuel injection timing and controls fuel quantity with the injection pressure regulator (IPR). This signal is sent with the cylinder identification (CID) signal to the IDM which provides power and distributes the proper signal to the appropriate injector.

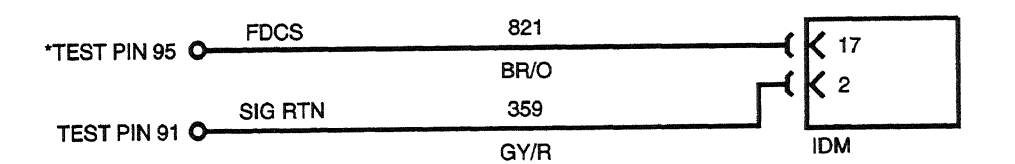

\*TEST PINS LOCATED ON BREAKOUT BOX.

#### **DTC Description**

P1663 = FDCS circuit failure

DA0423-A

KF

# Fuel Delivery Command Signal (FDCS)

KF

|     | Test Step                                                                                                    | Result    |     | Action to Take                                                                                                    |
|-----|----------------------------------------------------------------------------------------------------|-----------|-----|----------------------------------------------------------------------------------------------------|
| KF1 | DIAGNOSTIC TROUBLE CODE (DTC) P1663                                                                                                    |           |     |                                                                                                    |
|     | <ul> <li>DTC P 1663 indicates that the PCM has detected a failure on the FDCS line.</li> <li>Possible causes:         <ul> <li>open/grounded circuit</li> <li>damaged IDM</li> <li>damaged PCM</li> </ul> </li> <li>Install breakout box; connect PCM to breakout box.</li> </ul> | Yes<br>No |     | GO to <b>KF2</b> .<br>Voltage of less than 0.5 volt<br>present. GO to <b>KF3</b> .<br>Battery voltage is present. GO<br>to <b>KF4</b> . |
|     | <ul> <li>Key on, engine off.</li> <li>Measure voltage between PCM Test Pin 95<br/>and ground.</li> <li>Is voltage of 0.6 ± 0.1 volt present?</li> </ul>                                                                                                    |           |     |                                                                                                    |
| KF2 | PERFORM KOEO OUTPUT STATE CHECK                                                                                                    |           |     |                                                                                                    |
|     | <ul> <li>Perform KOEO Output State Test. Toggle<br/>output by pressing and releasing accelerator<br/>pedal.</li> <li>Measure voltage between PCM Test Pin 95<br/>and ground.</li> <li>Key off.</li> <li>Did the output toggle from 0.6 ± 0.1 yolt to</li> </ul>                   | Yes<br>No | • • | Intermittent failure. GO to <b>KF7</b> .<br>REPLACE PCM. RESTORE<br>system. CLEAR DTCs and<br>RETEST.                                   |
|     | 12 volts?                                                                                                    |           |     |                                                                                                    |
| KF3 | CHECK CIRCUIT 821 (BR/O) FOR CONTINUITY                                                                                                    |           |     |                                                                                                    |
|     | <ul> <li>Disconnect IDM harness connector.</li> <li>Measure resistance between PCM Test Pin 95<br/>and Pin 17 on IDM harness connector.</li> <li>Is resistance less than 5 ohms?</li> </ul>                                                                                       | No        | >   | REPAIR open in Circuit 821<br>(BR / O). RESTORE system.<br>CLEAR DTCs and RETEST.                                                       |
| KF4 | CHECK FDCS SIGNAL (CID) CIRCUIT FOR SHORT<br>TO BATTERY VOLTAGE                                                                                                    |           |     |                                                                                                    |
|     | <ul> <li>Key on, engine off.</li> <li>Measure voltage between PCM Test Pin 95<br/>and ground.</li> <li>Is voltage greater than 10.5 volts?</li> </ul>                                                                                                    | Yes       |     | REPAIR short to battery<br>voltage. RESTORE system.<br>CLEAR DTCs and RETEST.                                                           |
| KF5 | CHECK FDCS CIRCUIT TO GROUND                                                                                                    |           |     |                                                                                                    |
|     | <ul> <li>Key off.</li> <li>Measure resistance between PCM Test Pin 95<br/>and PCM Test Pins 25, 51, 76, 77, 91 and 103.</li> <li>Is the resistance greater than 10,000<br/>ohms?</li> </ul>                                                                                       | Yes<br>No | • • | GO to KF6.<br>REPAIR ground short in Circuit<br>821 (BR/O). RESTORE<br>system. CLEAR DTCs and<br>RETEST.                                |

# Fuel Delivery Command Signal (FDCS)

KF

|     | Test Step                                                                                                    | Result | • | Action to Take                                                                                                    |
|-----|----------------------------------------------------------------------------------------------------|--------|---|----------------------------------------------------------------------------------------------------|
| KF6 | CHECK PCM OUTPUT STATE FUNCTION                                                                                                    |        |   |                                                                                                    |
|     | <ul> <li>Connect PCM to breakout box.</li> <li>Perform KOEO Output State Test.</li> <li>Measure voltage between PCM Test Pin 95</li> </ul> | Yes    |   | REPLACE IDM. RESTORE<br>vehicle. CLEAR DTCs and<br>RETEST.                                                        |
|     | <ul> <li>and ground while pressing and releasing accelerator pedal.</li> <li>Does output toggle between 0.53 V ± 0.1 V and 0 V?</li> </ul> | No     |   | REPLACE PCM. RESTORE<br>vehicle. CLEAR DTCs and<br>RETEST.                                                        |
| KF7 | INTERMITTENT                                                                                                    |        |   |                                                                                                    |
|     | <ul> <li>Clear DTCs.</li> <li>Key on, engine running at idle.</li> <li>Wiggle wires from PCM to IDM.</li> <li>Key off.</li> </ul>          | Yes    |   | REPAIR intermittent in Circuit<br>821 (BR/O) or Circuit 359<br>(GY/R). RESTORE vehicle.<br>CLEAR DTCs and RETEST. |
|     | <ul> <li>KOEO on-demand.</li> <li>Check DTCs.</li> <li>Is DTC P1663 present?</li> </ul>                                                    | No     | • | Unable to duplicate failure.<br>System OK. RESTORE vehicle.<br>CLEAR DTCs and RETEST.                             |

5-151

#### Tachometer

# Note

Enter this pinpoint test only if there are no DTCs retrieved and the tachometer does not work.

# Remember

This pinpoint test is intended to diagnose only the following:

- harness circuits: KEY PWR, GND and tach signal circuit from the powertrain control module (PCM)
- tachometer

|     | Test Step                                                                                                    | Result 🕨      | Action to Take                                                                                                    |
|-----|----------------------------------------------------------------------------------------------------|---------------|----------------------------------------------------------------------------------------------------|
| KG1 | TACHOMETER INOPERATIVE: CHECK FUSE 17                                                                                                    |               |                                                                                                    |
|     | <ul> <li>Check Fuse 17 in IP fuse panel for open.</li> <li>Is fuse blown?</li> </ul>                                                                                                    | Yes 🕨         | <ul> <li>REPAIR short to ground in<br/>Circuit 640 (R/Y). REPLACE<br/>fuse. RESTORE vehicle.<br/>CLEAR DTCs and RETEST.</li> </ul> |
|     |                                                                                                    | No            | ► GO to KG2.                                                                                                    |
| KG2 | CHECK GROUND TO TACHOMETER                                                                                                    |               |                                                                                                    |
|     | <ul> <li>Measure resistance between ground Circuit<br/>57 (BK), Pin 3 of the black instrument cluster<br/>connector and ground.</li> <li>Is resistance less than 5 ohms?</li> </ul>                                  | Yes D         | <ul> <li>GO to KG3.</li> <li>REPAIR open in ground Circuit<br/>57 (BK). RESTORE vehicle.<br/>CLEAR DTCs and RETEST.</li> </ul>     |
| KG3 | CHECK POWER TO TACHOMETER                                                                                                    |               |                                                                                                    |
|     | <ul> <li>Key on, engine off.</li> <li>Measure voltage between power Circuit 640<br/>(R/LG), Pin 13 of the black instrument cluster<br/>connector and ground.</li> <li>Is voltage greater than 10.5 volts?</li> </ul> | Yes D<br>No D | <ul> <li>GO to KG4.</li> <li>REPAIR open in Circuit 640<br/>(R/LG). RESTORE vehicle.<br/>CLEAR DTCs and RETEST.</li> </ul>         |

### Tachometer

KG

|     |                                                                                                    | Test Step                                                                                                    |                                                                                                    | Result          |                                                                                                    | Action to 1                                                            | ake                                |
|-----|----------------------------------------------------------------------------------------------------|----------------------------------------------------------------------------------------------------|----------------------------------------------------------------------------------------------------|-----------------|----------------------------------------------------------------------------------------------------|------------------------------------------------------------------------|------------------------------------|
| KG4 | CHE                                                                                                    | CK SIGNAL CIRCUIT OL                                                                                                    | ITPUT                                                                                                    |                 |                                                                                                    |                                                                        |                                    |
|     | <ul> <li>Use the scan tool plugged into the data link connector (DLC) and two jumpers, one plugged between the COM port of the scan tool to Pin 3 (ground) of the black instrument cluster connector and the other jumper plugged between the SIG port of the scan tool to Pin 9 (tach signal) of the black instrument cluster connector.</li> <li>Key on, engine running. <ul> <li>With scan tool, select VEHICLE and ENGINE.</li> <li>Select DIGITAL MEASUREMENT SYSTEM.</li> <li>Select FREQUENCY METER.</li> <li>Change level to 4 VOLT DC.</li> <li>Press the LINK button to choose a pid.</li> <li>Select the RPM PID.</li> <li>Press start.</li> </ul> </li> <li>Take three readings at 650 rpm, 1500 rpm and 3000 rpm.</li> <li>Do readings match the table listed below?</li> </ul> |                                                                                                    | Yes                                                                                                    |                 | INSPECT printed of<br>for damaged or op<br>OK, REPLACE tac<br>RESTORE vehicle<br>DTCs and RETEST<br>GO to KG5. | circuit board<br>en circuits. If<br>hometer.<br>. CLEAR                |                                    |
|     |                                                                                                    | Sten No.                                                                                                    | Step 1                                                                                                    | Step 2          |                                                                                                    | Step 3                                                                 | ]                                  |
|     |                                                                                                    | rom                                                                                                    | 650 rpm                                                                                                    | 1500 rpm        | +                                                                                                    | 3000 rpm                                                               |                                    |
|     |                                                                                                    | Frequency                                                                                                    | 129 ± 10 Hz                                                                                                    | $300 \pm 10$ Hz |                                                                                                    | $600 \pm 10  \text{Hz}$                                                |                                    |
| KG5 | CHE                                                                                                    | CK FOR OPEN IN TACH                                                                                                    | SIGNAL CIRCUIT                                                                                                    |                 |                                                                                                    |                                                                        |                                    |
|     | • }                                                                                                    | Key off.                                                                                                    |                                                                                                    | Yes             |                                                                                                    | GO to <b>KG6</b> .                                                     |                                    |
| KG6 | •  <br>•  <br>•  <br>•  <br>•                                                                                                    | nstall breakout box; lea<br>Measure resistance on (<br>between Pin 9 of the bla<br>connector and PCM Tes<br>except Econoline) or PC<br>(California and all Econo<br>(s resistance less than<br>ECK FOR SHORT TO GR | ve PCM disconnected.<br>Circuit 648 (W/PK)<br>ck instrument cluster<br>t Pin 50 (49 State<br>M Test Pin 19<br>bline).<br><b>5 ohms?</b><br>OUND IN TACH | No              |                                                                                                    | REPAIR open in C<br>(W/PK). RESTOR<br>CLEAR DTCs and                   | ircuit 648<br>E system.<br>RETEST. |
|     | <ul> <li>SIGNAL CIRCUIT</li> <li>Measure resistance between Circuit 648         (W / PK) PCM Test Pin 50 (49 State except         Econoline) or PCM Test Pin 19 (California and         all Econoline) and ground.</li> <li>Is resistance greater than 10,000 ohms?</li> </ul>                                                                                                    |                                                                                                    |                                                                                                    |                 |                                                                                                    | GO to KG7                                                              |                                    |
|     |                                                                                                    |                                                                                                    |                                                                                                    | No              |                                                                                                    | REPAIR short to g<br>Circuit 648 (W / PI<br>system. CLEAR D<br>RETEST. | round in<br><). RESTORE<br>TCs and |

#### Tachometer

ware and the second and the second second second second second second second second second second second second

.....

-

# KG

|     | Test Step                                                                                                    | Result | Action to Take                                                                               |
|-----|----------------------------------------------------------------------------------------------------|--------|----------------------------------------------------------------------------------------------|
| KG7 | CHECK FOR SHORT TO POWER IN TACH SIGNAL CIRCUIT                                                                                                    |        |                                                                                              |
|     | <ul> <li>Key on, engine off.</li> <li>Measure voltage between Circuit 648 (W/PK)<br/>PCM Test Pin 50 and ground.</li> <li>Is voltage present?</li> </ul> | Yes    | REPAIR short to power on<br>Circuit 648 (W/PK). RESTORE<br>system. CLEAR DTCs and<br>RETEST. |
|     |                                                                                                    | No     | REPLACE PCM. RESTORE<br>system. CLEAR DTCs and<br>RETEST.                                    |

and the second second second second second second second second second second second second second second second

e deserve de la serve de la serve de la serve de la serve de la serve de la serve de la serve de la serve de la

. . . . . . . . . . . . .

KH

#### Tachometer — 1999 F-Series

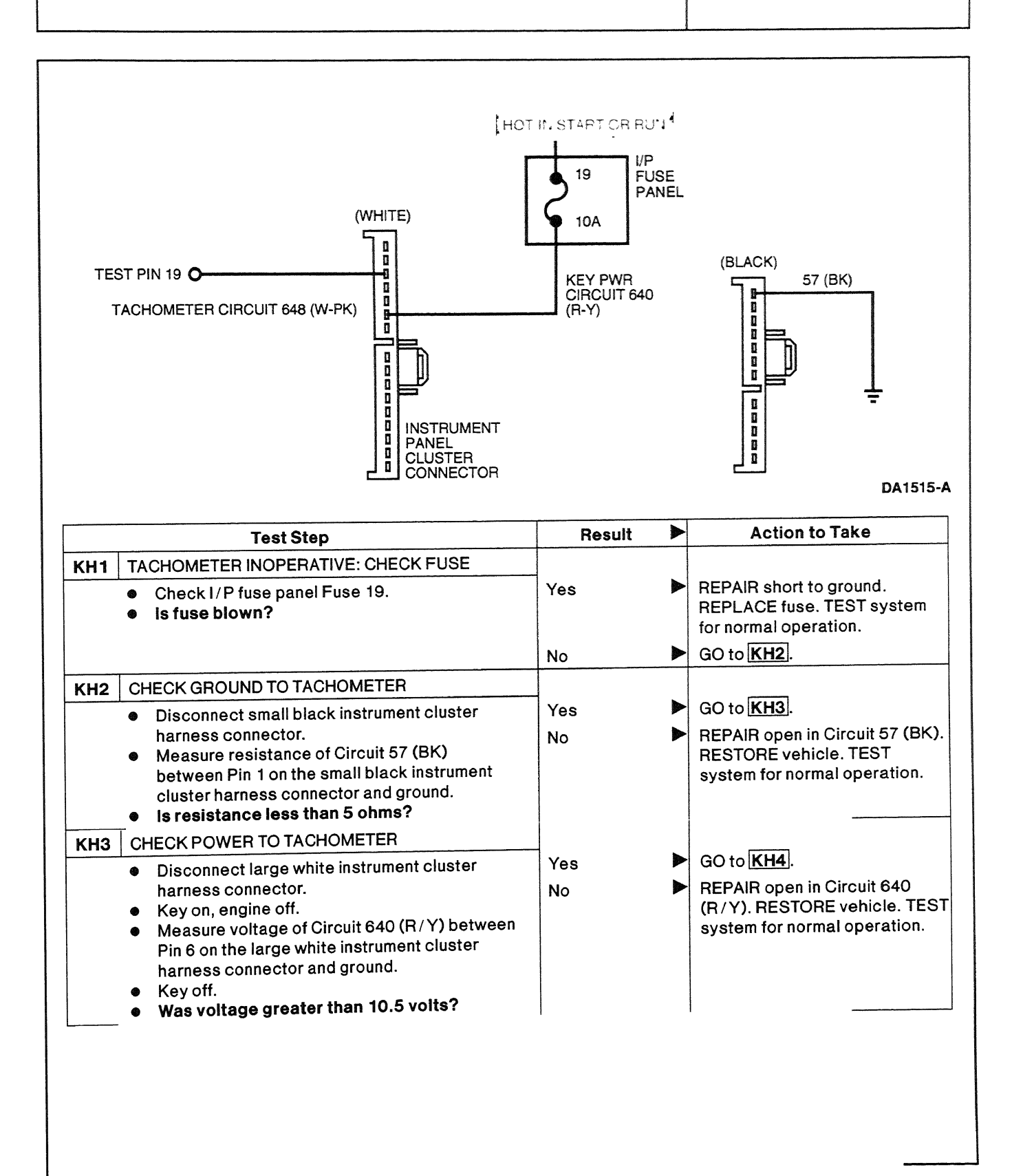

### Tachometer — 1999 F-Series

|    | _ |
|----|---|
| VЦ | ſ |
| nu | L |
|    | - |

|                                                                                                    | Test                                                                                                    | Step                                                                                                    | Result                  |                                                                                                    | Action to Take                                                                                                    |
|----------------------------------------------------------------------------------------------------|----------------------------------------------------------------------------------------------------|----------------------------------------------------------------------------------------------------|-------------------------|----------------------------------------------------------------------------------------------------|----------------------------------------------------------------------------------------------------|
| <ul> <li>Test Step</li> <li>KH4 CHECK SIGNAL CIRCUIT OUTPUT </li> <li>Use the NGS Tester plugged into the data link connector (DLC) and two jumpers, one plugged between the COM port of the NGS Tester to Pin 1 (ground) on the small black connector for the cluster, the other jumper plugged between the SIG port of the NGS Tester to Pin 4 (tach signal) on the large white connector for the cluster.</li> <li>Key to start, engine running. <ul> <li>With NGS Tester, select VEHICLE and ENGINE.</li> <li>Select DIGITAL MEASUREMENT SYSTEM.</li> <li>Change level to 4 VOLT DC.</li> <li>Press the LINK button to choose a PID.</li> <li>Select PID / DATA MONITOR.</li> <li>Select the RPM PID.</li> <li>Press START.</li> </ul> </li> <li>Take three readings at 650 rpm, 1500 rpm and 3000 rpm.</li> <li>Key off.</li> <li>Did the readings match the table listed below?</li> </ul> |                                                                                                    | Yes                                                                                                    | •                       | INSPECT printed circuit board<br>for damaged or open circuits. If<br>damaged or open circuits are<br>present, REPLACE printed<br>circuit board. If OK, REPLACE<br>tachometer. RESTORE vehicle.<br>TEST system for normal<br>operation.<br>GO to KH5. |                                                                                                    |
|                                                                                                    | Step No.                                                                                                    | Step 1                                                                                                    | Step 2                  |                                                                                                    | Step 3                                                                                                    |
|                                                                                                    | RPM                                                                                                    | 650                                                                                                    | 1500                    |                                                                                                    | 3000                                                                                                    |
|                                                                                                    | FREQUENC                                                                                                    | Y 43 ± 10 Hz                                                                                                    | $100 \pm 10  \text{Hz}$ |                                                                                                    | 200 ± 10 Hz                                                                                                    |
| KH5<br>KH6                                                                                                    | <ul> <li>CHECK FOR OPEN IN</li> <li>Install breakout bo</li> <li>Measure resistand<br/>between Pin 4 on t<br/>cluster harness ar</li> <li>Is resistance less</li> <li>CHECK FOR SHORT 1</li> </ul> | TACH SIGNAL CIRCUIT<br>bx; leave PCM disconnected<br>be of Circuit 648 (W / PK)<br>he large white instrument<br>of PCM Test Pin 19.<br><b>than 5 ohms?</b><br>TO GROUND IN TACH | Yes<br>No               |                                                                                                    | GO to <b>KH6</b> .<br>REPAIR open in Circuit 648<br>(W / PK). RESTORE vehicle.<br>TEST system for normal<br>operation.          |
|                                                                                                    | <ul> <li>SIGNAL</li> <li>Measure resistant<br/>between Pin 4 on t<br/>cluster harness co</li> <li>Is resistance great</li> </ul>                                                                   | ce of Circuit 648 (W/PK)<br>he large white instrument<br>nnector and ground.<br>ater than 10,000 ohms?                                                                          | Yes<br>No               | • •                                                                                                    | GO to <b>KH7</b> .<br>REPAIR short to ground on<br>Circuit 648 (W/PK). RESTORE<br>vehicle. TEST system for<br>normal operation. |

## Tachometer — 1999 F-Series

# KH

|     | Test Step                                                                                                    | Result |   | Action to Take                                                                                             |  |
|-----|----------------------------------------------------------------------------------------------------|--------|---|----------------------------------------------------------------------------------------------------|--|
| KH7 | CHECK SHORT TO POWER IN TACH CIRCUIT                                                                                                    | 1      | ) |                                                                                                    |  |
|     | <ul> <li>Key on, engine off.</li> <li>Measure voltage of Circuit 648 (W/PK)<br/>between Pin 4 on the large white instrument<br/>cluster harness connector and ground.</li> </ul> | Yes    |   | REPAIR short to power in<br>Circuit 648 (W / PK). RESTORE<br>vehicle. TEST system for<br>normal operation. |  |
|     | Is voltage greater than 10.5 volts?                                                                                                    | No     |   | REPLACE PCM. RESTORE<br>vehicle. TEST system for<br>normal operation.                                      |  |

## **Output Circuit Check (OCC) High**

KJ

| Test Step                                                                                                    | Result       |            | Action to Take                                                                                                    |
|----------------------------------------------------------------------------------------------------|--------------|------------|----------------------------------------------------------------------------------------------------|
| KJ1 DIAGNOSTIC TROUBLE CODE (DTC) P 1660                                                                                                    |              |            |                                                                                                    |
| <ul> <li>DTC P 1660 indicates that the output circuit check is high.</li> <li>Possible causes:         <ul> <li>high system voltage</li> <li>VREF circuit fault</li> <li>damaged powertrain control module (PCM)</li> </ul> </li> <li>Perform charging system and battery tests.</li> <li>Is charging system OK?</li> </ul> | Yes<br>No    | <b>A A</b> | GO to <b>KJ2</b> .<br>REPAIR charging system as<br>required. RESTORE vehicle.<br>CLEAR DTCs and RETEST.                  |
| KJ2       VREF CIRCUIT CHECK         Install breakout box; leave PCM disconnected         Key on, engine off.         Measure voltage between PCM Test Pin 90 and ground.         Is voltage less than 0.25 volt?                                                                                                    | d. Yes<br>No | •          | GO to <b>KJ3</b> .<br>REPAIR short to power in VREF<br>Circuit 351 (BR/W). RESTORE<br>vehicle. CLEAR DTCs and<br>RETEST. |
| KJ3       PCM CHECK         •       Connect PCM to breakout box.         •       Perform KOEO Self Test.         •       Is DTC P1660 still present?                                                                                                    | Yes          |            | REPLACE PCM. RESTORE<br>vehicle. CLEAR DTCs and<br>RETEST.                                                               |
|                                                                                                    | No           |            | System test OK. RESTORE vehicle. CLEAR DTCs and RETEST.                                                                  |

#### 5-159

### **Output Circuit Check (OCC) Low**

.

KK

|            | Test Step                                                                                                    | Result           | Action to Take                                                                                                   | )                           |
|------------|----------------------------------------------------------------------------------------------------|------------------|----------------------------------------------------------------------------------------------------|-----------------------------|
| KK1        | <ul> <li>DIAGNOSTIC TROUBLE CODE (DTC) P 1661</li> <li>DTC P 1661 indicates that the output circuit check is low.</li> <li>Possible causes: <ul> <li>low battery voltage</li> <li>circuit failure</li> <li>damaged powertrain control module (PCM)</li> </ul> </li> <li>Perform charging system and battery tests.</li> <li>Is charging system OK?</li> </ul> | Yes<br>No        | <ul> <li>GO to <u>KK2</u>.</li> <li>REPAIR charging sys<br/>required. RESTORE s<br/>CLEAR DTCs and RE</li> </ul> | tem as<br>ystem.<br>IEST.   |
| KK2        | <ul> <li>VREF CIRCUIT CHECK</li> <li>Key on, engine off.</li> <li>Disconnect manifold absolute pressure (MAP) sensor harness connector.</li> <li>Measure voltage between SIG RETURN Circuit 359 (GY/R) and VREF Circuit 351 (BR/W) at the MAP sensor harness connector.</li> <li>Are 5.0 volts present?</li> </ul>                                            | Yes<br>No        | <ul> <li>GO to <u>KK3</u>.</li> <li>IDENTIFY VREF circu<br/>GO to Pinpoint Test </li> </ul>                      | iit fault.<br>∑1].          |
| КК3<br>КК4 | <ul> <li>VPWR CIRCUIT CHECK</li> <li>Install breakout box; leave PCM disconnected.</li> <li>Measure voltage between PCM Test Pins 71<br/>and 97 and positive ground.</li> <li>Key off.</li> <li>Is voltage present on both pins?</li> <li>PCM GROUND CIRCUIT CHECK</li> <li>Measure resistance between PCM Test Pins</li> </ul>                               | Yes<br>No<br>Yes | <ul> <li>GO to KK4.</li> <li>IDENTIFY VPWR circles GO to Pinpoint Test [</li> <li>REPLACE PCM. RES</li> </ul>    | uit failure.<br>A1.         |
|            | <ul> <li>Measure resistance between Fow rest Fins<br/>25, 51, 76, 77 and 103 and negative battery<br/>post.</li> <li>Is resistance less than 5 ohms?</li> </ul>                                                                                                    | No               | system. CLEAR DTC<br>RETEST.<br>REPAIR ground circu<br>to Pinpoint Test A10                                      | s and<br>it fault. GO<br>]. |

-

#### Wastegate Control (WGC) Solenoid — 1999 F-Series

#### **Control Functions**

A wastegated turbo is designed to reach maximum boost sooner then a conventional turbo, but overboosting will cause damage to the turbo. The PCM will control the boost pressure by duty cycle to the solenoid to maximize boosting performance (no more than 16-1/2 psi). When pressure is supplied on the red hose going to the actuator (solenoid NOT energized) the valve will open, dumping boost. When low or no pressure is on the red hose going to the actuator (solenoid is being energized), the valve will stay closed.

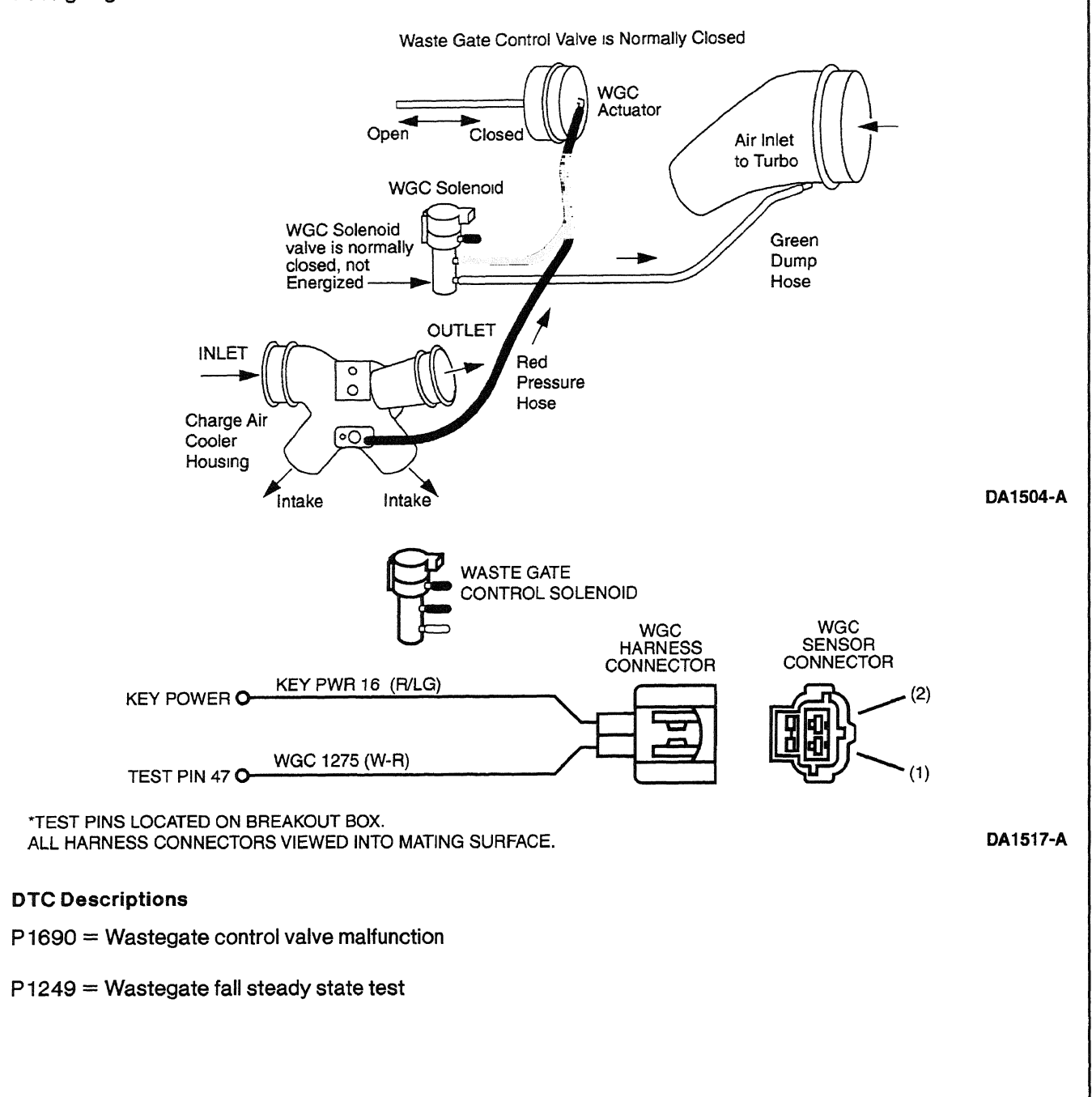

#### Wastegate Control (WGC) Solenoid — 1999 F-Series

KL

|     | Test Step                                                                                                    | Result    |            | Action to Take                                                                                                    |
|-----|----------------------------------------------------------------------------------------------------|-----------|------------|----------------------------------------------------------------------------------------------------|
| KL1 | <ul> <li>DIAGNOSTIC TROUBLE CODE (DTC) P 1690</li> <li>DTC P 1690 indicates that the PCM has detected a failure on the WGC circuit.</li> <li>Possible causes: <ul> <li>short to ground</li> <li>open in harness</li> <li>damaged connection</li> <li>damaged WGC solenoid</li> <li>damaged PCM</li> <li>blown fuse</li> </ul> </li> <li>Disconnect the WGC solenoid harness connector.</li> <li>Key on, engine off.</li> <li>Measure voltage between Pin 2 (KEY PWR) on the WGC solenoid harness connector and ground.</li> <li>Key off.</li> <li>Was voltage greater than 10.5 volts?</li> </ul> | Yes       |            | GO to KL2.<br>REPAIR open in (KEY PWR)<br>Circuit 16, or REPLACE blown<br>fuse. RESTORE vehicle.<br>CLEAR DTCs and RETEST.               |
| KL2 | <ul> <li>CHECK FOR OPEN IN CONTROL CIRCUIT</li> <li>Install breakout box; leave PCM disconnected.</li> <li>Measure resistance between Pin 1 on the<br/>WGC solenoid harness connector and PCM<br/>Test Pin 47.</li> <li>Is resistance less than 5 ohms?</li> </ul>                                                                                                    | Yes<br>No | <b>A A</b> | GO to KL3.<br>REPAIR open in Circuit 1275<br>(W/R). RESTORE vehicle.<br>CLEAR DTCs and RETEST.                                           |
| KL3 | <ul> <li>CHECK FOR SHORT TO GROUND</li> <li>Measure resistance between WGC solenoid<br/>harness connector Pin 1 and ground.</li> <li>Is resistance greater than 10,000 ohms?</li> </ul>                                                                                                    | Yes<br>No | * *        | GO to <b>KL4</b> .<br>REPAIR short to ground on<br>Circuit 1275 (W/R). RESTORE<br>vehicle. CLEAR DTCs and<br>RETEST.                     |
| KL4 | <ul> <li>CHECK WGC SOLENOID</li> <li>Measure resistance between Pin 1 and Pin 2 of WGC solenoid harness connector.</li> <li>Is resistance less than 50 ohms?</li> </ul>                                                                                                    | Yes       | •          | REPLACE the PCM. RESTORE<br>vehicle. CLEAR DTCs and<br>RETEST.<br>REPLACE the WGC solenoid.<br>RESTORE vehicle. CLEAR<br>DTCs and RETEST |

### Wastegate Control (WGC) Solenoid — 1999 F-Series

KL

|     | Test Step                                                                                                    | Result    |     | Action to Take                                                                                          |  |
|-----|----------------------------------------------------------------------------------------------------|-----------|-----|----------------------------------------------------------------------------------------------------|--|
| KL5 | DIAGNOSTIC TROUBLE CODE P 1249 — CHECK<br>KOEO FOR P 1690                                                                                                    |           |     |                                                                                                    |  |
|     | <ul> <li>DTC P 1249 indicates that the PCM detected<br/>the turbo was overboosting.</li> <li>Possible causes:         <ul> <li>short to ground</li> <li>plugged WGC base or port</li> </ul> </li> </ul> | Yes<br>No | • • | GO to <u>KL1</u> .<br>GO to <u>KL6</u> .                                                                |  |
|     | <ul> <li>WGC solenoid</li> <li>WGC actuator</li> <li>WGC valve</li> <li>damaged PCM</li> <li>Perform KOEO On-Demand Self Test.</li> <li>Is DTC P1690 present?</li> </ul>                                |           |     |                                                                                                    |  |
| KL6 | CHECK WGC HOSES                                                                                                    |           |     |                                                                                                    |  |
|     | <ul> <li>Disconnect the RED hose from the WGC actuator.</li> <li>Install Gauge Bar 014-00760 vacuum pump or equivalent to the hose.</li> <li>Does the hose hold vacuum?</li> </ul>                      | Yes<br>No | A A | GO to <b>[KL7</b> ].<br>GO to <b>[KL8</b> ].                                                            |  |
| KL7 | CHECK INTAKE PORT                                                                                                    |           |     |                                                                                                    |  |
|     | <ul> <li>Disconnect the RED hose from the charge air cooler housing.</li> <li>Does hose still hold vacuum?</li> </ul>                                                                                   | Yes       |     | REPLACE WGC hose.<br>RESTORE vehicle. CLEAR<br>DTCs and RETEST.                                         |  |
|     |                                                                                                    | No        |     | CLEAN out plugged charge air<br>cooler housing hose port.<br>RESTORE vehicle. CLEAR<br>DTCs and RETEST. |  |
| KL8 | CHECK INTERCOOLER PORT                                                                                                    |           |     |                                                                                                    |  |
|     | <ul> <li>Disconnect the RED hose from the charge air cooler housing.</li> <li>Install vacuum gauge to the port.</li> </ul>                                                                              | Yes       |     | CLEAN out the plugged port.<br>RESTORE vehicle. CLEAR<br>DTCs and RETEST.                               |  |
|     | Does the port hold vacuum?                                                                                                    | No        |     | GO to <b>KL9</b> .                                                                                      |  |
| KL9 | CHECK ACTUATOR                                                                                                    | _         | •   |                                                                                                    |  |
|     | <ul> <li>Install vacuum gauge on the WGC actuator.</li> <li>Does actuator hold vacuum?</li> </ul>                                                                                                    | Yes       |     | CHECK WGC linkage for<br>sticking. REPLACE if<br>necessary. RESTORE vehicle.<br>CLEAR DTCs and RETEST.  |  |
|     |                                                                                                    | Νο        |     | REPLACE WGC actuator.<br>RESTORE vehicle. CLEAR<br>DTCs and RETEST.                                     |  |

### **Data Output Link (DOL)**

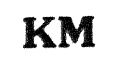

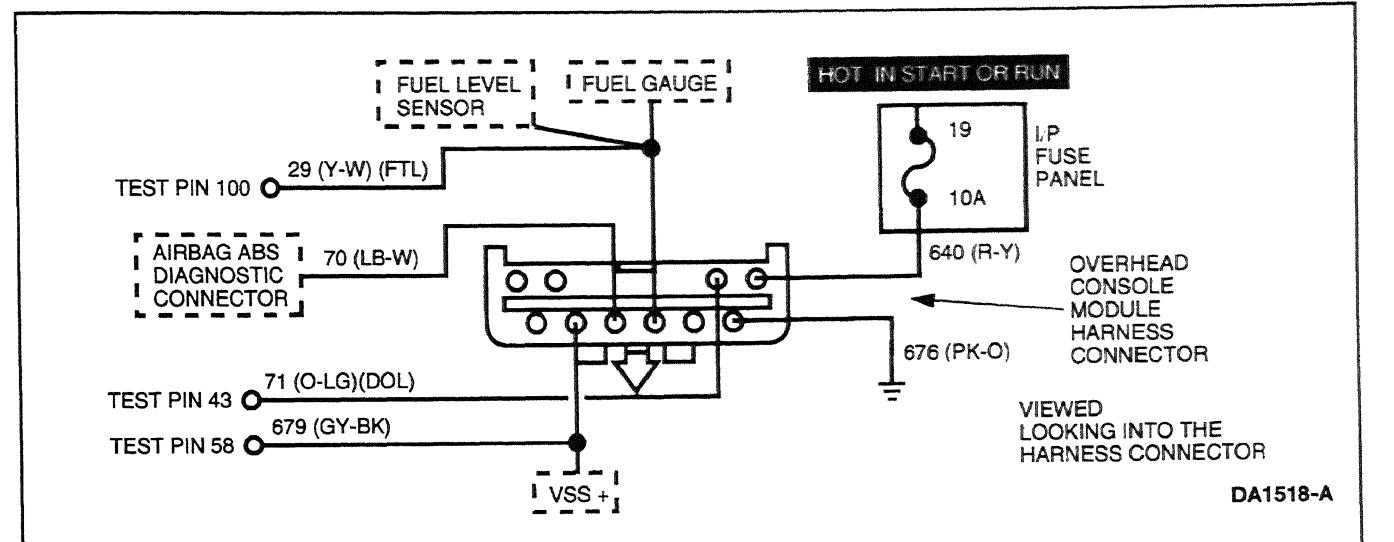

#### Signal Function

The data output link is the circuit by which the PCM sends square-wave pulse signals to the trip minder module. This signal is one of the signals used to calculate fuel mileage. The signal sent by the PCM varies in frequency depending on the fuel demand of the engine (load, etc.). No signal will be sent if there is a circuit fault on the data output link circuit.

#### **DTC Description**

#### P1634 = Data output link failure

| <b></b> | Test Step                                                                                                    | Result    |     | Action to Take                                                                                        |
|---------|----------------------------------------------------------------------------------------------------|-----------|-----|----------------------------------------------------------------------------------------------------|
| КМ1     | <ul> <li>DIAGNOSTIC TROUBLE CODE P1634</li> <li>DTC P 1634 indicates a fault was indicated on the data output line.</li> <li>Possible causes: <ul> <li>open in DOL circuit</li> <li>power circuit fault</li> <li>ground circuit fault</li> </ul> </li> <li>Check power Fuse 19 in I/P fuse panel.</li> <li>Is fuse OK?</li> </ul> | Yes<br>No | * * | GO to <b>KM2</b> .<br>REPLACE Fuse 19. CLEAR<br>DTCs and RETEST.                                      |
| KM2     | <ul> <li>CHECK OVERHEAD CONSOLE POWER CIRCUIT</li> <li>Disconnect overhead console harness connector.</li> <li>Key on, engine off.</li> <li>Check voltage between Circuit 640 (R/Y) on the overhead console harness connector and ground.</li> <li>Key off.</li> <li>Was voltage greater than 10.5 volts?</li> </ul>              | Yes<br>No | • • | GO to <u>KM3</u> .<br>REPAIR open in Circuit 640<br>(R/Y). RESTORE vehicle.<br>CLEAR DTCs and RETEST. |

### Data Output Link (DOL)

KM

|     | Test Step                                                                                                    | Result    |     | Action to Take                                                                                            |
|-----|----------------------------------------------------------------------------------------------------|-----------|-----|----------------------------------------------------------------------------------------------------|
| КМЗ | CHECK OVERHEAD CONSOLE GROUND CIRCUIT                                                                                                    |           |     |                                                                                                    |
|     | <ul> <li>Measure resistance between Clrcuit 676<br/>(PK/O) on the overhead console harness<br/>connector and ground.</li> <li>Is resistance less than 5 ohms?</li> </ul>                                | Yes<br>No | * * | GO to <b>KM4</b> .<br>REPAIR open in Circuit 676<br>(PK/O). RESTORE vehicle.<br>CLEAR DTCs and RETEST.    |
| KM4 | <ul> <li>CHECK DATA OUTPUT LINK CIRCUIT</li> <li>Install breakout box; leave PCM disconnected.</li> <li>Measure resistance between PCM Test Pin 43<br/>and Circuit 71 (O/LG) on the overhead</li> </ul> | Yes       | ►   | GO to the Electrical Group in<br>the Workshop Manual for trip<br>minder module diagnosis.                 |
|     | console harness connector.<br>Is resistance less than 5 ohms?                                                                                                    | No        |     | REPAIR open in data output link<br>(DOL) Circuit 71 (O/LG).<br>RESTORE vehicle. CLEAR<br>DTCs and RETEST. |

MA

#### **Continuous Memory Failure**

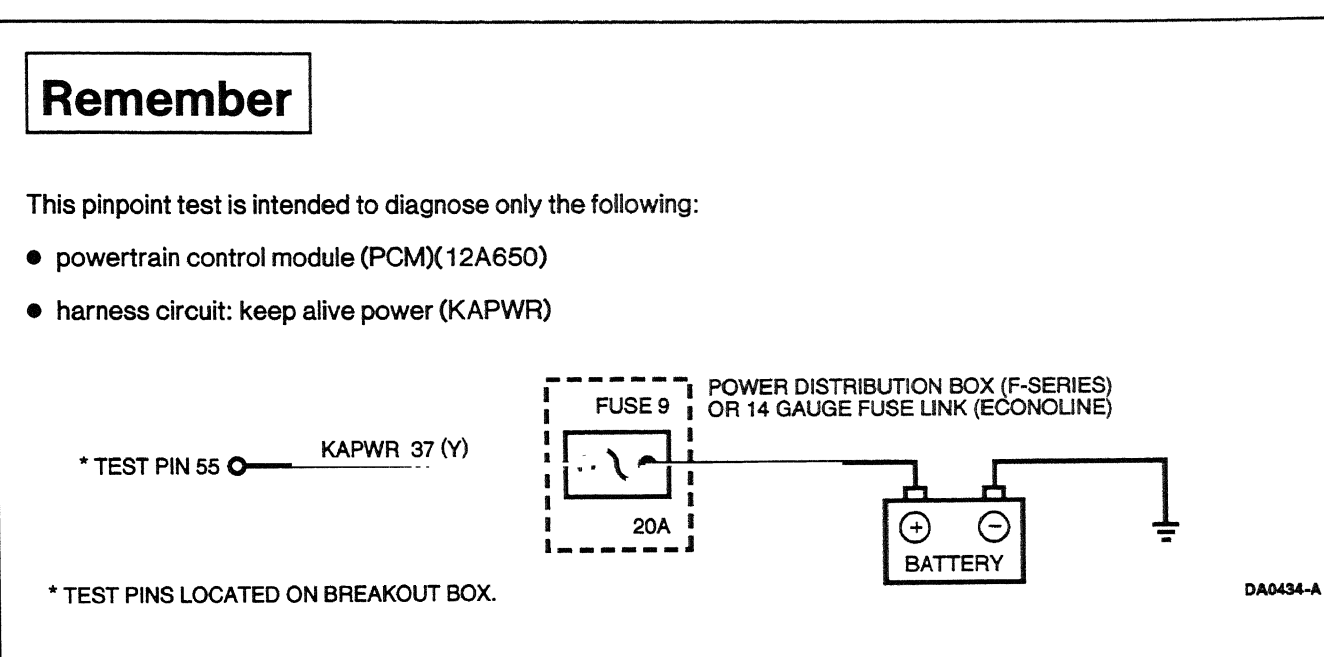

#### **DTC Description**

P0603 = Internal control module keep alive memory (KAM) error

| Test Step                                                                                                    | Result | Action to Take                                                             |
|----------------------------------------------------------------------------------------------------|--------|----------------------------------------------------------------------------|
| MA1 DIAGNOSTIC TROUBLE CODE (DTC) P0603                                                                                                    |        |                                                                            |
| NOTE: Continuous Memory DTC P0603 indicates<br>the PCM has experienced a power interrupt in its<br>KAM circuit.                                                                                                    | Yes    | REPAIR open in KAPWR circuit.<br>RESTORE system. CLEAR<br>DTCs and RETEST. |
| NOTE: If KAPWR is interrupted to the PCM, for<br>example when installing a breakout box, or when<br>battery is disconnected, DTC P0603 can be<br>stored in Continuous Memory.                                                                                                    | No     | RECONNECT PCM. GO to [MA2].                                                |
| <ul> <li>Possible causes:         <ul> <li>battery cables loose or poor connection</li> <li>battery discharged</li> <li>open in KAPWR circuit</li> <li>damaged PCM</li> </ul> </li> <li>Install breakout box; leave PCM disconnected.</li> <li>Measure voltage between PCM Test Pin 55         <ul> <li>and PCM Test Pins 25, 51, 76, 77 or 103.</li> </ul> </li> <li>While observing digital multimeter, grasp the PCM harness and wiggle or shake a small section while working from the PCM to the instrument panel.</li> <li>Does voltage drop below 10.5 volts?</li> </ul> |        |                                                                            |

#### **Continuous Memory Failure**

|     | Test Step                                                                                                    | Result | Action to Take                                                                                                    |
|-----|----------------------------------------------------------------------------------------------------|--------|----------------------------------------------------------------------------------------------------|
| MA2 | CONFIRM DIAGNOSTIC TROUBLE CODE (DTC)<br>P0603                                                                                                   |        |                                                                                                    |
|     | <ul> <li>Clear Continuous Memory DTCs.</li> <li>Wait 10 minutes to allow DTC P0603 to reset.</li> <li>Rerun KOEO On-Demand Self Test.</li> </ul> | Yes    | REPLACE PCM. RESTORE<br>system. CLEAR DTCs and<br>RETEST.                                                                                                   |
|     | <ul> <li>Is DTC P0603 still present on reset?</li> </ul>                                                                                         | No     | Intermittent failure, unable to<br>duplicate. REPAIR other DTCs<br>as necessary. If none, testing is<br>complete. RESTORE system.<br>CLEAR DTCs and RETEST. |

### **OBD II Readiness Code**

#### MB

|     | Test Step                                                                                                    | Result    |             | Action to Take                                                                                                    |
|-----|----------------------------------------------------------------------------------------------------|-----------|-------------|----------------------------------------------------------------------------------------------------|
| MB1 | DIAGNOSTIC TROUBLE CODE P 1000                                                                                                    | 1         |             |                                                                                                    |
|     | NOTE: If power to the PCM is disconnected,<br>P 1000 will be set until the OBD II monitors have<br>run and cleared.                                                                                                    | Yes       |             | REPAIR other DTCs according<br>to appropriate pinpoint test<br>before continuing.                                                                            |
|     | <ul> <li>Diagnostic code P 1000 indicates that<br/>operating conditions have not been satisfied<br/>for all of the OBD II monitors to run.</li> </ul>                                                                                                    | No        |             | GO to [ <u>MB2</u> ].                                                                                                    |
|     | <ul> <li>Possible causes:</li> <li>drive conditions not satisfied</li> <li>KAM cleared</li> <li>damaged PCM</li> <li>Perform all self tests and check continuous codes.</li> <li>Are DTCs other than P1000 set?</li> </ul>                                                                                                    |           |             |                                                                                                    |
| MB2 | PERFORM MANUFACTURER-SPECIFIED DIESEL<br>DRIVE CYCLE                                                                                                    |           |             |                                                                                                    |
|     | <ul> <li>Perform diesel drive cycle. Refer to Section 2.</li> <li>Is P1000 cleared?</li> </ul>                                                                                                    | Yes<br>No | <b>&gt;</b> | No issue; DTC P 1000 cleared.<br>GO to MB3.                                                                                                    |
| MB3 | VERIFY CERTAIN OPERATING CONDITIONS<br>HAVE BEEN SATISFIED                                                                                                    |           |             |                                                                                                    |
|     | <ul> <li>Using NGS Scan Tool, monitor EOT, IVPWR<br/>and GPC. If vehicle is started and EOT is<br/>below 49°C (120°F), IVPWR must be between<br/>11.8v and 14v until the glow plug duty cycle is<br/>0%.</li> <li>Using NGS Scan Tool, monitor MFDES and rpm<br/>at full load. MFDES must be above 37<br/>MG/ stroke for at least 12 seconds with rpm<br/>above 2300.</li> <li>Monitor MFDES at idle with vehicle warmed<br/>up. MFDES must be below 12 MG/ stroke for at<br/>least 12 seconds.</li> <li>With the above conditions met, is P1000</li> </ul> | Yes<br>No |             | No issue; DTC P 1000 cleared.<br>COMPLETE all steps in Section<br>4A or Section 4B, Performance<br>Diagnostic Procedures to<br>determine DTC clearing issue. |

### **PCM Inactive Background Fault**

| and and a second second second second second second second second second second second second second second se | Test Step                                                                                         | Result | Action to Take                      |
|----------------------------------------------------------------------------------------------------|---------------------------------------------------------------------------------------------------|--------|-------------------------------------|
| MC1                                                                                                    | DIAGNOSTIC TROUBLE CODE (DTC) P0606                                                               |        |                                     |
|                                                                                                    | <ul> <li>DTC P0606 exists only when there has been<br/>an internal failure of the PCM.</li> </ul> | Yes    | REPLACE PCM. CLEAR DTCs and RETEST. |
|                                                                                                    | Rerun Scan Tool Diagnostic Test.                                                                  | No     | System OK. CLEAR DTCs and           |
|                                                                                                    | NOTE: If DTC P0606 is retrieved with other<br>DTCs, service all other DTCs first.                 |        | REIESI.                             |
|                                                                                                    | <ul> <li>Is DTC P0606 still present after all other<br/>DTCs have been serviced?</li> </ul>       |        |                                     |

#### 5-169

### **PCM-ROM** Failure

MD

|     | Test Step                                                                                                    | Result    | Action to Take                                                                 |
|-----|----------------------------------------------------------------------------------------------------|-----------|--------------------------------------------------------------------------------|
| MD1 | DIAGNOSTIC TROUBLE CODE (DTC) P0605                                                                                                    |           |                                                                                |
|     | <ul> <li>DTC P0605 exists only when there has been<br/>an internal failure of the powertrain control<br/>module (PCM).</li> <li>Rerun Scan Tool Diagnostic Test.</li> </ul> | Yes<br>No | REPLACE PCM. CLEAR DTCs<br>and RETEST.<br>System OK. CLEAR DTCs and<br>RETEST. |

#### **Output Functions**

**High Side Drive Outputs (Right and Left Bank)** — The high side driver output function is to distribute energy to the proper bank based on cylinder identification (CID) and provide regulated current to the unit injectors, based on fuel delivery command signal (FDCS) from the injector driver module (IDM) internal 115 V supply. The injection timing and duration is commanded by the powertrain control module (PCM) in the FDCS.

Low Side Drive Outputs — The low side drive outputs control the sequencing (firing order) of the engine based on the CID and FDCS inputs.

#### WARNING

RED-STRIPED WIRES CARRY 115 V DC. SEVERE ELECTRICAL SHOCK MAY BE RECEIVED. DO NOT PIERCE.

CAUTION

Do not pierce engine electrical wires or damage to the harness may occur.

#### **Detection/Management**

NOTE: Special instructions required to clear IDM trouble codes (1995/1996 model year).

- Keyon.
- Record IDM trouble codes stored in KOEO ON-DEMAND SELF TEST and KOEO INJECTOR ELECTRICAL SELF TEST modes.
- Access RETRIEVE / CLEAR CONTINUOUS DTCs from NGS Tester menu to clear IDM trouble codes from memory.
- Record any codes displayed. (P1111 may be the only code displayed.)
- Push CLEAR ALL button on NGS Tester.
- IDM trouble codes are now cleared from memory. Repeat the KOEO On-Demand Self Test and KOEO Injector Electrical Self Test. Any IDM codes that reappear are IDM hard faults. If no IDM codes reappear, then the fault is an intermittent IDM fault.

The IDM is capable of detecting individual injector open and shorts to either ground or battery while the engine is running. It is also capable of detecting right or left bank high side opens or shorts to ground. A special on-demand buzz electrical self test will also allow the operator to enable all injector solenoids while the engine is off to verify circuit operation. **IDM detected trouble codes will not be transmitted if the EF line is not functioning;** however, the engine will not shut down due to a non-functional EF line.

If a low side short to ground condition is determined by the IDM, this condition will be transmitted to the PCM via the EF signal. The PCM will enable the CHECK ENGINE light and command minimum fuel to the affected bank.

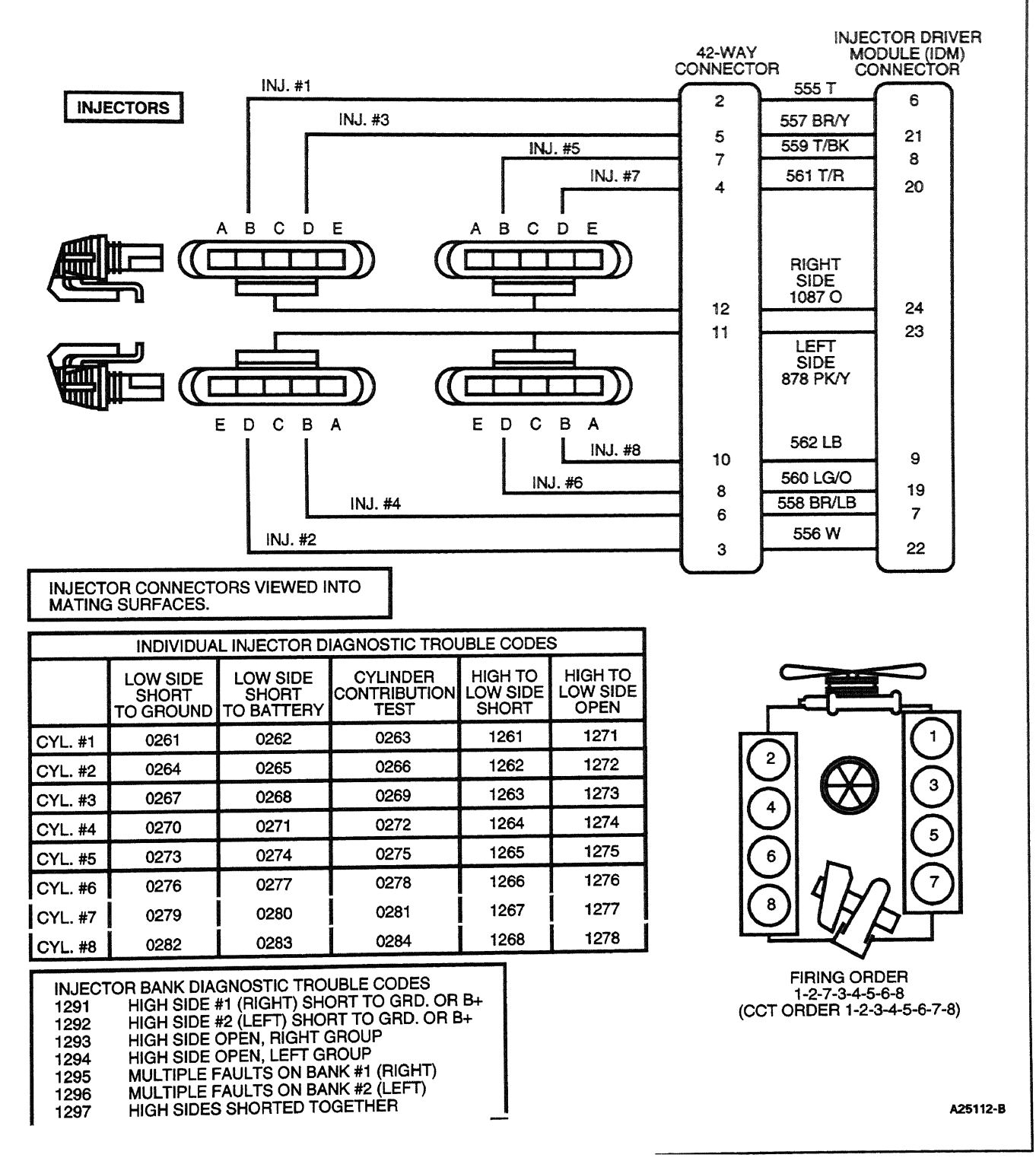

NA

-----

|                                                                                                    |                                                                                                    |                                                                                           | Test S                                                                                         | tep                                                           |                                                               | Result                                      |            | Action to Take                           |                                                                    |
|----------------------------------------------------------------------------------------------------|----------------------------------------------------------------------------------------------------|-------------------------------------------------------------------------------------------|------------------------------------------------------------------------------------------------|---------------------------------------------------------------|---------------------------------------------------------------|---------------------------------------------|------------|------------------------------------------|--------------------------------------------------------------------|
| NA 1                                                                                                    | DIAC<br>P02<br>P02                                                                                                    | TROUBL<br>7, P0270,                                                                       | E CODES<br>P0273, I                                                                            | 6 (DTCs)<br>P0276, P                                          | _                                                             |                                             |            |                                          |                                                                    |
| <ul> <li>DTCs below indicate a low side ground short in<br/>the circuit between the IDM and the injector.<br/>The following table lists the circuit to inspect<br/>while performing these pinpoint tests, based<br/>on the DTC retrieved during the KOEO<br/>On-Demand or Injector Electrical Self Tests.</li> </ul> |                                                                                                    |                                                                                           |                                                                                                |                                                               |                                                               | Yes<br>No                                   | <b>A A</b> | GO to <b>NA4</b> .<br>GO to <b>NA4</b> . |                                                                    |
| Γ                                                                                                    | Cyl.                                                                                                    | DTC                                                                                       | Circuit                                                                                        | Cyl.                                                          | DTC                                                           | Circuit                                     |            |                                          |                                                                    |
|                                                                                                    | 1                                                                                                    | P0261                                                                                     | 555 (T)                                                                                        | 5                                                             | P0273                                                         | 559<br>(T/BK)                               |            |                                          |                                                                    |
|                                                                                                    | 2                                                                                                    | P0264                                                                                     | 556<br>(W)                                                                                     | 6                                                             | P0276                                                         | 560<br>(LG/O)                               |            |                                          |                                                                    |
|                                                                                                    | 3                                                                                                    | P0267                                                                                     | 557<br>(BR/Y)                                                                                  | 7                                                             | P0279                                                         | 561<br>(T/R)                                |            |                                          |                                                                    |
|                                                                                                    | 4                                                                                                    | P0270                                                                                     | 558<br>(BR/LB)                                                                                 | 8                                                             | P0282                                                         | 562<br>(LB)                                 |            |                                          |                                                                    |
| NA2                                                                                                    |                                                                                                    | Disconnee<br>the suspe<br>Measure r<br>of the eng<br>negative p<br>Is resista<br>ECK SHOF | ct injector<br>ct injecto<br>resistance<br>ine harne<br>post.<br><b>nce grea</b><br>RT IN CIRC | valve co<br>r.<br>e betwee<br>ss conne<br>ter than<br>CUIT TO | en suspecent<br>en suspece<br>ector and<br>10,000 c<br>GROUND | nector at<br>ot circuit<br>battery<br>ohms? |            |                                          |                                                                    |
|                                                                                                    | • 1                                                                                                    | nstall Glo<br>or equival                                                                  | w Plug Inj<br>ent to the                                                                       | ector Ac<br>valve co                                          | lapter 01<br>over gask                                        | 4-00935<br>.et.                             | Yes        |                                          | Fault may be intermittent, GO t <b>NA5</b> .                       |
| <ul> <li>Measure resistance between suspect circuit<br/>and battery ground.</li> <li>Is the resistance greater than 10,000<br/>ohms?</li> </ul>                                                                                                    |                                                                                                    |                                                                                           |                                                                                                |                                                               |                                                               | No                                          |            | GO to NA3.                               |                                                                    |
| NA3                                                                                                    | UNE                                                                                                    | ER VALV                                                                                   | E COVER                                                                                        | SHORT                                                         |                                                               |                                             |            |                                          |                                                                    |
|                                                                                                    | <ul> <li>Remove valve cover and disconnect injector<br/>connector.</li> <li>Inspect under valve cover (UVC) harness for</li> </ul> |                                                                                           |                                                                                                |                                                               |                                                               |                                             | Yes        |                                          | REPLACE UVC harness.<br>RESTORE vehicle. CLEAR<br>DTCs and RETEST. |
| <ul> <li>Inspect under valve cover (ov o) namess for<br/>shorting to ground.</li> <li>Is fault indicated?</li> </ul>                                                                                                    |                                                                                                    |                                                                                           |                                                                                                |                                                               |                                                               |                                             | No         |                                          | REPLACE injector. RESTORE<br>vehicle. CLEAR DTCs and<br>RETEST.    |

NA

|     | Test Step                                                                                                    | Result | Action to Take                                                                                                    |
|-----|----------------------------------------------------------------------------------------------------|--------|----------------------------------------------------------------------------------------------------|
| NA4 | CHECK FOR SHORT BETWEEN INJECTOR VALVE COVER CONNECTOR AND IDM                                                                                                    |        |                                                                                                    |
|     | <ul> <li>Disconnect IDM harness connector.</li> <li>Measure resistance between respective injector circuit and all other circuits in the IDM</li> </ul>                                                                                                    | Yes    | REPLACE IDM. RESTORE<br>vehicle. CLEAR DTCs and<br>RETEST.                                                                           |
|     | <ul> <li>harness connector and to chassis ground.</li> <li>Is the resistance greater than 10,000 ohms?</li> </ul>                                                                                                    | No     | REPAIR short to ground<br>between injector valve cover<br>connector and IDM connector.<br>RESTORE vehicle. CLEAR<br>DTCs and RETEST. |
| NA5 | CHECK FOR INTERMITTENT SHORT TO GROUND                                                                                                    |        |                                                                                                    |
|     | <ul> <li>Key off.</li> <li>Disconnect IDM. Inspect for damaged or pushed-out pins.</li> </ul>                                                                                                    | Yes    | ISOLATE short to ground and<br>REPAIR. RESTORE vehicle.<br>CLEAR DTCs and RETEST.                                                    |
|     | <ul> <li>All other connectors plugged in.</li> <li>Using a digital multimeter and the flex tips supplied with the NGS Tester, measure resistance between the suspect injector low side circuit on the IDM connector and battery ground post. Refer to injector illustration at beginning of this pinpoint test for pin location.</li> <li>Grasp the harness close to the suspect injector connector. Wiggle and shake harness while working toward the IDM</li> </ul> | No     | IDM internal failure, REPLACE<br>IDM. RESTORE vehicle. CLEAR<br>DTCs and RETEST.                                                     |
|     | <ul> <li>Does resistance ever drop below 10,000<br/>ohms?</li> </ul>                                                                                                    |        |                                                                                                    |

•

|                                                                                                    |                                                           | Test St                                                                                                    | ер                                                                                                    | Result       |   | Action to Take                                                                                                    |  |
|----------------------------------------------------------------------------------------------------|-----------------------------------------------------------|----------------------------------------------------------------------------------------------------|----------------------------------------------------------------------------------------------------|--------------|---|----------------------------------------------------------------------------------------------------|--|
| NA6                                                                                                    | DIAG<br>P026<br>P028<br>• D<br>ci<br>b<br>fc<br>w<br>t    | NOSTIC TROUBLE<br>55, P0268, P0271, I<br>33 and P1261-P126<br>TCs P1261-P1268<br>ircuit is shorted to I<br>etween the IDM and<br>blowing table lists<br>hile performing the<br>ne DTC retrieved du | E CODES (DT<br>P0274, P027<br>88<br>indicate that<br>B+ or the hig<br>d the injector<br>the circuits to<br>se pinpoint to<br>uring the KOE | Yes<br>No    | • | GO to <b>NA7</b> .<br>REPAIR short in circuits<br>between IDM and injector valve<br>cover connector. RESTORE<br>system. CLEAR DTCs and<br>RETEST. |  |
| <b></b>                                                                                                    |                                                           |                                                                                                    | Low Side                                                                                                    |              |   |                                                                                                    |  |
|                                                                                                    | - yı.                                                     | P1061, P0060                                                                                                    | 555 (T)                                                                                                    | 1087 (0)     |   |                                                                                                    |  |
|                                                                                                    | 1                                                         | P 120 1-70202                                                                                                    | 556 (W)                                                                                                    | 878 (PK / V) |   |                                                                                                    |  |
| ┢                                                                                                    | 4                                                         | P 1263-P0269                                                                                                    | 557 (BR/V)                                                                                                    | 1087 (0)     |   |                                                                                                    |  |
|                                                                                                    | 4                                                         | P1264-P0271                                                                                                    | 558<br>(BR/LB)                                                                                                    | 878 (PK/Y)   |   |                                                                                                    |  |
|                                                                                                    | 5                                                         | P1265-P0274                                                                                                    | 559 (T/BK)                                                                                                    | 1087 (O)     |   |                                                                                                    |  |
|                                                                                                    | 6                                                         | P1266-P0277                                                                                                    | 560 (LG/O)                                                                                                    | 878 (PK/Y)   |   |                                                                                                    |  |
|                                                                                                    | 7                                                         | P1267-P0280                                                                                                    | 561 (T/R)                                                                                                    | 1087 (O)     |   |                                                                                                    |  |
|                                                                                                    | 8                                                         | P1268-P0283                                                                                                    | 562 (LB)                                                                                                    | 878 (PK/Y)   |   |                                                                                                    |  |
| <ul> <li>Key on, engine off.</li> <li>Disconnect IDM harness connector.</li> <li>Disconnect both connectors on the bank with the code.</li> <li>Measure resistance between the low side and battery positive post, then to high side at the injector valve cover connector. Refer to injector illustration at beginning of this pinpoint test for pin location.</li> <li>Key off.</li> <li>Are both resistance readings less than 10,000 chmc?</li> </ul> |                                                           |                                                                                                    |                                                                                                    |              |   |                                                                                                    |  |
| NA7                                                                                                    | CHE                                                       | CK FOR SHORT IN<br>ER                                                                                                    | TERNAL TO V                                                                                                    | /ALVE        | _ | _                                                                                                    |  |
|                                                                                                    | <ul> <li>Ir</li> <li>N</li> <li>Ic</li> <li>Is</li> </ul> | nstall Glow Plug Inje<br>r equivalent to valv<br>leasure resistance<br>ow side circuits.<br>s resistance less to<br>ngine?                                                                         | ector Adapter<br>e cover gask<br>between hig<br>han 2.0 ohm                                                                                | Yes<br>No    |   | GO to <b>NA8</b> .<br>Fault may be intermittent. GO to<br>NA10.                                                                                   |  |

. .....

# **Injector Driver Circuit Operation**

· ····

NA

|      | Test Step                                                                                                    | Result |   | Action to Take                                                                    |
|------|----------------------------------------------------------------------------------------------------|--------|---|-----------------------------------------------------------------------------------|
| NA8  | CHECK FOR SHORT UNDER VALVE COVER                                                                                                    |        |   |                                                                                   |
|      | <ul> <li>Remove valve cover.</li> <li>Disconnect injector connector.</li> <li>Measure resistance between Glow Plug</li> </ul>                                                                                                    | Yes    |   | REPLACE injector. RESTORE<br>vehicle. CLEAR DTCs and<br>RETEST.                   |
|      | <ul> <li>Injector Adapter 014-00935 or equivalent and injector connector on both high and low side circuits.</li> <li>Is resistance greater than 10,000 ohms?</li> </ul>                                                                                                    | No     |   | GO to NA9.                                                                        |
| NA9  | GASKET HARNESS OR UVC SHORT LOW SIDE<br>TO HIGH SIDE                                                                                                    |        |   |                                                                                   |
|      | <ul> <li>Remove UVC harness.</li> <li>Measure resistance between gasket harness<br/>low side and high side circuitry.</li> </ul>                                                                                                    | Yes    |   | REPLACE gasket harness.<br>RESTORE vehicle. CLEAR<br>DTCs and RETEST.             |
|      | • Is resistance less than 5 onms?                                                                                                    | No     |   | REPLACE UVC harness.<br>RESTORE vehicle. CLEAR<br>DTCs and RETEST.                |
| NA10 | CHECK FOR INTERMITTENT LOW SIDE SHORT<br>TO B+ OR HIGH SIDE                                                                                                    |        |   |                                                                                   |
|      | <ul> <li>Key on, engine off.</li> <li>All four valve cover connectors disconnected.</li> <li>Measure resistance between the suspect</li> </ul>                                                                                                    | Yes    | • | ISOLATE shorted circuit and<br>REPAIR. RESTORE vehicle.<br>CLEAR DTCs and RETEST. |
|      | <ul> <li>Injector low side circuit and battery positive post, then to high side circuit on the IDM connector. Refer to injector illustration at the beginning of this pinpoint test for pin location.</li> <li>Grasp the harness close to the suspect injector connector. Wiggle and shake harness while working toward the IDM.</li> <li>Do either resistance readings ever drop</li> </ul> | No     |   | IDM internal failure. REPLACE<br>IDM. RESTORE vehicle. CLEAR<br>DTCs and RETEST.  |
|      | • Do either resistance readings ever drop<br>below 10,000 ohms?                                                                                                    |        |   |                                                                                   |

1998 Powertrain Control / Emissions Diagnosis, OBD II 7.3L Diesel 7 / 1997

| Test Step                                                                                                    |                                                                                                  |                                                                                                    |                                                                                                    |                                                                                                    | Result                                                                        | Action to Take |                                            |
|----------------------------------------------------------------------------------------------------|--------------------------------------------------------------------------------------------------|----------------------------------------------------------------------------------------------------|----------------------------------------------------------------------------------------------------|----------------------------------------------------------------------------------------------------|-------------------------------------------------------------------------------|----------------|--------------------------------------------|
| NA11                                                                                                    | I DIAGN<br>P127<br>DT<br>sic<br>the<br>lis<br>the<br>ret<br>Inju<br>NC<br>en<br>is r             | NOSTIC TR<br>1-P 1278<br>TCs P 1271-<br>de-to-high s<br>e IDM and t<br>ts the circu<br>ese pinpoin<br>trieved duri<br>ector Elect<br>DTE: If all of<br>tire bank as<br>most likely | OUBLE CO<br>P 1278 indiviside open in<br>he injector.<br>hits to inspe<br>it tests, bas<br>ing the KOE<br>rical Self Te<br>f the DTCs a<br>re retrieved<br>open. | DES (DTCs<br>cate a low<br>the circuit<br>The follow<br>ct while pe<br>sed on the l<br>O On-Dem<br>ests.<br>associatec<br>I, the high s | between<br>ing table<br>forming<br>DTC<br>and or<br>I with an<br>side circuit | Yes<br>No      | GO to <b>NA13</b> .<br>GO to <b>NA12</b> . |
| Γ                                                                                                    | Cyl.                                                                                             | DTC                                                                                                    | Low<br>Side                                                                                                    | High<br>Side                                                                                                    | Bank                                                                          |                |                                            |
|                                                                                                    | 1                                                                                                | P1271                                                                                                    | 555 (T)                                                                                                    | 1087 (O)                                                                                                    | Right                                                                         |                |                                            |
| Γ                                                                                                    | 2                                                                                                | P1272                                                                                                    | 556 (W)                                                                                                    | 878<br>(PK/Y)                                                                                                    | Left                                                                          |                |                                            |
|                                                                                                    | 3                                                                                                | P1273                                                                                                    | 557<br>(BR/Y)                                                                                                    | 1087 (O)                                                                                                    | Right                                                                         |                |                                            |
|                                                                                                    | 4                                                                                                | P1274                                                                                                    | 558<br>(BR/LB)                                                                                                    | 878<br>(PK/Y)                                                                                                    | Left                                                                          |                |                                            |
|                                                                                                    | 5                                                                                                | P1275                                                                                                    | 559<br>(T/BK)                                                                                                    | 1087 (O)                                                                                                    | Right                                                                         |                |                                            |
| Γ                                                                                                    | 6                                                                                                | P1276                                                                                                    | 560<br>(LG/O)                                                                                                    | 878<br>(PK/Y)                                                                                                    | Left                                                                          |                |                                            |
|                                                                                                    | 7                                                                                                | P1277                                                                                                    | 561<br>(T/R)                                                                                                    | 1087 (O)                                                                                                    | Right                                                                         |                |                                            |
|                                                                                                    | 8                                                                                                | P1278                                                                                                    | 562 (LB)                                                                                                    | 878<br>(PK/Y)                                                                                                    | Left                                                                          |                |                                            |
|                                                                                                    | <ul> <li>Dis</li> <li>Ins<br/>or o</li> <li>Me<br/>and<br/>illu<br/>pro</li> <li>Is t</li> </ul> | sconnect in<br>tall Glow P<br>equivalent<br>asure resis<br>d low side c<br>stration at<br>oper pin loc<br><b>he resista</b>                                                        | jector valve<br>lug Injector<br>to valve cov<br>stance betw<br>on the inject<br>beginning o<br>ation.<br><b>nce less th</b>                                      | <ul> <li>cover con<br/>Adapter 0<br/>ver gasket.</li> <li>veen the histor. Refer to<br/>of this pinpo</li> <li>an 5 ohms</li> </ul>     | nector.<br>14-00935<br>gh side<br>o injector<br>pint test for                 |                |                                            |
| NA12                                                                                                    | CHECH                                                                                            | <b>KINJECTO</b>                                                                                                    | R FOR OPE                                                                                                    | NCIRCUIT                                                                                                    | •                                                                             |                |                                            |
| <ul> <li>Remove valve cover.</li> <li>Disconnect injector connector.</li> <li>Measure resistance between high side circuit<br/>from adapter tool and injector connector.</li> <li>Measure resistance between low side circuit</li> </ul> |                                                                                                  |                                                                                                    | Yes<br>No                                                                                                    | REPLACE injector. RESTORE<br>vehicle. CLEAR DTCs and<br>RETEST.<br>GO to NA23.                                                          |                                                                               |                |                                            |
|                                                                                                    | • <b>Is</b> e                                                                                    | ach resist                                                                                                    | ance less                                                                                                    | than 5 ohr                                                                                                    | ector.<br>1 <b>s?</b>                                                         |                |                                            |

|                                                                                                    |                                                                                                    | Test Step                                                                                                 |                                                               | Result    |                                                                                                    | Action to Take                                                                                           |
|----------------------------------------------------------------------------------------------------|----------------------------------------------------------------------------------------------------|----------------------------------------------------------------------------------------------------|---------------------------------------------------------------|-----------|----------------------------------------------------------------------------------------------------|----------------------------------------------------------------------------------------------------|
| NA13                                                                                                    | 13 CHECK FOR OPEN IN LOW SIDE CIRCUIT                                                                                                    |                                                                                                    |                                                               |           |                                                                                                    |                                                                                                    |
|                                                                                                    | <ul> <li>Disconnec</li> <li>Measure re<br/>between va</li> <li>Is resistant</li> </ul>                                                                                                    | t IDM harness con<br>esistance on inject<br>alve cover connec<br><b>ce less than 5 oh</b>                 | nector.<br>tor low side circuit<br>tor and IDM.<br><b>ms?</b> | Yes<br>No |                                                                                                    | GO to <b>NA14</b> .<br>REPAIR open in low side circuit.<br>RESTORE vehicle. CLEAR<br>DTCs and RETEST.    |
| NA14                                                                                                    | CHECK FOR C                                                                                                    | PEN IN HIGH SIDE                                                                                          | CIRCUIT                                                       |           |                                                                                                    |                                                                                                    |
|                                                                                                    | <ul> <li>Measure resistance between suspect injector<br/>high side circuit on injector harness connector<br/>and IDM connector.</li> <li>Is resistance less than 5 ohms?</li> </ul>                                                                                                    |                                                                                                    | Yes<br>No                                                     | •         | Fault may be intermittent. GO to<br>NA15.<br>REPAIR open in high side<br>circuit. RESTORE vehicle.<br>CLEAR DTCs and RETEST. |                                                                                                    |
| NA 15                                                                                                    | CHECK FOR C                                                                                                    | PEN INJECTOR C                                                                                            | RCUIT                                                         |           |                                                                                                    |                                                                                                    |
|                                                                                                    | <ul> <li>Measure resistance between suspect low side<br/>and high side circuit at the IDM connector.<br/>Refer to injector illustration at beginning of this<br/>ning sint test for pin logging.</li> </ul>                                                                                                    |                                                                                                    |                                                               | Yes       |                                                                                                    | ISOLATE open in circuit and<br>REPAIR. RESTORE vehicle.<br>CLEAR DTCs and RETEST.<br>REPLACE IDM_RESTORE |
| <ul> <li>Grasp the harness close to the suspect<br/>injector harness connector. Wiggle and shake<br/>harness while working your way back to the<br/>IDM.</li> <li>Do resistance readings ever go above 5<br/>ohms?</li> </ul> |                                                                                                    |                                                                                                    |                                                               | -         | vehicle. CLEAR DTCs and<br>RETEST.                                                                                           |                                                                                                    |
| NA16                                                                                                    | DIAGNOSTIC<br>AND P 1292                                                                                                    | TROUBLE CODES                                                                                             | 6 (DTCs) P1291                                                |           |                                                                                                    |                                                                                                    |
|                                                                                                    | <ul> <li>DTCs P1291 and P1292 indicate a ground<br/>short or short to battery positive exists on the<br/>high side circuit between the IDM and the<br/>injectors. The following table list the circuits to<br/>inspect while performing these pinpoint tests,<br/>based on the DTC retrieved during the KOEO<br/>test.</li> </ul> |                                                                                                    |                                                               | Yes<br>No | •                                                                                                    | GO to <u>NA18</u> .<br>GO to <u>NA17</u> .                                                               |
|                                                                                                    | DTC                                                                                                    | High Side                                                                                                 | Bank                                                          |           |                                                                                                    |                                                                                                    |
|                                                                                                    | P1291                                                                                                    | 1087 (O)                                                                                                  | Right                                                         |           |                                                                                                    |                                                                                                    |
|                                                                                                    | P1292                                                                                                    | 878 (PK/Y)                                                                                                | Left                                                          |           |                                                                                                    |                                                                                                    |
|                                                                                                    | <ul> <li>Disconnect</li> <li>Measure r<br/>side circuit<br/>battery ne<br/>illustration<br/>proper pin</li> <li>Is resistant</li> </ul>                                                                                                    | nnector.<br>n the suspect high<br>ss connector and<br>to injector<br>is pinpoint test for<br>10,000 ohms? |                                                               |           |                                                                                                    |                                                                                                    |

|                                                                                                    |                                                                                                    | Test Step                                                                                                    |                                                                              | Result                                                 |                                                                                                    | Action to Take                                                                                                    |
|----------------------------------------------------------------------------------------------------|----------------------------------------------------------------------------------------------------|----------------------------------------------------------------------------------------------------|------------------------------------------------------------------------------|--------------------------------------------------------|----------------------------------------------------------------------------------------------------|----------------------------------------------------------------------------------------------------|
| NA 17                                                                                                    | A17 CHECK SHORT TO GROUND IN HIGH SIDE<br>CIRCUIT                                                                                                    |                                                                                                    |                                                                              |                                                        |                                                                                                    |                                                                                                    |
|                                                                                                    | <ul> <li>Disconnet<br/>the bank v</li> <li>Measure is<br/>side circuinegative p</li> <li>Is resista</li> </ul>                                                                                                    | ct both valve cove<br>with the code.<br>resistance betwee<br>it at IDM connecto<br>post.<br><b>nce greater than</b> | er connectors on<br>en suspect high<br>or and battery<br><b>10,000 chms?</b> | Yes<br>No                                              |                                                                                                    | GO to <b>NA2</b> .<br>REPAIR short to ground<br>between IDM and injector valve<br>cover connector. RESTORE<br>vehicle. CLEAR DTCs and<br>RETEST. |
| NA 18                                                                                                    | CHECK SHOP                                                                                                    | RT TO POWER IN I                                                                                                    | HIGH SIDE CIRCUIT                                                            |                                                        |                                                                                                    |                                                                                                    |
|                                                                                                    | <ul> <li>Key on, engine off.</li> <li>Measure resistance between the suspect high side circuit at IDM connector and battery positive post, then to other high side circuit.</li> <li>Are both resistance readings greater than 10 000 cheme?</li> </ul>                                                                                                    |                                                                                                    | Yes<br>No                                                                    | •                                                      | Fault may be intermittent. GO to<br>NA19.<br>REPAIR short to power on high<br>side circuit. RESTORE vehicle.<br>CLEAR DTCs and RETEST.        |                                                                                                    |
| NA 19                                                                                                    | CHECK FOR                                                                                                    | INTERMITTENT SI<br>CIRCUIT                                                                                          | HORT TO POWER                                                                |                                                        |                                                                                                    |                                                                                                    |
|                                                                                                    | <ul> <li>Measure resistance between suspect high side circuit on the IDM connector and battery positive post, then to other high side circuit.</li> <li>Grasp the harness close to the suspect injector harness connector. Wiggle, shake harness while working towards the IDM.</li> <li>Do both resistance readings ever drop below 10.000 ohms?</li> </ul> |                                                                                                    | Yes                                                                          | •                                                      | ISOLATE short circuit and<br>REPAIR. RESTORE vehicle.<br>CLEAR DTCs and RETEST.<br>REPLACE IDM. RESTORE<br>vehicle. CLEAR DTCs and<br>RETEST. |                                                                                                    |
| NA20                                                                                                    | DIAGNOSTIC<br>AND P1293: 0<br>SIDE CIRCUIT                                                                                                    | TROUBLE CODES<br>CHECK FOR VOLT                                                                                     | S (DTCs) P 1294<br>AGE ON HIGH                                               |                                                        |                                                                                                    |                                                                                                    |
| <ul> <li>DTCs P 1294 and P 1293 indicate an open<br/>circuit exists on the high side circuit between<br/>the IDM and the injectors. The following table<br/>lists the circuits to inspect while performing<br/>these pinpoint tests, based on the DTC<br/>retrieved during the KOEO On-Demand and<br/>lnjector Electrical Self Tests.</li> </ul> |                                                                                                    | Yes<br>No                                                                                                    |                                                                              | GO to <mark>NA21</mark> .<br>GO to <mark>NA24</mark> . |                                                                                                    |                                                                                                    |
|                                                                                                    | DTC                                                                                                    | High Side                                                                                                    | Injector Bank                                                                |                                                        |                                                                                                    |                                                                                                    |
|                                                                                                    | P1294                                                                                                    | 878 (PK/Y)                                                                                                    | Left                                                                         |                                                        |                                                                                                    |                                                                                                    |
|                                                                                                    | P 1293 1087 (O) Right                                                                                                    |                                                                                                    |                                                                              |                                                        |                                                                                                    |                                                                                                    |
| <ul> <li>Key off.</li> <li>Disconnect both connectors on the bank with the code.</li> <li>Key on, engine off.</li> <li>Measure voltage on the suspect high side circuit Pin C on the injector vehicle harness connectors and battery ground.</li> <li>Is voltage greater than 10.5 volts?</li> </ul>                                             |                                                                                                    |                                                                                                    |                                                                              |                                                        |                                                                                                    |                                                                                                    |

|      | Test Step                                                                                                    | Result    | ► | Action to Take                                                                 |
|------|----------------------------------------------------------------------------------------------------|-----------|---|--------------------------------------------------------------------------------|
| NA21 | CHECK INJECTOR RESISTANCE                                                                                                    |           |   |                                                                                |
|      | <ul> <li>Key off.</li> <li>Suspect injector valve cover connectors disconnected.</li> <li>Install Glow Plug Injector Adapter 014-00935 or equivalent.</li> <li>Measure resistance between high side and low side injector terminals on the adapter tool.</li> </ul>    | Yes<br>No |   | Fault may be intermittent. GO to<br>NA15.<br>GO to NA22.                       |
| NA22 | CHECK HARNESS FOR OPEN                                                                                                    |           |   |                                                                                |
|      | <ul> <li>Remove valve cover.</li> <li>Disconnect injector harness connector.</li> <li>Measure resistance between injector</li> </ul>                                                                                                    | Yes       | • | REPLACE injector. RESTORE system. CLEAR DTCs and RETEST.                       |
|      | <ul> <li>Is resistance less than 5 ohms?</li> </ul>                                                                                                    | No        |   | GO to NA23.                                                                    |
| NA23 | DETERMINE WHETHER GASKET OR UVC<br>HARNESS HAS FAILED                                                                                                    |           |   |                                                                                |
|      | <ul> <li>Disconnect UVC harness from gasket.</li> <li>Measure resistance across each contact in<br/>the gasket.</li> </ul>                                                                                                    | Yes       |   | REPLACE UVC harness.<br>RESTORE system. CLEAR<br>DTCs and RETEST.              |
|      | Is each resistance reading less than 5 ohms?                                                                                                    | No        |   | REPLACE valve cover gasket.<br>RESTORE system. CLEAR<br>DTCs and RETEST.       |
| NA24 | CHECK FOR OPEN IN HIGH SIDE CIRCUIT                                                                                                    |           |   |                                                                                |
|      | <ul> <li>Key off.</li> <li>Disconnect IDM harness connector.</li> </ul>                                                                                                    | Yes       |   | Fault may be intermittent. GO to NA15.                                         |
|      | <ul> <li>Both connectors on the bank with the code disconnected.</li> <li>Measure resistance between suspect high side circuit at the IDM connector and Pin C and both suspect injector connectors.</li> <li>Are both resistance readings less than 5 ohms?</li> </ul> | No        |   | REPAIR open in high side<br>circuit. RESTORE system.<br>CLEAR DTCs and RETEST. |

NA

|                                                                                                    |                                                                                                    |                                                   | Result   | Action to Take                                                                                                    |                                                                         |
|----------------------------------------------------------------------------------------------------|----------------------------------------------------------------------------------------------------|---------------------------------------------------|----------|----------------------------------------------------------------------------------------------------|-------------------------------------------------------------------------|
| NA2                                                                                                    | 5 DIAGNOSTIC<br>P0266, P0269<br>P0284, P030<br>P0306, P030                                                                                                    | S (DTCs) P0263,<br>P0278, P0281,<br>P0304, P0305, |          |                                                                                                    |                                                                         |
|                                                                                                    | NOTE: Only 1998-1/2 Econoline and 1999<br>F-Series will set a Continuous Misfire DTC. Both<br>49 state and California will set a KOER CCT DTC                                                                                                    |                                                   |          |                                                                                                    | REPAIR any concerns found.<br>RESTORE system. CLEAR<br>DTCs and RETEST. |
|                                                                                                    | <ul> <li>for a low or non-contributing cylinder. To run KOER<br/>Cylinder Contribution Test, refer to Quick Test<br/>description in Section 2, Diagnostic Routines.</li> <li>If any of the following DTCs set in either<br/>Continuous or KOER Cylinder Contribution<br/>Test, this pinpoint test must be used to<br/>diagnose the fault.</li> </ul> |                                                   |          | No                                                                                                    | GO to <b>NA26</b> .                                                     |
|                                                                                                    |                                                                                                    |                                                   |          |                                                                                                    |                                                                         |
|                                                                                                    | CCT DTCs                                                                                                    | California<br>Continuous<br>DTCs                  | Cylinder |                                                                                                    |                                                                         |
| Γ                                                                                                    | P0263                                                                                                    | P0301                                             | 1        |                                                                                                    |                                                                         |
|                                                                                                    | P0266                                                                                                    | P0302                                             | 2        |                                                                                                    |                                                                         |
|                                                                                                    | P0269                                                                                                    | P0303                                             | 3        |                                                                                                    |                                                                         |
|                                                                                                    | P0272                                                                                                    | P0304                                             | 4        |                                                                                                    |                                                                         |
|                                                                                                    | P0275                                                                                                    | P0305                                             | 5        |                                                                                                    |                                                                         |
|                                                                                                    | P0278                                                                                                    | P0306                                             | 6        |                                                                                                    |                                                                         |
|                                                                                                    | P0281                                                                                                    | P0307                                             | 7        |                                                                                                    |                                                                         |
|                                                                                                    | P0284                                                                                                    | P0308                                             | 8        |                                                                                                    |                                                                         |
| <ul> <li>Possible causes:         <ul> <li>broken compression rings</li> <li>inoperative injector assembly</li> <li>leaking or bent valves</li> <li>bent push rod</li> <li>broken rocker arm bolts</li> <li>bent connecting rod</li> </ul> </li> <li>Perform KOEO On-Demand Self Test, KOER Cylinder Contribution Self Test,<br/>Retrieve/Clear Continuous DTCs.</li> <li>Were any DTCs retrieved?</li> </ul> |                                                                                                    |                                                   |          |                                                                                                    |                                                                         |
| NA26                                                                                                    | CYLINDER NC                                                                                                    | N-CONTRIBUTIN                                     | G        |                                                                                                    |                                                                         |
|                                                                                                    | NOTE: A/C must be off when running KOER<br>Cylinder Contribution Self Test.<br>Go to Section 4A, Diagnostic Routines,                                                                                                    |                                                   |          | Yes                                                                                                    | REPAIR any concerns found.<br>RESTORE system. CLEAR<br>DTCs and RETEST. |
| <ul> <li>Performance Diagnostic Procedures and perform Steps 8a, 8b, 9, 11a, 11b, and 12, or Section 4B, Diagnostic Routines, Performance Diagnostic Procedures and perform Steps 8a, 8b, 8c, 8d, 10a, 10b and 11.</li> <li>Were any problems found after running all of the above steps?</li> </ul>                                                                                                    |                                                                                                    |                                                   | No       | If base engine diagnostic<br>checks pass, REPLACE<br>injector assembly. If base<br>engine does not pass, REPAIR<br>concern. RESTORE system.<br>CLEAR DTCs and RETEST. |                                                                         |

1998 Powertrain Control / Emissions Diagnosis, OBD II 7 3L Diesel 7 / 1997

NA

|                                                                                                    | Test St                                                                                                    | ер                                                                                                    | Result    |                                                                                                    | Action to Take                                                                                                    |
|----------------------------------------------------------------------------------------------------|----------------------------------------------------------------------------------------------------|----------------------------------------------------------------------------------------------------|-----------|----------------------------------------------------------------------------------------------------|----------------------------------------------------------------------------------------------------|
| NA27                                                                                                    | DIAGNOSTIC TROUBLE                                                                                                    |                                                                                                    |           |                                                                                                    |                                                                                                    |
|                                                                                                    | <ul> <li>Disconnect IDM har</li> <li>Measure resistance<br/>circuits at the IDM c</li> <li>Is resistance great</li> </ul>                                                                      | Yes<br>No                                                                                                    |           | GO to NA28.<br>REPAIR short between both<br>high side circuits. RESTORE<br>system. CLEAR DTCs and<br>RETEST. |                                                                                                    |
| <ul> <li>NA28 CHECK FOR INTERMITTENT SHORT BETWEEN<br/>BOTH HIGH SIDE CIRCUITS</li> <li>Measure resistance between both high side<br/>circuits at the IDM connector, Pins 22 and 23.</li> </ul>                               |                                                                                                    |                                                                                                    | Yes       |                                                                                                    | ISOLATE short circuit and REPAIR. RESTORE system.                                                                                                    |
|                                                                                                    | <ul> <li>Grasp the harness close to the IDM connector.<br/>Wiggle, shake harness while working towards<br/>the injectors.</li> <li>Does resistance ever drop below 10,000<br/>ohms?</li> </ul> |                                                                                                    |           |                                                                                                    | CLEAR DTCs and RETEST.<br>REPLACE IDM. RESTORE<br>system. CLEAR DTCs and<br>RETEST.                                                                                                    |
| NA29                                                                                                    | DIAGNOSTIC TROUBLI<br>AND P 1296                                                                                                    | E CODES (DTCs) P1295                                                                                                    | -         |                                                                                                    |                                                                                                    |
|                                                                                                    | <ul> <li>DTCs P1295 and P<br/>than one fault exists<br/>short and open on b<br/>side can exist on th</li> </ul>                                                                                | <ul> <li>DTCs P1295 and P1296 indicate that more<br/>than one fault exists on the right or left bank. A<br/>short and open on both the low side and high<br/>side can exist on the bank with the DTC.</li> </ul> |           |                                                                                                    | GO to <b>NA30</b> .<br>If low side short was found, GC<br>to <b>NA1</b> to find short, then<br>RETURN to this step. If high                                                              |
| Γ                                                                                                    | DTC BANK                                                                                                    |                                                                                                    |           |                                                                                                    | side short was found, GO to                                                                                                    |
|                                                                                                    | P1295                                                                                                    | Right Bank                                                                                                    |           |                                                                                                    | step.                                                                                                    |
|                                                                                                    | P1296                                                                                                    | Left Bank                                                                                                    |           |                                                                                                    |                                                                                                    |
|                                                                                                    | <ul> <li>Disconnect IDM har</li> <li>Measure resistance<br/>circuit one by one a<br/>IDM harness conne</li> <li>Are all circuits gre</li> </ul>                                                | ness connector.<br>between each injector<br>nd battery ground from the<br>ctor.<br><b>ater than 10,000 ohms?</b>                                                                                                 |           |                                                                                                    |                                                                                                    |
| NA30                                                                                                    | CHECK FOR SHORT TO                                                                                                    | DB+                                                                                                    |           |                                                                                                    |                                                                                                    |
| <ul> <li>Key on, engine off.</li> <li>Measure voltage of each injector circuit one<br/>by one between IDM harness connector and<br/>battery ground.</li> <li>Key off.</li> <li>Was voltage present on any circuit?</li> </ul> |                                                                                                    |                                                                                                    | Yes<br>No |                                                                                                    | GO to <b>NA31</b> .<br>If low side short was found, GO<br>to <b>NA6</b> , then RETURN to this<br>step. If high side short was<br>found, GO to <b>NA16</b> , then<br>RETURN to this step. |
| NA31                                                                                                    | CHECK FOR HIGH SIDE<br>TOGETHER                                                                                                    | E CIRCUIT SHORTED                                                                                                    |           |                                                                                                    |                                                                                                    |
|                                                                                                    | <ul> <li>Measure resistance<br/>circuits from the IDN<br/>23 and 24.</li> <li>Is resistance great</li> </ul>                                                                                   | e between high side<br>M harness connector Pins<br>ter than 10,000 ohms?                                                                                                    | Yes<br>No |                                                                                                    | GO to [ <b>NA32</b> ].<br>REPAIR short between both<br>high side circuits. RESTORE<br>system. CLEAR DTCs and<br>RETEST.                                                                  |

1998 Powertrain Control/Emissions Diagnosis, OBD II 7.3L Diesel 7 / 1997

|      | Test Step                                                                                                    | Result    |            | Action to Take                                                                                                    |
|------|----------------------------------------------------------------------------------------------------|-----------|------------|----------------------------------------------------------------------------------------------------|
| NA32 | CHECK FOR OPEN CIRCUIT                                                                                                    |           |            |                                                                                                    |
|      | <ul> <li>Disconnect all four valve cover connectors on both banks.</li> <li>Measure resistance between valve cover connector and IDM connector on all injector high side and low side circuits.</li> <li>Are any circuits greater than 10,000 ohms?</li> </ul> | Yes<br>No | <b>A</b>   | REPAIR open in suspect circuit.<br>RESTORE system. CLEAR<br>DTCs and RETEST.<br>GO to <b>NA33</b> .                                                                                                    |
| NA33 | CHECK FOR OPEN UNDER VALVE COVER                                                                                                    |           |            |                                                                                                    |
|      | <ul> <li>Using Glow Plug Injector Adapter 014-00935<br/>or equivalent, measure resistance between<br/>high side and low side of every injector circuit<br/>through the valve cover.</li> <li>Are any injector circuits greater than 5<br/>ohms?</li> </ul>     | Yes<br>No | <b>A A</b> | GO to <b>NA12</b> .<br>RECONNECT everything,<br>CLEAR continuous DTCs and<br>RERUN KOEO Injector<br>Electrical Self Test and KOEO<br>On-Demand Self Test. If DTC<br>P 1295 or P 1296 reappears,<br>BEPLACE IDM |
# **Check Engine Light**

NB

# Note

Enter this pinpoint test only when directed here from symptom flowcharts.

# Remember

To prevent the replacement of good components, be aware that the following non-EEC areas may be at fault:

• fuse, bulb or socket

This pinpoint test is intended to diagnose only the following:

- STO/MIL circuit
- powertrain control module (PCM)(12A650)

# Description

The CHECK ENGINE light is intended to alert the driver of certain concerns in the closed loop system. The CHECK ENGINE light output is turned on when the strategy detects a concern in certain input / output circuits. The light will remain on as long as the concern is present. Regulations governing this light also require that the Diagnostic Trouble Codes (DTCs) be displayed by the flashing of this light.

#### **CHECK ENGINE Light Functionality**

The CHECK ENGINE light is located in the instrument cluster and is amber colored. The CHECK ENGINE light functions in one of three modes.

- 1. Bulb check at key-on the light is turned on for a short duration as a bulb check. If this does not occur, check the wiring, the bulb, and the associated fuse.
- 2. Detection of certain concerns the CHECK ENGINE light is used to indicate that one of certain concerns has been detected by the PCM or IDM. Only those concerns which result in a change in power output available from the engine will cause the light to be turned on. Examples of such concerns are:
  - a. Injector low side short to ground the PCM will turn off four cylinders to prevent engine damage.

Check Engine Light NB

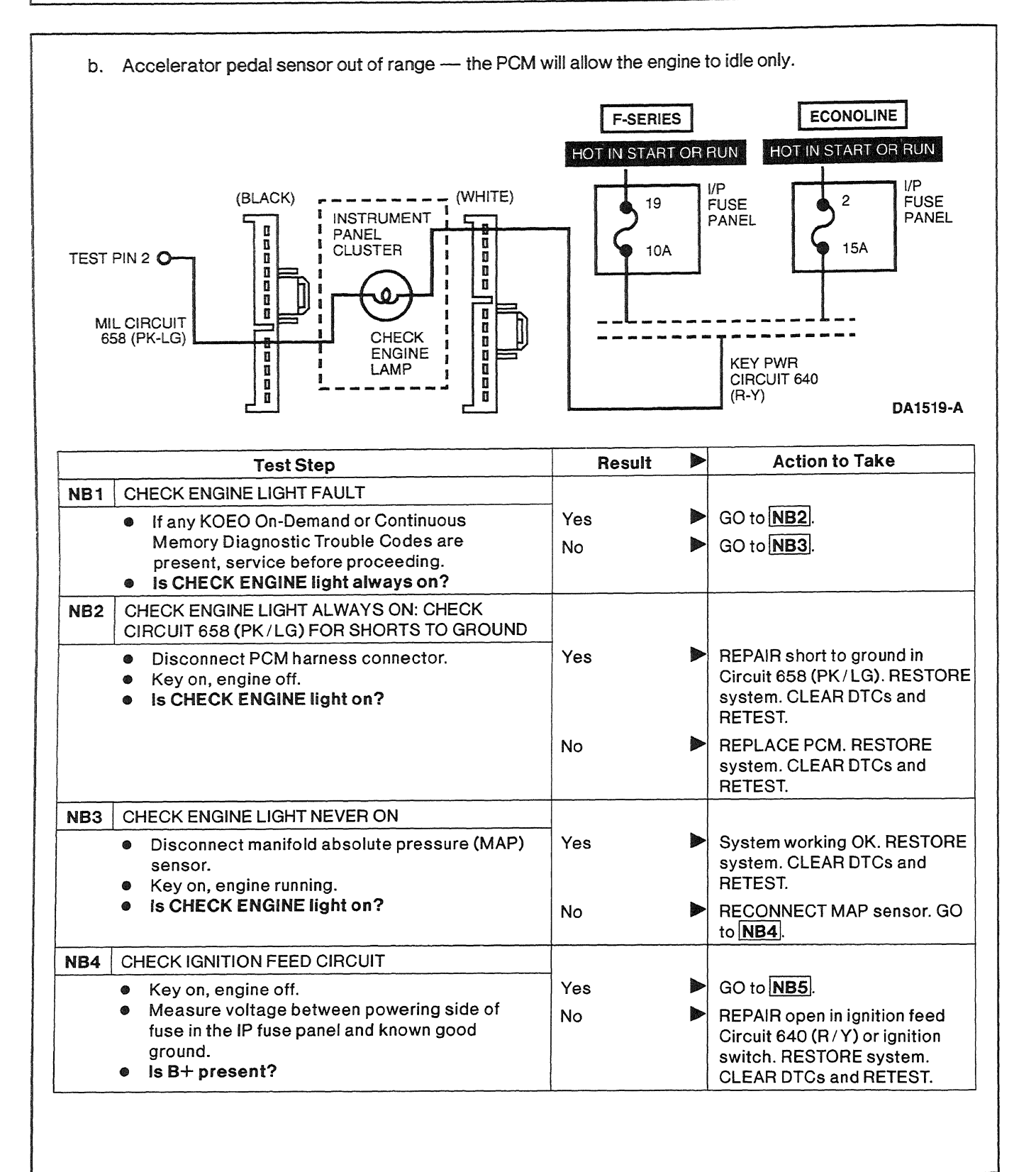

# **Check Engine Light**

NB

|     | Test Step                                                                                                    | Result                                                     |   | Action to Take                                                                                             |
|-----|----------------------------------------------------------------------------------------------------|------------------------------------------------------------|---|----------------------------------------------------------------------------------------------------|
| NB5 | CHECK FUSE                                                                                                    | анафілятан «Акрания, ак начализация антанация росстал жана |   |                                                                                                    |
|     | Remove fuse, inspect.                                                                                                    | Yes                                                        |   | REINSTALL fuse GO to NB6.                                                                                  |
|     | • Is tuse OK?                                                                                                    | No                                                         | • | REPAIR short to ground to<br>Circuit 640 (R Y). REPLACE<br>fuse. RESTORE system.<br>CLEAR DTCs and RETEST. |
| NB6 | CHECK CIRCUIT 640 (R/Y) FOR OPEN                                                                                                    | 4<br>}                                                     |   | Balan an an an an an an an an an an an an a                                                                |
|     | <ul><li>Remove fuse.</li><li>Remove check engine light bulb.</li></ul>                                                                                                    | Yes                                                        |   | Circuit 640 (R · Y) OK. GO to NB7.                                                                         |
|     | <ul> <li>Measure resistance between nonpowering<br/>side of fuse Circuit 640 (R/Y) and powering<br/>side of check engine light bulb socket.</li> <li>Is resistance less than 5 ohms?</li> </ul>        | No                                                         |   | REPAIR open in Circuit 640<br>(R / Y). REINSTALL bulb.<br>RESTORE system. CLEAR<br>DTCs and RETEST.        |
| NB7 | TEST CHECK ENGINE LIGHT BULB                                                                                                    |                                                            |   |                                                                                                    |
|     | • Bench test bulb by applying B+ to one side                                                                                                    | Yes                                                        |   | GO to NB8.                                                                                                 |
|     | <ul> <li>and B- to the other.</li> <li>Does the bulb illuminate?</li> </ul>                                                                                                    | No                                                         |   | REPLACE bulb. RESTORE<br>system. CLEAR DTCs and<br>RETEST.                                                 |
| NB8 | CHECK CIRCUIT 658 (PK/LG)                                                                                                    |                                                            |   |                                                                                                    |
|     | <ul> <li>Install breakout box; leave PCM disconnected.</li> <li>Measure resistance between bulb socket<br/>Circuit 658 (PK/LG) and PCM Test Pin 2.</li> <li>Is resistance less than 5 ohms?</li> </ul> | Yes                                                        |   | Circuit 658 (PK/LG) is OK.<br>REPLACE PCM. RESTORE<br>system. CLEAR DTCs and<br>RETEST.                    |
|     |                                                                                                    | No                                                         |   | REPAIR open in Circuit 658<br>(PK/LG). RESTORE system.<br>CLEAR DTCs and RETEST.                           |

# Injector Driver Module Enable (IDM-EN)

# Note

Enter this pinpoint test only when directed here from the symptom flowcharts.

# Remember

This pinpoint test is intended to diagnose only the following:

- powertrain control module (PCM)(12A650)
- harness circuits: injector driver module enable (IDM-EN)
- injector driver module (IDM) relay

# Injector Driver Module Enable (IDM-EN)

# Description

The IDM-EN output provides the shut-down control function for the fuel system by shutting off the IDM relay.

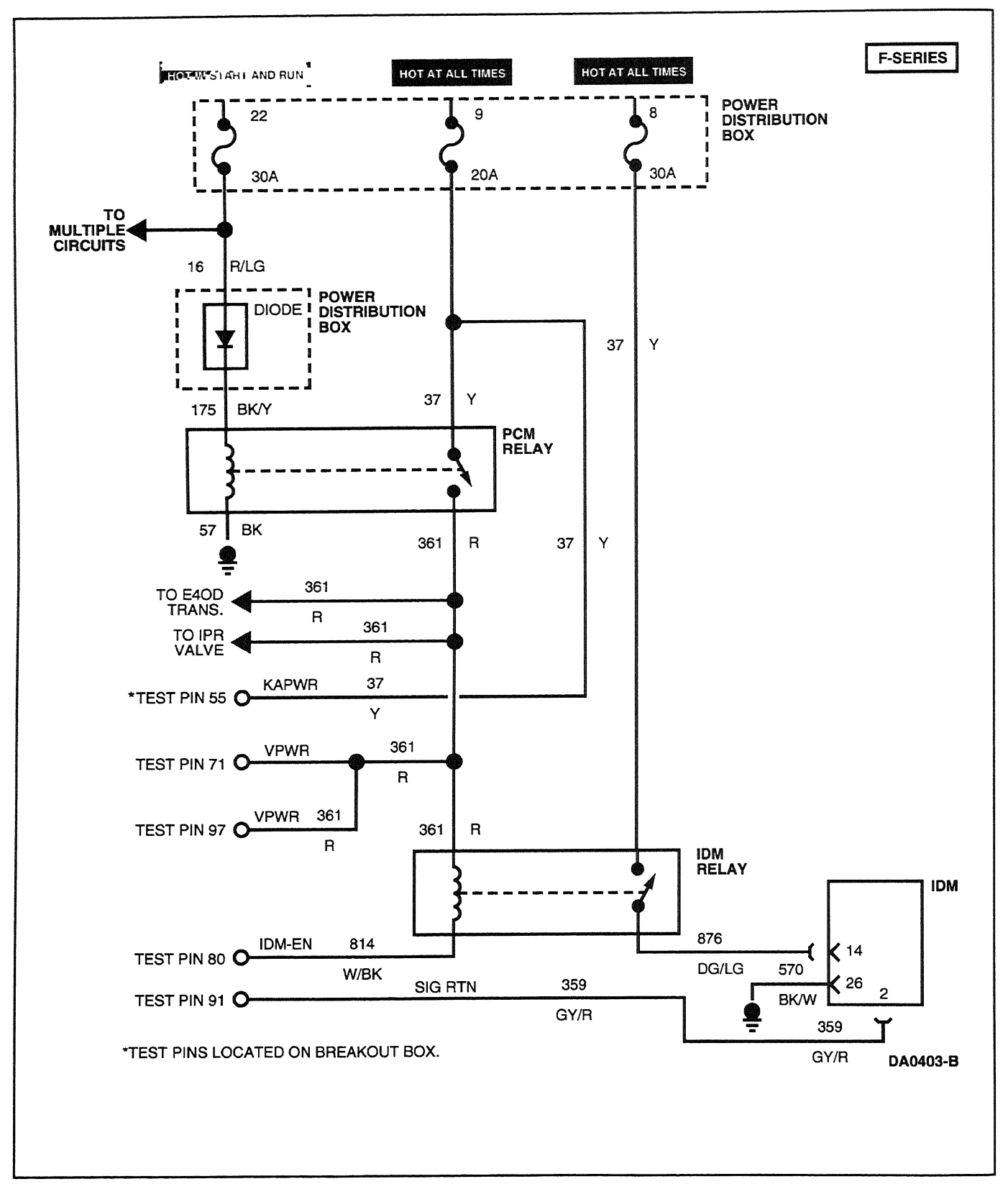

1998 Powertrain Control / Emissions Diagnosis, OBD II 7.3L Diesel 7 / 1997

NC

# Injector Driver Module Enable (IDM-EN)

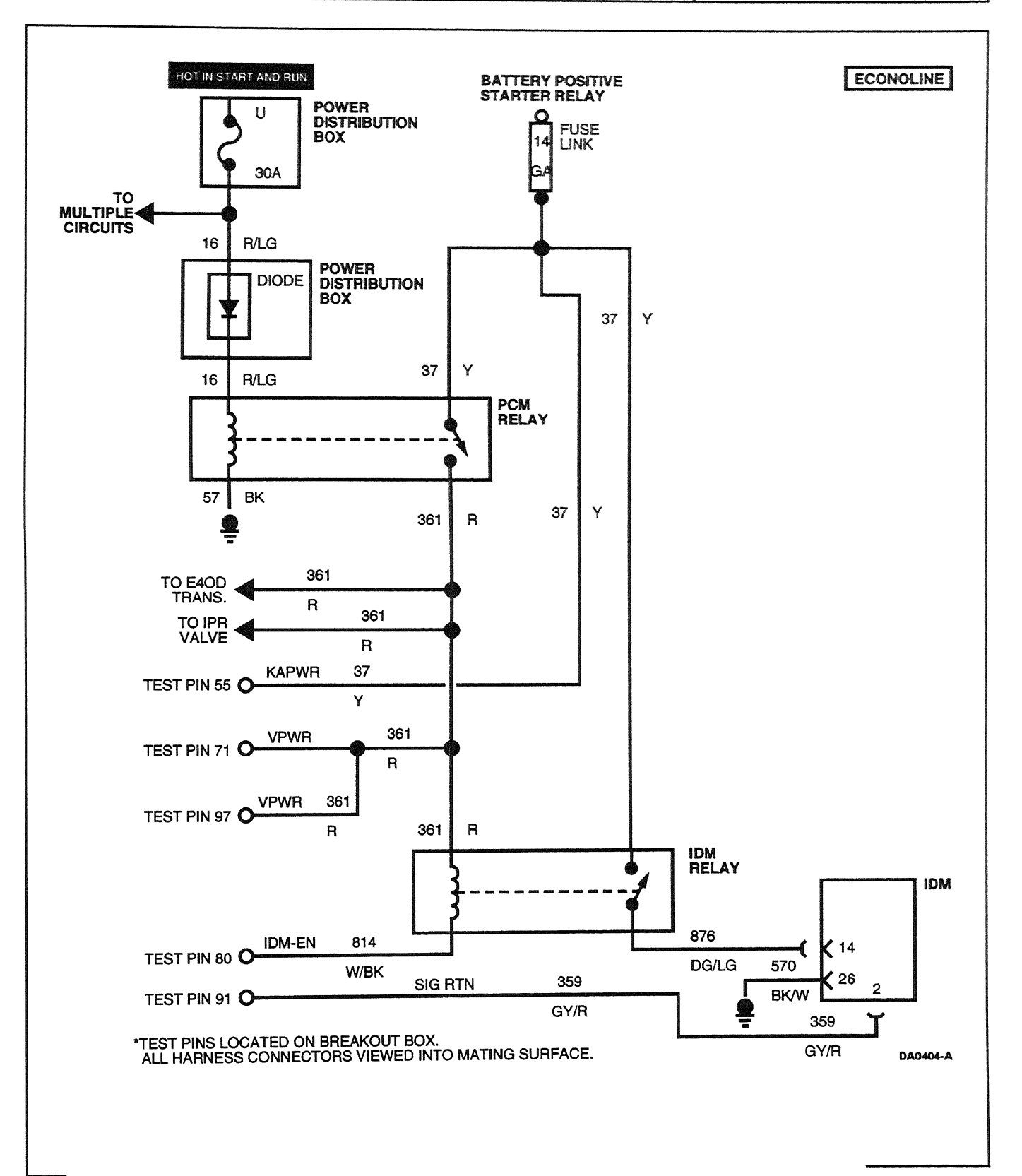

1998 Powertrain Control / Emissions Diagnosis, OBD II 7.3L Diesel 7 / 1997

# Injector Driver Module Enable (IDM-EN)

NC

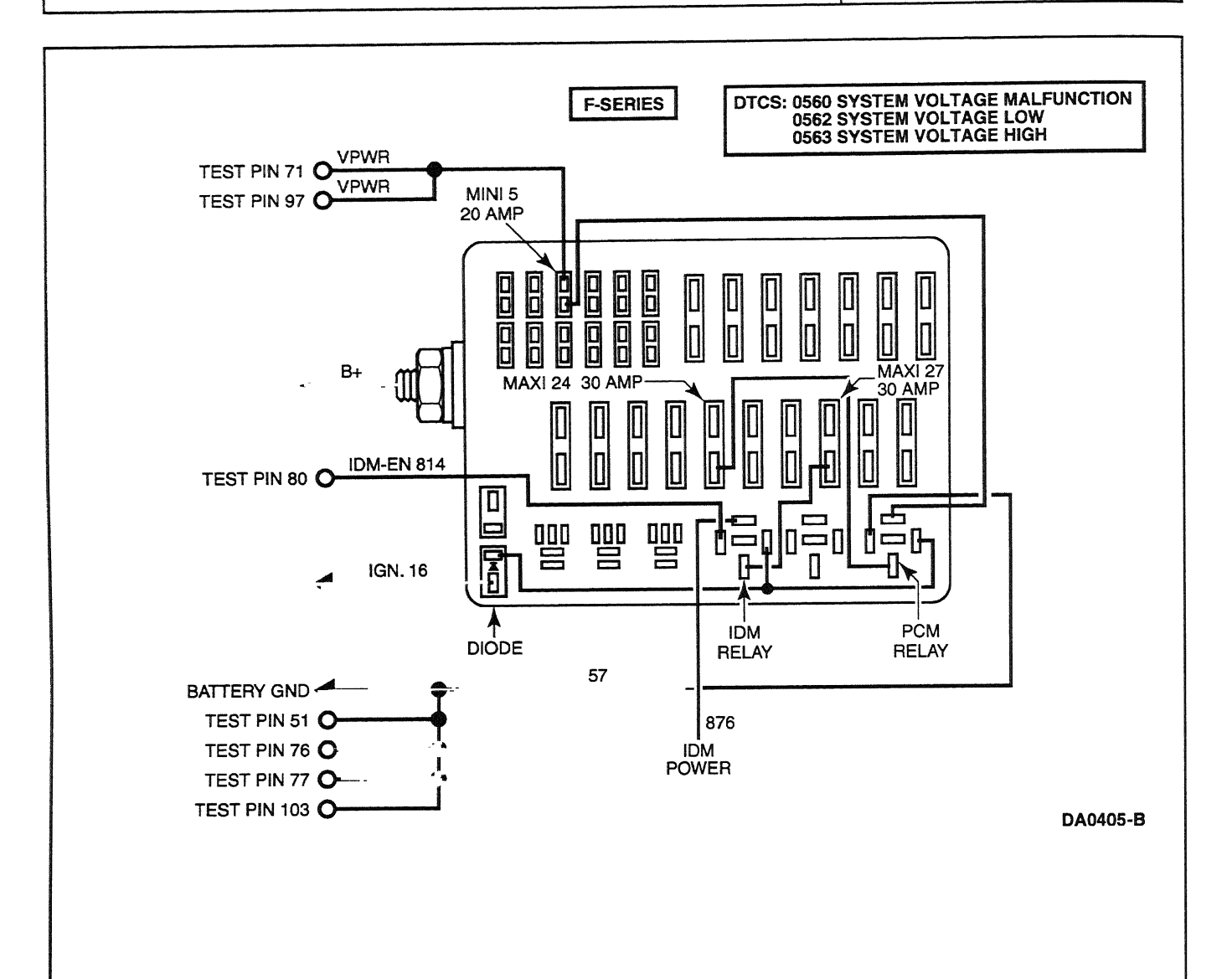

NC

# Injector Driver Module Enable (IDM-EN)

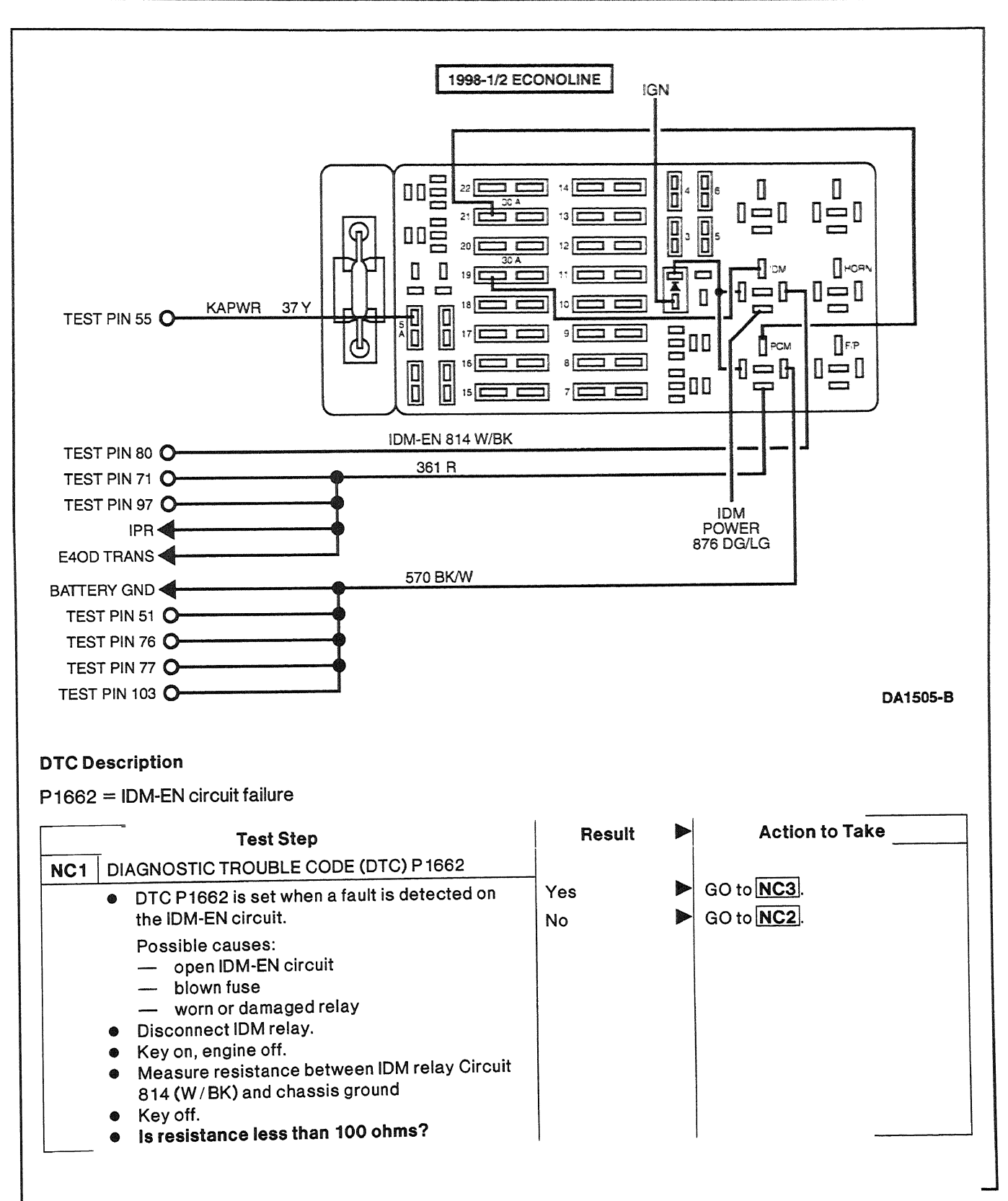

# Injector Driver Module Enable (IDM-EN)

NC

|     | Test Step                                                                                                    | Result    |   | Action to Take                                                                                                    |
|-----|----------------------------------------------------------------------------------------------------|-----------|---|----------------------------------------------------------------------------------------------------|
| NC2 | <ul> <li>CHECK CIRCUIT 814 (W/BK) FOR OPEN</li> <li>Install breakout box; leave PCM disconnected.</li> <li>Measure resistance on Circuit 814 (W/BK)<br/>between PCM Test Pin 80 and IDM relay.</li> </ul>                 | Yes       | • | REPLACE PCM. RESTORE<br>vehicle. CLEAR DTCs and<br>RETEST.                                                                      |
|     | Is the resistance less than 5 ohms?                                                                                                    | No        |   | REPAIR open in Circuit 814<br>(W/BK). RESTORE vehicle.<br>CLEAR DTCs and RETEST.                                                |
| NC3 | CHECK FOR CONTINUITY ON CIRCUIT 361 (R)                                                                                                    |           |   |                                                                                                    |
|     | <ul> <li>Disconnect PCM relay.</li> <li>Measure resistance on Circuit 361 (R)<br/>between PCM relay and IDM relay.</li> </ul>                                                                                             | Yes       |   | RECONNECT PCM relay.<br>F-Series, GO to <b>NC4</b> ,<br>Econoline, GO to <b>NC9</b> .                                           |
|     | <ul> <li>Is resistance less than 5 ohms?</li> </ul>                                                                                                    | No        |   | REPAIR open in Circuit 361 (R).<br>RESTORE vehicle. CLEAR<br>DTCs and RETEST.                                                   |
| NC4 | CHECK MAXI FUSE 8                                                                                                    |           |   |                                                                                                    |
|     | <ul> <li>Check Maxi Fuse 8.</li> <li>Is Fuse 8 blown?</li> </ul>                                                                                                    | Yes       |   | REPAIR short to ground<br>between fuse and IDM Pin 14.<br>REPLACE fuse. RESTORE<br>vehicle. CLEAR DTCs and<br>RETEST.           |
|     |                                                                                                    | No        |   | GO to NC5.                                                                                                    |
| NC5 | CHECK MAXI FUSE 8 POWER SIDE                                                                                                    |           |   |                                                                                                    |
|     | Disconnect Maxi Fuse 8.                                                                                                    | Yes       |   | GO to NC6.                                                                                                    |
|     | <ul> <li>Measure resistance between nonpower side<br/>of Maxi Fuse 8 and IDM relay Circuit 37 (Y).</li> <li>Is resistance less than 5 ohms?</li> </ul>                                                                    | No        |   | REPAIR open in Circuit 37 (Y).<br>RESTORE vehicle. CLEAR<br>DTCs and RETEST.                                                    |
| NC6 | CHECK CONTINUITY IN CIRCUIT 876 (DG/LG)                                                                                                    |           |   |                                                                                                    |
|     | <ul> <li>Disconnect IDM harness connector.</li> <li>Measure resistance on Circuit 876 (DG/LG)</li> </ul>                                                                                                    | Yes       |   | F-Series, GO to <b>NC7</b> ,<br>Econoline, GO to <b>NC10</b> .                                                                  |
|     | <ul> <li>between IDM relay and Pin 14 at the IDM.</li> <li>Is the resistance less than 5 ohms?</li> </ul>                                                                                                    | No        |   | REPAIR open in Circuit 876<br>(DG/LG). RESTORE vehicle.<br>CLEAR DTCs and RETEST.                                               |
| NC7 | IDM RELAY CHECK                                                                                                    |           |   |                                                                                                    |
|     | <ul> <li>Install IDM relay.</li> <li>Key on, engine off.</li> <li>Measure resistance between nonpower side<br/>of Maxi Fuse 8 connector and IDM connector<br/>Pin 14.</li> <li>Is resistance less than 5 ohms?</li> </ul> | Yes<br>No |   | GO to <b>NC8</b> .<br>REPLACE IDM relay.<br>REINSTALL Maxi Fuse 8, IDM<br>connector. RESTORE vehicle.<br>CLEAR DTCs and RETEST. |

# Injector Driver Module Enable (IDM-EN)

|      | Test Step                                                                                                    | Result    |     | Action to Take                                                                                                    |
|------|----------------------------------------------------------------------------------------------------|-----------|-----|----------------------------------------------------------------------------------------------------|
| NC8  | IDM GROUND CHECK                                                                                                    |           |     |                                                                                                    |
|      | <ul> <li>Measure resistance between battery ground post and IDM Pin 26.</li> <li>Is resistance less than 5 ohms?</li> </ul>                         | Yes       |     | REPLACE IDM. RESTORE<br>vehicle. CLEAR DTCs and<br>RETEST.                                                                                |
|      |                                                                                                    | No        |     | REPAIR open in ground circuit.<br>RESTORE vehicle. CLEAR<br>DTCs and RETEST.                                                              |
| NC9  | CHECK VOLTAGE AT IDM RELAY                                                                                                    |           |     |                                                                                                    |
|      | <ul> <li>Measure voltage between IDM relay connector<br/>Circuit 37 (Y) and battery negative post.</li> <li>Is battery voltage present?</li> </ul>  | Yes<br>No | • • | GO to <b>NC6</b> .<br>REPAIR open in Circuit 37 (Y)<br>between IDM relay and starter<br>relay. RESTORE vehicle.<br>CLEAR DTCs and RETEST. |
| NC10 | CHECK IDM RELAY                                                                                                    |           |     |                                                                                                    |
|      | • Install IDM relay.                                                                                                    | Yes       |     | GO to NC8.                                                                                                    |
|      | <ul> <li>Key on, engine off.</li> <li>Measure voltage between IDM Pin 14 and battery negative post.</li> <li>Is battery voltage present?</li> </ul> | No        |     | REPLACE IDM relay. RESTORE<br>vehicle. CLEAR DTCs and<br>RETEST.                                                                          |

### Unable to Activate Self Test/SCP Communication Error/DTC Not Listed

# Note

Enter this pinpoint test only when directed here.

# Remember

This pinpoint test is intended to diagnose only the following:

- standard corporate protocol (SCP) communication bus harness circuits: BUS (+), BUS(-)
- harness circuits: chassis ground, power ground (PWR GND), battery voltage (VBAT)
- powertrain control module (PCM)(12A650)

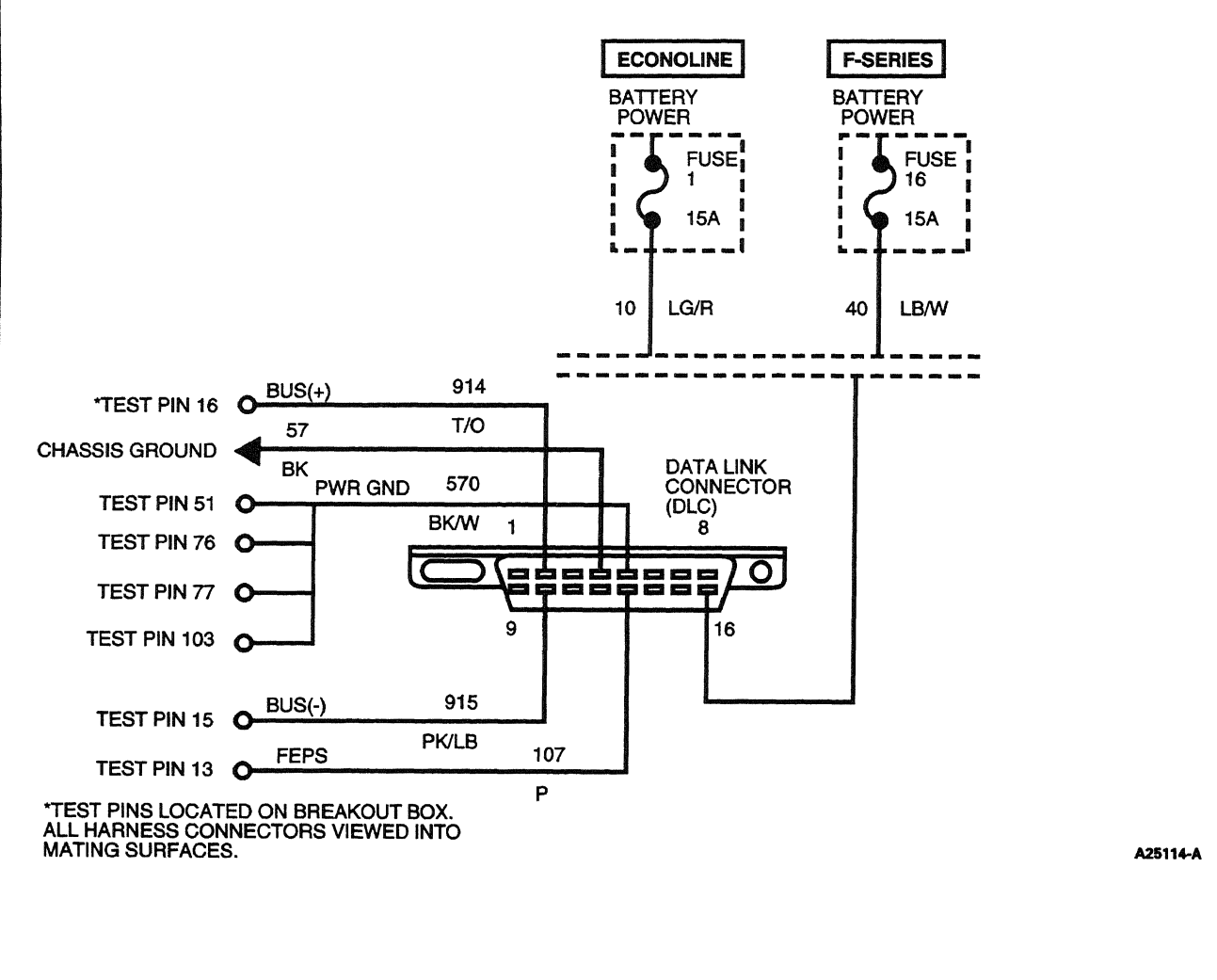

### Unable to Activate Self Test/SCP Communication Error/DTC Not Listed

#### **DTC Description**

P1502 = APCM on during Self Test

|     | Test Step                                                                                                    | Result    | •          | Action to Take                                                                                                    |
|-----|----------------------------------------------------------------------------------------------------|-----------|------------|----------------------------------------------------------------------------------------------------|
| QA1 | DIAGNOSTIC TROUBLE CODE (DTC) P 1502                                                                                                    | 1         |            |                                                                                                    |
|     | <ul> <li>Verify that the correct procedure was used to<br/>activate KOEO or KOER Self Test for the NGS<br/>Tester.</li> </ul>                                                                                                    | Yes       |            | Correct procedure for activating self test was used. GO to <b>QA2</b> .                                           |
|     | <ul> <li>NOTE: Verify scan tool operation on another vehicle before proceeding.</li> <li>Was the correct procedure used?</li> </ul>                                                                                                    | No        |            | REFER to Section 2 for correct operating procedures.                                                              |
| QA2 | CHECK PCM OUTPUT                                                                                                    |           |            |                                                                                                    |
|     | NOTE: Scan tool will kick out if battery voltage<br>drops below 9.5 volts. If performing repeated self<br>testing, unplug glow plug relay to prevent the<br>battery from going dead, and disregard glow plug<br>codes while glow plug relay is unplugged. If<br>equipped with auxiliary powertrain control | Yes<br>No |            | GO to <b>QA3</b> .<br>GO to <b>C1</b> .                                                                           |
|     | <ul> <li>system, it must be off or disconnected while trying to perform self test.</li> <li>Verify that batteries are fully charged and are not the cause of the communication error.</li> <li>Does engine start?</li> </ul>                                                                               |           |            |                                                                                                    |
| QA3 | CHECK B+ AT DATA LINK CONNECTOR (DLC)                                                                                                    |           |            |                                                                                                    |
|     | <ul> <li>Measure resistance between B+ circuit cavity<br/>at DLC Pin 16 and battery positive post.</li> <li>Key off.</li> <li>Is resistance less than 5 ohms?</li> </ul>                                                                                                    | Yes<br>No | <b>A</b>   | GO to <b>QA4</b> .<br>REPAIR open in DLC B+ circuit.<br>RESTORE vehicle. CLEAR<br>DTCs and RETEST.                |
| QA4 | CHECK DLC CHASSIS GROUND CONTINUITY                                                                                                    |           |            |                                                                                                    |
|     | <ul> <li>Measure resistance between chassis ground circuit cavity at DLC Pin 4 and ground.</li> <li>Is resistance less than 5.0 ohms?</li> </ul>                                                                                                    | Yes<br>No | <b>A A</b> | GO to <b>QA5</b> .<br>REPAIR open in DLC chassis<br>ground circuit. RESTORE<br>vehicle. CLEAR DTCs and<br>RETEST. |
| QA5 | CHECK DLC PWR GND CIRCUIT CONTINUITY                                                                                                    |           |            |                                                                                                    |
|     | <ul> <li>Install breakout box; leave PCM disconnected.</li> <li>Measure resistance between PCM Test Pins 51, 76, 77, 103 (PWR GND) and the PWR GND circuit cavity at the DLC Pin 5.</li> <li>Is resistance less than 5.0 ohms?</li> </ul>                                                                  | Yes<br>No |            | GO to <b>QA6</b> .<br>REPAIR open in DLC PWR GND<br>circuit. RESTORE vehicle.<br>CLEAR DTCs and RETEST.           |
| QA6 | CHECK DLC BUS(-) CIRCUIT CONTINUITY                                                                                                    |           |            |                                                                                                    |
|     | <ul> <li>Measure resistance between PCM Test Pin 15<br/>[BUS(-)] and the BUS(-) circuit at the DLC Pin<br/>10.</li> <li>Is resistance less than 5.0 ohms?</li> </ul>                                                                                                    | Yes<br>No |            | GO to QA7.<br>REPAIR open in the DLC<br>BUS (-) circuit. RESTORE<br>system. CLEAR DTCs and                        |

QA

### Unable to Activate Self Test/SCP Communication Error/DTC Not Listed

|       | Test Step                                                                                                    | Result    |            | Action to Take                                                                                                    |
|-------|----------------------------------------------------------------------------------------------------|-----------|------------|----------------------------------------------------------------------------------------------------|
| QA7   | <ul> <li>CHECK BUS(-) CIRCUIT FOR SHORT TO GROUND</li> <li>Measure resistance between PCM Test Pin 15<br/>[BUS(-)] and ground.</li> <li>Is resistance greater than 10,000 ohms?</li> </ul>                                                                | Yes<br>No | <b>A A</b> | GO to QA8.<br>REPAIR short to ground in the<br>BUS(-) circuit. RESTORE<br>system. CLEAR DTCs and<br>RETEST.                                                                                                    |
| QA8   | <ul> <li>CHECK BUS(-) CIRCUIT FOR SHORT TO POWER</li> <li>Key on, engine off.</li> <li>Measure voltage between PCM Test Pin 15<br/>[BUS(-)] and PCM Test Pins 51, 76, 77 or 103<br/>(PWR GND).</li> <li>Was the voltage greater than 1.0 volt?</li> </ul> | Yes       | <b>A</b>   | REPAIR short to power in the<br>BUS(-) circuit. RESTORE<br>system. CLEAR DTCs and<br>RETEST.<br>GO to <b>DA9</b>                                                                                                    |
| QA9   | <ul> <li>CHECK DLC BUS(+) CIRCUIT CONTINUITY</li> <li>Key off.</li> <li>Measure resistance between PCM Test Pin 16<br/>[BUS(+)] and BUS(+) circuit at the DLC Pin 2.</li> <li>Is resistance less than 5.0 ohms?</li> </ul>                                | Yes<br>No | • •        | GO to <b>QA10</b> .<br>REPAIR open in DLC BUS(+)<br>circuit. RESTORE system.<br>CLEAR DTCs and RETEST.                                                                                                    |
| QA 10 | <ul> <li>CHECK BUS(+) CIRCUIT FOR SHORT TO POWER</li> <li>Key on, engine off.</li> <li>Measure voltage between PCM Test Pin 16<br/>[BUS(+)] and PCM Test Pins 51, 76, 77 or 103<br/>(PWR GND).</li> <li>Was the voltage greater than 1.0 volt?</li> </ul> | Yes       | •          | REPAIR short to power in the<br>BUS(+) circuit. RESTORE<br>system. CLEAR DTCs and<br>RETEST.<br>GO to <b>QA11</b> .                                                                                                    |
| QA11  | <ul> <li>CHECK BUS (+) AND BUS (-) SHORTED<br/>TOGETHER</li> <li>Key off.</li> <li>Measure resistance between PCM Test Pins<br/>15 and 16.</li> <li>Is resistance greater than 10,000 ohms?</li> </ul>                                                    | Yes       | •          | CLEAR DTCs and RETEST. If<br>DTC P 1502 is still present, or if<br>still unable to perform Self<br>Test, REPLACE PCM.<br>RESTORE system. CLEAR<br>DTCs and RETEST.<br>REPAIR short between BUS +<br>and BUS - circuits. RESTORE<br>system. CLEAR DTCs and<br>RETEST. |

\_\_\_\_

# **SECTION 6**

# **Reference Values**

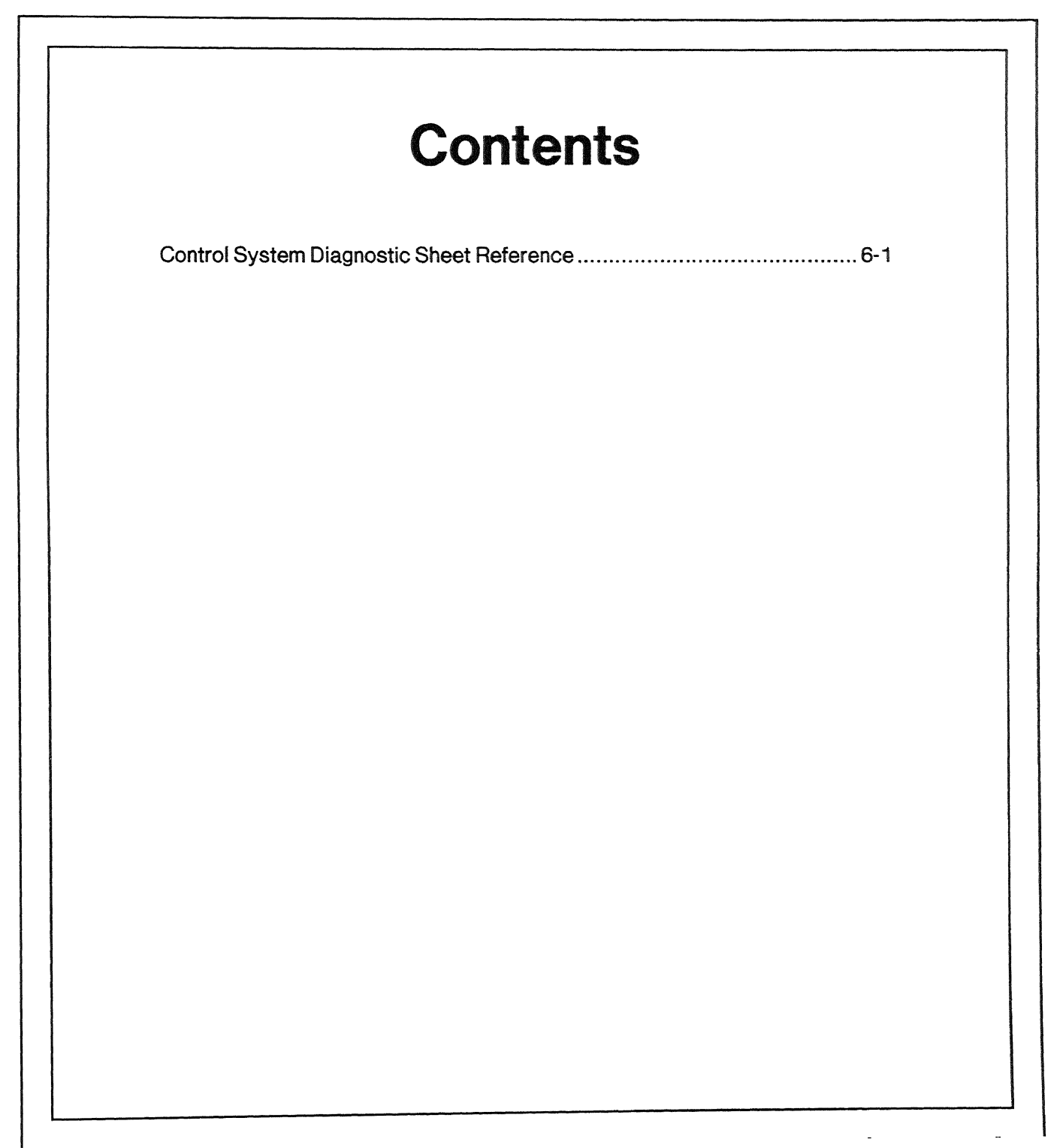

#### PCM Pin Descriptions and Expected Values

#### 49 State Except Econoline

| Pin<br># | Name                     | Circuit<br># | Wire<br>Color | Key<br>Off    | Key On         | Low<br>Idle    | High Idle       | Operating<br>Range | Comments                                                                               |
|----------|--------------------------|--------------|---------------|---------------|----------------|----------------|-----------------|--------------------|----------------------------------------------------------------------------------------|
| 1        | SS2                      | 315          | P-0           | Ov            | 12v            | 12v            | 12v             | 0v / 12v           | Shift Solenoid #2<br>Ov =''On,'' 12v =''Off''                                          |
| 2        | Check<br>Engine<br>Light | 658          | PK-LG         | Ov            | В+             | в+             | В+              | B+                 | Ov = Light On,<br>12v = Light Off                                                      |
| 4        | PBA                      | 977D         | P-W           | Ov            | 12v/0v         | 12v/0v         | 12v∄0v          | 12v.'0v            | Parking Brake Applied<br>Switch "Up Down"                                              |
| 5        | IVS                      | 308          | R-O           | Ov            | 0v/12v         | Ov             | 12v             | 0v/12v             | Idle Validation Switch<br>"Up Down"                                                    |
| 13       | FEPS                     | 107          | Р             | N/A           | N/A            | N/A            | N/A             | N/A                | Flash EPROM Power<br>Supply                                                            |
| 14       | 4X4L                     | 784          | LB-BK         | Ov            | 12v/0v         | 12v/0v         | 12v/0v          | 12v/0v             | 4x4 Low Switch<br>12v = "Off," Ov = "On"                                               |
| 15       | BUS (-)                  | 915          | PK-LB         | N/A           | N/A            | N/A            | N/A             | N/A                | Data Link Connector                                                                    |
| 16       | BUS (+)                  | 914          | т-о           | N/A           | N/A            | N/A            | N/A             | N/A                | Data Link Connector                                                                    |
| 24       | APGND                    | 837          | Ү/ВК          | Ov            | Οv             | Ov             |                 | Ov                 | Accelerator Pedal Sensor<br>Ground                                                     |
| 25       | CASE<br>GND              | 57Z          | вк            | Ov            | Ov             | Ov             | Ov              | Ov                 | Case Ground                                                                            |
| 27       | SS1                      | 237          | 0-Y           | Οv            | Ov             | Ov             | Ov              | 0v/12v             | Shift Solenoid # 1<br>0v = ''On,'' 12v = ''Off''                                       |
| 28       | тсс                      | 480          | P-Y           | 0v            | 12v            | 12v            | 12v             | 0v/12v             | Converter Clutch Solenoid<br>Ov = "On," 12v = "Off"                                    |
| 29       | CPP<br>TCS               | 306<br>224   | T-LB<br>T-W   | Οv            | 12v/0v         | 12v/0v         | 12v/0v          | 12v/0v             | Clutch Pedal Position<br>Switch (Manual)<br>Transmission Control<br>Switch (Automatic) |
| 30       | EBP                      | 553          | P-LB          | Οv            | 0.8v-<br>0.95v | 0.8v-<br>0.95v | 1.25v-<br>1.75v | 0.8v-<br>0.3v      | Exhaust Back Pressure<br>Sensor                                                        |
| 31       | BPA                      | 307          | BK-Y          | 0v            | 12v/0v         | 12v/0v         | 12v/0v          | 12v/0v             | Brake Pedal Applied<br>"Up/Down"                                                       |
| 33       | VSS-                     | 676          | PK-O          | 0v            | Ov             | Ov             | Ov              | Ov                 | Vehicle Speed Sensor<br>Ground                                                         |
| 34       | МАР                      | 358          | LG-BK         | 0.2v-<br>0.5v | 2.5v           | 2.5v           | 2.5v            | 1 10- 186<br>Hz    | Manifold Pressure<br>110/113 Hz = At. Press.                                           |
| 37       | TFT                      | 923          | О-ВК          | Οv            | 0.3v-<br>4.5v  | 0.3v-<br>4.5v  | 0.3v-<br>4.5v   | 0.46v-<br>212°F    | Transmission Fluid Temp.<br>$4.5v = 40^{\circ}F/.3v = 230^{\circ}F$                    |
| 38       | EOT                      | 354          | LG-R          | Οv            | 0.35v-<br>4.5v | 0.35v-<br>4.5v | 0.35v-<br>4.5v  | 0.75v =<br>212°F   | Engine Oil Temp. 4.7v =<br>-40°F/.68v = 230°F                                          |
| 39       | IAT                      | 743          | GY            | Ov            | 0.35v-<br>4.5v | 0.35v-<br>4.5v | 0.35v-<br>4.5v  | 3.07v =<br>68°F    | Intake Air Temp. 4.53v =<br>40°F/.358v = 230°F                                         |
| 40       | SC GND                   | 848          | DG-O          | Ov            | Ov             | Ov             | Ov              | Ov                 | Speed Control Ground                                                                   |

1998 Powertrain Control/Emissions Diagnosis, OBD II 7 3L Diesel 7 / 1997

| Pin<br># | Name    | Circuit<br># | Wire<br>Color | Key<br>Off   | Key On         | Low<br>idle      | High Idle        | Operating<br>Range | Comments                                                                                                    |
|----------|---------|--------------|---------------|--------------|----------------|------------------|------------------|--------------------|----------------------------------------------------------------------------------------------------|
| 41       | ACC     | 198          | DG-O          | 0v           | 12v/0v         | 12v/0v           | 12v/0v           | 12v/0v             | Air Conditioning Clutch<br>12v = ''On,'' 0v = ''Off''                                                               |
| 42       | EPR     | 318          | GY-R          | ٥v           | 6v-8v          | 6v-8v            | Ov               | 0v-10v             | Exhaust Back Pressure<br>Volt. only when enabled                                                                    |
| 48       | EF      | 818          | GY-W          | Ov           | 3.3v<br>avg    | 0.4v-<br>2.2v    | 1.9v-2.2v        | 0.4v-<br>2.2v      | Electronic Feedback line,<br>digital 12v frequency                                                                  |
| 49       | СМР     | 795          | DG            | Ov           | 12v/<br>2.5v   | 7v               | 7v               | 130-720<br>Hz      | Camshaft Position Sensor<br>650-3600 rpm                                                                            |
| 50       | TAC     | 648          | W-PK          | ٥v           | 12v            | 6.5v /<br>130 Hz | 6.5v /<br>660 Hz | 130-720<br>Hz      | Tachometer Signal<br>Reflected CMP signal                                                                           |
| 51       | PWR GND | 570A         | BK-W          | ٥v           | Ov             | Ov               | Ov               | Ov                 | Power Ground                                                                                                    |
| 53       | CCS     | 924          | BR-O          | Οv           | Ov             | Ov               | Ov               | 0v/12v             | Coast Clutch Solenoid<br>Ov = ''On,'' 12v = ''Off''                                                                 |
| 55       | KAPWR   | 37E          | Y             | B+           | B+             | B+               | B+               | B+                 | Keep Alive Power<br>B+ = battery voltage                                                                            |
| 58       | VVS(+)  | 679          | GY-BK         | Frequ        | ency Signa     | al — Varie       | s with Vehic     | le Speed           | Vehicle Speed Signal                                                                                                |
| 61       | SCCS    | 151          | LB-BK         | 0v           | 0 to<br>12v    | 0 to<br>12v      | 0 to 12v         | 0 to 12v           | Cruise Cntl. voltage will<br>vary w/switch position                                                                 |
| 64       | TR      | 199          | LB-Y          | Ov           | 4.5v           | 4.5v             | 4.5v             | 0v-4.5v            | Transmission Range<br>Sensor P = $4.5v$ , R = $3.7v$ ,<br>N = $2.9v$ , D = $2.2v$ , MAN2<br>= $1.4v$ , MAN1 = $.7v$ |
| 65       | CMP GND | 796          | LB            | Ov           | Ov             | Ov               | Ov               | Οv                 | Camshaft position sensor<br>ground                                                                                  |
| 70       | IDM_EN  | 814          | W-ВК          | Ov           | 12v->0v        | Ov               | Ov               | 12v/0v             | IDM Relay $12v = IDM Off$ ,<br>0v = IDM On                                                                          |
| 71       | VPWR    | 361B         | R             | Ov           | В+             | В+               | B+               | B+                 | Ignition source pwr.                                                                                                |
| 76       | PWR GND | 570B         | BK-W          | Ov           | Ov             | Ov               | Ov               | Ov                 | Power Ground                                                                                                    |
| 77       | PWR GND | 570C         | Bk-W          | Ov           | Ov             | Ov               | 0v               | Ov                 | Power Ground                                                                                                    |
| 79       | TCIL    | 911          | W-LG          | Ov           | 12v/0v         | 12v/0v           | 12v/0v           | 12v/0v             | Trans Control Indicator<br>Light 12v = "Off,"<br>0v = "On"                                                          |
| 80       | GPL     | 464          | ВК-РК         | Ov           | 0v/12v         | 12v              | 12v              | 0v/12v             | Glow Plug Lamp 0v = Light<br>On, 12v = Light Off                                                                    |
| 81       | EPC     | 925          | W-Y           | Ov           | 4.5v           | 7.5v             | 12v              | 7.5v-12v           | Electronic Pressure<br>Control Solenoid                                                                             |
| 83       | IPR     | 552          | Y-R           | Ov           | 12v            | 12v              | 12v              | 12v                | Injection Pressure Reg.<br>Duty Cycle Controlled                                                                    |
| 84       | BARO    | 356          | DB-LG         | 0.75v-<br>3v | 0.75v-<br>4.9v | 0.75v-<br>4.9v   | 0.75v-<br>4.9v   | 0.75v-<br>4.9v     | 4.64v at 100 kPa (sea<br>level), 2.6v at 60 kPa<br>(10,000 ft.)                                                     |
| 87       | ICP     | 812          | DB-LG         | Ov           | 0.25v-<br>0.4v | 0.75-<br>1v      | 1.1-1.5v         | 0.65-<br>3.25v     | Injection Control Pressure<br>(Min.83v req. for starting)                                                           |
| 89       | AP      | 355          | GY-W          | Ov           | 0.5-<br>4.95v  | 0.5-<br>1.6v     | 3.8-4.95v        | 0.5v-<br>4.95v     | Accelerator Pedal Sensor                                                                                            |

1998 Powertrain Control / Emissions Diagnosis, OBD II 7.3L Diesel 7 / 1997

| Pin<br># | Name      | Circuit<br># | Wire<br>Color | Key<br>Off | Key On      | Low<br>Idle   | High Idle      | Operating<br>Range        | Comments                                                        |
|----------|-----------|--------------|---------------|------------|-------------|---------------|----------------|---------------------------|-----------------------------------------------------------------|
| 90       | VREF      | 351          | BR-W          | .41v       | 5.0<br>±.5v | 5.0 ±<br>0.5v | 5.0 ±<br>0.5v  | 5.0 ± 0.5v                | Voltage Reference                                               |
| 91       | Sig Grd.  | GY-R         | GY-R          | Ov         | Ov          | Ov            | Ov             | Ov                        | Ground for all sensor<br>signals                                |
| 92       | BOO       | 511          | LG            | 0v/12v     | 0v/12v      | 0v#12v        | 0v / 12v       | Ov 12v                    | Brake On / Off Switch<br>''Up / Down''                          |
| 95       | FDCS      | 821          | BR-O          | Ov         | 0.5v        | 1v749<br>Hz   | 2.7v/200<br>Hz | 43 <sup>,</sup> 240<br>Hz | Fuel Demand Command<br>Signal 650-3600 rpm                      |
| 96       | CID       | 817          | Y-LB          | Ov         | 0.5v        | 6v/5<br>Hz    | 6v / 720<br>Hz | 5 Hz-720<br>Hz            | Cylinder Identification                                         |
| 97       | VPWR      | 361A         | R             | Ov         | B+          | B+            | B+             | B+                        | Ignition source pwr.                                            |
| 101      | GPC       | 1086         | P-0           | Ov         | 0v / 12v    | 0v / 12v      | 12v            | 0v / 12v                  | Glow Plug Cntrl.<br>0v = (GP relay On),<br>12v = (GP Relay Off) |
| 103      | Pwr. Grd. | 570D         | BK-W          | Οv         | Ov          | Οv            | Οv             | Ov                        | —                                                               |

#### California and All Econoline

| Pin<br>#         | Name                     | Circuit<br># | Wire<br>Color | Key<br>Off | Key On | Low<br>Idle | High Idle | Operating<br>Range | Comments                                                                    |
|------------------|--------------------------|--------------|---------------|------------|--------|-------------|-----------|--------------------|-----------------------------------------------------------------------------|
| 2                | Check<br>Engine<br>Light | <br>658      | PK-LG         | Ov         | 0v/12v | 0v/12v      | 0v/12v    | 0v/12v             | 0v = Light On,<br>12v = Light Off                                           |
| 5                | PBA                      | 162          | LG-R          | Ov         | 0v/12v | 0v/12v      | 0v/12v    | 0v-12v             | Parking Brake Applied<br>Switch; 12v = Brake Off,<br>Ov = Brake On          |
| 6 <sup>a</sup>   | SS1                      | 237          | 0-Y           | Ov         | Οv     | Ov          | Ov        | 0v / 12v           | Shift Solenoid #1<br>Ov = ''On,'' 12v = ''Off''                             |
| 8                | GPMH                     | 339          | GY            | Ov         | 0v/12v | 0v/12v      | 0v/12v    | 0v/12v             | Glow Plug Monitor High<br>Side; 0v = Plugs Off,<br>12v = Plugs On           |
| 9                | GPMR                     | 1087         | 0             | Ov         | 0v/12v | 0v/12v      | 0v/12v    | 0v/12v             | Glow Plug Monitor Right<br>Bank; 0v = Plugs Off,<br>12v = Plugs On          |
| 10               | IVS                      | 308          | R-O           | Ov         | Ov     | Ov          | 12v       | 0v/12v             | Idle Validation Switch; 0v<br>= At Idle, 12v = Off Idle                     |
| 11 <sup>a</sup>  | SS2                      | 315          | P-0           | Οv         | 12v    | 12v         | 12v       | 0v/12v             | Shift Solenoid #2<br>Ov = ''On,'' 12v = ''Off''                             |
| 12ª              | TCIL                     | 911          | W-LG          | Ov         | 0v/12v | 0v/12v      | Ov/12v    | 0v/12v             | Trans Control Indicator<br>Light; 0v = Light ''On,''<br>12v = Light ''Off'' |
| 13               | FEPS                     | 107          | Р             | N/A        | N/A    | N/A         | N/A       | N/A                | Flash EPROM Power<br>Supply                                                 |
| 14 <sup>ab</sup> | 4X4L                     | 784          | LB-BK         | ٥v         | 0v/12v | 0v/12v      | 0v/12v    | 0v/12v             | 4x4 Low Switch;<br>0v = ''On,'' 12v = ''Off''                               |
| 15               | BUS (-)                  | 915          | PK-LB         | N/A        | N/A    | N/A         | N/A       | N/A                | Data Link Connector                                                         |
| (Cont            | nued)                    | •            | •             | -          |        |             |           |                    |                                                                             |

1998 Powertrain Control / Emissions Diagnosis, OBD II 7.3L Diesel 7 / 1997

| Pin<br>#         | Name                             | Circuit<br># | Wire<br>Color | Key<br>Off    | Key On           | Low<br>Idle      | High Idle        | Operating<br>Range | Comments                                                                               |
|------------------|----------------------------------|--------------|---------------|---------------|------------------|------------------|------------------|--------------------|----------------------------------------------------------------------------------------|
| 16               | BUS (+)                          | 914          | т-О           | N/A           | N/A              | N/A              | N/A              | N/A                | Data Link Connector                                                                    |
| 17 <sup>ac</sup> | TR1                              | 1012         | О-ВК          | Οv            | Va               | aries with       | gear             | 0v/10.7v           | P = 0v, R = 0v, N = 0v,<br>D = 10.7v, MAN2 = 10.7v,<br>MAN1 = 10.7v                    |
| 19               | TAC                              | 648          | W-PK          | 0v            | 12v              | 6.5v /<br>130 Hz | 6.5v /<br>660 Hz | 130-720<br>Hz      | Tachometer Signal<br>Reflected CMP signal                                              |
| 20 <sup>a</sup>  | CCS                              | 924          | BR-O          | 0ν            | 0v               | Ov               | Ov               | 0v/12v             | Coast Clutch Solenoid;<br>Ov = ''On,'' 12v = ''Off''                                   |
| 21               | CMP                              | 795          | DG            | 0v            | 0.8v             | 7v               | 7v               | 130-720<br>Hz      | Camshaft Position Sensor;<br>650-3600 rpm                                              |
| 24               | APGND                            | 837          | Y-BK          | 0v            | 0v               | Ov               | Ov               | Ov                 | Accelerator Pedal Sensor<br>Ground                                                     |
| 25               | CASE<br>GND                      | 875          | BK-LB         | Ov            | 0v               | Ov               | Ov               | Ov                 | Case Ground                                                                            |
| 29               | CPP<br>(Manual)<br>TCS<br>(Auto) | 306<br>224   | T-LB<br>T/W   | 0v<br>0v      | 0v/12v<br>0v/12v | 0v/12v<br>0v/12v | 0v/12v<br>0v/12v | 0v/12v<br>0v/12v   | Clutch Pedal Position<br>Switch (Manual)<br>Transmission Control<br>Switch (Automatic) |
| 30               | EBP                              | 553          | R-LB          | 0v            | 0.9v             | 0.9v             | 1.2v             | 0.9v-3v            | Exhaust Back Pressure<br>Sensor                                                        |
| 31               | BPA                              | 810          | R-LG          | 0v/12v        | 0v/12v           | 0v/12v           | 0v/12v           | 0v/12v             | Brake Pedal Applied<br>Switch; 0v = Brake On,<br>12v = Brake Off                       |
| 33               | VSS (-)                          | 676          | PK-O          | Οv            | 0v               | Ov               | Ov               | Ov                 | Vehicle Speed Sensor<br>Ground                                                         |
| 34               | GPML                             | 466          | PK-O          | Ov            | 0v/12v           | 0v/12v           | 0v/12v           | 0v/12v             | Glow Plug Monitor Left<br>Bank; 0v = Plugs Off,<br>12v = Plugs On                      |
| 37 <b>°</b>      | TFT                              | 923          | О-ВК          | 0.2v-<br>0.5v | 0.3v-<br>4.5v    | 0.3v-<br>4.5v    | 0.3v-<br>4.5v    | 0.3v-4.5v          | Transmission Fluid<br>Temperature; 4.5v =<br>-40°C, 0.3v = 130°C                       |
| 38               | EOT                              | 354          | LG-R          | 0.2v-<br>0.5v | 0.3v-<br>4.7v    | 0.3v-<br>4.7v    | 0.3v-<br>4.7v    | 0.3v-4.7v          | Engine Oil Temperature;<br>$4.7v = -40^{\circ}C$ ,<br>$0.3v = 150^{\circ}C$            |
| 39               | IAT                              | 743          | GY            | 0.2v-<br>0.5v | 0.2v-<br>4.5v    | 0.2v-<br>4.5v    | 0.2v-<br>4.5v    | 0.2v-4.5v          | Intake Air Temperature;<br>$4.5v = .40^{\circ}C$ ,<br>$0.2v = 130^{\circ}C$            |
| 40               | SC GND                           | 563          | 0-Y           | 0v            | Ov               | Ov               | Ov               | Ov                 | Speed Control Ground                                                                   |
| 41 <sup>a</sup>  | ACC                              | 347          | BK-Y          | Ov            | 0v/12v           | 0v/12v           | 0v/12v           | 0v/12v             | Air Conditioning Clutch; $0v = A/C \text{ Off}$ , $12v = A/C \text{ On}$               |
| 42               | EPR                              | 318          | GY-R          | Ov            | Ov               | 0v-12v           | 0v-12v           | 0v-12v             | Exhaust Back Pressure<br>Regulator; Duty cycled,<br>0v = "Off"                         |
| 48               | EF                               | 818          | GY-W          | Οv            | Зv               | 1v               | 0.9v-3v          | 0.9v-3v            | Electronic Feedback line;<br>Digital 12v frequency                                     |

(Continued)

| Pin<br>#         | Name                                   | Circuit<br># | Wire<br>Color | Key<br>Off    | Key On        | Low<br>Idle      | High Idle     | Operating<br>Range     | Comments                                                                                                    |
|------------------|----------------------------------------|--------------|---------------|---------------|---------------|------------------|---------------|------------------------|----------------------------------------------------------------------------------------------------|
| 49 <sup>ac</sup> | TR2                                    | 146          | W-PK          | Ov            | Var           | Varies with gear |               | 0v 10.7v               | $\begin{split} P &= 0v, R = 0v, N = 10.7v, \\ D &= 10.7v, MAN2 = 0v, \\ MAN1 &= 10.7v \end{split}$                  |
| 50 <sup>ac</sup> | TR4                                    | 145          | GY-BK         | Ov            | Var           | Varies with gear |               | 0v 10.7v               |                                                                                                    |
| 51               | PWR GND                                | 570A         | BK-O          | 0v            | Ov            | Ov               | Ov            | Ov                     | Power Ground                                                                                                    |
| 54ª              | TCC                                    | 480          | P-Y           | Οv            | 12v           | 12v              | 12v           | 0v∛12v                 | Torque Converter Clutch<br>Solenoid; 0v = "On,"<br>12v = "Off"                                                      |
| 55               | KAPWR                                  | 37E          | Y             | В+            | в+            | в+               | в+            | В+                     | Keep Alive Power;<br>B+ = Battery voltage                                                                           |
| 58               | VSS(+)                                 | 679          | GY-BK         | Freque        | ency Signa    | I — Varie        | s with Vehi   | cle Speed              | Vehicle Speed Sensor                                                                                                |
| 61               | SCCS                                   | 151          | LB-BK         | Ov            | 6.6v          | 6.6v             | 6.6v          | 0v-12v                 | Cruise Control Command<br>Switch; On = 12v, Off =<br>Ov, Set = 2.8v, Resume =<br>4.7v, Coast = 0.8v,<br>Hold = 6.6v |
| 63               | BARO                                   | 356          | DB-LG         | Ov            | 2v-4.9v       | 2v-4.9v          | 2v-4.9v       | 2v-4.9v                | Barometric Pressure<br>Sensor; 4.6v @ 100 kPa<br>(sea level), 2.6v@ 60 kPa<br>(10,000 ft.)                          |
| 64ª              | TR<br>(F-Series)<br>TR3A<br>(E-Series) | 199          | LB-Y          | Οv            | Va            | ries with        | gear          | 0.7v-4.5v<br>0v / 1.6v | F-Series: P = 4.5v,<br>R = 3.7v, N = 2.9v,<br>D = 2.2v, MAN2 = 1.4v,<br>MAN1 = 0.7v                                 |
| 65               | CMP GND                                | 796          | LB            | Οv            | Ov            | Ον               | Ov            | Ov                     | Camshaft position sensor ground                                                                                     |
| 70               | GPL                                    | 464          | вк-рк         | Ov            | 0v/12v        | 12v              | 12v           | 0v/12v                 | Glow Plug Lamp, 0v =<br>Light On, 12v = Light Off                                                                   |
| <u>⊢</u> 71      | VPWP                                   | 361B         | B             | Ov            | в+            | в+               | В+            | В+                     | Ignition source power                                                                                               |
| F'               |                                        | 570B         | вк-о          | ov            | Ov            | Ov               | Ov            | Ov                     | Power Ground                                                                                                    |
| 77               |                                        | 570C         | BK-O          | ov            | Ov            | Ov               | Ov            | Ov                     | Power Ground                                                                                                    |
| 80               | IDM_EN                                 | 814          | W-BK          | Ov            | 12v->0v       | Ov               | 0v            | 0v-12v                 | IDM Relay; 0v = Relay on,<br>12v = Relay off                                                                        |
| 81ª              | EPC                                    | 925          | w-o           | Οv            | 8v            | 10v              | 12v           | 8v-12v                 | Electronic Pressure<br>Control Solenoid                                                                             |
| 83               | IPR                                    | 552          | Y-R           | Ov            | 12v           | 12v              | 12v           | 12v                    | Injection Pressure<br>Regulator; Duty cycle<br>controlled                                                           |
| 87               | ICP                                    | 535          | LB-R          | Ov            | 0.2v-<br>0.4v | 0.7v-<br>1v      | 1.1v-<br>1.5v | 0.6v-3.2v              | Injection Control Pressure<br>Sensor (Min 0.83v req. for<br>starting)                                               |
| 88               | MAP                                    | 358          | LG-BK         | 0.2v-<br>0.5v | 2.5v          | 2.5v             | 2.5v          | 1 10- 190<br>Hz        | Manifold Absolute<br>Pressure; 110 Hz =<br>Atmospheric Press.                                                       |

. (Continued)

| Pin<br># | Name    | Circuit<br># | Wire<br>Color | Key<br>Off    | Key On         | Low<br>Idle   | High Idle      | Operating<br>Range | Comments                                               |
|----------|---------|--------------|---------------|---------------|----------------|---------------|----------------|--------------------|--------------------------------------------------------|
| 89       | AP      | 355          | GY-W          | Ov            | 0.5v-<br>4.95v | 0.5v-<br>1.6v | 3.4v-<br>4.95v | 0.5v-4.95v         | Accelerator Pedal Sensor                               |
| 90       | V REF   | 351          | BR-W          | 0.2v-<br>0.5v | 5.0 ±<br>0.5v  | 5.0 ±<br>0.5v | 5.0 ±<br>0.5v  | 5.0 ±0.5v          | Voltage Reference                                      |
| 91       | SIG GRD | 359          | GY-R          | Ov            | Ov             | 0v            | 0v             | Ov                 | Ground for all sensor<br>signals                       |
| 92       | BOO     | 511          | LG            | 0v/12v        | 0v/12v         | 0v/12v        | 0v/12v         | 0v/12v             | Brake On/Off Switch; 0v =<br>Brake Off, 12v = Brake On |
| 95       | FDCS    | 821          | BR-O          | Ov            | Ov             | 1v / 49<br>Hz | 4v/200<br>Hz   | 40 Hz-<br>240 Hz   | Fuel Delivery Control<br>Signal; 650-3600 rpm          |
| 96       | CI      | 817          | Y-LB          | Ov            | Ov             | 6v / 5<br>Hz  | 7v/30<br>Hz    | 5 Hz-30 Hz         | Cylinder Identification                                |
| 97       | VPWR    | 361A         | R             | Ov            | B+             | B+            | B+             | B+                 | Ignition source power                                  |
| 101      | GPC     | 1086         | P-0           | Ov            | 0v/12v         | 0v/12v        | 0v/12v         | 0v/12v             | Glow Plug Control, 0v =<br>Relay on, 12v = Relay off   |
| 103      | PWR GND | 570D         | BK-O          | Ov            | Ov             | 0v            | 0v             | 0v                 | Power Ground                                           |

a E40D transmission only.

b Not used on 1997 Econoline.

c Not used on 1997 F-series.

| Fault<br>Code | Circuit<br>Index | Condition Description                              | Comments                                                 | Probable Causes                                             |  |
|---------------|------------------|----------------------------------------------------|----------------------------------------------------------|-------------------------------------------------------------|--|
| P0107         | BARO             | Barometric pres. sensor circuit low input          | Defaults to 100 kPa                                      | Open/grounded circuit, PCM                                  |  |
| P0108         | BARO             | Barometric press. sensor<br>circuit high input     | Defaults to 100 kPa                                      | Circuit shorted to 5v, biased sensor, PCM                   |  |
| P0112         | IAT              | Intake air temp. sensor circuit<br>low input       | Defaults to 15°C                                         | Grounded circuit, biased<br>sensor, PCM                     |  |
| P0113         | IAT              | Intake air temp. sensor circuit<br>high input      | Defaults to 15°C                                         | Open circuit, biased sensor,<br>PCM, short to 5v            |  |
| P0122         | AP               | Accelerator pedal sensor<br>circuit low input      | Engine will only idle if hard fault                      | Grounded circuit, biased<br>sensor, PCM                     |  |
| P0123         | AP               | Accelerator pedal sensor<br>circuit high input     | Engine will only idle if hard fault                      | Open circuit, biased sensor,<br>PCM, short to 5v            |  |
| P0195         | EOT              | EOT above / below KOER limits<br>(1995 model year) | Aborts KOER test                                         | Engine not up to operating temp. leaking thermostat         |  |
| P0196         | EOT              | Engine oil temp. sensor circuit performance        | Aborts KOER CCT test                                     | Engine not warm enough,<br>leaking thermostat, ckt. failure |  |
| P0197         | EOT              | Engine oil temp. sensor circuit low input          | No cold adv., fast low idle                              | Grounded circuit, biased<br>sensor, PCM                     |  |
| P0918         | EOT              | Engine oil temp. sensor circuit<br>high input      | No cold adv., fast low idle                              | Open circuit, biased sensor,<br>PCM, short to 5v            |  |
| P0220         | IVS              | Throttle switch B circuit malfunction              | Switch test — KOER                                       | Short / open circuit, switch<br>failure, operator, PCM      |  |
| P0221         | AP/IVS           | Throttle switch B circuit performance              | AP/IVS disagree — Engine<br>will only idle if hard fault | Failed pedal assembly                                       |  |
| (Continued)   |                  |                                                    |                                                          |                                                             |  |

| Fault<br>Code | Circuit<br>Index | Condition Description                                       | Comments                                     | Probable Causes                                             |  |
|---------------|------------------|-------------------------------------------------------------|----------------------------------------------|-------------------------------------------------------------|--|
| P0235         | MAP              | MAP signal inactive (1995<br>model year)                    | Uses inferred MAP signal                     | Open, short to ground or 5v, faulty sensor                  |  |
| P0236         | MAP              | Turbo boost sensor A circuit<br>performance                 | Uses inferred MAP signal                     | Restricted<br>inlet 'exhaust 'supply hose,<br>missing hose  |  |
| P0237         | MAP              | MAP signal out of range<br>high/low (1995 model year)       | Uses inferred MAP signal                     | Noise, faulty sensor,<br>intermittent open                  |  |
| P0237         | MAP              | Turbo boost sensor A circuit<br>low input (1996 model year) | Uses inferred MAP signal                     | Open, short to ground or 5v,<br>faulty sensor               |  |
| P0238         | MAP              | Turbo boost sensor A circuit<br>high input                  | Uses inferred MAP signal                     | Noise, faulty sensor                                        |  |
| P0261         | INJ              | Injector circuit low — Cylinder<br>1                        | FMEM mode, engine will run on 4 cyl.         | Harness short to ground                                     |  |
| P0262         | INJ              | Injector circuit high — Cylinder<br>1                       | FMEM mode, engine will run on 4 cyl.         | Miswired connector or harness                               |  |
| P0263         | PCED             | Cylinder 1<br>contribution/balance fault                    | Cylinder not contributing during<br>CCT test | Power cylinder, valve train or<br>injector problem, circuit |  |
| P0264         | INJ              | Injector circuit low — Cylinder<br>2                        | FMEM mode, engine will run on 4 cyl.         | Harness short to ground                                     |  |
| P0265         | INJ              | Injector circuit high — Cylinder<br>2                       | FMEM mode, engine will run on 4 cyl.         | Miswired connector or harness                               |  |
| P0266         | PCED             | Cylinder 2<br>contribution / balance fault                  | Cylinder not contributing during<br>CCT test | Power cylinder, valve train or<br>injector problem, circuit |  |
| P0267         | INJ              | Injector circuit low — Cylinder<br>3                        | FMEM mode, engine will run on 4 cyl.         | Harness short to ground                                     |  |
| P0268         | INJ              | Injector circuit high — Cylinder<br>3                       | FMEM mode, engine will run on 4 cyl.         | Miswired connector or harness                               |  |
| P0269         | PCED             | Cylinder 3<br>contribution / balance fault                  | Cylinder not contributing during CCT test    | Power cylinder, valve train or<br>injector problem, circuit |  |
| P0270         | INJ              | Injector circuit low — Cylinder<br>4                        | FMEM mode, engine will run on 4 cyl.         | Harness short to ground                                     |  |
| P0271         | INJ              | Injector circuit high — Cylinder<br>4                       | FMEM mode, engine will run on 4 cyl.         | Miswired connector or harness                               |  |
| P0272         | PCED             | Cylinder 4<br>contribution / balance fault                  | Cylinder not contributing during CCT test    | Power cylinder, valve train or injector problem, circuit    |  |
| P0273         | INJ              | Injector circuit low — Cylinder<br>5                        | FMEM mode, engine will run on 4 cyl.         | Harness short to ground                                     |  |
| P0274         | INJ              | Injector circuit high — Cylinder<br>5                       | FMEM mode, engine will run on 4 cyl.         | Miswired connector or harnes                                |  |
| P0275         | PCED             | Cylinder 5<br>contribution / balance fault                  | Cylinder not contributing during CCT test    | Power cylinder, valve train or injector problem, circuit    |  |
| P0276         | INJ              | Injector circuit low — Cylinder<br>6                        | FMEM mode, engine will run on 4 cyl.         | Harness short to ground                                     |  |
| <br>P0277     | INJ              | Injector circuit high — Cylinder                            | FMEM mode, engine will run on 4 cyl.         | Miswired connector or harnes                                |  |

(Continued)

| Fault<br>Code | Circuit<br>Index | Condition Description                               | Comments                                        | Probable Causes<br>Power cylinder, valve train or<br>injector problem, circuit |  |
|---------------|------------------|-----------------------------------------------------|-------------------------------------------------|--------------------------------------------------------------------------------|--|
| P0278         | PCED             | Cylinder 6<br>contribution/balance fault            | Cylinder not contributing during CCT test       |                                                                                |  |
| P0279         | INJ              | Injector circuit low — Cylinder<br>7                | FMEM mode, engine will run on 4 cyl.            | Harness short to ground                                                        |  |
| P0280         | INJ              | Injector circuit high — Cylinder<br>7               | FMEM mode, engine will run on 4 cyl.            | Miswired connector or harness                                                  |  |
| P0281         | PCED             | Cylinder 7<br>contribution / balance fault          | Cylinder not contributing during<br>CCT test    | Power cylinder, valve traın or<br>injector problem, circuit                    |  |
| P0282         | INJ              | Injector circuit low — Cylınder<br>8                | FMEM mode, engine will run on 4 cyl.            | Harness short to ground                                                        |  |
| P0283         | INJ              | Injector circuit high — Cylinder<br>8               | FMEM mode, engine will run on 4 cyl.            | Miswired connector or harness                                                  |  |
| P0284         | PCED             | Cylinder 8<br>contribution/balance fault            | Cylinder not contributing during CCT test       | Power cylinder, valve train or<br>injector problem, circuit                    |  |
| P0340         | CMP              | Camshaft position sensor ckt.<br>malfunction        | No CMP sensor signal detected during crank      | Open/grounded circuit, sensor fault, short to power                            |  |
| P0341         | CMP              | Camshaft position sensor ckt.<br>performance        | Electrical noise detected                       | Harness routing, charging<br>circuit, sensor                                   |  |
| P0344         | CMP              | Camshaft position sensor ckt.<br>intermittent       | Incorrect number of CMP<br>transition counts    | Harness routing, charging ckt.,<br>sensor, int. ckt., improper gap             |  |
| P0380         | GP               | Glow plug circuit malfunction                       | Glow Plug Relay — KOEO<br>OCC test              | Open/grounded ckt., solenoid<br>open/shorted, failed PCM                       |  |
| P0381         | GP               | Glow plug indicator circuit malfunction             | Glow Plug Lamp — KOEO OCC<br>test               | Open/grounded circuit, lamp<br>open, failed PCM                                |  |
| P0470         | EBP              | Exhaust back pressure sensor<br>circuit malfunction | No-start or crank mode                          | Biased sensor, open signal<br>return                                           |  |
| P0471         | EBP              | Exhaust back pressure sensor<br>circuit performance | Run mode                                        | Plugged, stuck or leaking hose                                                 |  |
| P0472         | EBP              | Exhaust back pressure sensor<br>circuit low input   | Disables back pressure device                   | Open/grounded circuit, biased<br>sensor, PCM                                   |  |
| P0473         | EBP              | Exhaust back pressure sensor<br>circuit high input  | Disables back pressure device                   | Circuit shorted to 5v, biased sensor, PCM                                      |  |
| P0475         | EPR              | Exhaust press. control valve malfunction            | Exhaust back pressure<br>regulator — OCC — KOEO | Open/grounded ckt., solenoid<br>open/shorted, failed PCM                       |  |
| P0476         | EPR              | Exhaust press. control valve<br>performance         | Run mode and KOER<br>on-demand test             | Failed/stuck EPR control, EBP fault, EPR circuit                               |  |
| P0478         | EPR              | Exhaust press. control valve<br>high input          | Excessive back pressure —<br>run mode           | Plugged sensor line, stuck<br>butterfly, restricted exhaust                    |  |
| P0500         | VSS              | Vehicle speed sensor<br>malfunction                 |                                                 | Sensor, circuit, PCM, PSOM,<br>TR failure, low trans. fluid                    |  |
| P0560         | PCED             | System voltage malfunction                          | B+ too low for CCT test —<br>aborts test        | Charging system<br>problem / load, glow plugs still<br>enabled                 |  |
| P0562         | PCED             | System voltage low                                  | May be temporary condition at crank only        | Low sys. voltage, charging<br>sys., internal PCM failure                       |  |

| Fault<br>Code      | Circuit<br>Index                                                                            | <b>Condition Description</b>                                            | Comments                                                                                                    | Probable Causes                                                                                                  |  |
|--------------------|---------------------------------------------------------------------------------------------|-------------------------------------------------------------------------|----------------------------------------------------------------------------------------------------|----------------------------------------------------------------------------------------------------|--|
| P0563              | PCED                                                                                        | System voltage high                                                     | May be temporary condition —<br>24v jump start                                                                   | High sys., voltage, charging sys., internal PCM failure                                                          |  |
| P0565              | PCED                                                                                        | Cruise "On" signal malfunction                                          | Switch Test — KOER (Code<br>set if cruise not present)                                                           | Open or short circuit, switch<br>failure, PCM failure or failed to<br>activate switch during KOER<br>switch test |  |
| P0566              | PCED                                                                                        | Cruise "Off" signal malfunction                                         | Switch Test — KOER (Code<br>set if cruise not present)                                                           | Open or short circuit, switch<br>failure, PCM failure or failed to<br>activate switch during KOER<br>switch test |  |
| P0567              | PCED Cruise "Resume" signal Switch Test — KOER (Code malfunction set if cruise not present) |                                                                         | Open or short circuit, switch<br>failure, PCM failure or failed to<br>activate switch during KOER<br>switch test |                                                                                                    |  |
| P0568              | PCED                                                                                        | Cruise "Set" signal Switch Test — KOER (Code set if cruise not present) |                                                                                                    | Open or short circuit, switch<br>failure, PCM failure or failed to<br>activate switch during KOER<br>switch test |  |
| P0569              | PCED                                                                                        | Cruise ''Coast'' signal malfunction                                     | Switch Test — KOER (Code<br>set if cruise not present)                                                           | Open or short circuit, switch<br>failure, PCM failure or failed to<br>activate switch during KOER<br>switch test |  |
| P0571              | BPA                                                                                         | Brake switch A circuit malfunction                                      | Switch Test — KOER (Code<br>set if cruise not present)                                                           | Cruise control codes will be<br>set on every switch test on<br>vehicles not equipped with<br>cruise control      |  |
| P0603              | PCED                                                                                        | Internal control module KAM<br>error                                    | No historical faults output<br>during a KOEO test                                                                | Open PCM pin, disconnect B+, faulty PCM                                                                          |  |
| P0605              | PCED                                                                                        | Internal control module ROM<br>error                                    | Internal PCM failure                                                                                             | Internal PCM failure                                                                                             |  |
| P0606              | PCED                                                                                        | PCM processor fault                                                     | PCM inactive background fault                                                                                    | Internal PCM failure                                                                                             |  |
| P0703              | BOO                                                                                         | Brake switch B circuit malfunction                                      | Switch Test — KOER                                                                                               | Open / short circuit, switch,<br>PCM, failed to activate switch<br>during KOER switch test                       |  |
| P0704              | CPP                                                                                         | Clutch switch input circuit malfunction                                 | Switch Test — KOER                                                                                               | Open/short circuit, switch,<br>PCM, failed to activate switch<br>during KOER switch test                         |  |
| P0705 <sup>"</sup> | TR                                                                                          | TR sensor circuit malfunction                                           | —                                                                                                    | Resistance in circuit, faulty sensor, PCM                                                                        |  |
| P0707 <sup>¨</sup> | TR                                                                                          | TR sensor circuit low input                                             |                                                                                                    | Short to ground in circuit,<br>biased sensor, PCM                                                                |  |
| P0708 <sup>¨</sup> | TR                                                                                          | TR sensor circuit high input                                            | —                                                                                                    | Open in circuit, biased sensor,<br>PCM, short to power                                                           |  |
| P0712              | TFT                                                                                         | Trans. fluid temp. sensor ckt.<br>low input                             | —                                                                                                    | Short to ground, biased sensor, PCM                                                                              |  |
| P0713              | TFT                                                                                         | Trans. fluid temp. sensor ckt.<br>high input                            | _                                                                                                    | Open in circuit, biased sensor,<br>PCM, short to power                                                           |  |

(Continued)

| Fault<br>Code      | Circuit<br>Index | <b>Condition Description</b>                | Comments                                                              | Probable Causes                                                       |  |
|--------------------|------------------|---------------------------------------------|-----------------------------------------------------------------------|-----------------------------------------------------------------------|--|
| P0741              | TCC              | Torque converter clutch ckt.<br>performance | —                                                                     | Circuit failure, faulty solenoid, PCM                                 |  |
| P0750              | SS1              | Shift solenoid A malfunction                |                                                                       | Circuit failure, faulty solenoid,<br>PCM                              |  |
| P0755              | SS2              | Shift solenoid B malfunction                | -                                                                     | Circuit failure, faulty solenoid,<br>PCM                              |  |
| P0781              |                  | 1-2 Shift malfunction                       | -                                                                     | Circuit failure, faulty solenoid, faulty clutch, PCM                  |  |
| P0782 <sup>"</sup> |                  | 2-3 Shift malfunction                       | _                                                                     | Circuit failure, faulty solenoid, faulty clutch, PCM                  |  |
| P0783 <sup>¨</sup> |                  | 3-4 Shift malfunction                       | -                                                                     | Circuit failure, faulty solenoid,<br>faulty clutch, PCM               |  |
| P1111              | N/A              | System Pass                                 | No PCM system faults<br>detected                                      | N/A                                                                   |  |
| P1211              | IPR              | ICP pressure above/below desired            | Continuous and KOER<br>on-demand test                                 | IPR valve failed, stuck, or shorted to ground                         |  |
| P1212              | ICP              | ICP voltage not at expected level           | Crank or KOEO                                                         | Biased sensor or ckt., open<br>signal return, low oil in<br>reservoir |  |
| P1218              | PCM/<br>IDM      | CID stuck high                              | Cylinder identification line<br>stuck high (historical fault<br>only) | CID circuit open, probably intermittent                               |  |
| P1219              | PCM/<br>IDM      | CID stuck low                               | Cyl. identification line stuck<br>low (historical fault only)         | CID circuit short to ground, probably intermittent                    |  |
| P1261-<br>P1268    | INJ              | High to low side short cyl. #<br>1-8        | Cylinder with fault will not operate                                  | Short circuit, shorted injector, failed IDM                           |  |
| P1271-<br>P1278    | INJ              | High to low side open cyl. #<br>1-8         | Cylinder with fault will not operate                                  | Open circuit, open injector,<br>failed IDM                            |  |
| P1280 <sup>°</sup> | ICP              | ICP circuit out of range low                | Uses inferred ICP strategy                                            | Open/grounded circuit, biased sensor, PCM                             |  |
| P1281              | ICP              | ICP circuit out of range high               | Uses inferred ICP strategy                                            | Circuit shorted to 5v, biased sensor, PCM                             |  |
| P1282              | IPR              | Excessive ICP pressure                      | System fault                                                          | Faulty IPR regulator (sticking),<br>IPR short to ground               |  |
| P1283              | IPR              | IPR circuit failure                         | Run mode or KOEO OCC test                                             | Open/grounded circuit, stuck<br>IPR, loose connection                 |  |
| P1284              | N/A              | ICP failure — aborts KOER<br>CCT test       | Detected sensor circuit fault<br>— aborts KOER CCT test               | See codes P1280, P1281,<br>P1282, P1283, P1211                        |  |
| P1291              | INJ              | High side # 1 (right) short to grd. or B+   | Inj. power supply circuit short<br>(operates on 4 cylinders)          | Short circuit, faulty IDM                                             |  |
| P 1292             | INJ              | High side # 2 (left) short to grd. or B+    | Inj. power supply circuit short<br>(operates on 4 cylinders)          | Short circuit, faulty IDM                                             |  |
| P1293              | INJ              | High side open bank No. 1<br>(right)        | Inj. power supply circuit open<br>(operates on 4 cylinders)           | Open circuit, faulty IDM                                              |  |
| P1294              | INJ              | High side open bank No. 2<br>(left)         | Inj. power supply circuit open<br>(operates on 4 cylinders)           | Open circuit, faulty IDM                                              |  |

1998 Powertrain Control / Emissions Diagnosis, OBD II 7 3L Diesel 7 / 1997

| Fault<br>Code      | Circuit<br>Index | Condition Description                        | Comments                                                | Probable Causes                                          |  |
|--------------------|------------------|----------------------------------------------|---------------------------------------------------------|----------------------------------------------------------|--|
| P1295              | INJ              | Multiple faults on bank No. 1<br>(right)     | Fix low side short and rerun<br>diagnostics             | Miswired connector or<br>harness, short to ground        |  |
| P1296              | INJ              | Multiple faults on bank No. 2<br>(left)      | Fix low side short and rerun diagnostics                | Miswired connector or<br>harness, short to ground        |  |
| P1297              | INJ              | High sides shorted together                  | Fix shorts and rerun<br>diagnostics                     | Shorted wires, faulty IDM                                |  |
| P1298              | PCED             | IDM failure                                  | Internal IDM failure                                    | Internal IDM failure                                     |  |
| P1464              | N/A              | A/C on during KOER CCT test                  | Aborts KOER CCT TEST                                    | Operator error, A / C circuit shorted to power           |  |
| P1501              | N/A              | Vehicle moved during testing                 | Aborts test — KOER<br>on-demand, CCT, or switch<br>test | Operator error                                           |  |
| P1531              | N/A              | Invalid test — accelerator<br>pedal movement | Aborts test — KOER<br>on-demand or CCT test             | Accelerator moved during<br>KOER on-demand or CCT test   |  |
| P 1536             | PBA              | Parking brake applied fail                   | Switch test — KOER                                      | Circuit, switch, PCM, failed to activate switch KOER     |  |
| P 1660             | PCED             | OCC signal high                              | Aborts KOEO OCC test                                    | High system voltage, internal<br>PCM fault               |  |
| P1661              | PCED             | OCC signal low                               | Aborts KOEO OCC test                                    | Low system voltage, internal<br>PCM fault                |  |
| P1662              | PCED             | IDM EN circuit failure                       | IDM enable relay — KOEO<br>OCC test                     | Open relay, blown fuse,<br>open / grounded circuit       |  |
| P1663              | PCM/<br>IDM      | FDCS circuit failure                         | Fuel demand command signal<br>— KOEO OCC test           | Open/grounded circuit, faulty<br>IDM                     |  |
| P 1667             | PCM/<br>IDM      | CID cırcuit failure                          | Cyl. identification circuit —<br>KOEO OCC test          | Open/grounded circuit, faulty<br>IDM                     |  |
| P 1668             | PCM/<br>IDM      | PCM/IDM diag.<br>communication error         | Communication on EF<br>(Electronic Feedback line)       | Open / shorted EF or FDCS<br>wire, open IDM grd.         |  |
| P1705              | TR               | TR sensor out of self-test range             | Not in PARK during KOEO or KOER                         | Operator error, circuit failure, faulty sensor, PCM      |  |
| P1706 <sup>"</sup> | TR               | High vehicle speed in PARK                   | Shift to PARK at greater than 20 mph                    | Operator error, faulty TR<br>sensor, PCM                 |  |
| P1711              | TFT              | TFT sensor out of self-test range            | Transmission fluid temp. too<br>high or low             | Circuit failure, faulty sensor,<br>PCM                   |  |
| P1728 <sup>¨</sup> | тсс              | Trans. slip error — converter clutch failed  |                                                         | Solenoid failure or mechanical failure                   |  |
| P1729              | 4x4L             | 4x4L low switch error                        |                                                         | Circuit failure, faulty switch, PCM                      |  |
| P1746              | EPC              | EPC solenoid open circuit                    | -                                                       | Open circuit, faulty solenoid,<br>PCM                    |  |
| P1747              | EPC              | EPC solenoid short circuit                   |                                                         | Short circuit, faulty solenoid,<br>PCM shorted to ground |  |
| P1748 <sup>"</sup> | EPC              | EPC malfunction                              |                                                         | Circuit failure, PCM                                     |  |
| P1754              | CCS              | Coast clutch solenoid ckt.<br>malfunction    | KOEO-OCC test                                           | Circuit failure, faulty solenoid,<br>PCM                 |  |
| D1770              | TCIL             | TCIL circuit malfunction                     | KOEO-OCC test                                           | Short to ground, PCM                                     |  |

1998 Powertrain Control / Emissions Diagnosis, OBD II 7.3L Diesel 7 / 1997

| Fault<br>Code      | Circuit<br>Index | <b>Condition Description</b>           | Comments                    | Probable Causes                                          |
|--------------------|------------------|----------------------------------------|-----------------------------|----------------------------------------------------------|
| P1780              | TCS              | TCS circuit of out self-test range     | Switch test — KOER          | Circuit, switch, PCM, failed to activate switch KOER     |
| P1781              | 4x4L             | 4x4L circuit out of self-test range    | In 4x4L during KOEO or KOER | Operator error, short to ground, PCM                     |
| P1783 <sup>¨</sup> | TFT              | Transmission overtemperature condition | -                           | Internal trans. failure, circuit<br>failure, sensor, PCM |

\* CHECK ENGINE LIGHT illuminates when fault present.

\*\* Transmission Control Indicator Lamp (TCIL) flashes when fault is present.

PCED=Powertrain Control/Emissions Diagnosis Manual.

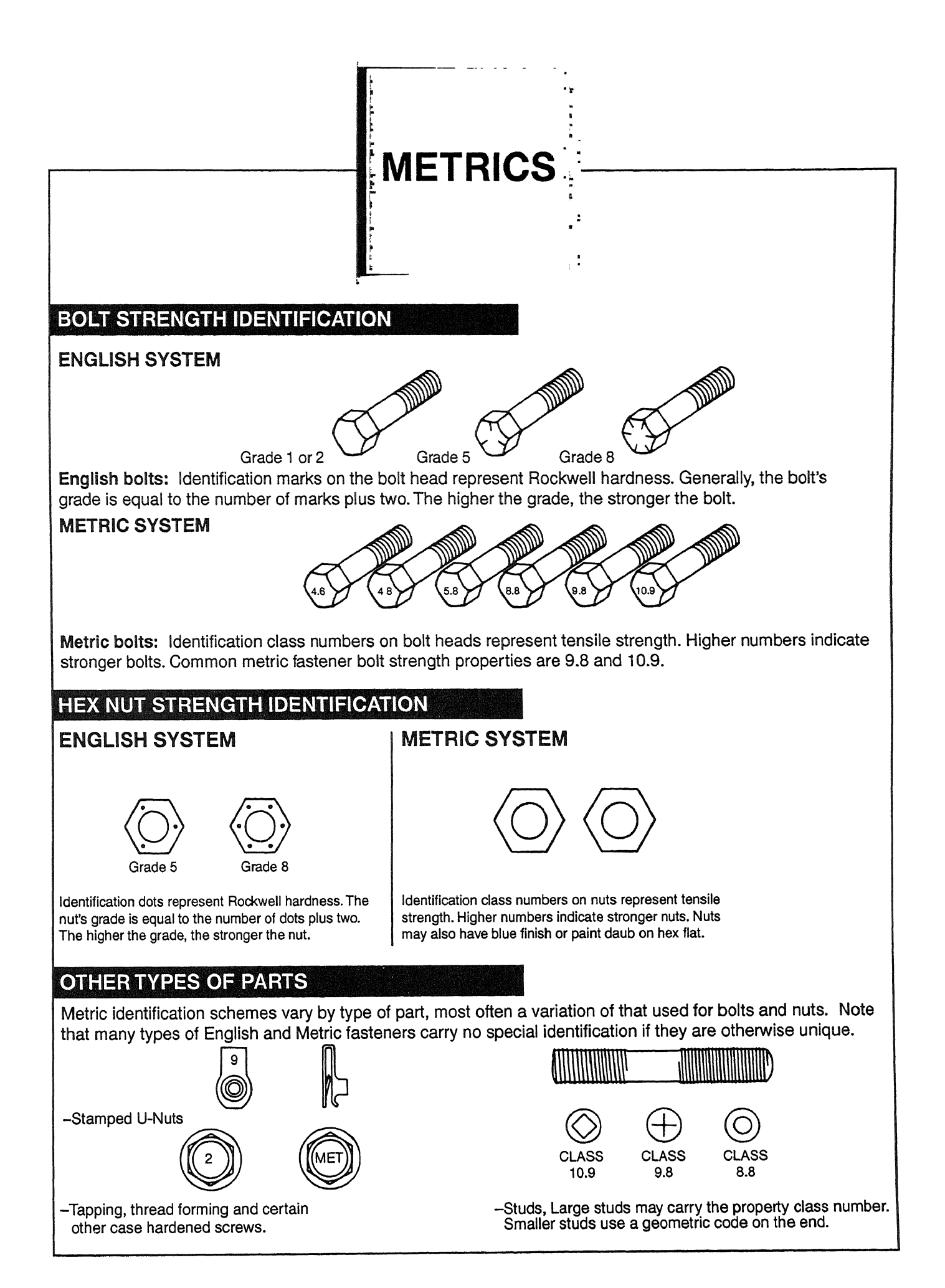

# METRICS

# ENGLISH/METRIC CONVERSION

| DESCRIPTION        | MULTIPLY                       | BY                                    | FOR METRIC EQUIVALENT                    |
|--------------------|--------------------------------|---------------------------------------|------------------------------------------|
| Acceleration       | ft/s <sup>2</sup>              | 0.3048                                | m/s <sup>2</sup>                         |
|                    | in/s <sup>2</sup>              | 0.0254                                | m/s <sup>2</sup>                         |
| Torque             | lb-in                          | 0.11298                               | N·m                                      |
|                    | lb-ft                          | 1.3558                                | N⋅m                                      |
| Power              | horsepower                     | 0.746                                 | kW                                       |
| Pressure or Stress | inches of water                | 0.2491                                | kPa                                      |
|                    | psi                            | 6.895                                 | kPa                                      |
|                    | psi                            | 0.069                                 | bar                                      |
| Energy or Work     | BTU                            | 1055.0                                | Joules(J)                                |
|                    | lb-ft                          | 1.3558                                | Joules(J)                                |
|                    | kiloWatt-hour                  | 3,600,000<br>or 3.6 x 10 <sup>6</sup> | Joules(J)                                |
| Light              | foot candle                    | 10.764                                | lumens/square meter (lm/m <sup>2</sup> ) |
| Fuel Performance   | miles/gal                      | 0.4251                                | kilometers/liter (km/L)                  |
|                    | gal/mile                       | 2.3527                                | liters/kilometer (L/km)                  |
| Velocity           | mph                            | 1.6093                                | kilometers/hour (km/h)                   |
| Length             | inch                           | 25.4                                  | mm                                       |
|                    | foot                           | 0.3048                                | m                                        |
|                    | yard                           | 0.9144                                | m                                        |
|                    | mile                           | 1.609                                 | km                                       |
| Area               | square inch (in <sup>2</sup> ) | 645.2                                 | mm²                                      |
|                    |                                | 6.45                                  | cm <sup>2</sup>                          |
|                    | square ft (ft <sup>2</sup> )   | 0.0929                                | m²                                       |
|                    | square yard                    | 0.8361                                | m²                                       |
| Volume             | cubic inch (in <sup>3</sup> )  | 16387.0                               | mm <sup>3</sup>                          |
|                    |                                | 16.387                                | cm <sup>3</sup>                          |
|                    |                                | 0.0164                                | liters (L)                               |
|                    | quart                          | 0.9464                                | liters (L)                               |
|                    | gallon                         | 3.7854                                | liters(L)                                |
|                    | cubic yard                     | 0.7646                                | m <sup>3</sup>                           |
| Mass               | pound                          | 0.4536                                | kg                                       |
|                    | ton                            | 907.18                                | kg                                       |
|                    | ton                            | 0.9078                                | tonne (t)                                |
| Force              | kilogram                       | 9.807                                 | Ν                                        |
|                    | ounce                          | 0.2780                                | Ν                                        |
|                    | pound                          | 4.448                                 | Ν                                        |
| Temperature        | degree Farenheit (°F)          | (°F-32) 0.556                         | degree Celsius (°C)                      |

| CUSTOMER NAME                                                                                                    |                                                                                                    | Repair<br>DATE                                                                                                    | r Order No                                                                                                    |
|----------------------------------------------------------------------------------------------------|----------------------------------------------------------------------------------------------------|----------------------------------------------------------------------------------------------------|----------------------------------------------------------------------------------------------------|
| PLEASE HELP US by checking                                                                                                    | all the spaces that describe the d                                                                                                    | nve problem.                                                                                                    |                                                                                                    |
| When did problem start to occui                                                                                                    | r? Suddenly Gradually                                                                                                    | y: approximate miles                                                                                                    |                                                                                                    |
| Engine Starting<br>Problems                                                                                                    | Engine Quits Running<br>Problems                                                                                                    | Engine Idle Problems<br>with the Vehicle Not<br>Moving                                                                                                    | Engine/Transmission<br>Problems while the<br>Vehicle is Moving                                                                                                    |
| <ul> <li>Will not start – will not<br/>even crank</li> <li>Cranks, but will not start</li> <li>Tries to start, but won't</li> <li>Starts, but takes a long<br/>time</li> <li>About how often does the problem</li> <li>When does the problem usually</li> <li>How long after starting the eng</li> <li>How long does the engine have</li> </ul> | Right after starting     While iding     When put into gear     On acceleration     During steady speed     driving     On deceleration     Right after the vehicle     is brought to a stop     When parking     when parking     ine does the problem happen?     Within 2 minutes of star         Between 2 and 10 minu         At least 10 minutes or lo         It could happen any tim     e to be off before the problem will I | <ul> <li>Engine speed is too<br/>slow all the time</li> <li>Engine speed is too<br/>slow when the A/C<br/>is on</li> <li>Engine speed is too<br/>fast</li> <li>Engine speed is<br/>rough or uneven</li> <li>Most of the time</li> <li>Most of the time</li> <li>Later in the day</li> <li>ting the engine.</li> <li>tes after the engine starts.</li> <li>onger after starting the engine.</li> <li>e after starting the engine.</li> <li>happen again?</li> </ul> | <ul> <li>Runs rough</li> <li>Bucks and jerks</li> <li>Hesitates/stumbles on acceleration</li> <li>Misfires - cuts out</li> <li>Engine knocks or rattles</li> <li>Lack of power</li> <li>Backfires</li> <li>Poor fuel economy</li> <li>Transmission shifting concerns</li> </ul> |
|                                                                                                    | 4 hours of more<br>More than 30 minutes, I<br>Less than 30 minutes a<br>It does not matter how I                                                                                                    | but less than 4 hours.<br>fter being turned off.<br>long the engine was off.                                                                                                    |                                                                                                    |
| Do weather conditions affect th<br>If yes, which ones?<br>Does outside temperature affe<br>If yes, what temperature<br>Please Check any of these dru                                                                                                    | More than 30 minutes, I Less than 30 minutes a It does not matter how I Hot Y Hot Y Hot Y No Y Hot Y No Y No Y No Y No Y No Y No Y No Y Acceler ving conditions that Acceler                                                                                                    | but less than 4 hours.<br>fter being turned off.<br>long the engine was off.<br>es<br>coldRainFog<br>/es<br>ratingDecelerating                                                                                                    | Snow Humid Dry                                                                                                    |
| Do weather conditions affect th<br>If yes, which ones?<br>Does outside temperature affe<br>If yes, what temperature<br>Please Check any of these driv<br>cause the problem.                                                                                                    | More than 30 minutes, I Less than 30 minutes a It does not matter how I ne problem? NoY Hot C ict the problem? NoY g? °F/°C ving conditions that Acceler Steady                                                                                                    | but less than 4 hours.<br>fter being turned off.<br>long the engine was off.<br>es<br>coldRainFog<br>fes<br>ratingDecelerating<br>Speed (approximate vehicle                                                                                                    | SnowHumidDry<br>Turning Right/Left<br>speedMPH / Km/h)                                                                                                    |
| Do weather conditions affect th<br>If yes, which ones?<br>Does outside temperature affe<br>If yes, what temperature<br>Please Check any of these driv<br>cause the problem.<br>Type of fuel used?R                                                                                                    | Hours of more<br>More than 30 minutes, I<br>Less than 30 minutes a<br>It does not matter how I<br>ne problem? NoY<br>Hot C<br>ect the problem? NoY<br>wing conditions that Acceler<br>Steady<br>legular unleaded Midgrade<br>12 Yes No                                                                                                    | but less than 4 hours.<br>fter being turned off.<br>long the engine was off.<br>es<br>ColdRainFog<br>/es<br>ratingDecelerating<br>Speed (approximate vehicle<br>unleadedPremium unli-<br>Flashing                                                                                                    | SnowHumidDry<br>Turning Right/Left<br>speedMPH / Km/h)<br>eadedGasoholOth                                                                                                    |
| Do weather conditions affect th<br>If yes, which ones?<br>Does outside temperature affe<br>If yes, what temperature<br>Please Check any of these driv<br>cause the problem.<br>Type of fuel used? R<br>Was the Check Engine light or<br>Were other warning lights on?                                                                           | More than 30 minutes, I<br>More than 30 minutes, I<br>It does not matter how I<br><br>ne problem?NoY<br><br>ct the problem?NoY<br><br>ct the problem?No<br><br>                                                                                                    | but less than 4 hours.<br>fter being turned off.<br>long the engine was off.<br>es<br>boldRainFog<br>fes<br>ratingDecelerating<br>Speed (approximate vehicle<br>unleadedPremium unle<br>Flashing<br>Flashing Which Ones?                                                                                                    | SnowHumidDry<br>Turning Right/Left<br>speed MPH / Km/h)<br>eadedGasoholOth                                                                                                    |

#### WE WANT TO HEAR FROM YOU

Your suggestions will help us to improve future editions of this manual.

#### Instructions:

- Use only one form for each publication
- Use separate form for each concern
- Do not use this form to order publications
- Mail the completed form to the address on the reverse side

OR

• FAX the completed form to (313) 390-8727

|                                                                                                    |                                                                                                    | n mananan mananan kanan kanan kanan kanan kanan kanan kanan kanan kanan kanan kanan kanan kanan kanan kanan ka                         |                              | an esta and the same of the composite first of the state of the                        |                                             |   |
|----------------------------------------------------------------------------------------------------|----------------------------------------------------------------------------------------------------|----------------------------------------------------------------------------------------------------|------------------------------|----------------------------------------------------------------------------------------|---------------------------------------------|---|
|                                                                                                    |                                                                                                    |                                                                                                    |                              | I                                                                                      | Date:                                       |   |
| Publication:                                                                                                    | <ul> <li>Passenger Car V</li> <li>Owner Guide</li> <li>Wiring Diagram</li> <li>Body Repair Ma</li> </ul> | Workshop Manual<br>nual                                                                                                    |                              | Truck Workshop M PC/ED Manual EVTM                                                     | Manual                                      |   |
| Vehicle Line:                                                                                                    |                                                                                                    |                                                                                                    |                              | Model Year:                                                                            | an an an an an an an an an an an an an a    | - |
| Please check the                                                                                                    | area in which the co                                                                                     | oncern is located in                                                                                                    | the publi                    | cation:                                                                                | and an an an an an an an an an an an an an  |   |
| <ul> <li>Service Information</li> <li>Body</li> <li>Frame and Mo</li> <li>Engine</li> <li>Suspension</li> <li>Driveline</li> <li>Brakes</li> </ul> | ation<br>unting                                                                                          | <ul> <li>Transmission/Tra</li> <li>Clutch</li> <li>Exhaust</li> <li>Fuel</li> <li>Climate Control</li> <li>Instrumental War</li> </ul> | nnsaxle<br>ming<br>Section a | ☐ Battery<br>☐ Audio<br>☐ Lighting<br>☐ Electric<br>☐ Schem<br>☐ Pinpoir<br>and Pages: | r/Charging<br>g<br>cal<br>iatics<br>nt Test |   |
| Explain your con                                                                                                    | cern or suggestion                                                                                       | below: <i>(Please prin</i>                                                                                                    | t)                           |                                                                                        |                                             |   |
|                                                                                                    |                                                                                                    |                                                                                                    |                              |                                                                                        |                                             |   |
| •••••••••••••••••••••••••••••••••••••••                                                                                                    |                                                                                                    |                                                                                                    |                              |                                                                                        |                                             |   |
| What do you thir                                                                                                    | nk is the main cause                                                                                     | of your concern?                                                                                                    |                              |                                                                                        |                                             |   |
| Missing Inform                                                                                                    | nation                                                                                                   | Inaccurate Inform                                                                                                    | nation                       | 🔲 Incom                                                                                | plete Information                           |   |
| Please tell us wh                                                                                                    | io you are: (Please p                                                                                    | onnt)                                                                                                    |                              | ry na sel a hy na a Shi na Al Manazar                                                  |                                             |   |
| Your Name:                                                                                                    |                                                                                                    |                                                                                                    |                              |                                                                                        |                                             |   |
| Company Name:                                                                                                    |                                                                                                    |                                                                                                    |                              |                                                                                        |                                             |   |
| Street:                                                                                                    |                                                                                                    |                                                                                                    |                              |                                                                                        |                                             |   |
| City:                                                                                                    |                                                                                                    | State:                                                                                                    |                              | Zip/Posta                                                                              | I Code:                                     |   |
| Phone Number:                                                                                                    |                                                                                                    |                                                                                                    | FAX Nur                      | nber:                                                                                  |                                             | - |
| Occupation: (PI<br>Fore<br>Hore<br>Tec                                                                                                    | ease mark box)<br>d Dealership Technici<br>ne Mechanic<br>chnician - Other than F                        | an<br>Ford Dealership                                                                                                    | Ford  Ford  Other            | Dealership Service M<br>neer<br>r:                                                     | lanager                                     |   |
| Are there feature                                                                                                    | es of this publication                                                                                   | n that you would like                                                                                                    | to see c                     | hanged or expanded                                                                     | d?                                          |   |
| 🗋 Org                                                                                                    | anization 🔲 Tech                                                                                         | nnical Detail                                                                                                    | 🗆 Form                       | at and Style                                                                           | Other:                                      |   |
| How would you                                                                                                    | suggest we change                                                                                        | the publication?                                                                                                    |                              |                                                                                        |                                             |   |
|                                                                                                    |                                                                                                    |                                                                                                    |                              |                                                                                        |                                             |   |

#### DO NOT STAPLE --- USE TRANSPARENT TAPE

### **BUSINESS REPLY MAIL**

FIRST CLASS

PERMIT NO. 400

00 DEARBORN, MI

POSTAGE WILL BE PAID BY ADDRESSEE

Technical Service Publications Service Manual P.O. Box 2592 Dearborn, MI 48123-2592

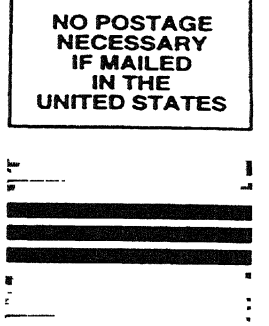

#### WE WANT TO HEAR FROM YOU Your suggestions will help us to improve future editions of this manual.

#### Instructions:

- Use only one form for each publication
- Use separate form for each concern
- Do not use this form to order publications
- Mail the completed form to the address on the reverse side

OR

• FAX the completed form to (313) 390-8727

| Representation of the product of the second second s |                                                                                                    |                                                                     |                                                                                                    |                                                           |  |
|----------------------------------------------------------------------------------------------------|----------------------------------------------------------------------------------------------------|---------------------------------------------------------------------|----------------------------------------------------------------------------------------------------|-----------------------------------------------------------|--|
|                                                                                                    |                                                                                                    |                                                                     |                                                                                                    | Date:                                                     |  |
| Publication:                                                                                                    | <ul> <li>Passenger Car Workshop I</li> <li>Owner Guide</li> <li>Wiring Diagram</li> <li>Body Repair Manual</li> </ul> | Manual                                                              | Truck Workshop PC/ED Manual EVTM                                                                                       | o Manual                                                  |  |
| Vehicle Line:                                                                                                    |                                                                                                    |                                                                     | Model Year:                                                                                                    |                                                           |  |
| Please check the                                                                                                    | area in which the concern is l                                                                                        | ocated in the publ                                                  | ication:                                                                                                    |                                                           |  |
| <ul> <li>Service Inform</li> <li>Body</li> <li>Frame and Mo</li> <li>Engine</li> <li>Suspension</li> <li>Driveline</li> <li>Brakes</li> </ul>                                                                                                    | ation                                                                                                    | nission/Transaxle<br>st<br>e Control<br>nental Warning<br>Section : | ☐ Batte<br>☐ Audio<br>☐ Light<br>☐ Elect<br>☐ Sche<br>☐ Pinpo<br>and Pages:                                            | ery/Charging<br>o<br>ing<br>rrical<br>matics<br>oint Test |  |
|                                                                                                    |                                                                                                    |                                                                     | n general de la state de la state de la state de la state de la state de la state de la state de la state de la        |                                                           |  |
| Explain your con                                                                                                    | cern or suggestion below: (Pl                                                                                         | lease print)                                                        |                                                                                                    |                                                           |  |
|                                                                                                    |                                                                                                    |                                                                     |                                                                                                    |                                                           |  |
|                                                                                                    |                                                                                                    |                                                                     |                                                                                                    |                                                           |  |
| What do you thin                                                                                                    | ik is the main cause of your co                                                                                       | incern?                                                             |                                                                                                    |                                                           |  |
| Missing Inform                                                                                                    | nation 🗌 Inaccu                                                                                                    | rate Information                                                    |                                                                                                    | mplete Information                                        |  |
| Please tell us wh                                                                                                    | o you are: (Please print)                                                                                             |                                                                     | <u>al product de la construction de production de la construction de la construction de la construction de la cons</u> |                                                           |  |
| Your Name:                                                                                                    |                                                                                                    |                                                                     |                                                                                                    |                                                           |  |
| Company Name:                                                                                                    |                                                                                                    |                                                                     |                                                                                                    |                                                           |  |
| Street:                                                                                                    |                                                                                                    |                                                                     |                                                                                                    |                                                           |  |
| City:                                                                                                    |                                                                                                    | State:                                                              | Zip/Pos                                                                                                    | tal Code:                                                 |  |
| Phone Number:_                                                                                                    |                                                                                                    | FAX Nur                                                             | nber:                                                                                                    |                                                           |  |
| Occupation: (Ple                                                                                                    | ease mark box)<br>I Dealership Technician<br>ne Mechanic<br>hnician - Other than Ford Dealers                         | ☐ Ford<br>☐ Engir<br>ship ☐ Other                                   | Dealership Service<br>neer<br>r                                                                                        | Manager                                                   |  |
| Are there feature                                                                                                    | s of this publication that you v                                                                                      | vould like to see c                                                 | hanged or expande                                                                                                    | ed?                                                       |  |
| 🗆 Orga                                                                                                    | anization 📋 Technical Detail                                                                                          | 🗇 Form                                                              | at and Style                                                                                                    | D Other                                                   |  |
| How would you :                                                                                                    | suggest we change the publica                                                                                         | ition?                                                              |                                                                                                    |                                                           |  |
|                                                                                                    |                                                                                                    |                                                                     |                                                                                                    |                                                           |  |

#### DO NOT STAPLE — USE TRANSPARENT TAPE

DEARBORN, MI

### **BUSINESS REPLY MAIL**

FIRST CLASS

PERMIT NO. 400

POSTAGE WILL BE PAID BY ADDRESSEE

Technical Service Publications Service Manual P.O. Box 2592 Dearborn, MI 48123-2592

| NO POSTAGE<br>NECESSARY<br>IF MAILED<br>IN THE<br>UNITED STATES |  |
|-----------------------------------------------------------------|--|
|                                                                 |  |
## WE WANT TO HEAR FROM YOU

Your suggestions will help us to improve future editions of this manual.

## Instructions:

- Use only one form for each publication
- Use separate form for each concern
- Do not use this form to order publications
- Mail the completed form to the address on the reverse side

OR

FAX the completed form to (313) 390-8727

|                                                                                                    |                                                                                                    | Childrey of the State of the State of the State of the State of the State of the State of the State of the State |                                                                                         |  |
|----------------------------------------------------------------------------------------------------|----------------------------------------------------------------------------------------------------|----------------------------------------------------------------------------------------------------|-----------------------------------------------------------------------------------------|--|
|                                                                                                    |                                                                                                    |                                                                                                    | Date:                                                                                   |  |
| Publication:                                                                                                    | <ul> <li>Passenger Car Worksh</li> <li>Owner Guide</li> <li>Wiring Diagram</li> <li>Body Repair Manual</li> </ul> | op Manual                                                                                                    | Truck Workshop Manual PC/ED Manual EVTM                                                 |  |
| Vehicle Line:                                                                                                    |                                                                                                    |                                                                                                    | Model Year:                                                                             |  |
| Please check the area in which the concern is located in the publication:                                                                      |                                                                                                    |                                                                                                    |                                                                                         |  |
| <ul> <li>Service Inform.</li> <li>Body</li> <li>Frame and Mo</li> <li>Engine</li> <li>Suspension</li> <li>Driveline</li> <li>Brakes</li> </ul> | ation    Tra<br>   Clu<br>unting    Exl<br>   Fue<br>   Clu<br>   Ins                                             | ansmission/Transaxle<br>itch<br>haust<br>el<br>mate Control<br>itrumental Warning<br>Section                     | Battery/Charging     Audio     Lighting     Electrical     Schematics     Pinpoint Test |  |
|                                                                                                    |                                                                                                    |                                                                                                    |                                                                                         |  |
| Explain your concern or suggestion below: (Please print)                                                                                       |                                                                                                    |                                                                                                    |                                                                                         |  |
|                                                                                                    |                                                                                                    |                                                                                                    |                                                                                         |  |
|                                                                                                    |                                                                                                    |                                                                                                    |                                                                                         |  |
| What do you think is the main cause of your concern?                                                                                           |                                                                                                    |                                                                                                    |                                                                                         |  |
| Missing Inform                                                                                                    | ation 🗌 Ina                                                                                                    | accurate Information                                                                                             | Incomplete Information                                                                  |  |
| Please tell us wh                                                                                                    | o you are: (Please print)                                                                                         |                                                                                                    |                                                                                         |  |
| Your Name:                                                                                                    |                                                                                                    |                                                                                                    |                                                                                         |  |
|                                                                                                    |                                                                                                    |                                                                                                    |                                                                                         |  |
| Company Name:                                                                                                    |                                                                                                    |                                                                                                    |                                                                                         |  |
| Street:                                                                                                    |                                                                                                    |                                                                                                    |                                                                                         |  |
| City:                                                                                                    |                                                                                                    | State:                                                                                                    | Zip/Postal Code:                                                                        |  |
| Phone Number:_                                                                                                    |                                                                                                    | FAX Nu                                                                                                    | imber:                                                                                  |  |
| Occupation: (Ple<br>Ford<br>Hom<br>Tech                                                                                                    | ease mark box)<br>Dealership Technician<br>Ne Mechanic<br>Ninician - Other than Ford Dea                          | ☐ Ford<br>☐ Engi<br>alership ☐ Othe                                                                              | l Dealership Service Manager<br>ineer<br>er                                             |  |
| Are there features of this publication that you would like to see changed or expanded?                                                         |                                                                                                    |                                                                                                    |                                                                                         |  |
| 🗖 Orga                                                                                                    | anization 🔲 Technical De                                                                                          | etail 🔲 Form                                                                                                    | nat and Style   Other                                                                   |  |
| How would you suggest we change the publication?                                                                                               |                                                                                                    |                                                                                                    |                                                                                         |  |
|                                                                                                    |                                                                                                    |                                                                                                    |                                                                                         |  |

## DO NOT STAPLE — USE TRANSPARENT TAPE

## **BUSINESS REPLY MAIL**

PERMIT NO. 400

FIRST CLASS

DEARBORN, MI

POSTAGE WILL BE PAID BY ADDRESSEE

Technical Service Publications Service Manual P.O. Box 2592 Dearborn, MI 48123-2592

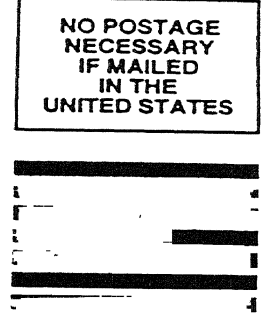

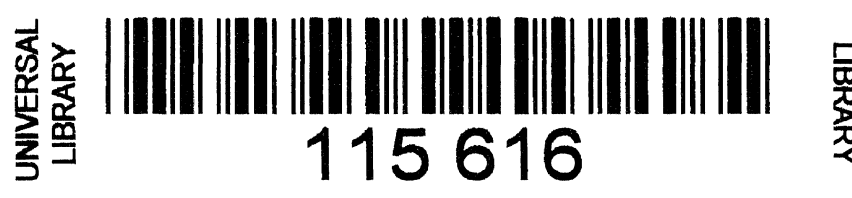

UNIVERSAL LIBRARY